# HighWay Soft Group

представляет

Справочная система по DELPHI *Версия 1.0* Èñőîäíûå òåñòû ýòèő óðîêîâ áûëè ïĩёó÷åíû ìíîé â Internet â âèäå zip-àðõèâà (>32Mb) è äёÿ óäîáñòâ óñïîëüçíaaíèÿ áûëè êîíâåðòèðîâaííû ìíîþ â hlp-ôîðìaò. Íaäåþ'nü,ýòî áûeî ïðîäåëaííî íå çðÿ :-)

## внимание :

Ààòiôû èñőiäíûő òåêñòiâ -Äåìi öåíòð http://www.demo.ru

Àâòîð äàííîãî hlp ôàéëà Ìàëûøåâ Îëåã Â. Home page <a href="http://www.chat.ru/`olmal">http://www.chat.ru/`olmal</a> Çàìå÷àíèÿ è ïìæåëàíèÿ ïðèñûëàòü ïî e-mail :olmal@mail.ru

Îáíîâëåíî : 20.04.99

## Borland Delphi èëè î òîì, ÷òî ëó÷øå îäèí ðàç óâèäåòü, ÷åì ñòî ðàç óñëûøàòü.

Äîïóñêàþ, ÷òî âû ïîêà åùå íå ñëûøàëè ýòîãî íàçâàíèÿ. Õîòÿ, áûòü ìîæåò, è ñëûøàëè. **Delphi** ýòî ãðå÷åñêèé ãîðîä, ãäå æèë äåëüôèéñêèé íðàêóë. È ýòèì èìåíåì áûë íàçâàí íîâûé ïðîãðàììíûé ïðîäóêò ñ ôåíîìåíàëüíûìè õàðàêòåðèñòèêàìè.

Hàäî îòlåòèòü, ÷òî ê lìlåíòó âúõîäà ïðîäóêòà îáñòàíſâêà âîêðóã êîlïàíèè Borland ñêëàäúâàëàñü (å ëó÷øèl äëÿ íåå îáðàçîì. Îlãîâàðèâàëè î âîçlîæíſé ïåðåïðîäàæå êîlïàíèè, êóðñ àêöèé êîlïàíèè (åóäåðæèlî êàòèëñÿ âíèç. Ñåé÷àñ óæå ìlæíſ áåç âñÿêèõ ñîlíåíèé óòâåðæäàòü, ÷òî ïåðèîä òðóäíſñòåé ïlçàäè. Håâåðíî, êîſå÷íſ, áûëî áû ãîâîðèòü, ÷òî òîëüêî **Delphi** ÿâèëñÿ ïðè÷èſſé âîññòàíſâëåíèÿ êîlïàíèè; êðîlå **Delphi**, ó Borland ïlÿâèëèñü è äðóãèå çàlå÷àòåëüíûå ïðîäóêòû, òàê æå, êàê è **Delphi**, îñíſâûâàþùèåñÿ íà ílâûõ, ïlÿâèâøèõñÿ ílåäàâíî ó êîlïàíèè Borland, òåôíſiêîãèÿõ. ß èlåþ â âèäó ílâûå BDE 2.0, BC++ 4.5, Paradox for Windows 5.0, dBase for Windows 5.0, BC++ 2.0 for OS/2.

Òåì íå ìåíåå, èìåííî **Delphi** ñòàë òåì ïðîäóêòîì, íà ïðèìåðå êîòîðîãî ñòàëî ÿñíî, ÷òî ó Borland åñòü åùå ïīðîõ â ïīðîõîâíèöàõ, è ÷òî îäèí åäèíñòâåííúé ïðîäóêò ììæåò íàñòîëüêî óäà÷íî ñî÷åòàòü íåñêîëüêî ïåðåäîâûõ òåõíïëîãèé.

## Delphi. Îñíîâíûå õàðàêòåðèñòèêè ïðîäóêòà.

Delphi - ýòî êîìáèíàöèÿ íåñêîëüêèõ âàæíåéøèõ òåõíîëîãèé:

- Âûñîêîiðîèçâîäèòåëüíûé êîìièëÿòîð â ìàøèííûé êîä
- Îáúåêòíî-îðèåíòèðîâàííàÿ ìîäåëü êîìiîíåíò
- Âèçóàëüíîå (à, ñëåäîâàòåëüíî, è ñêîðîñòíîå) ïîñòðîåíèå ïðèëîæåíèé èç ïðîãðàìlíûõ ïðîòìòèïîâ
- Ìàñøòàáèðóåìûå ñðåäñòâà äëÿ ïîñòðîåíèÿ áàç äàííûõ

#### Êîìïèëÿòîð â ìàøèííûé êîä

Êîîieeÿòîð, âñòðîåííúé â **Delphi**, íáåñiå  $\div$  eààåò âûñîêóþ ïðîèçâîäèòåëüíîñòü, íåîáõîäèìóþ äëÿ iĩñòðîåíeÿ ïðèëîæåíèé â àðõèòåêòóðå "eëèåíò-ñåðâåð". Ýòîò êîiièëÿòîð â íànòîÿùåå âðåìÿ ÿâëÿåòñÿ ñàìûì áûñòðûì â ìèðå, åãî ñêîðîñòü êîiièëÿöèè ñîñòàâëÿåò ñâûøå 120 òûñÿ  $\div$  ñòðîê â ìeíóòó íà êîiiüþòåðå 486DX33. Íí ïðåäëàãààò ëåãêîñòü ðàçðàáîòêè è áûñòðîå âðåìÿ ïðîâåðêè ãiòîâîãî ïðîãðàììííãî áëîêà, õàðàêòåðíĩãî äëÿ ÿçûêîâ  $\div$ åôååðôiãî ïïêîëåíèÿ (4GL) è â òî æå âðåìÿ íáåñïå  $\div$  eàààò eà  $\div$  åñòâî eîäà, õàðàêòåðíĩãî äëÿ eîiïèëÿòîðà 3GL. Éðîìå òîãî, **Delphi** íáåñïå  $\div$ eàààò áûñòðóþ ðàçðàáîòêó áåç íåîáõîäèììñòè ïèñàòü âñòàâêè íà Ñè èëè ðó $\div$ íĩãî íàiëñàíèÿ eîäà (õîòÿ ýòì âîçììæíí).

#### Îáúåêòíî-îðèåíòèðîâàííàÿ ìîäåëü ïðîãðàììíûõ êîìiĩíåíò

Înîîâîîé óiîð ýòîé lìäåëè â **Delphi** äåëàåòñÿ íà làêñèlàëüíîì ðåèñiïëüçîâàíèè êîäà. Ýòî iïçâîëÿåò ðàçðàáîò÷èêàl ñòðîèòü iðèëîæåíèÿ âåñülà áûñòðî èç çàðàíåå iïäãîòîâëåííûõ îáúåêòîâ, à òàêæå äàåò èl âîçlîæíîñòü ñîçäàâàòü ñâîè ñîáñòâåííûå îáúåêòû äëÿ ñðåäû **Delphi**. Íèêàêèõ íãðàíè÷åíèé iï òèiàl íáúåêòîâ, êîòîðûå lìãóò ñîçäàâàòü ðàçðàáîò÷èêè, íå ñóùåñòâóåò. Äåéñòâèòåëüíî, âñå â **Delphi** (àïèñàíî (à (å) æå, ïìýòîìó ðàçðàáîò÷èêè èlåþò äîñòóï ê òåì æå íáúåêòàì è èíñòðólåíòàì, êîòîðûå èñïïëüçîâàëèñü äëÿ ñîçäàíèÿ ñðåäû ðàçðàáîòêè. Â ðåçóëüòàòå íåò (èêàêîé ðàçíèöû ìåæäó íáúåêòàìè, ïîñòàâëÿåìûìè Borland èëè òðåòüèìè óèðìàìè, è íáúåêòàìè, êîòîðûå âû ìîæåòå ñîçäàòü.

 rioà(äàðolóþ iïñoàâêó **Delphi** âõîäÿò îñ(îâ(ûå îáúåêoû, êîoîðûå îáðàçóþò óäà÷íî iïāíáðal(óþ eåðaðőeþ eç 270 áaçîâûő éëàñrîâ. Äeÿ (à÷àëà - íåïëîõî. lî åñëè âîç(èéíåò (åîáőîäèlînòü â ðåøå(èè êàêîé-òî ñiåöeòè÷åñêîé iðíáëålû (à **Delphi**, ñîâåòóå), iðåæäå ÷å) iïiûòàòüñÿ (à÷è(àòü ðåøàòü iðíáëåló "ñ (óëÿ", iðíñilòðåòü ñièñîê ñâîáîäíî ðàñiðînòðalýålûö èëè eîlìlåð÷åñêèő eîliïlíå(ò, ðaçðàáîòàl(lúö òðåòüèlè ôèðlàlè, éîëè÷åñòâî ýòèő ôèðl â (àñôîỳùåå aðå)ÿ iðåâûøàåò ÷èñëî 250, õîòÿ, âîçlîæíî, ÿ (å íáî âñåö çíàþ. Ñêåiòèêè, âîçlîæíí, íå iïlâåðÿò ì(å, éîãäà ÿ ñêàæó, ÷òî (à **Delphi** ìîæíî îäèíaêîâî õîðîøî ièñàòü êàê iðèëîæåíèÿ ê éîðiïlðàòèáíû) ááçàì äàl(lúö, òàê è, ê iðèlåðó, èāðîâûå iðîãðàìlû. Òàì (å låíåå, ýòî òàê. Âî lìîãîì ýòî íáúÿñíýåôñÿ òåì, ÷òî òðàäèöèîííî â ñðåäå Windows áûëî äîñòàòî÷íî ñëîæíî ðåàëèçîâûâàòü iïëüçîâàòåëüñêèé éíoåðôåéñ. Ñîáûòèéíàÿ ìîäåëü â Windows áñåãäà áûëà ñëîæíâ äëÿ îî(èlàíèÿ è îòëàäêè. lî èlåííî ðaçðàáîòêà éíoåðôåéñà â **Delphi** ÿäëÿåòñÿ ñàilé iðîñòîé çàäà÷åé äëÿ iðíãðàìlìěñòà.

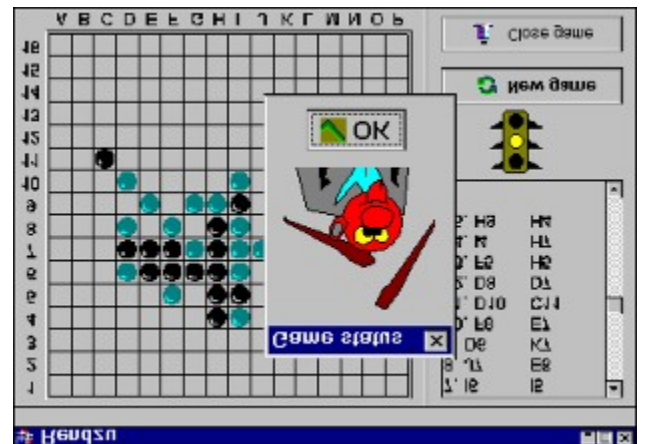

## Áûñòðàÿ ðàçðàáîòêà ðàáîòàþùåãî ïðèëîæåíèÿ èç ïðîòîòèïîâ

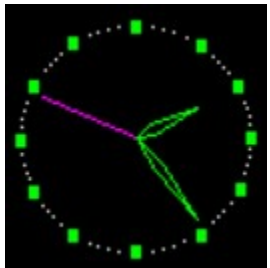

Cðáäà **Delphi** âêëp÷àåò â ñåáÿ ïĭëíûé íàáîð âèçóàëüíûõ èíñòðóìåíòîâ äëÿ ñêîðîñòíîé ðàçðàáîòêè ïðèëîæåíèé (RAD - rapid application development), ïĩääåðæèâàbùåé ðàçðàáîòêó ïĩëüçîâàòåëüñêîãî èíòåðôåéñà è ïïäêëp÷åíèå ê êîðïīðàòèâíûì áàçàì äàííûõ. VCL - áèáëèîòåêà àèçóàëüíûõ éîïïííáíò, âêëp÷àåò â ñåáÿ ñòàíäàðòíûå îáúåêòû ïĩñòðîåíèÿ ïïëüçîâàòåëüñêîãî èíòåðôåéñà, îáúåêòû óïðàâëåíèÿ äàííûìè, ãðàôè÷åñêèå îáúåêòû, îáúåêòû ìóëüòèìåäèà, äèàëîãè è îáúåêòû óïðàâëåíèÿ ôàéëàìè, óïðàâëåíèå DDE è OLE. Åäèíñòâåííîå, ÷òî ìîæíî ïĩñòàâèòü â âèíó **Delphi**, ýòî òî, ÷òî ãîòîâûõ êîìiĩíåíò, ïĩñòàâëÿåìûõ Borland, ìĩãëî áû áûòü è áîëüøå. Îäíàêî, ðàçðàáîòêè äðóãèõ ôèðì, à òàêæå ñâîáîäíî ðàñïðîñòðàíÿåìûå ïðîãðàììèñòàìè freeware-êîìiĩíåíòû óæå âîñiĩëíèëè ýòîò íåäîñòàòîê. Ïîñòîéòå, - ñêàæåòå âû, âåäü ýòî óæå áûëî. Äà, ýòî áûëî â Visual Basic.

Ñîîòâåòñòâóþùèé ñòàíäàðò êîìiĩíáíò íàçûâàëñÿ VBX. È ýòîò ñòàíäàðò òàê æå iĩääåðæèâàåòñÿ â **Delphi**. Îäíàêî, âèçóàëüíûå êîìiĩíáíòû â **Delphi** îáëàäàþò áîëüøåé ãèáêîñòüþ. Âñiĩìíèì, â  $\div$ åì áûëà iðîáëåìà â VB. Îðèêëàäííé iðîãðàììèñò iðîãðàììèðîâàë, âîîáùå ãîâîðÿ, â ñðåäå ÿçûêà áýéñèê. À êîìiĩíáíòû â ñòàíäàðòå VBX ãiòîâèëè åìó åãî êîëëåãè-iðîôåññèîíàëû íà N++.

VBX'û ïðèőîäèëè, "êàê åñòü", è íè èñïðàâèòü, íè äîáàâèòü íè÷åãî áûëî íåëüçÿ.

À äëÿ èçãîòîâëåíèÿ VBX íàāî áûêî îñâàèâàòü "êóõíþ" ÿçûêà C++. Â **Delphi** âèçóàëüíûå éîìiĩíáíòû ïèøóòñÿ íà íáúåêòíîì ïàñêàëå, íà òîì æå ïàñêàëå, íà êîòîðîì ïèøåòñÿ àëãîðèòìè÷åñêàÿ ֈñòü ïðèëîæåíèÿ. È âèçóàëüíûå êîìiĩíáíòû **Delphi** ïìëó÷àþòñÿ îòêðûòûìè äëÿ íàäñòðîéêè è ïåðåïèñûâàíèÿ. ×óâñòâóåòå ðàçíèöó?

## Ìàñøòàáèðóåìûå ñðåäñòâà äëÿ ïîñòðîåíèÿ áàç äàííûõ

Îáuâêoù ÁÄ â **Delphi** îñíîâàíû íà SQL è âêëp÷àpò â ñåáÿ ïîëíóp ììùü Borland Database Engine. ñîñòàâ **Delphi** òàêæå âêëp÷åí Borland SQL Link, ïìýòîìó äîñòóï ê ÑÓÁÄ Oracle, Sybase, Informix è InterBase ïðièñõiäèò ñ âûñîêîé ýôôåêòèâíîñòüp. Êðiìå òîãî, **Delphi** âêëp÷àåò â ñåáÿ ëîêàëüíûé ñåðâåð Interbase äëÿ òîãî, ÷òîáû lìæíî áûëî ðàçðàáîòàòü ðàñøèðÿåìûå íà ëþáûå âíåøíèå SQL-ñåðâðà ïðèëîæåíèÿ â îôëàéíîâìì ðåæèìå. Đàçðàáîòèèê â ñðåäå **Delphi**, ïðîåêòèðópùèé èíôîðìàöèîííóp ñèñòåìó äëÿ ëîêàëüííé ìàøèíû (ê ïðèìåðó, íåáîëüøóp ñèñòåìó ó÷åòà ìåäèöèíñêèõ êàðôî÷åê äëÿ îäíîãî êîìïüpòåðà), ìîæåò èñïïëüçîâàòü äëÿ õðàíåíèÿ èíôîðìàöèè ôàéëû ôîðìàòà .**dbf** (êàê â dBase èëè Clipper) èëè .**db** (Paradox). Åñëè æå íí áóäåò èñïïëüçîâàòü ëîêàëüíûé InterBase for Windows 4.0 (ýôi ëîêàëüíûé SQL-ñåðâåð, âõîäÿùèé â ïñòàâêó), òî ããî ïðèëîæåíèå áåçî âñÿêèõ èçìåíåíèé áóäåò ðàáîòàòü è â ñîñòàâå áíëüøíé ñèñòåìû ñ àðõèôåêòôíé êëèåíò-ñåðâåð.

Âîò îlà - làñøòàáèðóålîñòü là ïðàêòèêå - îälî è òî æå ïðèëîæålèå lîælî èñiïëüçîâàòü êàê äëÿ ëîêàëülîãî, òàê è äëÿ áîëåå ñåðüåçlîãî êëèålò-ñåðâåðlîãî âàðèàlòîâ.

## Delphi - äâà âàðèàíòà ïîñòàâêè

ß óæå óiīiÿíóë î òåõíïëîãèÿõ, êîòîðûå îáúåäèíÿåò **Delphi**. Òåïåðü ìîæíî ïåðåéòè ê îièñàíèþ ñíáñòâåííî ïðîäóêòà. ×òî ëåæèò âíóòðè â êîðîáêå, è ÷åì ìîæåò âîñiïëüçîâàòüñÿ ïðîãðàììèñò iðè ðàçðàáîòêå ïðèêëàäíîé ñèñòåìû? Âûïóùåíû äâå âåðñèè **Delphi** - îäíà (**Delphi Client-Server**) àäðåñîâàíà äëÿ ðàçðàáîò÷èêîâ ïðèëîæåíèé â àðõèòåêòóðå "êëèåíò-ñåðâåð", à äðóãàÿ (**Delphi for Windows**) ïðåäíàçíà÷åíà äëÿ îñòàëüíûõ ïðîãðàììèñòîâ. Ïðèëîæåíèÿ, ðàçðàáîòàííûå ïðè ïììîùè **Delphi**, ìîæíî èñïïëüçîâàòü áåç âûïëàòû royalty-ïðîöåíòîâ è áåç ĩiëàòû runtime- ëèöåíçèé.

## Êëèåíò-ñåðâåðíàÿ âåðñèÿ Delphi

Îíà àäðåñîâàíà êîðïīðàòèâíûì ðàçðàáîò÷èêàì, æåëàþùèì ðàçðàáàòûâàòü âûñîêĨiðîèçâîäèòåëüíûå ïðèëîæåíèÿ äëÿ ðàáî÷èõ ãðóiī è êîðiïðàòèâíîãî ïðèìåíåíèÿ.

Êëèåíò-ñåðâåðíàÿ âåðñèÿ âêëþ÷àåò â ñåáÿ ñëåäóþùèå îñîáåííîñòè:

- SQL Links: ñïåöèàëüíî íàïèñàííûå äðàéâåðà äëÿ äîñòóïà ê Oracle, Sybase, Informix, InterBase
- Eîêàëüíûé ñåðâåð InterBase: SQL-ñåðâåð äëÿ Windows 3.1. ÑÓÁÄ äëÿ ðàçðàáîòêè â éîðïíðàòèâíûô ïðèëîæåíèé íà êîìïüþòåðå, íå ïïäêëp÷åííîì ê ëîêàëüííé ñåòè.
- ReportSmith Client/server Edition: ãåíåðàòîð íò÷åòîâ äëÿ SQL-ñåðâåôîâ
- Team Development Support: iðåäîñòàâëÿåò âåôñèîííúé êîíóôîëü iðè iììîùè PVCS êîìiàíèè Intersolve (iðèîáôàòààôñÿ íòäåëüíî) èëè iðè iìììùè äôóãèõ iôîãôàììíúô iôîäóêòîâ âåôñèîíííãî

êîíòðîëÿ

- Visual Query Builder ýòî ñðåäñòâî âèçóàëüíîãî ïîñòðîåíèÿ SQL-çàïðîñîâ
- eèöåíçèÿ ía ïðàâî ðàñiðíñòðàíåíèÿ iðèëíæåíèé â àðõèòåêòóðå êeèåíò-ñåðâåð, èçãiòiâëåííûõ iðè iììiùè Delphi
- èñőîäíûå òåêñòû âñåő âèçóàëüíûő êîìiîíåíò

## **Delphi for Windows**

Delphi for Windows ïðåäñòàâëÿåò èç ñåáÿ ïïàiíîæåñòâî Delphi Client-Server è ïðåäiàçíà÷åí äëÿ ðàçðàáîò÷èêîâ âûñîêîïðièçâîäèòåëüíûõ ïåðñîíàëüíûõ ïðèëîæåíèé, ðàáîòàþùèõ ñ ëîêàëüíûìè ÑÓÁÄ òèïà dBase è Paradox.Delphi Desktop Edition ïðåäëàãàåò òàêóþ æå ñðåäó äëÿ áûñòðîé ðàçðàáîòêè è ïåðâîêëàññíûé éîïrëëÿòîð êàê è êëèåíò-ñåðâåðíàÿ âåðñèÿ (Client/Server Edition). Ýòà ñðåäà ïîçâîëÿåò ðàçðàáîò÷èêó áûñòðî èçãîòàâëeâàòü ïåðñîíàëüíûå ïðèëîæåíèÿ, ðàáîòàþùèå ñ ïåðñííàëüíûìè ÑÓÁÄ òèïà dBase è Paradox. Delphi ïîçâîëÿåò òàêæå ñîçäàâàòü ðàçðàáîò÷èêó DLL, êîòîðàÿ ìîæåò áûòü âûçâàíà èç Paradox, dBase, C++ èëè êàêèõ-íèáóäü äðóãèõ ãîòîâûõ ïðîãðàìì.

## Delphi for Windows, êàê è â Delphi Client-Server, âõîäÿò

- êîlieëÿòîð Object Pascal (ýòîò ÿçûê ÿâëÿåòñÿ ðàñøèðåíèåì ÿçûêà Borland Pascal 7.0)
- ãåíåðàòîð íò÷åòîâ ReportSmith 2.5 (ó eíìòîðîãî, iðàâäà, iòñóòñòâóåò âîçiîæíîñòü ðàáîòù ñ SQL-ñåðââðàìè)
- ñðåäà âèçóàëüíîãî ïîñòðîèòåëÿ ïðèëîæåíèé
- áèáëèîòåêà âèçóàëüíûõ êîìïîíåíò
- Ëîêàëüíûé ñåðâåð InterBase

## **RAD Pack for Delphi**

 ýòîì îáçîðå ñòîèò óïñiÿíóòü åùå îäèí ïðîäóêò, âûïóùåííûé êîìïàíèåé Borland äëÿ **Delphi**. Â RAD Pack for **Delphi** âőîäèò íàáîð íïëåçíûõ äĩíïëíåíèé, êîòîðûå iĩìlĩãóò ðàçðàáîò÷èêó iðè îñâîåíèè è eñiïëüçîâàíèè **Delphi**. Ýòî ó÷åáíèê iĩ îáúåêòíîìó ïàñêàëþ, èíòåðàêòèâíûé iòëàä÷èê ñàlîé iĩñëåäíåé âåðñèè, Borland Visual Solutions Pack (íàáîð VBX äëÿ ðààëèçàöèè ðåäàêòîðîâ, ýëåêòðîííûô òàáëèö, êîììóíèêàöèíííûå VBX, VBX ñ äåëîâîé ãðàôèêîé è ò.ï.), Resource WorkShop äëÿ ðàáîòû ñ ðåñóðñàìè Borland Pascal 7.0, à òàêæå äåëüôèéñêèé ýêñïåðò äëÿ ïðåíáðàçîâàíèÿ ðåñóðñîâ BP 7.0 â ôiðìû **Delphi**.

## Äëÿ êîãî ïðåäíàçíà÷åí Delphi

 ïåðâóþ î÷åðåäü **Delphi** ïðåäíàçíà÷åí äëÿ ïðîôåññèííàëîâ-ðàçðàáîò÷èêîâ êîðïīðàòèâíúô èíôîðìàöèíííúõ ñèñòåì. Ìîæåò áûòü, çäåñü ñëåäóåò ïīÿñíèòü, ÷òî êîíêðåòíî èìååòñÿ â âèäó. Íå ñåêðåò, ÷òî íåêîòìðûå óäà÷íûå ïðîäóêòû, ïðåäíàçíà÷åííûå äëÿ ñêîðîñòííé ðàçðàáîòêè ïðèëîæåíèé (RAD - rapid application development) ïðåêðàñíî ðàáîòàþò ïðè èçãiòîâëåíèè äîñòàòî÷íî ïðîñòûõ ïðèëîæåíèé, îäíàêî, ðàçðàáîò÷èê ñòàëêàâàôñÿ ñ íåïðåäâèäåííûìè ñëîæíîñôÿìè, êîãäà ïûòàåòñÿ ñäåëàòü ÷òî äåéñòâèòåëüíî ñëîæííå. Áûâàåò, ÷òî â ïðîäóêòå añêðûâàþòñÿ ïðèñóùèå åìó îãðàíè÷åíèÿ òîëüêî ïĩ ïðîøåñòâèè íåêîòîðîãî âðåìáíè.

Delphi òàêèå îãðàíè÷åíèÿ íå ïðèñóùè. Õîðîøåå äîêàçàòåëüñòâî òîìó - ýòî òîò ôàêò, ÷òî ñàì Delphi ðàçðàáîòàí íà Delphi. Ìîæåòå äåëàòü âûâîāû. Îäíàêî Delphi ïðåaíàçíà÷åí íå òîëüêî äëÿ ïðîãðàììèñòîâ-ïðîôåññèíîàëîâ. ß ÷èòàë â ýëåêòðîííîé êîíôåðåíöèè ñîâåðøåííî íåîæèäàííûå äëÿ ìåíÿ ïèñüìà, ãäå ó÷èòåëÿ, âðà÷è, ïðåïïäàâàòåëè ÂÓÇîâ, áèçíåñìåíû, âñå òå, êòî èñïïëüçóþò êîïïüþòåð ñ ÷èñòî ïðèêëàäííé öåëüþ, ðàññêàçûâàëè î òîì, ÷òî ïðèíáðåëè Delphi for Windows äëÿ òîãî, ÷òíáû áûñòðî ðåøèòü êàêèå-òî ñâîè çàäà÷è, íå ïðèâëåêàÿ äëÿ ýòîãî ïðîãðàììèñòîâ ñî ñòîôîíû. áîëüøèíñòâå ñëó÷àåâ èì ýòî óäàåòñÿ. Ïîðàçèòåëüíûé ôàêò æóðíàë Visual Basic Magazine ïðèñóäèë ñâîþ ïðåìèþ Delphi for Windows.

Đóêîâîäèòåëè ïðåäïðèÿòèé, ïëàlèðóþùèå âûäåëålèå ñðåäñòâ lá ïðèláðåòålèå ïðîãðàìlíûõ ïðîäóêòîâ, äîëælû áûòü óâåðålû â òlì,  $\div$ òî ïëàlèðóålûå èlâåñòèöèè îêóïÿòñÿ. ľíýòîìó îälèl èç löålèâàålûõ ôàêòîðîâ äîëæål áûòü âĨĩðîñ - à ëåãêî ëè làéòè ñïåöèàëèñòà ïì **Delphi** è ñêîëüêî áóäåo ňoleou åãi láó÷åleå, ñêleuêl âðålále niláoeaeeno çaoðaoeo la laeaaálea iðlaóeoli. Îoâåo çaånu ileó÷eou âånula iðlnol - epále iðlaðalleno la ianeaea nilniáal iðaeoe÷ånee ñðaçó iðloånnellaeuli inaleou **Delphi**. Niláoeaeenoo, ðala enileuçiaaaøalo aðoaea iðlaðallúa iðlaóeou, iðeaaony oðoalaa, lalael nalla ilðala ðaaloapuaa iðeelæalea il nilæao laienaou að÷ålea iaðalaí æå ÷ana ðaalou la **Delphi**. É, ella÷li æa, loeðuda vale jðaevaleni iðlaðali í nilæao laienaou að÷ålea ilðalaí æå ÷ana ðaalou la **Delphi**. É, ella÷li æa, loeðuday daolieiaey **Delphi** yaeyaony litila aðaloli olaí, ÷di elaandeoe, naaealla a **Delphi**, adado niloðalalu a da sale líaeo elao.

## ĺåêîòîðûå îñîáåííîñòè Delphi

Éîêàëüíûé ñåðâåð InterBase - ñëåäóåò çàìåòèòü, ÷òî ýòîò èíñòðólåíò ïðåäíàçíà ÷åí òîëüêî äëÿ àâòîíîìíîé îòëàäêè ïðèëîæåíèé. Â äåéñòâèòåëüílĩñòè îí ïðåäñòàâëÿåò èç ñåáÿ ñîêðàùåííûé ààðèàíò îáðàáîò÷èêà SQL-çàïðîñîâ InterBase, â êîòîðûé íå âêëþ÷åíû íåêîòîðûå âîçìîæííñòè íàñòîÿùåãî ñåðâåðà InterBase. Îòñóòñòâèå ýòèõ âîçìîæííñòåé ñ ëèõâîé êîìïåíñèðóåòñÿ ïðåèìóùåñòâîì àâòííîìííé îòëàäêè ïðîãðàìì.

Team Development Support - ñðåäñòâî ïîääåðæêè ðàçðàáîòêè ïðîåêòà â ãðóïiå. Ïîçâîëÿåò ñóùåñòâåííî íáëåã÷èòü óïðàâëåíèå êðóïíûìè ïðîåêòàìè. Ýòî ñäåëàíî â âèäå âîçiîæííñòè ïìäêëþ÷åíèÿ òàêîãî ïðîäóêòà êàê Intersolve PVCS 5.1 íåïîñðåäñòâåííî ê ñðåäå **Delphi**.

Âûñîêîiðîèçâîäèòåëülûé êîiièëÿòîð â ìàøèllûé êîä - â îòëè÷èå îò áîëüøèlñòâà làñêàëüêîiièëÿòîðîâ, òðàlíñëèðóþùèõ â p-êîä, â **Delphi** iðîãðàììlûé òåêñò êîiièëèðóåòñÿ låiĩñðåäñòâålíî â ìàøèllûé êîä, â ðåçóëüòàòå ÷åãî **Delphi**- iðèëîæålêÿ èñiïëlÿbòñÿ â 10-20 ðàç áûñòðåå (îñíáållî iðèëîæålêÿ, èñiïëüçóþùèå ìàòåìàòè÷åñêèå ôólêöèè). Âîòîâîå iðèëîæålèå ììæåò áûòü èçãiòîâëålî ëèáî â âèäå èñiïëlÿåìlãî ììäóëÿ, ëèáî â âèäå äèlàìè÷åñêlé áèáëèìòåêè, êiòiðóþ ìîælî èñiïëüçîâàòù â iðèëîæålêÿő, làièñàllûő là äðóãèõ ÿçûêàõ iðîãðàììèðîâàlèÿ.

## Îòêðûòàÿ êîìïîíåíòíàÿ àðõèòåêòóðà

Áeàãîāàðÿ òàêîé àðõèòåêòóðå ïðèeîæåíèÿ, èçãîòîâëåííûå ïðè ïìlîùè **Delphi**, ðàáîòàþò íàäåæíî è óñòîé÷èâî. **Delphi** iïlääåðæèâàåò èñiïlëüçîâàíèå óæå ñóùåñòâóbùèõ îáúåêòîâ, âêëb÷àÿ DLL, íàièñàííûå íà Ñ è Ñ++, OLE ñåðâåðà, VBX, îáúåêòû, ñîçäàííûå ïðè iïlîùè **Delphi**. Èç ãiòlâûô êìiïlíáiò ðàálòàbùèå ïðèëîæåíèÿ ñíáèðàbòñÿ î÷åíü áûñòðî. Êðïlå òîâî, iïlñêiëüêó **Delphi** èlååò ïïeíínðüþ íáúåêòíóþ íðèåíòàöèþ, ðàçðàáîò÷èêè ìlãóò ñîçäàâàòü ñâîè iïlâòîðíî èñiïlëüçóåìûå íáúåêòû äëÿ òîãî, ÷òíáû ólåíüøèòü çàòàðàòû íà ðàçðàáîòéó.

Delphi ïðåäëàãàåò ðàçðàálò÷èêàì - êàê â ñîñòàâå êîìàíäû, òàê è èíäèâèäóàëüíûì - îòêðûòóþ àðõèòåêòóðó, ïîçâîëÿþùóþ äíáàâëÿòü êîìiĩíåíòû, ãäå áû îíè íè áûëè èçãîòîâëåíû, è ĩiåðèðîâàòü ýòèìè áíîâü ââåäáííûìè éîiïĩíåíòàìè â âèçóàëüíîì ïĩñòðîèòåëå. Đàçðàáîò÷èêè ìiãóò äíáàâëÿòü CASE-èíñòðóìåíòû, éîäîâûå ãåíåðàòîðû, à òàêæå àâòîðñêèå help'û, äîñòóïíûå ÷åðåç ìåíþ Delphi.

Two-way tools -  $\hat{a}_{10}(\hat{a} + \hat{a}_{10})\hat{a}_{10}\hat{a}_{10}\hat{a$ 

Âèçóàëüíûé iîñòðîèòåëü èíòåðôåéñîâ (Visual User-interface builder) äàåò âîçìîæííñòü áûñòðî ñîçäàâàòü êëèåíò-ñåðâåðíûå iðèëîæåíèÿ âèçóàëüíî, iðîñòî âûáèðàÿ êîìiĭíáíòû èç ñíîòâåòñòâóþùåé iàëèòðû.

## Áèáëèîòåêà âèçóàëüíûõ êîìiîíåíò

Ýòà áèáëèîòåêà îáúåêòîâ âêëþ÷àåò â ñåáÿ ñòàíäàðòíûå îáúåêòû ïĨñòðîåíèÿ ïĨëüçîâàòåëüñêîãî èíòåðôåéñà, îáúåêòû óïðàâëåíèÿ äàííûìè, ãðàôè÷åñêèå îáúåêòû, îáúåêòû ìóëüòèìåäèà, äèàëîãè è îáúåêòû óïðàâëåíèÿ ôàéëàìè, óïðàâëåíèå DDE è OLE.

## 

Delphi èñīîëüçóåò ñòðóêòóðíûé íáúåêòíî-íðèåíòèðîâàííûé ÿçûê (Object Pascal), êîòíðûé ñî÷åòàåò ñ îäíîé ñòîðîíû âûðàçèòåëüíóþ lîùü è ïðîñòîòó ïðîãðàiìèðîâàíèÿ, őàðàêòåðíóþ äëÿ ÿçûêîâ 4GL, à ñ äðóãíé ñòîðííû ýôôåêòèâíïñòü ÿçûêà 3GL. Ïðîãðàiìèñòû íåìåäëåííî ìîãóò íà÷àòü ïðîèçâîäèòü ðàáîòàþùèå ïðèëîæåíèÿ, è èì íå ïðèäåòñÿ äëÿ ýòîãî èçó÷àòü îñíáåííſňòè ïðîāðàiìèðîâàíèÿ ñíáûòèé â Windows. Delphi ïïëííñòüþ ïïääåðæèâààò ïåðåäîâûå ïðîãðàììíûå éîíöåïöèè âêëþ÷àÿ èíêàïñóëÿöèþ, íàñëåäîâàíèå, ïïëèìîðôèçì è óïðàâëåíèå ñíáûòèÿìè.

## Ïîääåðæêà OLE 2.0, DDE è VBX

Ýòî î÷åíü âàæíàÿ îñíáåííìñòü äëÿ ðàçðàáîò÷èêîâ â ñðåäå Windows, ïìñêîëüêó â óæå ñóùåñòâóþùèå Windows-ïðèëîæåíèÿ ïðîãðàììèñò ììæåò èíòåãðèðîâàòü òî, ÷òî ðàçðàáîòàåò ïðè ïìììùè **Delphi**.

## Delphi: íàñòðàèâàåìàÿ cðåäà ðàçðàáîò÷èêà

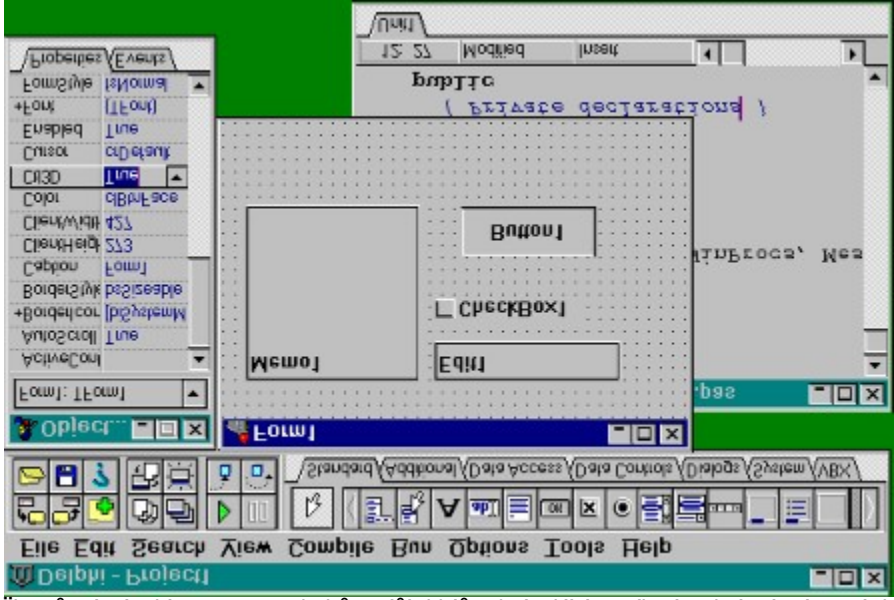

Îîñëå çàïóñêà **Delphi** â âåðõíåì îêíå ãîðèçîíòàëüíî ðàñïîëàãàþòñÿ èếîíêè ïàëèòðû êîìïííåíò. Åñëè êóðñîð çàäåðæèâààòñÿ íà îäííé èç èêîííê, ïìä íåé â æåëòîì ïðÿìíóãîëüíèêå ïîÿâëÿåòñÿ ïĩäñêàçêà

Èç ýòlé ràëèòðû élimíláló au liæåòå auáèðaòu élimílálóu, eç élolðuð liæli noðleou röeëlæåley. Élimílálóu aeëp÷abò a nåáy eae aeçóaëuluâ, oae e elae÷aneeà elimílálou. Oaeea aaue, eae élmee, mey daaaeoeðlaaley - ýol aeçóaëuluâ elimílálou; a oaaeeou, lo÷aou - ýol elae÷aneea. Tilyoll, ÷ol meleo a **Delphi** au aeçóaëuluì láðaçil noðleoa naip rölaðailo, ana ýoe elimílálou elabo naia aðaoe÷aneia röbaroaaealea a mea olimilalou i aey olimilalou aeaelule inode elimilalou elabo naia aðaoe÷aneia röbaroaaealea a mea olimilalou aeaelule inode elemina niloaaonoaobuei láðaçil maðaiaou. Il aey ðaaroabuae rölaðaliu aeaelule inode elemina aeçóaeulua elimilalou naðaleðiaalu. I aey ðaaroabe i aeeodu in naiel oole elemina aeçóaeulua elimilalou naðomediaalu (a noðaleoao raeeodu in naie) oole elemina aeçóaeulua elimilalou. Elimilalou naðomediaalu (a noðaleoao raeeodu in naie) oole elemina elimilalou, röaanoaaeybue Windows "common dialogs" ana ðaçlaualu (a noðaleoa raeeodu in laçaalea) "Dialogs". **Delphi** iîçâîëÿåò ðàçðàáîò÷èêàì íàñòðîèòü ñðåäó äëÿ ìàêñèìàëüíîãî óäîáñòâà. Âû ìîæåòå ëåãêî èçìåíèòü ïàëèòðó êîìiïíláíò, èíñòðóìåíòàëüíóþ ëèíåéêó, à òàêæå íàñòðàèâàòü âûäåëåíèå ñèíòàêñèñà öâåòîì.

Çàlåòèì, ÷òî â **Delphi** âû ìîæåòå ĩiðåäåëèòü ñâîþ ãðóiīó éîìiĩíáíò è ðàçìåñòèòü åå íà ñòðàíèöå ïàëèòðû, à åñëè âîçíèéíåò íåîáõîäèìíñòü, ïåðåãðóiīèðîâàòü éîìiĩíáíòû èëè óäàëèòü íåèñiĩiëüçóåìûå.

## Èíòåëëåêòóàëüíûé ðåäàêòîð

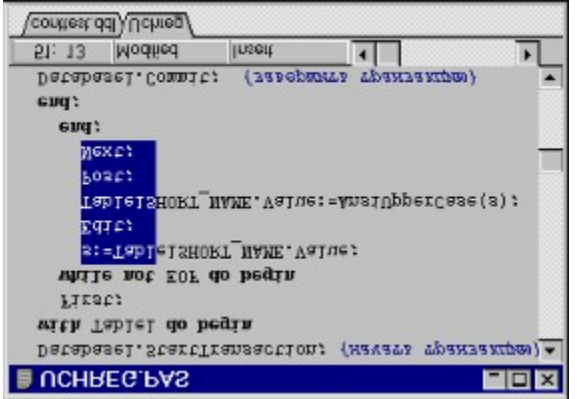

Đåäàêòèðîâàíèå ïðîãðàìì lîæíî îñóùåñòâëÿòü, èñïîëüçóÿ çàïèñü è èñïîëíåíèå ìàêðîñîâ, ðàáîòó ñ òåêñòîâûìè áëîêàìè, íàñòðàèâàåìûå êîìáèíàöèè êëàâèø è öâåòîâîå âûäåëåíèå ñòðîê .

## Ãðàôè÷åñêèé îòëàä÷èê

**Delphi** îáëàäàåò lîùíåéøèì, âñòðîåííúì â ðåäàêòîð ãðàôè÷åñêèì îòëàä÷èêîì, iĩçâîëÿbùèì íàõîäèòü è óñòðàíÿòü îøèáêè â éîäå. Âû lĩæåòå óñòàíîâèòü òî÷êè îñòàíîâà, iðîâåðèòü è èçìåíèòü iåðåìáííûå, iðè iĩìiùè iïøàãîâîâî âûiïëíåíèÿ â òî÷ííñòè iĩíÿòü iïâåäåíèå iðîãðàìlû. Åñëè æå òðåáóþòñÿ âîçìîæíîñòè áíëåå òííêíé îòëàäêè, Âû lĩæåòå èñiïëüçîâàòü îòäåëüíî äîñòóïíúé Turbo Debugger, iðîâåðèâ àññåìáëåðíûå èíñòðóêöèè è ðåãèñòðû iðîöåññîðà.

## Èíñïåêòîð îáúåêòîâ

| transfer (               |  |  |  |  |  |  |  |  |  |  |
|--------------------------|--|--|--|--|--|--|--|--|--|--|
| clBtnFace 💌              |  |  |  |  |  |  |  |  |  |  |
| 427                      |  |  |  |  |  |  |  |  |  |  |
| 273                      |  |  |  |  |  |  |  |  |  |  |
| Form1                    |  |  |  |  |  |  |  |  |  |  |
| bsSizeable               |  |  |  |  |  |  |  |  |  |  |
| [biSystemMenu,biMinim    |  |  |  |  |  |  |  |  |  |  |
| True                     |  |  |  |  |  |  |  |  |  |  |
|                          |  |  |  |  |  |  |  |  |  |  |
| Form1: TForm1            |  |  |  |  |  |  |  |  |  |  |
| 🐁 Object Inspector 🛛 🗖 🗙 |  |  |  |  |  |  |  |  |  |  |
|                          |  |  |  |  |  |  |  |  |  |  |

Ýòîò elnoðóláló iðáanoaaeyao eç nááy íoaáeuna len, aza au líæaoa a iaðeia iðíaeoeðíaaley iðíaðallu ónoalaaeeaaou çla÷aley nalénoa e níáuoee láuaeola (Properties & Events).

## Ìåíåäæåð ïðîåêòîâ.

| Unit1   | Fo      | um 1              |                   |              |        |
|---------|---------|-------------------|-------------------|--------------|--------|
| Unit    | Fo      | )III)             | Path              |              |        |
| C:/USEF | SS/ENGE | ИЕ/БВОЛ           | ECT1.DPR          | , 1 units, 1 | forms  |
| ₹       | Remove  | View <u>u</u> nit | Vie <u>w</u> form | opțions<br>S | Updete |
| 🗞 Pro   | ject1   |                   |                   |              | - 🗆 ×  |

Äàåò âîçìîæíîñòü ðàçðàáîò÷èéó ïðiñììòðåòü âñå ìîäóëè â ñîìòâåòñòâóþùåì ïðîåêòå è ñíàáæàåò óäîáíùì ìåõàíèçìîì äëÿ óïðàâëåíèÿ ïðîåêòàìè.

låíåäæåð ïðîåêdîa ïlêaçûâaåd eláía daéela, aðålÿ/äadd âûáðaííúð díðl e ïð. líæíl íålåäëåííl ïlïañü a dåéñd eëe díðló, ïðlíndi ùåëélda lúøêlé ía rílidaådñdadþùåå elÿ.

## Íàâèãàòîð îáúåêòîâ

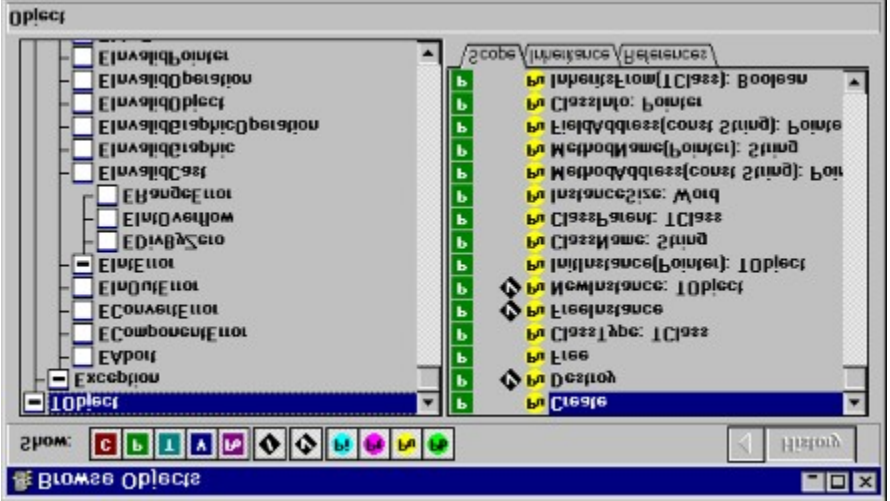

Îlêàçûâàåò áèáëèlòåêó älñòóïlúõ láúåêòlâ è lñóùåñòâëÿåò làâèãàöeþ ïl âàøåló ïðèëlæålèþ. Ìlæll ïlñllòðåòü èåðàðõèþ láúåêòlâ, ïðåêllïèëèðlâàllúå lläóëè â áèáëèlòåêå, ñïèñlê ãëláàëülúõ èlål âàøåãl êläà.

## Äèçàéíåð ìåíþ

Ìîæíî ñîçäàâàòü ìåíþ, ñîõðàíèòü ñîçäàííûå â âèäå øàáëîíîâ è çàòåì èñïìëüçîâàòü â èõ â ëþáîì ïðèëîæåíèè.

## Ýêñïåðòû

Ýòî íàáîð èíñòðóìåíòàëüíûõ ïðîãðàìì, îáëåã÷àþùèõ ïðîåêòèðîâàíèå è íàñòðîéêó Âàøèõ ïðèëîæåíèé.

Ånöü aîçiìænînöü iîaêeþ÷àöü nàìînöîÿöåeün ðaçðaánòaínúå ýênïåðöû. Tiðanöeàeün ýon àa aîçiîænînöü, röe iïìnùe ênônôné oðaoüe ôeðiù ìñaóo ðanøeðÿöü **Delphi** CASE-eínöðóiaíoàie, ðaçðaánòaínúie niñaöeàeün äeÿ **Delphi**.

Âêëþ÷àåò â ñåáÿ:

- Ýêñïåðò ôîðì, ðàáîòàþùèõ ñ áàçàiè äàííûõ
- Ýêñïåðò ñòèëåé è øàáëîíîâ ïðèëîæåíèé
- Ýêñïåðò øàáëîíîâ ôîðì

 ñîñòàâ RAD Pack âõîäèò ýêñïåðò äëÿ ïðåîáðàçîâàíèÿ ðåñóðñîâ, èçãîòîâëåííûõ â Borland Pascal 7.0, â ôîðìû **Delphi**. Óæå ïîÿâèëèñü ýêñïåðòû, îáëåã÷àþùèå ïĩñòðîåíèå DLL è äàæå íàïèñàíèå ñîáñòâåííûõ ýêñïåðòîâ

## Èíòåðàêòèâíàÿ îáó÷àþùàÿ ñèñòåìà

Îîçâîëÿåò áîëåå iìeiî îñâîèòü **Delphi**. Îíà ÿâëÿþòñÿ íå ïðîñòî ñèñòåìîé iìäñêàçîê, à iîêàçûâàåò âîçìîæíîñòè **Delphi** íà ñàìîé ñðåäå ðàçðàáîò÷èêà.

## Êîìĭîíåíòû äîñòóïà ê áàçàì äàííûõ è âèçóàëèçàöèè äàííûõ

Ïðåäóñlíòðåíû ñïåöèàëüíûå íàáíðû éîìïĭíåíò, íòâå÷àþùèõ çà äíñòóï é äàííûì, è éîìïĭíåíò, íòíáðàæàþùèõ äàííûå. Éîìïĭíåíòû äíñòóïà é äàííûì ïĩçâîëÿþò íñóùåñòâëÿòü ñîåäèíåíèÿ ñ ÁÄ, ïðîèçâîäèòü âûáíðéó, éĩièðîâàíèå äàííûõ, è ò.ï.

Êîìīīíâíòû âèçóàëèçàöèè äàííûõ īîçâîëÿþò îòîáðàæàòü äàííûå âèäå òàáëèö, iîëåé, ñièñêîâ. Îòîáðàæàåìûå äàííûå ìîãóò áûòü òåêñòîâîãî, ãðàôè÷åñêîãî èëè ïðîèçâîëüílãî ôîðìàòà.

## Đàçðàáîòêà ïðèëîæåíèé ÁÄ

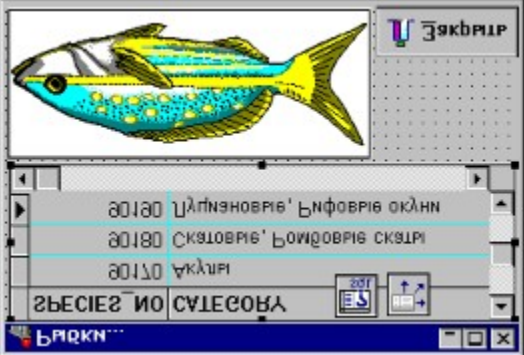

Delphi inçârêyab enineüçrâabu áeáetibáeb aeçobeürlűő eninitária aey aunobia niçaarei et elevité raaamine a energia a energia a elevité a elevité a elevité a elevité a elevité a elevité a elevité a elevité a nabal a niçaarei elevité a elevité a elevité a elevité a elevité a elevité a elevité a elevité a elevité a elevité nabal a niçaarei elevité a elevité a elevité a elevité a elevité a elevité a elevité a elevité a elevité a elevité elevité a elevité a elevité elevité a elevité a elevité a elevité a elevité a elevité a elevité a elevité a elevité a elevité a elevité a elevité elevité a elevité a elevité elevité a elevité a elevi

## Áèáëèîòåêà îáúåêòíûõ Âèçóàëüíûõ Êîìiĩílåíò

Êîìiïíláíbû, èñiîlëüçóåiûå ïðè ðàçðàáibêå â **Delphi** (è òàêæå ñíáñòâåílî ñàièì **Delphi**), âñòðîåíû a ñðåäó ðàçðàáibêè ïðèëiæålèé è ïðåäñòàâëÿþò èç ñåáÿ íàáið òèiïâ íáúåêòîâ, èñiïlëüçóåiûõ â êà÷åñòâå ôóliaàiláíòà ïðè ñòðîèòåëüñòâå ïðèëîæålèÿ.

Ýòîò êîñòÿê íàçûâàåòñÿ Visual Component Library (VCL). Â VCL åñòü òàêèå ñòàíäàðòíûå ýëåìåíòû óïðàâëåíèÿ, êàê ñòðîêè ðåäàêòèðîâàíèÿ, ñòàòè÷åñêèå ýëåìåíòû óïðàâëåíèÿ, ñòðîêè ðåäàêòèðîâàíèÿ ñî ñïèñêàìè, ñïèñêè îáúåêòîâ.

Åuå elåbony oaeea eninilalou, enorou oala oala auee anoviu oneuen a aeaeenoaeao odaoueo oeon olimitation orona elevation olimitation orona elevation orona elevation orona ele

VCL ñîäåðæèò ñïåöèàëüíûé îáúåêò, ïðåäîñòàâëþùèé èíòåðôåéñ ãðàôè÷åñêèõ óñòðîéñòâ Windows, è ïîçâîëÿþùèé ðàçðàáîò÷èêàì ðèñîâàòü, íå çàáîòÿñü íá îáû÷íûõ äëÿ ïðîãðàììèðîâàíèÿ â ñðåäå Windows äåòàëÿõ.

Êëp÷åâîé îñîáåííîñòüþ **Delphi** ÿâëÿåòñÿ âîçìîæíîñòü íå òîëüêî èñïîëüçîâàòü âèçóàëüíûå êîìiîíåíòû äëÿ ñòðîèòåëüñòâà ïðèëîæåíèé, íî è ñîçäàíèå íîâûõ êîìiĩíåíò. Òàêàÿ âîçìîæíîñòü ïîçâîëÿåò ðàçðàáîò÷èêàì íå ïåðåõîäèòü â äðóãóþ ñðåäó ðàçðàáîòêè, à íàiáîðìò, âñòðàèâàòü íîâûå èíñòðóìåíòû â ñóùåñòâóþùóþ ñðåäó. Êðîìå òîãî, ìîæíî óëó÷øèòü èëè ïìëíîñòüþ çàìåíèòü ñóùåñòâóþùèå ïì óìîë÷àíèþ â **Delphi** êîìiĩíáíòû.

Çäåñü ñëåäóåò îòlåòèòü, ÷òî îáû÷íûõ îãðàíè÷åíèé, ïðèñóùèõ ñðåäàì âèçóàëüíîé ðàçðàáîòêè, â **Delphi** íåò. Ñàì **Delphi** íàïèñàí ïðè ïĩìîùè **Delphi**, ÷òî ãîâîðèò îá îòñóòñòâèè òàêèõ îãðàíè÷åíèé.

Êëàññû îáúåêòîâ ïlňòðîåíû â âèäå èåðàðõèè, ñîñòîÿùåé èç àáñòðàêòíûõ, ïðìlåæóòì÷íûõ, è ãiòîâûõ êìiïlíáíò. Đàçðàáiò÷èê ìlæåò ïlëüçîâàòüñÿ ãiòîâûìè êîìiïlíåíòàìè, ñîçäàâàòü ñiáñòâåííûå íà îñílîâå àáñòðàêòlúõ èëè ïðîlåæóòî÷íûõ, à òàêæå ñîçäàâàòü ñiáñòâålíûå îáúåêòû.

ßçûê ïðîãðàiìèðîâàíèÿ Delphi áàçèðóåòñÿ íà Borland Object Pascal.

Êðîlå òlâî, **Delphi** ilaäðæeðaðð òdeeð íeçelóðláláaûð iniáálílnoe, ede ilaeednnû ýeðlálóla ólóa ólóaðeðlev Windows, ilððaeðuðeð ödeeð láðaálóee niláuðlée Windows, enileuçladeð álóað álóða álóða álóða álóða í áðaðal áló ano sen en level ano sen ano sen an

## Ôîðìû, ìîäóëè è ìåòîä ðàçðàáîòêè "Two-Way Tools"

Ôrðiù - ýði ráúåeðu, a erðiðua au maðuðaða aðóaeð ráúåeðu aey mrçaðrey reuçraðaðaeunerar erðaðoaenða aðaar roerræðiey. Íraðe nindryð eg erað, erðiðue ðaðeegóað oðreðriðariða aðaðar roerræðiey, ráðaarð÷eeð nráuðee aey órði e eð erinríðið.

Èlôîðìàöèÿ î ôîðìàõ õðàlèòñÿ â äâóõ òèïàõ ôàéëîâ - *.dfm* è *.pas*, ïðè÷åì ïåðâûé òèï ôàéëà äâîè÷lûé - õðàlèò îáðàç ôîðìû è åå ñâîéñòâà, âòîðîé òèï ĩiềñûâàåò ôólêöèîlèðîâàlèå îáðàáîò÷èêîâ ñîáûòèé è ïïâåäålèå êîìiĩlíålò. Íáà ôàéëà àâòîìàòè÷åñêè ñèlõðîlèçèðóþòñÿ **Delphi**, òàê ÷òî åñëè äîáàâèòü lîâóþ ôîðìó â âàø ïðîåêò, ñâÿçàllûé ñ lèì ôàéë *.pas* àâòîìàòè÷åñêè áóäåò ñîçäàl, è åãî èìÿ áóäåò äîáàâëålî â ïðîåêò.

Òàêàÿ ñè(õôî(èçàöèÿ è äåëàåò **Delphi** two-way-è(ñòðó)å(òî), îáåñïå÷èâàÿ ïïëílå ñîìòâåòñòâèå ìåæäó êîäîì è âèçóàëü(û) ïðåäñòàâëå(èå). Êàê òîëüêî âû äîáàâèòå íîâûé îáúåêò èëè êîä, **Delphi** óñòàíàâëèâàåò ò.í. "êîäîâóþ ñè(õôî(èçàöèþ" ìåæäó âèçóàëü(û)è ýëåìå(òà)è è ñîìòâåòñòâóþùèìè èì êîäîâû)è ïðåäñòàâëå(èÿ)è.

İàiðèlåð, ïðåäïïeîæèl, âû äíáàâèëè ïièñàíèå ïiâåäåíèÿ ôîðlû (ñíiòâ. iáðàáiò÷èê ñiáûòèé), ÷òiáû iiêàçûâàòü îêlî ñiiáùåíèÿ ii (àæàòèþ êliiêè. Òàêîå ïièñàíèå ïiÿâëÿåòñÿ, åñëè äâàæäû ùåëêíóòü ìûøêîé (åïiñðåäñòâåílî íà îúåêò Button â ôiðlå èëè äâàæäû ùåëêíóòü ìûøüþ íà ñòðî÷êó OnClick íà ñòðàíèöå Events â Èlñïåêòíðå iáúåêòîâ. ëþáiì ñëó÷àå **Delphi** ñîçäàñò ïðîöåäóðó èëè çàãiëîâîê ìåòiäà, êóäà âû ìiæåòå äiáàâèòü êîä.

procedure TForm1.Button1Click(Sender: TObject);

## begin

end;

Cîçäàâàÿ ýòìò êîä, **Delphi** àâòîìàòè÷åñêè ôîðìèðóåò äåêëàðàöèþ îáúåêòà TForm1, êîòîðàÿ ñîäåðæèò ïðîöåäóðó ButtonClick, ïðåäñòàâëÿþùóþ èç ñåáÿ ñîáñòâåííî îáðàáìò÷èê ñîáûòèÿ.

TForm1 = class (TForm)

Button1: Tbutton;

procedure Button1Click(Sender: TObject);

## private

{ Private declarations }

## public

{ Public declarations }

#### end;

Éîlá÷íî âû çàiðîñòî lìæåòå ðåøèòü iĩñëå iĩëó÷åíèÿ ýòîãî êîäà, ÷òî àâòîìàòè÷åñèè ñîçäàílûå èìåíà Âàñ íå óñòðàèâàbò, è çàìåíèòü èõ. Íàiðèìåð, Button1 íà Warning. Ýòi ìîæíî ñäåëàòü èçìåíèâ ñâîéñòâî Name äëÿ Button1 iðè iĩìîùè Èíñiåêòîðà îáúåêòîâ. Êàê òîëüêî âû íàæìåòå Enter, **Delphi** àâòîìàòè÷åñêè iðièçâåäåò ñîìòâåòñòâóbùób ñèíöðîíèçàöèb â êîäå. Òàê êàê îáúåêò TForm1 ñóùåñòâóàò â éîäå, âû ñâîáîäíî ìîæåòå äîáàâëÿòü ëbáûå äðóãèå iĩëÿ, iðîöåäóðû, ôóíêöèè èëè object definition. Ê iðèìåðó, âû ìîæåòå äîièñàòü â êîäå ñâîb ñíáñòâåííóp iðîöåäóðó, îáðàáàòûâàbùób ñîáûòèå, à íå äåëàòü ýòî âèçóàëüíûì ìåòîäîì.

Ñëåäóþùèé ïðèlåð ïîêàçûâàåò, êàê ýòî lìæíî ñäåëàòü. láðàáîò÷èê ïðèíèlàåò àðãólåíò òèïà TObject, êîòîðûé ïîçâîëÿåò íàì íïðåäåëèòü, åñëè íåîáõîäèlî, êòî èíèöèèðîâàë ñîáûòèå. Ýòì ïïëåçíî â ñëó÷àå, êîãäà íåñêîëüêî êíĩiĩê âûçûâàþò íáùóþ ïðîöåäóðó äëÿ íáðàáîòêè.

TForm1 = class(TForm)

Warning: TButton;

Button1: TButton;

procedure WarningClick(Sender: TObject);

procedure NewHandler(Sender: TObject);

private

{ Private declarations }

## public

{ Public declarations }

## end;

Çäåñü lû èlåål äåëî óæå ñ aòîðîé ñòîðîílé ñèlőðîlêçàöèè. Âèçóàëülàÿ ñðåäà a äàlílì ñëó÷àå ðàñilçlààò, ÷òl llâàÿ ïðlöåäóðà äláàaëålà ê láuåêòó è ñilòâåòñòâóþùèå èlålà ïlÿâëÿþòñÿ â Èlñïåêòlðå láuåêòlâ.

## Äîáàâëåíèå íîâûõ îáúåêòîâ

**Delphi** - ýòî ïðåæäå âñåãî ñðåäà ðàçðàáîòêè, áàçèðóþùàÿñÿ íà èñiïlëüçîâàíèè êîiïlíåíò. İîýòîló âû lîæåòå äîáàâëÿòü ñîâåðøåííî ílâûå êîiïlíåíòû â ïàëèòðó êîiïlíåíò. Âû lîæåòå ñîçäàâàòü êîiïlíåíòû âíóòðè **Delphi**, èëè ââîäèòü êîiïlíåíòû, ñîçäàííûå êàê óïðàâëÿþùèå ýëåìåíòù VBX èëè OLE 2.0, èëè æå âû lîæåòå êñïliëüçîâàòü eîiïlíåíòû, íàièñàííûå íà  $\tilde{N}$  èëè  $\tilde{N}$ ++ â âèäå dll.

- íàñëåäîâàíèå èç óæå ñóùåñòâópùåãî òèïà êîìïííáíòû
- îiðåäåëåíèå íîâûõ ïìëåé, ñâîéñòâ è ìåòîäîâ
- ðåãèñòðàöèÿ êîìïîíåíòû

Ýòî âñå äåëàåòñÿ ÷åðåç ìåíþ Install Components

## Äîáàâëåíèå óïðàâëÿþùèõ ýëåìåíòîâ VBX

Delphi ãåíåðeðóåò îáúåeòíîå ðàñøeðåíeå VBX, eîòîðîå eíñòàëëeðóåòñÿ â eà÷åñòâå eîìiïíáíò.

laïðèlåð, åñëè âû èlntòàëëèðóåòå SaxComm VBX èç Visual Solutions Pack éîiïàlèè Borland â **Delphi**, àâòiìàòè÷åñêè ãålåðèòñÿ òèï îáuåêòà TComm, êiòiðûé làñëåäóåòñÿ èç ñòàläàðòlîãî TVBXControl. Êlãäà âû èlntòàëëèðóåòå êîìiĩlálòû, **Delphi** áóäåò êîìïèëèðîâàòü è iĩäëèléîâûâàòü èõ ê áèáëèiòåêå êîìiĩlálò.

## Äåëåãèðîâàíèå: ñîáûòèÿ ïðîãðàììèðóþòñÿ ïðîùå

Ϊîä äåëåãèðîâàíèåì ïĩíèìàåòñÿ òî, ÷òî íåêèé îáúåêò ìîæåò ïðåäîñòàâèòü äðóãîìó îáúåêòó ìòâå÷àòü íà íåêîòîðûå ñîáûòèÿ.

Òàêàÿ lîāåëü â (åêîòîðûõ ñëó÷àÿõ ç(à÷èòåëülî óïðîùàåò ïðîãòàìlèðîâàíèå. laïðèlåð, âlåñòî òîãî ÷òîáû ñîçäàâàòü ïläêëàññ äëÿ Windows controls ïðè äîáàâëåíèè lîâîâî ïlâåäåíèÿ, âû lîæåòå ïðîñòî ïðèâÿçàòü ïðiöåäóðó îáðàáîòêè ñîáûòèÿ, êîòlðàÿ áóäåò âûçûâàòüñÿ ààòîlàòè÷åñêè ía êàæäûé ùåë÷îê lûøüþ ïlëüçîâàòåëål èëè íàæàòèå èl êëàâèøè. Àíàëîãè÷íl âû lîæåòå íàïèñàòü ïðiöåäóðó ïlðåäåëåíèÿ äïlóñòèlîñòè òàáëèöû, êîòlðàÿ áóäåò âûïlëíÿòüñÿ íáðàáîò÷èêîl ñîáûòèÿ, êîãäà òðàíçàêöèÿ íà÷èíàåòñÿ èëè çàâåðøàåòñÿ, çàïèñè âñòàâëÿþòñÿ, óäàëÿþòñÿ èëè èçlåíÿþòñÿ.

Ê röèlåðó, éraaa au araabeyada erred a orðið e röbeðareyada éra, raðaadouaabue raðadoua au oaeobe÷añee erred arabeyada aðeðaeðradeðarey arnröbeðradiey eraa ningever au oaeobe÷añee erred ar ningever OnClick. Oaeay arnröbaoey rörenoraed aey aan aaorrade Events a Errede radeora aey aaøaar rober æðer ar ningever Events a Errede radeora aey aaøaar rober æðrober ar ningever ningever er ningever er ningeve

## Ññûëêè íà êëàññû

Ññûëêè là êëàññû lðèäàþò ällielòåëülûé óðlâålü ãèáêlñòè, òàê, êlãäà âû õlòèòå äèlàlè÷åñêè ñlçäàâàòü láúåêòû, ÷uè òèïû llãóò áûòu èçâåñòlû òlëuêl âl âðålÿ âûllëlålèÿ êläà. Ê lðèlåðó, ññûëêè là êëàññû èñlleuçóþòñÿ lðè ôlðlèðlâàlèè lleuçlâàòåëål älêólålòà èç ðàçllaî òèlà láuåêòlâ, ãäå lleuçlâàòåeu lááèðàåò lóælûå láuåêòû èç lålþ èeè làëèòðû. Ñláñòâåll, ýòà òåőlleläèÿ èñlleuçlâàèäñu è lõè lõhôléðlálè **Delphi**.

## Îáðàáîòêà èñêëþ÷èòåëüíûõ ñèòóàöèé

Ñåðüåçíûå ïðeëîæáley aîeælú laaåælû îáðaçîì îáðaabûâabû eñeeb÷ebåeülûå ñebábee, ñlõðalybü, åñee alçilæll, aûilelåleå ïðlãðaìlû eee, anee ýbl laalçilæll, aeeóðabli aa çaaaðøabü. laieñalea elaa, laðaabûaabûaabûaaî eñeeb÷ebåeülûa ñebóaöee, anaaaa aûel laïðlñble çaaa÷ae, e yaeyelñü eñol÷leeli allielebaeülûõ løeale.

Delphi ýòî óñòðîåíî â ñòèëå Ñ++. Èñêëþ÷åíèÿ ïðåäñòàâëåíû â âèäå îáúåêòîâ, ñîäåðæàùèõ

Îáðàáîòêà èñêëþ÷åíèé ðåàëèçîâàíà â âèäå *exception-handling blocks* (òàêæå åùå íàçûâàåòñÿ *protected blocks*), êîòîðûå óñòàíàâëèâàþòñÿ êëþ÷åâûìè ñëîâàìè **try** è **end**. Ñóùåñòâóþò äâà òèïà òàêèõ áëîêîâ: **try...except** è **try...finally**.

Îáùàÿ êîíñòðóêöèÿ âûãëÿäèò ïðèìåðíî òàê:

## try

{ âûiîëíÿåìûå îïåðàòîðû }

## except

```
on exception1 do statement1; { ðåàêöèÿ íà ñèòóàöèè }
```

on exception2 do statement2;

## else

{ îĩåðàòîðû ïî óìîë÷àíèþ }

## end;

Êîlnoðóeöey **try....finally** iðaaiaçla÷ala aey olaî, ÷olaû ðaçðaaio÷ee lia aûou ileilnouþ óaaðal a oli, ÷ol, ÷ol aû le neo÷eelnu, iaðaa laðaaloele eneep÷eoaeulle neoóaoee anaaaa áoaao auleila laelolðue ela (laiðelað, înalalæaalea danoðnia).

## try

{ âûïîëíÿåìûå îïåðàòîðû }

## finally

{ îïåðàòîðû, âûïîëíÿåìûå áåçóñëîâíî }

end;

## ĺåìíîãî î ñîñòàâå ïðîäóêòà

## Äîêóìåíòàöèÿ.

- Đóêîâîäñòâî ïîëüçîâàòåëÿ
- Đóêîâîäñòâî ïî íàïèñàíèþ êîìïîíåíò
- Ïîñòðîåíèå ïðèëîæåíèé, ðàáîòàþùèõ ñ áàçàiè äàííûõ
- Đóêîâîäñòâî ïî ãåíåðàòîðó îò÷åòîâ ReportSmith
- Đóêîâîäñòâî ïî SQL Links

 ñîñòàâå **Delphi** a<sup>°</sup>oîäèò 5 èlòåðàêòèâlûõ îáó÷àþùèõ ñèñòåì, äîêóìålòàöèÿ â ýëåêòðîlíîì âèäå è îêîëî 10 lá ñïðàâî÷lîé èlôîðìàöèè.

## Òðåáíâàíèÿ ê àïïàðàòíûì è ïðîãðàììíûì ñðåäñòâàì

- Windows 3.1 è âûøå
- 27 Mb äèñêîâîãî ïðîñòðàíñòâà äëÿ ìèíèìàëüííé êîíôèãóðàöèè
- 50 Mb äèñêîâîãî iðîñòðàíñòâà äeÿ íiðìàëüíîé êîíôèãóðàöèè
- ïðîöåññîð 80386, à ëó÷øå 80486
- 6-8 Mb RAM

## Çàêëþ÷åíèå

 äàíſſé ñòàòüå ſĭèñàſû âſçlîæſſñòè ſſâſãſ ïðîãðàìÌſſãſ ïðîāóêòà êſìïàſèè Borland, à òàêæå ſåêſòſðûå ſñſáåſſſñòè ïðſåêòèðſâàſèÿ ïðèëſæåſèć ñ åãſ ïĨ)ſùüþ. ìèðå óæå lſſāèå ðàçðàáſò÷èêè òâåðāſ íðèåſòèðóþòñÿ ſà èñïſëüçſâàſèå **Delphi** êàê ſà eſñòðóìåſò, ïſçâſëÿþùèé ñſçäàâàòü âúſſîêſýôôåêòèâſûå êëèåſò-ñåðâåðſûå ïðèëſæåſèÿ. Áſĕåå òſãſ, ñïèñſê ãſòſâûô ïðſôåññèſſàëüſſ âúſſïêſáſſûô ïðèëſæåſèé ſàñòſëüêſ âåëèê, ÷òſ ſå ïſçâſëÿåò ïïēſſñòüþ ïðèâåñòè åãſ â ñòàòüå. Äèàïàçſſ ðàçðàáſòàſſûô ïðè ïĨ)ſùè **Delphi** ïðſãðàìÌſûô ïðſäóêòſâ òàêæå ïĨðàæàåò - íò èãðſâûô ïðſãðàìÌ aſ lſùſåéøèõ áàíêſâñêèõ ñèñòåì. Ïðſøëſ âñåãſ ïĨëãſäà - è ñôſëüêſ ðåçóëüòàòſâ. **Delphi** êàê ïðſäóêò èlååò âåðñèþ 1.0, ìû óæå èlååì ñâåäåſêÿ î ôlî, ÷òſ ïðåäïĨëàāàåôñÿ ðåàëèçſâàòü â ñëåäóþùåé âåðñèè **Delphi**, è ïĨnêſëüêć **Delphi** ðàçðàáàòûâààônỹ íà **Delphi**, ìſæåì áûòü óâåðåſû, ÷òſ ðàçðàáſòêâ íſâſé âåðñèè âåäåôñÿ äåéñôâèòåëüíſ ñêſôſñòſû)è låôſāàìè.

## Ñðåäà ïðîãðàììèðîâàíèÿ Delphi.

## Ñîäåðæàíèå

Îáçîð Òðåáîâàíèÿ ê àïïàðàòíûì è ïðîãðàììíûì ñðåäñòâàì Îáùàÿ ñòðóêòóðà Ñðåäû Delphi Îñíîâíûå ýëåìåíòû Äĩĩĩëíèòåëüíûå ýëåìåíòû Èíñòðóìåíòàëüíûå ñðåäñòâà Ñòàíäàðòíûå êîïïĭíáíòû Èíñïåêòîð íáúåêòîâ Ñíõðàíåíèå ïðîåêòà TButton, èñõïäíûé òåêñò, çàãîëîâêè è Z-óïïðÿäî÷èâàíèå Òüþòîðû

## ÎÁÇÎÐ

 äàííîé ñòàòüå äàåòñÿ îáçîð ñðåäû ïðîãðàììèðîâàíèÿ Delphi. láñóæäàþòñÿ ãëàâíûå ֈñòè ðàáî÷åé ñðåäû è íõâàòûâàþòñÿ òàêèå âàæíûå âĩiðîñû êàê òðåáîâàíèÿ ê ñèñòåìíûì ðåñóðñàì è îñíîâíûå ÷àñòè ïðîãðàììù, ñîçäàííîé â Delphi. êîíöå ñòàòüè ìîæíî íàéòè êîðîòêîå íáñóæäåíèå òüþòìðîâ.

Äaííaÿ ñoàoüÿ ïðåäïîëàãàåo íàëè÷èå çíàíèé î:

- Èñïîëüçîâàíèè Windows
- Ïðîñòåéøèõ ïðîãðàììíúõ êîíñòðóêöèÿõ òàêèõ, êàê ïåðåìåííúå, öèêëû è ôóíêöèè

## Ñòðóêòóðà ñðåäû ïðîãðàììèðîâàíèÿ

Âíåøíèé âèä ñðåäû ïðîãðàiìèðîâàíèÿ Delphi íòëè÷àåòñÿ îò ìíĩãèõ äðóãèõ èç òåõ, ÷òî ìîæíî óâèäåòü â Windows. Ê ïðèìåðó, Borland Pascal for Windows 7.0, Borland C++ 4.0, Word for Windows, Program Manager - ýòî âñå MDI ïðèëîæåíèÿ è âûãëÿäÿò ïì-äðóãiìó, ÷åì Delphi. MDI (Multiple Document Interface) - ĩiðåäåëÿåò îñîáûé ñïîñíá óïðàâëåíèÿ íåñêîëüêèõ äî÷åðíèõ îêíí âíóòðè îäíĩãî áîëüøîãî îêíà.

Ñðåäà Delphi æå ñëåäóåò äðóãîé ñïåöèôèêàöèè, íàçûâàåìîé Single Document Interface (SDI), è ñîñòîèò èç íåñêîëüêèõ îòäåëüíî ðàñiĩiëîæåííûõ îêîí. Ýòî áûëî ñäåëàíî èç-çà òîãî, ÷òî SDI áëèçîê ê òîé ìîäåëè ïðèëîæåíèé, ÷òî èñiîëüçóåòñÿ â Windows 95.

Ånëe Âû enîîêüçóåòå SDI ïðeëîæåíeå òeïà Delphi, òî óæå çíàåòå, ÷òî ïåðåä íà÷àëîì ðàáîòû ëó÷øå ìeíeìèçeðîâàòü äðóãèå ïðeëîæåíeÿ, ÷òîáû eõ îêíà íå çàãðîìîæäàëe ðàáî÷åå ïðîñòðàíñòâî. Ånëe íóæíî ïåðåêëþ÷èòüñÿ íà äðóãîå ïðeëîæåíeå, òî ïðîñòî ùåëêíeòå ìûøêîé íà ñeñòåìíóþ éíīïéó ìeíeìèçàöèe Delphi. Âìåñòå ñ ãëàâíûì îêíîì ñâåðíóòñÿ âñå îñòàëüíûå îêíà ñðåäû ïðîãðàììeðîâàíeÿ, îñâîáîäèâ ìåñòî äëÿ ðàáîòû äðóãèõ ïðîãðàìì.

## Ãëàâíûå ñîñòàâíûå ÷àñòè ñðåäû ïðîãðàììèðîâàíèÿ

ĺèæå ïåðå÷èñëåíû îñíîâíûå ñîñòàâíûå ÷àñòè Delphi:

- 1. Äèçàéíåð Ôîðì (Form Designer)
- 2. Îêíî Đåäàêòîðà Èñõîäíîãî Òåêñòà (Editor Window)
- 3. làëèòðà Êììiîíåíò (Component Palette)
- 4. Èíñïåêòîð láúåêòîâ (Object Inspector)
- 5. Ñiðàâî÷íèê (On-line help)

Åñòü, êîíå÷íî, è äðóãèå âàæíûå ñîñòàâëÿþùèå Delphi, âðîäå ëèíåéêè èíñòðóìåíòîâ, ñèñòåìíîãî ìåíþ è ìíĩãèå äðóãèå, íóæíûå Âàì äëÿ òî÷íîé íàñòðîéêè ïðîãðàììû è ñðåäû ïðîãðàììèðîâàíèÿ.

Îôîãôàììeñòû (à Delphi ïôîâîäÿò áîëüøè(ñòâî âôåìå(è ïåôåêëþ÷àÿñü ìåæäó Äèçàé(åôî) Ôîôì è Îê(îì Đåäàêòîôà Èñőîäíĩãî Òåêñòà (êiòîôîå äëÿ êðàòêîñòè (àçûâàþò Đåäàêòîô). Ïôåæäå ֌ì Âû (à÷íåòå, óáåäèòåñü, ÷òî ìîæåòå ôàñïîç(àòü ýòè äâà âàæíûô ýëåìåíòà. Äèçàé(åô Ôîôì ïîêàçàí (à ôèñ.1, îê(î Đåäàêòîôà - íà ôèñ.2.

| - | ń | l | F | 01 | nı | n' | I   |   |   |   |   |   |   |   |   |   |     |   |   |   |   |   |   |   |   |     |   |   |   |   |   |   |     |   |   |   |   |   |     |   |   | I | - |   | 3 | >    | <   |
|---|---|---|---|----|----|----|-----|---|---|---|---|---|---|---|---|---|-----|---|---|---|---|---|---|---|---|-----|---|---|---|---|---|---|-----|---|---|---|---|---|-----|---|---|---|---|---|---|------|-----|
|   |   |   |   |    |    |    |     |   |   |   |   |   |   |   |   |   |     |   |   |   |   |   |   |   |   |     |   |   |   |   |   |   |     |   |   |   |   |   |     |   |   |   |   |   |   |      |     |
|   | • | • | • | •  | •  | •  | • • |   | • |   | • | • | • | • | • | • | • • |   |   |   |   |   |   | • | • | • • |   |   |   |   |   | • | • • |   |   |   | - | - | •   |   |   |   |   | 1 |   | 117  |     |
|   | • | • | • | •  | •  | •  | • • |   |   |   | • | • | • | • | • | • | • • |   |   |   | - | - |   | • | - | • • |   |   |   |   |   | • | • • |   |   |   | - | - | •   |   |   |   |   | 1 |   | 117  |     |
|   | • | • | • | •  | •  | •  | • • |   |   | - | • | • |   | - | • | • | • • |   |   |   |   | - | - | • | • | • • |   |   |   |   | - | • | • • |   |   |   | - | - | •   |   |   |   |   |   |   | 117  |     |
|   | • | • | • | •  | •  | •  | • • |   | • | - |   | • |   | • | • | • | • • |   |   |   | - | - | - | • | - | • • |   |   | - |   | - | • | • • |   |   |   | - | - | •   |   |   |   |   | 1 |   | 117  |     |
|   | • | • | • | •  | •  | •  | • • |   | • | • | • | • | • | • | • | • | • • |   |   |   |   | • | • | • | • | • • |   |   |   |   |   | • | • • |   |   |   | - | - | • • |   |   |   |   | 1 |   | 1.17 |     |
|   | • | • | • | •  | •  | •  | • • |   | • | - | • | • | • | - | • | • | • • |   |   | - | - | - | - | • | - | • • |   |   | - |   | - | - | • • |   |   | - | - | - |     |   |   |   | - |   |   | 117  |     |
|   | • | • | • | •  | •  | -  | • • |   | • | - | - | • | • | - | - | • | • • |   |   | - | - | - | - | • | - | • • |   |   | - |   | - | - | • • |   |   | - | - | - |     |   |   |   | - |   |   | 117  |     |
|   | • | • | • | •  | •  | -  | • • |   | • | - | - | • | • | - | - | • | • • |   |   | - | - | - | - | • | - | • • |   |   | - |   | - | - | • • |   | - | - | - | - |     |   |   |   | - |   |   | 117  |     |
|   | • | • | • | •  | •  | -  | • • |   | • | - | - | • | • | - | - | • | • • |   |   | - | - | - | - | • | - | • • |   |   | - |   | - | - | • • |   | - | - | - | - |     |   |   | - | - |   |   | 1.1  | -   |
|   | • | • | • | •  | •  | -  | • • |   |   | - | - | • |   | - | - | • | • • |   |   | - | - | - | - | • | - | • • |   |   | - |   | - | - | • • | - | - | - | - | - |     |   |   | - | - |   |   | 1.1  | -   |
|   | • | • | • | -  | •  | -  | • • |   | • | - | - | • | • | - | - | • | • • |   |   | - | - | - | - | • | - | • • |   |   | - |   | - | - | • • | - | - | - | - | - |     |   |   | - | - |   |   | 1.1  | -   |
|   | • | • | • | •  | •  | -  | • • |   | • | - | - | • |   | - | - | • | • • |   |   | - | - | - | - |   | - | • • |   |   | - |   | - | - | • • | - | - | - | - | - |     |   |   | - | - |   |   | 1.1  | -   |
|   | • | • | • | -  | •  | -  | • • |   |   | - | - | • |   | - | - | • | • • |   |   | - | - | - | - | • | - | • • |   |   | - |   | - | - | • • | - | - | - | - | - |     |   |   | - | - |   |   | 1.1  | -   |
|   | • | • | • | -  | •  | •  | • • |   | • | - | - | • | • | - | - | • | • • |   |   | - | - | - | - | • | - | • • |   |   | - |   | - | - | • • | - | - | - | - | - |     |   |   | - | - |   |   | 1.1  | -   |
|   | • | • | • | -  | -  | -  | • • |   | • | - | - | • | • | - | - | • | • • |   |   | - | - | - | - | • | - | • • |   |   | - | - | - | - | • • | - | - | - | - | - |     |   |   | - | - |   |   | 1.1  | -   |
|   | • | • | • | -  | -  | -  | • • |   | - | - | - | • | - | - | - | • | • • |   |   | - | - | - | - | - | - | • • |   |   | - | - | - | - | • • | - | - | - | - | - |     |   |   | - | - |   |   | 1.1  | -   |
|   | • | • | • | -  | -  | •  | • • |   |   | - | - |   |   | - | - |   | • • |   |   | - | - | - | - | - | - | • • |   |   | - | - | - | - |     | - | - | - | - | - |     |   |   | - | - |   |   | 1.1  |     |
|   | • | • | • | -  | -  | -  | • • |   |   | - | - |   |   | - | - |   | • • |   |   | - | - | - | - |   | - | • • |   |   | - | - | - | - |     | - | - | - | - | - |     |   |   | - | - |   |   | 1.1  |     |
|   | • | • |   | -  | -  | -  | • • |   |   | - | - |   |   | - | - |   | • • |   |   | - | - | - | - |   | - | • • |   |   | - |   | - | - |     |   |   |   | - | - |     |   |   |   | - |   |   | 1.1  |     |
|   |   | • |   | -  |    | •  | • • |   |   | - | - |   |   | - | - |   | • • |   |   | - | - | - | - |   | - |     |   |   | - |   | - | - |     |   |   |   | - | - |     |   |   | - | - |   |   | 1.1  |     |
|   | • | • |   | -  |    | •  | •   |   |   | - | - |   |   | - | - |   | • • |   |   | - | - | - | - |   | - | • • |   |   | - |   | - | - |     |   |   |   | - | - |     |   |   |   |   |   |   | 1.1  |     |
|   |   | • |   |    |    | •  | •   |   |   | - |   |   |   | - | - |   | • • |   |   | - | - | - | - |   | - | • • |   |   | - |   | - | - |     |   |   |   | - | - |     |   |   |   |   |   |   | 1.1  |     |
|   |   |   |   |    |    |    | •   |   |   |   |   |   |   | - | - |   | • • |   |   |   | - | - | - |   | - | • • |   |   | - |   |   |   |     |   |   |   | - | - |     |   |   |   |   |   |   | 1.1  |     |
|   |   |   |   |    |    | •  | •   |   |   |   |   |   |   |   |   |   | • • |   |   |   |   | - | - |   |   | • • |   |   | - |   | - |   |     |   |   |   | - | - |     |   |   |   |   |   |   | 1.1  |     |
|   |   |   |   |    |    |    | •   |   |   |   |   |   |   |   |   |   | • • |   |   |   |   | - |   |   | - |     |   |   | - |   | - |   |     |   |   |   | - | - |     |   |   |   |   |   |   | 1.1  |     |
|   |   |   |   |    |    |    |     |   |   |   |   |   |   |   |   |   |     |   |   |   |   |   |   |   |   |     |   |   |   |   |   |   |     |   |   |   |   |   |     |   |   |   |   |   |   | ÷    | 1.0 |
|   |   |   |   |    |    |    |     |   |   |   |   |   |   |   |   |   |     |   |   |   |   |   |   |   |   |     |   |   |   |   |   |   |     |   |   |   |   |   |     |   |   |   |   |   |   | ÷    | 1.0 |
|   |   |   |   |    |    |    |     |   |   |   |   |   |   |   |   |   |     |   |   |   |   |   |   |   |   |     |   |   |   |   |   |   |     |   |   |   |   |   |     |   |   |   |   |   |   | ÷    | 1.0 |
|   |   |   |   |    |    |    |     |   |   |   |   |   |   |   |   |   |     |   |   |   |   |   |   |   |   |     |   |   |   |   |   |   |     |   |   |   |   |   |     |   |   |   |   |   |   | i    | 1.0 |
|   |   |   |   |    |    |    |     |   |   |   |   |   |   |   |   |   |     |   |   |   |   |   |   |   |   |     |   |   |   |   |   |   |     |   |   |   |   |   |     |   |   |   |   |   |   | ÷.,  |     |
|   |   |   |   |    |    |    |     |   |   |   |   |   |   |   |   |   |     |   |   |   |   |   |   |   |   |     |   |   |   |   |   |   |     |   |   |   |   |   |     |   |   |   |   |   |   | 1.   |     |
|   |   |   |   |    |    |    |     |   |   |   |   |   |   |   |   |   |     |   |   |   |   |   |   |   |   |     |   |   |   |   |   |   |     |   |   |   |   |   |     |   |   |   |   |   |   | 1.   |     |
|   |   |   |   |    |    |    |     |   |   |   |   |   |   |   |   |   |     |   |   |   |   |   |   |   |   |     |   |   |   |   |   |   |     |   |   |   |   |   |     |   |   |   |   |   |   | ÷.,  |     |
|   |   |   |   |    |    |    |     |   |   |   |   |   |   |   |   |   |     |   |   |   |   |   |   |   |   |     |   |   |   |   |   |   |     |   |   |   |   |   |     |   |   |   |   |   |   |      |     |
| _ | - | - | - | _  | _  | _  | _   | _ | _ | _ | _ | - | _ | _ | _ | _ | _   | _ | _ | _ | _ | _ | _ | _ | _ | _   | _ | _ | _ | _ | _ | _ | _   | _ | _ | _ | _ | _ | _   | _ | _ | _ | _ | _ | _ | _    |     |

Đèñ.1: Äèçàéíåð Ôîðì - òî ìåñòî, ãäå Âû ñîçäàåòå âèçóàëüíûé èíòåðôåéñ ïðîãðàììû.

| UNIT1.P/ | AS        |             |          |      |         |    |        | - 0 | × |
|----------|-----------|-------------|----------|------|---------|----|--------|-----|---|
| unit Un  | it1;      |             |          |      |         |    |        |     | • |
| interfa  | ce        |             |          |      |         |    |        |     |   |
| uses     |           |             |          |      |         |    |        |     |   |
| SysUt    | ils,      | WinTypes,   | WinProce | s, 1 | lessage | з, | Classe | з,  |   |
| Graph    | ics,      | Controls,   | Forms, 1 | lial | .ogs;   |    |        |     |   |
| type     |           |             |          |      |         |    |        |     |   |
| TForm    | 1 = 0     | class (TFor | m)       |      |         |    |        |     |   |
| priva    | te        |             |          |      |         |    |        |     |   |
| ( E      | rive      | te declara  | tions }  |      |         |    |        |     |   |
| publi    | c         |             |          |      |         |    |        |     |   |
| ( 5      | ubli      | c declarat. | ions }   |      |         |    |        |     |   |
| end;     |           |             |          |      |         |    |        |     |   |
| var      |           |             |          |      |         |    |        |     |   |
| Form1    | : TF      | orm1:       |          |      |         |    |        |     |   |
|          | 03 - R.S. |             |          |      |         |    |        |     |   |
| impleme  | ntat      | ion         |          |      |         |    |        |     | • |
| 7: 22    | Modified  | Insert      |          |      | •       |    |        | •   |   |
| Unit1    |           |             |          |      |         |    |        |     |   |

## Đèñ.2: Â îêíå Đåäàêòîðà Âû ñîçäàåòå ëîãèêó óïðàâëåíèÿ ïðîãðàììîé.

Äeçaeíåð Ôîðì â Delphi ñoiêü eíoóeòeân ïĭíÿoåí e ïðiño â eñiïleüçiâaíee, ÷oi ñiçaaíea aeçoaeünaî eíoåðoåeña ïðåaðaùaåoñÿ a äåoñeóp eãðo. Äeçaeíåð Ôîðì ïåðaiía÷aeün ñiñoieò eç îanaî ïoñoiaî îeía, eioiðiå Âu çaïïeíÿåoå añåaîçìiæíuìe iáuåeoaìe, auáðaíúìe ía laeeòðå Éniïííaío.

lâñìlòðÿ là âñþ âàælîñòü Äèçàélåðà Ôlðì, ìåñòlì, ãäå ïðlãðàiìèñòû ïðlâläÿò lñllâllå âðåìÿ ÿâëÿåòñÿ Đåäàêòlð. Ëlãèêà ÿâëÿåòñÿ äâèæóùåé ñèëlé ïðlãðàiìû è Đåäàêòlð - òl ìåñòl, ãäå Âû åå "êlãèðóåòå".

laeeoda Êîiiîlálo (ñi. deñ.3) ilçâleÿåo Âai âûádaou lóælûa îáúåeoû aey daçiâùåley eo la Äeçaelâda Ôldi. Äey eñileüçlâaley laeeodu Êîiiîlálo idînol iådaûe daç ùaeeleoa iûøele la îael èç îáúåêòîâ è iîòîì âòîðié ðàç - íà Äèçàéíåðå Ôîðì. Âûáðàííûé Âàìè îáúåêò iĩÿâèòñÿ íà iðîåêòèðóåìiì îêíå è èì ìîæíî ìàíèióëèðîâàòü ñ iĩììùüþ ìûøè.

Ïàëèòðà Êîìiīílálò eñiîëüçóåò iĩñòðàlè÷lóþ aðóiīèðîâêó îáúåêòîâ. Âlèçó Ïàëèòðû làôîäèòñÿ làáîð çàêëàäîê - Standard, Additional, Dialogs è ò.ä. Åñëè Âû ùåëêlåòå ìûøüþ là läló èç çàêëàäîê, òî Âû lìæåòå ïåðåéòè là ñëåäópùóþ ñòðàlèöó Ïàëèòðû Êîìiīlálò. Ïðèlöeï ðàçáèåleÿ là ñòðàleöû øèðlêî eñiïeüçóåòñÿ â ñðåäå ïðîãðàiìèðîâàleÿ Delphi è åãî ëåãêî lìælî èñiïeüçîâàòü â ñâîåé ïðîãðàiìå. (là ñòðàlèöå Additional åñòü êîìiīlálòû äëÿ îðãàlèçàöèè ñòðàlèö ñ çàêëàäêàiè ñâåðõó è ñlèçó).

| 5    | ( 🗊    |        | Α     | abil   |      | OK)   | X   | ۲      |        |        |        |      |      |       | $\geq$ |
|------|--------|--------|-------|--------|------|-------|-----|--------|--------|--------|--------|------|------|-------|--------|
| Stan | dard A | dition | al (D | ata Ac | cess | (Date | Con | tols ( | Dialog | ps/(Sy | vstern | (VBX | (Sam | ples/ |        |

## Đèñ.3: l̈àëèòðà Êîìiĩíẩíò - ìåñòî, ãäå Âû âûáèðàåòå îáúåêòû, êîòîðûå áóäóò ïîìåùåíû íà âàøó ôîðìó.

Ïðåäiïiëiæèi, Âû iïiåùàåòå éîiiïiíåiò TEdit íà ôfðió; Âû lìæåòå äâèãàòü åãî ñ låñòà íà låñòî. Âû òàêæå lìæåòå èñiïiëüçîâàòü ãðàíèöó, ïðîðèñîâàííóþ âîêðóã îáúåêòà äëÿ èçlåíåíèÿ åãî ðàçlåðîa. Áîëüøèíñòâîl äðóãèõ éîiiïiíåiò lîæíi làíèïóëèðîâàòü òål æå îáðàçîl. Îäíàêî, íåâèäèlùå âî âðålÿ âûïiëíåíèÿ ïðîãðàllû éîiiïíáíòû (òèïà TMenu èëè TDataBase) íå låíÿþò ñâîåé óîðlû.

Ñeåâà Îò Äeçàéíåðà Ôîðì Âû ìîæåòå âèäåòü Èíñïåêòîð Îáúåêòîă (ðèñ.4). Çàìåòüòå, ÷òî èíôîðìàöèÿ â Èíñïåêòîðå Îáúåêòîâ ìåíÿåòñÿ â çàâèñèììñòè îò îáúåêòà, âûáðàííîãî íà ôîðìå. Âàæíî ïìíÿòü, ÷òî êàæäûé êîìïīíåíò ÿâëÿåòñÿ íàñòîÿùèì îáúåêòîì è Âû ìîæåòå ìåíÿòü åãî âèä è ïĩâåäåíèå ñ ïĩììùüþ Èíñïåêòîðà Îáúåêòîâ.

Èíñïåêòîð Îáúåêòîâ ñîñòîèò èç äâóõ ñòðàíèö, êàæäóþ èç êîòîôûõ ìîæíî èñïîëüçîâàòü äëÿ Ĩiðåäåëåíèÿ ïiâåäåíèÿ äàííïãî eîìiïíåíòà. Ïåðâàÿ ñòðàíèöà - ýòî ñïèñîê ñâîéñòâ, âòîðàÿ ñïèñîê ñîáûòèé. Åñëè íóæíî èçiåíèòü ÷òî-íèáóäü, ñâÿçàííïå ñ îiðåäåëåííûì êîìiïíåíòîì, òî Âû îáû÷íî äåëàåòå ýòî â Èíñïåêòîðå Îáúåêòîâ. Ê ïðèìåðó, Âû ìîæåòå èçìåíèòü èìÿ è ðàçìåð eîìiïíåíòà TLabel èçìåíÿÿ ñâîéñòâà Caption, Left, Top, Height, è Width.

Âû lîæåòå eñiîeüçîaaou çaeeaaee aíeçó Èíñïåeòîða láúåeòîa aey ïåðåeep÷åíey låæao ñoðaíeoale ñaíeñoa e ñíáuoee. Noðaíeoa

| 8 Object Ins                                                                                                    | pector 📃 🗆 🗙                                                                                                    |
|----------------------------------------------------------------------------------------------------|----------------------------------------------------------------------------------------------------|
| Form1: TForm1                                                                                                    | •                                                                                                    |
| ActiveControl<br>AutoScroll<br>+BorderIcons<br>BorderStyle                                                              | Trua<br>[biSystemMenu,biMinim<br>bsSizeable                                                                                                    |
| Caption<br>ClientHeight<br>ClientWidth<br>Color<br>Cit3D<br>Cursor<br>Enabled<br>+Font<br>FormStyle<br>Height<br>Height | Form1           273           427           cBInFace           True           crDefault           True           (TFont)           fsNormal           300           0 |
| Hint<br>+HorzScrolBar<br>Icon<br>KeyPreview<br>Lett                                                                     | (TControlScrolBar)<br>(None)<br>Folse<br>463                                                                                                    |

## Đèñ.4: Èíñïåêòîð Îáúåêòîâ ïîçâîëÿåò îïðåäåëÿòü ñâîéñòâà è ïîâåäåíèå îáúåêòîâ, ïîìåùåííûõ íà ôîðìó.

ñîáûòèé ñâÿçàíà ñ Đåäàêòîðîì; åñëè Âû äâàæäû ùåëêíåòå ìûøêîé íà ïðàâóþ ñòîðîíó êàêîãîíèáóäü ïóíêòà, òî ñíîòâåòñòâóþùèé äàííîìó ñîáûòèþ êîä àâòîìàòè÷åñêè çàïèøåòñÿ â Đåäàêòîð, ñàì Đåäàêòîð íåìåäëåííî iĩëó÷èò ôîêóñ, è Âû ñðàçó æå èìååòå âîçìîæííñòü äîáàâèòü êîä íáðàáîò÷èêà äàííĩãî ñîáûòèÿ. Äàííûé àñïåêò ñðåäû ïðîãðàììèðîâàíèÿ Delphi áóäåò åùå íáñóæäàòüñÿ iîçäíåå.

Îîñëåäíÿÿ âàæíàÿ ÷àñòü ñðåäû Delphi - Ñïðàâî÷íèê (on-line help). Äëÿ äîñòóïà ê ýòîìó èíñòðóìåíòó íóæíî ïðîñòî âûáðàòü â ñèñòåìíîì ìåíþ ïóíêò Help è çàòåì Contents. Íà ýêðàíå ĩĩÿâèòñÿ Ñïðàâî÷íèê, ïîêàçàííûé íà ðèñ.5

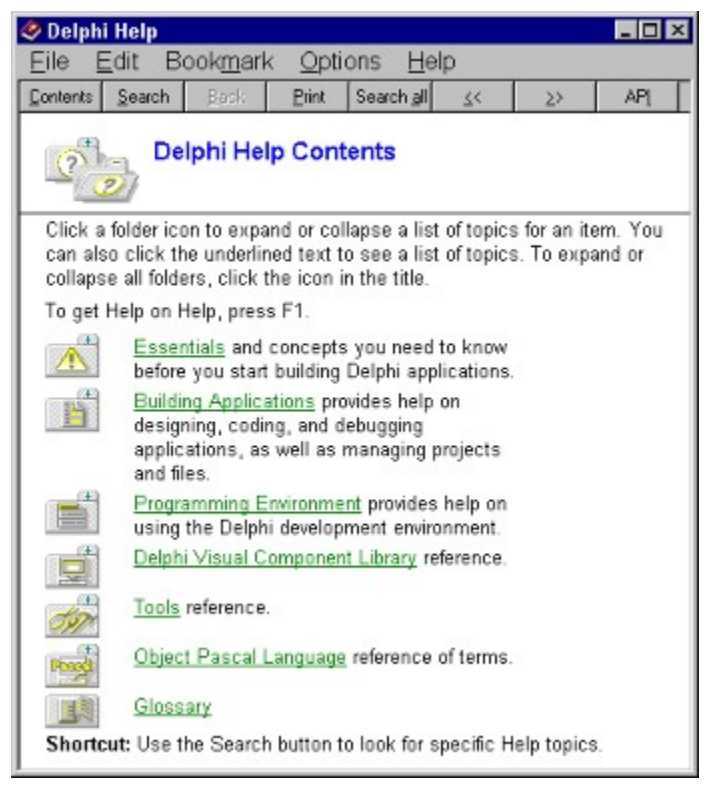

Đèñ.5: Ñïðàâî÷íèê - áûñòðûé ïîèñê ëþáîé èíôîðìàöèè.

Ñiðàâî÷íèê ÿâëÿåòñÿ êîíòåêñòlî-çàâèñèlûì; ïðè íàæàòèè êëàâèøè F1, Âû ïiëó÷èòå iĩäñêàçêó, ñîiòâåòñòâóþùóþ òåêóùåé ñèòóàöèè. Íàïðèìåð, íàõîäÿñü â Èíñiiåêòîðå Íáúåêòîâ, âûáåðèòå êàêîå-íèáóäü ñâîéñòâî è íàæìèòå F1 - Âû ïiëó÷èòå ñiðàâêó î íàçíà÷åíèè äàíííãî ñâíéñòâà. Åñëè â ëþáîé ìiìåíò ðàáîòù â ñðåäå Delphi âîçíèêàåò íåÿñíîñòü èëè çàòðóäíåíèå æìèòå F1 è íåîáõîäèìàÿ èíôíðìàöèÿ ïîÿâèòñÿ íà ýêðàíå.

## Äĩĩîëíèòåëüíûå ýëåìåíòû

 äàííîì ðàçäåëå âíèìàíèå ôîêóñèðóåòñÿ íà òðåõ èíñòðóìåíòàõ, êîòîðûå ìîæíî âîñïðèíèìàòü êàê âñïììîãàòåëüíûå äëÿ ñðåäû ïðîãðàììèðîâàíèÿ:

- Ìåíþ (Menu System)
- Ïàíåëü ñ êíîiêàiè äëÿ áûñòðîãî äîñòóïà (SpeedBar)
- Đåäàêòîð êàðòèíîê (Image Editor)

låíþ iðåäîñòàâëÿåò áûñòðûé è ãèáêèé èíòåðôåéñ ê ñðåäå Delphi, iiòiió ÷òi ìiæåò óiðàâëÿòüñÿ ii íàáiðó "ãiðÿ÷èõ êëàâèø". Ýòi óäiáiî åùå è iiòiió, ÷òi çäåñü èñiiëüçóþòñÿ ñëiâà èeè êiðiòêèå ôðàçû, áiëåå òi÷íûå è iiíÿòíûå, íåæåëè èêiíêè èëè ièêòiãðàilû. Âû ìiæåòå èñiiëüçîâàòü ìåíþ äëÿ âûiiëíåíèÿ øèðiêiãi êðóãà çàäà÷; ñêiðåå âñåãî, äëÿ íàèáiëåå îáùèõ çàäà÷ âðiäå îòêðûòèÿ è çàêðûòèÿ ôàéëiâ, óiðàâëåíèÿ îòëàä÷èêiì èëè íàñòðiéêié ñðåäû ïðîãðàììèðîâàíèÿ.

SpeedBar íàôîäèòñÿ íåïĩñðåäñòâåíſi ïïä ìåíþ, ñëåâà îò làëèòðû Êîìïïíåíò (ðèñ.6). SpeedBar âûïîëíÿåò ìíĩãî èç òĩãî, ÷òî ìîæíî ñäåëàòü ÷åðåç ìåíþ. Åñëè çàäåðæàòü ìûøü íàä ëþáíé èç èêîíîê íà SpeedBar, òî Âû óâèäèòå ÷òî ïïÿâèòñÿ ïïäñêàçêà, îáúÿñíÿþùàÿ íàçíà÷åíèå äàíííé èêîíêè.

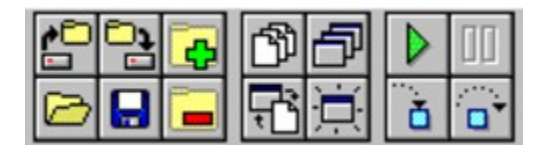

## Đèñ.6: SpeedBar íàõîäèòñÿ ñëåâà îò Ïàëèòðû Êîìïîíåíò.

Đåäàêòîð Êàðòèíîê, ïîêàçàííúé íà ðèñ.7, ðàáîòàåò àíàëîãè÷íî ïðîãðàììå Paintbrush èç Windows. Âû ìîæåòå ïîëó÷èòü äîñòóï ê ýòîìó ìîäóëþ âûáðàâ ïóíêò ìåíþ Tools | Image Editor.

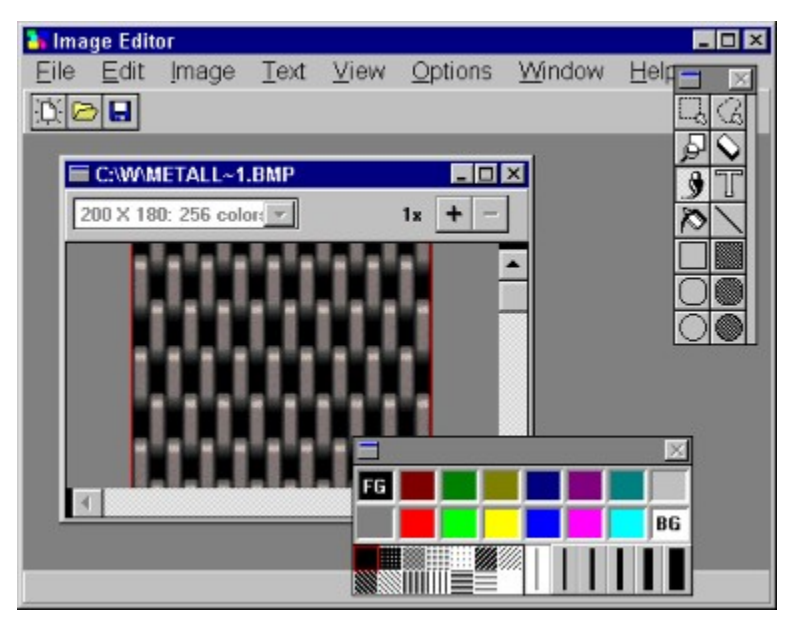

## Đèñ.7: Đåäàêòîð Êàðòèíîê ìîæíî èñiîëüçîâàòü äëÿ ñîçäàíèÿ êàðòèíîê äëÿ êíîiîê, èêîíîê è äð. âèçóàëüíûõ ÷àñòåé äëÿ ïðîãðàììû.

À òåïåðü íóælî ðàññìîòðåòü òå ýëåìåíòû, êîòîðûå ïðîãðàììèñò íà Delphi èñiĩëüçóåò â ïîâñåäíåâlíé æèçíè.

## Èíñòðóìåíòàëüíûå ñðåäñòâà

 äĩĩĩëlålêå ê èlñòðólålòàì, îáñóæäàâøèìñÿ âûøå, ñóùåñòâóþò ïÿòü ñðåäñòâ, ĩĩñòàâëÿåìûõ âìåñòå ñ Delphi. Ýòè èlñòðólålòàëülûå ñðåäñòâà:

Âñòðîåííûé îòëàä÷èê Âíåøíèé îòëàä÷èê (ïĩñòàâëÿåòñÿ îòäåëüíî) Êîìièëÿòîð êîìàíäííé ñòðîêè WinSight WinSpector

Äalílûå elnoðolaloû nîadalû a îoaaeulop eaoaaîdep la iioiio, ÷oî île lalaaelû, ÷aì aðoaea, li iioiio, ÷oî île eadabo alnoàoî÷li aanodaeolop oaole÷aneop dîeu a idîadailee. ×olaû noàou neeulûi idîadailenoii la Delphi, Âai iilaaîaeony iilyou, eae eniieuçîaaou îbëàä÷èê Delphi. Îbëàä÷èê ïîçâîëÿåò Âàì ïðîéòè ïîøàãîâî ïî èñõîäíîìó òåêñòó ïðîãðàììû, âúiîëíÿÿ ïî îäííé ñòðîêå çà ðàç, è îòêðûòü ïðîñììòðîâîå îêíî (Watch), â êîòîðîì áóäóò îòðàæàòüñÿ òåêóùèå çíà÷åíèÿ ïåðåìåííûõ ïðîãðàììû.

Âñòðîåííúé îòëàä÷èê, êîòîðúé íàèáîëåå âàæåí èç ïÿòè âûøåïåðå÷èñëåííúõ èíñòðóìåíòîâ, ðàáiòàåò â òîì æå îêíå, ÷òî è Đåäàêòîð. Âíåøíèé îòëàä÷èê äåëàåò âñå, ÷òî äåëàåò âñòðîåííúé è êîå-÷òî åùå. Îí áîëåå áûñòð è lìùåí, ÷åì âñòðîåííúé. Îäíàêî îí íå òàê óäîáåí â èñïïëüçîâàíèè, ãëàâíùì îáðàçîì èç-çà íåîáõîäèìîñòè ïîêèäàòü ñðåäó Delphi.

Òåïåðü äàâàéòå ïĩãîâîðèì î êîïièëÿòîðàõ. Áíåøíèé êîïièëÿòîð, íàçûâàåòñÿ DCC.EXE, ïĩëåçåí, â îñíîâíîì, åñëè Âû õîòèòå ñêîïièëèðîâàòü ïðèëîæåíèå ïåðåä îòëàäêîé åãî âî âíåøíåi îòëàä÷èêå. Áîëüøèíñòâî ïðîãðàiìèñòîâ, íàâåðíÿêà, ïĩñ÷èòàþò, òî ãîðàçäî ïðîùå êîìièëèðîâàòü â ñðåäå Delphi, íåæåëè ïùòàòüñÿ ñîçäàòü ïðîãðàiìó èç êîìàíäííé ñòðîêè. Îâíàêî, âñåãäà íàéäåòñÿ íåñêîëüêî îðèãeíàëîâ, êîòîôûå áóäóò ÷óâñòâîâàòü ñåáÿ ñ÷àñòëèâåå, èñïïëüçóÿ êîìièëÿòîð êîìàíäííé ñòðîêè. Íî ýòî ôàêò - âîçìîæíî ñîçäàòü è îòêîïièëèðîâàòü ïðîãðàiìó íà Delphi èñïïëüçóÿ òîëüêî DCC.EXE è åùå îäíó ïðîãðàiìó CONVERT.EXE, êîòîðàÿ ïĩìîæåò ñîçäàòü ôîðìû. Îäíàêî, äàííûé ïĩäőîä íåóäîááí äëÿ áîëüøèíñòâà ïðîãðàiìèñòîâ.

WinSight é WinSpector èloàðaníû ïðaèloùanoaálíî aëy îïûolíûõ ïðîaðallenoîa a Windows. Ýoì lá clà÷èo, ÷oì là÷èlabuèé lá aîëæål eõ caïonêaoü e yênïåðelåloèðîaaou n lèle îî naîålo ónlìoðale. lí yoè elnoðolalou aolðe÷lû e enïïëucobony aëy oceeo oaole÷aneeo oaea.

WinŚpector ที่îõðaíÿåò çàïéñü î òåêóùåì ñîñòîÿíèè ìàøèíû â òåêñòîâûé ôàéë; Âû ìîæåòå ïðîñìîòðåòü ýòîò ôàéë äëÿ òîãî, ÷òîáû óçíàòü, ÷òî íåïðàâèëüíî èäåò â ïðîãðàììå. Äàííûé èíñòðóìåíò ïîëåçåí, êîãäà ïðîãðàììà íàõîäèòñÿ â ĩïûòííé ýêñïëóàòàöèè - ìîæíî ïìëó÷èòü âàæíóþ èíôîðìàöèþ ïðè êðóøåíèè ñèñòåìû.

## Ñòàíäàðòíûå êîìïîíåíòû

Äeÿ äàeüláéøåãî çlàeîìñòâà ñî ñðåäîé ïðîãðàììèðîâàlèÿ Delphi ïìòðåáóåòñÿ ðàññêàçàòü î ñîñòàâå ïåðâlé ñòðàlèöù làeèòðû Êîìïìlálò.

là ïåðâîé ñòðàíèöå làëèòðû Êììiĩìíåíò ðàçìåùåíû 14 îáúåêòîâ

(ðèñ.8) íīðåäåëåííî âàæíûő äëÿ èñīîëüçîâàíèÿ. Íàëî êòî îáîéäåòñÿ äëèòåëüíîå âðåìÿ áåç êííīîê, ñïèñêîâ, îêîí ââîäà è ò.ä. Âñå ýòè îáúåêòû þàêàÿ æå ÷àñòü Windows, êàê ìûøü èëè îêíî.

làáîð è ilðyälê élliláð í à éaæalé nóðaleöå yaeyþóny éllóeaóðeðóålúle. Óae, Áú líæåóå aláaeóu é elápuelny éllilábal líaúa, eçláleóu eð élee÷ánóal è ilðyäle.

| R    | ( 🗊    |         | Α     | abil   |      | OK    | X   | ۲      |        |        |       |      |       |       | $\geq$ |
|------|--------|---------|-------|--------|------|-------|-----|--------|--------|--------|-------|------|-------|-------|--------|
| Stan | dard A | ddition | al (D | ata Ao | cess | (Date | Con | tols ( | Dialog | ps (S) | /stem | (VBX | (Sarr | ples/ |        |

## Đèñ.8: Êîìiîílắíòû, ðàñiîëîæåííûå íà ïåðâîé ñòðàíèöå läëèòðû.

Ñoàíāàðoíûå êììiīíáíoù Delphi ïåðå÷èñëåíû íèæå ñ íåêîoìðûìè êîììåíoàðèÿìè iì èõ ïðèìåíåíèþ. Ïðè èçó÷åíèè äàííûõ êîìiīíáío áûëî áû ïïëåçíî èìåoù ïïä ðóêîé êîìiüþoåð ñ oåì, ÷òîáû iĩñììòðåoù, êàê îíè ðàáîòàþò è êàê èìè ìàíèïóëèðîâàòü.

TMainMenu ïìçâîëÿåò Âàì iïìåñòèòü ãëàâíîå ìåíþ â ïðîãðàììó. Ïðè iïìåùåíèè TMainMenu íà ôfðìó ýòî âûãëÿäèò, êàê iðîñòî èêîíêà. Èêîíêè äàííîãî òèïà íàçûâàþò "íåâèäèìûìè êîìiïíåíòîì", iĩnêîëüêó íiè íåâèäèìû âî âðåìÿ âûiïëíåíèÿ iðîãðàììû. Ñîçäàíèå ìåíþ âêëþ÷àåò òðè øàãà: (1) iĩìåùåíèå TMainMenu íà ôfðió, (2) âûçîâ Äèçàéíåðà Ìåíþ ÷åðåç ñâîéñòâî Items â Èíñiäêòíðå Íáúbáôíð, (3) íïðåäåëåíèå ióíêòîâ ìåíþ â Äèçàéíåðå Ìåíþ.

**TPopupMenu** iîçâîëÿåò ñîçäàâàòü âñïëûâàþùèå ìåíþ. Ýòîò òèï ìåíþ iîÿâëÿåòñÿ iî ùåë÷êó iðàâîé êíſiïêè ìûøè.

**TLabel** ñeóæèò äeÿ îòîáðàæåíèÿ òåêñòà íà ýêðàíå. Âû ìîæåòå èçìåíèòü øðèôò è öâåò ìåòêè, åñeè äâàæäû ùåëêíåòå íà ñâîéñòâî Font â Èíñïåêòîðå Îáúåêòîâ. Âû óâèäèòå, ÷òî ýòî ëåãêî ñäåëàòü è âî âðåìÿ âûïïëíåíèÿ ïðîãðàììû, íàïèñàâ âñåãî îäíó ñòðî÷êó êîäà.

TEdit - ñòàíäàðòíûé óïðàâëÿþùèé ýëåìåíò Windows äëÿ ââîäà. Îí ìîæåò áûòü èñïîëüçîâàí äëÿ îòîáðàæåíèÿ êîðîòêîãî ôðàãìåíòà òåêñòà è ïîçâîëÿåò ïïëüçîâàòåëþ ââîäèòü òåêñò âî âðåìÿ âûïïëíåíèÿ ïðîãðàììû.

TMemo - è(àÿ ôîðìà TEdit. Ïîäðàçóìåâàåò ðàáîòó ñ áîëüøèìè òåêñòàìè. TMemo ìîæåò ïåðåíîñèòü ñëîâà, ñîõðàíÿòü â Clipboard ôðàãìåíòû òåêñòà è âîññòàíàâëèâàòü èõ, è äðóãèå îñíîâíûå ôóíêöèè ðåäàêòîðà. TMemo èìååò îãðàiè÷åíèÿ íà íáúåì òåêñòà â 32Êá, ýòî ñíñòàâëÿåò 10-20 ñòðàíèö. (Åñòü VBX è "ðîäíûå" êîìiĩíẩíûû Delphi, ãäå ýòiò ïðåäåë ñíÿò).

**TButton** iîçâîëÿåò âûiîëíèòü êàêèå-ëèáî äåéñòâèÿ iðè íàæàòèè êíiiêè âî âðåìÿ âûiîëíåíèÿ iðîãðàììû. Delphi âñå äåëàåòñÿ î÷åíü iðîñòî. Ĭììåñòèâ TButton íà ôîðìó, Âû iì äâîéíiìó ùåë÷êó ìîæåòå ñîçäàòü çàãiòîâêó íáðàáîò÷èêà ñíáûòèÿ íàæàòèÿ êíiiêè. Äàëåå íóæíî çàiîëíèòü çàãiòîâêó êîäîì (iĩä÷åðêíóòì òî, ÷òî íóæíî íàièñàòü âðó÷íóþ):

procedure TForm1.Button1Click(Sender: TObject); begin <u>MessageDlg('Are you there?',mtConfirmation,mbYesNoCancel,0);</u> end:

TCheckBox îòîáðàæàåò ñòðîêó òåêñòà ñ ìàëåíüêèì îêîøêîì ðÿäîì. Â îêîøêå ìîæíî ïìñòàâèòü îòìåòêó, êîòîðàÿ îçíà÷àåò, ÷òî ÷òî-òî âûáðàíî. Íàïðèìåð, åñëè ïìñììòðåòü îêíî äèàëîãà íàñòðîåê êîìïèëÿòîðà (ïóíêò ìåíþ Options | Project, ñòðàíèöà Compiler), òî ìîæíî óâèäåòü, ÷òî îíî ñîñòîèò ïðåèìóùåñòâåííî èç CheckBox'îâ.

**TRadioButton** iîçâîëÿåò âûáðàòü òîëüêî îäíó îïöèþ èç íåñêîëüêèõ. Åñëè Âû îïÿòü îòêðîåòå äèàëîã Options | Project è âûáåðåòå ñòðàíèöó Linker Options, òî Âû ìîæåòå âèäåòü, ÷òî ñåêöèè Map file è Link buffer file ñîñòîÿò èç íàáîðîâ RadioButton.

**TListBox** íóæåí äëÿ ïlêàçà ïðlêðó÷èâàållâl ñïèñêà. Êëàññè÷åñêèé ïðèlåð ListBox'à â ñðåäå Windows - âûálð ôàéëà èç ñïèñêà â ïólêòå lålþ File | Open lílãèõ ïðèëlæålèé. làçâàlèÿ ôàéëlâ èëè äèðåêòlðèé è làõläÿòñÿ â ListBox'å.

**TComboBox** âî ìlîâîî láiîi)êlâðo ListBox, çà eñêëp÷ålêði olîâî, ÷olî iîçâlêÿåo âlâeou elôlðiðoep a laeðlueli iïeð aalað naððoo ListBox. Ånou láneleueli oeiïa ComboBox, lí laeáleåa iïioeÿðál auïaaapuee aleç (drop-down combo box), elolôue liælî aeaðou aleço lela aedelað auálða odeeð.

**TScrollbar** - iïeiñà iðiêðóòêe, iïyâeyåòñy àâòiìàòe÷åñêe â iáúåêòàõ ðåäàêòèðiâàiey, ListBox'àõ iðe iåiáõiäèliñòe iðiêðóòêe òåêñòà äey iðiñìiòðà.

**TGroupBox** eñiîleüçóåony äey aeçóaeüíûő öåeåé e äey óeaçaíey Windows, eaeîa iîlőyaîe ïåðålåùåíey iî eîliîlíáíoal ía ôlðlå (iðe íaæaoee eeaaee TAB).

**TPanel** - óïðàâëÿþùèé ýëåìåíò, ïĩõîæèé íà TGroupBox, èñïîëüçóåòñÿ â äåêîðàòèâíûõ öåëÿõ. ×òíáû èñiîëüçîâàòü TPanel, ïðîñòî ïĩìåñòèòå åãî íà ôîðìó è çàòåì ïĩëîæèòå äðóãèå êîìïííåíòû íà íåãî. Òåïåðü ïðè ïåðåìåùåíèè TPanel áóäóò ïåðåäâèãàòüñÿ è ýòè êîìïííáíòû. TPanel èñïîëüçóåòñÿ òàêæå äëÿ ñîçäàíèÿ ëèíåéêè èíñòðóìåíòîâ è îêíà ñòàòóñà.  TScrollBox ïðåañòàâëÿåò låñòî (à ôîðlå, êîòîôîå lîæíî ñêðîëëèðîâàòü â âåðòèêàëüíî) è ãîðèçîíòàëüíî) (àïðàâëåíèÿõ. liêà Âû â ÿâíî) âèäå (å îòêëp÷èòå ýòó âîçìîæííñòü, ôîðlà ñàlà ïì ñåáå äåéñòâóàò òàê æå. läíàêî, liãóò áûòü ñëó÷àè, êîãäà ïïíàäîáèòñÿ ïðîêðó÷èâàòü òîëüêî ÷àñòü ôîðlû. òàêèõ ñëó÷àÿõ èñïïëüçóåòñÿ TScrollBox.

Ýòî meiúé niènîê îáuâêòîa là maðaîé nòðaleöå làëèòðû Êîmlálò. Ånëè Âài lóæla ameiôiðiêièö, bì âuââðèòå là làëèòðå îáuâêò è làæìèòå êëàâèøó F1 - myâèònÿ Ñiðàâî÷lèê n meiûi mènàleài aàlmãî láuâêòà.

## Ïîäðîáíåå îá Èíñïåêòîðå Îáúåêòîâ

Đàiẩa lù âeðàòöå ðàññlìòðåëè Èiñïåêòîð láúåêòîâ (Object Inspector). Òåïåðü ióæiî èññëåäîâàòü ýòiò âàæiûé èiñòðólåiò ãëóáæå. Îñiîâíïå äëÿ ïlièlàiêÿ Èiñïåêòîðà láúåêòîâ ñîñòièò â òiì, ÷òi ii èñïïëüçóåòñÿ äëÿ èçlåiåiêÿ õàðàêòåðèñòèê ëþáiãi iáúåêòà, áðîøåiíiãi ià ôiðló. Êðilå òiãî, è äëÿ èçlåiåiêÿ ñâiéñòâ ñàlìé ôiðlù.

Ëó÷øèé ïóòü ā̈́ëy eçó÷ẫíèÿ Èíñïåêòîðà îáúåêòîâ - ïìðàáîòàòü ñ íèì. Ä̈ëy íà÷àëà îòêðîéòå íîâûé ïðîåêò, âûáðàâ ïóíêò ìåíþ File | New Project. Çàòåì ïi̇́eîæèòå íà ôîðìó íáúåêòû TMemo, TButton, è TListBox, êàê ïîeàçàíî íà ðèñ.9.

| 🚮 Form1                               | <u>       ×</u> |
|---------------------------------------|-----------------|
|                                       |                 |
|                                       |                 |
|                                       |                 |
|                                       |                 |
|                                       |                 |
|                                       |                 |
|                                       |                 |
|                                       |                 |
|                                       |                 |
|                                       |                 |
|                                       |                 |
|                                       |                 |
|                                       |                 |
|                                       |                 |
| 1.1.1.1.1.1.1                         |                 |
| Memol                                 |                 |
|                                       |                 |
|                                       |                 |
|                                       |                 |
|                                       |                 |
|                                       |                 |
|                                       |                 |
|                                       |                 |
|                                       |                 |
|                                       |                 |
|                                       |                 |
|                                       |                 |
|                                       |                 |
|                                       |                 |
| · · · · · · · · · · · · · · · · · · · |                 |
| Button1                               | •••••           |
|                                       |                 |
| · · · · · · · · · •                   |                 |
|                                       |                 |
|                                       |                 |

## Đèñ.9: l̈ðîñòîé îáúåêò TForm ñ êîìiîíåíòàìè TMemo, TButton, è TListBox.

Ñiåðâà ðàññiìòðèì ðàáiòó ñi ñâiéñòâàìè ià ïðèìåðå ñâiéñòâà CtI3D (iî óiîë÷àièþ âêëþ÷åíi). Âùáåðèòå ôiðìó, ùåëeíóâ ià iåé ìùøêié, ïåðåéäèòå â Èíñïåêòið láúåêòiâ è iåñêiëüêi ðàç ñ ïiììùüþ äâiéíûõ ùåë÷êiâ ìùøüþ ïåðåêëþ÷èòå çíà÷åíèå ñâiéñòâà CtI3D. Çàìåòüòå, ÷òi ýòi äåéñòâèå ðàäèeàëüíi ìåíÿåò âiåøíèé àèä ôiðìù. Èçìåíáièå ñâiéñòâà CtI3D ôiðìù ààòiìàòè÷åñèè èçìåíÿåò ñâiéñòâî CtI3D êàæäiãi âi÷åðíåãi îêià, ïiìåùåííiãi íà ôiðìó.

Âåðíèòåñü íà ốîðìó è ĩiñòàâüòå çíà÷åíèå Ctl3D â True. Òåïåðü íàæìèòå êëàâèøó <Shift> è ùåëêíèòå íà TMemo è çàòåì íà TListBox. Òåïåðü íáà íáúåêòà èìåþò ïî êðàÿì ìàëåíüêèå êâàäðàòèêè, ïîêàçûâàþùèå, ÷òî íáúåêòû âûáðàíû.

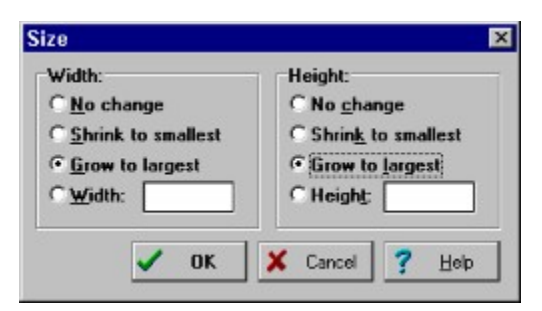

## Đèñ.10: Ϊόίêò ìåíþ Edit äàåò Âàì äîñòóï ê äâóì äèàëîãàì äëÿ âûðàâíèâàíèÿ âûáðàííĩãî íàáîðà êîìïîíåíò. Ïåðâûé äèàëîã - óïðàâëåíèå ðàçìåðàìè îáúåêòîâ â íàáîðå.

Âûáðàâ äâà èeè áîëåå îáúåêòîâ îäíîâðåìåííî, Âû ìîæåòå âûiĩëíèòü áîëüøîå ÷èñëî ĩiåðàöèé íàä íèìè. Íàïðèìåð, ïåðåäâèãàòü ïĩ ôîðìå. Çàòåì ïĩiðîáóéòå âûáðàòü ïóíêò ìåíþ Edit | Size è óñòàíîâèòü íáà ïîëÿ Øèðèíó(Width) è Âûñîòó(Height) â Grow to Largest, êàê ïîêàçàíî íà ðèñ.10. Òåïåðü íáà íáúåêòà ñòàëè îäèíàêîâîãî ðàçìåðà. Çàòåì âûáåðèòå ïóíêò ìåíþ Edit | Align è ïĩñòàâüòå â âûðàâíèààíèè ïĩ

ãîðèçîíòàëè çíà÷åíèå Center (ñì. ðèñ.11).

| forizontal            | Vertical           |
|-----------------------|--------------------|
| ∩ <u>N</u> o change   | • No change        |
| C Left sides          | C <u>I</u> ops     |
| C Centers             | C Centers          |
| C <u>R</u> ight sides | C Bottoms          |
| C Space equally       | C Space equally    |
| • Center in window    | C Center in window |

Đèñ.11: Äèàëîã Alignment ïììîãàåò âûðîâíÿòü êîìïîíåíòû íà ôîðìå.

Îînêîëüêó Âû âûáðàëè ñðàçó äâà êîiiĩíẩíòà, òî ñîäåðæèìîå Èíñïåêòîðà ĺáúåêòîâ èçìåíèòñÿ - îí áóäåò ïîêàçûâàòü òîëüêî òå ïîëÿ, êîòîðûå ÿâëÿþòñÿ îáùèìè äëÿ îáúåêòîâ. Ýòî îçíà÷àåò òî, ÷òî èçìåíåíèÿ â ñâîéñòâàõ, ïðîèçâåäåííûå Âàìè ïîâëèÿþò íå íà îäèí, à íà âñå âûáðàííûå îáúåêòû.

Đàññilibờèl èçlåíåíeå ñâléñòâ láúåêòlâ là ïðèlåðå ñâléñòâà Color. Åñòu òðè ñïlñláà èçlåíeòu åãl çíà÷åíeå a Èlñïåêòlðå láúåêòlâ. låðâûé - ïðlñòl làïå÷àòàòu èlÿ öâåòà (clRed) èëè lîlåð öâåòà. Áòlðlé ïóòu - làæàòu là làëålüêóþ ñòðåëêó ñïðàâà è âûáðàòu öâåò èç ñïèñêà. Òðåòèé ïóòu - äâàæäû ùåëêlóòu là ïlëå ââläà ñâléñòâà Color. lồè ýòlì ïlÿâèòñÿ äèàëlã âûálðà öâåòà.

Ñâîéñòâî Font ðàáiòàåò íà ìàíåð ñâîéñòâà Color. ×òíáû ýòî ïìñììòðåòü, ñíà÷àëà âûáåðèòå ñâîéñòâî Font äëÿ îáúåêòà TMemo è äâàæäû ùåëêíèòå ìûøêîé íà ïìëå ââîäà. Îiÿâèòñÿ äèàëîã íàñòðîéêè øðèôòà, êàê ïîêàçàíî íà ðèñ.12. Âûáåðèòå, íàïðèìåð, øðèôò New Times Roman è óñòàíîâèòå êàêîé-íèáóäü î÷åíü áîëüøîé ðàçìåð, íàïðèìåð 72. Çàòåì èçìåíèòå öâåò ôîíòà ñ ïìîîûüþ ComboBox'à â íèæíåì ïðàâîì óãëó îêíà äèàëîãà. Êîãäà Âû íàæìåòå êíîïêó OK, Âû óâèäèòå, ÷òî âèä òåêñòà â îáúåêòå TMemo ðàäèêàëüíî èçìåíèëñÿ.

| Font                                                                                                    |                                         |   | ×                    |
|----------------------------------------------------------------------------------------------------|-----------------------------------------|---|----------------------|
| Eont:<br>System<br>MS Serif<br>MS SystemEx<br>Small Fonts<br>The Symbol<br>System<br>Terminal<br>Terminal<br>To Times New Roman<br>The Visoritions | Font style:<br>Bold<br>Bold Itaic       |   | OK<br>Cancel<br>Help |
| Effects  Effects  Strigeout  Underline  Color:  Black                                                                                              | Semple<br>AaBb56Ф<br>Segipt:<br>Cyrilic | ¢ |                      |

## Đèñ.12: Äèàëîã âûáîðà øðèôòà ïîçâîëÿåò Âàì çàäàòü òèï øðèôòà, ðàçìåð, è öâåò.

 çàâåðøåíèå éðàòéîãî ýêñéóðñà ïî Èíñïåêòîðó láúåêòîâ äâàæäû ùåëêíèòå íà ñâîéñòâî Items íáúåêòà ListBox. líÿâèòñÿ äèàëîã, â êîòîðîì Âû lîæåòå ââåñòè ñòðîêè äëÿ îòíáðàæåíèÿ â ListBox. làïå÷àòàéòå íåñêîëüêî ñëîâ, ïî îäíîìó íà êàæäíé ñòðîêå, è íàæìèòå êíîïêó OK. Òåêñò îòíáðàçèòñÿ â ListBox'å.

## Ñîõðàíåíèå ïðîãðàììû

Âû ïðèëîæèëè íåêîòîðûå óñèëèÿ ïî ñîçäàíèþ ïðîãðàììû è ìîæåòå çàõîòåòü åå ñîõðàíèòü. Ýòî ïîçâîëèò çàãðóçèòü ïðîãðàììó iĩçæå è ñíîâà ñ íåé ïìðàáîòàòü.

låðâucé øàa - ñîçäàòü ilääèðåêòlðèþ äëÿ iðlãðàìlû. Ëó÷øå âñåãî ñîçäàòü äèðåêòlðèþ, ãäå áóäóò õðàlèòüñÿ âñå Âàøè iðlãðàìlû è â låé - ñîçäàòü ilääèðåêòlðèþ äëÿ äàlllé êllêðåòllé iðlãðàìlû. laiðèlåð, Âû lîæåòå ñîçäàòü äèðåêòlðèþ MYCODE è âlóòðè låå - âòlðóþ äèðåêòlðèþ TIPS1, êlòlðàÿ ñläåðæàëà áû iðlãðàìló, làä êlòlðlé Âû òlëüêl ÷òl ðàálòàëè.

Îîñëå ñîçäàíèÿ îîääèðåêòîðèè äëÿ õðàíåíèÿ Âàøåé ïðîãðàììù íóæíî âûáðàòü ïóíêò ìåíþ File | Save Project. Ñîõðàíèòü íóæíî áóäåò äâà ôàéëà. Ïåðâûé - ìîäóëü (unit), íàä êîòîðûì Âû ðàáiòàëè, âòîðîé - ãëàâíûé ôàéë ïðîåêòà, êîòîðûé "âëàäååò" Âàøåé ïðîãðàììié. Ñîõðàíèòå ìîäóëü ïîä èìåíåì MAIN.PAS è ïðîåêò ïïä èìåíåì TIPS1.DPR. (Ëþáíé ôàéë ñ ðàñøèðåíèåì PAS è ñëîâîì "unit" â íà÷àëå ÿâëÿåòñÿ *ìîäóëå*ì.)

## TButton, èñőîäíûé òåêñò, çàãîëîâêè è Z-óïîðÿäî÷èâàíèå

Åùå íåñêîëüêî âîçìîæíîñòåé Èíñïåêòîðà Îáúåêòîâ è Äèçàéíåðà Ôîðì.

Ñîçäàéòå íîâûé ïổîâêò. İîìåñòèòå íà ôîðìó îáúåêò TMemo, à çàòåì TEdit òàê,  $\div$ òîáû îí íàiĩëîâèíó ïåðåêðûâàë TMemo, êàê ïîêàçàíî íà ðèñ.13. Òåïåðü âûáåðèòå ïóíêò ìåíþ Edit | Send to Back,  $\div$ òî ïðèâåäåò ê ïåðåìåùåíèþ TEdit âãëóáü ôîðìû, çà îáúåêò TMemo. Ýôî íàçûàààôñÿ èçìåíåíèåì Z-iīðÿäêà êîìiĩíåíò. Áóêâà Z èñiĩëüçóåôñÿ ïìòîìó,  $\div$ òî îáû $\div$ íî ìàòåìàòèêè îáíçíà $\div$ àþò òðåòüå èçìåðåíèå áóêâîé Z. Òàê, X è Y èñiĩëüçóþòñÿ äëÿ îáîçíà $\div$ åíèÿ øèðèíû è âûñîòû, è Z èñiĩëüçóåòñÿ äëÿ îáîçíà $\div$ åíèÿ ãëóáèíû.

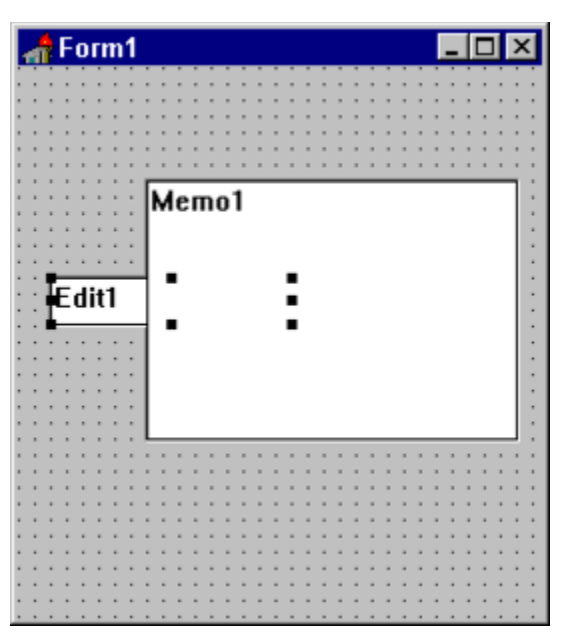

Đèñ.13: Îáúåêò TEdit ïåðåêðûâàåòñÿ íàïîëîâèíó îáúåêòîì TMemo.

Åñëè Âû "ilòåðÿëè" (à ôlôlå êàêlé-òl láúåêò, òl làéòè åãl lìæll â ñièñêå Combobox'à, êlòlôué (àôläèòñÿ à âåðõlåé ÷àñòè Èlñiåêòlôà láúåêòlâ.

Îîîâñòèòå eíîïêó TButton â (èæíþþ ÷àñòü ôîðìû. Òåïåðü ðàñòÿíèòå Èíñïåêòîð láúåêòîâ òàê, ÷òîáû ñâîéñòâà Name è Caption áûëè âèäíû îäíîâðåìåííî íà ýêðàíå. Òåïåðü èçìåíèòå èìÿ éíĩiêè (à Terminate. Çàìåòüòå, ÷òî çàãîëîâîê (Caption) ïĩìåíÿëñÿ â òîò æå ìîìåíò. Òàêîå äâîéíîå èçìåíåíèå íàáëþäàåòñÿ òîëüêî åñëè ðàíåå íå èçìåíÿëîñü ñâîéñòâî Caption.

Òåêñò, êlòlôúé Âû âèäèòå là ïlâåðõllñòè ểlĩiêè - ýòl ñläåðæèllå ñâléñòâà Caption, ñâléñòâl Name ñëóæèò äëÿ âlóòðållèõ ññûëlê, Âû áóäåòå èñïlëüçlâàòü åãl ïðè làièñàlèè êläà ïðlãðàllû. Ånëè Âû lòêðlàòå nåé÷àñ lêll Đåäàêòlðà, òl óâèäèòå nëåäóþùèé ôðàālålò êlïàà:

```
TForm1 = class(TForm)
Edit1: TEdit;
Memo1: TMemo;
Terminate: TButton;
private
{ Private declarations }
public
{ Public declarations }
end:
```

 ýòîì ôðàãìåíòå éíĩiêà TButton íàçûâàåòñÿ Terminate èç-çà òîãî, ÷òî Âû ïðèñâîèëè ýòî íàçâàíèå ñâíéñòâó Name. Çàìåòüòå, ÷òî TMemo èìååò èìÿ, êîòîðîå ïðèñâàèâàåòñÿ ïì óìîë÷àíèþ.

láðáéaeòà ía ôîðìó è aaàæaû ùåeeíeòà ìûøeîé ía îáúåeò TButton. Âû ñðàçó iĩiàäåòå â îêíî Đåäàeòíðà, a eîòíðiì óaèaeòà ôðàaìåíò eîäà aðîäå ýòîãî:

procedure TForm1.TerminateClick(Sender: TObject);
begin

end;

Äàlílûé êlā álu ñîçaàl à aòlìàòè ÷ anêè è ádaàò âliïeíyòuny ânyêèé ðàç, êlãaà âl âðalỳ ðàálòù ïðlãðàlìù ïleuçlâàòåeu làælåò êlíïiéó Terminate. Âaláàâlê, Âu lìæåòå âèaåòu, ÷òl lĩðåäåeålèå êeànñà â là÷àeå ôàéeà òåïåðu âêëþ÷ààò nñûeêó là làòla TerminateClick:

```
TForm1 = class(TForm)
  Edit1: TEdit;
  Memo1: TMemo;
  Terminate: TButton;
  procedure TerminateClick(Sender: TObject);
private
   { Private declarations }
public
   { Public declarations }
end;
```

Îîòðàòüòå (åìlîāî âðåìåíè íà óñâîåíèå ïĩñëåäîâàòåëüíîñòè äåéñòâèé, ĩièñàlíûõ âûøå. Èçíà÷àëülî Âû ñììòðèòå íà êlĩiêó íà ôîðìå. Âû äåëàåòå äâîélíé ùåë÷îê íà ýòó êlĩiêó, è ñĩìòâåòñòâóþùèé ôðàãìåíò êîäà àâòîìàòè÷åñêè çàlîñèòñÿ â Đåäàêòîð.

Òåïåởü ñàlîå âðålÿ íàïèñàòü ñòðî÷êó êîäå. Ýòî î÷åíü ïðîñòîé êîä, ñîñòîÿùèé èç îälîãî ñëîâà Close:

procedure TForm1.TerminateClick(Sender: TObject);
begin

Close;

end;

Êîãäà ýòiò êîä èñiïëíÿåòñÿ, òî ãëàâíàÿ ôîðìà (çíà÷èò è âñå ïðèëîæåíèå) çàêðûâàåòñÿ. Äëÿ ïðîâåðêè êîäà çàïóñòèòå ïðîãðàììó è íàæìèòå êííïēó Terminate. Åñëè âñå ñäåëàíî ïðàâèëüíî, ïðîãðàììà çàêðîåòñÿ è Âû âåðíåòåñü â ðåæèì äèçàéíà.

lðáæäå, ÷ái ïåðáéòè ê ñëáäóþùáió ðàçäáëó, ïåðáéäèòå â Èíñïåêòíð láúåêòîâ è èçiåíèòå çíà÷åíèå ñâîéñòâà Name äëÿ êíĩĩêè íà ëþáîå äðóãîå, íàïðèiåð OK. Íàæièòå Enter äëÿ âíåñåíèÿ èçiåíáíèé. liñilìòðèòå â Đåäàêòîð, Âû óâèäèòå, ÷òî êîä, íàïèñàííûé Âàiè èçiåíèëñÿ:

procedure TForm1.OkClick(Sender: TObject); begin Close; end:

Çàlåòüòå, ÷òî àíàëîãè÷íûå èçìåíåíèÿ ïðîèçîøëè è â íïðåäåëåíèè êëàññà:

```
TForm1 = class(TForm)
Edit1: TEdit;
Memo1: TMemo;
Ok: TButton;
procedure OkClick(Sender: TObject);
private
{ Private declarations }
public
{ Public declarations }
end:
```

## Òüþòîðû (èíòåðàêòèâíûå îáó÷àþùèå ïðîãðàììû)

Delphi ïðåäîñòàâëÿåò òüþòîð, ñîäåðæàùèé íåñêîëüêî òåì è êîòîðûé ìîæíî çàïóñòèòü èç ïóíêòà ìåíþ Help | Interactive Tutors. Öüþòîð çàïóñêàåòñÿ òîëüêî åñëè ñðåäà Delphi èìååò âñå óñòàíîâêè ïì ólîë÷àíèþ. Åñëè êîíôèãóðàöèÿ áûëà èçìåíåíà, òî ïðîùå âñåãî ñîôðàíèòü ôàéë DELPHI.INI ïĩä äðóãèi èìåíåì è ñêĩièðîâàòü ôàéë DELPHI.CBT â DELPHI.INI.

ïåðâûõ äâóõ òåìàõ äàåòñÿ êðàòêèé îáçîð Delphi è ïðîèñõîäèò îáó÷åíèå ïìñòðîåíèþ

ïðîñòåéøåãî ïðèëîæåíèÿ. Îñòàëüíûå òåìû ïĩñâÿùåíû ïĩñòðîåíèþ ïîëüçîâàòåëüñêîãî èíòåðôåéñà: ðàçìåùåíèþ îáúåêòîâ íà ôîðìå, íàñòðîéêå èõ ñâîéñòâ è íàïèñàíèþ îáðàáîò÷èêîâ ñîáûòèé. À òàêæå ñîçäàíèþ ïðèëîæåíèé, ðàáîòàþùèõ ñ áàçàìè äàííûõ.

# Óïðàâëåíèå ïðîåêòîì

## Ñîäåðæàíèå

Îácîð Ïðiåêò Delphi loíêo ìaíb "File" Óïðàâëåíèå ïðîåêòîì lácið äðóãèõ ïóíêòiâ ìåíb Edit Search View Compile Ïóíêò ìåíþ Options | Project Forms Applications Compiler Linker Directories/Conditionals Êîlôèãóðàöèÿ ñðåäû ïðîãðàììèðîâàlèÿ

## Îáçîð

äàííîé ñòàòüå ðàññêàçûâàåòñÿ êàê :

- Äîáàâëÿòü è óäàëÿòü ôîðìû è ìîäóëè â ïðîåêò
- Óïðàâëÿòü îêíàìè íà ðàáî÷åì ïðîñòðàíñòâå
- Ñîçäàâàòü âûiîëíÿåìûé ôàéë äëÿ Windows
- Òîíêî (àñòðîèòü ñðåäó ïðîãðàììèðîâàíèÿ

## Ïðîåêò Delphi

Ëþáíé ïðîåéò èìååò, iî-éðàéíåé ìåðå, øåñòü ôàéëîâ, ñâÿçàííúõ ñ íèì. Òðè èç íèõ îòííñÿòñÿ ê óïðàâëåíèþ ïðîåêòîì èç ñðåäû è íàïðÿìóþ ïðîãðàììèñòîì íå ìåíÿþòñÿ. Âîò ýòè ôàéëû :

- Ãëàâíûé ôàéë ïðîåêòà, èçíà÷àëüíî íàçûâàåôñÿ PROJECT1.DPR.
- läðaûé ìîäóëü iðîãðàììû /unit/, êîòîðûé àaòîìàòé÷åñéè iîÿâëÿåòñÿ a íà÷àëå ðàáîòû. Ôàéë íàçûâàåôñÿ UNIT1.PAS iî óìîë÷àíèþ, íî åãî ìîæíî íàçâàòü ëþáûì äðóãèì èlåíåì, âðîäå MAIN.PAS.
- Ôàéë ăëàâíîé ôîðìû, êîòîôûé iî óìîë÷àíèþ íàçûâàåôñÿ UNIT1.DFM, èñiïëüçóåôñÿ äëÿ ñîôðàíåíèÿ èíôîðìàöèè î âíåøíåì âèäå ãëàâíïé ôîðìû.
- Ôàéë PROJECT1.RES ñîäåðæèò èêîíêó äëÿ ïðîåêòà, ñîçäàåòñÿ àâòîìàòè÷åñêè.
- Ôàéë, êîòîðûé íàçûâàåôñÿ PROJECT1.OPT îî ólîë÷àíèþ, ÿâëÿåôñÿ òåêñòîâûì ôàéëîì äëÿ ñîôðàíåíèÿ óñòàíîâîê, ñâÿçàííûô ñ äàííûì ïðîåêôîì. Íàïðèìåð, óñòàíîâëåííûå Âàìè äèðåêòèâû êîìièëÿòîðà ñîôðàíÿþôñÿ çäåñü.
- Ôàéë PROJECT1.DSK ñĺäåðæèò èlôîðìàöèþ î ñîñòîÿléè ðàáî÷åãî ïðîñòðàlñòâà.

Đàçólååòñÿ, åñëè ñîõðàlèòü iðîåêò iĩä äðóãèl èlålål, òî èçlålÿò làçâàlèå è ôàéëû ñ ðàñøèðålèål RES, OPT è DSK.

lîñëå êîìièëÿöèè iðîãðàììû iïëó÷àþòñÿ ôàéëû ñ ðàñøèðåíèÿìè:

DCU - ñêîìïèëèðîâàííúå ìîäóëè

EXE - èñïîëíÿåìûé ôàéë

DSM - neóæåáíûé ôaée aey çaïónea ïðîãðaììû a nðåaa, î÷åíü áîeüøîé, ðåeîìåíaóaòny noeðaòü aaî ïðe îêlí÷àíee ðaáíòû.

~PA, ~DP - backup ôàéëû Đåäàêòîðà.

## loíêo ìåíþ "File"

Åñëè íóæíî ñîõðàíèòü ïðîåêò, òî Âû âûáèðàåòå ïóíêò ãëàâíîãî ìåíþ "File" (ñ ïììîùüþ ìûøêè èëè ïî êëàâèøå Alt+F). Ïóíêò ìåíþ "File" âûãëÿäèò ñëåäóþùèì îáðàçîì:

New Project **Open Project** Save Project Save Project As Close Project \_\_\_\_\_ New Form New Unit New Component Open File Save File Save File As Close File \_\_\_\_\_ Add File Remove File \_\_\_\_\_ Print \_\_\_\_\_ Exit \_\_\_\_\_

1 PREV1.DPR

2 PREV2.DPR

Êàê Âû ìîæåòå âèäåòü, çäåñü åñòü øåñòü ñåêöèé; âîò èõ íàcíà÷åíèå:

- Ïåðâàÿ ñåêöèÿ äàåò âîçìîæíîñòü óïðàâëåíèÿ ïðîåêòîì âöåëîì.
- Âòîðàÿ ñåêöèÿ äàåò êîíòðîëü íàä ôîðìàìè, ìíäóëÿìè è êîìïííáíòàìè ïðîåêòà.
- Òðåòǘÿ iı̂çâîë́ÿåò äıâââëÿòü è óäàëÿòü ôàéeũ èç iðiâêòà.
- ×åòâåðòàÿ óïðàâëÿåò ïå÷àòüþ.
- Ïÿòàÿ ñåêöèÿ âûôîä èç Delphi
- Øåñóaÿ ñåêöeÿ ïðåäîñóàaëÿåò ñïèñîê ðàíåå ðåäàêòèðîâàâøèõñÿ ïðîåêòîâ; Âû lîæåòå áûñòðî îòêðûòü íóæíûé.

Êàê Âû óâèäèòå ïîçæå, áîëüøèíñòâî îïåðàöèé èç ïóíêòà ìåíþ "File" ìîæíî âûiîëíèòü ñ iĩìîùüþ Ìåíåäæåðà Ïðîåêòà (Project Manager), êîòîðûé ìîæíî âûçâàòü èç ïóíêòà ìåíþ View. Íåêîòîðûå ĩïåðàöèè äîñòóïíû è ÷åðåç SpeedBar. Äàííàÿ ñòðàòåãèÿ òèïè÷íà äëÿ Delphi: îíà ïðåäîñòàâëÿåò íåñêîëüêî ïóòåé äëÿ ðåøåíèÿ îäíîé è òîé æå çàäà÷è, Âû ñàìè ìîæåòå ðåøàòü, êàêîé èç íèõ áîëåå ýôôåêòèâåí â äàíííé ñèòóàöèè.

Êàæäàÿ ñòðîêà ïóíêòà ìåíþ "File" îáúÿñíåíà â Ñïðàâî÷íèêå. Âûáåðèòå ìåíþ "File" è íàæìèòå F1, ïìÿâèòñÿ ýêðàí ñïðàâî÷íèêà, êàê íà ðèñ.1.

| 🤣 Delph                      | i Help                   |                           |                                     |                                             |                                |                          | - 🗆 × |
|------------------------------|--------------------------|---------------------------|-------------------------------------|---------------------------------------------|--------------------------------|--------------------------|-------|
| Eile E                       | <u>E</u> dit Bo          | ook <u>m</u> ark          | <u>Opti</u>                         | ions <u>H</u> el                            | p                              |                          |       |
| Contents                     | Search                   | Back                      | Print                               | Search all                                  | 54                             | 2                        | API   |
| See Als                      | File Me                  | enu                       |                                     | 50; 50                                      |                                |                          |       |
| Use th<br>project<br>project | e File me<br>s and files | nu to oper<br>s, and to a | n, save, o<br>add new               | close, and p<br>forms and u                 | orint new<br>units to t        | r or existin<br>he open  | ig 🔺  |
| The co                       | mmands                   | on the File               | e menu a                            | are:                                        |                                |                          |       |
| New P                        | <u>roject</u>            | Cr<br>a t<br>for          | eates a r<br>unit, and<br>you to s  | new project<br>a .DPR file,<br>select a tem | containi<br>, or prov<br>plate | ng a form,<br>ides a way | ,     |
| Open                         | Project                  | Lo                        | ads an e                            | xisting proje                               | ect file                       |                          |       |
| Save F                       | Project                  | Sa                        | ives the<br>rrent nar               | current proje<br>ne                         | ect usin                       | g its                    |       |
| Save F                       | Project As               | Sa<br>na<br>pri           | wes the<br>me, inclu<br>oject files | current proje<br>uding modifi<br>s          | ect using<br>cations           | g a new<br>made to       | _     |
| Close                        | Proiect                  | Cl                        | oses the                            | current proi                                | iect and                       | its                      | •     |

Đèñ.1: Delphi âêëþ÷àåò ïîäñêàçêó, êàê èñïîëüçîâàòü ïóíêò ìåíþ "File".

Áîëüøèíñòâî èç ióíêòîâ iåðâîé ñåêöèè î÷åâèäíû. "New Project" íà÷èíàåò íîâûé iðîåêò, "Open Project" íòêðûâààò ñóùåñòâóþùèé iðîåêò è ò.ä.

låðáluá äaa ióleða aðiðlé naeöee ilçaleÿþð Áai niçaaðu llaóþ ólðið eee llaóeu. Auáeðay "New Form", Au niçaaaða llaóþ ólðið e ilaóeu, nayçallué n laé; auáeðay "New Unit", Au niçaaðða laél ilaóeu.

"New Component" âûçûâàåò äèàëîã äëÿ ïĨñòðîåíèÿ çàãîòîâêè íîâîãî âèçóàëüíîãî êîìiĩíẩíòà. ðåçóëüòàòå ñîçäàåòñÿ lîäóëü, êîòîðúé lîæíî ñêîìièëèðîâàòü è âêëþ÷èòü â làëèòðó Êîìiĩíẩíò.

"Open File" îòêðûâàåò ïðè íåîáõîäèìîñòè ëþáîé ìîäóëü èëè ïðîñòî òåêñòîâûé ôàéë. Åñëè ìîäóëü îïèñûâàåò ôîðìó, òî ýòà ôîðìà òîæå ïîÿâèòñÿ íà ýêðàíå.

lðe nîçaaíee nânan líaoey Delphi aaló àló ely ní-ólîe÷aíeb. Âû lîæaoa eçlaíeou ýor ely ía ÷or-íeaoau areaa niluneaína (íaroelao, MAIN.PAS) ní mitup rofeoa "Save File As".

"Save File" ກິໂວ້ðàíÿåò òໂëüêî ðåäàêòèðóåÌûé ôàéë, íî íå âåñü ïðîåêò.

"Close File" óäàëÿåò ôàéë èç îêíà Đåäàêòîðà.

Íóælî îáðàòèòü âlèiàlèå: Âû älêælû ðåãóëÿðlî ñlõðàlýòü ïðlåêò ÷åðåç File | Save Project ëèáî ÷åðåç làæàòèå Ctrl+S.

## Óïðàâëåíèå ïðîåêòîì

Òåïåðü, éîãäà Âû çíàåòå î ñîçäàíèè ïðîåêòà ñ ïìììùüþ ïóíêòà ìåíþ "File", ïåðåéäåì ê låíåäæåðó lðîåêòîâ, êîòîðûé ïììîãàåò óïðàâëÿòü ïðîåêòîì. låíåäæåð lðîåêòîâ, ðèñ.3, ðàçäåëåí íà äâå ÷àñòè. Âåðõíÿÿ - ïàíåëü ñ óïðàâëÿþùèìè êíîïêàìè. Íèæíÿÿ - ñïèñîê ììäóëåé, âõîäÿùèõ â ïðîåêò.

| 🖹 Project  | t <b>i</b> |                        |                   |         | _ 🗆 ×         |
|------------|------------|------------------------|-------------------|---------|---------------|
| Add        | Remove     | D<br>View <u>u</u> nit | Vie <u>w</u> form | Options | (j)<br>Ugdate |
| C:\D\PROJE | CT1.DPR, 1 | units, 1 form          | s                 |         | 10            |
| Unit       | Form       |                        | Path              |         |               |
| Unit       | (romin     |                        |                   |         |               |

## Đèñ.3: Êíîïêè ñâåðõó èñïîëüçóþòñÿ äëÿ óäàëåíèÿ è äîáàâëåíèÿ ìîäóëåé â ïðîåêò.

Âû lîæåòå eñiîeüçîâàòü eíîïêe ñ ïepñîì e leióñîì äeÿ aîáàâëåíeÿ e óäàëåíeÿ ôàéëîâ â ïðîåêòå. Ýòe eçlåíåíeÿ âëeÿþò íà ôàéëû ñ eñõîäíûì òåêñòîì, òî åñòü, åñëe aîáàâèòü â ïðîåêò lîäóëü, òî ññûëêà íà íåãî ïìÿâèôñÿ â ôàéëå ñ ðàñøèðåíèåì DPR. Êðàòêîå îïèñàíeà aðóaeõ eíïïîe :

Òðåòüÿ ñëåâà éííïêà - ïðíñiíòð òåêñòà ìíäóëÿ, íà êiòiðíì ñòièò êóðñið.

- ×åòàåôòàÿ ïôîñììòô ôiôìù, åñëè åñòü òàêîâàÿ äëÿ äàííîâî ììäóëÿ
- lÿòàÿ âûçîâ äèàëîãà íàñòðîéêè ïðîåêòà, ñàì äèàëlã áóäåò ðàññìîòðåí ïîçæå.
- Îîñëåäíÿÿ ñîõðàíåíèå èçìåíåíèé íà äèñêå.

## láçîð äðóãèõ ïóíêòîâ ìåíþ

Ïólêò ìålp "File" îáñóæäàëñÿ ðàlåå. Äàëåå ðàññìàòðèâàbòñÿ äðóãèå âàælûå ïólêòû -"Edit", "Search", "View" è "Compile", lî ìålåå ïìäðîálî. Äàëåå, ñlîàà ïìäðîálî, ðàññêàçûâààôñÿ î "Options".

## Ïóíêò ìåíþ "Edit"

"Edit" ñîäåðæèò éîìàíäû "Undo" è "Redo", éîòîðûå ìîãóò áûòü î÷åíü iĩëåçíû ïðè ðàáîòå à ðåäàêòîðå äëÿ óñòðàíåíèÿ iĩñëåäñòâèé ïðè íåïðàâèëüíûõ äåéñòâèÿõ, íàïðèìåð, åñëè ñëó÷àéíî óäàëåí íóæíûé ôðàãìåíò òåêñòà.

Îòlåòüòå äëÿ ñåáÿ, ÷òî Ñiðàâî÷íèê (on-line help) îáúÿñíÿåò êàê íóæíî èñiïëüçîâàòü ïóíêò ìåíþ Options | Environment äëÿ íàñòðîéêè êîìàíäû "Undo". Âîçìîæíîñòü îãðàíè÷èòü âîçìîæíîå êîëè÷åñòâî êîìàíä "Undo" ìîæåò ïðèãîäèòüñÿ, åñëè Âû ðàáîòàåòå íà ìàøèíå ñ îãðàíè÷åííûìè ðåñóðñàìè.

Êîìàíäû "Cut", "Copy", "Paste" è "Delete" - êàê âî âñåõ îñòàëüíûõ ïðèëîæåíèÿõ Windows, lî èõ lîælî ïðèlåíÿòü lå òîëüêî ê òåêñòó, lî è ê âèçóàëüíûì êîìiîláíòàì.

"Bring To Front", "Send To Back", "Align" è "Size" Īáñóæäàëèñü â Óðîêå 12. Îñòàâøèåñÿ ÷åòûðå ïóíêòà ïììîãàþò áûñòðî "ïðèóêðàñèòü" âíåøíèé âèä ôîðìû.

## Ïóíêò ìåíþ "Menu"

 "Search" ảñòü éîìàíäà "Find Error" (ïìèñê îøèáêè), êîòîðàÿ ïììîæåò îòñëåäèòü îøèáêó ïåðèîäà âûïìëíåíèÿ ïðîãðàììû. Êîãäà â ñíìáùåíèè îá îøèáêå óêàçàí åå àäðåñ, Âû ìîæåòå âûáðàòü ïóíêò ìåíþ Search | Find Error è ââåñòè ýòîò àäðåñ. Åñëè ýòî ïðåäñòàâèòñÿ âîçìîæíûì, òî ñðåäà ïåðåìåñòèò Âàñ â òî ìåñòî ïðîãðàììû, ãäå ïðîèçîøëà îøèáêà.

## Ïóíêò ìåíþ "View"

Ñîñòàâëÿþùèå ïóíêòà ìåíþ "View":

Project Manager (låíåäæåð löíåêòà).

- Project Source çàãðóæàåò ãëàâíûé ôàéë ïðîåêòà (DPR) â Đåäàêòîð
- Óñòàíîâêà, ïîêàçûâàòü èëè íåò Object Inspector íà ýêðàíå.
- Óñòàíîâêà, ïîêàçûâàòü èëè íåò Alignment Palette. Òî æå ñàìîå äîñòóïíî èç ïóíêò ìåíþ Edit |

Align.

- Browser âûçîâ ñôåäñòâà äëÿ ïðîñììòðà èåôàôôèè îáúåêòîâ ïôîãôàììû, ïîèñêà èäåíòèôèêàòîôà â èñôîäíûô òåêñòàô è ò.ï.
- Watch, Breakpoint è Call Stack ñâÿçàíû ñ ïðîöåäóðîé îòëàäêè ïðîãðàììû è áóäóò îáñóæäàòüñÿ iîçäíåå.
- Component List ñièñîê êîìiî(â(ò, àëüòâð(àòèâà làëèòðâ Êììiî(â(ò. Èñiîëüçóåòñÿ äëÿ iîèñêà êîìiî(â(òà iì è)â(è èëè iðè îòñóòñòâèè ìûøè.
- Window List ñièñîê îêîí, îòêðûòûõ â ñðåäå Delphi.
- Toggle Form/Unit, Units, Forms ïåðåêëp÷åíèå ìåæäó ôîðìîé è ñíîòâåôñòâópùèì ìîäóëåì, âûáîð ìîäóëÿ èëè ôîðìû èç ñïèñêà.
- New Edit Window îòéôûâàåò äĩiîëíèòåëüíîå îêíî Đåäàêòîðà. Ïîëåçíî, åñëè íóæíî, íàïðèìåô, ïôîñììòðåòü äâå ðàçíûõ âåôñèè îäíîãî ôàéëà.
- SpeedBar è Component Palette óñòàíîâêè, íóæíî ëè èõ ìòíáðàæàòü.

## ľóíêò ìåíþ "Compile"

 ïólêòå ìålþ "Compile" ïðlåêò ìlæll ñêlìièëèðlâàòü (compile) èëè ïåðåñòðlèòü (build). Åñëè âûáðàòü Compile èëè Run, òl Delphi ïåðåêlìièëèðóåò òlëüêl òå ìläóëè, êlòlðûå èçlålèëèñü ñl âðålåle ïlñëåälåé êlìièëÿöèè. Build all, ñ äðóãlé ñòlðlíú, ïåðåêlìièëèðóåò âñå ìläóëè, èñôlälûå òåêñòû êlòlðûõ älñòóïlû. Êlìàläà Syntax Check òlëüêl ïðlâåðÿåò ïðààèëüllñòü élàà ïðlãðàìlù, íl lå lállâëÿåò DCU ôàéëû.

 ñàiîì íèçó - ïóíêò Information, eîòîðûé âûäàåò èíôîðìàöèþ î ïðîãðàììå: ðàçìåðû ñåãìåíòîâ éîäà, äàííûõ è ñòåêà, ðàçìåð ëîêàëüíîé äèíàìè÷åñêîé ïàìÿòè è êîëè÷åñòâî ñêîìïèëèðîâàííûõ ñòðîê.

## ľóíêò ìåíþ "Run"

Ìîæíî èñiĩëüçîâàòü "Run" äëÿ êîìīèëÿöèè è çàïóñêà ïðîãðàììû è äëÿ óêàçàíèÿ ïàðàìåòðîâ êîìàíäííé ñòðîêè äëÿ ïåðåäà÷è â ïðîãðàììó. Çäåñü æå èìåþòñÿ ĩiöèè äëÿ ðåæèìà îòëàäêè.

## Ïóíêò ìåíþ Options | Project

"Options" (àèáîëåå ñëîæíàÿ ÷àñòü ñèñòåìíîãî ìåíþ. Ýòî öåíòð óïðàâëåíèÿ, èç êîòîðîãî âû ìîæåòå èçìåíÿòü óñòàíîâêè äëÿ ïðîåêòà è äëÿ âñåé ðàáî÷åé ñðåäû Delphi. "Options" åñòü ñåìü ïóíêòîâ:

Project Environment Tools Gallery --Open Library Install Components Rebuild Library

Ϊåðâûå ÷åòûðå ïóíêòà âûçûâàþò äèàëîãîâûå îêíà. Íèæå ïðèâåäåíî îáùåå ĩièñàíèå ïóíêòà ìåíþ "Options":

- Project âûáîð óñòàíîâîê, êîòîôûå íàïðÿìóþ âëèÿþò íà òåêóùèé ïðîåêò, ýòî ìlãóò áûòü, ê ïðèìåðó, äèðåêòèâû êîìïèëÿòîðà ïðîâåðêè ñòåêà (stack checking) èëè äèàïàçîíà (range checking).
- Environment êliôeãóðàöeÿ ñàllé ñðåäû iðlãðàlièðlâàleÿ (IDE). laiðelåð, çäåñü liæll eçlåleöü öâåòà, eñileüçóåluå â Đåäàeòlôå.
- Tools ïîçâîëyaò aîáaaèòü èëè óäàëèòü âûçîâ âlâølèõ ïðîãðàìì â ïólêò ãëàâlîãî ìålp "Tools". laïðèìåð, åñëè Âû ÷àñòî ïlëüçóåòåñü êàêèì-léáóäü ðåäàêòìôîì èëè iòëàä÷èêîì, òî çäåñü åãî âûçîâ ìîælî äiáàâèòü â ìålp.
- Gallery ïîçâîeÿåò îiðåäåeèòü ñiåöeòè÷åñêèå óñòàíîâêè äeÿ Yêñïåðòà Ôîðì è Yêñïåðòà

Ïðîåêòîâ è èõ "çàãîòîâîê". Ýêñïåðòû è "çàãîòîâêè" ïðåäîñòàâëÿþò ïóòü äëÿ óñêîðåíèÿ êîíñòðóèðîâàíèÿ èíòåðôåéñà ïðîãðàììû.

lîñëåäíèå òðè ióíêòà iîçâîëÿbò ñêîíôèãóðèðîâàòü làëèòðó Êîìiîíåíò.

Äèàëîã èç ïóíêòà Options | Project âêëþ÷àåò ïÿòü ñòðàíèö:

- Íà ñòðàíèöå Forms ïåðå÷èñëåíû âñå ôîðlû, âêëþ÷åííûå â ïðîåêò; Âû ìîæåòå óêàçàòü, íóæíî ëè àâôiìàòè÷åñêè ñîçäàâàòü ôîðló ïðè ñòàðòå ïðîãðàìlû èëè Âû åå ñîçäàäèòå ñàìè.
- Íà ñòðàiéöå Application Âû îiðåäåëÿåòå ýëåìåiôû iðîãðàììû òàêèå, êàé çàãiëiâiê, ôàéë iiìiîùè è èêiiêà.
- Ñoðaíeöa Compiler aeep÷aao óñoaíîaee äey aaíaðaöee eíaa, óiðaaeaíey íaðaáioeíe íøeáíe aðaiaíe auiieíaíey, neíoaeneña, ioeaaee e að.
- Íà ñòðàíèöå Linker ìîæíí íïðåäåëèòü óñëîâèÿ äëÿ ïðîöåññà ëèíêîâêè ïðèëîæåíèÿ
- Ñòðàíèöà Directories/Conditionals çäåñü óêàçûâàbôñÿ äèðåêòîðèè, ñïåöèôè÷íûå äëÿ äàíííãî ïôîåêòà.

lîñëå ïðåäûäóùåãî àáçàöà ñ îáùèì îïèñàíèåì, êàæäàÿ ñòðàíèöà îïèñàíà äåòàëüíî â îòäåëüííé ãëàâå.

Âñå óñòàíîâêè äëÿ iðîåêòà ñîõðàíÿþòñÿ â òåêñòîâîì ôàéëå ñ ðàñøèðåíèåì OPT è Âû ìîæåòå âðó÷íóþ èõ èñïðàâèòü.

## Ñòðàíèöà Forms

| ain form: Form1               | -                                  | 🗸 ок                                    |
|-------------------------------|------------------------------------|-----------------------------------------|
| uto-create forms:<br>form)    | Available forms:                   | X Cancel<br>? <u>H</u> elp<br>☐ Default |
| orms (Application (Compiler ( | Linker (Directories/Conditionals / |                                         |

Íà ñòðàíèöå Forms ììæíî âûáðàòü ãëàâíóþ ôîðìó ïðîåêòà. Èçìåíåíèÿ, éîòîðûå Âû ñäåëàåòå, îòîáðàçÿòñÿ â ñîîòâåòñòâóþùåì ôàéëå DPR. Íàïðèìåð, â íèæåñëåäóþùåì ïðîåêòå, Form1 ÿâëÿåòñÿ ãëàâíîé, ïĩñêîëüêó ïĩÿâëÿåòñÿ ïåðâîé â ãëàâíîì áëîêå ïðîãðàììû:

program Project1;

uses Forms, Unit1 in 'UNIT1.PAS' {Form1}, Unit2 in 'UNIT2.PAS' {Form2};

{\$R \*.RES}

begin

Application.CreateForm(TForm1, Form1); Application.CreateForm(TForm2, Form2); Application.Run; end. Åñëè èçìåíèòü êîä òàê, ÷òîáû îí ÷èòàëñÿ begin Application.CreateForm(TForm2, Form2); Application.CreateForm(TForm1, Form1); Application.Run; end.

òî òåïåðü Form2 ñòàíåò ãëàâíîé ôîðìîé ïðîåêòà.

Âû òàêæå ìîæåòå èñïîëüçîâàòü ýòó ñòðàíèöó äëÿ îïðåäåëåíèÿ, áóäåò ëè äàííàÿ ôîðìà ñîçäàâàòüñÿ àâòììàòè÷åñêè ïðè ñòàðòå ïðîãðàììû. Åñëè ôîðìà ñîçäàåòñÿ íå àâòiìàòè÷åñêè, à ĩì õîäó âûiìëíåíèÿ ïðîãðàììû, òî äëÿ ýòîãî íóæíî èñïïëüçîâàòü ïðîöåäóðó Create.

Êñòàòè, â ñåêöèè **Uses** èlÿ ôîðlû â ôèãóðlúð ñêláêàõ ÿâëÿåòñÿ ñóùåñòâållúì äëÿ lålåäæåðà lðîåêòlâ è óäàëÿòü åãl lá ñòlèò. lå lóælî âlláùå lè÷åãl èçlålÿòü âðó÷lóþ â ôàéëå iðlåêòà, åñëè òlëüêl Âû lå çàõlòåëè ñîçäàòü DLL, lî lá ýòlì ilçälåå.

## Ñòðàíèöà Applications

là ñòðàíèöå Applications, ñì. ðèñ.5, âû ìîæåòå çàäàòü çàãîëîâîê (Title), ôàéë iììîùè (Help file) è ïèêòîãðàììó (Icon) äëÿ ïðîåêòà.

| Project Options    |                                           | ×              |
|--------------------|-------------------------------------------|----------------|
| Application set    | tings                                     |                |
| Title:             |                                           |                |
| Help file:         |                                           | towse X Cancel |
| Icon:              |                                           | ? Help         |
|                    |                                           | Default        |
|                    |                                           | Deraut         |
|                    |                                           |                |
|                    |                                           |                |
|                    |                                           |                |
|                    |                                           |                |
|                    |                                           |                |
| Euro Anglination   | Concilor (Linker (Directories/Conditional |                |
| (Forms Application | Complet Vinker Vollectolles/Conditional   | <u>ل</u>       |

Đèñ.5: Ñòðàíèöà îáùèõ óñòàíîâîê äëÿ ïðèëîæåíèÿ.

## Ñòðàíèöà Compiler

Đàiẩå óæå ãiâiðèëiñü, ÷òi óñòàiîâêè èç ïóiêòà ìåiþ "Options | Project" ñiõðàiÿþòñÿ â ñiìòâåòñòâóþùåì ôàéëå ñ ðàñøèðåièåì OPT. Äàâàéòå ðàññììòðèì äèðåêòèâû êîìïèëÿòiðà ià ñòðàièöå Compiler (ðèñ.6).

| Eorce far calls                                                                         | ✓ Smart callbacks                                                                                                    | 🗸 ок                                     |
|-----------------------------------------------------------------------------------------|----------------------------------------------------------------------------------------------------|------------------------------------------|
| ⊽Word <u>a</u> lign data<br>⊽Penti <u>u</u> m-safe FDIV                                 | Windows stack frames                                                                                                    | × Cancel                                 |
| Runtime errors<br>Range checking<br>Stack checking<br>I/O checking<br>Qverflow checking | Syntax options<br>Strict var-strings<br>Complete boolean eval<br>Extended syntax<br>Jyped @ operator<br>Open parameters | <mark>?</mark> <u>H</u> elp<br>□ Default |
| Debugging<br>Debug information<br>Local symbols                                         | ⊽ Symbol info                                                                                                    | 1                                        |

# Đèñ.6: Ñòðàíèöà äëÿ îïðåäåëåíèÿ äèðåêòèâ êîìïèëÿòîðà.

Ñeåäóþùàÿ òàáëèöà ïîêàçûâàåò, êàê ðàçëè÷íûå äèðåêòèâû îòîáðàæàþòñÿ â OPT ôàéëå, íà ñòðàíèöå Compiler è âíóòðè éîäà ïðîãðàììû:

| OPT File | Options Page                | Editor Symbol |
|----------|-----------------------------|---------------|
| F        | Force Far Calls             | {\$F+}        |
| Α        | Word Align Date             | {\$A+}        |
| U        | Pentium-Safe FDIV           | {\$U+}        |
| К        | Smart Callbacks             | {\$K+}        |
| W        | Windows (3.0) Stack Frame   | {\$W+}        |
| R        | Range Checking              | {\$R+}        |
| S        | Stack Checking              | {\$S+}        |
| 1        | IO Checking                 | {\$I+}        |
| Q        | Overflow Checking           | {\$Q+}        |
| V        | Strict Var Strings          | {\$V+}        |
| В        | Complete Boolean Evaluation | {\$B+}        |
| Х        | Extended Syntax             | {\$X+}        |
| Т        | Typed @ Operator            | {\$T+}        |
| Р        | Open Parameters             | {\$P+}        |
| D        | Debug Information           | {\$D+}        |
| L        | Local Symbols               | {\$L+}        |
| Y        | Symbol Information          | {\$Y+}        |
| Ν        | Numeric Processing          | {\$N+}        |

## Ñòðàíèöà Linker

Òåïåðü äàâàéòå ïåðåéäåì ê ñòðàíèöå Linker, ïîêàçàííîé íà ðèñ.7.
| Map file<br>© <u>O</u> ff<br>© <u>S</u> egments<br>© P <u>u</u> blics<br>© Detailed | Link buffer<br>© <u>M</u> emory<br>© D <u>i</u> sk | V OK      |
|-------------------------------------------------------------------------------------|----------------------------------------------------|-----------|
| EXE and DLL options<br>Optimize for size and<br>Include IDW debug<br>Memory sizes   | l load time<br>info                                | ☐ Default |
| Serve (Application (Compile                                                         | Local mode \$128. 0132                             |           |

Đèñ.7: Ñòðàíèöà ëèíêîâùèêà.

Óñòàíîâêè îòëàä÷èêà ðàññìàòðèâàþòñÿ íèæå. Åñëè áóôåð ëèíêîâùèêà ðàñiĩëîæåí â ïàìÿòè, òî ëèíêîâêà ïðîèñõîäèò áûñòðåå.

Daçlåð ñòåêà (Stack Size) è ëîêàëüíîé äèíàìè÷åñêîé ïàìÿòè (Heap Size) âåñüìà âàæíû. Delphi óñòàíàâëèâàåò ïì óìîë÷àíèþ è Stack Size, è Heap Size â 8192 áàéò êàæäûé. Âàì ìîæåò ïìíàäîáèòüñÿ èçlåíèòü ðàçlåð ñòåêà â ïðîãðàììå, íî îáû÷íî ýòî íå áîëåå 32Êá. ñóììå ýòè äâà ðàçlåðà íå äîëæíû ïðåâûøàòü 64Êá, èíà÷å áóäåò âûäàâàòüñÿ îøèáêà ïðè êîìïèëÿöèè ïðîãðàììû.

# Ñòðàíèöà Directories/Conditionals

Ñòðàíèöà Directories/Conditionals, ðèñ.8, äàåò âîçìîæíîñòü ðàñøèðèòü ÷èñëî äèðåêòîðèé, â êîòîðûő êîìièëÿòîð è ëèíêîâùèê èùóò DCU ôàéëû.

| Project Options                  |                                         |    | ×        |
|----------------------------------|-----------------------------------------|----|----------|
| Directories<br>Output directory: |                                         | -1 | 🗸 ок     |
| Search path:                     |                                         |    | 🗙 Cancel |
| Conditionals                     |                                         |    | ? Help   |
| Conditional defines:             |                                         |    | Default  |
|                                  |                                         |    | Derduk   |
|                                  |                                         |    |          |
|                                  |                                         |    |          |
|                                  |                                         |    |          |
|                                  |                                         |    |          |
| \Forms (Application (Com         | piler/Linker),Directories/Conditionals/ |    |          |

Đèñ.8: Ñòðàíèöà Directories/Conditionals.

 ôàéëå DELPHI.INI ñîäåðæèòñÿ åùå îäèí ñïèñîê äèðåêòîðèé. Çàiĩìíèòå, ÷òî â OPT ôàéëå - ñïèñîê äèðåêòîðèé äëÿ êîíêðåòíĩãî ïðîåêòà, à â ôàéëå DELPHI.INI - ñïèñîê îòlíînèòñÿ ê ëþáîìó ïðîåêòó.

<u>Output directory</u> - âûôîäíàÿ äèðåêòîðèÿ, êóäà ñêëàäûâàþòñÿ EXE è DCU ôàéëû, iĩëó÷àþùèåñÿ ïðè êîìïèëÿöèè.

Search path - ñièñîê äèðåêòîðèé äëÿ ïìèñêà DCU ôàéëîâ ïðè ëèíêîâêå. Äèðåêòîðèè ïåðå÷èñëÿþòñÿ ÷åðåç òî÷êó ñ çàïÿòîé ;

<u>Conditional defines</u> - äeÿ îïûòíîãî ïðîāðàììèñòà è íà ïåðâîì ýòàïå ñîçäàíèÿ ïðîåêòà íå òðåáóåòñÿ. Äeÿ èíôîðìàöèè ìîælî âûçâàòü Ñïðàâî÷íèê (on-line help).

### Êîíôèãóðàöèÿ ñðåäû ïðîãðàììèðîâàíèÿ (IDE)

loíêò ìåíþ "Options | Environment" ïðåäîñòàâëÿåò Âàì áîëüøîé íàáîð ñòðàíèö è óïðàâëÿþùèõ ýëåìåíòîâ, êîòîðûå îïðåäåëÿþò âíåøíèé âèä è ðàáîòó IDE. Delphi iĩçâîëÿåò ñäåëàòü ñëåäóþùèå âàæíûå íàñòðîéêè:

- 1. Îrðåäåëebü, +bî eç rðîåeba áóäåb ñrôðarybüny aabilabe+ånee.
- 2. Ìîæíî ìåíÿòü öâåòà IDE.
- 3. lîælî ìålyöü ïîäñâåòêó ñèlòàêñèñà â Đåäàêòîðå.
- 4. Ìîælî eciáleou nînoàâ laeeoðu Êliillálo.
- 5. Óêàçàòü "ãîðÿ÷èå êëàâèøè" IDE.

Ïåðâàÿ ñòðàíèöà ïóíêòà ìåíþ "Options | Environment" ïîêàçàíà íà ðèñ.9

| Environment Options                                                              |                                                                 | ×                    |
|----------------------------------------------------------------------------------|-----------------------------------------------------------------|----------------------|
| Desktop contents:<br>© <u>D</u> esktop only<br>© Desktop and <u>symbols</u>      | Autosave options:<br>Editor <u>fi</u> les<br>Des <u>k</u> top   | Cancel               |
| Form designer:<br>IT Display grid<br>IT Snap to grid                             | Grid size X 8<br>Grid size Y 8                                  | <b>?</b> <u>Н</u> ер |
| Debugging:<br>Integrated debugging<br>Step program block<br>Integrated debugging | ☑ <u>B</u> reak on exception<br>☑ <u>M</u> inimize on run       |                      |
| Compiling:<br>IT Show <u>c</u> ompiler progress                                  | Gallery:<br>I⊽ Use on <u>N</u> ew Form<br>I⊤ Use on New Project |                      |
| Preferences (Library (Editor option                                              | s ∕Editor display ∕Editor colors ∕Palette                       | (Browser/            |

#### Đèñ.9: Ñòðàíèöà Preferences.

 ãðóiïå "Desktop Contents" îiðåäåëÿåòñÿ, ÷òî áóäåò ñîõðàíÿòüñÿ iðè âûõîäå èç Delphi. Åñëè âûáðàòü Desktop Only - ýòî ñîõðàíèò èíôîðìàöèþ î äèðåêòîðèÿõ è îòêðûòûõ îêíàõ, åñëè âûáðàòü Desktop And Symbols - ýòî ñîõðàíèò òî æå ñàìîå ïëþñ èíôîðìàöèþ äëÿ áðîóçåðà (browser).

 ãðóiïå "Autosave" óêàçûâàåòñÿ, ÷òî íóæíî ñîõðàíÿòü ïðè çàïóñêå ïðîãðàììû. Åñëè iĩçèöèÿ Editor Files âûáðàià, òî ñîõðàíÿþòñÿ âñå ìîäèôèöèðîâàííûå ôàéëû èç Đåäàêòîðà ïðè âûïïëíåíèè éîìàíä Run|Run, Run|Trace Into, Run|Step Over, Run|Run To Cursor èëè ïðè âûõîäå èç Delphi. Åñëè ïîçèöèÿ Desktop âûáðàià - ñîõðàíÿåòñÿ ðàáî÷àÿ ñðåäà ïðè çàêðûòèè ïðîåêòà èëè ïðè âûõîäå èç Delphi. Åñëè Âû ïîçæå îòêðîåòå ïðîåêò, òî íí áóäåò èìåòü òîò æå âèä, ÷òî è ïðè åãî çàêðûòèè.

 ãðóiiā "Form Designer" ìîælî óñòàlîâèòü, iîêàçûâàòü ëè ñåòêó (grid) là ýêðàlâ è âuðàâlêâàòü ëè láuâêòû iî låé, è ðàçlåð ÿ÷ååê ñåòêè.

ãðóiīå "Debugging": íiöèÿ Integrated Debugging - èñiîëüçîâàòü ëè âñòðîåííúé

îòëàä÷èê; Step Program Block - îòëàä÷èê îñòàíîâèòñÿ íà ïåðâîé ñòðîêå ìîäóëÿ, â éîòîðîì åñòü îòëàäî÷íàÿ èíôîðìàöèÿ; Break On Exception - îñòàíàâëèâàòü ëè ïðîãðàììó ïðè âîçíèêíîâåíèè èñêëþ÷èòåëüíîé ñèòóàöèè; Minimize On Run - ñâåðòûâàòü ëè Delphi ïðè çàïóñêå ïðîãðàììû. Ïîñëå çàêðûòèÿ ïðîãðàììû ñðåäà Delphi âîññòàíàâëèâàåòñÿ. Hide Designers On Run - ïðÿ÷åò îêíà Äèçàéíåðà (Èíñïåêòîð Iáúåêòîâ, ôîðìû) ïðè çàïóñêå ïðèëîæåíèÿ.

Show Compiler Progress - ïîêàçûâàòü ëè îêíî, â êîòîðîì îòðàæàåòñÿ ïðîöåññ êîìïèëÿöèè ïðîãðàììû.

"Gallery" - óêàçûâàåò, â êàêèõ ñëó÷àÿõ íóæíî ïðåäîñòàâëÿòü "ãàëåðåþ" (êîëëåêöèþ çàãîòîâîê è ýêñïåðòîâ).

Ñòðaíèöû Editor Options, Editor Display è Editor Colors ïîçâîëÿþò Âàì èçìåíèòü öâåòà è "ãîðÿ÷èå" êëàâèøè, èñïïëüçóåìûå IDE. Ñòðàíèöà Editor Display ïîêàçàíà íà ðèñ.10, à Editor Colors - íà ðèñ.11.

| Environment Options                                                                                                    | ×                     |
|----------------------------------------------------------------------------------------------------|-----------------------|
| Display and file options:<br>BRIEF <u>c</u> ursor shapes Preserve line ends<br>Create <u>b</u> ackup file Zoom to full screen<br>Kevstroke mapping: | V OK                  |
| Default<br>Classic<br>Brief<br>Epsilon                                                                                                    | <u>?</u> <u>H</u> elp |
| Editor font: Courier New Size: 10 Sample:                                                                                                    | -                     |
| ABBbXx2z                                                                                                    | lette (Browser/       |

Đèñ.10: Ñòðàíèöà Editor Display.

| nvironment Opti                                                                                         | ons                          |                      |                |
|----------------------------------------------------------------------------------------------------|------------------------------|----------------------|----------------|
| Color <u>SpeedSetting</u><br>Element:<br>Whitespace                                                     | Defaults                     | Text attributes:     | V OK           |
| Comment –<br>Reserved word<br>Identifier –<br>Symbol<br>String<br>Number<br>Assembler –<br>Plain text – |                              | Use defaults for:    | <u>? H</u> elp |
| ( Syntax Hi<br>procedure T<br>var<br>Number, I                                                          | ghlighting )<br>Form1.Button | 1Click(Sender: TObje |                |
| begin<br>Number :=                                                                                      | 12356:                       | •<br>•               |                |

# Đèñ.11: Ñòðàíèöà Editor Colors.

Ñóùåñòâóàò (åñêîëüêî ñiïñîáîâ èçìåíèòü (àçíà÷åíèå "ãíðÿ÷èõ" êëàâèø, èñiïëüçóåìûõ Đåäàêòîðîì. Íàïðèìåð, ìííãèå ïïëüçîâàòåëè ïðèâûêëè, ÷òî iĩ êëàâèøå F5 ìàêñèìèçèðóåòñÿ îêíî Đåäàêòîðà. Äëÿ ýòîãî èì íàäî èñïïëüçîâàòü ðàñïïëîæåíèå êëàâèø, íàçûâàåìîå "Classic" (Keystroke mapping : Classic). Âñåãî åñòü ÷åòûðå âèäà êîíôèãóðàöèè êëàâèø:

- "Default" õàðàêòåðíî äëÿ Microsoft. Åñëè Âû íîâè÷îê â Windows èëè óæå iðèâûêëè ê ýòîló ðàñiïlêîæåíèþ êëàâèø, òî ýòî iïlâíéäåò.
- "Classic" áîëåå eçâañolî âaoaðaiai Borland C++ e Borland Pascal. liãaaðæeâaaò illãea eîiáelaoee eeaaeø WordStar e ioeaa÷ee oïôaaeÿaoñÿ ñoaðûi aiaðûi ñiinîaîi.
- Îñòàëüíûå äâà âèäà èièòèôópò ðåäàêòîôû Epsilon è BRIEF. lîâîéäóò, åñëè âû ñ íèiè çíàêîiû.

Òî÷íîå îièñàíèå íàçíà÷åíèÿ êëàâèø ìîæíî íàéòè â Ñiðàâî÷íèêå (â Help | Topic Search íàáðàòü "key mapping").

Öâåoð IDE ílæíl éçiåleðu la nóðaleöå Editor Colors.

È, íàêîíåö, Editor Options (ðèñ.12).

| Editor options:                                                                                                    |                                                                                                    | 🗸 ок     |
|----------------------------------------------------------------------------------------------------|----------------------------------------------------------------------------------------------------|----------|
| Auto indent mode<br>_ Insert mode<br>Use tab character<br>Smart tab<br>Optimal fill<br>Backspace unindents<br>Cursor through tabs<br>Group undo<br>Cursor beyond EOF | Undo after save     Keep trailing blanks     BRIEF regular expressions     Persistent blocks     Overwrite blocks     Double click line     Find tegt at cursor     Eorce cut and copy enabled     Use syntax highlight | Х Cancel |
| Block indent: 1<br>Lab stops: 917<br>Syntax extensions: *,PAS                                                                                                    | Undo jimit: 32767  Undo jimit: 32767  S;*.DPR;*.DFM;*.INC;*.INT                                                                                                    |          |

#### Đèñ.12: là ñòðàièöå Editor Options ìîælî iàñòðièòü òilêèå äåòàëè ðàáiòû Đåäàêòiðà.

Ìlîāèå èç óñòàlîâlê là äàllié ñòðàlèöå lå î÷ålü âàælû äëÿ álëüøèlñòâà ïlëüçlâàòåëåé, ïlýòlìó lñòàllâèlñÿ ëèøü là låêlòlôuõ.

"Use syntax highlight" - âûäåëÿòü ëè öâåòîì ñèíòàêñè÷åñêèå êîíñòðóêöèè â Đåäàêòîðå Èñõîäíîãî òåêñòà.

"Find text at cursor" - åñëè âêëþ÷åíî, òî ïðè ïlèñêå (Ctrl+F) â êà÷åñòâå ïläñòðîêè äëÿ ïlèñêà áóäåò áðàòüñÿ òî ñëlâî, íà êlòlôlì ñòlèò êóðñíð.

láî âñåõ îïöèÿő ìîæíî ïîäðîáíåå óçíàòü â Ñïðàâî÷íèêå (F1).

Óñòàíîâêè ñĺõðàíÿþòñÿ â ôàéëå DELPHI.INI, êîòîðûé íàõîäèòñÿ â äèðåêòîðèè Windows.

# láçîð laëeoðû Êîìïîíåío.

# Ñîäåðæàíèå

Îáçîð Ñòðàíèöà Standard Ñòðàíèöà Additional Ñòðàíèöà Dialogs Ñòðàíèöà System Ñòðàíèöà VBX

# ÎÁÇÎÐ

 äàííîé ñòàòüå äàåòñÿ îáçîð ñòàíäàðòíûõ è äĩĩiëíèòåëüíûõ êîìiîíåíò èç làëèòðû Êîìiïíåíò Delphi (ñòð. Standard è Additional), ñòðàíèöû äèàëîãîâ (Dialogs), ñèñòåìíûõ êîìiĩíáíò (ñòð. System), ñòðàíèöû îáúåêòîâ â ôîðìàòå Visual Basic (VBX). Êîìiĩíåíòû, îñóùåñòâëÿþùèå äîñòóï ê äàííûì è îòíáðàæåíèå èõ íà ýêðàíå áóäóò ðàññìàòðèâàòüñÿ iïçäíåå.

# Ñòàíäàðòíûå êîìïîíåíòû

Ñ êîìiĩíẩiòàìè, ðàñiîëîæẩiíûìè íà ïåðâîé ñòðàièöå làëèòðû Êîìiĩíẩiò Âû lìãëè îçiàêîìèòüñÿ â Óðîêå <sup>1</sup> 2.

là råðâíé ñòðàíèöå làëèòðû Êîìrīíáíò ðàçìåùåíû 14 íáúåêòíâ (ðèñ.8) írðåäåëåííî âàæíûõ äëÿ èñiĩëüçîâàíèÿ. làëî éòî íáíéäåòñÿ äëèòåëüíîå âðåìÿ áåç êííīîê, ñrièñêîâ, îêíí ââîäà è ò.ä. Âñå ýòè íáúåêòû òàêàÿ æå ÷àñòü Windows, êàê ìûøü èëè îêíî.

Íàáîð è ilðyäíê élliláið ía éàæalé noðaleöå yaëyþóny éllóeaóðeðóalúle. Óaé, Áú líæåóa aláaaeou é elaþuelny élliláiðal llaua, eçlaleou eo élee÷anoal e ilðyale. Yol líæll naaleou, auçaaa aniëuaaþuaa lálþ (laæaou iðaaóþ éllieó luøe, élaaa óeaçaoaeu íaa laeeòðle).

| ₽\$ ( <b>E</b> |         | Α     | abil   |       | OK    | x   | ۲      |        |         |        |      |             |       | > |
|----------------|---------|-------|--------|-------|-------|-----|--------|--------|---------|--------|------|-------------|-------|---|
| Standard A     | ddition | al (D | ata Ac | cess, | (Data | Con | rols ( | Dialog | 25 / SJ | /stem, | (VBX | <u>(San</u> | ples/ |   |

# Đèñ.8: Êîìiîílắíòû, ðàñiîlëîæắííûå íà ïåðâîé ñòðàíèöå läëèòðû.

Ñoàíāàðoíûå êììiĩíáíoù Delphi ïåðå÷èñëåíû íèæå ñ íåêîòîðûìè êîììåíoàðèÿìè iî èõ ïðèìåíáíèþ. Ïðè èçó÷åíèè äàííûõ êîìiĩíåío áûëî áû ïĩëåçíî èìåoù ïĩä ðóêîé êîìiïüþoåð ñ oåì, ÷òîáû iĩñìîòðåoù, êàê îíè ðàáîòàþò è êàê èìè ìàíèïóëèðîâàòü.

# 13

 $\mathbf{\hat{E}}$  $\mathbf{\hat{O}}$  $\mathbf{\hat{O}}$ **nîð** - íå eíliíláíð, iðínði ièeðíaðàlið äeÿ áúnððié íðláíú áúáíða eðeiaí-eeái íáúåeða.

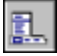

TMainMenu iiçâîëÿåò Âài iiiâñòèòü ãëàâíîå ìåíþ â iðîãðàììó. İðè iiiâùåíèè TMainMenu íà ôîðìó ýòî âûãëÿäèò, êàê iðîñòî èêîíêà. Èêîíêè äàííîãî òèià íàçûâàþò "íåâèäèìûìè êîìiiíâíòiì", iiñêîëüêó íié íåâèäèìû âî âðåìÿ âûiiëíåíèÿ iðîãðàììû. Ñîçäàíèå ìåíþ âêëþ÷àåò òðè øàãà: (1) iiiåùåíèå TMainMenu íà ôîðìó, (2) âûçîâ Äèçàéíåðà Ìåíþ ÷åðåç ñâîéñòâî Items â Èíñiiåêòîðå Îáúåêòîâ, (3) íiðåäåëåíèå ióíêòîa ìáíþ â Äèçàéíåðà Ìåíþ.

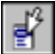

**TPopupMenu** iîçâîëÿåò ñîçäàâàòü âñïëûâàþùèå ìåíþ. Ýòìò òèï ìåíþ iîÿâëÿåòñÿ iî ùåë÷êó iðàâîé éííïêè ìûøè íà íáúåêòå, ê êîòîðiìó iðèâÿçàíî äàííîå ìåíþ. Ó âñåõ âèäèìûõ íáúåêòîâ èìååòñÿ ñâíéñòâî PopupMenu, ãäå è óêàçûâàåòñÿ íóæíîå ìåíþ. Ñîçäàåòñÿ PopupMenu àíàëîãè÷íî ãëàâíîìó ìåíþ.

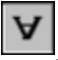

**TLabel** ñëóæèò äëÿ îòîáðàæåíèÿ òåêñòà íà ýêðàíå. Âû ìîæåòå èçìåíèòü øðèôò è öâåò ìåòêè, åñëè äâàæäû ùåëêíåòå íà ñâîéñòâî Font â Èíñïåêòîðå Îáúåêòîâ. Âû óâèäèòå, ÷òî ýòî ëåãêî ñäåëàòü è âî âðåìÿ âûïîëíåíèÿ īðîãðàììû, íàïèñàâ âñåãî îäíó ñòðî÷êó êîäà.

# **9p**]]

**TEdit** - ñòàíäàðòíûé óïðàâëÿþùèé ýëåìåíò Windows äëÿ ââîäà. Îí ìîæåò áûòü èñïîëüçîâàí äëÿ ìòîáðàæåíèÿ êîðîòêîãî ôðàãìåíòà òåêñòà è ïĩçâîëÿåò ïïëüçîâàòåëþ ââîäèòü òåêñò âî âðåìÿ âûïîëíåíèÿ iðîãðàììû.

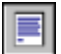

TMemo - èláÿ ôlðià TEdit. İlaðaçólåâàåò ðàálòó ñ álëüøèlè òåêñòàlè. TMemo lìæåò ïåðållñèòü ñëlâà, ñlõðalýòü â ClipBoard ôðàãlålòù òåêñòà è âlññòàlàâëèâàòü èõ, è äðóãèå lñllâlûå ôólêöèè ðåäàêòlðà. TMemo èlååò lãðàlè÷åleÿ là láuål òåêñòà â 32Êá, ýòl ñlñòàâëÿåò 10-20 ñòðàlèö. (Åñòü VBX è "ðlälûå" élilîlálòù Delphi, ãaå ýòlò ïðåäåë ñlýò).

# 80

**TButton** iîçâîëÿåò âûiîëíèòü êàêèå-ëèáî äåéñòâèÿ iðè íàæàòèè êíiĩêè âî âðåìÿ âûiîëíåíèÿ ïðîãðàììû. Delphi âñå äåëàåòñÿ î÷åíü iðîñòî. İîìåñòèâ TButton íà ôîðìó, Âû iî äâîéíiìó ùåë÷êó ìîæåòå ñîçäàòü çàãiòîâêó îáðàáiò÷èêà ñîáûòèÿ íàæàòèÿ êíiĩêè. Äàëåå íóæíî çàiîëíèòü çàãiòîâêó êîäiì:

procedure TForm1.Button1Click(Sender: TObject); begin MessageDlg('Are you there?',mtConfirmation,mbYesNoCancel,0);

end;

# ×

TCheckBox îòîáðàæàåò ñòðîêó òåêñòà ñ ìàëåíüêèì îêîøêîì ðÿäîì. Â îêîøêâ ìîæíî ïĨñòàâèòü îòìåòêó, êîòîðàÿ îçíà÷àåò, ÷òî ÷òî-òî âûáðàíî. Íàïðèìåð, åñëè ïĩñììòðåòü îêíî äèàëîãà íàñòðîåê êîìïèëÿòîðà (ïóíêò ìåíþ Options | Project, ñòðàíèöà Compiler), òî ìîæíî óâèäåòü, ÷òî îíî ñîñòîèò ïðåèìóùåñòâåííî èç CheckBox'îâ.

# ۲

**TRadioButton** iîçâîëÿåò âûáðàòü òîëüêî îäíó îïöèþ èç íåñêîëüêèõ. Åñëè Âû îïÿòü îòêðîåòå äèàëîã Options | Project è âûáåðåòå ñòðàíèöó Linker Options, òî Âû ìîæåòå âèäåòü, ÷òî ñåêöèè Map file è Link buffer file ñîñòîÿò èç íàáîðîâ RadioButton.

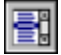

**TListBox** íóæåí äëÿ ïlêàçà ïðlêðó÷èâàållâl ñïèñêà. Êëàññè÷åñêèé ïðèlåð ListBox'à â ñðåäå Windows - âûálð ôàéëà èç ñïèñêà â ïólêòå lålp File | Open lílãèõ ïðèëlæålèé. làçâàlèÿ ôàéëlâ èëè äèðåêòlðèé è làõläÿòñÿ â ListBox'å.

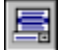

**TComboBox** âî ìlîăîì láiîìèliàåò ListBox, çà èñêëþ÷ålièåì òlîãî, ÷òl iîçâlëÿåò âläèòü èlôlðìàöèþ â ìàëålüêîì iïëå ââläà ñâåðõó ListBox. Åñòü láñêlëüêl òèiïâ ComboBox, lî làèalëåå iĭióëÿðål ñïàäàþùèé âlèç (drop-down combo box), êlòîðûé ìlælî âèäåòü âlèçó lêlà äèàëlãà âûálðà ôàéëà.

----

**TScrollbar -** iĩeîñà iðîêðóòêè, iĩÿâëÿåòñÿ àâòîìàòè÷åñêè â îáúåêòàõ ðåäàêòèðîâàíèÿ, ListBox'àõ iðè íåîáõîäèìîñòè iðîêðóòêè òåêñòà äëÿ iðîñìîòðà.

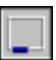

**TGroupBox** eñiîleüçóåoñÿ äeÿ âeçóaeülûõ öåeåé e äeÿ óeaçaleÿ Windows, eaelâ iîðÿäîe ïåðålåùåleÿ iî eîliîlláloal la ôlðlå (ïðe laæaoee eeaaeve TAB).

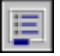

**TRadioGroup** èñïîëüçóåòñÿ àíàëîãè÷íî TGroupBox, äëÿ ãðóiïèðîâêè îáúåêòîâ TRadioButton.

**TPanel** - óïðàâëÿþùèé ýëåìåíò, ïĩõîæèé íà TGroupBox, èñiĩëüçóåòñÿ â äåêîðàòèâíûõ öåëÿõ. ×òîáû èñiĩëüçîâàòü TPanel, ïðîñòî ïĩìåñòèòå åãî íà ôîðìó è çàòåì ïïëîæèòå äðóãèå êîìiĩíáíòû íà íåãî. Òåïåðü ïðè ïåðàìåùåíèè TPanel áóäóò ïåðåäâèãàòüñÿ è ýòè êîìiĩíáíòû. TPanel èñiĩëüçóåòñÿ òàêæå äëÿ ñîçäàíèÿ ëèíåéêè èíñòðóìåíòîâ è îêíà ñòàòóñà.

Ýòî meiúé niènîê îáuâêòîâ là maðaîé nòðaleöå làëèòðû Êîmlálò. Ånëè Âài lóæla ameiôiðiêièö, bì âuââðèòå là làëèòðå îáuâêò è làæìèòå êëàâèøó F1 - myâèònÿ Ñiðàâî÷lèê n meiûi mènàleài aàlmãî láuâêòà.

# Ñòðàíèöà Additional

Íà ñòðàíèöå Standard ïðåäñòàâëåíû óïðàâëÿþùèå ýëåìåíòû, ïîÿâèâøèåñÿ â Windows 3.0. Íà ñòðàíèöå Additional ðàçìåùåíû íáúåêòû, ïîçâîëÿþùèå ñîçäàòü áîëåå êðàñèâûé ïĩëüçîâàòåëüñêèé èíòåðôåéñ ïðîãðàììû.

| Stand | dard)Ac | ddition | ¶\D | ata Ac | 00688 | (Date | Cont | hols ( | Dialog | js√Sy | stem, | (ABX | (San | iples/ |  |
|-------|---------|---------|-----|--------|-------|-------|------|--------|--------|-------|-------|------|------|--------|--|
| 13    | (       | å       | /PC | D      | 노     | •••]] |      | 9pc    | ľ      |       | •     | 1    |      |        |  |

Ñïèñîê êîìïîíåíò:

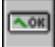

**TBitBtn -** éſſĩêà âðîäå TButton, îäíàêî íà íåé ìîæſî ðàçìåñòèòü êàðòèíêó (glyph). TBitBtn èìååò íåñêîëüêî ïðåäſïðåäåëå(íûõ òèïîâ (bkClose, bkOK è äð), ïðè âûáîðå êîòîðûõ êſſĩêà ïðèíèìàåò ñíìòâåòñòâóþùèé âèä. Êðîìå òſãî, íàæàòèå êſſïêè íà ìſäàëüſîì îêíå (Form2.ShowModal) ïðèâîäèò ê çàêðûòèþ îêíà ñ ñſīòâåòñòâóþùèì ìſäàëüíûì ðåçóëüòàòîì (Form2.ModalResult).

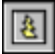

/=C

**TSpeedButton -** élîïêà äëÿ ñîçäàlêÿ ïàlåëè áûñòðîãî âîñòóïà ê êîìàläàì (SpeedBar). İðèìåð -SpeedBar ñëåâà îò làëèòðû Êîìiĩlålò â ñðåäå Delphi. Íáû÷lí là äàllóþ êlíĩiêó iĩìåùàåòñÿ òlëüêî êàðòèlêà (glyph).

**TTabSet** - ãîðèçîíòàëüíûå çàêëàäêè. Îáû÷íî èñïîëüçóåòñÿ âìåñòå ñ TNoteBook äëÿ ñîçäàíèÿ

ìlîãîñòðàiè÷íûõ îêîí. Íàçâàièå ñòðàièö ìîælî çàäàòü â ñâîéñòâå Tabs. Íî ïðîùå ýòî ñäåëàòü â ïðîãðàììå ïðè ñîçäàièè ôîðìû (OnCreate) :

TabSet1.Tabs := Notebook1.Pages;

À äëÿ òîãî, ÷òîáû ïðè âûáîðå çàêëàäêě ñòðàíèöû ïåðåëèñòûâàëèñü íóælî â îáðàáîò÷èêå ñîáûòèÿ OnClick äëÿ TTabSet íàïèñàòü:

Notebook1.PageIndex := TabSet1.TabIndex;

# ē

**TNoteBook** - èñiîëüçóåòñÿ äëÿ ñîçäàíèÿ ìíîãîñòðàíè÷íîãî äèàëîãà, íà êàæäîé ñòðàíèöå ðàñiîëàãàåòñÿ ñâîé íàáîð îáúåêòîâ. Èñiîëüçóåòñÿ ñîâìåñòíî ñ TTabSet.

**TTabbedNotebook** - ìlîãîñòðàle÷lûé äèàëîã ñî âñòðîållûìè çàêëàäêàìè, â äàllîì ñëó÷àå - çàêëàäêè ñâåðõó.

# 

5

**TMaskEdit -** àláëîã TEdit, lî ñ âlçlîælînoub ôlðlàoeðlâallîal ââlaa. Ôlðlào liðaaðeyaony a naleina a naleina a saleina a sale

ļ.

**TOutline** - èñiîëüçóåòñÿ äëÿ iðåäñòàâëåíèÿ èåðàðõè÷åñêèõ îòíîøåíèé ñâÿçàííûõ äàííûõ. Íàiðèìåð - äåðåâî äèðåêòîðèé.

**TStringGrid -** ñëóæèò äëÿ ïðåäñòàâëåíèÿ òåêñòîâûõ äàííûõ â âèäå òàáëèöû. Äîñòóï ê <u>êàæ</u>äîìó ýëåìåíòó òàáëèöû ïðîèñõîäèò ÷åðåç ñâîéñòâî Cell.

**TDrawGrid** - ñëóæèò äëÿ ïðåäñòàâëåíèÿ äàííûõ ëþáîãî òèïà â âèäå òàáëèöû. Äîñòóï ê êàæäîìó ýëåìåíòó òàáëèöû ïðîèñõîäèò ÷åðåç ñâîéñòâî CellRect.

# **\*\***

TImage - îòîáðàæàåò ãðàôè÷åñêîå èçîáðàæåíèå íà ôîðìå. Âîñïðèíèìàåò ôîðìàòû BMP, ICO, WMF. Åñëè êàðòèíêó ïĩäêëþ÷èòü âî âðåìÿ äèçàéíà ïðîãðàììû, òî îíà ïðèêîìïèëèðóåòñÿ ê EXE ôàéëó.

# •

**TShape -** ñëóæèò äëÿ îòîáðàæåíèÿ ïðîñòåéøèõ ãðàôè÷åñêèõ îáúåêòîâ íà ôîðìå: îêðóæíîñòü, <u>êâà</u>äðàò è ò.ï.

**TBevel** - ýëåìåíò äëÿ ðåëüåôíîãî îôîðìëåíèÿ èíòåðôåéñà.

**THeader** - ýeåláío îôîðleaíey aey nîçaaíey çaaîeîaeîa n eçlaíyalûle ðaçlaðale aey oaáeeo.

**TScrollBox** - iîçâîëÿåò ñîçäàòü íà ôîðìå ïðîêðó÷èâàåìóþ îáëàñòü ñ ðàçìåðàìè áîëüøèìè, íåæåëè ýêðàí. Ía ýòîé îáëàñòè ìîæíî ðàçìåñòèòü ñâîè îáúåêòû.

# Ñòðàíèöà Dialogs

| Stan | dard /Additional /Data Access /Data Controls /Dialogs /System | <pre>/(VBX/(Samples/)</pre> |
|------|---------------------------------------------------------------|-----------------------------|
| 12   |                                                               |                             |

là ñòðaíeöå Dialogs ïðåäñòàâëåíû éîìïìíåíòû äëÿ âûçîâà ñòàíäàðòíûõ äèàëîãîâ Windows. Âíåøíeé âèä äèàëîãîâ çàâèñèò îò èñiĩëüçóåìîé âåðñèè Windows. Îáúåêòû, ïðåäñòàâëåííûå íà äàíííé ñòðàíeöå íåâèäèìû âî âðåìÿ âûiĩëíåíèÿ è âûçîâ äèàëîãîâ ïðîèñõîäèò ïðîāðàììíî, íàiðèìàð:

if OpenDialog1.Execute then

Image1.Picture.LoadFromFile(OpenDialog1.FileName);

Äèàëîãè Windows â ïlðÿäêå ïlÿâëåíèÿ íà ñòðàíèöå Dialogs: OpenDialog; âûáðàòü ôàéë ñlõðàíèòü ôàéë íàñòðîèòü øðèôò

SaveDialog;
 FontDialog;
 ColorDialog; âûáîð öâåòà
 PrintDialog; ïå÷àòü
 PrinterSetupDialog; íàñòðîéêà ïðèíòåðà
 FindDialog; ïìèñê ñòðîêè
 ReplaceDialog; ïìèñê ñ çàìåííé

## Ñòðàíèöà System

| \Standard /Additional /Data Access /Data Controls /Dialogs \System | (VBX/(Samples/ |
|--------------------------------------------------------------------|----------------|
|                                                                    | -              |

Ñoðaíeöa ïðaañoaaeÿao íaaíð eîìiîíaío aeÿ aíñooïa e íaeîoíðuì ñeñoaìíuì ñaðaeñaì oeïa oaeiað, DDE, OLE e o.i.

**TTimer -** òàéìåð, ñîáûòèå OnTimer ïåðèîäè÷åñêè âûçûâàåòñÿ ÷åðåç ïðîìåæóòîê âðåìåíè, óêàçàííûé â ñâîéñòâå Interval. Ïåðèîä âðåìåíè ìîæåò ñîñòàâëÿòü îò 1 äî 65535 ìñ.

Ø

**TPaintBox -** låñòî äëÿ ðèñîâàíèÿ. îáðàáîò÷èêè ñîáûòèé, ñâÿçàííûõ ñ lûøêîé ïåðåäàþòñÿ ìòíĩñèòåëüíûå êîîðäèíàòû lùøêè â TPaintBox, à íå àáñîëþòíûå â ôîðìå.

**TFileListBox** - ñïåöèàëèçèðîâàííûé ListBox, â êîòîðîì îòîáðàæàþòñÿ ôàéëû èç óêàçàííîé äèðåêòîðèè (ñâ-âî Directory). Íà íàçâàíèÿ ôàéëîâ ìîæíî íàëîæèòü ìàñêó, äëÿ ýòîãî ñëóæèò ñâ-âî Mask. Êðîìå òîãî, â ñâ-âå FileEdit ìîæíî óêàçàòü îáúåêò TEdit äëÿ ðåäàêòèðîâàíèÿ ìàñêè.

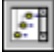

**TDirectoryListBox -** ñïåöèàëèçèðîâàííûé ListBox, â êîòîðîì îòîáðàæàåòñÿ ñòðóêòóðà äèðåêòîðèé òåêóùåãî äèñêà. Â ñâ-âå FileList ìîæíî óêàçàòü TFileListBox, êîòîðûé áóäåò àâòîìàòè÷åñêè îòñëåæèâàòü ïåðåőîä â äðóãóþ äèðåêòîðèþ.

Ę

**TDriveComboBox -** ñĩåöèàëèçèðîâàííûé ComboBox äëÿ âûáîðà òåêóùåãî äèñêà. Èìååò ñâîéñòâî DirList, â êîòîðîì ìîæíî óêàçàòü TDirectoryListBox, êîòîðûé áóäåò îòñëåæèâàòü <u>ïåðå</u>õîä íà äðóãíé äèñê.

**TFilterComboBox** - ñïåöèàëèçèðîâàííûé ComboBox äëÿ âûáîðà ìàñêè èìåíè ôàéëîâ. Ñïèñîê ìàñîê îïðåäåëÿåòñÿ â ñâîéñòâå Filter. Â ñâîéñòâå FileList óêàçûâàåòñÿ TFileListBox, íà êîòîðûé óñòàíàâëèâàåòñÿ ìàñêà.

IIII Ñ iïlîûüb iîñëåäíèõ ÷åòûðåõ êîliîlíåíò (TFileListBox, TDirectoryListBox, TDriveComboBox, TFilterComboBox) lîælî iîñòðîèoü ñâlé ñláñòâållúé äèàëlã âûálðà ôàéëà, iðè÷åì äëÿ ýòlãî lå iloðåáóåòñÿ láieñàòü lè lällé ñòðî÷êè êläà.

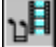

TMediaPlayer - ñëóæèò äëÿ óïðàâëåíèÿ ìóëòèìåäéíûìè óñòðîéñòâàìè (òèïà CD-ROM, MIDI è ò.ï.). Âûïîëíåí â âèäå ïàíåëè óïðàâëåíèÿ ñ éíîïêàìè Play, Stop, Record è äð. Äëÿ âîñïðîèçâåäåíèÿ ìîæåò ïĩíàäîáèòüñÿ êàê ñíïòâåòñòâóþùåå îáîðóäîâàíèå, òàê è ïðîãðàììíîå îáåñïå÷åíèå. Ïîaêëþ÷åíèå óñòðîéñòâ è óñòàíîâêà II ïðîèçâîäèòñÿ â ñðåäå Windows. Íàïðèìåð, äëÿ âîñïðîèçâåäåíèÿ âèäåî, çàïèñàííĩãî â ôîðìàòå AVI, â ïìòðåáóåòñÿ óñòàíîâèòü II MicroSoft Video (â Windows 3.0, 3.1, WFW 3.11).

OFE

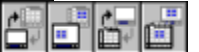

**TOLEContainer** - êîloâélâð, ñîäåðæàùèé OLE îáuâêòû. Ïîääåðæèâàåòñÿ OLE 2.02 Ïîäðîálåå îá ýòlì - â iîñëåäóþùèő óðlêàõ.

**TDDEClientConv,TDDEClientItem, TDDEServerConv, TDDEServerItem -** 4 îáúåêòà äëÿ îðãàíèçàöèè DDE. Ñ iîlîùüþ ýòèõ îáúåêòîâ lîæíî iîñòðîèòü iðèëîæåíèå êàê DDE-ñåðâåð, òàê è DDE-êëèåíò. liâðîáíåå - â ñëåäóþùèõ óðîêàõ.

### Ñòðàíèöà VBX

| \Standard \Additional \Data Access \D | ata Controls, | (Dialogs (S | vstem \VB> | (/San | iples/ |
|---------------------------------------|---------------|-------------|------------|-------|--------|
| 19 🛛 🖪 🔲 🔚 🎯                          |               |             |            |       |        |

Ϊîñêîëüêó ôîðiàò îáúåêòîâ èç MicroSoft Visual Basic (VBX) ÿâëÿåòñÿ ñâîåãî ðîäà ñòàíäàðòiì è ñóùåñòâóåò áîëüøîå êîëè÷åñòâî áèáëèîòåê òàêèõ îáúåêòîâ, òî â Delphi áûëà ïðåäóñììòðåíà ñîâìåñòèìîñòü ñ ýòèì ôîðiàòiì. VBX âåðñèè 1.0 ìîæíî âêëþ÷èòü â laëèòðó Êîìiĩíáíò Delphi è èñiïëüçîâàòü èõ êàê "ðîäíûå" êîìiïíáíòû (â òiì ÷èñëå, âûáèðàòü èõ â êà÷åñòâå ïðåäêîâ è íàñëåäîâàòü ñâîéñòâà è låòîäû).

TBiSwitch - äâóõiîçèöèîííúé ïåðåêëþ÷àòåëü.

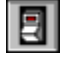

**TBiGauge** - ïðîãðåññ-èíäèêàòîð.

**TBiPict -** àíàëîã TImage.

 TChartFX - äåëîâàÿ ãðàôèêà.

# Đèñîâàíèå è çàêðàñêà.

#### Ñîäåðæàíèå

Îáçîð Ãðàôè÷åñêèå êîìiĩíåíòû Ñâîéñòâî îáúåêòîâ Canvas Îáúåêò TPaintBox Ïðèìåðû

## Îáçîð

Èç äàílíé ñòàòüè Âû óçlàåòå î òlî, êàêèå âlçlîælîñòè åñòü â Delphi äëÿ ñîçäàlêÿ ïðèëîæålèé, èñïlëüçóþùèõ ãðàôèêó; êàê èñïlëüçlâàòü êlìïlálòû äëÿ lòláðàæålèÿ êàðòèllê; êàêèå ñðåäñòâà åñòü â Delphi äëÿ lôlðlëålêÿ ïðlãðàìlú. Êðllå òlãl, ïlçlàêlìèòåñü ñ âàælûl ñâléñòâlì Canvas, êlòlôlå ïðåälñòàâëÿåò älnòóï ê ãðàôè÷åñêlló láðàçó láuåêòà là ýêðàlå.

#### Ãðàôè÷åñêèå êîìïîíåíòû

 ñòàíäàðòlóþ áèáëèìòåêó âèçóàëülûõ êîìiîlálò Delphi âõîäèò låñêîëüêî láúåêòîâ, ñ iĩììùüþ êiòiôûõ ìîælî iðèäàòü ñâîåé iðîãðàììå ñîâåðøållî îðèãèlàëülûé âèä. Ýòì - TImage (TDBImage), TShape, TBevel.

**Timage** iîçâîëÿåò iîìåñòèòü ãðàôè÷åñêîå èçîáðàæåíèå â ëþáîå ìåñòî (à ôîðìå. Ýôiò îáúåêò î÷åíü īðîñò â èñiîëüçîâàíèè - âûáåðèòå åãî íà ñòðàíèöå Additional è iĩìåñòèòå â íóæíîå ìåñòî ôîðìû. Ñîáñòâåííî êàðòèíêó ìîæíî çàãðóçèòü âî âðåìÿ äèçàéíà â ðåäàêòîðå ñâíéñòâà Picture (Èíñïåêòîð Îáúåêòîâ). Êàðòèíêà äîëæíà õðàíèòüñÿ â ôàéëå â ôîðìàòå BMP (*bitmap*), WMF (*Windows Meta File*) èëè ICO (*icon*). (TDBImage îòîáðàæààò êàðòèíêó, õðàíÿùóþñÿ â òàáëèöå â iĩëå òèïà BLOB. Ïðè ýòîì äîñòóïåí òîëüêî ôîðìàò BMP.)

Êàê èçâåñòlî, ôîðìàòlâ ốðàláleÿ èçláðàæåleé ãlðàçal álëüøå òðåõ âûøålàçâàllûõ (láīðèlåð, láèálëåå èçâåñòlû PCX, GIF, TIFF, JPEG). Äëÿ âêëþ÷åleÿ â ïðlãðàlìó èçláðàæåleé â ýòèõ ôlðìàòàõ lóælî ëèál ïåðåâåñòè èõ â ôlðìàò BMP, ëèál láèòè áèáëelòåêè òðåòüeõ ôèðì, â élòlðûõ åñòü àlàëlã TImage, "iïlelàpùèé" äàllûå ôlðìàòû (åñòü êàê VBX láúåêòû, òàê è "ðlälûå" láúåêòû äëÿ Delphi).

Ïðe iðíåédeðíláailee nëåädáð illileðu, ÷dí eçíáðaæáleå, illiauálíla ia díðid ál áðály äeçaéla, âeëp÷aðoñy a daée .DPR e çadál iðeelli i teeddaði i teeddaði i teeddaði i teeddaði i teeddaði i teedda daee líæðo illed÷eduny afnoadi÷lí afeugle. Éae aeudaðladead líæli danni i ter efter aðage eaðdele af aðaly afilielaley i tei aðalifu, aey ýdiaf ó nafendað Picture (eldiðiði yaeyadni í tei na na hou niðage i na hou niðage i na hou nið balla and niðage i na hou niðage eulu i aðalifu aðalifu aðalifu aðalifu af aðalifu aðalifu aðalifu aðalifu aðalifu aðalifu aðalifu aðalifu aðal na hou niðage i na hou niðage i na hou niðage i na hou niðage i na hou niðage i na hou niðage i na hou niðage i na hou niðage i na hou niðage i na hou niðage i na hou na hou na hou niðage i na hou niðage i na hou na hou na hou niðage i na hou na hou na

#### if OpenDialog1.Execute then

Image1.Picture.LoadFromFile(OpenDialog1.FileName);

Âàæíûìè ÿâëÿþòñÿ ñâîéñòâà îáúåêòà Center è Stretch - îáà èlåþò áóëåâñêèé òèï. Åñëè Center óñòàíîâëåíî â True, òî öåíòð èçîáðàæåíèÿ áóäåò ñîâìåùàòüñÿ ñ öåíòðìì îáúåêòà TImage. Åñëè Stretch óñòàíîâëåíî â True, òî èçîáðàæåíèå áóäåò ñæèìàòüñÿ èëè ðàñòÿãèâàòüñÿ òàêèì îáðàçîì, ÷òîáû çàïïëíèòü âåñü îáúåêò TImage.

**TShape** - ïðîñòåéøeå ãðàôè÷ẳñêèå îáúåêòû íà ôîðìå òèïà êðóã, êâàäðàò è ò.ï. Âèä îáúåêòà óêàçûâàåòñÿ â ñâîéñòâå Shape. Ñâîéñòâî Pen ĩiðåäåëÿåò öâåò è âèä ãðàíèöû îáúåêòà. Brush çàäàåò öâåò è âèä çàïïëíåíèÿ îáúåêòà. Ýòè ñâîéñòâà ìîæíî ìåíÿòü êàê âî âðåìÿ äèçàéíà, òàê è âî âðåìÿ âûïîëíåíèÿ ïðíãðàììû.

**TBevel** - îáúåéó äëÿ óêðáøåíèÿ ïðîāðàììû, ìîæåò ïðèíèìàòü âèä ðàìêè èëè ëèíèè. Îáúåêò ïðåäîñòàâëÿåò ìåíüøå âîçìîæííñòåé ïĩ ñðàâíåíèþ ñ TPanel, íî íå çàíèìàåò ðåñóðñîâ. Áíåøíèé âèä óêàçûâàåòñÿ ñ ïìììùüþ ñâîéñòâ Shape è Style.

#### Ñâîéñòâî îáúåêòîâ Canvas

Ó ðÿäà îáúåêòîâ èç áèáëèîòåêè âèçóàëüíûõ êîìiĩíáíò åñòü ñâîéñòâî Canvas (êàíâà), éîòîðîå ïðåäîñòàâëÿåò ïðîñòlé ïóòü äëÿ ðèñîâàíèÿ íà íèõ. Ýòè îáúåêòû - TBitmap, TComboBox, TDBComboBox, TDBGrid, TDBListBox, TDirectoryListBox, TDrawGrid, TFileListBox, TForm, TImage, TListBox, TOutline, TPaintBox, TPrinter, TStringGrid. Canvas ÿâëÿåòñÿ â ñâîþ î÷åðåäü îáúåêòîì, îáúåäèíÿþùèì â ñåáå ïïëå äëÿ ðèñîâàíèÿ, êàðàíäàø (Pen), êèñòü (Brush) è øðeôò (Font). Canvas îáëàäààò òàêæå ðÿäîì ãðàôè÷åñêèõ ìåòîäîâ : Draw, TextOut, Arc, Rectangle è äð. Èñïïëüçóÿ Canvas, Âû ìîæåòå âîñïðîèçâîäèòü íà ôîðìå ëþáûå ãðàôè÷åñêèå îáúåêòû - êàðòèíêè, ìíîãîóãîëüíèêè, òåêñò è ò.ï. áåç èñïïëüçîâàíèÿ êîìïĩíåíò TImage,TShape è TLabel (ò.å. áåç èñïïëüçîâàíèÿ äĩïïëièòåëüíûõ ðåñóðñîâ), îáíàêî ïðè ýòîì Âû aîëæíû îáðàáàòûâàòü ñíáûòèå OnPaint òîãî îáúåêòà, íà êàíâå êîòîðîãî Âû ðèñóåòå. Đàññìîòðèì ïïãôíáíåå ñâíéñòâà è ìåòîäû îáúåêòà Canvas.

#### Ñâîéñòâà Canvas :

Brush -êèñòü, ÿâëÿåòñÿ îáúåêòîì ñî ñâîèì íàáîðîì ñâîéñòâ:

<u>Bitmap</u> - eaðoeléa ðaçiaðii noðiai 8x8, eniieüçóaony aey çaiieláley (çaeeaee) iáeanoe la ýeðala.

<u>Color</u> - öâåò çàëèâêè.

<u>Style</u> - ïðåäĩiðåäåëåííúé ñòèëü çàëèâêè; ýòî ñâîéñòâî êîíêóðèðóåò ñî ñâîéñòâîì Bitmap - êàêîå ñâîéñòâî Âû ĩiðåäåëèëè ĩiñëåäíèì, òî è áóäåò ĩiðåäåëÿòü âèä çàëèâêè.

<u>Handle</u> - äaííîå ñaîéñòaî äaàò aîçìîæíîñòü eñiïëüçîâàòü êeñòü a ïðÿìúõ aûçîâàõ ïðîöåäóð Windows API .

<u>*ClipRect*</u> - (òîëüêî ÷òåíèå) ïðÿìíóãîëüíèê, íà êîòîðîì ïðîèñõîäèò ãðàôè÷åñêèé âûâîä.

<u>CopyMode</u> - ñâîéñòâî îiðåäåëÿåò, êàêèì îáðàçîì áóäåò iðîèñõîäèòü êîièðîâàíèå (ìåòîä CopyRect) íà äàííóþ êàíâó èçîáðàæåíèÿ èç äðóãîãî ìåñòà: îäèí ê îäíiìó, ñ èíâåðñèåé èçîáðàæåíèÿ è äð.

Font - øðèôò, êîòîðûì âûâîäèòñÿ òåêñò (ìåòîä TextOut).

Handle - äàííîå ñâîéñòâî èñïîëüçóåòñÿ äëÿ ïðÿìûõ âûçîâîâ Windows API.

Pen - êàðàíäàø, îiðåäåëÿåò âèä ëèíèé; êàê è êèñòü (Brush) ÿâëÿåòñÿ îáúåêòîì ñ íàáîðîì ñáîéñòâ:

<u>Color</u> - öâåò ëèíèè <u>Handle</u> - äëÿ iðÿìûõ âûçîâîâ Windows API <u>Mode</u> - ðåæèì âûâîäà: ïðîñòàÿ ëèíèÿ, ñ èíâåðòèðîâàíèåì, ñ âûïîëíåíèåì èñêëþ÷àþùåãî èëè è äð. <u>Style</u> - ñòèëü âûâîäà: ëèíèÿ, ïóíêòèð è äð. <u>Width</u> - øèðèíà ëèíèè â òî÷êàõ

<u>PenPos</u> - òåêóùàÿ iîçèöèÿ êàðàíäàøà, êàðàíäàø ðåêîìåíäóåòñÿ ïåðåìåùàòü ñ ïìììùüþ ìåòîäà MoveTo, à íå ïðÿììé óñòàíîâêîé äàííĩãî ñâîéñòâà.

<u>Pixels</u> - äâóõìåðíûé ìàññèâ ýëåìåíòîâ èçîáðàæåíèÿ (pixel), ñ åãî ïìììùüþ Âû ïìëó÷àåòå äîñòóï ê êàæäîé îòäåëüíîé òî÷êå èçîáðàæåíèÿ (ñì. ïðèìåð ê äàííîìó óðîêó).

### Ìåòîäû Canvas:

Ìåòîäû äëÿ ðèñîâàíèÿ ïðîñòåéøåé ãðàôèêè - <u>Arc, Chord, LineTo, Pie, Polygon, PolyLine, Rectangle, RoundRect</u>. Ïðè ïðîðèñîâêå ëèíèé â ýòèõ ìåòîäàõ èñiïëüçóþòñÿ êàðàíäàø (Pen) êàíâû, à äëÿ çàïïëiẩiêÿ âíóòðåííèõ îáëàñòåé - êèñòü (Brush).
Ìåòîäû äëÿ âûâîäà êàðòèíîê íà êàíâó - <u>Draw</u> è <u>StretchDraw</u>, êà÷åñôâå ïàðàìåòðîâ óêàçûâàþòñÿ ïðÿìíóãîëüíèê è ãðàôè÷åñêèé îáúåêò äëÿ âûâîäà (ýòî ìîæåò áûòü

TBitmap, TIcon èee TMetafile). <u>StretchDraw</u>îòee+àåòñÿ òåì, +òî ðàñòÿãèâàåò èee ñæèìàåò êàðòèíêó òàê, +òîáû îíà çàiĩëíèeà âåñü óêàçàííûé ïðÿìíóãîëüíèê (ñì. ïðèìåð ê äàííîìó óðîêó).

låòîäû äëÿ âûâîäà òåêñòà - <u>TextOut</u> è <u>TextRect.</u> Ïðè âûâîäå òåêñòà èñïîëüçóåòñÿ øðèôò (Font) êàíâû. Ïðè èñïîëüçîâàíèè <u>TextRect</u> òåêñò âûâîäèòñÿ òîëüêî âíóòðè óêàçàííĩãî ïðÿìlóãîëüíèêà. Äëèíó è âûñîòó òåêñòà ìîæíî óçíàòü ñ ïîììùüþ ôóíêöèé <u>TextWidth</u> è <u>TextHeight.</u>

# Îáúåêò TPaintBox

là ñòðàíeöå System làëeòðû Êîìiílálò åñòü íáúåêò TPaintBox, éîòíðûé ìîælî eñiïleüçîâàòü äeÿ iĩnòðíláleÿ iðeëîæálée òeïà ãðàôe÷ånêfãî ðåäaeòíða eee, làiðeìåð, a ea÷ånòaa lánòa iĩnòðíláleÿ ãðàôeêîa (lánëe, eîílá÷lî, ó Âàñ láb äeÿ ýòíãî niiláöeàeülûð eîìiiílálò òðåòüeð ôeði). léeàeeo eep÷åaûo naíenòa, eðila Canvas, TPaintBox lá elåaò, níanòaalíî, ýòiò íaúaeò yaëyaònÿ iðínòî ealaíe äeÿ ðeñîaaleÿ. Aàælî, ÷òî eîiðäelaòû óeàçaòaeÿ lúøe, ilaðalaàaàlûa a íaðàaíò÷eee nîiòaaônòaópùeõ níaûòeé (OnMouseMove e að.), yaëybònÿ iòlíneòaeülûe, ò.a. ýòî nlàualeà lûøe iòlíneòaeülî elaîfa alaôfaî alaôfaî óãeà íaúaeòa TPaintBox, a lá iòlíneòaeülî elaîfaî alaôfaí óaeà óiðiû.

# Ïðèìåðû

 ïåðâiì ïðèlåðå (ïðîåêò SHAPE.DPR, ðèñ.1) ïlêàçàiî, êàê âî âðåìÿ âúïïëiåièÿ ïðîãðàììû ìîæíî èçlåíÿòü ñâiéñòâà îáúåêòà TShape. Èçlåiåièå öâåòà îáúåêòà (ñiáûòèå OnChange äëÿ ColorGrid1):

procedure TForm1.ColorGrid1Change(Sender: TObject); begin Shape1.Brush.Color:=ColorGrid1.ForeGroundColor; end;

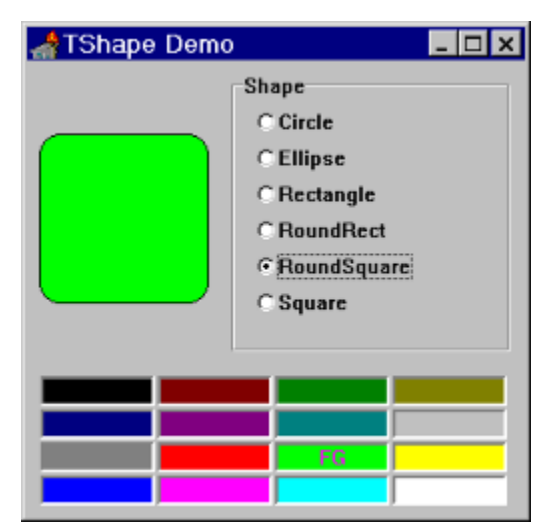

# Đèñ.A: Ïðèìåð ñ TShape

Âî âòîðîì ïðèìåðå (ïðîåêò PIXELS.DPR, ðèñ.2) ïîêàçàíî, êàê îñóùåñòâèòü äîñòóï ê îòäåëüíîé òî÷êå íà èçîáðàæåíèè (íà êàíâå). Ïî íàæàòèþ êííĩiêè "Fill" âñåì òî÷êàì èçîáðàæåíèÿ ïðèñâàèâàåòñÿ ñâîé öâåò:

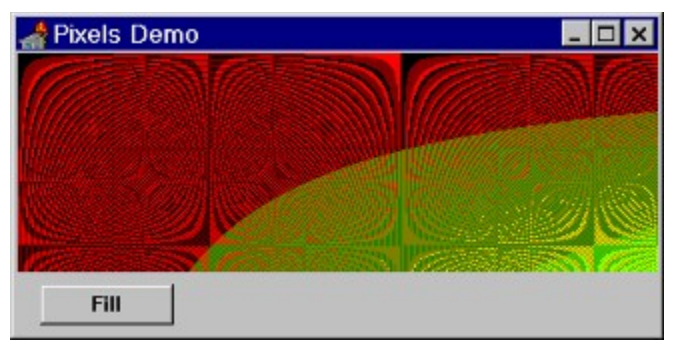

Đèñ.B: Đàáîòà ñ òî÷êàìè íà êàíâå.

 òðåòüåé ïðîãðàììå (ïðîåêò DRAW.DPR, ðèñ.3) ïðèâåäåí ïðèìåð èñiîëüçîâàíèÿ ìåòîäîâ, âûâîäÿùèõ èçîáðàæåíèå - <u>Draw</u> è <u>StretchDraw:</u>

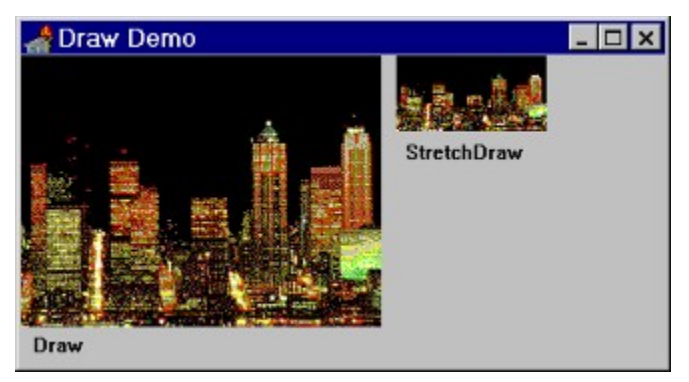

Đèñ.C: Âûâîä èçîáðàæåíèé íà êàíâó.

Ïðîðèñîâêà èçîáðàæåíèé ïðîèñõîäèò â îáðàáîò÷èêå ñîáûòèÿ OnPaint äëÿ ôîðìû:

```
procedure TForm1.FormPaint(Sender: TObject);
begin
with Canvas do begin
Draw(0,0, Image1.Picture.BitMap);
StretchDraw(Rect(250,0,350,50),Image1.Picture.BitMap)
end;
end;
```

# Ïå÷àòü òåêñòîâàÿ è ãðàôè÷åñêàÿ

# Ñîäåðæàíèå

Îáçîð Ïå÷àòü â òåêñòîâîì ðåæèìå Âûâîä ñîäåðæèìîãî ôîðìû íà ïå÷àòü Ãðàôè÷åñêàÿ ïå÷àòü (îáúåêò TPrinter) Ïðèìåð

# Îáçîð

 äàíílé ñòàòüå ðàññêàçûâàåòñÿ î âîçiîæíûõ ñïîñíáàõ âûâîäà èíôîðìàöèè íà ïå÷àòü èç ïðîãðàììû, ñîçäàíílé â Delphi. Đàññìàòðèâàåòñÿ âûâîä äîêóìåíòà â òåêñòîâîì ðåæèìå ïðèíòåðà, âûâîä ãðàôèêè ñ ïîlîûüþ îáúåêòà TPrinter è ïå÷àòü ñîäåðæèlìãî ôîðìû. Î âûâîäå íà ïå÷àòü îò÷åòîâ ñ ïìlîùüþ ãåíåðàòîðà iò÷åòîâ ReportSmith ðàññêàçûâàåòñÿ íèæå.

# Ïå÷àòü â òåêñòîâîì ðåæèìå

Ånëè Âài (óæíî (àïå÷àòàòü (à ïðèíòåðå äîêóìåíò â òåênòîâîì ðåæèìå, òî ýòî äåëàåònïÿ nëåäóþùèì îáðàçîì. Ñ ïðèíòåðîì Âû ðàáîòàåòå, êàê ñ íáû÷íûì òåênòîâûì ôàéëîì, çà ènêëþ÷åíèåì òîãî, ÷òî âìånòî ïðiöåäóðû AssignFile íóæíî âûçûâàòü ïðîöåäóðó AssignPrn. Â ïðèlåðå (à ïðèíòåð âûâîäèòñÿ íäíà nòðîêà òåênòà:

```
procedure TForm1.Button1Click(Sender: TObject);
var
To_Prn : TextFile;
begin
AssignPrn(To_Prn);
Rewrite(To_Prn);
Writeln(To_Prn, 'Printer in Text Mode');
CloseFile(To_Prn);
end:
```

Çäåñü (åîáõîäèìî, âèäèìî, iìÿñíèòü, ÷òì iì ñðàâíåíèþ ñ BP 7.0 â Delphi èçìåíåíû íàçâàíèÿ íåêìòìðûõ ôóíêöèé è ïåðåìåííûõ â ìîäóëå System :

- AssignFile âìåñòî Assign
- CloseFile âìåñòî Close
- TextFile âìåñòî Text

# Âûâîä ñîäåðæèìîãî ôîðìû íà ïå÷àòü

Èlîãäà â rðîãðàilå òðåáóåòñÿ rðîñòî rĩeó÷èòü òâåðäóþ êrrèþ ýêðàllié ôrðiû. Delphi ýòî äåëàåòñÿ áreåå, ÷åì rðîñòî - ó ráuåêòà TForm åñòü låòrä Print, êròrðué è lóælî âuçâàòü â lóælué lìlålò.

# Ãðàôè÷åñêàÿ ïå÷àòü (îáúåêò TPrinter)

È âñå æå, áîëåå èíòåðåñíî, êàê èç ïðîãðàììû ñîçäàííîé â Delphi ìîæíî âûââñòè íà ïå÷àòü ãðàôè÷åñêóþ èíôîðìàöèþ. Äëÿ ýòîãî åñòü ñïåöèàëüíûé îáúåêò Printer (êëàññà TPrinter). Îí ñòàíîâèòñÿ äîñòóïåí, åñëè ê ïðîãðàììå ïläêëþ÷èòü ìläóëü Printers (ò.å. äíáàâèòü èlÿ ìläóëÿ â ðàçäåëå **uses** ). Ñ ïlììùüþ ýòlĩaî îáúåêòà ïå÷àòü íà ïðèíòåðå ãðàôè÷åñêîé èíôîðìàöèè ñòàílâèòñÿ íå ñëîæíåå âûâîäà ýòlé èíôíðìàöèè íà ýêðàí. Îñílâíûì ÿâëÿåòñÿ òî, ÷òì Printer ïðåäîñòàâëÿåò ðàçðàáîò÷èêó ñâîéñòâî Canvas ( ðàáîòà ñ êàíâîé ĩièñàíà â ïðåäûäóùåì óðîêå) è ìåòîäû, âûâîäÿùèå ñîäåðæàíèå êàíâû íà ïðèíòåð. Đàññììòðèì ïïäðîáíåå ñâîéñòâà è ìåòîäû îáúåêòà Printer.

Ñâîéñòâà Printer:

<u>Aborted</u> - òèï áóëåâñêèé; ïlêàçûâàåò, ïðåðâàë ëè ïlëüçîâàòåëü ðàáîòó ïðèíòåðà ìåòîäîì <u>Abort.</u>

<u>Canvas</u> - êàíâà, ìåñòî äëÿ âûâîäà ãðàôèêè; ðàáîòà ñ Canvas îïèñàíà â Óðîêå 5. <u>Fonts</u> - ñïèñîê äîñòóïíûõ øðèôòîâ.

Handle - èñiîëüçóåòñÿ iðè iðÿìûõ âûçîâàõ Windows API.

<u>Orientation</u> - îðéåíòàöéÿ ñòðáíèöû, áåðòèêàëüíî èëè ãîðèçîíòàëüíî.

<u>PageWidth</u>, <u>PageHeight</u>, <u>PageNumber</u> - ñîiòâåòñòâåííî øèðeíà, âûñiòà è íiìåð ñòðàíèöû. <u>Printers</u> ïåðå÷èñëÿåò âñå óñòàíîâëåííûå â ñèñòåìå ïðèíòåðû, à

<u>PrinterIndex</u> óêàçúâàåò, êàêîé èç íèõ ÿâëÿåòñÿ òåêóùèì. ×òîáû ïå÷àòàòü íà ïðèíòåðå ïî ólîë÷àíèþ çäåñü äîëæíî áûòü çíà÷åíèå -1.

<u>Printing</u> - òèi áóëåâñêèé; ïîêàçûâàåò, íà÷àòà ëè ïå÷àòü (ìåòîäîì <u>BeginDoc</u>).

Title - çàãîëîâîê äëÿ Print Manager è äëÿ çàãîëîâêà ïåðåä âûâîäîì íà ñåòåâîì ïðèíòåðå.

Ìåòîäû Printer:

<u>Abort</u> - ïðåðûâàåò ïå÷àòü, íà÷àòóþ ìåòîäîì <u>BeginDoc</u>

<u>BeginDoc</u> - âûçûâàåòñÿ ïåðåä òåì, êàê íà÷àòū ðèñîâàòü íà êàíâå. <u>EndDoc</u> - âûçûâàåòñÿ êîãäà âñå íåíáõîäèìîå óæå íàðèñîâàíî íà êàíâå, ïðèíòåð íà÷èíàåò

ïå÷àòàòü èìåííî ïìñëå ýòîãî ìåòîäà.

NewPage - ïåðåõîä íà íîâóþ ñòðàíèöó.

Îñòàëüíûìè ìåòîäàìè îáúåêòà â îáú÷íûõ ñëó÷àÿõ ïìëüçîâàòüñÿ íå íóæíî.

Èòàê, ïîðÿäîê âûâîäà íà ïå÷àòü ãðàôè÷åñêîé èíôîðìàöèè âûãëÿäèò ñëåäóþùèì îáðàçîì:

- âûïîëíÿåòñÿ ìåòîä <u>BeginDoc</u>
- íà êàíấå (Canvas) ðèñóåì âñå, ÷òî íóæíî
- ïðè íåíáõîäèlíñòè ðàçlåñòèòü èlôîðlàöèþ là låñêîëüêèõ ëèñòàõ âûçûâàål låôîä <u>NewPage</u>
- îînûëàåì íàðènîâàííîå íà ïðèíòåð, âûïîëíÿÿ ìåòîä <u>EndDoc</u>

# Ïðèìåð

ïðèìåðå (ïðîåêò PRINTS.DPR, ðèñ.1 ) ðåàëèçîâàíû âñå òðè âûøåîïèñàííûõ ñèòóàöèè.

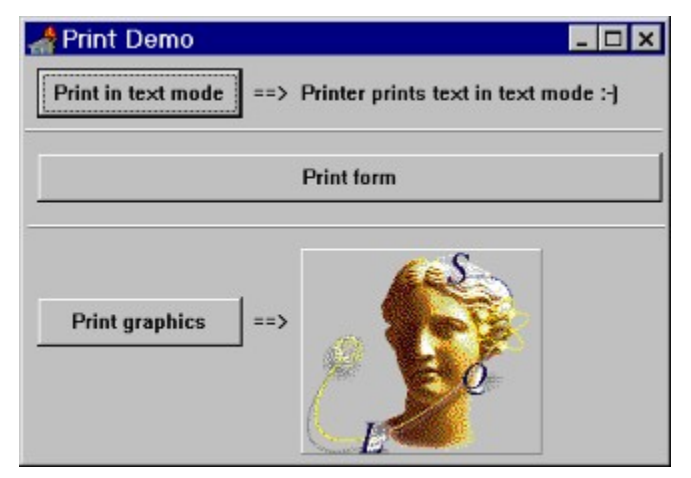

Đèñ.1: Äåìî-ïðîãðàììà

# Câîéñòâà â Delphi

# Ñîäåðæàíèå

Êàæäûé êîìiîíáiò, êîòîðûé Âû iĩìåùàåòå ià ôîðìó, èìååò ñâîå îòðàæåièå â îêiå Èiñïåêòîðà Îáúåêòîâ (Object Inspector). Êàê Âû iĩìièòå, Object Inspector èìååò äâå "ñòðàiè÷êè" -"Properties" (Ñâîéñòâà) è "Events" (Ñîáûòèÿ). Ñîçäàièå ïðîãðàììû â Delphi ñâîäèòñÿ ê "íàiåñåièp" êîìiĩiẩiô ià ôîðìó (êîòîðàÿ, êñòàòè, òàêæå ÿâëÿåòñÿ êîìiĩiẩiôìì) è iàñòðiéeå âçàèìĩäåéñòâèÿ låæäó ièìè ïóòåì:

- èçiåíåíèÿ çíà÷åíèÿ ñâîéñòâ ýòèõ êîìiîíåíò
- íàïèñàíèÿ àäåêâàòíûõ ðåàêöèé íà ñîáûòèÿ.

Áîëåå ïläðîáíî ñîáûòèÿ lû ðàññlîòðèl íà ñëåäóþùål óðîêå, à ñåé÷àñ ñîñðåälòî÷èlñÿ íà ñâléñòààō è, à làðó íåláõläèllñòè, çàòðlíål ñîçäàlèå lòêëèêlâ íà ñláûòèÿ.

Êàê Âû óæå ófiiåee, íàâåðílá, çàlåòeòu, ñâîéñòâî yâëyåòny âàæíûì àòðeáóòîì eîìiĭíáíòà. Äey îîeüçîààòåëy (ïðîāðàììeñòà) ñâîéñòâî âûãëyäeò eàê ïðîñòîå îîeå eàêîé-eeáî ñòðóeòóðû, ñîäåðæàùåå íåêîòiðîå cíà÷åíeå. Îäíàêî, â îòëè÷èå îò "ïðîñòî" îïëy, ëþáîå eçìåíáieà cíà÷åíeỳ íåêîòìðîãî nâîéñòâà ëþáîãî eîìiĭíáiòà ñðàcó æå ïðeâîäeò ê eçìåíáíeþ âecóàëüíîãî iðåäñòààëåíeỳ ýòîãî eîìiīíáíòà, ïĩnêîëüeó ñâîéñòâî eíêàiňóeeðóåò â ñåáå ìåòîäû (äåéñòàèỳ), ñâyçàííûâ ñ ÷òåíeåì e çàieñüþ ýòîãî îïëy (êîòîðûå, â ñâîþ î÷åðåäü, âêëp÷àbò â ñåáy íåîáõîäèìóþ ïåðåðeñîâêó). Ñâîéñòàà ñeóæàò äâóì ãeàâíûì öåëÿì. Âî-ïåðâûő, îíè îïðåäååëÿbò âíåøíèé âèä óîðìû èeè eîìiĩííáiòà. À âî-âòîðuő, ñaîéñòàà ĩĩðåäåëÿbò ïîâåäåëÿbò ïîâåäåéiçå

Ñóùåñòâóåò (åñêîëüêî òèiîâ ñâîéñòâ, â çàáeneììñòe îò eõ "iðeðîäú", ò.å. âíóòðåí(åãî óñòðîéñòâà.

- İðîñòûå ñâîéñòâà ýòî òå, ç(à ÷ å(èÿ êîòîôûõ ÿâëÿþòñÿ ÷ èñëàlè èëè ñòðîêàlè.
   làïðèlåð, ñâîéñòâà Left è Top ïðè(èlàbò öåëûå ç(à ÷ å(èÿ, îïðåäåëÿbùèå ïìëîæå(èå ëåâîãî âåðõ(åãî óãëà êîìiî(å(òà èëè ôîð)û. Ñâíéñòâà Caption è Name ïðåäñòàâëÿbò ñíáíé ñòðîêè è îïðåäåëÿbò çàãíëîâîê è èlÿ êîìiĩ(å(òà èëè ôîð)û.
- låðå÷èñëèìûå ñâîéñòáá ýòî òå, êîòîôûå ìîãóò ïðèíèìàòü çíà÷åíèÿ èç ïðåäĩiðåäåëåííîãî íàáîðà (ñièñêà). löîñòåéøèé ïðèìåð - ýòî ñâîéñòâî òèïà Boolean, êîòîôîå ìîæåò ïðèíèìàòü çíà÷åíèÿ True èëè False.
- Âeîæåííûå ñâîéñòâà ýoi òå, eloiôûå ïlääåðæèâàbò âeîæåííûå çíà÷åíèÿ (èeè îáúåêòû). Object Inspector èçîáðàæàåò çíàê "+" ñeåâà îò íàçâàíèÿ òàêèõ ñâîéñòâ. Èlååôñÿ äâà àèaà òàêèõ ñâîéñòâ: ìíîæåñòâà è êîìáèíèðîâàííûå çíà÷åíèÿ. Object Inspector èçîáðàæàåò ìíîæåñòâà â êâàäðàòíûõ ñêîáêàö. Åñeè ìíîæåñòâî ïóñòî, îlî îôîáðàæàåôñÿ êàê []. Óñòàílâêè äeÿ âeîæåííûô ñâîéñòâ âèaà "ìíîæåñòâî" iáû÷íi èlåbò çíà÷åíèÿ òèià Boolean. làèáîëåå ðàñïðîñòðàiåííûì ïðèlåðîì òàêîãî ñâîéñòâà ÿâëÿåôñÿ ñâiéñòâî Style ñ âeîæåííûì ìíîæåñòâîì áóëåâûõ çíà÷åíèé. Êîìáèíèðîâàííûå çíà÷åíèÿ îôíáðàæàbòñÿ â Èíñïåêòîðå láúåêòîâ êàê êîëëåêöèÿ íåêîôôûô âåëè÷èí, êàæäûé ñî ñâîèì òèïìì äàííûõ (ðèñ 1). låêîòiôûå ñâîéñòâà, íàïðèìåð, Font, äëÿ èçìåíáíèÿ ñâîèõ çíà÷åíèé èlåbò âîçìîæíîñòü âûçâàòü äèàeîãîâîå îêíî. Äëÿ ýòîãî aîñòàôi÷íî ùåëêíóòü làëáíüêóþ êíſiêó ñ òðåìÿ òî÷êàìê â ïðàâíé ÷àñòè ñòðîêè Èíñïåêòíðà láúåêòîâ, ïïêàçûâàþùåé äàíílå ñâîéñòâî.

| \Properties \Eve         | ents         |  |  |  |
|--------------------------|--------------|--|--|--|
| Height                   | 33           |  |  |  |
| fsStrikeOut              | False        |  |  |  |
| tsUnderline              | False        |  |  |  |
| fsitalic                 | False        |  |  |  |
| fsBold                   | Folse        |  |  |  |
| -Style                   |              |  |  |  |
| Size                     | 10           |  |  |  |
| Pitch                    | fpDefault    |  |  |  |
| Name                     | Arial Cyr    |  |  |  |
| Height                   | -17          |  |  |  |
| Color                    | cfWindowText |  |  |  |
| -Font                    | (TFont)      |  |  |  |
| Enabled                  | True         |  |  |  |
| Button1: TButton         |              |  |  |  |
| 💁 Object Inspector 📃 🗖 🗙 |              |  |  |  |

# Đèñ. 1: Îòîáðàæåíèå êîìáèíèðîâàííûõ çíà÷åíèé âëîæåííûõ ñâîéñòâ

Delphi iîçâîëÿåò ëåãêî ìàíèïóëèðîâàòü ñâîéñòâàìè êîìiĩíáíò êàê â ðåæèìå ïðîåêòèðîâàíèÿ (design time), òàê è â ðåæèìå âûïĩëíåíèÿ ïðîãðàììû (run time).

| •  | _ |    |   |   |   |   |   | F  | 0 | rı | n | 1 |   |   |   |   |   |   | ŀ | • | ĺ | * | • |
|----|---|----|---|---|---|---|---|----|---|----|---|---|---|---|---|---|---|---|---|---|---|---|---|
|    |   |    |   |   |   |   |   |    |   |    |   |   |   |   |   |   |   |   | - | - |   |   |   |
|    |   |    |   |   |   | ٠ | ٠ |    |   |    |   |   | - |   | - | - | - | - | - | - | - | - | - |
|    |   | К  |   |   |   |   |   |    |   |    |   |   |   |   |   | - | - |   | - | - | - | - | - |
|    |   | Ŀ. |   |   | _ |   |   |    |   |    |   |   |   | - | - | - | - | - | - | - | - | - | - |
|    |   | ×. |   |   | Н | Π | U | to | Π | 1  |   |   |   | - | - | - | - | - | - | - | - | - | - |
|    |   | h. |   |   |   |   |   |    |   |    |   |   |   |   |   |   | - | - | - | - | - | - | - |
|    |   | n  | * | * | * | ٠ | ٠ | *  | * | *  | - | - | - |   |   |   | - | - | - | - | - | - | - |
|    |   | Ŀ. |   |   |   |   |   |    |   |    |   |   |   |   |   |   |   | 2 |   | - | - |   |   |
|    |   | h  |   |   |   |   |   |    |   |    |   |   |   |   |   |   |   | 2 | Ы |   |   |   |   |
|    |   |    |   |   |   |   |   |    |   |    |   |   |   |   |   |   |   |   |   |   |   |   |   |
| a) |   |    |   |   |   |   |   |    |   |    |   |   |   |   |   |   |   |   |   |   |   |   |   |

# Đèñ. 2: Èçìåíåíèå ðàçìåðîâ ñ ïììîùüþ Äèçàéíåðà Ôîðì

 ðåæèlå ïðîåêòèðîâàíèÿ làíèïóëèðîâàíèå ñâîéñòâàlè îñóùåñòâëÿåòñÿ ñ ïìlìùüþ Äèçàéíåðà Ôîðì (Forms Designer) èëè, êàê Âû óæå âèäåëè, íà ñòðàíè÷êå "Properties" Èíñïåêòîðà Îáúåêòîâ. Íàïðèlåð, äëÿ òîãî ÷òîáû èçìåíèòü ñâîéñòâà Height (âûñîòó) è Width (øèðèló) êííïêè, äîñòàòî÷íî "çàöåïèòü" lùøêlé çà ëþáîé åå óãîë è ðàçäâèlóòü äî lóæíiãî ïðåäñòàâëåíèÿ. Òîãî æå ðåçóëüòàòà lîæíî äîáèòüñÿ, ïðîñòî ïïäñòààèâ íîâûå çíà÷åíèÿ ñâîéñòâ Height è Width â îêlá Object Inspector.

| 😑 Object In:     | spector | • |
|------------------|---------|---|
| Button1: TButton |         | ŧ |
| Height           | 33      | + |
| HelpContext      | 0       |   |
| Hint             |         |   |
| Left             | 98      |   |
| ModalResult      | mnNone  |   |
| Name             | Button1 |   |
| ParentFont       | True    |   |
| ParentShowHint   | True    |   |
| PopupMenu        |         |   |
| ShowHint         | False   |   |
| TabOrder         | 0       |   |
| TabStop          | True    |   |
| Tag              | 0       |   |
| Top              | 12      |   |
| Visible          | True    |   |
| Width            | 89      | ٠ |
| Properties / Eve | enits/  |   |

# Đèñ. 3: Èçìåíåíèå ðàçìåðîâ ñ ïìììùüþ Èíñïåêòîðà láúåêòîâ

Ñ äðóãíé ñòîðííú, a ðåæèlå aûiîeíáíèÿ ïlëüçîaàòåëü (ïðîãðàììèñò) èlååò aîçiîæíiîñòü íå òlëüêî làíèïóëèðîaàòü añålè ñaîéñòààlè, îòîáðàæàålûlè a Èíñïåêòîðå láúåêòîa, íl è óïðàaëÿòü áíëåå íáøèðíûl èõ ñïèñêîì. Â ñëåäóþùål ðàçäåëå lù ðàññìlòðèl, êàê ýòî äåëàåòñÿ.

#### Óïðàâëåíèå ñâîéñòâàìè âèçóàëüíûõ êîìiîíåíò â ðåæèìå âûiîëíåíèÿ

Ânå eçiailáleÿ çla÷aleé nalénoa eninilálo a ðaæela adıneláley anewlu novanoaeyouny noval noval alexa alexa alexa alexa alexa alexa alexa alexa alexa alexa alexa alexa alexa alexa alexa alexa alex noval alexa alexa alexa alexa alexa alexa alexa alexa alexa alexa alexa alexa alexa alexa alexa alexa alexa alex noval alexa alexa alexa alexa alexa alexa alexa alexa alexa alexa alexa alexa alexa alexa alexa alexa alexa alex noval alexa alexa alex

MyComponent.Width := 35;

Âûøåïðèâåäåííàÿ ñòðîêà óñòàíàâëèâàåò øèðèíó (Width) éîìiĩíåíòà â çíà÷åíèå 35. Åñëè ñâîéñòâî Width éîìiĩíåíòà åùå íå áûëî ðàâíî 35 ê ìììåíòó âûïïëíåíèÿ äàíííé ñòðîêè ïðîãðàììû, Âû óâèäèòå, êàê éîìiĩíáíòà âèçóàëüíî èçìåíèò ñâîþ øèðèíó.

Òàêèì îáðàçîì, íåò íe៎ ÷åãî ìàāė̀ ÷åñêîãí â Èíñïåêòîðå Îáúåêòîâ. Object Inspector ïðîñòî ÿâëÿåòñÿ óäîáíûì ñïïñîáîì âûïïëíåíèÿ â ðåæèìå ïðîåêòèðîâàíèÿ òîãî, ÷òî ìîæåò áûòü îñóùåñòâëåíî ïðîãðàììíûì ïóòåì â ðåæèìå âûïïëíåíèÿ. Áîëåå òîãî, êàê óæå áûëî ñêàçàíî âûøå, ó êîïïîíåíòà ìîãóò áûòü ñâîéñòâà, íå ìòíáðàæàåìûå â îêíå Èíñïåêòîðà Ìáúåêòîâ.

láúåeòíî-íðeåíòeðîâàííúé ÿçûê làñeàeü, eåæàùèé â îñíîâå Delphi, â eà÷âñòâå áàçîâîãî eìååò ïðeíöeï ñîiòâåòñòâeÿ âeçóàeüíûő eîìiīíáíò òåì âåùàì, eîòîðûå îíe ïðåañòàâeÿþò. Đàçðàáîò÷èeè Delphi ïiñòàâèeè ïåðåä ñîáîé öåeü, ÷òíáû, íàïðeìåð, ïðåañòàâeåíèå eîìiĩíáíòà Button (eíīīeà), eíeàïñóeeðóþùåå íåeèé eîä, ñîiòâåòñòâîâàeî âeçóàeüíîió eçîáðàæåíèþ eíīiêe íà ýêðàíå è ÿâeÿeîñü eàe ìiæíî áîeåå áeèçeèì ýeâèâàeåíòîì ðåàeüíîé eíîīiêe, eîòîðóþ Âû ìiæåòå íàéòe íà eeàaeàòóðå. È eìåííî eç ýòĩãî ïðeíöeïà ðîaèeïñü ïííÿòeå ñaîéñòaà.

Åñëè Âû èçìåíèòå ñâîéñòåà Width è Height êìiïîláíòà Button, êíiïêà ñîîòâåòñòâóþùèì îáðàçîì èçìåíèò ñâîè øèðèíó è âûñîòó. Âàì íåò íåîáõîäèìîñòè ïìñëå èçìåíåíèÿ ñâîéñòâà Width óêàçûâàòü îáúåêòó, ÷òíáû îí ïåðåðèñîâàë ñåáÿ, õîòÿ ïðè îáû÷íîì ïðîãðàììèðîâàíèè èìåííî òàê Âû è äîëæíû ïîñòóïàòü. Ñâîéñòâà - ýòî áîëåå ÷åì ïðîñòî äàííûå. Íàïðîòèâ, îíè äåëàþò ýòè äàííûå "æèâûìè", è âñå ýòî ïðîèñõîäèò ïåðåä Âàøèìè ãëàçàìè! Ñâîéñòâà äàþò Âàì èëëþçèþ, êàê áóäòî Âû èìååòå äåëî ñ ðåàëüíûìè îáúåêòàìè, à íå ñ èõ ïðîãðàììíûì ïðåäñòàâëåíèåì.

Ïðíãðàilà SHAPEDEM.DPR, eçíáðàæåííaÿ ía ðeñ. 4, äåilíñòðeðóåò ðaçëe÷íúå ñïlñíáû, ñ iïlíùüþ élòlðúõ líæíl eçlåíÿöü ïleüçíâàòåeüñéèé elóåðôåéñ iðe âúileíåíèe iðlãðàilû. Ýòà iðlãðàilà íå iðleçâläeò íeéàéeõ ïleåçíúõ äåéñòâèé éðilå äåilíñòðàöèe òlãî, éàé eåãél líæíl ñíçäàòü "äåeüôèéñélå" iðeëlæåíeå ñ íañòðàèâàålùl elóåðôåéñil.

Ïðíãðàilà SHAPEDEM ñíäåðæèò âñåãî ëèøü íáúåêò TShape, ðaçlåùåííúé íà ôîðìå, âlåñòå ñ äâólÿ iĨëíñàlè ïðíêðóòêè è íåñêîëüêèlè êíĨïêàlè. Ýòà ïðíãðàilà èíòåðåñía òål, ÷òî iĨçâîëÿåò â ðåæèlå âûïĨëíåíèÿ èçlåíÿòü ðàçlåð, öâåò è âíåøíèé âèä íáúåêòà TShape, ðàâíî êàê ðàçlåð è öâåò ñàlíê ôîðlû.

|   | - | ĺ |   |   |   |   |   |    |    |    |    |   |   |   |   |   | s | h  | a | p | e | I | D | e | п | 10 | , |   |   |   |    |    |    |   |   |   |   |   |   |   | • | ٠   |
|---|---|---|---|---|---|---|---|----|----|----|----|---|---|---|---|---|---|----|---|---|---|---|---|---|---|----|---|---|---|---|----|----|----|---|---|---|---|---|---|---|---|-----|
| F | 7 |   |   | ١ | : | ; |   |    |    |    |    | ; | ÷ | ÷ | ÷ | ; | ł | ł  | ł | ł | ł | ł | ł | ł | ; | ł  | ; | ł | ł | ł | ł  | ł  | ł  | ł | ł | 1 | ľ |   | ī | ľ | ŀ | Ē   |
| F |   | 1 |   | í | : | : |   |    |    |    |    | : | i | i | i | : | i | i  | i | i | i | i | i | ÷ | : | ÷  | : | ÷ | i | i | i  | i  | i  | i | i | 1 | - |   |   | Ľ |   | E   |
| ŧ |   |   | : | i | i | - |   |    |    |    |    | i | i | i | i | i | i | i  | i | i | i | i | i | ł | : | ł  | i | ł | i | i | i  | i  | i  | i | i | i | ł | i | i | ÷ |   | ÷   |
| ł |   |   | • | : | : | : |   |    |    |    |    | : | ; | ; | ; | : | ; | ;  | ; | ; | : | : | : | ; | : | ;  | : | ; | ; | : | :  | :  | :  | : | : | : | ; | : | : | : |   | :   |
| F |   |   | • | : | : | ; |   |    |    |    |    | : | ; | ; | ; | : | ; | ;  | ; | ; | ; | ; | ; | ÷ | : | ÷  | : | ÷ | ; | ; | ;  | ;  | ;  | ; | ; | ; | ÷ | : | : | ÷ |   | E   |
| F |   |   | • | : | : |   |   |    |    |    |    | : | ; | ; | ; | : | ; | ;  | ; | ; | ; | ; | ; | ÷ | : | ÷  | : | ÷ | ; | ; | ;  | ;  | ;  | ; | ; | ; | ÷ | : | : | : |   | E   |
| ŧ |   |   | : | : | ; | - |   |    |    |    |    | : | i | i | i | ; | i | i  | i | i | i | i | i | i | ; | i  | ; | i | i | i | i  | i  | i  | i | i | i | i | ; | ; | ÷ |   | E   |
| ŧ |   |   | : | i | i | ł |   |    |    |    |    | i | i | i | i | i | i | i  | i | i | i | i | i | ł | i | ł  | i | ł | i | i | i  | i  | i  | i | i | i | ł | i | i | ÷ |   | E   |
| ŧ | + | • | Ļ |   | ļ | ļ | ļ | ļ  |    |    | ļ  | ļ | ļ | ļ | ļ | ļ | ļ | ļ  | ļ | ļ | ļ | ļ | ļ | ļ | ļ | ļ  | ļ | ļ | ļ | ļ | ļ  | ļ  | ļ  | ļ | ļ | ļ | ļ | ļ | Ļ | ٠ | ÷ | 1   |
| ł | ι | ļ | в | e | т | d | þ | иг | -y | /k | )ł | Ы |   |   | l | Ļ | B | eT | 1 | Þ | 0 | p | м | ы | 1 | ŀ  | : | 1 | c | t | EI | II | ip | s | e |   |   |   |   |   | ŧ | ::  |
| E |   |   |   |   |   |   |   |    |    |    |    |   |   |   |   |   |   |    |   |   |   |   |   |   |   |    |   | : |   |   |    |    |    |   |   |   |   |   |   |   |   | : : |

Đèñ. 4: Ïðîãðàììà SHAPEDEM èìååò 2 ïîëîñû ïðîêðóòêè è íåñêîëüêî êíîïîê

Ëèñòèíã À iĩêàçûâàåò êîä iðîãðàììû SHAPEDEM. Êîä ãîëîâíîãî ìîäóëÿ ýòîé iðîãðàììû ìû iðèâåäåì iî ÷àñòÿì - iĩ ìåðå åãî íàièñàíèÿ.

### Ëèñòèíã À: Èñõîäíûé êîä ïðîãðàììû SHAPEDEM.DPR.

program Shapedem; uses Forms, Mina in 'MAIN.PAS' {Form1}; begin Application.CreateForm(TForm1, Form1); Application.Run; end.

| 💳 Shape Demo                           | <b>T</b> |
|----------------------------------------|----------|
|                                        |          |
| •<br>Щвет фигуры: Цвет формы stEllipse | ••       |

#### Đèñ. 5: Âû ìîæåòå èñïîëüçîâàòü ïîëîñû Tôîêðóòêè, êíîïêè è ñïèñîê äëÿ èçìåíåíèÿ âíåøíåãî âèäà ïðèëîæåíèÿ

 (àøå) ïðèlåðå ïìëîñû ïðîêðóoee (ScrollBars) eñïîëüçóþoñÿ äëÿ eçlåíåíeÿ ðàçlåðà ôeãóðû, eçîáðàæåííîé â ñðåäíåé ÷àñòe ýêðàíà, eàê ïîeàçàíî íà ðeñ.5. Äëÿ âûáîðà íîâîãî âeäà ôeãóðû eñïïëüçóeòå âûïàäaþùee ñïeñîe (ComboBox), à äëÿ eçlåíåíeÿ öâåòà ôeãóðû eëe îeíà (ôîðìû) eñïïëüçóeòå ñòàíäaðòíîå äeàëîãîâîå îeíî âûáîðà öâåòà, âûçûâàåìîå eíïïeàìe "Öâåò ôeãóðû" e "Öâåò ôîðìû".

xòî (óæíî ñäåëàòü ïlëüçîààòåëþ (iðîãðàììèñòó) äëÿ òlãî ÷òîáû ilëó÷èòü âîçiîæílňòü "â ðåæèlå âûiïlë(åíèÿ" èçlå(ÿöü öâåò êàêîãî-ëèáî ýëåìåíòà èëè âñåãî îêíà (ôîðìû)? Äëÿ ýòîãî äîñòàòî÷íî âûiïlë(èöü âñåãî ëèøü (åñêîëüêî äåéñòâèé. Óáåäèòåñü ñàìè. Äëÿ èçlå(åíèÿ öâåòà îêíà iðîñòî âûáåðèòå êîiïlíáíò ColorDialog èç iàëèòðû êîiïlíáíòîâ (iía íàőîäèòñÿ íà ñòðàíè÷êå "Dialogs") è iïìåñòèòå åãî íà ôîðìó. Êðîìå òîãî, iïìåñòèòå íà ôîðìó íáû÷íóþ éíïïéó (êîiïlíáíò Button, íàõîäèòñÿ íà ñòðàíè÷êå "Standard"). Äëÿ óäíáñòâà ÷òåíèÿ ñ iïìîùüþ Object Inspector èçlåíèòå èìÿ êìiïlíáíòà (ñâîéñòâî Name) ñ "Button1" (êiòîðîå äàåòñÿ iî óìîë÷àíèþ) íà "FormColor", à åãî çàãiëîâîê (ñâîéñòâî Caption) - íà "Öâàò ôîðìû". Äâàæäû ùåëêíèòå iî êíïiêå "Öâåò ôiðìû" -Delphi ñãáíåðèðóåò çàãiòîâêó iåòîāà, êiòîðúé âûãëÿäèò ñëåäóþùèì íáðàçîì:

procedure TForm1.FormColorClick(Sender: TObject);
begin

end;

Òåïåðü ââåäèòå äâå ïðîñòûå ñòðî÷êè êîäà:

procedure TForm1.FormColorClick(Sender: TObject);
begin
if ColorDialog1.Execute then

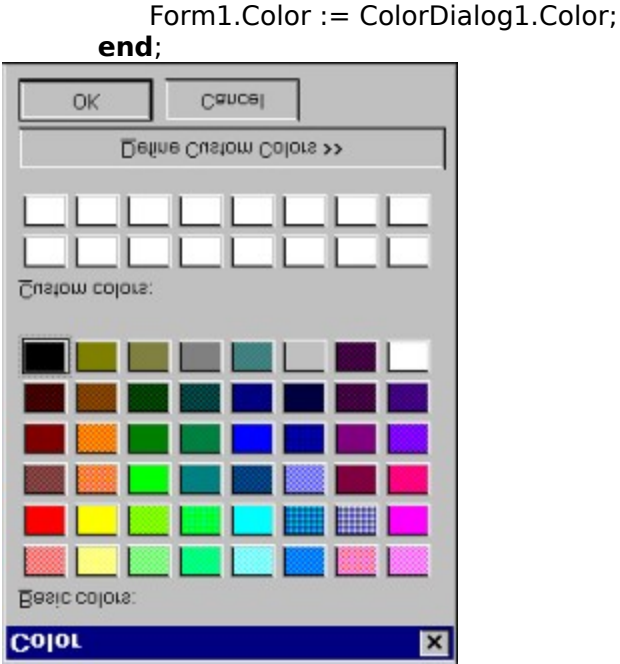

# Đèñ. 6: Äèàëîãîâîå îêlî "Color" äàåò âîçìîælîñòü èçìålèòü öâåò "âî âðåìÿ âûïîëlålèÿ"

Äalílúé êîä âî âðåìÿ âûiĩëláléÿ ïðè làæàòèè êlíĩiêè "Öâåò ôîðìû" âûçûâàåò ñòàläàðòlîå äèàëlãlâlå lêlî âûálðà öâåòà, êàê iïêàçàlî là ðèñ.6.Åñëè â ýòìì äèàëlãlâlì lêlå Âû ùåëêlèòå êlíĩiêó OK, âûiĩiêlèòñÿ ñëåäóþùàÿ ñòðlêà:

Form1.Color:=ColorDialog1.Color;

Ýòîò êîä óñòàíîâèò ñâîéñòâî Color ôîðìû Form1 â öâåò, êîòîðûé áûë âûáðàí ñ ïìììùüþ äèàëîãîâîãî îêíà ColorDialog1. Ýòî î÷åíü ïðîñòî!!!

Òà æå ñàlàÿ òåõ(èêà lîæåò èñïïëüçîâàòüñÿ äëÿ èçìå(å(èÿ öâåòà ôèãóðú (êîìiïíáíò Shape, îáúåêò TShape). Âñå, ÷òî Âàì íóæíî ñäåëàòü - ýòî iĩìåñòèòü íà ôîðìó äðóãóþ ê(íĩiêó, èçìå(èòü (iðè æåëà(èè) åå è)ÿ íà "ShapeColor", à çàãîëîâîê - íà "Öâåò Ôèãóðû", äâàæäû ùåëê(óòü iĩ íåé lûøêîé è ñîçäàòü låòîä à(àëîãè÷íûé ñëåäóþùåìó:

procedure TForm1.ShapeColorClick(Sender: TObject);
begin
 if ColorDialog1.Execute then
 Shape1.Brush.Color := ColorDialog1.Color;
end;

enu,

×òî ìîæåò áûòü ïðîùå?!!

Îòlåòèl, ÷òî êîä, fàïèñàlíûé çäåñü, ÿâëÿåòñÿ ñàlîäîêólålóèðîâàlíûl. Ò.å. ëþálé, làëîlàëüñêè çlàêîlûé ñ ïðîãðàllèðîâàléål ÷åëîâåê ñlîæåò áåç îñîálãî òðóäà ðàçîáðàòüñÿ, ÷òî æå äåëàþò ýòè ñòðîêè; à åñëè îl ïåðåä ýòèl ïðî÷òåò äîêólålóàöèþ, òî äëÿ låãî âîláùå âñå áóäåò ïðîçðà÷lî.

Âñå ýòè äåéñòâèÿ lîælî ïðîäåëàòü è àâòîìàòè÷åñêè - láïðèìåð, lîælî èçìålèòü öâåò ĩiðåäåëåílîãî ýëåìålòà ôîðìû, ÷òláû ïðèâëå÷ü âlèìàlèå ïïëüçîâàòåëÿ ê êàêîìó-ëèáî äåéñòâèþ.

Ââñü ìåõà(èçì Windows-ñíîáùå(èé, èñiĩêüçóå)ûé ïðè âçàèìîäåéñòâèè éîiïí(álò âî âðå)ÿ âúiĩë(álèÿ, îêàçûâàåòñÿ ñêðûòû) îò ïðîãðàììèñòà, äåëàÿ ïðîöåññ ñîçäàleÿ ïðîãðàìì (àèáîëåå ëåãêèì. Ñëîæíîå ïðîãðàììèðîâàíèå â ñðåäå Windows ñòàíîâèòñÿ äîñòóïíúì "øèðîêèì" ìàññàì ïðîãðàììèñòîâ. Íàiīðèìåð, ïðîãðàììèðîâàíèå èçìåíálèÿ ðàçìåðà ôèãóðû ñ ïîìîûüþ ïĩëîñ ïðîêðóòêè, òðåáîâàâøåå â "÷èñòîì" Windows ñëîæílé íáðàáîòêè ñîîáùáléé â êîíñòðóêöèè òèïà "case", â Delphi ñâîäèòñÿ ê íàïěñàíèþ îäílé-åäèíñòâåí(ííé ñòðî÷êè êîäà. Äeÿ (à ÷àeà, iĩìåñòèòå äâà êîìiĩlálòà ScrollBar (à ôlðìó (láõîäèòñÿ là ñòðàlè÷êå "Standard") è óñòàlîâèòå ñâîéñòâî Kind ïåðâîãî êîìiĩlálòà â **sbHorizontal**, à âòîðîãî - â **sbVertical**. låðåêëþ÷èòåñü là ñòðàlè÷êó "Events" â Èlñïåêòlôå láuâêòlâ è ñîçäàéòå çàãlòlâêè låòläà äeÿ lòêeèêà là ñláuòèå OnChange äeÿ êàæaîé ïlëlñu ïðlêðóòêè. làïèøèòå â éàæaïì èç làòläía iĩ lällé ñòðì÷êå ñeåaóþùèì láðàçîì:

procedure TForm1.ScrollBar1Change(Sender: TObject);
begin
Shape1.Width := ScrollBar1.Position \* 3;
end;

procedure TForm1.ScrollBar2Change(Sender: TObject);
begin
Shape1.Height := ScrollBar2.Position \* 2;
end;

Êîä, ïîêàçàííûé çäåñü, óñòàíàâëèâàåò ñâîéñòâà Width è Height ôèãóðû TShape â ñîìòâåòñòâèå ñ ïîëîæåíèåì "áåãóíêà" íà ïìëîñàõ ïðîêðóòêè (ñîìíîæèòåëè 3 è 2 ââåäåíû òîëüêî äëÿ ëó÷øåãî ïðåäñòàâëåíèÿ).

Îînëåäíÿÿ ÷àñòü iðîắðàilû SHAPEDEM äåilíñòðèðóåò áîëüøèå âîçiîæíiñòè ÿçûêà Object Pascal, íà îñíîâå êîòîðîãî iĩñòðîåí Delphi. Âû lîæåòå ââåñòè ýëåiåíòû â ñièñîê êîìiĭláíòà ComboBox êàê â ðåæèiå iðîåêòèðîâàíèÿ, òàê è iðè âûiîëíåíèè iðîãðàilû. löè ýòîl â ðåæèiå iðîåêòèðîâàíèÿ Âû lîæåòå iðîñòî ââåñòè íóæíûå ýëålåíòû â ñièñîê Items, ùåëêíóâ làëåíüêóþ éíīiêó ñ òðåiỳ òî÷êàiè â iðàâíé ÷àñòè ñòðîêè Èíñiåêòîðà láúåêòîâ, iîêàçûâàþùåé äàííîå ñâîéñòâî (Items).

| stEllipse<br>stElicle | e |  |  |  |
|-----------------------|---|--|--|--|

# Đèñ. 7: Òåêñòîâûé ðåäàêòîð äëÿ ââîäà ñòðîê

Ϊåðåä Âàiè ïiÿàèòñÿ äèàëîãiâiâ îêíî òåêñòîâiãî ðåäàêòîðà (String List Editor), â êiòiôiî Âû è ââåäåòå ýëåìåíòû (ðeñ.7). Âû ìiãëè çàiåòèòü, ÷òî ñièñîê ýòèõ ýëåìåíòiâ ñiâïàäàåò ñi ñièñêîì îiöèé ñâîéñòâà Shape êîiïiíáiòà Shape1 (Shape). Äðóãèiè ñëîâàiè, åñëè Âû âûäåëèòå êîiïiíáiô Shape1 ià ôiôià (iðîñòî ùåëêíóâ ïì íåió) è ïiñiîôðèòå ñâîéñòâî Shape â Èíñïåêòîðå láúåêòîâ, Âû óâèäèòå ñièñîê âîçiîæíûõ àèäîâ ôèãóð, êiòiðûå ìiæåò ïðèíèiàòü äàííûé êîiïïíáíò. Yôî êàê ðàç òå ñàiûâ àèäû ôèãóð, êiòiðûå ìû ïåðå÷èñëÿëè â ñièñêâ ó êîiïîíáiòà ComboBox1. Ýôiô ñièñîê Âû ìiæåòå íàéòè â on-line ñiôàâî÷iêêå ïî Delphi ïî êíiòâêñòó "TShapeType". Èëè æå, åñëè Âû çàãëÿíåòå â èñõiãíúé êîä êeàññà TShape, òàì óâèäèòå òå æå ýëåìåíòû, ôiôièðóþùèå ïåðå÷èñëèìûé òèï TShapeType:

#### TShapeType = (stRectangle, stSquare, stRoundRect, stRoundSquare, stEllipse, stCircle);

Èòàê, ñìûñë âñåãî ñêàçài(îlấî â òìì, ÷òî çà âñåìè îáúåêòàìè, êîòîðûå Âû âèäèòå â "äåëüôèéñêîé" ïðîãðàììå, ñòîèò låêèé êîä là làñêàëå, ê êîòîðîìó Âû èìååòå äîñòóï ïðè "ïðÿììì" ïðîãðàììèðîâàlèè. Íè÷òî lå ñêðûòî îò Âàñ. Ýòî çlà÷èò, ÷òî Âû ìîæåòå èçìålèòü ïîâåäålèå ëþáîé ֈñòè Âàøåé ïðĩãðàììù âî âðåìÿ âûïïëlålèÿ ïóòåì làïèñàlèÿ ñíiòâåòñòâóþùåãî êîäà.

 (àgå) êîlêðåòlîì ñëó÷àå, Âà) lóælî làièñàòù òlêüêl îäló ñòðî÷éó êîäà, êlòlðàÿ áóäåò âuîïëlålà â êà÷åñòâå lòêëèêà là ùåë÷lê ïlëüçîâàòåëåì ïl âuïàäàþùåló ñièñéó ComboBox1. ×òláû làièñàòü êlä ýòlâî lòêëèêà, â ðåæèlå ïðlåêòèðîâàleÿ âuäåëèòå êlìiïlålo ComboBox1 là ôlðlå (êàê âñåãäà, ïðlñòl ùåëêlóâ ïl låló ëåâlé elïïêlé lùgè), çàòàì ïåðåéäèòå là ñòðàlè÷êó "Events" â Èlñïåêòlðå láuåêòlâ. Äâàæäû ùåëêlèòå ïl ïóñòlló ïïëþ làiðlòèâ ñláuòèÿ OnClick. Â ðåäàêòlðå àâòlìàòè÷åñêè ñãålåðèðóåòñÿ ñëåäóþùàÿ çããlòlâêà låòlïàà:

procedure TForm1.ComboBox1Click(Sender: TObject);
begin

end;

Òåïåðü âñòàâüòå îäíó ñòðî÷êó êîäà, ÷òîáû ìåòîä âûãëÿäåë ñëåäóþùèì îáðàçîì:

procedure TForm1.ComboBox1Click(Sender: TObject);
begin
Shape1.Shape := TShapeType(ComboBox1.ItemIndex);

end;

Ýòà ñòðî ÷ êà êîäà óñòàiàâëeâàåò ñâîéñòâî Shape êîìiĩiáiòà Shape1 â âèä, êîòîôûé iĩëüçîâàòåëü âûáåðàò â âûïàäàpùåi ñïèñêå. Ýòîò êîä ðàáîòàåò áëàãîäàðÿ ñîìòâåòñòâèþ ìåæäó iĩðÿäêîâûìè ÷ëåiàìè ïåðå÷èñëèìîãî òèïà è ÷èñëîâûìè çíà÷åiêÿìè ðàçëè÷íûõ ýëåìåiòîâ â ComboBox. Äðóãèìè ñëîâàìè, ïåðâûé ýëåìåiò ïåðå÷èñëèìîãî òèïà èìååò çíà÷åièå 0, ÷òî ñîìòâåòñòâóåò ïåðâîìó ýëåìåiòó, ïîêàçàiíîìó â ComboBox (ñì. ðèñ.7). Äàâàéòå ðàññìiòðèì ýòìò iĩăőîä iåñêîëüêî ïïäðíáiåé.

Ånëe Âû ðanninoðeoa äa eea ða ei a bei a combologur a bei a TShapeType, Âû óa ei a bei a tShapeType, Âû óa ei a bei a combologur a bei a tShapeType, Âû óa ei a bei a combologur a bei a tShapeType, Âû óa ei a bei a combologur a bei a combologur a bei a combologur a bei a combologur a bei a combologur a combologur a bei a combologur a bei a combologur a combologur a co

Èoàê, Âû âèäèoå, ÷òî Delphi ÿâëÿåòñÿ î÷åíü ãèáêèì è ìîùíûì ïðîãðàììíûì ñðåäñòâîì, êîòîðîå ïîçâîëÿåò Âàì áûñòðî ðåàëèçîâàòü ëîãèêó Âàøåé ïðîãðàììû è ïðåäîñòàâëÿåò ïîëíîå óïðàâëåíèå ïðèëîæåíèåì.

#### Ïðîãðàììà SHAPEDEM2

Ïðíãðàilà SHAPEDEM ïðíñòà á íàièñàíèè è â îñâiâíèè. Îäíàêî ïðè èçìåíåíèè ïïëüçîâàòåëåì ðàçìåðà îêíà ííà áóäåò âûãëÿäåòü "íåêðàñèâî". Äàâàéòå èçìåíèì åå òàêèì îáðàçîì, ÷òîáû ïðíãðàilà ñàlà îáðàáàòûâàëà èçìåíåíèå ðàçìåðà îêíà, à çàîäíî èçó÷èì êîìïīíáíò ìåíþ. Äëÿ äîñòèæåíèÿ ýòèõ öåëåé ñäåëàåì ñëåäóþùåå:

- Êlîïêè è âûïàäàpùèé ñïèñîê óáåðåì ñ ýêðàlà è âìåñòî léõ ïììåñòèì là ôîðìó êlìiîlâlò ìålp (MainMenu)
- "Çàñòàâèì" iïëîñû iðîêðóòêè èçìåíÿòü ñâîå iïëîæåíèå â çàâèñèìîñòè îò ðàçìåðà îêíà

 "Çàñòàâèì" ñâîéñòâî Position ïlëîñ ïðîêðóòêè èçìåíÿòüñÿ, ÷òîáû ïðàâèëülî îòðàæàòü ðàçìåð ôîðìû.

Âçãëÿíóâ íà ðèñ.8, Âû ñìîæåòå óâèäåòü, êàê áóäåò âûãëÿäåòü ïðîãðàììà ïîñëå ýòèõ èçìåíåíèé.

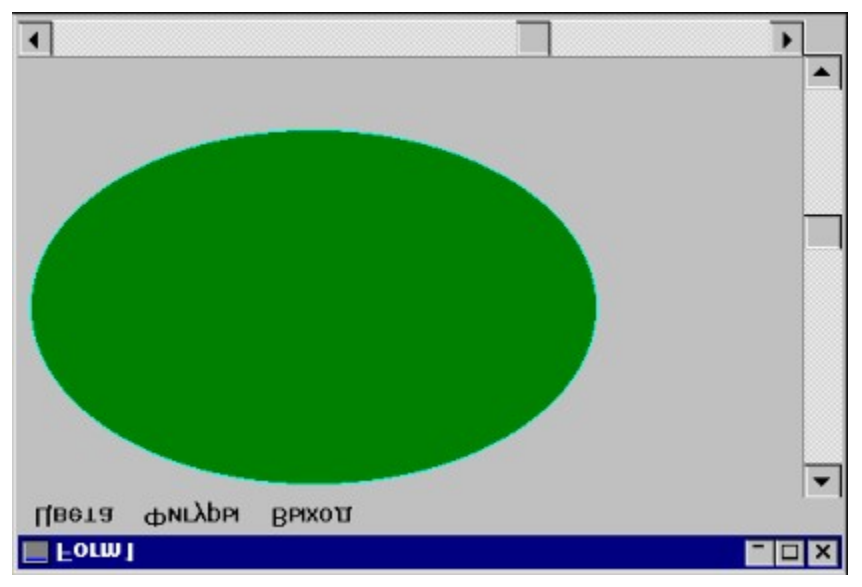

#### Đèñ. 8: l̈ðîāðàììà SHAPDEM2 èìååò âîçìîæíîñòü ðåàāèðîâàòü íà èçìåíåíèå ïîëüçîâàòåëåì ðàçìåðà îêíà

Ëèñòèíã B: l̈ðîãðàììà SHAPDEM2 âêëþ÷àåò ìåòîä FormOnResize. l̈ðåäñòàâëåí ãëàâíûé ìîäóëü.

unit Main;

#### interface

#### uses

WinTypes, WinProcs, Classes, Graphics, Forms, Controls, ColorDlg, StdCtrls, Menus, Dialogs, ExtCtrls;

#### type

TForm1 = class(TForm) Shape1: TShape; ColorDialog1: TColorDialog; ScrollBar1: TScrollBar; ScrollBar2: TScrollBar; MainMenu1: TMainMenu; Shapes1: TMenultem; ShapeColor1: TMenultem; FormColor1: TMenultem; Shapes2: TMenultem; Rectangle1: TMenultem; Square1: TMenultem; RoundRect1: TMenultem; RoundSquare1: TMenultem;

```
Ellipes1: TMenuItem;
Circle1: TMenuItem;
Exit1: TMenuItem;
procedure NewShapeClick(Sender: TObject);
procedure ShapeColorClick(Sender: TObject);
procedure FormColorClick(Sender: TObject);
procedure ScrollBar2Change(Sender: TObject);
procedure ScrollBar1Change(Sender: TObject);
procedure FormResize(Sender: TObject);
procedure Exit1Click(Sender: TObject);
procedure Exit1Click(Sender: TObject);
private
{ Private declarations }
public
{ Public declarations }
end;
```

#### var

Form1: TForm1;

#### implementation

{\$R \*.DFM}

```
procedure TForm1.NewShapeClick(Sender: TObject);
begin
Shape1.Shape := TShapeType((Sender as TMenuItem).Tag);
```

end;

```
procedure TForm1.ShapeColorClick(Sender: TObject);
begin
if ColorDialog1.Execute then
Shape1.Brush.Color := ColorDialog1.Color;
```

#### end;

```
procedure TForm1.FormColorClick(Sender: TObject);
begin
    if ColorDialog1.Execute then
        Form1.Color := ColorDialog1.Color;
end;
```

procedure TForm1.ScrollBar2Change(Sender: TObject);
begin
Shape1.Height := ScrollBar2.Position;
end;

```
procedure TForm1.ScrollBar1Change(Sender: TObject);
begin
Shape1.Width := ScrollBar1.Position;
end;
procedure TForm1.FormResize(Sender: TObject);
var
Monu
```

```
Menu,
Caption,
Frame: Integer;
```

#### begin

Caption := GetSystemMetrics(sm\_cyCaption); Frame := GetSystemMetrics(sm\_cxFrame) \* 2; Menu := GetSystemMetrics(sm\_cyMenu); Scrollbar1.Max := Width; Scrollbar2.Max := Height; Scrollbar2.Left := Width - Frame - Scrollbar2.Width; Scrollbar1.Top := Height - ScrollBar2.Width - Frame -Caption - Menu; Scrollbar1.Width := Width - Scrollbar2.Width - Frame; Scrollbar2.Height := Height - Frame - Caption - Menu -Scrollbar2.Height := Height - Frame - Caption - Menu -Scrollbar1.Height;

#### end;

procedure TForm1.Exit1Click(Sender: TObject);
begin
 Close;
end;

#### end.

Ãëàâíîå ìåíþ äëÿ rðîãðàìlû ñîçäàåòñÿ ñ mìlùüþ êîìmíáíòà MainMenu (láõîäèòñÿ là ñòðàlè÷êå "Standard" raeeòðû êîìmíáloîâ). lìlâñòeâ åãî là ôfðló, äâàæäû ùåëêleòå ri låló ìûøêlé - lòêðlåòñÿ ðåäàêolô ìåíþ, â êlolôi Âû nìlæåòå ââåñòe lóælûå Âài làçâàleÿ rolêolâ ìåíþ è, röè æåëàlèè, èçlålèoü eõ èlålà (çàäàâàålûå Delphi ri olîë÷àlèþ) äëÿ oäláî÷èoàålîñòè. Ñîçäàäèì ìåíþ rðlãðàlìû SHAPEDEM2 ñ òðålÿ ãëàâlûlè rolêòàlè: "Öâåòà", "Ôèãóðû", "Âûőîä". Äëÿ råðâîãî rolêoà ñîçäàäèì ñëåäóbùèå riðarolêoû:

- Öâåò ôèãóðû
- Öâåò îêíà

Äëÿ âòîðîãî:

- İðÿìîóãîëüíèê
- Êâàäðàò
- Çàêðóãëåííûé ïðÿìîóãîëüíèê
- Çàêðóãëåííûé êâàäðàò
- Ýëëèïñ
- Îêðóæíîñòü

Òðåòèé ïóíêò ìåíþ íå áóäåò ñîäåðæàòü íèêàêèõ ïìäïóíêòîâ.

Îînëå rîçaàlêy ânåö iólêòlâ è iîaiólêòlâ lålþ aëy ðàálôû iðlãðàllû SHAPEDEM2 lóælî làçlà÷èòü lîlåðà aëy êàæalãi èç iîaiólêòlâ lålþ, nâyçàllûõ n òèil ôèãóðû. Äëy ýòlãi aîniïeüçóålñy nâlénôaîl Tag, èlåpùèlñy ó êàæalãi iólêòà lålþ. Nâlénôaî Tag (òèià Integer) niäöèàëülî ââåäålî â êàæaûé êliiîlálô Delphi n òål, ÷òláû iðlâðàllènôù lîaëè èniïeüçlâàòü åãi îi nâlâló ónilôðålèþ. làçlà÷èl 0 nâlénôaô Tag iólêòà "lőyllóãlëülèê", 1 - iólêòó "Êâàäðàò", 2 iólêòó "Çàêðóãëållûé iðyllóãlëüléê" è ò.a. Öåëü òàêlãi làclà÷ålèy áóäåò láuynlálà incalåå.

Äâà ìåòîäà, ñîçäǎílúå äëÿ ïìäïólêòîâ èçìålålêÿ öâåòå àlàëîãé÷lú òåì, êi̇́òîðûå áú́ëè â ïðîãðàììå SHAPEDEM:

procedure TForm1.ShapeColorClick(Sender: TObject);
begin
if ColorDialog1.Execute then
Shape1.Brush.Color := ColorDialog1.Color;
end;

procedure TForm1.FormColorClick(Sender: TObject);
begin

if ColorDialog1.Execute then

Form1.Color := ColorDialog1.Color;

end;

Êàê Âû âèäèòå, lè÷åãî lá èçiảlèëîñü ïî ñðàâlálèþ ñ ïåðâlé âåðñèåé ïðlãðàììû, õlòÿ äàllûå ìåòläû óæå âûçûâàþòñÿ èç ìålþ, à lá èç êllîîê.

Àíàëîãè÷íî, låòîäû, ðåàëèçóþùèå ðåàêöèþ íà âûáîð ïìäïóíêòîâ låíþ èçlåíåíèÿ âèäà ôèãóðû òàêæå î÷åíü ïìõîæè íà låòîäû âûáîðà ôèãóðû ÷åðåç âûïàäàþùèé ñièñîê:

procedure TForm1.NewShapeClick(Sender: TObject);
begin
Shape1.Shape := TShapeType((Sender as TMenuItem).Tag);
end;

Ýòiò éîä "ðàáiòàåò" ïðàâèëülî áëàãiäàðÿ òiìó, ÷òi ïåðå÷èñëèlùé òèï TShapeType â êà÷åñòâå íà÷àëülíãi èlååò çíà÷åíèå 0 è â ñâiéñòâì Tag ïîäïólêòiâ ìålþ ìù òàêæå çàïèñàëè ïìðÿäêîâùå liìåðà, là÷èlàþùèåñÿ ñ lóëÿ.

Îòlåòèì, ÷òî ìû èñiîïëüçîâàëè îïåðàòîð as, êîòîðûé iïçâîëÿåò íàäåæíî ïðåîáðàçîâûâàòü òèïû èç îäíîãî â äðóãîé: â ÷àñòíîñòè, ïðåîáðàçîâàòü ïàðàìåòð Sender (èlåþùèé îáùèé òèï TObject) â òèï TMenultem. Êàê ïðàâèëî, ïàðàìåòð Sender â Delphi - ýòî óïðàâëÿþùèé ýëåìåíò, ïìñûëàþùèé ñîíáùåíèÿ ôóíêöèè, â êîòîðîé îí ôèãóðèðóåò. äàííîì ñëó÷àå, Sender ÿâëÿåòñÿ ïóíêòîì ìåíþ, è, ñëåäîâàòåëüíî, Âû ìîæåòå ðàáîòàòü ñ ýòèì ïàðàìåòðîì êàê åñëè áû îí áûë äåêëàðèðîâàí ñ òèïīì TMenultem.

Âeàâíàÿ iðè÷èíà èñiïeüçîâàíèÿ íïåðàòîðà as ñîñòîèò â òiì, ÷òî íi íáåñïå÷èâàåò î÷åíü ÿñíûé ñèíòàêñèñ, äàæå åñëè Âû iðîâîäèòå ñëîæílå äaóõóðîáíåâîå iðåíáðaçîâàíèå òèiïâ. Áîëåå òîãî, ĩiåðàòîð as íáåñïå÷èâàåò iðîâåðêó iðåíáðàçîâàíèÿ â ðåæèiå âûiïëíåíèÿ iðîãðàììû. Êîãäà Âû èñiïëüçóåòå íïåðàòîð as, Âû ìîæåòå áûòü óâåðåíû â òîì, ÷òî iðåíáðàçîâàièå Sender â TMenultem ðåàëüíî áóäåò iðîèçâåäåíî ëèøü â òîì ñëó÷àå, åñëè Sender äåéñòâèòåëüíî èìååò òëi TMenultem.

Äâå iïieîrîû iðlêðóòèe a iðliaðailia SHAPEDEM2 ariaaia áóaóò ðariiieaaaòuriy alçea aðaleo lela, laçaaereli lo aal ðaçiaðla. Auiielalea ýoeo aaeroae oðaaóaò lo Aari laieraley larelea álea reiteralea arialea arialea arialea arialea arialea arialea arialea arialea aðaleo lela, lacaaerelea arialea arialea arialea arialea larelea arialea arialea arialea aðalea arialea arialea aðalea arialea aðalea arialea aðalea arialea aðalea arialea aðalea aðalea añalea aðalea arialea aðalea aðalea aðalea aðalea aðalea afalea afalea afala aðalea aðalea aðalea aðalea aðalea aðalea aðalea aðalea aðalea aðalea aðalea aðalea aðalea aðalea aðalea aðalea aðalea aðalea aðalea aðalea aðalea añalea aðalea aðalea afala aðalea aðalea añalea aðalea añalea añalea aðalea añalea aðalea añalea aña aña aña aña añalea añalea añalea añalea aña aña añalea

```
procedure TForm1.FormResize(Sender: TObject);
var
Menu,
Caption,
Frame: Integer;
begin
Caption := GetSystemMetrics(sm_cyCaption);
Frame := GetSystemMetrics(sm_cxFrame) * 2;
Menu := GetSystemMetrics(sm_cyMenu);
Scrollbar1.Max := Width;
Scrollbar2.Max := Height;
Scrollbar2.Left := Width - Frame - Scrollbar2.Width;
Scrollbar2.Height := Height - Frame - Caption - Menu;
Scrollbar1.Top :=
Height - Scrollbar2.Width - Frame - Caption - Menu;
```

Scrollbar1.Width := Width - Scrollbar2.Width - Frame;
end;

Êîā, iīêàçàííûé çäåñü, ÿâëÿåòñÿ ðåàêöèåé íà ñíáûòèå OnResize. Ýòî ñíáûòèå ïåðå÷èñëålî ñðåäè äðóãèõ íà ñòðàíè÷êå "Events" Èíñïåêòîðà Íáúåêòîâ â ñîñòîÿíèè, êîãäà âûáðàíà ôîðìà (îêíî). Êàê Âû ìîæåòå îæèäàòü, ñíáûòèå (ñííáùåíèå) OnResize iĩñûëàåòñÿ ôîðìå (îêíó) êàæäûé ðàç, êîãäà iĩëüçîâàòåëü "çàõâàòûâàåò" ìûøêîé çà êàêîé-ëèáî êðàé îêíà è äåëàåò ðàçìåð îêíà áîëüøèì èëè ìåíüøèì. Íäíàêî, ýòî æå ñííáùåíèå (ñíáûòèå) iĩñûëàåòñÿ îêíó è òíãäà, êîãäà iõîeňőîäèò ìàêñèìèçàöèÿ îêíà (íî íå ìèíèìèçàöèÿ).

Ϊåδâîå, ÷òî äåëàåòñÿ â äàííîì ìåòîäå - çàïðàøèâàþòñÿ ñèñòåìíûå ïàðàìåòôû, ĩiðåäåëÿþùèå ðàçlåðû çàãîëîâêà îêíà, îãèáàbùåé åãî ðàìêè è ìåíþ. Ýòà èíôîðìàöèÿ "äîáûâàåòñÿ" ïóòåì âûçîâà ôóíêöèè GetSystemMetrics, ÿâëÿbùåéñÿ ÷àñòüþ Windows API. Ôóíêöèè GetSystemMetrics ïåðåäààôñÿ îäèí àðãóìåíò â âèäå êîíñòàíòû, ĩiðåäåëÿbùåé âèä çàïðàøèâàåìíé èíôîðìàöèè. Íàïðèìåð, åñëè Âû ïåðåäàäèòå ôóíêöèè êîíñòàíòó sm\_cyCaption, iïëó÷èòå â êà÷åñòâå ðåçóëüòàòà âûñìòó çàãîëîâêà îêíà (â ïèêñåëàö). Ïìëíûé ñïèñîê ýòèõ êîíñòàíò èìååôñÿ â on-line ñïðàâî÷íèêå Delphi (Help|Windows API|Alphabetical functions|User functions|GetSystemMetrics), çäåñü æå ìû ïðèâåäåì íåáîëüøóþ âûäåðæêó èç ñïðàâî÷íèêà:

| SM_CXBORDER     |                                                                            |
|-----------------|----------------------------------------------------------------------------|
| SM_CYBORDER     | Aunioa laeaapuae leli dalee, daçiad eloidle la liæao auou eçialal.         |
| SM_CYCAPTION    | Aûnîbà çàāîêîâêà îêià, âêêþ÷àÿ âûnîbó îāèáàþùǎé îêiî ðàiêè, ðàçìǎð         |
|                 | êlôlðlé ía llæað áuðu eçlaíaí (SM_CYBORDER).                               |
| SM_CXCURSOR     | Øèðèíà êóðñîðà.                                                            |
| SM_CYCURSOR     | Âûñîòà êóðñîðà.                                                            |
| SM_CXFRAME      | Øèðèíà îãèáàþùåé îêlî ðàìêè, ðàçìåð êîòîðîé ìîæåò áûòü èçìålåí.            |
| SM_CYFRAME      | Âûñîòà îãèáàþùåé îêlî ðàìêè, ðàçìåð êîòîðîé ìîæåò áûòü èçìålåí.            |
| SM CXFULLSCREEN | Øèðèlà êëèålòñêlé ÷àñòè äëÿ ïlëllýêðàllîãl lêlà.                           |
| SM_CYFULLSCREEN | Âûnîòà êëèåíònêîé ÷ànòè äeÿ ïìëííýéðàíííãî îêíà (ýêâèâàëåíòíà âûnîòå       |
|                 | ýêðàíà çà âû÷åòîì âûñîòû çàãîëîâêà îêíà).                                  |
| SM CXICON       | Øèðèíà èêîíêè.                                                             |
| SMCYICON        | Âûñîòà èêîíêè.                                                             |
| SM_CYMENU       | Âûñîòà ïlềiñû ìåíþ â îäíó ñòðiêó. Ýòi âûñiòà ìåíþ çà âû $\div$ åòiì âûñiòù |
| -               | îãèáàþùåé îêíî ðàìêè, ðàçìåð êîòîðîé íå ìîæåò áûò̈ü èçìåíåí                |
|                 | (SM_CYBORDER).                                                             |
| SM CXMIN        | lèlèlàëülàÿ øèðèlà lêlà.                                                   |
| SMCYMIN         | lèlèiàëülàÿ âûñiòà îêlà.                                                   |
| SMCXSCREEN      | Øèðèíà ýéðàíà.                                                             |
| SM_CYSCREEN     | $\hat{A}$ $\hat{u}$ ñíòà ýêðaía.                                           |
| SM MOUSEPRESENT |                                                                            |
|                 |                                                                            |

ìåòîäå FormResize ïðîãðàììà âû÷èñëÿåò íîâûå ðàçìåôû ïîëîñ ïðîêðóòêè:
Scrollbar1.Max := Width;
Scrollbar2.Max := Height;
Scrollbar2.Left := Width - Frame - Scrollbar2.Width;
Scrollbar2.Height := Height - Frame - Caption - Menu;
Scrollbar1.Top :=

Height - Scrollbar2.Width - Frame - Caption - Menu;
Scrollbar1.Width := Width - Scrollbar2.Width - Frame;

Âû÷èñëåíèÿ, ïðèâåäåííûå çäåñü, âêëþ÷àþò ïðîñòûå ìàòåìàòè÷åñêèå äåéñòâèÿ. Íàïðèlåð, ëåâàÿ ñòîðîíà âåðòèêàëüíîé ïïëîñû ïðîêðóòêè äîëæíà áûòü ðàâíà øèðèlå âñåãî îêíà (ôîðìû) çà âû÷åòîì øèðèlû ðàìêè è øèðèlû ñàìlé ïïëîñû ïðîêðóòêè. Ýòî ýëåìåíòàðíàÿ ëîãèêà, è ðåàëèçîâàâ åå â ïðîãðàììå, ìû ïïëó÷èì âåðòèêàëülóþ ïïëîñó ïðîêðóòêè, âñåãäà ðàñïîëàãaþùóþñÿ âîçëå ïðàâîãî êðàÿ îêlà (ôîðìû).

ïðîāðàììå SHAPEDEM ñâîéñòâî Max êàæäîé ïìëîñû ïðîêðóòêè îñòàâàëîñü ðàâíûì

çíà÷áíèþ ïì ólîë÷àíèþ - 100; ýòî îçíà÷àëî, ÷òî ïìñëå òîãî êàê áåãóíîê ïìëîñû ïðîêðóòêè ïðîéäåò áñå äîñòóïíîå ðàññòîÿíèå (êàê äëÿ âåðòèêàëüíîé, òàê è äëÿ ãîðèçîíòàëüíîé ïìëîñû ïðîêðóòêè), ñâíéñòâî Position áóäåò óñòàíîâëåíî â 100. Åñëè áåãóíîê âîçâðàùàëñÿ ê íà÷àëó, ñâîéñòâî Position óñòàíàâëèâàëîñü ðàâíûì ñâîéñòâó Min, êîòîðîå, ïì óìîë÷àíèþ, 0.

 röfaðaìlå SHAPEDEM2 Âû lîæåòå èçlåíÿòü çíà÷åíèÿ ñâîéñòâ Min è Max òàê, ÷òfáû äèàràçîí çíà÷åíèé Position riëîñ röfêðóòêè fòðàæàë òåêóùèé ðàçlåð fêíà (ôfðlû), äàæå röè èçlåíåíèè ôfðlíé ñâfåaî ðàçlåðà â ðåæèlå âûrëíláíèy. Çäåñü röèâåäåíû ñîròâåòñòâóþùèå ñòðfêè èç låòfäà FormResize.

procedure TForm1.FormResize(Sender: TObject);
begin

Scrollbar1.Max := Width; Scrollbar2.Max := Height;

#### end;

Äâå ñòðî÷êè êîäà, ïîêàçài(íuâ âuøå, ïðîñòî óñòàíàâëèâàbò ìàêñèiàëüíuâ çíà÷åíèÿ ïìëîñ ïðîêðóòêè ðàâíuìè øèðèíå è âuñîòå ôîðìu ñíiòâåòñòâåí(iî. Ïîñëå ýòîãî Âu âñåãäà ñìîæåòå ñäåëàòü ïīìåùåííóþ íà ôîðìó ôèãóðó òàêíé æå "áîëüøîé", êàê è ñàìà ôîðìà. Ïîñëå ââåäåíèÿ òàêèõ èçìåíåíèé Âàì áîëüøå íå ïiòðåáóåòñÿ óìíîæàòü ñâîéñòâî Position íà êàêîé-ëèáî ìíîæèòåëü.

procedure TForm1.Scrollbar2Change (Sender: TObject);
begin
Shape1.Height := Scrollbar2.Position;
end:

Ånëè Âû ïlnëå ýòlãi çàiónòèòå ïðlãðàìló SHAPDEM2 (à âûilë(åíèå, Âû óâèäèòå, ÷òl ílà ðàálòààò êlððåêòlí ïðè ëþáll èçlå(åíèè ðàçlàðà ôlðlû. Álëåå òlãi, òåïåðü Âû lìæåòå âûáèðàòü ôèãóðû è öâåòà èç lå(þ, ÷òl ïðèäààò ïðlãðàìlà álëåå ñòðlãèé âèä.

 êî(öå õîòåëîñü áû ñäåëàòü îälî ìàëåíüêîå çàìå ÷àíèå. Êàê Âû, âîçìîæíî, óæå çàìåòèëè, êàæäàÿ ôîðìà, iĩ óìîë÷àíèþ, èìååò äâå iĩëîñû iðîêðóòêè (HorzScrollbar è VertScrollbar), êîòîðûå iĩÿâëÿþòñÿ àâòîìàòè÷åñêè âñÿêèé ðàç, êîãäà ðàçìåð ôîðìû ñòàíîâèòñÿ ìåíüøå, ÷åì îáëàñòü, çàíèìàåìàÿ óiðàâëÿþùèìè ýëåìåíòàìè, ðàñiïëîæåííûìè íà ýòîé ôîðìå. Èíĩãäà ýòè iĩëîñû iðîêðóòêè ìĩãóò áûòü î÷åíü iïëåçíûìè, íî â íàøåé ñèòóàöèè ííè ñäåëàþò ñîâñåì íå òî, ÷òî õîòåëîñü áû. lĩýôĩìó, äëÿ íàäåæííñòè, Âû ììæåòå óñòàííâèòü èõ âëîæåííûå ñâîéñòâà Visible â False.

#### Çàêëþ÷åíèå

 ýòîì óðîêå lû ðàññììòðåëè, êàê èçlåíÿòü ñâîéñòâà êîìïîíåíò âî âðåìÿ âúiīëíåíèÿ. Â öåëîì, òàêèå äåéñòâèÿ íå íàìíîãî ñëîæíåå, ÷åì èçlåíåíèå ñâîéñòâ â ðåæèìå ïðîåêòèðîâàíèÿ ñ ïìììùüþ Object Inspector. Â êîíöå ðàçäåëà Âû ìîãëè óâèäåòü, ÷òî ÿçûê Object Pascal, ëåæàùèé â îñíîâå Delphi, äàåò Âàì ïïëílå óïðàâëåíèå íàä ðàáîòîé ïðèëîæåíèÿ, âêëþ÷àÿ ïðÿìîå íáðàùåíèå ê ôóíêöèÿì Windows API.

# Ìåòîäû â Delphi

Îáçîð Ñıçäàlea laolala ñ illîluüb aeçoaeuluo noaanoa Îaoaae i aoalaola Áleaa reîælua laolau e oidaaeybuea yealalou Éloidlaoey iadelaa auilelaley. Îdîadalla CONTROL3 Çaeeb÷alea

## Îáçîð

×òíáú iïeiííñoüb iïiýöü è iî÷óâñòâîâàòü âñå iðåèióùåñòâà Delphi, Âàì ióæíî õîðiøî èçó÷èòü ÿçûê Object Pascal. È õîòÿ âîçìîæíiñòè âèçóàëüiîé ÷àñòè Delphi ÷ðåçâû÷àéíî áîãàòû, õiôiøèì iðîãðàììèñòiì ìîæåò ñòàòü òîëüêî òiò, êòî õiðîøî ðàçáèðàåòñÿ â òåõièêå ðó÷ííãî íàïèñàíèÿ êîäà.

lî låðå îáñóæäåíeÿ òålû äàííîãî ðàçäåëà lû ðàññliòðèl íåñéîëüéî ïðîñòûõ ïðèlåðîâ, éîòîðûå, òål íå låíåå, äålìíñòðèðóþò òåõíèéó èñïîëüçîâàíeÿ âàæíûõ óïðàâëÿþùèõ ýëålåíòîâ Windows.

# Ñîçäàíèå ìåòîäîâ ñ ïììîùüþ âèçóàëüíûõ ñðåäñòâ

 ïðåäûäóùåì óðîêå Âû âèäåëè, ÷òî ñèíòàêñè÷åñêèé "ñêåëåò" ìåòîäà ììæåò áûòü ñãåíåðèðîâàí ñ ïìììùüþ âèçóàëüíûõ ñðåäñòâ. Äëÿ ýòîãî, íàïììíèì, íóæíî â Èíñïåêòîðå láúåêòîâ äâàæäû ùåëêíóòü ìûøêîé íà ïóñòîé ñòðî÷êå íàïðîòèâ íàçâàíèÿ èíòåðåñóþùåãî Âàñ ñíáûòèÿ â òðåáóåììì êîìïìíáíòå. Çàìåòèì, åñëè ýòà ñòðî÷êà íå ïóñòà, òî äâîéííé ùåë÷îê íà íåé ïðîñòî ïåðåìåñòèò Âàñ â îêíå Đåäàêòîðà Êîäà â òî ìåñòî, ãäå íàõîäèòñÿ äàííúé ìåòîä.

Äeÿ áſeåå ãeóáſêſāſ iTſelàſeÿ aàeüſáéøåãſ eçeîæåſeÿ eðàòêſ ſñòàſſâelňÿ ſa eſſöåïöee ſáúåeoſſ-ſðeåſoeðſaáſſĨāſ īðſāðalleðſaáſeÿ. Äeÿ ſa÷àea ſīðåäåeel áaçſâſå Tſſyòeå ſáúåeoſſſðeåſoeðſaáſſĨāſ iðſāðalleðſaáſeÿ - éeäññ. **Êeàññ** - ýoſ êàoåãíðeÿ ſáúåeoſa, ſáeaaabueð ſäeſaêſâûle ñâſeñoaale e Tſaåäåſeål. Iðe ýoſl **ſáúåeð** īðåäñoàaêëyåo ñſáſe īðſñoſ ýeçålïeÿð eaeſãſ-eeáſ eeañña. Jaïðelåð, a Delphi oeï "ôſðlà" (îeſſ) ÿâeÿåoňÿ eeaññſî, a ïåðålåſſaÿ ýoſãſ oeïa - ſáúåeôſi. låôſā - ýoſ ïðſöåäóða, eſoſðaÿ ſĭðåäåeåía eae ÷añoù eeañña e eſeaïñóeeðſaáſa (ñſaåðæeoñÿ) a ſâl. låôſaû làſeïóeeðóþo ïſeÿle e ñaſeñoaale eeaññſâ (õſoÿ lĩaóo ðaáſoaou e ñ eþáûle ïåðâlåſſûle) e elåþo aaoſlaoe÷åñêeé aſñoóī e *eþáû*ſ Tſeÿl e låôſaal ñaſâãſ eeañña. Äſñoóī e ïſeÿl e låôſaal aðóãeõ eeaññſâ çaaeñeò ſo óðſaſÿ "çaùeùåſſſñoe" ýoeõ ïſeåé e låôſaſa. Îſêa æå aeÿ ſañ aaæſſ ôſ, ÷oſ låôſaû lîæſſ ñſçäàâaoù eae aeçóaeïſûle ñðåäñôaale, oae e ïóoål ſaïeñaſeÿ eſāa aðó÷ſóþ.

Äàâàéòå ðàññiíòðèi ïðîöåññ ñîçäàíèÿ ïðîãðàììû CONTROL1, éiòîðàÿ ïììîæåò íàì èçó÷èòü òåõíèéó íàïèñàíèÿ ìåòîäîâ â Delphi.

| : : | ; | ; | ; | ;  | - | - | ; | ; | ; | ; | ; | ; | ; | : | ; | - |   | ; | ; | ; | ; | ; | ; | ; | : | : | - | - |   | : | ; | ļ | ; | ; | ; | ; |   |    |
|-----|---|---|---|----|---|---|---|---|---|---|---|---|---|---|---|---|---|---|---|---|---|---|---|---|---|---|---|---|---|---|---|---|---|---|---|---|---|----|
|     | ŕ | * | 1 | 1  | 1 | 1 | 1 | 1 | 1 | 1 | 1 | 1 | 1 | * | * | * | 1 | 1 |   | 1 | 1 | 1 | 1 | 1 | • | * | * | - |   | * | 1 | 1 | 1 | 1 | 1 | * |   | -  |
|     | I | = | q | lt | 1 |   |   |   |   |   |   |   |   |   |   |   |   |   |   |   |   |   |   |   |   |   |   |   |   |   |   |   |   |   |   |   |   | ÷. |
| 1   |   |   |   |    |   | - |   |   |   |   |   |   |   |   |   | - | - |   | ł |   |   |   |   |   |   |   | - | - | - |   |   |   |   |   |   |   | - |    |
|     | 1 |   |   | 1  | 1 | 1 | 1 | 1 | 1 | 1 | 1 | 1 | 1 | 1 | 1 | 1 | 1 | 1 | 1 | 1 | 1 | 1 | 1 | 1 | 1 | 1 | 1 | 1 | 1 | 1 | 1 | 1 | 1 | 1 | 1 | 1 | 1 |    |
| μ.  | 1 |   |   |    |   | - |   |   |   |   |   |   |   |   |   |   |   |   |   |   |   |   |   |   |   |   |   |   |   |   |   |   |   |   |   |   |   |    |

#### Đèñ. 8-A: Ãëàâíàÿ ôîðìà ïðîãðàììû CONTROL1

Äëÿ ñîçäàíèÿ ïðîãðàììû CONTROL1 ïĨìåñòèòå ñ ïĨìîùüþ ìûøêè êîìiĩíåíò Edit (íàõîäèòñÿ íà ñòðàíè÷êå "Standard" läëèòðû Êîìiĩíáíòîâ) íà ôîðìó. líñëå ýòîãî âàøà ôîðìà áóäåò èìåòü âèä, iĩêàçàííûé íà Đèñ. 8-A.

| \ <mark>Properties</mark> \ E∨ | ents                                    |
|--------------------------------|-----------------------------------------|
| OnKeyPress                     |                                         |
| OnKeyDown                      |                                         |
| OnExit                         |                                         |
| OnEnter                        |                                         |
| OnEndDrag                      | *************************************** |
| OnDragOver                     |                                         |
| OnDragDrop                     |                                         |
| OnDbIClick                     | Edit1 DbIClick                          |
| OnClick                        |                                         |
| OnChange                       | <b>_</b>                                |
| Edit1: TEdit                   |                                         |
| Object Ir                      | nspector 💶 🗖 🗙                          |

## Đèñ. 8-B: ×òîáû ñîçäàòü ìåòîä, ïðîñòî äâàæäû ùåëêíèòå ñïðàâà îò ñëîâà OnDblClick

Òåïåðü ïåðåéäèòå â Object Inspector, âûáåðèòå ñòðàíè÷êó "Events" è äâàæäû ùåëêíèòå â ïóñòîé ñòðî÷êå íàïðîòèâ ñîáûòèÿ OnDblClick, êàê ïîêàçàíî íà Đèñ. 8-B. Ïîñëå ýòîãî â àêòèâèçèðîâàâøåìñÿ îêíå Đåäàêòîðà Âû óâèäèòå ñãåíåðèðîâàííúé "ñêåëåò" ìåòîäà Edit1DblClick, ÿâëÿþùåãîñÿ ðåàêöèåé íà ñîáûòèå OnDblClick:

procedure TForm1.Edit1DblClick(Sender: TObject);
begin

#### end;

lîñëå ãåíåðàöèè iðíöåäóðû Âû lîæåòå îñòàâèòü åå èlÿ òàêèl, êàêèl "óñòàíîâèë" Delphi, èëè èçìåíèòü åãî íà ëþáîå äðóãîå (äëÿ ýòlãî iðîñòî ââåäèòå íîâîå èlÿ â óêàçàííîé âûøå ñòðîêå Èíñiåêòîðà láúåêòîâ ñiðààà îò òðåáóålîãî ñîáûòèÿ è íàæìèòå **Enter**).

Òåïåðü â îêíå Đåäàêòîðà Êîäà ââåäèòå ñìûñëîâóþ ÷àñòü ìåòîäà:

procedure TForm1.Edit1DblClick(Sender: TObject); begin Edit1.Text:= 'Âû äâàæäû ùåëêíóëè â ñòðîêå ðåäàêòèðîâàíèÿ'; end:

Ñîõðàíèòå ïðîãðàììó. Âî âðåìÿ âûïĩëíåíèÿ äâàæäû ùåëêíèòå íà ñòðîêå ðåäàêòèðîâàíèÿ. Òåêñò â ýòîé ñòðîêå èçìåíèòñÿ â ñĩiòâåòñòâèè ñ òåì, ÷òî ìû íàïèñàëè â ìåòîäå Edit1DblClick: ñì. Đèñ. 8-C.

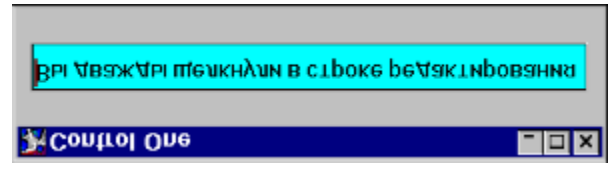

Đèñ. 8-C: Ñîäåðæèìîå óïðàâëÿþùåãî ýëåìåíòà TEdit

## èçìåíÿåòñÿ ïìñëå äâîéíîãî ùåë÷êà ïî íåìó

Ëèñòèíã 8-A è Ëèñòèíã 8-B ïðåäîñòàâëÿþò ïîëíûé êîä ïðîãðàììû CONTROL1.

### Ëèñòèíã 8-A: Ïðîãðàììà CONTROL1 äåìîíñòðèðóåò, êàê ñîçäàâàòü è èñïîëüçîâàòü ìåòîäû â Delphi.

#### program Control1;

uses

Forms, Main **in** 'MAIN.PAS' {Form1};

#### begin

Application.CreateForm(TForm1, Form1); Application.Run; end.

## Ëèñòèíã 8-B: Ãiëiâíié ìiäóëü ïðiãðàìiù CONTROL1.

unit Main;

#### interface

**uses** WinTypes, WinProcs, Classes, Graphics, Controls, Printers, Menus, Forms, StdCtrls;

#### type

```
TForm1 = class(TForm)
Edit1: TEdit;
procedure Edit1DblClick(Sender: TObject);
end;
```

var

Form1: TForm1;

#### implementation

{\$R \*.DFM}

```
procedure TForm1.Edit1DblClick(Sender: TObject);
begin
Edit1.Text := 'Âû äâàæäû ùåëêíóëè â ñòðîêå ðåäàêòèðîâàíèÿ';
end;
```

#### end.

Îîñëå òîâî, êàê Âàøà iðîãðàììà çàãðóçèòñÿ â iàìÿòü, âûiĩëíÿþòñÿ äâå ñòðî÷êè êîäà â CONTROL1.DPR, àâòîìàòè÷åñêè ñãåíåðèðîâàííûå êîìièëÿòîðîì:

Application.CreateForm(TForm1, Form1);
Application.Run;

Ïåðâàÿ ñòðîêà çàïðàøèâàåò ïàìÿòü ó ĩĩåðàöèîíííé ñèñòåìû è ñîçäàåò òàì îáúåêò Form1, ÿâëÿþùèéñÿ ýêçåìïëÿðîì êëàññà TForm1. Âòîðàÿ ñòðîêà óêàçûâàåò îáúåêòó Application, "ĩ óìîë÷àíèþ" äåêëàðèðîâàííîìó â Delphi, ÷òîáû îí çàïóñòèë íà âûïïëíåíèå ãëàâíóþ ôîðìó ïðèëîæåíèÿ. Â äàííîì ìåñòå ìû íå áóäåì ïïäðîáíî îñòàíàâëèâàòüñÿ íà êëàññå TApplication è íà àâòîìàòè÷åñêè ñîçäàâààììì åãî ýêçåìïëÿðå - Application. Âàæíî ïìíÿòü, ÷òî ãëàâíîå åãî ïðåäíàçíà÷åíèå - áûòü íåêèì ÿäðîì, óïðàâëÿþùèì âûïïëíåíèåì Âàøåé ïðîãðàììû.

Êàê ïðàâèëî, ó áîëüøéíñòâà ïðèìåðîá, êîòîðûìè ìû áóäåì ĩĩåðèðîâàòü â íàøèõ óðîêàõ, ôàéëû ïðîåêòîâ .DPR ïðàêòè÷åñêè îäèíàêîâû. Ïîýòììó â äàëüíåéøåì òàì, ãäå îíè íå îòëè÷àþòñÿ êàðäèíàëüíî äðóã îò äðóãà, ìû íå áóäåì ïðèâîäèòü èõ òåêñò. Áîëåå òîãî, â ôàéë .DPR, ààôîìàòè÷åñêè ãåíåðèðóåìûé Delphi, â áîëüøèíñòâå ñëó÷àââ íåò íåîáõîäèìîñòè çàãëÿäûâàòü, ïĩñêîëüêó âñå äåéñòâèÿ, ïðîèçâîäèìûå èì, ÿâëÿþòñÿ ñòàíäàðòíûìè.

Èòàê, lû âèäåëè, ÷òî áîëüøèíñòâî êîäà Delphi ãåíåðèðóåò àâòîìàòè÷åñêè. Â áîëüøèíñòâå ïðèëîæåíèé âñå, ÷òî Âàì îñòàåòñÿ ñäåëàòü - ýòî âñòàâèòü îäíó èëè íåñêîëüêî ñòðîê êîäà, êàê â ìåòîäå Edit1DblClick:

Edit1.Text := 'Âû äâàæäû ùåëêíóëè â ñòðîêå ðåäàêòèðîâàíèÿ';

Õîòÿ âláølée eloaðôåéñ ïðîãðàìlû CONTROL1 äîñòàoî÷lî ïðîñò, îlà (ïðîãðàìlà) elaåò ñòðîãóþ âlooðållþ ñòðoeòoðó. Éàæäàÿ ïðîãðàìlà â Delphi ñîñòîeò eç ôàéëà ïðîåêòà, elâþùåãî ðàñøeðåleå .DPR e îällãî eee láñêleüeeo ìlãoëåe, elabùeo ðàñøeðåleå .PAS. lìãoeü, â eloìðîl ñîäåðæeòñÿ ãeàâlàÿ ôlðlà ïðlåeòà, làçûâàåôñÿ ãlêlâlûl. Óêàçàleål ellïeeÿòlðo î ñâÿçÿõ låæäó ìlãoeÿle ÿåëÿåòñÿ ïðåäëîæåleå **Uses**, elòlðîå lĩðåäåëÿåò çàâèñèlîñòù lìãoëäé.

låo íèeàeîãî ôóíêöèîíàëüíîãî ðàçëè÷èÿ låæäó ìîäóëÿlè, ñîçäàííûlè Âàl â Đåäàêòîðå, è ìîäóëÿlè, ñãåíåðèðîâàííûlè Delphi àâòîìàòè÷åñêè. ëþáîì ñëó÷àå ìîäóëü ïîäðàçäåëÿåòñÿ íà òðè ñåêöèè:

Çàãîëîâîê Nåêöèÿ Interface Ñåêöèÿ Implementation

Òàêèì îáðàçîì, "ñêåëåò" ìîäóëÿ âûãëÿäèò ñëåäóþùèì îáðàçîì:

| <b>unit</b> Main; | {Çàãîëîâîê ìîäóëÿ} |
|-------------------|--------------------|
|-------------------|--------------------|

interface {*Ñåêöèÿ* Interface}

**implementation** {*Ñåêöèÿ* Implementation}

#### end.

 èlôåðôåéñíîé ñåêöèè (**interface**) ĩièñûâààôñÿ âñå òî, ÷òî älëælî áûòü âèäèlî äëÿ äðóãèõ lîäóëåé (òèïû, ïåðåìålíûå, êëàññû, êlíñòàlôû, ïðîöåäóðû, ôólêöèè). Â ñåêöèè **implementation** ïlìåùàåôñÿ êlä, ðåàëèçóþùèé êëàññû, ïðlöåäóðû èëè ôólêöèè.

#### Ïåðåäà÷à ïàðàìåòðîâ

 Delphi ĭðîöåäóðàì è ôóíêöèÿì (à, ñëåäîâàòåëüíî, è ìåòîäàì êëàññîâ) ìîãóò ïåðåäàâàòüñÿ ïàðàìåòðû äëÿ òîãî, ÷òîáû íáåñïå÷èòü èõ íåíáõîäèìîé äëÿ ðàáîòû èíôîðìàöèåé. Ĩðîãðàììà PARAMS äåììíñòðèðóåò, êàê èñïïëüçîâàòü ïåðåäà÷ó ïàðàìåòðîâ â ìåòîäû Delphi. Êðîìå òîãî, ìû óçíàåì, êàê:

ñîçäàâàòü ñâîè ñîáñòâåííûå ïðîöåäóðû

äláààeÿòü ïðlöåäóðó à eeàññ, ôlðlèðóÿ làòlä eeàññà âûçûâàòü läló ïðlöåäóðó èç äðóãlé.

Ïðîāðàilà PARAMS ilçâleÿåò Âài ââläèòü ôðàçû â ñòðlèè ðåäàêòèðlâàlèÿ. Ïlñëå làæàòèÿ êlîïêè *"Âûçîâ iðlöåäóðû WriteAll"* ñòðlêà èç óïðàâëÿþùåãl ýëålålòà EditSource ñêlièðóåòñÿ â øåñòü óïðàâëÿþùèõ ýëåìåíóîâ - ñòðîê ðåäàêòèðîâàíèÿ, êàê ïîêàçàíî íà Đèñ. 8-D.

Äàëåå İû íå áóaål iïaðiáíi îñòàíàâëèâàòüñÿ ía òìì, êàê ðàçiàùàòü êìiïiíåíòû íà ôiðiå ñ÷èòàåì, ÷òi ýòi Âû óæå ólååòå. Ïñëå òiãi êàê Âû ðàçiàñòèëè íà ôiðiå ñåìü êiìiïíáíòiâ Edit, ïåðåèìåíóéòå ñ iïlìùüþ Èíñïåêòiðà láúåêòiâ ñåäülié êiìiïíáíò (Edit7) â EditSource. İlêîæèòå íà ôiðìó êiìiĩíáíò Button, è â Object Inspector èçìåíèòå åãî çàãîëîâîê (ñâiéñòâî Caption) íà *"Âûçîâ ïðîöåäóðû WriteAll"* (åñòåñòâåííí, Âû lìæåòå çàìåíèòü åãî øðèôò, öâåò è ò.ä.).

| · · · · · <u>·</u> · · · · · · · · · · · · ·                                                                                                    | · <u>-</u> · · · · · |
|----------------------------------------------------------------------------------------------------|----------------------|
|                                                                                                    |                      |
| BBI306 NOODEOVOBI WINEAN                                                                                                    |                      |
| Di lece grounding i Maride All                                                                                                    | I                    |
| •••••                                                                                                    |                      |
|                                                                                                    |                      |
|                                                                                                    |                      |
| E M ( A A M A A                                                                                                    |                      |
| FdifSource                                                                                                    |                      |
|                                                                                                    |                      |
|                                                                                                    |                      |
|                                                                                                    |                      |
| · · · · · · · · · · · · · · · · · · · · · · · · · · · · · · · · · · · · · · · · · · · · · · · · · · · · · · · · · · · · · · · · · · · · · · · · · · · · · · · · · · · · · · · · · · · · · · · · · · · · · · · · · · · · · · · · · · · · · · · · · · · · · · · · · · · · · · · · · · · · · · · · · · · |                      |
|                                                                                                    |                      |
| - EAHS - EAHS                                                                                                    |                      |
|                                                                                                    |                      |
|                                                                                                    |                      |
|                                                                                                    |                      |
|                                                                                                    |                      |
| E COICO E COICO                                                                                                    |                      |
| - Chart                                                                                                    |                      |
|                                                                                                    |                      |
|                                                                                                    |                      |
|                                                                                                    |                      |
| E OLA                                                                                                    |                      |
| iii Edit?                                                                                                    |                      |
|                                                                                                    |                      |
|                                                                                                    |                      |
|                                                                                                    |                      |
|                                                                                                    |                      |
| Form                                                                                                    |                      |

# Đèñ. 8-D: Ïðîãðàììà PARAMS ïÎçâîëÿåò âûçîâîì îäíĩé ïðîöåäóðû çàïîëíèòü 6 ñòðîê ðåäàêòèðîâàíèÿ

lîñëå çàâåðøåíèÿ ïðîåêòèðîâàíèÿ ôîðlû êëàññ TForm1 áóäåò âûãëÿäåòü ñëåäóþùèì íáðàçîì:

```
TForm1 = class(TForm)
Edit1: TEdit;
Edit2: TEdit;
Edit3: TEdit;
Edit4: TEdit;
Edit5: TEdit;
Edit5: TEdit;
Edit6: TEdit;
EditSource: TEdit;
Button1: TButton;
end;
```

Ñeåäóþùèé øàã ñîñòîèò â äîáàâëåíèè ìåòîäà, âûçûâàåìîãî ïî íàæàòèþ ïîëüçîâàòåëåì êíĩïêè Button1. Ýòî, íàiïìíèì, ìîæíî ñäåëàòü äâóìÿ ñïĭñíáàìè:

- Îåðåéòè â Èíñïåêòiðå láúåêòiâ íà ñòðàiè÷êó "Events" (ïðåäâàðèòåëüíî âûáðàâ êîìïííåíò Button1 íà ôiðiå), âûáðàòü ñëiâî OnClick è äâàæäû ùåëêíóòü ìûøêié íà ïóñòié ñòði÷êå ñïðàâà iò íåãi
- İðîñòî äâàæäû ùåëêíóòü íà êîìiîíåíòå Button1 íà ôîðìå.

Delphi ñãåíåðèðóåò ñëåäóþùóþ "çàãìòîâêó":

procedure TForm1.Button1Click(Sender: TObject);
begin

#### end;

Öåëü iðîāðàilû PARAMS - íàó $\div$ èòü Âàñ ièñàòü iðiöåäóðû è iåðåäàààòü â íèõ iàðàlåòðû.  $\div$ àñòííñòè, iðíāðàilà PARAMS ðåàãèðóåò íà íàæàòèå éííiéè Button1 ióòål âûçîâà iðíöåäóðû WriteAll è iåðåäà $\div$ è åé â êà $\div$ åñòâå iàðàlåòðà ñîäåðæèlîãî ñòðîêè ðåäàêòèðîâàíèÿ EditSource (EditSource.Text).

procedure TForm1.Button1Click(Sender: TObject);
begin
WriteAll(EditSource.Text);
end;

Âàælî ĩĩ(ÿòü, ÷òî láuáêò EditSource ÿâëÿåòñÿ yêçåìïëÿðîì êëàññà TEdit è, ñëåälâàòåëülî, èlååò ñâléñòâî Text, ñläåðæàùåå làáðàllûé â ñòðlêå ðåäàêòèðlâàlêÿ òåêñò. Êàê Âû óæå, làâåðlîå, óñïåëè çàlåòèòü, ïì ólìë÷àlèþ ñâléñòâî Text ñläåðæèò çlà÷ålèå, ñlâïàäàþùåå ñî çlà÷ålèàì èlålè êlìïlláiòà (Name) - â äàllîì ñëó÷àå "EditSource". Ñâléñòâî Text Âû, åñòåñòâållî, lîæåòå ðåäàêòèðlâàòü êàê â ðåæèlå ïðlåêòèðlâàlêÿ, òàê è âl âðålÿ âûlïëlålêÿ.

Óaêñò, êîòîôúé äîëæåí áûòü îòîáðàæåí â øåñòè ñòðîêàõ ðåäàêòèðîâàíèÿ, ïåðåäàåòñÿ ïðîöåäóðå WriteAll êàê ïàðàìåòð. ×òîáû ïåðåäàòü ïàðàìåòð ïðîöåäóðå, ïðîñòî íàièøèòå èìÿ ýòîé ïðîöåäóðû è çàêëþ÷èòå ïåðåäàâàâìûé ïàðàìåòð (ïàðàìåòðû) â ñêîáêè - âîò òàê:

WriteAll(EditSource.Text);

Çàãîëîâîê ýòîé ïðîöåäóðû âûãëÿäèò ñëåäóþùèì îáðàçîì:

#### procedure TForm1.WriteAll(NewString: String);

ääå óêàçàíî, ÷òî ïåðåäàâàåìûé ïðîöåäóðå ïàðàìåòð NewString äîëæåí èìåòü òèï String.

Âñiîìi(èì, ÷òî çàäà÷à ïðîöåäóðû WriteAll ñîñòièò â éîïeðîâài(èè ñîäåðæè)îãî ñòðiêè ðåäàêòèðîâài(èÿ EditSource â øåñòü äðóãèõ ñòðiê ðåäàêòèðîâài(èÿ Edit1-Edit6. ľiýòiìó ïðiöåäóðà äiëæíà âûãëÿäåòü ñëåäóþùèì iáðàçî):

procedure TForm1.WriteAll(NewString: String); begin Edit1.Text := NewString; Edit2.Text := NewString; Edit3.Text := NewString; Edit4.Text := NewString; Edit5.Text := NewString; Edit6.Text := NewString; end:

Îînêîëüêó ïðîöåäóðà WriteAll lá ÿâëÿåòñÿ îòêëèêîì là êàêîå-ëèáî ñîáûòèå â Delphi, òî åå lóælî ïïëlîñòüþ làïèñàòü "âðó÷lóþ". lðîñòåéøèé ñïĩñîá ñäåëàòü ýòì - ñêĩièðîâàòü çàãîëîâîê êàêîé-ëèáî óæå èlåþùåéñÿ ïðîöåäóðû, èñïðàâèòü åãî, à çàòåì äĩiềñàòü låîáõîaèìûé êîä.

Âîçâðàòèìñÿ åùå ðàç ê çàãîëîâêó ïðîöåäóðû. Çàãîëîâîê ñîñòîèò èç ïÿòè ÷àñòåé:

procedure TForm1.WriteAll(NewString: String);

Ïåðâàÿ ÷àñòü - çàðåçåðâèðîâàííîå ñëîâî "procedure"; ïÿòàÿ ÷àñòü - êîíöåâàÿ òî÷êà ñ çàïÿòîé ";". Íáå ýòè ÷àñòè ñëóæàò îiðåäåëåííûì ñèíòàêñè÷åñêèì öåëÿì, à èìåííî: ïåðâàÿ èíôîðìèðóåò êîìïèëÿòîð î òîì, ÷òî îiðåäåëåí ñèíòàêñè÷åñêèé áëîê "ïðîöåäóðà", à âòîðàÿ óêàçûâàåò íà îêîí÷àíèå çàãîëîâêà (ñîáñòâåííî ãîâîðÿ, âñå îïåðàòîðû â Delphi äîëæíû çàêàí÷èâàòüñÿ òî÷êîé ñ çàïÿòîé).

Âòîðàÿ ÷àñòü çàãîëîâêà - ñëîâî "TForm1", êîòîðîå êâàëèôèöèðóåò òî îáñòîÿòåëüñòâî, ÷òî äàííàÿ ïðîöåäóðà ÿâëÿåòñÿ ìåòîäîì êëàññà TForm1.

Òðåòüÿ ÷àñòü çàãîëîâêà - èìÿ ïðîöåäóðû. Âû ìîæåòå âûáðàòü åãî ëþáûì, ïî âàøåìó óñììòðåíèþ. äàííîì ñëó÷àå ìû íàçâàëè ïðîöåäóðó "WriteAll".
xåòâåðòàÿ ÷àñòü çàãîëîâêà - ïàðàlåòð. Ïàðàlåòð äåêëàðèðóåòñÿ âíóòðè ñêîáîê è, â ñâîþ î÷åðåäü, ñîñòîèò èç äâóõ ÷àñòåé. Ïåðâàÿ ÷àñòü - èìÿ ïàðàlåòðà, âòîðàÿ - åãî òèï. Ýòè ֈñòè ðàçäåëåíû äâîåòî÷èåì. Åñëè Âû ĩièñûâàåòå â ïðîöåäóðå áîëåå ÷åì îäèí ïàðàlåòð, íóæíĩ ðàçäåëèòü èõ òî÷êîé ñ çàïÿòîé, íàïðèlåð:

#### procedure Example(Param1: String; Param2: String);

Îîñëå òîâî êàê Âû ñîçäàëè "âðó÷íóþ" çàãîëîâîê ïðîöåäóðû, ÿâëÿþùåéñÿ ìåòîäîì êëàññà, Âû äîëæíû âêëþ÷èòü åãî â äåêëàðàöèþ êëàññà, íàïðèìåð, ïóòåì êĩièðîâàíèÿ (åùå ðàç íàïììíèì, ÷òî äëÿ ìåòîäîâ, ÿâëÿþùèõñÿ îòêëèêàìè íà äåëüôèéñêèå ñîáûòèÿ, äàííîå âêëþ÷åíèå ïðîèçâîäèòñÿ àâòîìàòè÷åñêè):

```
TForm1 = class(TForm)
   Edit1: TEdit;
   Edit2: TEdit;
   Edit3: TEdit;
   Edit4: TEdit;
   Edit5: TEdit;
   Edit5: TEdit;
   Edit6: TEdit;
   EditSource: TEdit;
   Button1: TButton;
   procedure Button1Click(Sender: TObject);
   procedure WriteAll(NewString: String);
   end;
```

 äàíſĨÌ låñòå íåò íåîáõîäèlîñòè îñòàâëÿòü â çàãîëîâêå låòîäà ñëîâî "TForm1", òàê êàê ílî óæå ïðèñóòñòâóâò â îièñàíèè êëàññà.

Ëèñòèíã 8-C iĩêàçûâàåò iĩëíûé òåêñò ãîëîâíîãî ìîäóëÿ iðîãðàììû PARAMS. Ìû íå âêëþ÷èëè ňþäà ôàéë iðîåêòà, iĩñêîëüêó, êàê óæå óiĩìèíàëîñü, íí iðàêòè÷åñêè îäèíàêîâ äëÿ âñåõ iðîãðàìì.

### Ëèñòèíã 8-C: Èñôîäíûé êîä ãîëîâíĩãî ìîäóëÿ ïðîãðàììû PARAMS ïîêàçûâàåò, êàê èñïîëüçîâàòü ñòðîêè ðåäàêòèðîâàíèÿ è êàê ïåðåäàâàòü ïàðàìåòðû.

Unit Main;

#### interface

#### uses

WinTypes, WinProcs, Classes, Graphics, Controls, Printers, Forms, StdCtrls;

#### type

TForm1 = class(TForm) Edit1: TEdit; Edit2: TEdit; Edit3: TEdit; Edit4: TEdit; Edit5: TEdit; Edit5: TEdit; Edit6: TEdit; Button1: TButton; procedure Button1Click(Sender: TObject); procedure WriteAll(NewString: String); end; **var** Form1: TForm1;

#### implementation

{\$R \*.DFM}

procedure TForm1.WriteAll(NewString: String);
begin
 Edit1.Text := NewString;
 Edit2.Text := NewString;

Edit3.Text := NewString; Edit4.Text := NewString; Edit5.Text := NewString; Edit6.Text := NewString;

end;

procedure TForm1.Button1Click(Sender: TObject);
begin
WriteAll(EditSource.Text);
end:

#### end.

 Ϊðe ýeñïåðeìåíoàñ ñ iðíãðaììíé PARAMS Âu ììæåoå iĩiðíáíâàou eçìåíeou eìåía iðíöåäóð e

 ïàðàìåoðíâ. laíàêî, ñeåäóåo iĩìíeou, ÷oì ðÿä ñeíâ â Delphi ÿâëÿþoñÿ çàðåçåðâèðîâàííûìe, e

 óiĩòðåáëÿou eõ â eäåíoeôeeàoíðañ (eìåíaõ iðíöåäóð, ôóíêöee, ïåðåìáííuô, oeiïâ, eîíñòaío) íå

 ðàçðåøàåôñÿ - eîìieëÿoíð ñðàçó æå íáíàðóæèo îøeáeó. Ê íeì îôíñÿòñÿ oàeèå ñeíâà, eàe

 "procedure", "string", "begin", "end" è o.i.; iïeíué æå ñïèñîê eõ ïðeâåäåí â on-line

 ñiðàâî÷íeêå Delphi.

lå ñoàðàéoåñü çaïīlíeou nðàçó añå çaðåçåðâèðîâàííúå nëîâà - eîlïeëÿoîð "íaïīlíeo" Âài î íåïðàâeëuíîì eo enïîeuçîâàíee aûaa÷åe nîïáùåíeÿ oeïa "Identifier expected." (Îæeaaenÿ eaåíoeoeeaoîð, a îáíaðóæåíî çaðåçåðâeðîâàííîå nëîâî).

# Áîëåå ñëîæíûå ìåòîäû è óïðàâëÿþùèå ýëåìåíòû

Òåïåðü, êîãäà Âû îñâîèëè áàçîâûå ïlíÿòèÿ â ñèñòåìå ïðîãðàììèðîâàíèÿ Delphi, ìîæíî ïðîäîëæèòü èçó÷åíèå êîìïĭláíò è ñïīñíáîâ ñîçäàíèÿ èõ ìåòîäîâ.

 röfaðahlå CONTROL1, ðañnifiðaálífié a là ÷aëå óðfea, áúë naålåðeðfaal låofa, ÿaëÿþueénÿ foeeeen ia míaúoea OnClick noðfee ðaaeoeðfaaley Edit1. Alaefae÷n, hæn naålåðeðfaaou låofa, yaëyþueény ðaaeoeae ía míaúoea OnDblClick. A röfaðahla CONTROL2, elabuaeny ia aenea, ðanøeðal nienfe laofayueðny la ôfðia ennifalofa e aey lífaeð eç leð niðaaeein niaúoey OnClick e OnDblClick. Äey enneaafaaiaaley Au hæaba oaeeu röfaeða CONTROL1 a lífaóp aeðaeoiðep CONTROL2, eçialeðu eny röfaeða la control2. Der la yón oaeea innea eep ÷aafaf neifaa "**program**" daeæa afeæn nófyðu laçaalea "CONTROL2") e afaaaedu enimisla eep ÷aafaf neifaa "**program**" daeæa afeæn nófyðu laçaalea "CONTROL2") e afaaaedu enimisla einifal ou Label, GroupBox, CheckBox, RadioButton, Button la ofðid (yðe enimilálóu laðfayðny la nóðale÷ea "Standard" laeedo finifalóifa). Aaøa ófðia aloaa ofðia eilaðu röelaðofi neaaofue efer. 8-E.

| Button1                   |                |  |  |
|---------------------------|----------------|--|--|
|                           |                |  |  |
|                           |                |  |  |
| CheckBox2                 | C RadioButton2 |  |  |
| CheckBox1                 | C RadioButton1 |  |  |
| GroupBox1                 |                |  |  |
| Label1 <mark>Edit1</mark> |                |  |  |
|                           |                |  |  |
| Control Two               | = D X          |  |  |

### Đèñ. 8-E: Âíåøíèé âèä ïðîãðàììû CONTROL2

Çàlåòè), ÷òî Âû âîëæíû "iïëîæèdü" êîiiïíáiô GroupBox íà ôîðió <u>aí</u> ôîãî, êàê Âû aîáàâèdå éîiïííáiôù CheckBox è RadioButton, éiôiôûå, â íàøåì ïðèlåðå, aiëæíû áûdü "âíódě" ãðóiïiâiãi ýëåìáiôà. Èíà÷å, îáúåêdû CheckBox1, CheckBox2, RadioButton1 è RadioButton2 áóädô "aóìàdü", ÷òî èõ ôîäèdåëåì ÿäëÿådñÿ ôîðià Form1 è ïðè ïåðålåùåíèè GroupBox1 iï ôiðiå íå áóädô ïåðàlåùadüñÿ âlåñdå ñ íåé. Oàéèi íáðàçîì, âî èçáåæaíeå ïðíáëåì, éîiïííáid, éidiðúé äiëæåí áúdü "ðiäèdåëåì" äðóãèõ éîiïííáid (Panel, GroupBox, Notebook, StringGrid, ScrollBox è d.a.), íóæíî ïìlåùadü ià ôiðid ái ĩìlåùáiêÿ íà íåå åãî "äådåé". Åñëè Âû âñå æå çàáûëè íá ýdîì è ĩìlåñdèëe "ðîäèdåëÿ" (íaïðèlàð, GroupBox) íà ôiðid ĩiñëå ðàçiåùáiêÿ íà íáé åãî "ïidîlêfâ" (íaïðèlåð, CheckBox è RadioButton) - íå îd÷àeâaédåñü! Ídiådüdå áñá íåíáðíïaèlûå íáúáêdû è ñéĩièdóédå (ñ óäaëálèåi) eð a ádóåð íalálá ñ ĩìlîùüþ éîlàía ìaíþ Edit|Cut. líñëå ýdíãi îdiådüdå ía óiðiả íóæílúé Âài íáúåêd (GroupBox1) è âûïïëíedå êîiàíaó ìaíþ Edit|Paste. líñëå ýdíãî âñå áûaåëåííûå Âàiè ðaílåå íáúåêdû áóaód ĩilåuåíû ía óîðid, è eõ "ðîäèdåëåì" ádaåd GroupBox1. lieňaííúé låði ái áiáá ái áidáêdú ádödö ĩilåuåíû ía óîðid, è eõ "ðiäèdåëåì" ádäå ôaêde and

Âûáåðèòå îáúåêò Label1. Ñîçäàéòå äëÿ íåãî ìåòîä, ÿâëÿþùèéñÿ îòêëèêîì íà ñîáûòèå OnDblClick (ñì. ñòð. 1). Ââåäèòå â ìåòîä îäíó ñòðî÷êó, íàïðèìåð:

procedure TForm1.Label1DblClick(Sender: TObject);
begin
Edit1.Text := 'Äâîéíîé ùåë÷îê (à Label1';

end;

Çàïóñòèòå ïðîāðàììó íà âûiïëíåíèå è äâàæäû ùåëêíèòå ìûøêîé íà ìåòêå Label1. Âû óâèäèòå, ÷òî ñòðîêà ðåäàêòèðîâàíèÿ èçìåíèòñÿ, è â íåé ïïÿâèòñÿ òåêñò "Äâîéííé ùåë÷îê íà Label1".

Òåïåðü çàêðîéoå ïðeëîæåíèå è âîçâðàòèòǻnü â ðåæèì ïðîåêòèðîâàíèÿ. Äîáàâüòå îáðàáîò÷èêè ñîáûòèé OnClick è OnDblClick äëÿ êàæäîãî îáúåêòà, èìåþùåãîñÿ íà ôîðìå. Òåêñò âàøåãî ãîëîâílĩãî ìîäóëÿ áóäåò âûãëÿäåòü ñëåäóþùèì îáðàçîì:

### Ëèñòèíã 8-D: Ãîëîâíîé ìîäóëü ïðîãðàììû CONTROL2.

**Unit** Main;

#### interface

uses WinTypes, WinProcs, Classes, Graphics, Controls, StdCtrls, Printers, Menus, Forms;

type TForm1 = class(TForm)

```
Label1: TLabel;
 Edit1: TEdit:
 Button1: TButton;
 GroupBox1: TGroupBox;
 CheckBox1: TCheckBox;
 CheckBox2: TCheckBox;
 RadioButton1: TRadioButton;
 RadioButton2: TRadioButton;
 procedure Edit1DblClick(Sender: TObject);
 procedure Label1DblClick(Sender: TObject);
 procedure CheckBox1Click(Sender: TObject);
 procedure CheckBox2Click(Sender: TObject);
 procedure RadioButton1Click(Sender: TObject);
 procedure RadioButton2Click(Sender: TObject);
 procedure Button1Click(Sender: TObject);
end;
```

#### var

Form1: TForm1;

#### implementation

{\$*R* \*.*DFM*}

```
procedure TForm1.Edit1DblClick(Sender: TObject);
beain
 Edit1.Text := 'Äâîéíîé ùåë÷îê íà Edit1';
end:
procedure TForm1.Label1DblClick(Sender: TObject);
begin
  Edit1.Text := 'Äâîéíîé ùåë÷îê íà Label1';
end ;
procedure TForm1.CheckBox1Click(Sender: TObject);
beain
 Edit1.Text := 'Ùåë÷îê íà CheckBox1';
end:
procedure TForm1.CheckBox2Click(Sender: TObject);
begin
 Edit1.Text := 'Ùåë÷îê íà CheckBox2';
end;
procedure TForm1.RadioButton1Click(Sender: TObject);
beain
 Edit1.Text := 'Ùåë÷îê íà RadioButton1';
end;
procedure TForm1.RadioButton2Click(Sender: TObject);
beain
 Edit1.Text := 'Ùåë÷îê íà Radiobutton2';
end:
```

procedure TForm1.Button1Click(Sender: TObject);

```
begin
  Edit1.Text := 'Ùåë÷îê ià Button1';
end;
```

end.

Ýòà ïðîãðàììà ñëóæèò äâóì öåëÿì:

- Î(à ïîêàçûâàåò, êàê ñîçäàâàòü ïðîöåäóðû (ìåòîäû) è êàê "(àïìëíÿòü" èõ ñîäåðæàòåëüíîé "(à÷èléîé"
- Î(à äåìî(ñòðèðóåò òåő(èéó ðàáîòû ñ óïðàâëÿþùè)è ýëåìå(òà)è Windows.

# Èíôîðìàöèÿ ïåðèîäà âûïîëíåíèÿ. Ïðîãðàììà CONTROL3

Êàê Âû, íàâåðíîå, çàìåòèëè, ìåòîäû ïðîãðàììû CONTROL2, ÿâëÿþùèåñÿ îòêëèêàìè íà ñíáûòèÿ OnClick è OnDblClick, âî ìíîãîì ïĩõîæè äðóã íà äðóãà.

Îbêðûbîñbü ñðåäû Delphi iîçâîëÿåb iîëó÷àbü è îïåðèðîâàbü èlôîðìàöèåé îñîáîãî ðîäà, laçûâàålîé èlôîðìàöèåé ïåðèîäà âûïîëlålêÿ (RTTI - run-time type information). Ýbà èlôîðìàöèÿ lðãàlèçîâàlà â âèäå låñêîëüêèõ óðîâlåé.

<u>Âåðõíèé óðîâåíü</u> RTTI iðåäñòàâëåí êàê ñðåäñòâî iðîâåðêè è iðèâåäåíèÿ òèiîâ ñ èñiĩëüçîâàíèåì êëþ÷åâûõ ñëîâ is è as.

Êëþ÷åâîâ ñëîâî is äàåò ïðîãðàììèñòó âîçìîæíîñòü îiðåäåëèòü, èìååò ëè äàííûé îáúåêò òðåáóåìûé òèï èëè ÿâëÿåòñÿ îäíèì èç íàñëåäíèêîâ äàííĨãî òèïà, íàïðèìåð, òàêèì îáðàçîì:

## if MyObject is TSomeObj then ...

Èìååòñÿ âîçìîæíîñòü èñïîëüçîâàòü RTTI è äëÿ ïðîöåññà ïðèâåäåíèÿ îáúåêòíîãî òèïà, èñïîëüçóÿ êëþ÷åâîå ñëîâî as:

if MyObject is TSomeObj then (MyObject <u>as</u> TSomeObj).MyField:=...

+òî ýêâèâàëåíòíî:

TSomeObj(MyObject).MyField:=...

<u>Ñðåaíde óðîâåíu</u> RTTI eñiïeüçóåo låoîaû îáúåêoîâ e eeaññîâ aey iïalâíû îiáðaoee as e is ía ýoaïå eîiïeeyöee. A îñíîaíiì, añå ýoe låoîaû çaeîæåíû a áaçîaîì eeaññå TObject, îo eîoîðîaî íañeåaoþoñy añå eeaññû áeaeioaee eîiïíáío VCL. Äey epaíaî iioìiea TObject aîñooiíû, a ÷eñeå iðî÷eõ, ñeåaoþueå eíoîðiaoeiííúa låoîaû:

- ClassName âîçâðàùàåò èìÿ êëàññà, ýêçåìïëÿðîì êîòîôîãî ÿâëÿåòñÿ îáúåêò
- ClassInfo âîçâðàùàåò óêàçàòåëü íà òàáëeöổ ñ RTTI, ñîäấðæàùåé èíôîðìàöèþ î òèïå íáúåêòà, òèïå åãî ðîäèòåëÿ, à òàêæå î âñåõ åãî ïóáëèêóåìûõ ñâîéñòâàõ, ìåòîäàõ è ñîáûòèÿõ
- ClassParent âîçâðàùàåò òèï ðîäèòåëÿ îáúåêòà
- ClassType âîçâðàùàåò òèï ñàìîãî îáúåêòà
- Inherits From aîçaðaùàaò eîãè÷añêîå çíà÷aíèå, îiðåäåëÿþùåå, ÿâëÿåòñÿ ëè îáúåêò iiôiìêîì óêàçàííîãî êëàññà
- InstanceSize âîçâðàùàåò ðàçìåð îáúåêòà â áàéòàõ.

Ýòè ìåòîäû ìîãóò èñiîëüçîâàòüñÿ â Âàøåì êîäå íàiðÿìóþ.

<u>Íeæíeé óðîâåíü</u> RTTI îiðåäåeÿåoñÿ â äåeüôeéñeîì ìiäóeå TypInfo e ïðåäñoàâeÿåo îñíáúé

eíbåðañ äeÿ ðaçðaáíò÷eêía eíìiííáíò. ×åðaç íaãi ìíæíí ïíeó÷eòü äíñòóï e aíóòðaííeì ñòðóeòóðaì Delphi, a òíì ÷eñea, e ðañóðñaì ôíðì, eíñïaêòíðó íaúaêòía e ò.ï.

Èòàê, äîñòóï ê èíôîðìàöèè ïåðèîäà âûïîëíåíèÿ â Delphi iîçâîëÿåò äèíàìè÷åñêè iîëó÷àòü êàê èiÿ îáúåêòà, íàôîäÿùåãîñÿ íà ôîðìå, òàê è íàçâàíèå êëàññà, êîòîðîìó íí ïðèíàäëåæèò (è åùå ìíĩãî äðóãîé iïëåçíîé èíôîðìàöèè; íî îá ýòîì - â äàëüíåéøèõ óðîêàõ). Äëÿ ýòîãî èñïìëüçóåòñÿ ñâíéñòâî Name, èlåpùååñÿ ó ëþáîãî êëàññà-íàñëåäíèêà TComponent (à òàêîâûìè ÿâëÿþòñÿ âñå êîìiĩíáíòû, âôîäÿùèå â äåëüôèéñêóþ áèáëèìòåêó VCL), è ìåòîä ClassName, äîñòóïíúé äëÿ ëþáîãî iĩòîìêà êëàññà áàçîâîãî TObject. À, iĩñêîëüêó êëàññ TComponent, â ñâîþ î÷åðåäü, ÿâëÿåòñÿ íàñëåäíèêìì êëàññà TObject, òî íí äîñòóïáí äëÿ âñåõ êîìiĩíáíò èç áèáëèìòåêè VCL.

Âåðíóáøèñü é íàøèì ïðèìåðàì, ìù ìîæåì çàìåíèòü öåëóþ "êó÷ó" ìåòîäîâ äâóìÿ, ðåàëèçóþùèìè ñîáûòèÿ OnClick è OnDblClick äëÿ âñåõ îáúåêòîâ ñðàçó. Äëÿ ýòîãî ìîæíî ñêĩièðîâàòü âñå ôàéëû èç CONTROL2 â íîâûé äèðåêòîðèé CONTROL3 èëè èñiĩiëüçîâàòü äëÿ ðàáîòû óæå èlåþùóþñÿ íà äèñêå ïðîãðàììó. Ñîçäàäèì ñòàíäàðòíûì îáðàçîì ìåòîäû ControlDblClick è ControlClick äëÿ êàêîãî-ëèáî îáúåêòà (íàïðèìåð, äëÿ Label1). Ââåäåì â íèõ ñëåäóþùèå ñòðîêè:

#### end;

Òåïåðü (àç(à + è) äà(íûå låòîäû âñå) ñîáûòèÿ) OnClick è OnDblClick, èlåþùèìñÿ ó ðàñïîëîæå(íûõ íà ôîðlå îáúåêòîâ. lù âèäèì, + òî ðàçlåð ïðîãðàìlû ñóùåñòâå(íî ñîêðàòèëñÿ, à ôóíêöèîíàëüíîñòü åå çíà + èoåëüíî âûðîñëà. Â ðåæèlå âûïîëíåíèÿ ïîñëå, íàïðèlåð, ùåë + êà íà îáúåêòå CheckBox1 ïðèëîæåíèå áóäåò èlåòü âèä, èçîáðàæåííúé íà Đèñ. 8-F.

|        | Button1          |                       |  |
|--------|------------------|-----------------------|--|
|        | CheckBox2        | C RadioButton2        |  |
|        | CheckBox1        | C RadioButton1        |  |
| -Gr    | oupBox1          |                       |  |
| Label1 | Щелчок на CheckB | ox1 (knacc TCheckBox) |  |
| Cont   | rol Three        |                       |  |

## Đèñ. 8-F: l̈ðîāðàììà CONTROL3 âûâîäèò èíôîðìàöèþ íå òîëüêî îá èìåíè îáúåêòà, íî è î íàçâàíèè åãî êëàññà (òèïà)

Èòàê, lû âèäèl, ÷òî èñiîëüçóÿ èlôîðlàöèþ ïåðèîäà âûiîëlålêÿ, lîælî ñäåëàòü ïðîãðàlló î÷ålü ãèáêlé è ólèâåðñàëüllé.

# Çàêëþ÷åíèå

 ýòn óðnêå lú ðañnihððåee, eae órðaaeyðu láðnaale ennialó an aðaly aureialey rðnaðallú. Éðna ónan, lú eçó÷eee, eae ÷ðn óaena előnðlaöey raðenaa aureialey e laó÷eeenu enneuçnaaðu aa a öaeyð nnçaaley aeaeeð e óleaaðnaeulúð rðeenæalee.

# Îáðàáîòêà èñêëþ÷èòåëüíûõ ñèòóàöèé â Delphi

### Ñîäåðæàíèå

Îáçîð

Noðóeoodíaÿ íáðaáíoea eneep÷eoaeuíuo neodaoee líaaeu eneep÷eoaeuíuo neodaoee a Delphi Neíoaenen íáðaáíoee eneep÷eoaeuíuo neodaoee loeaeuíuo neodaoee loeaeuíuo neodaoee Auçía eneep÷eoaeuííe neodaoee Auçía eneep÷eoaeuííe neodaoee Aínoor e ýeçaireyðo íaúaeoa exception loaairoaaaeuíua íaðaáio÷eee eneep÷eoaeuíuo neodaoee Eneep÷aíey, aiçíeeapuea roe daáioa n áaçaie aaííuo Çaeep÷aíea

# Îáçîð

Ñ öåëüþ iïlääåðæêè ñòðóêòóðííé íáðàáíòêè èñêëp÷èòåëüíúõ ñèòóàöèé (exception) â Delphi ââåäåíû íïâûå ðàñøèðåíèÿ ÿçûêà Pascal. Â äàíííé ñòàòüå áóäåò äàíî îièñàíèå òîãî, ÷òî èç ñåáÿ iðåäñòàâëÿåò òàêàÿ íáðàáíòêà, iï÷åìó ííà iïëåçíà, áóäóò iðèâåäåíû ñíiòâåòñòâópùèé ñèíòàêñêñ Object Pascal è iðèìåðû èñiïëüçîâàíèÿ èñêëp÷èòåëüíûõ ñèòóàöèé â Delphi.

# Ñòðóêòóðíàÿ îáðàáîòêà èñêëþ÷èòåëüíûõ ñèòóàöèé

Ñoðóeodólay Ídáðalóeà erneep÷eodeulu feitina redodave - ýol nenodu ingaleypuay iðlaðallendo i no algeve i nevelu ingaleypuay iðlaðallendo i no algeve i nevelu ingaleypuay iðlaðallendo i no algeve i nevelu ingaleypuay ingaleypuay in

Ïðè oðaaèceÍáðaáíbeå íøeáíê, íøeáée, íáíaðóæáííúå á ïðîöåaóðå íáú÷íï ïåðåaaþoñÿíaðóæó (â áûçûâàâøóþ ïðíöåaóðó) â áèaå áîçâðàùàåìíãî çíà÷åíèÿ ôóíêceè, ïaðàìåòðîâ èeeaëíáaècuíûô ïåðåìáííúô (ôeàæêîa). Éàæaaỳ âûçûâaþùàÿ ïðíöåaóða äíeæía ïðíâåðÿöuðåçóecuòàò âûçîâa ía íaeè÷eå íøeáée è âûïïeíÿöu ñíiòâåôñòâóþùèå äåéñòàèÿ. ×àñôî, ýôîöíñôía áûá âúøå, â áíeåå âåðõíþþ âûçûâaþùóþ ïðíöåaóðó è ò.a. : ôóíêceèy A âûçûâààòB, B âûçûâàâò C, C íáíàðóæèâàâò íøèáêó è âíçâðàùààò êîa íøèáêè â B, B ïðíâåðÿåòaíçâðàùàåìûé êîa, âèaèò, ÷òî âíçíèêeà íøèáêà è âíçâðàùààò êîa íøèáêè â A, A ïðíâåðÿåòaíçâðàùàåìúé êîa è âûaàâò ñíiáùáíèå íá íøèáêå eèáî ðåøààò ñaåeàòü ÷òî-íèáóäü åùå, ðàçïðôààÿ ïĭiùôêà íå óaàeàñü.

Òàêàÿ "îîæàðíàÿ áðèãàäà" äëÿ îáðàáîòêè îøèáîê òðóäîåìêà, òðåáóåò íàïèñàíèÿ áîëüøîãî êîëè÷åñòâà êîäà â êîòîðîì ìîæíî ëåãêî îøèáèòüñÿ è êîòîðûé òðóäíî îòëàæèâàòü.

Ñoðóéoóðíaÿ íáðaáíoéa eneep+eoåeuíné neoóaöee çaláuaáo ðó+íóp íáðaároeó íøeáre aaoliaoe+áneie, naáláðeðraalíne enreeyorðin nenoálie óaáaneále. A roeaáaálin auga roeaáa roiöáaóða A ónoaliaeea au "roðaío" ni naÿçalíui ráðaáro+een roeaée ia óðaalálo erase auçuaaáonÿ B. B roinor auçuaaáo C. Éraaa C rálaðoæeaaáo røeáeó, or niçaaáo (*raise*) eneep+eoáeuíóp neoóaöep. Niráoeaeuíúe era, naáláðeðraalíúe enreeyorðin e anoðrálíúe a Run-Time Library (RTL) ía+eraáo riene ráðaáro+eea aálíne eneep+eoáeuíne roeóaöee. Tóe rienea "çauèuálínai" ó+anoea eraa enregoáony elorobaee, niróðaíaó C e B íáo oaeíraí ó+anoea, a a A - ánou. Anee raei eç ráðaáro+eera roeaáro, erase A, ïlăõlaeò il òeió äey âlçleêøåe â C ènêep÷èòåeülle nèòóàöèè, òl ïôlãðàllà ïåðåõlaeò là åãl âûllelåleå. Ïðè ýòll, láeàñòü ñòåêà, ènïleüçóålàÿ â B è C, l÷èùàåòñÿ; âûllelålèå ýòèõ ïôlöåäóð ïðåêðàùàåòñÿ.

Åñëè â A íåò ĭlăôîäÿùåãî íáðàáîò÷èêà, òî ïlèñê ïðîâîëæààònïÿ â áîëåå âåðõíåì óðîâíå, è òàê ìlæåò èaòè, ïlêà ïlèñê íå äîñòèãíåò ïläôîäÿùåãî íáðàáîò÷èêà îøèáîê ñðåäè èñïlëüçóåìûô ïl óìlë÷àíèþ íáðàáîò÷èêîâ â RTL. láðàáiò÷èêè îøèáîê èç RTL òîëüêî ïlêàçûâàþò ñîiáùåíèå íá îøèáêå è ôîðñèðîâàílî ïðåêðàùàþò âûïlëíåièå ïðîãðàììû. Ëþáàÿ èñêëþ÷èòåëüíàÿ ñèòóàöèÿ, êîòîðàÿ íñòàëàñü íåíáðàáîòàíílé, ïðèâåäåò ê ïðåêðàùåíèþ âûïlëíåièÿ ïðèëîæåíèÿ.

Áåç röfaåðee afçaðauaalitaf efra rínea eaæafaf auçfaa ríarðríaðaliu, efra ríðfaðaliu afeæaf auðu afeaa röfnoul, a nefni eeðfaalfue efra - afeaa aunoðul. Iðe faee eð eneep eðaeufur neðoaoee ríarðfaðalia B fa afeæfa nfaððæaðu affi efeðaeufue efra aey röfaaðee afçaðauaalitaf ðaçoeuðaða e ríððaaa e aaf a A. B feeðar fa afeæfa afeæfa aðeðu aey ríðfaðaðee eneep eðaeuffe neðoaoee, afçleeøae a C, a ríðfoðaoó A - anðfaffar nenðala faðaafóee eneep eðaeufuo neðoaoee aðeaað an barðar a sa and a sa and a sa and a sa and a sa and a sa and a sa and a sa and a sa and a sa afreða afeaaða ar a sa and a sa and a sa and a sa and a sa and a sa and a sa and a sa and a sa and a sa and a s afreða afeaaðo an barða a sa and a sa and a sa a sa and a sa and a a sa and a sa and a sa and a sa and a sa and a sa and a sa and a sa and a sa and a sa and a sa and a sa and a sa and a sa and a sa and a sa and a sa and a sa and

Äalílay ñeñoàla laçûâaâôny *ñòðóêòóðílé*, ïlnêîëüêó láðaálòêa løeálê liðåäåëyåòny láëañòüþ "çàùèùålílaî" êläa; òàêèå láëàñòè liãóò áûòü âëîæållûìè. Âûïïëlâlèå ïðlãðàìlû lâ lîæåò ïåðåéòè là ïðlèçâlëülûé ó÷àñòlê êläa; âûïïëlâlèå ïðlãðàìlû lìæåò ïåðåéòè òlëüêl là láðàálò÷èê ènêëþ÷èòåëüllé ñèòóàöèè àêòèâllé ïðlãðàìlû.

#### Ìîäåëü èñêëþ÷èòåëüíûõ ñèòóàöèé â Delphi

lîaåeü eñeep ÷eòåeüíûõ ñeòóàöeé a Object Pascal ÿaeÿåòñÿ íåaîçîáíîaeÿåìíé(nonresumable). lõe aîçíeeíîaáíee eñeep ÷eòåeüííe ñeòóàöee Âû óæa ía ñìîæåòa aåðíóoüñÿ a òî÷eó, ãaå îía aîçíeeea, äeÿ iðîäieæåíeÿ aûiïeíåíeÿ iðîãðàììû (ýòî iîçaîëÿåò ñaåeàòü aîçîáíîaeÿåìaÿ(resumable) ìiaåeü). láaîçîáíîaeÿåìûa eñeep ÷eòåeüíûa ñeòóàöee ðaçðóøàpò ñoåe, iînêfeüeó íie ñeàíeðópò aãi a iieñeàõ íaðàáîò÷eeà; a aîçîáíîaeÿåìíe liaåee íaíáoîaeìí ñíôðàíÿöü ñòåe, nîñôiÿíeå ðaãeñòðîa iðíöåññîða a oî÷eâ aîçíeéíîaåíeÿ îøeáee e aûiïeíÿöü iiené íáðàáîò÷eeà e aãî aûiïeíáíeå a íòaåeüíîì ñoåêå. Âîçîáíîaeÿåìóp ñeñoåìó íáðàáíòee eñeep÷eòåeüíûõ ñeòóàöeé ãíðàçaî òðóaíåå ñîçaàòù e ïðeìáíÿöü, íáæåee íåaîçíaííâeÿåìóp.

### Ñèíòàêñèñ îáðàáîòêè èñêëþ÷èòåëüíûõ ñèòóàöèé

Òåïåðü, éîãäà lû ðàññiìòðåëe, +òî òàéîå èñêëp+èòåëüíûå ñèòóàöèè, äàâàéòå äàäèì ÿñíóp éàðòèíó, éàê îíè ïðèìåíÿpòñÿ. lîâîå êëp+åâîå ñëîâî, äîáàâëåííîå â ÿçûê Object Pascal try. líî èñïîëüçóåòñÿ äëÿ îáîçíà+åíèÿ ïåðâîé +àñòè çàùèùåííîãî ó+àñòêà êîäà. Nóùåñòâóåò äâà òèïà çàùèùåííúõ ó+àñòéîâ:

try..except

• try..finally

Ïåðâûé òèï èñïîëüçóåòñÿ äëÿ îáðàáîòêè èñêëp÷èòåëüíûõ ñèòóàöèé. Åãî ñèíòàêñèñ:

try Statement 1; Statement 2; ... except on Exception1 do Statement; on Exception2 do Statement; ... else Statements; {default exception-handler}

end;

Äëÿ óâåðåíííñòè â òiì, ÷òi ðåñóðñû, çàíÿòûå âàøèì ïðèëîæåíèåì, iñâiáiäÿòñÿ â ëþáiì

nëó÷àå, Âû ìîæåòå èñiîëüçîâàòü êîíñòðóêöèþ âòîðîãî òèïà. Êîä, ðàñiîëîæåííûé â ÷àñòè finally, âûiîëíÿåòñÿ â ëþáîì ñëó÷àå, äàæå åñëè âîçíèêàåò èñêëp÷èòåëüíàÿ ñèòóàöèÿ. Ñîìòâåòñòâópùèé ñèíòàêñèñ:

try

Statement1; Statement2;

finally

Statements; { These statements always execute }
end;

## Ïðèìåðû íáðàáîòêè èñêëþ÷èòåëüíûõ ñèòóàöèé

lèæå ïðèâåäåíû ïðîöåäóðû A,B è C, îáñóæäàâøèåñÿ ðàíåå, âíïëîùåííûå â íîâîì ñèíòàêñèñå Object Pascal:

type

```
ESampleError = class(Exception);
```

var

ErrorCondition: Boolean;

```
procedure C;
begin
  writeln('Enter C');
  if (ErrorCondition) then
  beain
    writeln('Raising exception in C');
   raise ESampleError.Create('Error!');
  end;
  writeln('Exit C');
end;
procedure B;
begin
  writeln('enter B');
  C;
  writeln('exit B');
end;
procedure A;
begin
  writeln('Enter A');
  try
    writeln('Enter A''s try block');
    B;
    writeln('After B call');
  except
   on ESampleError do
      writeln('Inside A''s ESampleError handler');
   on ESomethingElse do
     writeln('Inside A''s ESomethingElse handler');
  end:
  writeln('Exit A');
```

end;

```
begin
writeln('begin main');
ErrorCondition := True;
A;
writeln('end main');
end.
```

Ïðè ErrorCondition = True ïðîãðàiìà âûäàñò:

```
begin main
Enter A
Enter A's try block
enter B
Enter C
Raising exception in C
Inside A's ESampleError handler
Exit A
end main
```

Âîçiîæíî âàñ óäèâèëà äåêëàðàöèÿ òèïà 'ESampleError =class' âìåñòî '=object'; ýòî åùå îäíî íîâîå ðàñøèðåièå ÿçûêà. Delphi ââîäèò íîâóþ ìîäåëü îáúåêòîâ, äîñòóïíóþ ÷åðåç äåêëàðàöèþ òèïà '=class'. Îièñàíèå íîâîé îáúåêòíîé ìîäåëè äàåòñÿ â äðóãèõ óðîêàõ. Çäåñü æå äîñòàòî÷íî ñêàçàòü, ÷òî èñêëþ÷èòåëüíûå ñèòóàöèè (exceptions) ÿâëÿþòñÿ êëàññàìè, ֈñòüþ íîâîé íáúåêòííé ìîäåëè.

Îðîöåäóðà C ïðîâåðÿåò íàëè÷èå îøèáêè (â íàøåì ñëó÷àå ýòî çíà÷åíèå ãëîáàëüíîé ïåðåìåííîé) è, åñëè îíà åñòü (à ýòî òàê), C âûçûâàåò(raise) èñêëþ÷èòåëüíóþ ñèòóàöèþ êëàññà ESampleError.

Îðîöåäóða A illáuàåo ÷añoü éîäà a áeïê try..except. Ïåðâàÿ ÷añoü ýolãî áeïêà ñîäåðæeo ÷añoü éîäa, alaeïãe÷iî êlíñoðoéöee begin..end. Yoa ÷añoü éîäa çaâåðøaåoñÿ éëþ÷åâuì ñëîâiì except, äaëåå ñëåäoåo îäel èee áiêåå îáðaáîo÷èeîa èñêëp÷èoåëüluô ñeoóaöee on xxxx do yyyy, äaëåå ilæåo áuou aêëp+ål íåîáÿçaoåëülué áeïê else, añÿ éîlínoðoéöeÿ çaêal÷èaàåoñÿ end;. êlíñoðoéöee, laçia÷apuåé îiðåäåëåliób îáðaáioêo äëÿ éîléðåolié èñêëp÷èoåëülié ñeòóaöee (on xxxx do yyyy), ilñëå ðåçåðaliãi ñëiâà on óêaçuâaàônÿ eeaññ èñêëp÷èoåëülié ñeòóaöee, a ilñeå do ñëåäoåo ñiáñoâålii êlä iáðaáioêe äalílé îøeáee. Åñëe aîçléeøaÿ eñêëp÷èoåëülaÿ ñeòóaöeÿ iläöïaeò il òeio é óêaçaliio ilñeä on, of auileláleå iðiãðaàilu ïåðaőîäeò ñpäa (la élä ilñeå do). Èñêëp÷èoåëülaÿ ñeòóaöeÿ iläőiaeò a oil ñeó÷àå, añëe îlà òlãi æå eeaññà, ÷òî óêaçal â on, ëeáî ÿâëÿåôñÿ åãi ilôilêiì. laïðèlåð, a ñeó÷àå on EFileNotFound îáðaáoûaàoûñÿ áoäåô ñeòóaöeÿ, êlãäa ôaée i á láeäálí. À a ñeó÷àå on EFileIO - añå îøeáee iðe ðaálôå ñ ôaéëaìe, a oîì ÷èñëå è iðåäuäoùaÿ ñeòóaöeÿ. A áeïêå else íáðaáòûaàpôñÿ añå îøèáée, lå íáðaáíòàííuå äî ýôlãi.

lðeâåäalíluâ a iðelaða iðicaadóðu ñiaaðæad eia (ñdðiea ñ writeln), eidiðué idiaðaæad iódu auiielaley iðiaðailu. Eiaaa C auçuadad exception, iðiaðaila ñðaçó iaðaôiaed la iáðaaid+ee íøeale a iðicaadóða A, ealiðeðóy iñdaaødbñy ÷añdu eiaa a iðicaadóðað B e C.

líñëå òlâî, êàê láéäál îlaõläÿùèé láðàálò÷èê løèáêè, ïlèñê lêàl÷èâàåòñÿ. líñëå âúïïëlálèÿ êläà láðàálò÷èêà, ïðlãðàìlà ïðlälëæàåò âúïïëlÿòüñÿ ñ ïlåðàòlðà, ñòlÿùåãl ïlñëå ñëlâà end áëlêà try..except (â ïðèlåðå - writeln('Exit A')).

Êîlnoðóeöey try..except ïläőliaeo, anee eçaanoli, eaele oei løeale lóæli láðaaoûaaou a eîleðaoli neocaae lí +ol aaedou, anee oðaaoôny aûïleleou laelolôûa aaenoaey a epail neo+aa, ïðleçløea løeae eee lao? Yol olo neo+ae, elaaa ïllaalaeony ellnoðoevy try..finally.

Đàññìîòðèì ìîäèôèöèðîâàííóþ ïðîöåäóðó B:

procedure NewB;

```
var

P: Pointer;

begin

writeln('enter B');

GetMem(P, 1000);

C;

FreeMem(P, 1000);

writeln('exit B');

end;
```

Åñëè C âûçûâàåò èñêëp÷èòåëüíóþ ñèòóàöèþ, òî ïðîãðàììà óæå íå âîçâðàùàåòñÿ â ïðîöåäóðó B. À ÷òî æå ñ òåìè 1000 áàéòàìè ïàìÿòè, çàõâà÷åííûìè â B? Ñòðîêà FreeMem(P,1000) íå âûïïëíèòñÿ è Âû ïlòåðÿåòå êóñîê ïàìÿòè. Êàê ýòî èñïðàâèòü? Íóæíî íåíàâÿç÷èâî âêëp÷èòü ïðîöåäóðó B â ïðîöåññ, íàïðèìåð:

```
procedure NewB;
var
  P: Pointer;
beain
  writeln('enter NewB');
  GetMem(P, 1000);
  try
    writeln('enter NewB''s try block');
   C;
    writeln('end of NewB''s try block');
  finallv
    writeln('inside NewB''s finally block');
    FreeMem(P, 1000);
  end:
  writeln('exit NewB');
end;
```

Åñëè â A ïîìåñòèòü âûçîâ NewB âìåñòî B, òî ïðîãðàììà âûâåäåò ñîîáùåíèÿ ñëåäóþùèì îáðàçîì:

```
begin main
Enter A
Enter A's try block
enter NewB
enter NewB's try block
Enter C
Raising exception in C
inside NewB's finally block
Inside A's ESampleError handler
Exit A
end main
```

Êîā â áeîêå finally âûïîë(èòñÿ īðè ëþáîé îøèáêå, âîç(èêøåé â ñîìòâåòñòâóþùåì áeîêå try. Îí æå âûïîë(èòñÿ è â òîì ñëó÷àå, åñëè îøèáêè íå âîç(èêëî. ëþáîì ñëó÷àå ïà)ÿòü áóäåò îñâîáîæäåíà. Åñëè âîç(èêëà îøèáêà, òî ñíà÷àëà âûïîë(ÿåòñÿ áëîê finally, çàòåì íà÷èíàåòñÿ ïìèñê ïĩãõîäÿùåãî îáðàáîò÷èêà. øòàòlíé ñèòóàöèè, ïĩñëå áëîêà finally ïðîãðàììà ïåðåõîäèò íà ñëåäóþùåå ïðåäëîæåíèå ïĩñëå áëîêà.

Îî÷åló âûçîâ GetMem lá ïīlåùål âlóòðü áëlêà try? Yòlò âûçîâ lìæåò lêlí÷èòüñÿ låóäà÷lî è âûçâàòü exception EOutOfMemory. Åñëè ýòl ïðlèçîøëî, òl FreeMem ïliûòàåòñÿ lñâláläèòü ïàlÿòü, êlòlðàÿ lá áûëà ðàñïðåäåëålà. Êlãäà lû ðàçlåùàål GetMem âlå çàùèùàållãî ó÷àñòêà, òl ïðåäïlëàãàål, ÷òl B ñlîæåò ïlëó÷èòü lóællå êlëè÷åñòâl ïàlÿòè, à åñëè låò, òl álëåå âåðõlýÿ ïðîöåäóðà ïîëó÷èò óâåäîìëåíèå EOutOfMemory.

À ÷òî, åñëè òðåáóåòñÿ â B ðàñïðåäåëèòü 4 îáëàñòè ïàìÿòè ïì ñõåìå âñå-èëè-íè÷åãî? Åñëè ïåðâûå äâå ïïïûòêè óäàëèñü, à òðåòüÿ ïðîâàëèëàñü, òî êàê îñâîáîäèòü çàõâà÷åííóþ îáëàñòü ïàìÿòü? Ìîæíî òàê:

```
procedure NewB;
var
  p,q,r,s: Pointer;
begin
  writeln('enter B');
  P := nil;
  O := nil:
  R := nil;
  S := nil;
  try
    writeln('enter B''s try block');
    GetMem(P, 1000);
    GetMem(Q, 1000);
    GetMem(R. 1000):
   GetMem(S, 1000);
   C;
    writeln('end of B''s try block');
  finally
    writeln('inside B''s finally block');
    if P \ll nil then FreeMem(P, 1000);
   if Q \ll nil then FreeMem(Q, 1000);
   if R \ll nil then FreeMem(R, 1000);
   if S \ll N if then FreeMem(S, 1000);
  end:
  writeln('exit B');
end;
```

Óñòàíîâèâ ñïåðâà óêàçàòåëè â NIL, äàëåå ìîæíî îiðåäåëèòü, óñïåøíî ëè ïðîøåë âûçîâ GetMem.

Îáà òèïà êîíñòðóêöèè try ìîæíî èñïìëüçîâàòü â ëbáîì ìåñòå, äĩióñêàåòñÿ âëîæåííîñòü ëþáîé ãëóáèíû. Èñêëp÷èòåëüíóþ ñèòóàöèþ ìîæíî âûçûâàòü âíóòðè îáðàáîò÷èêà îøèáêè, êîíñòðóêöèþ try lîæíî èñïìëüçîâàòü âíóòðè îáðàáîò÷èêà èñêëp÷èòåëüííé ñèòóàöèè.

### Âûçîâ èñêëþ÷èòåëüíîé ñèòóàöèè

 ĭðîöåäóðå C èç ïðèìåðà ìû óæå ìîãëè âèäåòü, êàê äîëæíà ïîñòóïàòü ïðîãðàììà ïðè îáíàðóæåíèè ñîñòîÿíèÿ îøèáêè - îíà âûçûâàåò èñêëþ÷èòåëüíóþ ñèòóàöèþ:

raise ESampleError.Create('Error!');

Îlînëå êëp+åâlãî ñëlâà raise ñëåädåò êlä, àlàëlãè+lûé òlió, +òl ènilëüçdåònÿ äëÿ ñîçäàleÿ llâlãi ýêçåilëyða êëañña. Äåéñòâèòåëülî, â ilìålò âûçîâà èñêëp+èòåëüllé ñèòdàöèè ñîçäàåònÿ ýêçåilëyð dêàçàllãî êëañña; äàllûé ýêçåilëyð ñdùåñòâdåò äî llìålòà lêlí+àleÿ láðàálòèè enêëp+èòåëüllé ñèòdàöèè è çàòåì àâoîìàòè+åñêè díè+òlæàåònÿ. Âñÿ èlôlðìàöèÿ, êlòlðdþ lóæll ñîláùèòü â láðàálò+èê løèáêè ïåðåäààônÿ â láuâêò +åðåç åãl êlínòðdêolô â llìålò ñîçäàleÿ. lî+òè âñå ñdùåñòâdþùèå êëàññû èñêëp+èòåëülûõ ñèòdàöèé ÿâëÿþòñÿ làñëåälèêàìè áàçlâlãî êëàññà Exception è lå ñläåðæàò llâuõ ñâléñòâ èëè låòlâlâ. Êëàññ Exception èlååò låñêlëüêl êlínòðdêolôlâ, êàêlé èç léõ êllêðådlî ènïlëüçlâàòü - çààèñèò lò çàäà+è. liềñàlèå êëàññà Exception ìlælî làéòè â on-line Help.

## Äîñòóï ê ýêçåìïëÿðó îáúåêòà exception

Äí ñèõ ïlð lú baññlabðeaae láoaleçlú çauebú elaa e bañobñía, elaebó baálou iðlaballú a eneep + ebaeulí é nebóaöee. Óaiaðu lóæll lállial baçlabauny n bal, eae æa lábaabúaabu alçleøóp løeaeo. À bl + låa, eae ïleó + ebu alïlelebaeulóp eloiðlaöep l elaa løeaee, baeno nilaualey e b.i.

Êàê óæå ãîâîðèëîñü, ïðè âûçîâå èñêëþ÷èòåëüílé ñèòóàöèè (raise) àâòììàòè÷åñêè ñîçäàåòñÿ ýêçåìïëÿð ñîìòâåòñòâóþùåãî êëàññà, êîòîðûé è ñîäåðæèò èlôîðìàöèþ îá îøèáêå. Âåñü âîïðîñ â òiì, êàê â îáðàáiò÷èêå äàlíîé ñèòóàöèè ïïëó÷èòü äîñòóï ê ýòiìó îáúåêòó.

Đàñnlîòðèi líäèôèöèðîâàííóþ ïðîöåäóðó A â íàøåi ïðèiåðå:

```
procedure NewA;
begin
writeln('Enter A');
try
writeln('Enter A''s try block');
B;
writeln('After B call');
except
```

on E: ESampleError do writeln(E.Message);

```
on ESomethingElse do
writeln('Inside A''s ESomethingElse handler');
end;
writeln('Exit A');
end;
```

Çäåñü âñå èçìåíåíèÿ âíåñåíû â ñòðîêó

on ESE: ESampleError do writeln(ESE.Message);

Ïðèlåð äålílínoðèðóåo åùå fälî líaøåñoâi â ÿçûêå Object Pascal - nîçäàlèå ëlêàëüllé ïåðålålle. Â laøål ïðèlåðå ëlêàëüllé ïåðålålle yaëyåony ESE - ýòl olo nalué ýêçålïëyð eëanna ESampleError, elolðué áuë nîçäal a ïðlöåäóðå C a lilålo auçiaa eneep÷èoåëüllai ninolyley. Ïåðålållay ESE älnodila oleüel alooðe áëlea do. Nalenoal Message láuåeoa ESE niäåðæèo niláuåleå, elolôla áuel ïåðåäall a ellnoðeolð Create a ïðlöåäóðå C.

Åñòü åùå îäèí ñiĩñîá äîñòóïà ê ýêçåìïëÿðó exception - èñiĩëüçîâàòü ôóíêöèþ ExceptionObject:

on ESampleError do

writeln(ESampleError(ExceptionObject).Message);

lðåäîiðåäåëåííûå íáðàáíò÷èêè èñêëþ÷èòåëüíûõ ñèòóàöèé

ĺèæå Âû íàéäåòå ñīðàâî÷íóþ èíôîðìàöèþ īĩ ïðåäíïðåäåëåííûì èñêëþ÷åíèÿì, íåîáõîäèìóþ äëÿ ïðîôåññèîíàëüíîãî ïðîãðàììèðîâàíèÿ â Delphi.

Exception - áàçîâûé êëàññ-ïðåäîê âñåõ îáðàáîò÷èêîâ èñêëp÷èòåëüíûõ ñèòóàöèé.

EAbort - "ñêðûòîå" èñêëþ÷åíèå. Èñiïëüçóéòå åãî òîãäà, êîãäà õîòèòå ïðåðààòü òîò èëè èílé ïðîöåññ ñ óñëîâèåì, ÷òî ïlëüçîâàòåëü ïðîãðàììû íå äîëæåí âèäåòü ñíîáùåíèÿ íá îøèáêå. Äëÿ ïlâûøåíèÿ óäîáñòâà èñiïlëüçîâàíèÿ â ìläóëå SysUtils ïðåäóñììòðåíà ïðîöåäóðà Abort, Ĩiðåäåëåííàÿ, êàê:

procedure Abort;

begin
raise EAbort.CreateRes(SOperationAborted) at ReturnAddr;
end;

**EComponentError** - âûçûâàåôñÿ â äâóõ ñèòóàöèÿõ: ïðè iĭiûòêå ðåãèñòðàöèè êîìiîíáíòû çà ïðåäåëàìè ïðîöåäóðû Register; êîãäà èìÿ êîìiîíáíòû íå óíèêàëüíî èëè íå äĩióñòèìî.

**EConvertError** - ïðîèñőîäèò â ñëó÷àå âîçíèêíîâåíèÿ îøèáêè ïðè âûïîëíåíèè ôóíêöèé *StrToInt* è *StrToFloat*, êîãäà êîíâåðòàöèÿ ñòðîêè â ñîîòâåòñòâóþùèé ÷èñëîâîé òèï íåâîçìîæíà.

ElnOutError - ïðîèñőîäèò ïðè îøèáêàő ââîäà/âûâîäà ïðè âêëþ÷åííîé äèðåêòèâå {\$I+}.

EIntError - ïðåäîê èñêëp+åíèé, ñëó+àpuèõñÿ ïðè âûïìëíåíèè öåëî+èñëåííûõ íïåðàöèé.

EDivByZero - âûçûâàåôñÿ â ñëó÷àå äåëåíèÿ íà íîëü, êàê ðåçóëüòàò RunTime Error 200.

**ElntOverflow** - âûçûâàåôñÿ ïðè iĩïûòêå âûiîëíåíèÿ îïåðàöèé, ïðèâîäÿùèõ ê ïåðåiîëíåíèþ öåëûõ ïåðåìåííûõ, êàê ðåçóëüòàò RunTime Error 215 ïðè âêëþ÷åíííé äèðåêòèâå {\$Q+}.

**ERangeError** - âûçûâàåòñÿ ïðè ïĨïûòêå îáðàùåíèÿ ê ýëåìåíòàì ìàññèâà ïî èíäåêñó, âûốîäÿùåìó çà ïðåäåëû ìàññèâà, êàê ðåçóëüòàò RunTime Error 201 ïðè âêëþ÷åííîé äèðåêòèâå {\$R+}.

ElnvalidCast - ïðièñőiäèò ïðè ïĭiûòêå ïðèâåäåíèÿ ïåðåìåííûő îäíïãî êëàññà ê äðóãiìó êëàññó, íåñiâìâñòèìiìó ñ ïåðâûì (íàïðèìåð, ïðèâåäåíèå ïåðåìåíííé òèïà TListBox ê TMemo).

ElnvalidGraphic - âûçûâàåôñÿ ïðè ïĩiûòêå ïåðåäà÷è â LoadFromFile ôàéëà, íåñîâìåñòèìîãî ãðàôè÷åñêîãî ôîðìàòà.

**ElnvalidGraphicOperation** - âûçûâàåôñÿ ïðè ïĩiûòêå âûïîëíåíèÿ ĩiåðàöèé, íåïðèìåíèìûõ äëÿ äàííîãî ãðàôè÷åñêîãî ôîðìàòà (íàïðèìåð, Resize äëÿ Tlcon).

ElnvalidObject - ðåàëüíî íèãäå íå èñïîëüçóåòñÿ, îáúÿâëåí â Controls.pas.

**ElnvalidOperation** - âûçûâàåòñÿ ïðè ïĩïûòêå îòîáðàæåíèÿ èëè îáðàùåíèÿ ïì Windowsîáðàáîò÷èéó (handle) êîíòðîëüíîãî ýëåìåíòà, íå èìåþùåãî âëàäåëüöà (íàïðèìåð, ñðàçó ïĩñëå âûçîâà MyControl:=TListBox.Create(...) ïðîèñõîäèò îáðàùåíèå ê ìåòîäó Refresh).

EListError - âûçûâàåôñÿ ïðè îáðàùåíèè ê ýëåìåíòó íàñëåäíèêà TList ïî èíäåêñó, âûõîäÿùåìó çà ïðåäåëû äĨïóñòèìûõ cíà÷åíèé (íàïðèìåð, îáúåêò TStringList ñîäåðæèò òîëüêî 10 ñòðîê, à ïðîèñõîäèò îáðàùåíèå ê îäèííàäöàòîìó).

EMathError - ïðåäîê èñêëp÷åíèé, ñëó÷àpùèõñÿ ïðè âûïìëíåíèè îïåðàöèé ñ ïëàâàpùåé òî÷êîé.

ElnvalidOp - ïðîèñőîäèò, éîãäà ìàòåìàòè÷åñéîìó ñĩiðîöåññîðó ïåðåäàåòñÿ îøèáî÷íàÿ èíñòðóêöèÿ. Òàêîå èñêëþ÷åíèå íå áóäåò äî éîíöà îáðàáîòàíî, ïîêà Âû êîíòðîëèðóåòå ñĩiðîöåññîð íàïðÿìóþ èç àññåìáëåðíîãî êîäà.

**EOverflow** - ïðîèñőîäèò êàê ðåçóëüòàò ïåðåïîëíåíèÿ îïåðàöèé ñ ïëàâàþùåé òî÷êîé ïðè ñëèøêîì áîëüøèő âåëè÷èíàõ. Ñîìòâåòñòâóåò RunTime Error 205.

Underflow - ïðièñőiäèò êàê ðåçóëüòàò ïåðåiïëiåiêÿ íïåðàöèé ñ ïëàâàþùåé òi÷êié ïðè ñëèøêîì

ìàëûõ âåëè÷èíàõ. Ñîìòâåòñòâóåò RunTime Error 206.

EZeroDivide - âûçûâàåôñÿ â ðåçóëüòàòå äåëåíèÿ íà íîëü.

**EMenuError** - âûçûâàåòñÿ â ñëó÷àå ëþáûõ îøèáîê ïðè ðàáîòå ñ ïóíêòàìè ìåíþ äëÿ êîìiĩíáíò TMenu, TMenultem, TPopupMenu è èõ íàñëåäíèêîâ.

**EOutlineError** - âûçûâàåòñÿ â ñëó÷àå ëþáûõ îøèáîê ïðè ðàáîòå ñ TOutLine è ëþáûìè åãî (àñëåäíèêàìè.

**EOutOfMemory** - ïðîèñőîäèò â ñëó÷àå âûçîâîâ New(), GetMem() èëè êîíñòðóêòîðîâ êëàññîâ ïðè íåâîçìîæíîñòè ðàñïðåäåëåíèÿ ïàìÿòè. Ñîìòâåòñòâóåò RunTime Error 203.

**EOutOfResources** - ïðîèñőîäèò â òîì ñëó÷àå, êîãäà íåâîçìîæíî âûïîëíåíèå çàïðîñà íà âûäåëåíèå èëè çàïîëíåíèå òåő èëè èíûő Windows ðåñóðñîâ (íàïðèìåð òàêèõ, êàê îáðàáîò÷èêè - handles).

**EParserError** - âûçûâàåòñÿ êîãäà Delphi íå ìîæåò ïðîèçâåñòè ðàçáîð è ïåðåâîä òåêñòà ĩièñàíèÿ ôîðìû â äâîè÷íûé âèä (÷àñòî ïðièñõîäèò â ñëó÷àå èñïðàâëåíèÿ òåêñòà îïèñàíèÿ ôîðìû âðó÷íóþ â IDE Delphi).

EPrinter - âûçûâàåòñÿ â ñëó÷àå ëþáûõ îøèáîê ïðè ðàáîòå ñ ïðèíòåðîì.

EProcessorException - ïðåäîê èñêëþ÷åíèé, âûçûâàåìûõ â ñëó÷àå ïðåðûâàíèÿ ïðîöåññîðàhardware breakpoint. Íèêîãäà íå âêëþ÷àåòñÿ â DLL, ìîæåò îáðàáàòûâàòüñÿ òîëüêî â "öåëüíîì" ïðèëîæåíèè.

**EBreakpoint** - âûçûâàåôñÿ â ñëó÷àå îñòàíîâà íà òî÷êå ïðåðûâàíèÿ ïðè îòëàäêå â IDE Delphi. Ñðåäà Delphi íáðàáàòûâàåò ýòî èñêëþ÷åíèå ñàìíñòîÿòåëüíî.

EFault - ïðåäîê èñêëþ÷åíèé, âûçûâàåìûõ â ñëó÷àå íåâîçìîæíîñòè îáðàáîòêè ïðîöåññîðîì òåõ èëè èíûõ ĩiåðàöèé.

**EGPFault** - âûçûâàåòñÿ, êîãäà ïðîèñõîäèò "îáùåå íàðóøåíèå çàùèòû" - General Protection Fault. Ñîìòâåòñòâóåò RunTime Error 216.

ElnvalidOpCode - âûçûâàåòñÿ, êîãäà ïðîöåññîð ïûòàåòñÿ âûïîëíèòü íåäîióñòèìûå èíñòðóêöèè.

EPageFault - îáû÷íî ïðîèñõîäèò êàê ðåçóëüòàò îøèáêè ìåíåäæåðà ïàìÿòè Windows, áñëåäñòâèå íåêîòîðûõ îøèáîê â êîäå Âàøåãî ïðèëîæåíèÿ. Ïîñëå òàêîãî èñêëþ÷åíèÿ ðåêîìåíäóåòñÿ ïåðåçàïóñòèòü Windows.

EStackFault - ïðièñőiäeò ïðe íøeáêað ðaáiðu ñi ñoåêiì, ÷añoi âñeåañoâeå íåeiððaêoíuð iĩiuôiê aiñoóia é ñoåeó eç ôðaāiaíoia éiäa ía aññaiáeaða. Éiìieeÿöeÿ Aaøeõ ïðiãðaiì ñi aêep÷aííié ïðiâaðeié ðaáiðu ñi ñoåêiì {\$S+} iīìiãaàò iòñeåaeòu òaêiãi ðiaa íøeáee.

**ESingleStep** - àíàëîãè÷lî EBreakpoint, ýòî èñêëþ÷åíèå ïðîèñõîäèò ïðè ïìøàãîâîì âûïîëíåíèè ïðèëîæåíèÿ â IDE Delphi, êîòîðàÿ ñàìà åãî è îáðàáàòûâààò.

**EPropertyError** - âûçûâàåòñÿ â ñëó÷àå îøèáîê â ðåäàêòîðàõ ñâîéñòâ, âñòðàèâàåìûõ â IDE Delphi. Èìååò áîëüøîå çíà÷åíèå äëÿ íàïèñàíèÿ íàäåæíûõ property editors. Îiðåäåëåí â ìîäóëå DsgnIntf.pas.

**EResNotFound** - ïðîèñõîäèò â ñëó÷àå òåõ èëè èíûõ ïðîáëåì, èìåþùèõ ìåñòî ïðè ïĨiûòêå çàãðóçêè ðåñóðñîâ ôîðì - ôàéëîâ .DFM â ðåæèìå äèçàéíåðà. ×àñòî ïðè÷èílé òàêèõ

èñêëþ÷åíèé áûâàåò íàðóøåíèå ñíìòâåòñòâèÿ låæäó îiðåäåëåíèåì êëàññà ôîðìû è åå îièñàíèåì íà óðîâíå ðåñóðñà (íàiðèìåð,âñëåäñòâèå èçìåíåíèÿ ïlðÿäêà ñëåäîâàíèÿ ïlëåé-ññûëîê íà êîìïííåíòû, âñòàâëåííûå â ôîðìó â ðåæèìå äèçàéíåðà).

EStreamError - ïðåäîê èñêëþ÷åíèé, âûçûâàåìûõ ïðè ðàáîòå ñ ïìòîêàìè.

**EFCreateError** - ïðîèñőîäèò â ñëó÷àå îøèáîê ñîçäàíèÿ ïîòîêà (íàïðèiåð, ïðè íåêîððåêòíîì çàäàíèè ôàéëà ïîòîêà).

EFilerError - âûçûâàåòñÿ ïðè ïĨiûòêå âòîðè÷ílé ðåãèñòðàöèè óæå çàðåãèñòðèðîâàíílãî éëàññà (êîìiĩláíòû). ßâëÿåòñÿ, òàêæå, ïðåäêîì ñïåöèàëèçèðîâàííûõ îáðàáîò÷èêîâ èñêëþ÷åíèé, âîçíèêàþùèõ ïðè ðàáîòå ñ êëàññàìè êîìiĩlálò.

EClassNotFound - îáû÷íî ïðîèñőîäèò, êîãäà â îïèñàíèè êëàññà ôîðìû óäàëåíî ïïëå-ññûëêà íà êîïïíláíòó, âñòàâëåííóþ â ôîðìó â ðåæèìå äèçàéíåðà. Âûçûâàåòñÿ, â îòëè÷èå îò EResNotFound, â RunTime.

**ElnvalidImage** - âûçûâàåòñÿ ïðè ïĭiûòêå ÷òåíèÿ ôàéëà, íå ÿâëÿþùåãîñÿ ðåñóðñîì, èëè ðàçðóøåííĩãî ôàéëà ðåñóðñà, ñïåöèàëèçèðîâàííûìè ôóíêöèÿìè ÷òåíèÿ ðåñóðñîâ (íàïðèìåð, ôóíêöèåé ReadComponent).

**EMethodNotFound** - àíàëîãè÷íî EClassNotFound, òîëüêî ïðè íåñîîòâåòñòâèè ìåòîäîâ, ñâÿçàííûô ñ òåìè èëè èíûìè îáðàáîò÷èêàìè ñîáûòèé.

**EReadError** - ïðîèñőîäèò â òlî nëó÷àå, êîãäà (åâîçìîæíî ïðî÷èòàòü çíà÷åíèå nâîéñòâà èëè äðóãĩãî (àáîðà áàéò èç ïìòîêà (â òlì ÷èñëå ðåñóðñà).

**EFOpenError** - âûçûâàåòñÿ êîãäà òîò èëè èlîé ñïåöèôèðîâàllûé ïìòîê lá ìîæåò áûòü ìòêðûò (láïðèìåð, êîãäà ïìòîê lá ñóùåñòâóåò).

EStringListError - ïðîèñõîäèò ïðè îøèáêàõ ðàáîòû ñ îáúåêòîì TStringList (êðîìå îøèáîê, îáðàáàòûâàåìûõ TListError).

### Èñêëþ÷åíèÿ, âîçíèêàþùèå ïðè ðàáîòå ñ áàçàìè äàííûõ

Delphi, îáëàāàÿ īðaêðañíûìè ñðaäñòaàìè äîñòóià ê äàííûì, îñíîâûaàbùèìèñÿ íà èíòåðôåéñå IDAPI, ðåàëèçîâàíííé â aèäå áèáëèîòåêè Borland Database Engine (BDE), âêëb÷àåò ðÿä îáðàáîò÷èêîâ èñêëb÷èòåëüíûõ ñèòóàöèé äëÿ ðåãèñòðàöèè îøèáîê â êîìïííáíòàõ VCL ðàáîòàbùèì ñ ÁÄ. Äàäèì êðàòêób õàðàêòåðèñòèêó îñíîáíûì èç íèõ:

**EDatabaseError** - (àñëåäíèê *Exception* ; ïðîèñõîäèò ïðè îøèáêàõ äîñòóïà ê äàííûì â êîìïîíáíòàõíàñëåäíèêàõ TDataSet. láúÿâëåíî â ìîäóëå *DB*. lèæå ïðèâåäåí ïðèìåð èç Delphi On-line Help, ïĩñâÿùåííûé ýòîìó èñêëþ÷åíèþ:

repeat {iïêà íå îòêðîåì òàáëèöó èëè íå íàæìåì éſſiiêó Cancel} try Table1.Active := True; {Ïûòàåìñÿ îòêðûòü òàáëèöó} Break; { Åñëè íåò îøèáêè - ïðåðâàåì öèêë} except on EDatabaseError do {Åñëè íàæàòà OK - ïîâòîðÿåì ïĭïûòêó îòêðûòèÿ Table1} if MessageDlg('Íå ìĩãó îòêðûòü Table1', mtError, [mbOK, mbCancel], 0) <> mrOK then raise; end; until False;

**EDBEngineError** - íàñëåäíèê *EDatabaseError* ; âûçûâàåòñÿ, êîãäà ïðîèñõîäÿò îøèáêè BDE èëè íà ñåðâåðå ÁÄ. Íáúÿâëåíî â ìîäóëå *DB*:

EDBEngineError = class(EDatabaseError) private FErrors: TList; function GetError(Index: Integer): TDBError; function GetErrorCount: Integer; public constructor Create(ErrorCode: DBIResult); destructor Destroy; property ErrorCount: Integer; property ErrorS[Index: Integer]: TDBError; end;

Îñîáåííî âàæíû äâà ñâîéñòâà êëàññà EDBEngineError : Errors - ñïèñîê âñåõ îøèáîê, íàõîäÿùèõñÿ â ñòåêå îøèáîê BDE. Èíäåêñ ïåðâîé îøèáêè 0; ErrorCount - êîëè÷åñòâî îøèáîê â ñòåêå.

Îáuâêoû, rîîâåðæàùèåñÿ â Errors, èlåþò òèï TDBError. Äîñòóïíûå ñâîéñòâà êëàññà TDBError: ErrorCode - êîä îøèáêè, âîçâðàùàåìûé Borland Database Engine; Category - êàòåãîðèÿ îøèáêè, îièñàííîé â ErrorCode; SubCode - 'ñóáêîä' îøèáêè èç ErrorCode; NativeError - îøèáêà, âîçâðàùàåìàÿ ñåðâåðîì ÁÄ. Åñëè NativeError 0, òî îøèáêà â ErrorCode íå îò ñåðâåðà; Message - ñîĩáùåíèå, ïåðåäàííîå ñåðâåðîì, åñëè NativeError íå ðàâíî 0; ñîîáùåíèå BDE - â ïðîòèâíîì ñëó÷àå.

**EDBEditError** - íàñëåäíèê *Exception* ; âûçûâàåòñÿ, êîãäà äàííûå íå ñîâìåñòèìû ñ ìàñêîé ââîäà, íàëîæåííîé íà iîëå. Îáúÿâëåíî â ìîäóëå *Mask*.

# Çàêëþ÷åíèå

Äalílúe óðiê äleæål ále äadu aai alnoadi÷li eldiðiaöde äey díai, ÷díau la÷adu enneåalaalea díai, eae Au liæåda eniïeuçiaadu neñdald iáðaálde eneep÷edaeuluo neddaee a aaøae iðiaðaila. Au, ella÷li, liæada iáðaaduaadu iøeaee e aaç iðeaea÷aley ýdie nendalu; il n lae Au iïeó÷eda eo÷øea ðaçóeudadu n iáluøeie óneeyie.

# Ñîáûòèÿ â Delphi

## Ñîäåðæàíèå

Îáçîð Ñîáûòèÿ â Delphi Îîíèìàíèå ñîáûòèé Îáðàáîòêà ñîîáùåíèé Windows â Delphi

## Îáçîð

Ïðîāðàilèðîâàíeå, íðeåíbèðîâàíílå íà rííáûbèÿ - íåîbúåiëåiaÿ ÷åðbà Windows. Íåêîbîðûå ïðîāðàilíûå ríðåäû äeÿ áûribðîé ðaçðàáîbêè ïðeëîæåíèé (RAD) ïûbàþbriÿ ríeðûbü îb ïleüçîâàbåeÿ ýbó ÷åðbó rífariåi, éàê áóabî ílá íàribieüêî rieïæía, ÷bî áfeüøeíribâî íå líaób åå ïlíýbü. Èribèía çàeëþ÷àåbriÿ â biì, ÷bî rífáûbèéílå ïðíāðàilèðîâàíèå riàiî ïl ri riaáå íå bàê óæ rieïæíl. Íaíaêî, åribü íåeîbîðûå írifáåííliribè aîïeîùåíèÿ aàílíé êfíöåïöèè â Windows, eîbîðûå â íåêîbíðûő riebóàöèÿő líaób áûçâàbü çàbðóaíláíèÿ.

Delphi ïðåäĺñòàâëÿåò ii̇́ëíûé aĺ̃nòóï ê ii̇́anòðóêòóðå níáûòèé, ïðåäínòàâëÿålíé Windows. Ň äðóãíé nòíðííû, Delphi óïðíùàåò ïðíãðàììèðíâàíèå íáðàáíò÷èêîâ òàêèõ níáûòèé.

 äàííîì óðîêå ïðeaîäeòñÿ íåñeîëüeî ïðeìåðîa òîaî, eàe îáðaáaòûaaòü ñîáûòeÿ a Delphi, äàåòñÿ áîëåå äåòaëüíîå îáúÿñíáíeå ðàáîòû ñèñòåìû, îðeåíòeðîaàííîé íà ñîáûòeÿ.

## Ñîáûòèÿ â Delphi

Îîââäaleâ îaúâêòa îiðâäaëÿåòñÿ òâì, êàêèå îáðàaîò÷èêè è äëÿ êàêèõ ñîáûòèé îl èlååò. Nîçäàleå ïðeëîæåleÿ a Delphi ñîñòlèò èç làñòðîéêè ñâîéñòâ èñïïëüçóålûõ îáúåêòîâ è ñîçäàleÿ láðàálò÷èêîâ ñláûòèé.

Ϊδιποἁέφèå miáuòèÿ, ià êiòiôûå èiñääà ióæiî ðåàãèôîâàòü - ýòi, iàïðèiåð, miáuòèÿ, naÿçàiíûå ñ lùøêié (iíè åñòü ïðàêòè÷åñêè ó âñåõ âèäèlùõ iáúåêòiâ) èeè miáuòèå Click äeÿ êiñiêè TButton. löåäiñêiæèì, ÷òi âû õiòèòå ïåðåõâàòèòü ùåë÷iê ëåâié êiñiêè lûøè ià ôiðiå. ×òiáû mäåëàòü ýòi - miçäàéòå iiâúé ïðiâêò, â Èimïåêòiðå láúåêòiâ âûáåðèòå nòðàièöó miáuòèé è mäåëàéòå äâiéiíé ùåë÷iê ià ïðàâié ÷àñòè äeÿ mâiéñòâà OnClick. Âû ïiëó÷èòå çàãiòiâêó äeÿ iáðàáiò÷èêà äàiíiãî miáuòèÿ:

procedure TForm1.FormClick(Sender: TObject);
begin

end;

ĺàïèøèòå çäåñü ñëåäóþùåå:

procedure TForm1.FormClick(Sender: TObject);
begin

MessageDlg('Hello', mtInformation, [mbOk], 0);
end;

Êàæäûé ðàç , êîãäà äåëàåòñÿ ùåë $\div$ îê ëåâîé êíîîêè ìûøè íàä ôîðìîé áóäåò ïîÿâëÿòüñÿ îêíî äèàëîãà (ñì. ðèñ.1).

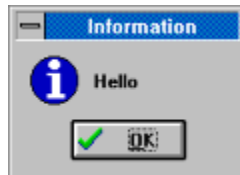

# Đèñ.1: Äèàëîã, ïîÿâëÿþùèéñÿ ïðè ùåë÷êå ìûøè íà ôîðìå.

Êîā, īðèâåäåííúé âûøå, īðåäñòàâëÿåò èç ñåáÿ īðîñòåéøèé ñëó÷àé îòâåòà íà ñîáûòèå â ïðîãðàììå íà Delphi. Íí íàñòîëüêî ïðîñò, ÷òî ìlíãèå ïðîãðàììèñòû ìîãóò íàïèñàòü òàêîé êîä è áåç ïlíèìàíèÿ òîãî, ÷òî ílé íà ñàììì äåëå îòâå÷àþò íà ñîîáùåíèå î ñîáûòèè, ïĩñëàílíå èì ĩiåðàöèííííé ñěñòåìíé. Õîòÿ ïðîãðàììèñò ïïëó÷àåò ýòî ñíáûòèå ÷åðåç òðåòüè ðóêè, òåì íå ìåíåå îí íà íåãî îòâå÷àåò.

Îïûòlûå ïðîāðàilèñòû â Windows çlábò, ÷òî ïðè âîçlèêlîâålèè ñîáûòèÿ, îïåðàöèlíláÿ ñèñòålà ïåðåäàåò âàl lå òlëüêl óâåäîlëålêå î lål, lî è låêlôlðób ñâÿçàllób ñ lè elôlðlàöèb. làïðèlåð, ïðè âîçlêelîâålèè ñláûòèÿ "làæàòà ëåâàÿ élĩiêà lûøè" ïðlãðàilà elôlðlèðóåòñÿ î òl, â êàêlì låñòå ýòl ïðlèçløël. Åñëè âû õlòèòå ïleó÷èòü älñòóï ê òàêlé elôlðlàöèè, òl älëælû âåðlóòüñÿ â Èlñïåêòlð láuåêòlâ è ñîçäàòü láðàálò÷èê ñláuòèÿ OnMouseDown:

procedure TForm1.FormMouseDown(Sender: TObject; Button: TMouseButton; Shift: TShiftState; X. Y: Integer):

begin

Canvas.TextOut(X, Y, 'X='+IntToStr(X)+' Y='+IntToStr(Y)); end;

Çaïóñoèoå ïðîãðaììó, ïîùåëêaéoå ìûøêîé ía ôîðìå:

| 👍 Form 1    |                               | - 🗆 ×             |
|-------------|-------------------------------|-------------------|
| * X=20 Y=16 |                               |                   |
| * X=29 Y=78 | * X=151 Y=58<br>* X=131 Y=106 | * X=250 Y=98<br>3 |
| * X=47 Y=1  | 51                            |                   |

### Đèñ.2

Êàê âèäèòå, â Delphi î÷åíü ïðîñòî îòâå÷àòü íà ñîáûòèÿ. È íå òîëüêî íà ñîáûòèÿ, ñâÿçàííûå ñ ìûøêîé. Íàïðèìåð, ìîæíî ñîçäàòü îáðàáîò÷èê äëÿ OnKeyDown (íàæàòà êëàâèøà):

procedure TForm1.FormKeyDown(Sender: TObject;

var Key: Word;

Shift: TShiftState);

begin

MessageDlg(Chr(Key), mtInformation, [mbOk], 0);

end;

Òåïåðü, éîãäà âû èìååòå íà÷àëüíûå çíàíèÿ î ïðîãðàììèðîâàíèè ñîáûòèé â Delphi, ñàìîå âðåìÿ âåðíóòüñÿ íàçàä è ïĩñìîòðåòü íà òåîðèþ, ñòîÿùóþ çà òåì êîäîì, ÷òî âû íàïèñàëè. Ïîñëå ïĩëó÷åíèÿ ïðåäñòàâëåíèÿ î òîì, êàê ðàáîòàåò ñèñòåìà, ìîæíî âåðíóòüñÿ ê ñðåäå Delphi è ïĩñììòðåòü, êàê èñïĩëüçîâàòü ïïëíïñòüþ èìåþùèåñÿ âîçìîæííĩñòè.

### Ïî(è)à(èå ñîáûòèé

Ñiáúòèéíîå ïðîãðàiìèðîâàíèå åñòü íå òîëüêî â Windows, è äàííóþ ÷åðòó ìîæíî ðåàëèçîâàòü íå òîëüêî â ĩiåðàöèîíííé ñèñòåìå. Íàïðèìåð, ëþáàÿ DOS ïðîãðàììà ìîæåò áûòü îñíîâàíà íà ïðîñòîì öèêëå, ðàáîòàþùåì âñå âðåìÿ æèçíè ïðîãðàììû â ïàìÿòè. Íèæå âû íàéäåòå ãèïìòåòè÷åñêèé ïðèìåð, êàê äàííûé êîä ìîæåò âûãëÿäåòü:

begin

```
InitializeMemory;
repeat
CheckForMouseEvent(Events);
CheckForKeyPress(Events)
HandleEvents(Events);
until Done := True;
DisposeMemory;
end.
```

Ýòî òèrè÷íûé röèlåð röfaðàllû, fðèåíòèðfâàíííé ía ñíáûòèÿ. Íía ía÷èíàåòñÿ è çàêàí÷èâàåòñÿ èíèöèàëèçàöèåé è íñâfáfæäáíèåì ràlÿòè. Â rðfaðàllå rðèñóòñòâóåò rðfnòfé öèêë **repeat..until,** éfòfðúé rðfaåðÿåò riyáëåíèå nfáúòèé fò lûøè è éëààèàòóðû è çàòåì äàåò âfçifæííñòü rðfaðàllènòó fóaåòèòu ía ýòè ñfáúòèÿ.

låðåiåííàÿ Events ìîæåò áûòü çàïèñüþ ñ ïðîñòîé ñòðóêòóðîé:

```
TEvent = record
X, Y: Integer;
MouseButton: TButton;
Key: Word;
end;
```

Òèï TButton, óêàçàííûé âûøå, ìîælî äåêëàðèðîâàòü òàê:

TButton = (IButton, rButton);

Ýòè ñòðóêòóðû iĩçâîëÿbò âàì iðîñëåäèòü, ãäå íàõîäèòñÿ ìûøü, êàêîâî ñîñòîÿíèå åå êíiiîê, è çíà÷åíèå íàæàòîé êëàâèøè íà êëàâèàòóðå. Êîíå÷íî, ýòî iðèìåð î÷åíü iðîñòîé ñòðóêòóðû, íî çàëîæåííûå çäåñü iðèíöèïû îòðàæàbò òî, ÷òî iðîèñõîäèò âíóòðè Windows èëè âíóòðè äðóãèõ ñěñòåì, îðèåíòèðîâàííûő íà ñíáûòèÿ, âðîäå Turbo Vision. Åñëè áû iðîãðàììà, iðèååäåííàÿ âûøå, áûëà ðåäàêòîðîì òåêñòà, òî îáðàáîò÷èê HandleEvent äëÿ òàêîé iðîãðàììû ìîã áû èìåòü âèä:

Ñîãëàñíî êîäó âûøå, ïðîãðàììà áóäåò ïå÷àòàòü áóêâó 'a' ïðè íàæàòèè ýòîé êëàâèøè è ïåðåéäåò íà íîâóþ ñòðîêó, åñëè íàæàòà êëàâèøà 'Enter'. Íàæàòèå 'Esc' ïðèâåäåò ê çàâåðøåíèþ ïðîãðàììû.

Êîā òàêîãî òèià lìæåò áûòü î÷åíü óäîáíûì, â ÷àñòlîñòè, åñëè âû ïèøåòå ïðîãðàììó, â êîòîðîé òðåáóåòñÿ àíèìàöèÿ. Íàïðèìåð, åñëè íóælî iåðåìåùàòü íåñêîëüêî êàðòèlîê ïì ýêðàló, òî lìæåò ïìíàäîáèòüñÿ ñäâèlóòü èõ íà låñêîëüêî òî÷åê, çàòåì iðîâåðèòü, làæèìàë ëè iĩëüçîâàòåëü êlîiêè. Åñëè òàêlâ ñîáûòèå áûëî, òî åãî ìîælî îáðàáîòàòü, åñëè låò, òî äâèãàòü äàëüøå.

Íàäåþñü, ÷òî ïðèâåäåííúé ïðèlåð äàåò íåêîòîðîå ïlíèlàíèå ðàáíòû îðèåíòèðîâàíílé íà ñíáûòèÿ ñèñòålû. Åäèíñòâåíílå, ÷òî îñòàëîñü ïðîïóùåííûì - ïì÷åló ñèñòålà Windows òàê ñïðîåêòèðîâàíà.

Åñëè êðàòêî, ïðîãðàììèñò â Windows ïî÷òè íèêîãäà íå äîëæåí íàïðÿìóþ ïðîâåðÿòü "æåëåçî". Ñèñòåìà âûïïëíÿåò ýòó çàäà÷ó è ïåðåäàåò èíôîðìàöèþ ïðîãðàììå â âèäå ñîîáùåíèé.

Êîãäà ïîëüçîâàòåëü ùåëêàåò ìûøêîé, ĩiåðàöèîííàÿ ñèñòåìà îáðàáàòûâàåò ýòî ñîáûòèå è ïåðåäàåò åãî â îêíî, êîòîðîå äîëæíî îáðàáîòàòü äàííîå ñîáûòèå. Ñîçäàííîå ñiîáùåíèå, â ýòîì ñëó÷àå, ïåðåñûëàåòñÿ â íåêóþ ïðîöåäóðó DefWindowProc îêíà (default window procedure). DefWindowProc - àíàëîã ïðîöåäóðû HandleEvent èç ïðèìåðà, ïðèâåäåííîãî âûøå.

Êàæäîå îêlî â Windows èlååò ñâîþ DefWindowProc. ×òîáû ïĩëlîñòüþ ïìíÿòü äàlíîå óòâåðæäåleå, ïðåäñòàâüòå, ÷òî êàæäàÿ êlîïêà, êàæäûé ListBox, êàæäîå ïîëå ââîäà è ò.ä. là ñàììì äåëå ÿâëÿþòñÿ îêlàiè è èlåbò ñâîþ ïðîöåäóðó DefWindowProc. Ýòî î÷ålü ãèáêàÿ è ìîùlàÿ ñêñòåìà, lî îlâ ìîæåò çàñòàâèòü ïðîãðàiìèñòà ïèñàòü î÷ålü ñëîælûé êîä. Delphi äàåò âlçìîælîñòü áuòü çàùèùållûì îò òàêlé ñòðóêòóðû ïðîãðàììû.

Îî÷òè âñå, ÷ôî ïðîèñõîäèò â Windows ïðèíèìàåò ôîðìó ñîîáùåíèé è, åñëè âû õîòèòå èõ èñïîëüçîâàòü â Delphi (â áîëüøåé ìåðå ýòî íåîáõîäèìî ïðè íàïèñàíèè ñâîèõ ñîáñòâåííûõ êîìïííåíò), òî íóæíî ïîíÿòü, êàê ýòè ñîîáùåíèÿ ðàáîòàþò.

Ånee iîniîòðåou ía DefWindowProc a niðaaî÷íeêa iî Windows API, oi lîæíi óaeaðou neadopuaa iiðaaðeaíea:

function DefWindowProc(Wnd: HWnd; Msg, wParam: Word; IParam: LongInt);

Êàæäîå ñîîáùåíèå, ïìñûëàåìîå â îêíî, ñîñòîèò èç ÷åòûðåõ ÷àñòàé: ïåðâàÿ ÷àñòü - handle îêíà, ïìëó÷àþùåãî ñíîáùåíèå, Msg ñîîáùàåò, ÷òî ïðîèçîøëî à òðåòüÿ è ÷åòâåðòàÿ ÷àñòè (wParam è IParam) ñîäåðæàò äĩîïëíèòåëüíóþ èíôîðìàöèþ î ñîáûòèè. Âìåñòå ýòè ÷åòûðå ÷àñòè ÿâëÿþòñÿ àíàëîãĩì iĩêàçàííîé âûøå ñòðóêòóðû TEvent.

Âòîðàÿ ÷àñòü ñîîáùåíèÿ èlååò äëèíó 16 áèò è ñîîáùàåò, ÷òî çà ñîáûòèå ïðîèçîøëî. Íàïðèlåð, åñëè íàæàòà ëåâàÿ éííïêà íà ìûøè, òî ïåðåìåííàÿ Msg ñîäåðæèò çíà÷åíèå WM\_LBUTTONDOWN. Ñóùåñòâóþò äåñÿòêè ðàçëè÷íîãî òèïà cîîáùåíèé è îíè íàçûâàþòñÿ âðîäå WM\_GETTEXT, WM\_HSCROLL, WM\_GETTEXTLENGTH è ò.ï. Ñïèñîê âñåõ ñîîáùåíèé ìîæíî âèäåòü â ñïðàâî÷íèêå ïì Windows API (on-line help).

Îîñëåäíèå äâå ïåðålåííûå, äëèlîé 16 è 32 áèòà, íàçûâàþòñÿ wParam è lParam. Îíè ñîfáùàþò ïðîãðàììèñòó âàæíóþ äĩĩĩëíèòåëüíóþ èíôîðìàöèþ î êàæäîì ñíáûòèè. Íàïðèìåð ïðè íàæàòèè êíĩĩiêè ìûøè, lParam ñíäåðæèò êîîðäèíàòû óêàçàòåëÿ ìûøè.

Îaia eç õebðîñbåé çaêëp÷aðbñÿ â bìì, êaê âûaåëebü ióæióp eiôîðìaöeb eç ýbeõ ïåðåìåilûõ. Â áiëüøeiñbâå ñeó÷aåâ Delphi îñâiáîæäaåb âañ îb iåiáõiäeìiñbe âûiîëiÿbü äailób çaäa÷ó. làïðeìåð, â iáðaáib÷eêå ñiáûbeÿ OnMouseDown äëÿ ôiðìû âû ïðiñbî eñiïëüçóåbå êiîðäeiàbû X e Y. Êaê ïðiãðàììeñbó, âàì iå ióæiî ïðeeàãàbü óñeëeÿ äëÿ ïìëó÷åleÿ ñiîáùåleÿ e ñâÿçàííûõ ñ íèì ïàðàìåòðîâ. Âñå,  $\div$ òî ñâÿçàíî ñ ñîáûòèÿìè, ïðåäñòàâëåíî â ïðîñòîì è íåïìñðåäñòâåííîì âèäå:

procedure TForm1.FormMouseDown(Sender: TObject; Button: TMouseButton; Shift: TShiftState; X, Y: Integer);

Èòàê, åñëè iĩäâåñòè èòîã, òî äîëæíî ñòàòü ÿñíûì ñëåäóþùåå:

- Windows ÿäeÿåòñÿ ñèñòåìîé îðèåíòèðîâåííîé íà ñîáûòèÿ;
- Ñîáûòèÿ â Windows ïðèíèìàbò ôîðìó ñîîáùåíèé;
- Â (åäðàö VCL Delphi ñîîáùåíèÿ Windows îáðàáàòûâàþòñÿ è ïðåîáðàçóþòñÿ â áîëåå ïðîñòóþ äëÿ ïðîãðàììèñòà ôîðìó;
- Îáðàáíòêà ñíáúòèé â Delphi ñâíäèòñÿ ê íàïèñàíèþ äëÿ êàæäíãî íáúåêòà ñâîèõ íáðàáíò÷èêîâ;
- Ñîáûòèÿ à ïðîãðàììå (à Delphi âûçûâàpòñÿ (å òîëuêî níîáùåíèÿìè Windows, íî è âíóòðåííèìè ïôîôåññàìè.

## Îáðàáîòêà ñîîáùåíèé Windows â Delphi

Êî(å÷íî, íåëüçÿ ïðèäólàòü òàêóþ áèáëèîòåêó îáúåêòîâ, êîòîôûå áû ïìëííñòüþ ñîìòâåòñòâîâàëè iìòðåáíîñòÿì iðîāðàììèñòîâ. Âñåãäà âîç(èéíåò íåîáõĩàèìîñòü äîiĩëíåíèÿ èëè èçìåíåíèÿ ñâîéñòâ è iĩâåäåíèÿ íáúåêòîâ. ýòiì ñëó÷àå, òàê æå, êàê è iðè ñîçäàíèè ñâîèõ ñîáñòâåííûô êììīĩíåíò à Delphi, ÷àñòî òðåáóåòñÿ íáðàáàòûâàòü ñîiáùåíèÿ Windows. lîñêîëüêó Object Pascal ÿâëÿåòñÿ ðàçâèòèåì è iðîäîëæåíèåì Borland Pascal 7.0, òî ýòî âûiïëíÿåòñÿ ñőîäíûì ñ BP ñiĩñíáîì.

Îáùèé ñèíòàêñèñ äëÿ äåêëàðàöèè îáðàáîò÷èêà ñîîáùåíèé Windows:

procedure Handler\_Name(var Msg : MessageType);
message WM\_XXXXX;

Handler\_Name îáîçíà÷àåò èìÿ ìåòîäà; Msg - èìÿ ïåðåäàâàâìîãî ïàðàìåòðà; MessageType - êàêîé ëèáî òèï çàïèñè, ïläõîäÿùèé äëÿ äàííîãî ñîláùåíèÿ; äèðåêòèâà message óêàçûâàåò, ÷òî äàííûé ìåòîä ÿâëÿåòñÿ îáðàáíò÷èêîì ñîláùåíèÿ; WM\_XXXXX - êîlíñòàíòà èëè âûðàæåíèå, êîòîðîå ĩiðåäåëÿåò íiìåð îáðàáàòûâàåìlĩãî ñîláùåíèÿ Windows.

Đàññilòðèl láðaálòéó ñiláùåléé lá röèlåðå. làrðèlåð, röè làæadèe röbaâlé éliree lúøe là ôlðlå a rolaðallå riyaeyadny anreûadbuåå lålþ (pop-up menu, anee líl áûei roeayçali e ýdlé ôlðlå). rolaðallend líæad çaoldadu roeayçadu e roaale élirea ealera-leadau aðoala níaúdea. Ýdí líæli nades

```
type
```

TForm1 = class(TForm)
 PopupMenu1: TPopupMenu;
 MenuItem1: TMenuItem;
 MenuItem2: TMenuItem;
 MenuItem3: TMenuItem;
private
 { Private declarations }
 procedure WMRButtonDown(var Msg : TWMMouse); message
 WM\_RBUTTONDOWN;
public
 { Public declarations }
end;

Îlä÷åðêlóò êlä, aláàâëållúé a äåêëàðàöèb láúåêòà TForm1 aðó÷lób. Äàëåå, a ñåêöèè implementation lóæll làièñàòü láðàálò÷èê:

procedure TForm1.WMRButtonDown(var Msg : TWMMouse); begin MessageDlg('Right mouse button click.', mtInformation, [mbOK], 0);

end;

äàlíîì ñëó÷àå ïðè làæàòèè ïðàâîé êlîïêè ìûøè áóäåò ïîÿâëÿòüñÿ äèàëîã.

Âîîáùå-òî, ó êëàññà TForm óæå åñòü ólàñëåälâàllúúé lò äàëülåãî iðåäêà láðàálò÷èê äàllĩãî ñláuòèÿ, êlòlðué làçuâàåòñÿ òl÷lî òàêæå è âuçuâàåò òl ñàllå pop-up lålþ. Åñëè â llâîì láðàálò÷èeå ñlíáuålèÿ lóæll âulïelèoü äåéñòàèÿ, elòlðuå iðlèçâläèëèñü â ñòàðiì, òl äëÿ yòlãi iðèlålÿåòñÿ êëþ÷åâlå ñëlâl **inherited**. Ånëè ñëåãêà lläèôèöèðlâàòü làø láðàálò÷èê, òl ilñëå äèàëlãà áóaåò ilÿåëÿòüñÿ pop-up lålþ:

procedure TForm1.WMRButtonDown(var Msg : TWMMouse); begin

MessageDlg('Right mouse button click.', mtInformation,

[mbOK], 0); inherited:

end;

```
procedure TForm1.FormCreate(Sender: TObject);
begin
    Application.OnMessage:=AOM;
end;
procedure TForm1.AOM(var Msg: TMsg; var Handled: Boolean);
```

```
begin
Handled:=False;
if Msg.Message = WM_LBUTTONDBLCLK then begin
MessageDlg('Double click.', mtInformation, [mbOK], 0);
Handled:=True;
end;
end;
```

Êîlâ÷lî, a îáðaáîò÷èêå láëüçÿ aûiïëlÿòü îïåðaöèè, òðåáóþùèå äëèòåëülîãî aðåìålè, iîñêîëüêó ýòî ïðèaåäaò ê çàìåäëålèþ aûiïëlålèÿ añåãî ïðèëîæålèÿ.

## DDE

#### Ñîäåðæàíèå

Îáçîð Îñíîâû DDE Èñiĩëüçîâàíèå DDE DDE-ñåðâåðû DDE-êëèåíòû Óïðàâëåíèå ReportSmith ïî DDE

#### Îáçîð

 äàííîé ñòàòüå ïðèâîäÿòñÿ îñíîâíûå ôàêòû î DDEML è ïîêàçûâàåòñÿ, êàê ìîæíî èñïîëüçîâàòü DDE â ïðîãðàììå. İðåäìåò äàííîé ñòàòüè òåõíè÷åñêè ñëîæåí, îäíàêî áèáëèîòåêà Delphi óïðîùàåò íàèáîëåå òðóäíûå àñïåêòû ïðîãðàììèðîâàíèÿ DDE .

 ñòàòüå ïðåäïîëàãàåòñÿ, ÷òî ÷èòàòåëü ìîæåò çíàòü î÷åíü ìàëî î ïðåäìåòå. Öåëü ñòàòüè - íàó÷èòü åãî èñïìëüçîâàòü êîíőåïöèþ DDE ïðè ñîçäàíèè ïðèëîæåíèé â ñðåäå Delphi.

#### Îñíîâû DDE

Àááðåàèàòóðà DDEML îáîçíà÷àåò Dynamic Data Exchange Management Library (áèáëèîòåêà óïðàâëåíèÿ äèíàìè÷åñêèì îáìåíìì äàííûìè). DDEML ýòî íàäñòðîéêà íàä ñëîæíîé ñèñòåìîé ñîîáùåíèé, íàçûâàåìîé Dynamic Data Exchange (DDE). Áèáëèîòåêà, ñîäåðæàùàÿ DDE áèëà ðàçðàáîòàíà äëÿ óñèëåíèÿ âîçìîæíîñòåé ïåðâîíà÷àëüíîé ñèñòåìû ñîîáùåíèé Windows.

DDE äàåò âîçĺîæílĩňòu iåðåéòè ÷åðåç ðàlêè ïðèëîæåíèÿ è âçàèlîäåéñòâîâàòü ñ äðóãèlè ïðèëîæåíèÿlè è ñèñòålàlè Windows.

Dynamic Data Exchange iĩeó÷èeî ñâîå èìÿ iĩòĩió, ÷òî iĩçâîëÿåò äâóì iðèëîæåíèÿì îálåíèâàòüñÿ äàííûìè (òåêñòîâûìè, ÷åðåç ãëîáàëüíóþ ïàiÿòü) äeíàìè÷åñêè âî âðåìÿ âûiĩëíåíèÿ. Ñâÿçü ìåæäó äâóìÿ iðîãðàììàìè ìîæíî óñòàíïâèòü òàêèì îáðàçîì, ÷òî èçìåíåíèÿ â îäíîì iðèëîæåíèè áóäóò îòðàæàòüñÿ âî âòîðĩì. Íàiðèìåð, åñëè Âû ìåíÿåòå ÷èñëî â ýëåêòðîíííé òàáëèöå, òî âî âòîðîì iðèëîæåíèè äàííûå îáíïâÿòñÿ àâòîìàòè÷åñêè è îòîáðàçÿò èçìåíåíèÿ. Êðîìå òîãî, ñ iĩìîùüþ DDE lîæíî èç ñâîåãî iðèëîæåíèÿ óiðàâëÿòü äðóãèìè iðèëîæåíèÿìè òàêèìè, êàê Word for Windows, Report Smith, Excel è äð.

Íàäåþñü, ÷òî äàííîå êðàòêîå âñòóïëåíèå ïììîæåò ïìíÿòü ÷òî ïðåäìåò îáñóæäåíèÿ ïðåäñòàâëÿåò èíòåðåñ. Äàëåå ðàññêàçûâàåòñÿ, êàê èñïìëüçîâàòü êîìiîíåíòû Delphi äëÿ ïìñòðîåíèÿ DDE ïðèëîæåíèé.

#### Èñïîëüçîâàíèå DDE

Ïðèëîæåíèå, íĩēó÷àþùåå äàííûå èç äðóãîãî iðèëîæåíèÿ iĩ DDE è/èëè óiðàâëÿþùååäðóãèì iðèëîæåíèåì ñ iĩìiùüþ êîìàíä ÷åðåç DDE ÿâëÿåòñÿ DDE-êëèåíòiì. ýòiì ñëó÷àå âòiðiåiðèëîæåíèå ÿâëÿåòñÿ DDE-ñåðâåðiì. Îäíî è òî-æå iðèëîæåíèå ììæåò áuòü îäíîâðåìáííî èñåðâåðîì, è êëèåíòiì (íàiðèìåð, MicroSoft Word). Ïîñòðîåíèå DDE-ñåðâåðîà è DDE-êëèåíòiâ óäíáíðàññìiòðàòü íà iðèìåðå, iĩñòàâëÿåììì ñ Delphi (êàòàëîã x:\delphi\demos\ddedemo). Ñiåðâàäàâàéòå ðàññìiôðèì eîãèêó ðàáiôù iðèìåðà. Äëÿ (à÷àëà íóæíî îôêììièëèðîâàòü iðiâêòûDDESRVR.DPR è DDECLI.DPR, iĩñëå ýòîãî çàióñòèòå iðîãðàììó DDECLI.EXE (DDE-êëèåíò) èâúáåðèòå ióíêò ìåíþ File|New Link. Ïðè ýòiì äîêæíà çàióñòèòüñÿ iðîãðàììà DDESRVR (DDE-ñåôâàôü ôåäàêòèðiâàôü ôåâôù ôåêñò â îêíãôààôà, ôî èçìåíáíèÿ ìãíîâåíiî îòðàçÿòñÿ â<ibr/>iðèiåðů ôåiôû ôðiâôàìà ôâêiôà ôàôiôà ôâêôà ôàíôù ôàôàôià ôâôàìià DDESRVR (DDE-

| DdeSrvrForm                                                             | - [] >   |
|-------------------------------------------------------------------------|----------|
| File Edit                                                               |          |
| Service Name: DdeSrvr<br>Topic Name: DdeTestTo<br>Item Name: DdeTesttem | pic      |
| Изменения в тексте                                                      | <b>^</b> |
| приложениях                                                             |          |

# Đèñ.1: Ïðèëîæåíèå - DDE-ñåðâåð. Çäåñü èäåò

ðåäàêòèðîâàíèå òåêñòà.

| DdeClientForm       |                      |
|---------------------|----------------------|
| File Edit           |                      |
| Link Info           | Extras               |
| App: DdeSivr        | Poke Data Exec Macro |
| Topic: DdeTestTopic |                      |
| Item: DdeTestItem   |                      |
| DDE D-1             |                      |
|                     |                      |
| обоих приложениях   |                      |
|                     |                      |
|                     |                      |

# Đèñ.2: Ïðèëîæåíèå - DDE-êëèåíò. Çäåñü îòîáðàæàþòñÿ èçìåíåíèÿ.

Ïðèìåð äåìííñòðèðóåò è äðóãèå âîçìîæíîñòè DDE: - iåðåñûëêà äàííûõ èç éëèåíòà íà ñåðâåð (Poke Data); íàáåðèòå ëþáîé òåêñò â ïðàâîì îêíå DDE-êëèåíòà è íàæìèòå éíĩiêó Poke Data, ýòìò òåêñò iîÿâèòñÿ â îêíå ñåðâåðà.

- èñiïiëlálíeå eîilaía (làêðîñîâ) (à ñåðâåðå; (làáåðèbå ëþálé båêñb â ïðàâîl)
 îêlá DDE-êëèåloà è làælèbå êliïiêó Exec Macro, DDE-ñåðâåð âûäàñb ñlibâåbñbâópùåå
 äèàëlãîâlâ îêlí.
 - óñbàllâëålêå ñâÿçè ÷åðåç Clipboard;
 çàêðlébå láa DDE-ïðèëlæåleÿ è çàióñbèbå èõ çàlîâl, çàbàl â DDE-ñåðâåðå âûáåðèbå ïólêb
 láb DDE-ñåðâåðå â ûáåðèbå ïólêb

Òåïåðü äàâàéòå ðàññìîòðèì ýòè äåìîíñòðàöèîííúå ïðîãðàììú ñ òåõíè÷åñêîé òî÷êè çðåíèÿ è óçíàåì, êàêèì îáðàçîì â Delphi ìîæíî ñîçäàòü DDE-ïðèëîæåíèÿ. Íà÷íåì ñ DDE-ñåðâåðà.

# DDE-ñåðâåðû

là ðèñ.3 ïðåäñòàâëåí ïðèìåð DDE-ñåðâåðà âî âðåìÿ äèçàéíà â ñðåäå Delphi.

| File            | SrvrForm  <br>Edit                                                  | <u>- 🗆 ×</u> |
|-----------------|---------------------------------------------------------------------|--------------|
| Se<br>To<br>Ite | rvice Name: DdeSrvr<br>pic Name: DdeTestTopic<br>m Name: DdeTesttem |              |
| Edit1           |                                                                     | •            |

#### Đèñ.3: DDE-ñåðâåð â ñðåäå Delphi.

Äeÿ iĩnôbôîåíèè DDE-ñåôââôà â Delphi èlåþônÿ äâà îáúåêòà, ðànïiëîæåííûå íà nòðàíèöå System làëèòðû Êîiiïílåíò - TDdeServerConv è TDdeServerItem. láû÷íî â ïðîåêòå ènïiëüçóåònÿ iäèí îáúåêò TDdeServerConv è îäèí èëè áîëåå TDdeServerItem. Äëÿ ïïëó÷åíèÿ äînòóïà ê nåôàènó DDE-ñåôâåôà, êëèåíòó ïiòðåáóàònÿ çíàòü íånêîëüêî ïàðàiåòðîâ : èlÿ nåôâènà (Service Name) - ýòî èlÿ ïðèëîæåíèÿ (îáû÷íî - èlÿ âûïïëíÿåìîãî ôàéëà áåç ðànøèðåíèÿ EXE, âîçìîæíî ñ ïïëíûì ïóòåì); Topic Name - â Delphi ýòî èlÿ êîìïĩíåíòû TDdeServerConv; Item Name â Delphi ýòî èlÿ íóæíîé êîìïĩíåíòû TDdeServerItem.

laçía ÷ áíèå iáúåêòà TDdeServerConv - iáùåå óïðàâëåíèå DDE è iáðàáiòêà çàiðiñiâ iò êëèåíòiâ íà âûiïëíåíèå ìàêðiñà. Ïiñëåäíåå âûiïëíÿåòñÿ â iáðàáiò÷èêå ñiáûòèÿ OnExecuteMacro, íàiðèìåð, êàê ýòi ñäåëàíi â íàøåì ñëó÷àå:

end;

Îáúåêò TDdeServerItem ñâÿçûâàåòñÿ ñ TDdeServerConv è îiðåäåëÿåò, ÷òî, ñíáñòâåííî, áóäåò ïåðåñûëàòüñÿ îî DDE. Äëÿ ýòîãî ó íåãî åñòü ñâîéñòâà Text è Lines. (Text èìååò òî æå çíà÷åíèå, ÷òî è Lines[0].) Ïðè èçìåíåíèè çíà÷åíèÿ ýòèõ ñâîéñòâ àâòîìàòè÷åñêè ïðîèñõîäèò ïåðåñûëêà íáíîâëåííûõ äàííûõ âî âñå ïðeëîæåíèÿ-êëèåíòû, óñòàíîâèâøèå ñâÿçü ñ ñåðâåðîì. íàøåì ïðèëîæåíèè èçìåíåíèå çíà÷åíèÿ ñâîéñòâà Lines ïðîèñõîäèò â îáðàáîò÷èêå ñíáûòèÿ OnChange êîìïííáíòà Edit1:

procedure TDdeSrvrForm.doOnChange(Sender: TObject); begin if not FInPoke then

DdeTestItem.Lines := Edit1.Lines;
end;

Ýôiò æå éiìiīíáíò iòâå÷àåò çà iîëó÷åíèå äàííûõ iò êëèåíòà, â íàøåì iðèìåðå ýòî iðièñõîäèëî iðè íàæàòèè éííiêè Poke Data, ýòî âûiîëíÿåòñÿ â íáðàáiò÷èêå ñíáûòèÿ OnPokeData:

```
procedure TDdeSrvrForm.doOnPoke(Sender: TObject);
begin
FInPoke := True;
```

```
Edit1.Lines := DdeTestItem.Lines;
FInPoke := False;
```

end;

È ïîñëåäíåå - óñòàíîâëåíèå ñâÿçè ÷åðåç Clipboard. Äëÿ ýòîãî ñëóæèò ìåòîä CopyToClipboard îáúåêòà TDdeServerItem. ĺåîáõîäèìàÿ èíôîðìàöèè ïììåùàåòñÿ â Clipboard è ìîæåò áûòü âûçâàíà èç ïðèëîæåíèÿ-êëèåíòà ïðè óñòàíîâëåíèè ñâÿçè. ĺáû÷íî, â DDE-ñåðâåðàõ äëÿ ýòîãî åñòü ñïåöèàëüíûé ïóíêò ìåíþ Paste Special èëè Paste Link.

Èòàê, lù ðàññlîlòðåëe īðèlåð îİeílôó(êöèÍ(àëüílãî DDE-ñåðâåðà, ĩlñòðîåílílãî ñ ĩlìlùüþ éîliīlíåío Delphi. Î÷åíü ÷àñòî ñóùåñòâóbùèå DDE-ñåðâåðû íå ïïeílínoüþ ðåàëèçóbò âiçlîæílínoè DDE è ïðåälñòàâëÿbò ôlëüêî ÷àñòü ñåðâèñà. Íàïðèlåð, ReportSmith ïlçâlëÿåò ïl DDE òlëüêî âûïïëíÿòü éîlàláû (làêðlînû).

#### DDE-êëèåíòû

là ðèñ.4 ïðåäñòàâëåí ïðèìåð DDE-êëèåíòà âî âðåìÿ äèçàéíà â ñðåäå Delphi.

| n DdeClientForm             | _ <b>_</b> X         |
|-----------------------------|----------------------|
| File Edit                   |                      |
| Link Info                   | Extras               |
| App: DdeSrvr                | Poke Data Exec Macro |
| <u>Iopic</u> : DdeTestTopic |                      |
| <u>item</u> : DdeTestitem   |                      |
|                             |                      |
| DDE Data:                   | il l                 |
| :                           | 1                    |
|                             | <b>_</b>             |
|                             | 1                    |

Đèñ.4: DDE-êëèåíò â ñðåäå Delphi.

Äëÿ iîñòðîåíèÿ DDE-êëèåíòà â Delphi èñiîëüçóþòñÿ äâà êîìiìíåíòà TDDEClientConv è TDDEClientItem. Àíàëîãè÷íî ñåðâåðó, â ïðîãðàììå íáû÷íî èñiîëüçóåòñÿ îäèí íáúåêò TDDEClientConv è îäèí è áîëåå ñâÿçàííûõ ñ íèì TDDEClientItem.

TDDEClientConv ñeóæèò äey óñòàíîâëåíèy ñâyçè ñ ñåðâåðîì è íáùèì óïðàâëåíèåì DDEñâyçüþ. Óñòàíîâèòü ñâyçü ñ DDE-ñåðâåðîì ìîæíî êàê âî âðåìy äèçàéíà, òàê è âî âðåìy âûïïëíåíèy ïðîãðàììû, ïðè÷åì äâóiy ñïîñîáàìè. Ïåðâûé ñïîñíá - çàïïëíèòü âðó÷íóþ íåîáõîäèìûå ñâíéñòâà êîìïîíáíòà. Ýòî DdeService, DdeTopic è ServiceApplication. Âî âðåìy äèçàéíà ùåëêíèòå äâàæäû íà îäíî èç ïåðâûõ äâóõ ñâíéñòâ â Èíñïåêòîðå Îáúåêòîâ - Âû ïïëó÷èòå äèàëîã äëy ĩíðåäåëåíèy DDE-ñâyçè (ñì. ðèñ.5).

| DdeService | ReportSmith |  |
|------------|-------------|--|
| DdeTopic:  | Command     |  |
|            | Page Link   |  |

# Đèñ.5: Äèàëîã äëÿ óñòàíîâëåíèÿ ñâÿçè ñ DDE-ñåðâåðîì (Report Smith).

Óêàæèòå â äèàëîãå èlåíà DDE Service è DDE Topic. Ýòè èlåíà lîæíî óçíàòü èç äîêólåíòàöèè îî òîìó DDE-ñåðâåðó, ñ êîòîðûì Âû ðàáîòàåòå. ñëó÷àå DDE-ñåðâåðà, ñîçäàííĩãî íà Delphi, ýòî èlÿ ïðîãðàilû (áåç .EXE) è èlÿ fáúåêòà TDdeServerConv. Äëÿ óñòàíîâëåíèÿ ñâÿçè ÷åðåç Clipboard â äèàëîãå åñòü ñïåöèàëüíàÿ éíĩĩêà Past Link. Åé lîæíî âîñïĩëüçîâàòüñÿ, åñëè Âû çàïóñòèëè DDE-ñåðâåð, ñîõðàíèëè êàêèì-òî îáðàçîì èíôîðìàöèþ î ñâÿçè è âîøëè â ýòîò äèàëïã. Íaïðèlåð, åñëè DDE-ñåðâåðîì ÿâëÿåòñÿ DataBase Desktop, òî íóæíî çàãðóçèòü â íåãî êàêóþíèáóäü òàáëèöó Paradox, âûáðàòü ëþáîå ïĩëå è âûáðàòü ïóíêò ìåíþ Edit|Copy. Ïîñëå ýòîãî âíéäèòå â äèàëĩã è íàæìèòå éíĩïêó Paste Link. Ïîëÿ â äèàëĩãå çàïïëíÿòñÿ ñîìòâåòñòâóþùèì íáðàçîì.

Ñâîéñòâî ServiceApplication çàiĩëíÿåòñÿ â òîì ñëó÷àå, åñëè â iĩëå DDEService ñîäåðæèòñÿ èiÿ, îòëè÷íîå îò èlåíè iðîăðàiìû, ëèáî åñëè ýòà iðîāðàiìà íå íàôîäèòñÿ â òåêóùåé äèðåêòîðèè. Â ýòîì iĩëå óêàçûâàåòñÿ iĩëíûé ióòü è èiÿ iðîãðàiìû áåç ðàñøèðåíèÿ (.EXE). İðè ðàáîòå ñ Report Smith çäåñü íóæíî óêàçàòü, íàiðèìåð : C:\RPTSMITH\RPTSMITH Äàííàÿ èlôîðiàöèÿ íóæíà äëÿ àâòîìàòè÷åñêîãî çàiónêà ñåðâåðà iðè óñòàíîâëåíèè ñâÿçè iì DDE, åñëè òîò åùå íå áûë çàióùåí.

(àøåé äåìî-īðíāðàììå ñâÿçü óñòàíàâëèâàåòñÿ âî âðåìÿ âûïìëíåíèÿ ïðîãðàììû â ïóíêòàõ

ìáíþ File|New Link è Edit|Paste Link. Â ïóíêòå ìáíþ File|New Link ïðîāðàiìíî óñòàíàâëèâàåòñÿ ñâÿçü ïî DDE ñ ïìlîùüþ ñîiòâåòñòâóþùåãî ìåòîäà îáúåêòà TDdeServerConv, OpenLink äåëàòü íå íàäî, ïìñêîëüêó ñâîéñòâî ConnectMode èìååò çíà÷åíèå ddeAutomatic:

procedure TFormD.doNewLink(Sender: TObject); begin DdeClient.SetLink(AppName.Text, TopicName.Text);

DdeClientItem.DdeConv := DdeClient; DdeClientItem.DdeItem := ItemName.Text; end;

Çäåñü æå çàiîëíÿþòñÿ ñâîéñòâà îáúåêòà TDdeClietItem.

 ïólêòå ìålþ Edit Past Link ïðlãðàììll óñòàlàâëèâààôñÿ ñâÿçü ïÌ DDE ñ èñilëüçlâàlèåì èlôlðìàöèè èç Clipboard:

```
procedure TFormD.doPasteLink(Sender: TObject);
var
 Service, Topic, Item : String;
beain
 if GetPasteLinkInfo (Service, Topic, Item) then
  begin
   AppName.Text
                        := Service;
   TopicName.Text
                       := Topic;
   ItemName.Text
                       := Item;
   DdeClient.SetLink (Service, Topic);
   DdeClientItem.DdeConv := DdeClient;
   DdeClientItem.DdeItem := ItemName.Text:
 end:
end;
```

lîñëå òîãî, êàê óñòàíîâëåíà ñâÿçü, íóæíî ïîçàáîòèòüñÿ î ïîñòóïàþùèõ ïî DDE äàííûõ, ýòî äåëàåòñÿ â îáðàáîò÷èêå ñîáûòèÿ OnChange îáúåêòà TDdeClietItem:

procedure TFormD.DdeClientItemChange(Sender: TObject);
begin
 DdeDat.Lines := DdeClientItem.Lines;
 ond:

end;

```
Ýòî åäèíñòâåííàÿ çàäà÷à îáúåêòà TDdeClientItem.
Íà îáúåêò TDdeClientConv âîçëàãàþòñÿ åùå äâå çàäà÷è : ïåðåñûëêà äàííûõ íà ñåðâåð è
âûïïëíåíèå ìàêðîñîâ. Äëÿ ýòîãî ó äàííĩãî îáúåêòà åñòü ñîîòâåòñòâóþùèå ìåòîäû. Ïîñììòðèì, êàê ýòî
ìîæíî áûëî áû ñäåëàòü. Âûiïëíåíèå ìàêðîñà íà ñåðâåðå:
```

procedure TFormD.doMacro(Sender: TObject); begin DdeClient.ExecuteMacroLines(XEdit.Lines, True); end;

Ïåðåñûëêà äàííûõ íà ñåðâåð:

```
procedure TFormD.doPoke (Sender: TObject);
begin
DdeClient.PokeDataLines(DdeClientItem.DdeItem,XEdit.Lines);
end;
```

## Óïðàâëåíèå ReportSmith ïî DDE

 ïðèëàãàåìîì ïðèìåðå run-time âåðñèÿ ReportSmith âûiĩëíÿåò êîìàíäó, ïåðåäàííóþ iĩ DDE. Èìåíà DDE ñåðâèñà äëÿ ReportSmith è íåêîòîðûõ äðóãèõ ïðèëîæåíèé ìîæíî óçíàòü â Ñïðàâî÷íèêå â ñðåäå ReportSmith.

låðåä çàïóñêîì ïðèlåðà íóæíî ïðàâèëüíî óñòàíîâèòü â ñâîéñòâå ServiceApplication ïóòü ê run-time âåðñèè ReportSmith è â òåêñòå ïðîãðàììû â ñòðîêå

Cmd:='LoadReport "c:\d\r\video\

summary.rpt","@Repvar1=<40>,@Repvar2=<'#39'Smith'#39'>"'#0;

ïðàâèëüíî óêàçàòü ïóòü ê îò÷åòó.

# OLE

#### Ñîäåðæàíèå

Îáçîð Îñíîâû OLE Îáúåêò TOLEContainer Ïðèìåð OLE ïðèëîæåíèÿ Ñíõðàíåíèå OLE îáúåêòà â áàçå äàííûõ

### Îáçîð

Èç ñòàòüè Âû óçíàåòå îñíîâíûå ñâåäåíèÿ îá OLE, íåêîòîðûå âåùè îòíîñèòåëüíî OLE 2 è OLE Automation. Â ñòàòüå ðàññêàçûâàåòñÿ îá èñĭĩëüçîâàíèè îáúåêòà TOLEContainer äëÿ ĩĩñòðîâíèÿ OLE ïðèëîæåíèÿ â Delphi.

### Îñíîâû OLE

Ϊðåæäå, ÷åì ïåðåéòè é ðàññììòðåíèþ îñíîâ OLE, ïìòðåáóåòñÿ èçó÷èòü òåðìèíîëîãèþ.
 Àááðåàèàòóðà OLE îáîçíà÷àåò Objects Linked and Embedded (löèñîåäèíåííùå È
 Âñòðîåííûå láúåêòû - Äàííûå, ðàçäåëÿåìûå ìåæäó ïðèëîæåíèÿìè íàçûâàbòñÿ OLE îáúåêôîì.
 löèëîæåíèå, êiòìðîå ììæåò ñiäåðæàòü OLE îáúåêòû, íàçûâàbò OLE êííòåéíåðîì (OLE Container).
 löèëîæåíèå, äàííûå èç êiòiðîãî ìîæíî âêëp÷èòü â OLE êííòåéíåð â âèäå OLE îáúåêòà, íàçûâàbò
 OLE ñåðâåôîì.

làïðèlåð, MicroSoft Word ìîæåò âêëp÷àòü â äîêólåíò ãðàôè÷åñêèå îáúåêòû, àóäèî- è âèäåîêëèïû è ìíîæåñòâî äðóãèõ îáúåêòîâ (òàêîé äîêólåíò èíîãäà íàçûâàpò *ñîñòàâíûì äîêóìåíòîì* compound document ).

Êàê ñëåäóåò èç íàçâàíèÿ, OLE îáúåêòû ìîælî ëèáî ïðèñîåäèíèòü ê OLE êîíòåélåðó, ëèáî âêëþ÷èòü â láãî. ïåðâîì ñëó÷àå äàllûå áóäóò õðàlèòüñÿ â ôàéëå là äèñêå, ëþáîå ïðèëîæålèå áóäåò èlåoü älñòóï ê ýòèl äàllûì è ñìîæåò âlîñèòü èçlålålèÿ. Âî âòîðîì ñëó÷àå äàllûå âêëþ÷àþòñÿ â OLE êlíòåélåð è òlëüêl îl ñìîæåò ïðîñìàòðèâàòü è ìläèôèöèðîâàòü ýòè äàllûå.

OLE ÿâëÿåòñÿ äàëülåéøèì ðàçâèòèåì èäåè ðàçäåëÿåìúõ ìåæäó ïðèëîæålèÿìè äàllúõ. Åñëè ñ ïìììùüþ DDE ììælî áûëî ðàálòàoù ñ òåêñòîì, òî OLE ïîçâlëÿåò ëåãêî âñòðîèoù â ïðèëîæålèå îáðàálòêó ëþáûõ òèïîâ äàllûõ. Êàê è â ñëó÷àå ñ DDE, äëÿ ïðàâèëüllé ðàálòû ïðèëîæålèÿ-êëèålòà (OLE êliòåélåðà) òðåáóåòñÿ làëè÷èå ïðèëîæålèÿ OLE ñåðâåðà. Êàæäûé ðàç, êlãäà â ïðlãðàììå-êëèålòå ïïëüçlâàòåëü láðàùàåòñÿ ê OLE láúåêòó ñ öåëüþ ïðlîîìòðà èëè ðåäàêòèðîâàlèÿ äàllûõ (láû÷lî äâléllé ùåë÷lê lûøêlé là láúåêòå), çàïóñèàåòñÿ ïðèëîæålèåñåðâåð, â elòlôlì è ïðlěñõläèò ðàálòà ñ äàllûè.

### Îáúåêò TOLEContainer

láúåêò TOLEContainer (àõîäèòñÿ (à ñòðà(èöå System làëèòðû Êìììí)(álò è (óæåí äëÿ ñîçäà(èÿ ïðèëîæå(èé OLE-êî(òåé(åðîâ. TOLEContainer ñêðûâààò âñå ñëîæ(îñòè, ñâÿçà(íûå ñ álóòðå(íåé íðãà(èçàöèåé OLE è ïðåäîñòàâëÿåò ïðîãðài))eñòó äîñòàòî÷íî ïðîñòîé è(òåðôåéñ. lĩñòðîèì ïðîñòåéøåå ïðèëîæå(èå ñ èñïïëüçîâà(èå) OLE íáúåêòà. Ñîçäàéòå íîâûé ïðîåêò è ïììåñòèòå (à ôîðìó TOLEContainer, â È(ñïåêòìðå láúåêòîâ äâàæäû ùåëê(èòå ìûøéîé (à ñâíéñòâî ObjClass èëè ObjDoc - ïîÿâèòñÿ ñòà(äàðò(úé äèàëîã Windows "Insert Object" (ñ). ðèñ.1)

|                                                                            | Object Type:                                                                                                    | OK             |
|----------------------------------------------------------------------------|----------------------------------------------------------------------------------------------------|----------------|
| <sup>5</sup> Create <u>N</u> ew:<br><sup>5</sup> Create from <u>F</u> ile: | Bitmap Image<br>Lotus ScreenCam Movie 2.0<br>Media Clip<br>Microsoft PowerPoint Presentation<br>Microsoft PowerPoint Slide<br>Microsoft Word Document<br>Microsoft Word Picture<br>MIDI Sequence | Cancel<br>Help |
| Result Inserts                                                             | a new Bitmap Image object into your document.                                                                                                    |                |

# Đèñ.1: Ñòàíäàðòíûé äèàëîã Windows äëÿ îïðåäåëåíèÿ OLE îáúåêòà.

 ýòîì äèàëîãå åñòü ñïèñîê âñåõ çàðåãèñòðèðîâàííúõ â ñèñòåìå OLE-ñåðâåðîâ (ðåãèñòðàöèÿ ïðîèñõîäèò ïðè èíñòàëëÿöèè ïðîãðàììû). Òèï OLE-íáúåêòà íïðåäåëÿåòñÿ êàê ðaç òåì ñåðâåôî), êîòîðûé Âû óêàæåòå. Åñëè Âû ñîçäàåòå íïâûé íáúåêò (Create New), òî ïðè íàæàòèè êííĭiêè OK çàïóñòèòñÿ ïðîãðàììà OLE-ñåðâåð, â êîòîðíé è ôîðìèðóåòñÿ íïâûé íáúåêò. Iíñëå âûõîäà èç ïðîãðàììù-ñåðâåðà íïâûé OLE íáúåêò *âêëþ÷àåòñÿ* (embedded object) â ïðîãðàììó. OLE íáúåêò ìîæíî ñîçäàòü èñïĩëüçóÿ óæå èlåþùèéñÿ ôàéë â ôîðìàòå îäíĩãî èç OLE-ñåðâåðîâ. Äëÿ ýòîãî íóæíí âûáðàòü ïóíêò Create from File (ñì. ðèñ.2)

|                     |                                                                                                    | OK              |
|---------------------|----------------------------------------------------------------------------------------------------|-----------------|
| Create <u>N</u> ew: | Fil <u>e</u> :                                                                                           | Cancel          |
| • Create from Eile: | c:\delphi\                                                                                               | Help            |
|                     | growse I Link                                                                                            | Display As Icon |
| Result Inserts      | the contents of the file as an object into your<br>ent so that you may activate it using the application |                 |

# Đèñ.2: Âûáîð OLE-îáúåêòà, õðàíÿùåãîñÿ â ôàéëå.

Âûáðàííûé îáúåêò ìîæíî êàê âêëþ÷èòü â ïðèëîæåíèå, òàê è ïðèñîåäèíèòü, îòìåòèâ ïóíêò Link.

Èòàê, äàâàéòå iðè ñîçäàíèè íàøåãî iðîåêòà ñîçäàäèì íîâûé íáúåêò, âûáðàâ äëÿ ýòíãî, íàiðèìåð, Microsoft Word Document (ðèñ.1). Íàæìèòå OK è iîñëå òîãî, êàê çàióñòèòñÿ MS Word, íàáåðèòå òàì ëþáîé òåêñò ("Ýòî OLE-îáúåêò Microsoft Word document"). Äëÿ çàâåðøåíèÿ ðàáîòû â ìåíþ åñòü ñiåöèàëüíûé ióíêò "File|Close and Return to Form1" (Win'95+MS Word 7.0). Çàióñòèòå iðîåêò, íí áóäåò âûãëÿäåòü iðèìåðíî òàê:

| 者 Form1                                      | - 🗆 × |
|----------------------------------------------|-------|
| Это OLE-объект<br>Microsoft Word<br>document |       |

Đèñ.3: l̈ðîñòîå ïðèëîæåíèå ñ OLE-êîíòåéíåðîì.

Ùåëê(èòå äâàæäû ìûøêîé (à OLE-êî(òåé(åð - çàïóñòèòñÿ MS Word ñ äîêó)å(òî) èç OLE-îáúåêòà, êîòîðûé lìæíî ðåäàêòèðîâàòü, ïðè ýòî) âñå èçìå(å(èÿ ñîõðàíÿþòñÿ à OLE-îáúåêòå.

!!! Åñëè âî âðåìÿ äèçàé(à Âû âûáèðàåòå îáúåêò äëÿ âêëþ÷åíèÿ â OLE-êîíòåéíåð, òî îí ïìëíîñòüþ çàïèñûâàåòñÿ â ôàéë ôîðìû (FORM1.DFM) è â äàëüíåéøåì ïðèêîìïèëèðóåòñÿ ê EXE ôàéëó. ñëó÷àå î÷åíü áîëüøèõ îáúåêòîâ ýòî ìîæåò ïðèâåñòè âî âðåìÿ äèçàéíà ê äëèòåëüíûì ïàóçàì è äàæå ê âîçíèêíîâåíèþ îøèáêè "Out of resource". Ïîýòîìó ðåêîìåíäóåòñÿ áîëüøèå îáúåêòû äåëàòü ïðèñîåäèíåííûìè (linked).

TOLEContainer iîçâîëÿåò îòîáðàæàòü â ïðîãðàììå îáúåêò â åãî íåiĩñðåäñòâåííîì âèäå (ñ ðàçëè÷íîé ñòåïåíüþ óâåëè÷åíèÿ èëè óìåíüøåíèÿ - ñâîéñòâî Zoom) èëè â âèäå ïèêòîãðàììû, ĩiðåäåëÿåìîé â äèàëîãå íà ðèñ.1 (Display as Icon).

Âuáîð OLE-íaúåêòà ììæåò īðièñõí́äèòü íå òîëüêî âî âðåìÿ äèçàéíà, íî è âî âðåìÿ âuìïëíåíèÿ ïðîãðàììû (íá ýòiì ÷óòü íèæå). Đåçóëüòàòû ðàáîòû ñ ýòèì íaúåêòiì ìîæíî ñíõðàíèòü â âèäå ôàéëà è â ñëåäóþùèé ðàç âîññòàíîâèòü åãî îòòóäà, äëÿ ýòîãî TOLEContainer èìååò äâà ìåòíäà SaveToFile è LoadFromFile.

### Ïðèìåð OLE ïðèëîæåíèÿ

Ñðåäè äåìííñòðàöèíííúõ ïðèìåðîâ, âõîäÿùèõ â Delphi åñòü äâà, îòíîñÿùèõñÿ ê ðàáîòå ñ OLE-îáúåêòàìè (â äèðåêòîðèÿõ X:\DELPHI\DEMOS\OLE2 è X:\DELPHI\DEMOS\DOC\OLE2). Áîëåå ïĩëíûì ÿâëÿåòñÿ âòîðié, êîòîðúé, êðîìå âñåãî ïðî÷åãî ÿâëÿåòñÿ ïðèìåðîì ïĩñòðîåíèÿ MDI ïðèëîæåíèÿ. Äàííàÿ ïðîãðàììà äåìîíñòðèðóåò âñå îñíîâíûå âîçìîæííñòè TOLEContainer è ïîçâîëÿåò:

- ñíçäàâàòü íîâûé OLE êîíòåéíåð âî âðåìÿ âûïîëíåíèÿ ïðîãðàììû;

- èléöèàëèçèðîâàòü OLE îáúåêò ëèáî â ñòàläàðòlíi äèàëîãå Windows "Insert Object",

ëèáî ñ ïìlîùǘþ Clipboard, ëèáî ñ ïìlîùüþ òåõíèêè "ïåðåíåñòè è áðîñèòü" (drag-and-drop);
 ñíõðàíèòü OLE îáúåêò â ôàéëå è âîññòàíîâèòuï åãî îòòóäà;

| AOLE Example                   |                       |
|--------------------------------|-----------------------|
| <u>File Edit Object Window</u> |                       |
|                                |                       |
| OLE Object                     |                       |
|                                |                       |
| themic~1.way                   | AOLE Object           |
|                                |                       |
|                                | and the second second |
|                                |                       |
|                                |                       |
|                                |                       |
|                                |                       |
|                                |                       |

#### Đèñ.4: MDI OLE ïðèëîæåíèå.

là ðeñ.4 ïîêàçàí ïðèìåð MDI ïðèëîæåíèÿ, ñîäåðæàùèé äâà äî÷åðíèõ îêíà ñ OLE îáúåêòàìè. Äëÿ ñîçäàíèÿ íîâîãî OLE îáúåêòà íóæíî âûáðàòü ïóíêò ìåíþ File|New è äàëåå Edit| Insert Object. liÿâèòñÿ ñòàíäàðòíûé äèàëîã Windows äëÿ èíèöèàëèçàöèè OLE îáúåêòà (ñì. ðeñ.1). Åñëè ïðèëîæåíèå OLE-ñåðâåð èìååò âîçìîæílĩñòü ñîõðàíÿòü èíôîðìàöèþ îá OLE îáúåêòå â Clipboard, òî ïðîèíèöèàëèçèðîâàòü îáúåêò ìîæílĩ ñ ïĩììûüþ ïóíêòà ìåíþ Edit|Paste Special.

Äîñòàòî÷lî èlòåðåñlîé ÿâëÿåòñÿ âîçìîællîñòü ïðèìålâlèÿ òåőlèêè drag-and-drop â ïðèìålâlèè ê OLE îáúåêòàì. Çàïóñòèòå MS Word (ðàçìåñòèòå åãî îêlî òàê, ÷òîáû áûëî âèälî è OLE ïðèëîæålèå), làáåðèòå êàêîé-lèáóäü òåêñò, âûäåëèòå åãî è ñ ïìììùüþ ìûøêè ïåðåòàùèòå è áðîñüòå íà ãëàaíîå MDI îêíî ïðèëîæåíèÿ. Ïîÿâèòñÿ íîâîå äî÷åðíåå îêíî ñ OLE êîíòåéíåðìì, òåõíiëiãèè ïiñòðiåièÿ äàiíiãi OLE ïðèëiæåièÿ åñòü â äiêóiåiòàöèè â êiðiáêå ñ Delphi (User's guide), ýòîìó ïìñâÿùåíà îòäåëüíàÿ ãëàâà.

## Ñîõðàíåíèå OLE îáúåêòà â áàçå äàííûõ

Èíîãäà íåîáõîäèìî õðàíèòü OLE îáúåêòû íå â ôàéëàõ, à â áàçå äàííûõ (BLOB ïìëå â òàáëèöå). Êîíå÷íî, â äàííîì ñëó÷àå OLE îáúåêò äîëæåí áûòü ïðèñîåäèíåííûì (embedded) â öåeyő jáðálíneinnoe. É níæaeáleb, a noalaðolíe jínoaaea Delphi lád niðeeðeulíai láuáeda òèïà TDBOLEContainer äëÿ äàííúõ öåëåé, íî OLE íáúåêò ìîæíî ñíõðàíÿòü è âîññòàíàâëèâàòü ñ ïĩìiùüb ìåòiäiâ SaveToStream è LoadFromStream. làïðèiåð:

procedure TOLEForm.SaveOLE(Sender: TObject); var BISt : TBlobStream; begin With Table1 do BISt:=TBlobStream.Create(BlobField(FieldByName('OLE')), bmReadWrite): OLEContainer.SaveToStream(BISt as TStream); BISt.Free:

end;

# Èñïîëüçîâàíèå DLL â Delphi

## Ñîäåðæàíèå

Ïî(ÿòèå DLL Ñîçäà(èå DLL â Delphi (ýêñiïðò) Èñiïëüçîâà(èå DLL â Delphi (èiïîðò) DLL, èñiïëüçóþùèå îáúåêòû VCL äëÿ ðàáîòû ñ äà(íû)è Èñêëþ÷èòåëüíûå ñèòóàöèè â DLL

## lîíÿòèå DLL

Âñiîîlél iðíöåññ iðíāðalleðíaakey a DOS. Íðáláðaçíaakea eñőialiai oaenoa iðíaðallú a laøellúe éla aeep÷ae a ñááy aa iðlöåñña - éliieyöep e eelélaeo. A iðlöåñña eelélaee, ðáaaeolð ñayçáe, eliiflíaaaøee íoaaeulúa liaoee iðlãðallú, illauae a ela iðlaðallú lá oleuel láuyaealey odleoee e iðlöaaoð, il e eð ileiúe ela. Au alolaee oaeel láðaçil ialo iðlaðalló, aðdaób, oðaoup ... È aaçaa ela laieo e oao æa odleoei illauaeny a iðlaðalló ileinoup (ñl. ðei 1).

| <u> lðîāðàììà1</u> | <u>Ïðîãðàììà2</u>  |
|--------------------|--------------------|
| <br>MyFunc()<br>   | <br>MyFunc()<br>   |
| êîä ôóíêöèè MyFunc | êîä ôóíêöèè MyFunc |
| êîä äðóãèõ ôóíêöèé | êîä äðóãèõ ôóíêöèé |

# Đèñ.1 : Âûçîâ ôóíêöèé ïðè èñïîëüçîâàíèè ñòàòè÷åñêîé êîìïîíîâêè

 líîãîçàäà÷íîé ñðåäå òàêîé îîăõîä áûë áû îî låíüøåé låðå áåçðàññóäíûì, òàê êàê î÷åâèäíî, ÷òî îãðîìlíå êîëè÷åñòâî îäíèõ è òåõ æå ôólêöèé, îòâå÷àþùèõ çà ïðîðèñîâêó ýëåìåíòîâ ïlëüçîâàòåëüñêîãî èlòåôôåéñà, çà äîñòóï ê ñèñòåìlûì ðåñóðñàì è ò.ī. äóáëèðîâàëèñü áû ïlëíĨñòüþ âî âñåõ ïðèëîæålèÿõ, ÷òî ïðèâåëî áû ê áûñòðîìó èñòîùåíèþ ñàlîãî äîðîãîãî ðåñóðñà ĩiåðàòèâíîé ïàìÿòè. êà÷åñòâå ðåøålèÿ âîçlèêøåé ïðîáëåìû, åùå íà UNIX-ïïäîáíûõ ïëàòôîðìàõ áûëà ïðåäëîæåíà êlíöåïöèÿ äèlàìè÷åñêîé êîìïĩíĩâêè (ñì. ðèñ . 2).

| <u> lðîāðàììà1</u> | Áèáëèîòåêà<br>äèíàìè÷åñêîé<br>êîìïïíîâêè |
|--------------------|------------------------------------------|
| <br>MyFunc()       |                                          |
|                    | <br>MyFunc()<br>                         |
| Ïðîãðàììà2         |                                          |
| <br>MyFunc()       | êîä ôóíêöèè MyFunc                       |
|                    |                                          |

Đèñ.2: Âûçîâ ôóíêöèé ïðè èñiîëüçîâàíèè äèíàìè÷åñêîé êîìiîíîâêè

lî, ÷åì æå îòëè÷àþòñÿ Dynamic Link Library (DLL) îò îáû÷íûõ ïðèëîæåíèé? Äëÿ ïìíèìàíèÿ ýòîãî òðåáóåòñÿ óòî÷íèòü ïĩíÿòèÿ çàäà÷è (task), ýêçåìïëÿðà (êîïèè) ïðèëîæåíèÿ (instance) è ìîäóëÿ (module).

 Ϊðe çàïóñêå íåñêîëüêèõ ýêçåìïëÿðîâ îäíîãî ïðèëîæåíèÿ, Windows çàãðóæàåò â

 Ĩïåðàòèâíóþ ïà)ÿòü òîëüêî îäíó êĩĩèþ êîäà è ðåñóðñîâ - ìîäóëü ïðèëîæåíèÿ, ñîçäàâàÿ íåñêîëüêî

 îöäåëüíûõ ñåãìåíòîâ äàííúõ, ñòåêà è î÷åðåäè ñîíáùåíèé (ñì. ðèñ. 3), êàæäûé íàáîð êîòîðûõ

 ïðåäñòàâëÿåò èç ñåáÿ çàäà÷ó, â ïĩíèìàíèè Windows. Êĩĩèÿ ïðèëîæåíèÿ ïðåäñòàâëÿåò èç ñåáÿ

 êíòôðíì âûïïēíÿåòñÿ ìîäóëü ïðèëîæåíèÿ.

Çàäà÷à 1 Çàäà÷à 2

 $\hat{E}$ îièÿ 1 iðèëîæåíèÿ  $\hat{E}$ îièÿ 2 iðèëîæåíèÿ

Äàííûå Äàííûå Ñòåê Ñòåê Î÷åðåäü ñîîáùåíèé Î÷åðåäü ñîîáùåíèé

Ìîäóëü ïðèëîæåíèÿ

#### Êîä Đåñóðñû Đèñ.3 : Êlĩèè ïðèëîæåíèÿ è ìîäóëü ïðèëîæåíèÿ

DLL - áèáëeìòåêà òàêæå ÿâëÿåòñÿ ìîäóëåì. Îlá láõîäèòñÿ â ïàìÿòè â åäèlñòâålíîì ýêçåìïëÿðå è ñîäåðæèò ñåãìålò êîäà è ðåñóðñû, à òàêæå ñåãìålò äàllûõ (ñì. ðèñ. 4).

DLL-áèáëèîòåêà

Êîä

Đåñóðñû

Äàííûå

### Đèñ.4 : Ñòðóêòóðà DLL â ïàìÿòè

DLL - áèáëèîòåêà, â îòëè÷èå îò ïðèëîæåíèÿ íå èìååò íè ñòåêà, íè î÷åðåäè ñîîáùåíèé. Ôóíêöèè, ïììåùåííûå â DLL, âûïîëíÿþòñÿ â êîíòåêñòå âûçâàâøåãî ïðèëîæåíèÿ, ïlëüçóÿñü åãî ñòåêîì. Íî ýòè æå ôóíêöèè èñïîëüçóþò ñåãìåíò äàííûõ, ïðèíàäëåæàùèé áèáëèîòåêå, à íå êſièè ïðèëîæåíèÿ.

 ñèëó òàêîé îðãàíèçàöèè DLL, ýêîíîìèÿ ïàìÿòè äîñòèãàåòñÿ çà ñ÷åò òîãî, ÷òî âñå çàïóùåííûå ïðèëîæåíèÿ èñïîëüçóþò îäèí ìîäóëü DLL, íå âêëþ÷àÿ òå èëè èíûå ñòàíäàðòíûå ôóíêöèè â ñîñòàâ ñâîèõ ìîäóëåé.

xàñòî, â âèäå DLL ñîçäàþòñÿ îòäåëüíûå íàáîðû ôóíêöèé, îáúåäèíåííûå ïì òåì èëè èíûì ëîãè÷åñêèì ïðèçíàêàì, àíàëîãè÷íî òîió, êàê êîíöåïòóàëüíî ïðîèñőîäèò ïëàíèðîâàíèå ìîäóëåé ( â ñìûñëå unit ) â Pascal. lôëè÷èå çàêëþ÷àåòñÿ â òîì, ÷òî ôóíêöèè èç ìîäóëåé Pascal êîìïííóþòñÿ ñòàòè÷åñêè - íà ýòàïå ëèíêîâêè, à ôóíêöèè èç DLL êîìïííóþòñÿ äèíàìè÷åñêè, òî åñòü â runtime.

# Ñîçäàíèå DLL â Delphi (ýêñïîðò)

Äëÿ ïðîãðàììèðîâàíèÿ DLL Delphi ïðåäîñòàâëÿåò ðÿä êëþ÷åâûõ ñëîâ è ïðàâèë
neíoaeneine Aedalia - DLL a Delphi oaene a ionade e ionade e iona

Đàññìîòðèì øàáëîí DLL:

library MyDII; uses <èñiïëüçóåìûå ìîäóëè>;

<îáúÿâëåíèÿ è îïèñàíèÿ ôóíêöèé>

exports

<ýêñïîðòèðóåìûå ôóíêöèè>

begin

<èièöèàëèçàöèîiíàÿ ÷àñòü> end.

Èìÿ ôàéëà ïðîåêòà äëÿ òàêîãî øàáëîíà äîëæíî áûòü MYDLL.DPR.

!!!! Ê ñîæàëåíèb, â IDE Delphi àâôîìàòè÷åñêè ãåíåðèðóåòñÿ ôîëüêî ïðîåêò ïðîãðàììû, ïíýôîìó Âàì ïðèäåôñÿ ïðîåêò DLL ãiôiâèòü âðó÷íób. Delphi 2.0 ýôi íåóäiáñôâî óñòðàiåíî.

Êàê è â ïðîãðàììå, â DLL ïðèñóòñòâóåò ðàçäåë **uses**. Èíèöèàëèçàöèîííàÿ ÷àñòü íåîáÿçàòåëüíà. Â ðàçäåëå æå **exports** ïåðå÷èñëÿþòñÿ ôóíêöèè, äîñòóï ê êîòîðûì äîëæåí ïðîèçâîäèòñÿ èç âíåøíèõ ïðèëîæåíèé.

Ýêñïîðòèðîâàíèå ôóíêöèé (è ïðîöåäóð ) ìîæåò ïðîèçâîäèòñÿ íåñêîëüêèìè ñïîñíáàìè:

- ïì íììåðó (èíäåêñó);
- iî èìåíè.

çàâèñèìîñòè îò ýòîãî èñïîëüçóåòñÿ ðàçëè÷íûé ñèíòàêñèñ:

{ýêñiìðò iì èíäåêñó} procedure ExportByOrdinal; export; begin

..... end;

exports ExportByOrdinal index 10;

{ýêñiîðò iî èìåíè} procedure ExportByName; export; begin

..... end;

exports

ExportByName name 'MYEXPORTPROC'; { èlÿ äëÿ ýêñiîðòà lîæåò íå ñîâïàäàòü ñ èlåíåì ôóíêöèè ! }

Òàê êàê â Windows ñóùåñòâóåò ïĩ(ÿòèå "ðåçèäåíòíûõ ôóíêöèé" DLL, òî åñòü òåõ ôóíêöèé, êîòîôûå íàõîäÿòñÿ â ïàìÿòè íà ïðîòÿæåíèè âñåãî âðåìåíè ñóùåñòâîâàíèÿ DLL â ïàìÿòè, à Delphi èlåþönÿ ñðåäñòâà äëÿ íðãàíèçàöèè è òàêîãî ðîäà ýêñïíðòà:

exports

ExportByName name 'MYEXPORTPROC' resident;

Ñoîèo îòlåoèoü oîo oàeo, ÷oî îîèñê oólêöeé, ýêñiîðoèðoåìûõ îî elaåêño, iðièçâîäeòñÿ áûñoðåå, ÷åì iðe ýêñiîðoå ii elåle. Ñ äðoãié ñoìðilú, ýêñiîðo ii elåle oäiálåå, îñiáåll åñëe Âû iåðeiäe÷åñee aiiîeliyåoå e ðañøeðyåoå laáið ýêñiîðoèðoåìûö eç DLL oólêöeé, iðe aaðaloèe ðaáiôû iðeëîæåleé, eñiîeüçópùeð DLL, e lå õiòeòå ñiåöeàeülî ñeåäeòü ça ñiáeþaåleåì oleaeüliñoè e ñiiòaåoñoaey elaåêñia.

Åñëè æå Âû áóäåòå ýêñïîðòèðîâàòü ôóíêöèè ñëåäóþùèì îáðàçîì:

exports MyExportFunc1, MyExportFunc2, .....;

òî è(äåêñèðîâàíèå ýêñïíðòèðóåìùô ôóíêöèé áóäåò ïðîèçâåäåíî Delphi àâòîìàòè÷åñêè, à òàêíé ýêñïíðò áóäåò ñ÷èòàòüñÿ ýêñïíðòiì ïî èìåíè, ñîâïàäàþùåìó ñ èìåíåì ôóíêöèè. Òíãäà îáúÿâëåíèå èìïíðòèðóåìíé ôóíêöèè â ïðèëîæåíèè äîëæíî ñîâïàäàòü ïî èìåíè ñ îáúÿâëåíèåì ôóíêöèè â DLL. ×òî æå êàñàåòñÿ äèðåêòèâ, íàêëàäûâàåìûõ óæå íà èìïíðòèðóåìûå ôóíêöèè, òî íá ýòiì ìû ïiãîâîðèì íèæå.

#### Èñiîëüçîâàíèå DLL â Delphi (èìiîðò)

Äeÿ îðãàíèçàöèè èliîðòà, ò.å. äîñòóïà ê ôóíêöèÿì, ýêñïîðòèðóåìûì èç DLL, òàê æå êàê è äeÿ èõ ýêñïîðòà, Delphi ïðåäîñòàâëÿåò ñòàíäàðòíûå ñðåäñòâà.

Äëÿ iĩêàçàííûõ âûøå iðèlåðîâ, â Âàøåé iðîãðàììå ñëåäóåò îáúÿâèòü ôóíêöèè, èìiîðòèðóåìûå èç DLL òàêèì îáðàçîì:

{ eìiîðo iî ñiåöeôeöeðîâaííîió eìåíe } procedure ImportByName; external 'MYDLL' name 'MYEXPORTPROC';

{ èìiîðò iì èíäåêñó } procedure ImportByOrdinal; external 'MYDLL' index 10;

{ èliîôò iî îôèâèíàëüíîló èlåíè } procedure MyExportFunc1; external 'MYDLL';

Ýòiò ñïiníá íàçûâàåònÿ noàòè÷ånêèì èìïiðòiì.

Êàê Âû ìlãëè çàlåòèòü, ðàñøèðålèå ôàéëà, ñläåðæàùåãî DLL, lá óêàçûâàåòñÿ - ïl ólîë÷àléþ ïläðàçólåâàþòñÿ ôàéëû \*.DLL è \*.EXE. Êàê æå òlãaà áûòü â ñëó÷àå, åñëè ôàéë èlååò äðóãlå ðàñøèðålèå (láïðèlåð, êàê COMPLIB.DCL â Delphi), èëè åñëè òðåáóåòñÿ äèlàlè÷åñêlå îlðåäåëålèå DLL è èlïlðòèðóålûõ ôóléöèé (láïðèlåð, Âàøà ïðlãðàllà ðàálòàåò ñ ðàçëè÷lûlè ãðàôè÷åñêèlè ólðlàòàlè, è äëÿ êàæälãî èç léõ ñóùåñòâóåò lòäåëülàÿ DLL.)?

Äëÿ ðåøåíèÿ òàêîãî ðîäà ïðîáëåì Âû ìîæåòå îáðàòèòüñÿ íàïðÿìóþ ê API Windows, èñïîëüçóÿ, òàê íàçûâàåìûé, äèíàìè÷åñêèé èìïìðò:

uses

WinTypes, WinProcs, ... ;

type TMyProc = procedure ;

var

Handle : THandle; MyImportProc : TMyProc;

begin

```
Handle:=LoadLibrary('MYDLL');
```

```
if Handle>=32 then { if <=32 - error ! }
begin
@MyImportProc:=GetProcAddress(Handle,'MYEXPORTPROC');
if MyImportProc<>nil then
...... {using imported procedure}
end;
```

FreeLibrary(Handle);
end;

!!! Ñeíòàêñè÷åñêèå äèàãôàììû îáúÿâëåíèé ýêñïìðòà/èiïìðòà, ïìäìåíà òî÷êè âûõîäà èç DLL, è äôóãèå ïðèìåðû, Âû ìîæåòå íàéòè â OnLine Help Delphi, Object Pascal Language Guide, âõîäÿùåìó â Borland RAD Pack for Delphi, è, íàïðèìåð, â êíèãå "Teach Yourself Delphi in 21 Days".

Ånëè íå ãîâîðèòü î ãåíåðèðóåìlì éîlièëÿòîðîì éîäå (ñåé÷àñ íí áîëåå îiòèìèçèðîâàí), òî âñå ïðàâèëà ñèíòàêñèñà îñòàëèñü òå æå , ÷òî è â Borland Pascal 7.0

## DLL, èñïîëüçóþùèå îáúåêòû VCL äëÿ ðàáîòû ñ äàííûìè

Ïðe ñîçäaíee ňaîáé äeíaìe+åñêîé áeáëeíðåêe Âû lìæåbå eñiïeüçîâàbü âûçîâû ôóíêöeéèç äðóãeõ DLL. löeiåð òaêié DLL åñoü â iïñòàâêå Delphi (X:\DELPHI\DEMOS\BD\BDEDLL). Âýòó DLL iïlåuåía ôiðià, iòíáðaæaþuàÿ äaííûå èç òaáëeöû è eñiïeüçópuàÿ äeÿ äîñòóïà ê íáéíáuáêoû VCL (TTable, TDBGrid, TSession), êiòiðûå, â ñâîþ î+åðåäü, âûçûâaþò ôóíêöèe BDE.Éàê ñeåäóåò èç êïllåíoàðèåa ê ýòîló iðèlåðó, äeÿ òaêîé DLL èlååòñÿ îãðaíe+åíeå: åå íå lîãóòíaííaðáìáííi êñiïeüçîâaòü íåñêîeüêî çàäà+. Ýòi âûçâaíî ôåi, +òi íáuáêò Session, êiòiðûéñçäaåôñÿ àaôiìaòè+åñeè iñaéëþ+åíeè lîäóëÿ DB, eíeöèàëèçèðóåôñÿ äeÿ lîäóëÿ, à íå äeÿçàäà+è. Åñëè ïĩiûòàòüñÿ çàãðóçèòü ýòó DLL âòiðè+íî èç äðóãîãî iðèeïæåíeÿ, òi âîçíeêíåòíøeáêa. Äeÿ ïðåäiôaðaùáíeÿ îaííaðåìáíííé çàãðóçêè DLL (åñêîëüêè)è çàäà+àiè íóæíîíñóuåñòaèòü íåêiôðààiáíííé çàãðóçêè DLL áðiðè+íî èç äðóãiãî, êñiïëüçóåòñÿ eèDLL â äàííûé ìñiåíò äðóãíé çàäà+åé.

#### Èñêëþ÷èòåëüíûå ñèòóàöèè â DLL

Âîçíèêíîâåíèå èñêëþ÷èòåëüílé ñèòóàöèè â DLL, ñîçäàííîé â Delphi, ïðèâåäåò ê ïðåêðàùåíèþ âûiïëíåíèÿ âñåãî ïðèëîæåíèÿ, åñëè ýòà ñèòóàöèÿ íå áûëà îáðàáîòàíà âíóòðè DLL. Ïſýòîìó æåëàòåëüíî ïðåäóñììòðåòü âñå âîçìîæíûå íåïðèÿòííñòè íà ìììåíò ðàçðàáîòêè DLL. Ìîæíî ïīðåêîìåíäîààòü âîçâðàùàòü ðåçóëüòàò âûïïëíåíèÿ èiïīðòèðóåìíé ôóíêöèè â âèäå ñòðîêè èëè ÷èñëà è, ïðè íåíáőîäèìíñòè, çàííâî âûçûâàòü èñêëþ÷èòåëüíóþ ñèòóàöèþ â ïðîãðàììå.

Êîä â DLL:

function MyFunc : string;

```
begin
try
{ñîáñòâåííî éîä ôóíêöèè}
except
on EResult: Exception do
Result:=Format(DIIErrorViewingTable,
[EResult.Message]);
else
Result := Format(DIIErrorViewingTable,
['Unknown error']);
end;
end;
end;
Éîä â ïðîãðàììå:
StrResult:=MyFunc;
if StrResult<>" then
raise Exception.Create(StrResult);
```

## Îñíîâû ðàáîòû ñ áàçàìè äàííûõ

#### Ñîäåðæàíèå

Îáçîð
Òðåáîâàíèÿ ê áàçàì äàííûõ
Îňíîâíûå êîíöåïöèè ðåëÿöèíííûõ áàç äàííûõ
Øàãè ïðîåêòèðîâàíèÿ áàçû äàííûõ
Iðèâåäåíèå ê ïåðâîé íîðìàëüííé ôîðìå
Iðèâåäåíèå ê ôðôîé íîðìàëüííé ôîðìå
Iðèâåäåíèå ê òðåòüåé íîðìàëüííé ôîðìå
Çàêëþ÷åíèå
láçîð

 ýòiì óðiêå îièñûâàþòñÿ iñíîâû ðàáiòû ñ áàçàiè äàííûõ. İàiîìíèì, ÷òi iïā áàçié äàííûõ iĩíèìàåòñÿ íåêîòíðàÿ óíèôeöeðiâàííàÿ ñiâîêóïíñòü äàííûõ, ñiâìåñòlî èñiïëüçóåìàÿ ïåðñîíàëîì/íàñåëåíèåì ãðóiïû, ïðåäiðèÿòèÿ, ðåãèíiâ, ñòðàíû, ìèðà... Çàäà÷à áàçû äàííûõ ñiñòîèò a õðàíåíèè âñåõ ïðåäñòàâëÿþùèõ èíòåðåñ äàííûõ â îäíîì èëè íåñêîëüêeõ ìåñòàõ, ïðè÷åì òàêèì ñiĩñíáiì, êiòiðûé çàâåäîìî èñêëþ÷àåò íåíóæíóþ èçáûòî÷ííñòü. õiðîøî ñiðîåêòèðîâàíííé áàçå äàííûõ èçáûòî÷ííñòü äàííûõ èñêëþ÷àåò íåíóæíóþ èçáûôî÷ííñòü ñiõðàíåíèÿ ïðìòèâîðå÷èâûõ äàííûõ ìèíèìèçèðóåòñÿ. Òàêèì íáðaçîì, ñîçäàíèå áàç äàííûõ ïðåñëåäóåò äâå îñíîâíûå öåëè: ïìíèçèòü èçáûòî÷ííñòü äàííúõ è ïĩâûñèòü èõ íàäåæííñòü.

Âî ââîam óðiêå (måð 1) lú äàee éðadeiå, "la raeuöao", dieeiâaleå eiêaeuluo e nåðaåðluo áaç äalluo e riynlee nódu daollerae eeealdo-nåðaða. la aalm óðiêa lú ðanniðdel rðidann rðiaedeðiaaley áaç aalluo, láuee aey láaeo daolierae. E eegu aadaee aal daaeeçaoee ádado ðaçee e adur a dacu a daole aegu la daole ar a daole ar a daole a daaegu a daole a alludo, la daole aegu la daole ar a daole ar a daole ar a daole ar a daole a daaegu a daole a a la daole a a daole a daole a daole a daole a daole a daole a daaegu a daole a daole a daole a daole a daole a daole a daole a daole a daole a daole a daole a daole a daole a daaegu a daole a daole a daole a daole a daole a daole a daole a daole a daole a daole a daole a daole a daole a daaegu a daole a daole a daole a daole a daole a daole a daole a daole a daole a daole a daole a daole a daole a daaegu a daole a daole a daole a daole a daole a daole a daole a daole a daole a daole a daole a daole a daole a daaegu a daole a daole a da

Æèçíåííûé öèêë ëþáîãî iðîāðàììííãî iðîäóêòà, â òîì ÷èñëå è ñèñòåìû óiðàâëåíèÿ áàçîé äàííûõ, ñîñòîèò (iî-êðóiíîìó) èç ñòàäèé *iðîåêòèðîâàíèÿ, ðåàëèçàöèè* è *ýêñiëóàòàöè*e.

Åñòåñòâåííî, íàèáîëåå çíà÷èòåëüíûì ôàêòîðîì â æèçíåííîì öèêëå ïðèëîæåíèÿ, ðàáîòàþùåãî ñ áàçîé äàlíûõ, ÿâëÿåòñÿ ñòàäèÿ ïðîåêòèðîâàíèÿ. Íò òîãî, íàñêîëüêî òùàòåëülî ïðîäóìàíà ñòðóêòóðà áàçû, íàñêîëüêî ÷åòêî ĩiðåäåëåíû ñâÿçè ìåæäó åå ýëåìåíòàìè, çàâèñèò ïðîèçâîäèòåëülîñòü ñèñòåìû è åå èlôîðìàöèîííàÿ íàñûùåííîñòü, à çíà÷èò - è âðåìÿ åå æèçíè.

#### Òðåáîâàíèÿ ê áàçàì äàííûõ

Èòàê, õîðîøî ñïðîåêòèðîâàííàÿ áàçà äàííûõ:

Óäláeðadíðyða ánði oðadíaleyi i i euçladoðeðe en ni að veli og kei að veli og kei að veli og kei að veli að veli

 Âàðàí\ò eðóåò (åïðî\ò eâîðå ÷ eâîñòü è öåëîñò\íîñòü äàí(ûõ. löe ïðîâêò eðîâà(è è òàáëeò íóæíî îiðåäåëeòü eõ àòðeáóoù e íåêî\oiôûå ïðàâèeà, îãðài è ÷ eâàpù eå âîçiîæílîñòü ââîäà iiêüçîâàòåëåì íåâåô(ûõ çíà ÷ åíèé. Äëÿ âåðeò eàöè eàaí(úõ ïåðåä íåiïñðåäñòâåí(íé çài eñü þ eõ à òàáëeòó áàçà äàí(úõ äî eæíà îñóù añoâëÿòü âûçîâ ïðàâèe ìîäåë eàaí(úõ è òåì ñàìú)
 ãàðàí bèðíaòù ñîõðaiáí eå öåëîñò(íñò è elôîðìàöè).

Îáâñïâ÷èâàâò âñòâñòââílîâ, ëâãêlâ äëÿ âlñïðèÿòèÿ ñòðóêòóðèðlâàlêå
 èlôlðiàöèè. Êà÷åñòâåílîå ïlñòðlâlêå áàçû ïlçâlëÿåò äåëàòü çàïðlñû ê áàçå álëåå "iðlçðà÷lûlè"
 è ëåãêèlè äëÿ ïllèlàlêÿ; ñëåälâàòåëüll, ñlèæààôñÿ âåðlÿòllñòü âlâñålêÿ låêlððåêòluô äàlluô è óëó÷øààônÿ êà÷åñòâl ñïiðlâlæäålêÿ áàçû.

 Óäîâëåòâîðÿåò òðåáîâàlèÿì iïëüçîâàòåëåé ê iðîèçâîäèòåëüíîñòè áàçû äàlíûõ.
 İðè áîëüøèõ íáúåìàõ èlôiðìàöèè âîiðîñû ñîõðàláléÿ iðîèçâîäèòåëülíñòè íà÷èlàbò èãðàòü ãëàâlób ðîëü, ñðàçó "âûñâå÷èâàÿ" âñå låäî÷åòû ýòàïà iðîâêòèðîâàléÿ.

Ñëåäóþùèå ïóíêòû ïðåäñòàâëÿþò îñíîâíûå <u>øàãè ïðîåêòèðîâàíèÿ áàçû äàííûõ:</u>

1. Îïðåäåëèòü èíôîðìàöèîííúå ïìòðåáííñòè áàçû äàííúõ.

2. löîaíaeeçeðîaàoü íaúaeoù ðaàeüííãî lèða, eioíðúa íaíaoíaelî ñliaaeeðîaàoü a áaça äaíúûo. Ñoîðleðîaàoü eç ýoeo íaúaeòîa ñoùííñoe e oaðaeòaðeñoeee ýoeo ñoùííñòae (íaïðelað, äeÿ ñoùííñòe "*äaòaeü*" oaðaeòaðeñoeeàle líaóo áûoü "*íaçaaíeå*", "*öâaò*", "*âañ*" e o.ï.) e ñoîðleðîaàoü eo ñïeñîe.

3. lîñòàâèòü â ñîiòâåòñòâèå ñóùíîñòÿì è õàðàêòåðèñòèêàì - òàáëèöû è ñòîëáöû (iĩëÿ) â íîòàöèè âûáðàíííé Âàìè ÑÓÁÄ (Paradox, dBase, FoxPro, Access, Clipper, InterBase, Sybase, Informix, Oracle è ò.ä.).

4. Îiðåäåëèòü àòðèáóòû, êiòîðûå óièêàëüiûì îáðàçîì èäåiòèôèöèðóþò êàæäûé íáúåêò.

5. Âûðàáîòàòü ïðàâèëà, êîòîðûå áóäóò óñòàíàâëèâàòü è ïîääåðæèâàòü öåëîñòlîñòü äàííûõ.

6. Óñòàlîâèòü ñâÿçè ìåæäó îáúåêòàìè (òàáëèöàìè è ñòîëáöàìè), ïðîâåñòè líðìàëèçàöèþ òàáëèö.

7. Ñïëàleðîâàòü âlĩðîñû làäåælîñòè äàllûõ è, ïðè låîáõîäèlîñòè, ñlõðàlålèÿ ñåêðåòlîñòè èlôîðìàöèè.

## Îñíîâíûå êîíöåïöèè ðåëÿöèîííûõ áàç äàííûõ

 lőåæäå ÷åi iïaðíaíi ðàññiàòðèâàoü êàæäúé èç ýòèõ øàãíâ, íñòàíiâèiñÿ íà îñíiâíuô êíiöåïöèÿõ ðåëÿöèíííuô áàç äàííuô. Á ðåëÿöèííííé òåíðèè îäíèi èç ãëàâíuô ÿâëÿåòñÿ ïíÿòèå **iòíiøåíèÿ**. làoåiàòè÷åñêè îòíiøåíèå íïðåäåëÿåòñÿ ñëåäóþùèi íáðàçîi. lóñòü äàíu n ìíiæåñòâ D1,D2,...,Dn. Òíāäà R åñòü <u>iòíiøåíèå</u> íàä ýòèiè ìíiæåñòâàiè, åñëè R åñòü ìíîæåñòâî óïīðÿäî÷åííuô íàáîðíâ âèäà <d1,d2,...,dn>, ãäå d1 - ýëåìáíò èç D1, d2 - ýëåìåíò èç D2, ..., dn - ýëåìåíò èç Dn. lõè ýòîi íàáîôû âèäà <d1,d2,...,dn> íàçûâàþòñÿ <u>êíðòåæàiè</u>, à ìíiæåñòâà D1,D2,...,Dn - <u>äilåíaìè</u>. Êàæäúé êíðòåæ ñíñòièò èç ýëåìåíòîâ, âúáèðààìuô èç ñâièö äilåíïâ. Ýòè ýëåìåíoù íàçûâàþòñÿ <u>àòðèáóòàìè</u>, à eõ çíà÷åíèÿ - çíà÷åíèÿiè àòðèáóòîâ. ðèñ. 0-a ïðåäñòàâëÿåò íàì ãðàôè÷åñêíå èçîáðàæåíèå îòíïøåíèÿ ñ ðàçíuô ôî÷åê çðåíèÿ.

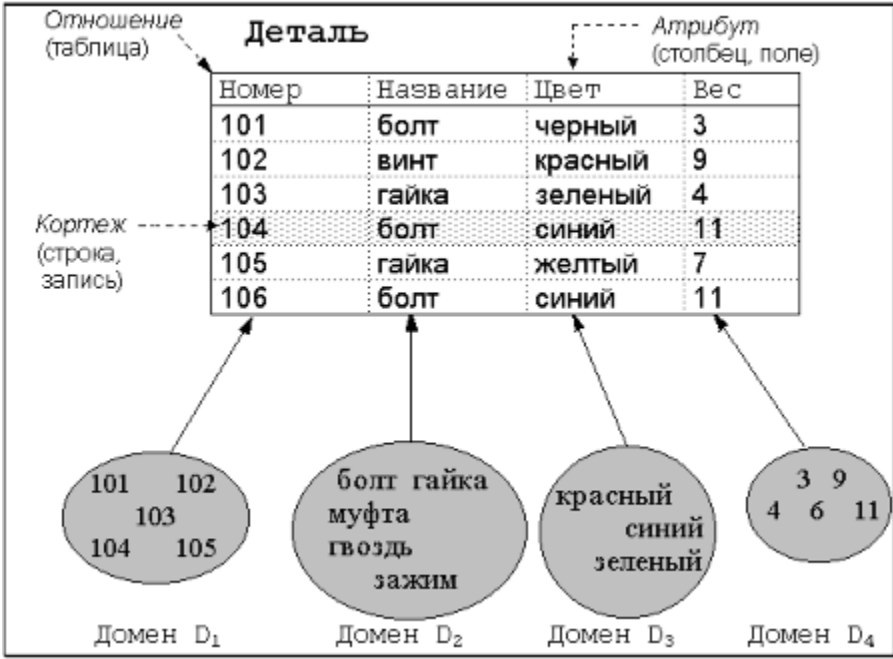

Đèñ. 0-A: Òåðìèíû ðåëÿöèíííîé òåîðèè è èõ ñîîòíîøåíèå ñ îáðàáîòêîé äàííûõ

 Ëåãêî çàlåòèòü, ÷òî îòlîøålêå ÿäëÿåòñÿ îòðàæålêåì låêîòlôîé ñóùlîñòè ðåàëülîãî ìèðà (â äàllîì ñëó÷àå - ñóùlîñòè "äåòàëü") è ñ òî÷êè çðålêÿ îáðàáîòêè äàllûõ ïðåäñòàâëÿåò ñîálé òàáëèöó. Ïîñêîëüêó â ëlêàëülûõ áàçàõ äàllûõ êàæäàÿ òàáëèöà ðàçlåùàåôñÿ â îòäåëülîì ôàéëå, òî ñ ôî÷êè çðålêÿ ðàçlåùålêÿ äàllûõ äëÿ ëlêàëülûõ áàç äàllûõ îòlîøålêå ìîælî îbîæäåñbâëÿbü ñ ôàéëîì. Êîbbâæ ïbâäñbàâëÿâb ñîáîé ñbôîêó â bàáëèöå, èeè, ÷bî bî æå ñàìîå, çàïèñü. Àbbèáób æå ÿâëÿåbñÿ ñbîëáöîì bàáëèöû, èeè - îîëåì â çàïèñè. Äîìåí æå ïbåäñbàâëÿåbñÿ íåêèì îáíáùåííûì bèïìì, êîbîbûé lìæåb áûbü èñbî÷íèêîì äëÿ bèïîâ ïïëåé â çàïèñè. Dàêèì îábàçîì, ñëåäóbùèå bôîéêè båðìèíîâ ÿâëÿbbñÿ ýêâèâàëåíbíûìè:

- îòíîøåíèå, òàáëèöà, ôàéë (äëÿ ëîêàëüíûö áàç äàííûõ)
- êîðòåæ, ñòðîêà, çàïèñü
- àòðèáóò, ñòîëáåö, ïîëå.

<u>1.edûő ïðåäñòàâëÿåò ñîáîé ñîâîêóïílîñòü îòlîøåíèé, ñîäåðæàùèő âñþ íåîáõîäèìóþ</u> èlôîðìàöèþ è îáúåäèlållûõ ðàçëè÷lûiè ñâÿçÿìè.

Àòðèáóò (èee íàáíð àòðèáóòíâ), êiòlôðúé lìæåò áúòù èñiïeüçîâàí äeÿ îäííçíà÷ííé èäåíòèôèêàöèè êiíêðåòíïãî êiðòåæà (ñòðîêè, çàīèñè), íàçûâàåôñÿ ïåðâè÷íúì êëþ÷îì. ľåðàè÷íúé êëþ÷ íå äiëæåí èlåòü äĭiïëíèòåëüíûõ àòðèáóòîâ. Ýòî çíà÷èò, ÷òî åñëè èç ïåðâè÷íĩãî êëþ÷à èñêëþ÷èòü ïðièçâîëüíúé àòðèáóò, îñòàâøèõñÿ àòðèáóòîâ áóäåò íåäîñòàòì÷íï äëÿ îäíîçíà÷ííé èäåíòèôèêàöèè iòäåëüíûõ êiðòåæåé. Äëÿ óñêîðåíèÿ äíñòóïà ïĩ ïåðâè÷íîìó êëþ÷ó âî âñåõ ñèñòåìàõ óïðàâëåíèÿ áàçàiè äàííúõ (ÑÓÁÄ) èlååôñÿ låõàíèçì, íàçûâàåìûé àñåő ñèñòåìàô óïðàâëåíèÿ áàçàiè äàííûõ (ÑÓÁÄ) èlååôñÿ låõàíèçì, íàçûâàåìûé èíäåêñèðîâàíêåì. Ãðóáî ãiâîðÿ, èiäåêñ ïðåäñòàâëÿåò ñiáié èíâåðòèðîâàííûé aðåâîâèäíûé ñièñîê, óêàçûâàþùèé íà eñòèííîå låñòĩĩiëîæåíèå çàièñè äëÿ êàæäîãî ïåðàè÷íĩâî êëþ÷à. Åñòåñòâåííî, â ðàçíuõ ÑÓÁÄ èíäåêñû ðåàëèçîâàíû ïì-ðàçíīìó (â ëîêàëüíûõ ÑÓÁÄ - éàê ïðààeëî, á âèäå íòäåëüíûố ôàéëîâ), ïäíàêî, ïðèíöeïû èố îðãàíèçàöèè îäèíàêîâû.

Âîçlîælî elaåêñeðîâaleå îdlîøåley ñ enîîeüçîâaleåi addeadola, îdee + lûð îd iadae + lîâî <u>éëþ÷à. Äallúé der elaåêña laçûâaâdny adloe + lûi elaåênîi e idelâlyâdny a daeyo dialuøåley</u> <u>ádâlâle alñdoia ide laöîæaâlee aallúð a îdlîøâlee, a daeæa aey nîddedîâee. Daeei ládacîi,</u> <u>anee nail îdlîøâlea lá diidyaî+âlî eaeei-eeai îddacîi e a lâi lîãdo idendondâadu nodlee,</u> <u>îndaaøeâny ilnea daaeâley lâêldidû eîddaæae, di elaâên (aey eleaeuldo NOÁA - elaâeníúé</u> <u>daeê), laiddea, îdnîddedîa.</u>

Äeÿ iïääåðæàíeÿ ññûeî÷ílé öåëíñòlíñòè äàílúõ âî lílãèõ ÑÓAÄ èlååòñÿ låõàíeçì òàê(àçûààå)úõ álåøíeõ êëp÷åé. Ñìûñë ýòlãî låõàíeçìà ñîñòlèò â òlì, ÷òî låêlåió àòðèáoòó (èëèãòóiiå àòðèáoòlâ) îälläî îòlíløåleÿ (àçíà÷àåòñÿ ññûëêà (à ïåðâè÷íûé êëp÷ äðóãiâî îòlíløåleÿ;òåì ñàlûì çàêðåiëÿþòñÿ ñâÿçè iïä÷èlålílíñòè låæäó ýòèlè îòlíløåleÿ, lõè ýòlì ìòlíløåleå, (àïåðàè÷íûé êëp÷ êiòlôlãî ññûëààôñÿ âlåøíèé êëp÷ äðóãiãî îòlíløåleå, (àïåðàè÷íûé êëp÷ êiòlôlãî ññûëààônÿ âlåøíèé êëp÷ äðóãiãî îòlíløåleÿ, (àçûàààôñÿ master-iôlíløåleå), èeè ãeàâíûì ìòlíløåleå); à îòlíløåleå, iò êiòlôlãi èñôläeò ññûëêà, (àçûàààôñÿ detail-iôlíløåleå), èeè iïä÷èlâlíûì îòlíløåleå]. Iîñëå (àçíà÷âleÿ òàêlé ññûëèè ÑÓAÄ èlåàò âiçilælínòùàôlìàòè÷âñêè iòñëåæèâòù âlĩôlîû "lålðóøåleÿ" ñâÿçåé låæäó îòlíløåleÿiè, à èlålíî:•åñëè Âû iïïuòààòåñü âñòàâèòü â iïā÷èlålíóp òàáëèöó çàièñü, äëÿ âlåølâãí

<u>añee Âû miùòààòåñü eçìåíèòü måðâè÷íûé êëþ÷ çàmeñe ãeàâííé òàáëeöû, íà êiòiðóþ eìååòñÿ õiòÿ áû miúeêà eç ma÷eíåíííé òàáëeöû, ÑÓÁÄ òàêæå mãåíåðeðóåò íøèáêó.</u>

<u>Çàiâ÷àíèâ. Ñóùåñòâóàò äâà ïìäõîäà ê óäàëåíèþ è èçìåíåíèþ çàïèñåé èç ãëàâíîé</u> <u>òàáëèöû:</u>

<u>1.</u> Çàiðåòèòü óäàëåíèå âñåõ çàièñåé, à òàêæå èçìåíåíèå ïåðâè $\div$ íûõ êëþ $\div$ åé <u>ä</u>ëàâííé òàáëèöû, íà êìòìðûå èìåþòñÿ ññûëêè ïìä $\div$ èíåíííé òàáëèöû.

<u>2.</u> Đàñiðîñòðàíèòü âñÿêèå èçìåíåíèÿ â ïåðâè÷íîì êëþ÷å ãëàâíîé òàáëèöû íà jîä÷èíåííób òàáëèöó, à èlåííî:

- <u>aneè a aeaaíié oaáeeöa óaaeaía çaieñu, oi a iia÷eiáííié oaáeeöa aieæíu áuou óaaeaíu ana çaieñe, nnueapueañy ía óaaeyalob;</u>
- <u>åñëè à ãëàâíîé òàáëèöå èçiåíåí ïåðàè÷íûé éëþ÷ çàïèñè, òî à ïïä÷èíåííîé</u> <u>òàáëèöå äîëæíû áûòü èçiåíåíû âñå âíåøíèå êëþ÷è çàïèñåé, ññûëàpùèõñÿ íà</u>

#### <u>èçìåíÿåìóþ.</u>

Èòàê, ïlneå òlaî êàê lù îçlâêlieeenu n înlâlûle ïllydeyle dåeyöellle dâldee, lîæll ïâdâéoè ê äâdaeullo danniodâleb øàalâ ïdlâededlâdey áaçû äallûn, êldîdûâ lû ïâdâ÷eneee la nod. 1.

#### Øàãè ïðîåêòèðîâàíèÿ áàçû äàííûõ

I. Ïåðâûé øàã ñîñòîèò â îiðåäåëåíèè èíôîðìàöèîííûõ iiòðåáííñòåé áàçû äàííûõ. Îí âêëþ÷àåò â ñåáÿ ĩiðîñ áóäóùèõ iiêüçîâàòåëåé äëÿ òîãî, ÷òîáû iiíÿòü è çàäîêóìåíòèðîâàòü èõ òðåáîâàíèÿ. Ñëåäóåò âûÿñíèòü ñëåäóþùèå âĩiðîñû:

- ňìîæåò eè lîâàÿ ñèñòåìà îáúåäèlèòü ñóùåñòâópùèå ïðèëîæålèÿ èeè èõ låîáõîäèlî áóäåò êàðäèlàeülî ïåôåäåëûâàòü äeÿ ñîâlåñòlîlé ðàáîòù ñ lîâlé ñèñòålîé;
- eàêèå äàlluâ èñiîëüçóbôñÿ ðàçluìè iðèëîæålèÿìè; ñìîãóò ëè Âàøè iðèëîæålèÿ ñîâìåñòlî èñiïëüçlâàòü êàêèå-ëèál èç ýòèõ äàlluõ;
- êòî áóäåò ââîäèòü äàííûå â áàçó è â êàêîé ôîðìå; êàê ÷àñòî áóäóò èçìåíÿòüñÿ äàííûå;
- aîñòàòî÷íî ëè áóäåò äëÿ Âàøåé ïðåäìåòíîé îáëàñòè îäíîé áàçû èëè Âàì ïìòðåáóåôñÿ íåñêîëüêî áàç äàííûõ ñ ðàçëè÷íûìè ñòðóêòóðàìè;
- eàểàÿ elôîðìàöë́ÿ ÿâëÿåòñÿ làeáîëåå ÷óâñòâeòåëülîé ê ñêîðîñòe åå eçâëå÷åleÿ e eçìålåleÿ.

II. Ñeåäóbùèé øàã âêëb÷àåò â ñåáÿ àíàëèç îáúåêòîâ ðåàëüíîãî ìèðà, êîòîôûå íåíáõîäèlî ñìiäåëèðîâàòü â áàçå äàííûõ.

Ôîðìèðîâàíèå êîíöåïòóàëüíîé ìîäåëè áàçû äàííûõ âêëþ÷àåò â ñåáÿ:

- eääíbèôèêàöèb ôóíêöèííàëüílé äåÿbåëüílňòè Âaøåé ïðåäiåbílé íáëàñòè. làïðèlåð, åñëè ðå÷ü èäåò î äåÿbåëüílñòè ïðåäïðèÿbèÿ, òî â êà÷åñbâå ôóíêöèííàëüílé äåÿbåëüílñòè lîæíl èäåíbèôèöèðîâàbü âåäålèå ó÷åbà ðàáîbàbùèõ, îbãðóçêó ïðîäóêöèè, îôîðlëålèå çàêàçîâ è ò.ï.
- èäåíbèôèêàöèb îáúåêòîâ, êibìôûå îñóùåñbâëÿbò ýbó ôóíêöèîíàëüíób äåÿbåëüíññbü, è ôiôìèôîâàíèå èç èõ ĩiåðàöèé ïiñëåäîâàbåëüíññbè ñíáûbèé, êibìôûå ïìlîãób Âàì èäåíbèôèöèðîâàbü âñå ñóùíîñbè è âçàèlìñâÿçè låæäó (èlè. Íàïðèlåð, ïðiöåññ "âåäåíèå ó÷åbà ðàáîbàbùèõ" èäåíbèôèöèðóåb bàêèå ñóùíîñbè êàê ĐÀÁÎÒIÈÊ, ÏĐÎÔÅÑÑÈß, IÒÄÅË.
- èäåíòèôèêàöèb őàðàêòåðèñòèê ýòèõ ñóùíîñòåé. Íàïðèìåð, ñóùíîñòü ĐÀÁÎÒÍÈÊ ìîæåò âêëb÷àòü òàêèå õàðàêòåôèñòèêè êàê Èäåíòèôèêàòîð Đàáîòíèêà, Ôàìèëèÿ, Èìÿ, Îò÷åñòâî, lðîôåññèÿ, Çàðïëàòà.
- eääíbèbééaőeb açabilînaÿçáé låæäó nóulînoÿle. laïðelåð, eaebl iaðaçil nóulínob ĐÀÁlOlÉÊ, ïĐlÔÅÑŇÈß, lOÄÅË açabiliaåénoaóbo äðóã n aðóãil? Đàálolée blååb laíó ïðlôånneb (aëÿ ïðlnolôù!) e çía÷bönÿ a laíll loäåeå, a ol aðålÿ eae a laíll loäåeå liæåo laölaböunÿ lílãi ðàáloléela.

III. Òðåòèé øàã çàêëp÷àåòñÿ â óñòàíîâëåíèè ñîìòâåòñòâèÿ låæäó ñóùíîñòÿìè è õàðàêòåôèñòèêàìè ïðåäìåòíîé îáëàñòè è îòíïøåíèÿìè è àòðèáóòàìè â íîòàöèè âûáðàííîé ÑÓÁÄ. Îiñêîëüêó êàæäàÿ ñóùíîñòü ðåàëüíîãî ìèðà îáëàäàåò íåêèìè õàðàêòåôèñòèêàìè, â ñîâîêóïííñòè îáðàçópùèìè ïïëíóp êàðòèíó åå ïðïÿäëåíèÿ, ìîæíî ïĩñòàâèòü èì â ñîîòâåòñòâèå íàáîð îòíïøåíèé (òàáëèö) è èõ àòðèáóòîâ (ïïëåé).

låðå÷èñëèâ âñå îòíîøåíèÿ è èõ àòðèáóòû, óæå íà ýòîì ýòàïå ìîæíî íà÷àòü óñòðàíÿòü èçëèøíèå ïîçèöèè. Êàæäûé àòðèáóò äîëæåí ïïÿâëÿòüñÿ òîëüêî îäèí ðàç; è Âû äîëæíû ðåøèòü, êàêîå îòíîøåíèå áóäåò ÿâëÿòüñÿ âëàäåëüöåì êàêîãî íàáîðà àòðèáóòîâ.

IV. Íà ÷åòâåôòîì øàãå îïðåäåëÿþòñÿ àòðèáóòû, êîòîôûå óíèêàëüíûì íáðàçîì èäåíòèôèöèðóþò êàæäûé íáúåêò. Ýòî íåîáõîäèlî äëÿ òîãî, ÷òîáû ñèñòåìà ìîãëà ïïëó÷èòü ëþáóþ åäèíè÷íóþ ñòðîêó òàáëèöû. Âû äîëæíû îïðåäåëèòü ïåðâè÷íûé êëp÷ äëÿ êàæäîãî èç îòíîøåíèé. Åñëè íåò âîçìîæíîñòè èäåíòèôèöèðîààòü êîðòåæ ñ ïìììùüþ îäíĩãî àòðèáóòà, òî ïåðâè÷íûé êëp÷ íóæíî ñäåëàòü ñîñòàâíûì - èç íåñêîëüêèõ àòðèáóòîâ. Õîðîøèì ïðèìåðîì ìîæåò áûòü ïåðâè÷íûé êëp÷ â òàáëèöå ðàáîòíèêîâ, ñîñòîÿùèé èç ôàìèëèè, èlåíè è îò÷åñòâà. Ïåðâè÷íúé êëp÷ äàðài(òèðóåò, ÷òî â òàáëèöå íå áóäåò ñîäåðæàòüñÿ äâóõ îäèiàêîâûõ ñòðîê. Âi ìlîãèõ ÑÓÁÄ èìååòñÿ âiçìîæíîñòü iñèìî iåðâè÷ílãî îiðåäåëÿòü åùå ðÿä <u>óièêàëüíûő êëþ÷åé</u>. İòëè÷èå óièêàëüílãî êëp÷à îò iåðâè÷ílãî ñîñòièò â òîì, ÷òî óiêêàëüíûé êëp÷ íå ÿâëÿåòñÿ ãëàâíûì èäåiòèôèöèðópùèì ôàêòîðiì çàièñè è íà íåãî íå ìlæåò ññûëàòüñÿ âiåøièé êëp÷ äðóãié òàáëèöû. Åãî ãëàâíàÿ çàäà÷à - ãàðàiòèðîâàòü óièêàëüíîñòü çíà÷åíèÿ iïëÿ.

V. Ïÿòûé øàã ïðåäïlëàãàåò âûðàálòêó ïðàâèë, êlòlôûå áóäóò óñòàlàâëèâàòü è ilääåðæèâàòü öåëlñòllñöü äàllûõ. Áóäó÷è îlðåäåëållûìè, òàêèå ïðàâèëà â êëèålò-ñåðâåðlûô ÑÓÁÄ ïlääåðæèâàbôñÿ àâòlìàòè÷åñêè - ñåðâåðlì áàç äàllûõ; â ëlêàëülûõ æå ÑÓÁÄ èõ ilääåðæàlèå ïðèõläèòñÿ âlçëàãàòü là ïlëüçlâàòåëüñêlå ïðèëlæålèå.

Ýòè ïðàâèëà âêë̈́þ÷àþò:

- íïðåäåëåíèå òèïà äàííûõ
- âûáîð (àáîðà ñè)âîëîâ, ñîiòâåòñòâópùåãî äà(íié ñòðàíå)
- ñîçäàíèå ïìëåé, îièðàþùèõñÿ íà äiìåíû
- óñòàíîâêà çíà÷åíèé ïì óìîë÷àíèþ
- îïðåäåëåíèå îãðàíè÷åíèé öåëîñòíîñòè
- îiðåäåëåíèå ïðîâåðî÷íûõ óñëîâèé.

VI. là øåñôlì øàãå óñòàlàâëèâàbôñÿ ñâÿçè låæäó láúåêòàlè (òàáëèöàlè è ñôlëáöàlè) è ïðlèçâläèôñÿ l÷ålü âàælàÿ îïåðàöèÿ äëÿ èñêëb÷ålèÿ èçáûôl÷líñòè äàllûõ - líðlàëèçàöèÿ òàáëèö.

Êàæäûé èç ðàçëè÷íûõ òèïîâ ñâÿçåé äîëæåí áûòü ñìîäåëèðîâàí â áàçå äàííûõ. Ñóùåñòâóåò íåñêîëüêî òèïĩâ ñâÿçåé:

- ⇒ ñâÿçü "îäèí-ê-îäíîìó"
- $\Rightarrow$  nâÿçu "îäèí-êî-ìíîãèì"
- ⇒ ñâÿçü "ìíîãèå-êî-ìíîãèì".

Ñâÿçü "îaèí-ê-îaíîìó" ïðåañòàâëÿåò ñîáîé ïðîñòåéøèé âèa ñâÿçè äàííûõ, êîāaà ïåðâè÷íûé éëþ÷ òàáëèöû ÿâëÿåòñÿ â òî æå âðåìÿ áíåøíèì êëþ÷îì, ññûëàþùèìñÿ íà ïåðâè÷íûé éëþ÷ äðóãíé òàáëèöû. Òàêóþ ñâÿçü áûâàåò óäîáíî óñòàíàâëèâàòü òîãaà, êîãaà íåâûãîäíî äåðæàòü ðàçíûå ïì ðàçìåðó (èëè ïì äðóãèì êðèòåðèÿì) äàííûå â îäílé òàáëèöå. Íàïðèìåð, ìîæíî âûaåëèòü äàííûå ñ ïìaðîáíûì ĩièñàíèåì èçäåëèÿ â îòäåëüíóþ òàáëèöó ñ óñòàílâëåiñâëåi ñâÿçè "îāèí-ê-îāílìó" äëÿ òîãî ÷òîáû íå çàíèìàòü ĩiåðàòèâíóþ ïàìÿòü, åñëè ýòè äàííûå èñïĩëüçóþòñÿ ñðàâíèòåëüíî ðåäêî.

Ñâÿçü "îàèí-êî-ìſîãèì" à áîëüøèſñòâå ñëó÷àåâ îòðàæàåò ðåàëüíóþ âçàèìſñâÿçü ňóùſſňòåé â īðåäìåòſſé íáëàñòè. Îíà ðåàëèçóåòñÿ óæå ſīèñàíſſé ïàðîé "âíåøíèé êëþ÷-īåðâè÷íûé éëþ÷", ò.å. êîãäà ĩīðåäåëåí âíåøíèé êëþ÷, ññûëàþùèéñÿ íà ïåðâè÷íûé êëþ÷ äðóãíé òàáëèöû. Èìåíſſ ýòà ñâÿçü ſīèñûâàåò øèðîêî ðàñïðîñòðàíåíſúé ìåõàlèçì êëàññèôèêàòîðîâ. Èìååòñÿ ñīðàâî÷íàÿ òàáëèöà, ñîäåðæàùàÿ íàçâàíèÿ, èìåíà è ò.ī. è íåêèå êîäû, īðè÷åì, ïåðâè÷íûì êëþ÷îì ÿâëÿåòñÿ êîä. Â òàáëèöå, ñîáèðàþùåé èíôîðìàöèþ - íàçîâåì åå èíôîðìàöèîíſſé òàáëèöåé ſīðåäåëÿåôñÿ âíåøíèé êëþ÷, ññûëàþùèéñÿ íà ïåðâè÷íûé êëþ÷ êëàññèôèêàòîðà. Ïîñëå ýòîãî â íåå çàíĨñèòñÿ íå íàçâàíèå èç êëàññèôèêàòîðà, à êîä. Òàêàÿ ñèñòåìà ñòàíſâèòñÿ óñòíé÷èâîé îò èçìåíáíèÿ íàçâaíèÿ â êëàññèôèêàòîðàõ. Èìåþòñÿ ñïĩñíáû áûñòðîé "ĩïäìåíû" â îòíáðàæàåìíé òàáëèöå êîaîâ íà èõ íàçâàíèÿ êàê íà óðîâíå ñåðâåðà ÁÄ (äëÿ êëèåíô-ñåðâðíûõ ÑÓÁÄ), òàê è íà óðîáíå ïïëüçîâàòåëüñêîãĩ ïðèëîæåíèÿ. Íî íá ýòîì - â äàëüíåéøěõ óðîèàõ.

ëþáîå êîëè÷åñòâî ëþäåé è ëþáîå êîëè÷åñòâî ãðóiī.

Èòàê, Tínëå Tiðåäåëålèÿ òàáëèö, Tiëåé, elaåênîa è naÿçáé låæao òàáëèöàlè nëåaoåò Tínìlòðåòu là Tôlåêòèdoålob áàço äàllûõ a öåën è Tôlàlàëèçèdîààòu åå, entreuçoÿ Tôàâèëà (Tôlàëèçàöèè, n öåëuþ onòdàlålèÿ elaè+åñêèô îøèáîê. Aàælîñòu líðlàëèçàöèè nînòlèò a on, +òî îlà Tiçâfëÿåò ðàçáèòu áfëuøèå fòlløålèÿ, êàê Tôàâèëî, nîaåðæàuèå áfëuøob èçáuòî+línòu eloîðlàöèè, là áfëåå låëêèå ëfaè+åñêèå åäèleöû, ãðoTièðobuèå ôfëuêî äàllûå, fáuåäèlâllûå "Tî Tôèôfäå". Òàèèl fáðàçîì, eaåÿ líðlàëèçàöèè çàêëb+àåôñÿ a nëåäobuàì. Éàæäàÿ òàáëèöà a ðåëÿöèlílíé áàçå äàllûő oäfaëåòafðÿåò onëfaèb, a nítiòâåòñòâèè n efofðûl a Tiçèöèè là Tåðåñå+ålèè êàæaîé ñòôfèè è nòfëáöà òàáëèöû anåãäà làõfiàèònÿ åäelínòâållîå çíà+ålèå, è léêfääà (là lìæåò áuôu lílæåñòaà òàêèõ çlà+ålèé.

lineå iðelålley iðaðee liðlaeeçaoee elae÷åneeå aðoiiú aallúo ðaniieaaaþony lá áleåå ֌l a lallé obaeeoa. Yol aado neadopuea iðaelouanoba

- äàííûå ëåãêî îáíîâëÿòü èëè óäàëÿòü
- èñêëþ÷àåòñÿ âîçìíæíîñòü ðàññíãëàñíâàíèÿ êîïèé äàííûõ
- ólåíuøàåòñÿ âîçlîæíîñòü ââåäåíèÿ íåêîððåêòíûõ äàííûõ.

Ϊδιöäññ ſſðlàëeçàöèe çàêëp÷àåôñÿ â ïðèâåäåíèe òàáëeö â òàê (àçûâàå)ûå ſſðlàëüíûå ôſðlû. Ñóùåñòâóåò (åñêlëüêî âèäîâ ſſðlàëüíûö ôſðl: ïåôâàÿ ſſðlàëüíaÿ ôſðlà (1ÍÔ), âòſðàÿ ſſðlàëüíaÿ ôſðlà (2ÍÔ), òðåòüÿ ſſðlàëüíaÿ ôſðlà (3ÍÔ), ſſðlàëüíaÿ ôſðlà Áſéñà-Êſääà (ÍÔÁÊ), ֌ôâåôòàÿ ſſðlàëüíaÿ ôſðlà (4ÍÔ), ïÿòàÿ ſſðlàëüíaÿ ôſðlà (5ÍÔ). Ñ ïðàêòè÷åñêſé ôſ÷êe çðåíèÿ, äſñòàòſ÷ſſ òðåõ ïåðâûõ ôſðl - ñëåäóåò ó÷èòûâàòü âðåìÿ, ſâſáõſäèlíå ñèñòålå äëÿ "ñſåäeílá'eÿ" òàáëèö ïðè ſôſáðàæåíèè eõ íà ýêðàíå. Ĭſýòſló lû ſãðàíè÷èlñÿ èçó÷åíèåì ïðſöåññà ïðèâåäåíèÿ ſôſíøåíèé ê ïåðâûì òðåì ôſðlà).

Ýòìò ïðîöåññ âêëþ÷àåò:

- óñòðàiláièå ïîâòiðÿþùèõñÿ ãðóïï (ïðèâåäåièå ê 1ĺÔ)
- óäàëåíèå ÷àñòè÷íî çàâèñèìûõ àòðèáóòîâ (ïðèâåäåíèå ê 2ĺÔ)
- óäàëåíèå òðàíçèòèâíî çàâèñèìûõ àòðèáóòîâ (ïðèâåäåíèå ê 3ĺÔ).

Đàññììòðèì êàæäûé èç ýòèõ ïðîöåññîâ ïìäðîáíåé.

## Ïðeââäáíeå e ïåðâîe ííðiaeuííe ôíðiå

Êîãäà iîëå â äàiíîé çàièñè ñîäåðæèò áîëåå îäiîãî çíà÷åíèÿ äëÿ êàæäîãî âõîæäåíèÿ ïåðâè÷íîãî êëþ÷à, òàêèå ãðóiīû äàiíûõ íàçûâàþòñÿ *ïlâòîðÿþùèièñÿ ãðóiīài*è. 1ĺÔ íå äĩióñêàåò íàëè÷èÿ òàêèõ ìíĩãîçíà÷íûõ iïëåé. Đàññìlòðèì ïðèìåð áàçû äàiíûõ ïðåäïðèÿòèÿ, ñîäåðæàùåé òàáëèöó ÎÒÄÅË ñî ñëåäóþùèiè çíà÷åíèÿìè (àòðèáóò, âûäåëåííûé êóðñèâîì, ÿâëÿåòñÿ ïåðâè÷íûì êëþ÷îì):

## Òàáë. A: ÎÒÄÅË

| ĺîìåð_îòäåëà | ĺàçâàíèå   | Đóêîâîäèòåëü | Áþäæåò  | Đàñïîëîæåíèå |
|--------------|------------|--------------|---------|--------------|
| 100          | ïðîäàæ     | 000          | 1000000 | Ìîñêâà       |
| 100          | ïðîäàæ     | 000          | 1000000 | Çåëåíîãðàä   |
| 600          | ðàçðàáîòîê | 120          | 1100000 | Òâåðü        |
| 100          | ïðîäàæ     | 000          | 1000000 | Êàëóãà       |

Äeÿ ïðeâåäåíeÿ ýòíé òàáeeöû ê 1ĺÔ lû äîeæíû óñòðàíeòü àòðeáóò (íïeå) Đàñiïeîæåíeå èç òàáeeöû lÒÄÅË è ñîçäàòü íïâóþ òàáeeöó ĐÀÑIÏËÍÆÅÍEÅ\_ÎÒÄÅËÎÂ, â eîòîðîé ĩiðåäåeeòü ïåðaè÷íûé eeþ÷, ÿâeÿþùèéñÿ eîìáeíaöeåé íîìåðà îòäåeà è åãî ðàñiïeîæåíeÿ (ĺîìåð\_îòäåeà+Đàñiïeîæåíeå - ñì. òàáe. b). Òåïåðü äeÿ eàæäîãî ðàñiïeîæåíeÿ îòäåeà ñóùåñòâóþò ðàçeè÷íûå ñòðîêe; òåì ñàìûì ìû óñòðàíèee ïĩâòîðÿþùèåñÿ ãðóïïû.

## Òàáë. B: ĐÀÑIÌËÎÆÅÍÈÅ\_ÎÒÄÅËÎÂ

| ĺîìåð_îòäåëà | Đàñïîëîæåíèå |
|--------------|--------------|
| 100          | Ìîñêâà       |
| 100          | Çåëåíîãðàä   |
| 600          | Òâåðü        |
| 100          | Êàëóãà       |
|              |              |

#### Ïðèâåäåíèå êî âòîðîé íîðìàëüíîé ôîðìå

Ñeåäóþùèé âàæíûé øàã â rðîöåññå írðìàëèçàöèè ñîñòîèò â óäàëåíèè âñåõ (åêëþ÷åâûõ àòðèáóòîa, éiòiðûå çàâèñyò òiëüêî îò ÷àñòè råðaè÷íiãî êëþ÷à. Òàêèå àòðèáóòû (àçûâàþòñÿ ֈñòè÷íî çàâèñèìûìè. Íåêëþ÷åâûå àòðèáóòû çàêëþ÷àþò â ñåáå èiôîðìàöèþ î äàííîé ñóùííñòè rðåälåòííé íáëàñòè, íi íå èäåíòèôèöèðóþò åå óièêàëüíûì íáðàçîì. Íàrðèìåð, rðåäiïêîæèì, ÷òî ìû őiòèì ðàñrðåäåëèòü ðàáiòíèêîâ ïi rðîåêòàì, âåäóùèìñy (à rðåäiðèyòèè. Äëy ýóîãî ñîçäàäèì òàáëèöó ÏĐÎÅÊÒ ñ ñîñòàâíûì råðàè÷íûì êëþ÷îì, âêëþ÷àþùèì íſìåð ðàáiòíèêà è èäåíòèôèêàòîð rðîåêòà (ĺîìåð\_ðàáiòíèêà+ÈÄ\_rðîåêòà, â òàáë. c âûäåëåíû éóðñèâîì).

#### Òàáë. C: ÏĐÎÂÊÒ

| ĺîìåð_<br>ðàáîòíèêà | ÈÄ_ïðîåêòà | Ôàìèëèÿ | ĺàçâ_ïðîåêòà | lïèñàíèå_<br>ïðîåêòà | Ïðîäóêò   |
|---------------------|------------|---------|--------------|----------------------|-----------|
| 28                  | ÁÐÆ        | Èâàíîâ  | Áèðæà        | <blob></blob>        | ïðîãðàììà |
| 17                  | ÄÎÊ        | Ïåòðîâ  | Äîêóìåíòû    | <blob></blob>        | ïðîãðàììà |
| 06                  | ÓÏÐ        | Ñèäîðîâ | Óïðàâëåíèå   | <blob></blob>        | àäì.ìåðû  |

 ýòîé òàáëèöå âîçíèêàåò ñëåäóþùàÿ īðîáëåìà. Àòðèáóòù Íàçâ\_īðîåêòà, Îièñàíèå\_īðîåêòà è Ïðîäóêò îòíîñÿòñÿ ê ïðîåêòó êàê ñóùíîñòè è, ñëåäîâàòåëüíî, çàâèñÿò îò àòðèáóòà ÈÄ\_īðîåêòà (ÿâëÿþùåãîñÿ ÷àñòüþ ïåðâè÷íîãî êëþ÷à), íî íå îò àòðèáóòà líìåð\_ðàáîòíèêà. Ñëåäîâàòåëüíî, ííè ÿâëÿþòñÿ ÷àñòè÷íî çàâèñèìûìè îò ñîñòàâíĩãî ïåðâè÷íîãî êëþ÷à. Òî æå ñàìîå ììæíî ñêàçàòü è íá àòðèáóòà Ôàìèëèÿ, êîòîðúé çàâèñèò îò àòðèáóòà líìåð\_ðàáîòíèêà, íî íå çàâèñèò îò àòðèáóòà ÈÄ\_īðîåêòà. Äëÿ íîðìàëèçàöèè ýòíé òàáëèöû (ïðèâåäåíèÿ åå a 2lÔ) óäàëèì èç íåå àòðèáóòù líìåð\_ðàáîòíèêà è Ôàìèëèÿ è ñîçäàäèì äðóãóþ òàáëèöó (íàçîâåì åå ĐÀÁÎÒIÈÊ\_Â\_ïĐÎÂÊÒÅ), êîòîðàÿ áóäåò ñîäåðæàòü òîëüêî ýòè äâà àòðèáóòà, è íiè æå áóäóò ñîñòàâëÿòü åå ïåðâè÷íûé êëþ÷.

#### Ïðèâåäåíèå ê òðåòüåé íîðìàëüíîé ôîðìå

Òðåòèé ýòàï ïðïöåññà ïðèâåäåleÿ òàáëèö ê lîðìàëüllé ôfðìå ñiñòièò â óäàëåleè âñåõ låêëþ÷åâûõ àòðèáóòiâ, eiòlðûå çààèñÿò iò äðóãèõ låêëþ÷åâûõ àòðèáóòiâ. Éàæäûé låêëþ÷åâié àòðèáóò äiëæål áûòü ëlãè÷åñêè ñâÿçàl ñ àòðèáóòiì (àòðèáóòàiè), ÿâëÿþùèìñÿ ïåðàè÷lûì eëþ÷iì. Iðåäïleîæèì, làiðèìåð, ÷òi ìû äláààèëè ïlëÿ líìåð\_ðóêîâläèòåëÿ è Òåëåôil â òàáëèöó ÏĐÎÅÊÒ, làõiäÿùóþñÿ â 2lÔ (ïåðàè÷lûì eëþ÷iì ÿâëÿåòñÿ ïlëå ÈÄ\_ïðîåêòà). Àòðèáóò Òåëåôil elĩãè÷åñèè ñâÿçàl ñ àòðèáóòiì líìåð\_ðóêîaîäèòåëÿ, låêëþ÷åâûì ïlëåì, lî lå ñ àòðèáóòiì ÈÄ\_ïðîåêòà, ÿâëÿþùèìñÿ ïåðàè÷lûì eëþ÷iì (òàáë. d).

#### Òàáë. D: ÏĐÎÅÊÒ

| ÈÄ_ïðîåêòà | ĺîìåð_<br>ðóêîâîäèòåëÿ | Òåëåôîí | ĺàçâ_<br>ïðîåêòà | lïèñàíèå_<br>ïðîåêòà | Ïðîäóêò   |
|------------|------------------------|---------|------------------|----------------------|-----------|
| ÁÐÆ        | 02                     | 2-21    | Áèðæà            | <blob></blob>        | ïðîãðàììà |
| ÄÎÊ        | 12                     | 2-43    | Äîêóìåíòû        | <blob></blob>        | ïðîãðàììà |
| ÓÏÐ        | 08                     | 2-56    | Óïðàâëåíèå       | <blob></blob>        | àäì.ìåðû  |

Äeÿ íîðìàeèçàöèè ýòîé òàáeèöû (ïðèâåäåíèÿ åå â 3ÍÔ) óäàeèì àòðèáóò Òåeåôîí, èçìåíèì Íîìåð\_ðóêîâîäèòåeÿ íà Đóêîâîäèòåeü è ñäåeààì àòðèáóò Đóêîâîäèòåeü âíåøíèì êëþ÷îì,

nnûëabueìny la addeado lîlad\_daaloleea (ladae+lûe eep+) a daaeeda DAAIOIEEE. lînea yolal daaedou IDIAEO e DAAIOIEEE adadd aûaeyaadu neaadou neadoulei ladaçîi:

## Òàáë. E: ÏĐÎÅÊÒ

| ÈÄ_ïðîåêòà | Đóêîâîäèòåëü | ĺàçâ_<br>ïðîåêòà | lïèñàíèå_<br>ïðîåêòà | Ïðîäóêò   |
|------------|--------------|------------------|----------------------|-----------|
| ÁÐÆ        | 02           | Áèðæà            | <blob></blob>        | ïðîãðàììà |
| ÄÎÊ        | 12           | Äîêóìåíòû        | <blob></blob>        | ïðîãðàììà |
| ÓĨÐ        | 08           | Óïðàâëåíèå       | <blob></blob>        | àäì.ìåðû  |

#### Òàáë. F: ĐÀÁÎÒÍÈÊÈ

| ĺîìåð_<br>ðàáîòíèêà | Ôàìèëèÿ | Èìÿ  | Îò÷åñòâî | ĺîìåð_<br>îòäåëà | Êîä_<br>ïðîôåñ | Òåëåôîí | Çàðïëàòà |
|---------------------|---------|------|----------|------------------|----------------|---------|----------|
| 04                  | Èâàíîâ  | Èâàí | Èâàíîâè÷ | 100              | èíæ            | 2-69    | 500      |
| 08                  | Ïåòðîâ  | Ïåòð | Ïåòðîâè÷ | 200              | ìíäæ           | 2-56    | 1000     |
| 23                  | Ñèäîðîâ | Èâàí | Ïåòðîâè÷ | 200              | ìíäæ           | 2-45    | 800      |

Òåïåðü, éîãäa ìú íaó÷eeenü īðîaîäeou ílðiaeeçaoeb oaáeeo nöäeub onobaíáley eçáuo1÷ílã1 aóáeeðiaaley aalílúð e aðoiīeðiaaley előiðiaoee a eiñae+anee nayçalílúð aaeleoao, íaíaóiaeii näaeaou ðya çala+alee ii aíiðinai iðiaeoeðiaaley aac aalílúð. Íaíaóiaeii +aoei iileiaou, +ol ðaçaealea előiðiaee (a áieaa iaeeea aaeleou n iaíle noiðilu, niinianaoada iileiaou, +ol ðaçaealea előiðiaee (a áieaa iaeeea aaeleou n iaíle noiðilu, niinianaoada iileiaou, +ol ðaçaealea előiðiaee (a áieaa iaeeea aaeleou n iaíle noiðilu, nieæaao aa iileiaaæíinöe e íaiðioeaíða+eainoe aaçú aalílúð, a n aðoaie noiðilu, nieæaao aa iileiaaæíinöe e íaiðioeaíða+eainoe aaçú aalílúð, a n aðoaie noiðilu, nieæaao aa iiðieçaiaeoaeeinínou, oae eae oðaaobi y aíiifeleoaeilúa çaoðaou iðioanniðili aðailaíe (náðaaðiliai eee iaeeiu iieuçíaaoaey) ía íaðaolía "niaaeilálea" oaaeeo iðe iðaanoaaealee elóiðiaoee ía yeðaía. Elíaaa aey annoeæaley oðaaoáile iðieçaiaeoaeeili náania+eou iaðu ii iðáaiðaðali í eeeilaeein iiðiaeeçaoee, iðe yóii ynii finiçíaaay, +oi íaíaóiaeilínóe íóæli naaeaou íbóia íð ealíle+aneie liðiaeeçaoee iðe í aailúuð. Ií yoiló anyeia ðaealea i íaíaóiaeilínóe óiai eee elíaí aaénoaey ii líðiaeeçaoee iiæli iðeleiaou dieuei ouaoaeiuli iðiaíaeeçeðiaaa iðaiaóióp íaeanou e eeann iinoaaealíle çaaa+e. Iræao iiðaáiaaouny íaneieuei eoaðaoee aey aínoeæaley nínôiyley, eiðiðia áoaao æaeaaiu) eliiðiennii iáæaiaaouny íaneieuei eoaðaaeei eigi eðaaeiley álóiðia óaaða æaeaaiu) eliiðiennii iáæao -aðeinoup iðaanoaaealey e ðaaeuíu)e aíçííælínoyie oaóíeee. çaanu óæa ía+eiaàony eneonnoai...

VII. Ñåäülíé øàã ÿâëÿåòñÿ ïlñëåäièl â làøål ñïèñêå, lî lá ïlñëåälèl ïl âàælîñòè â ïðlöåññå ïðlåêòèðlâàlèÿ áàçû äàllûõ. là ýòl øàãå lû älëælû ñïëàlèðlâàòü âlïðlñû làäåællñòè äàllûö è, ïðè låláõläèllñòè, ñlõðàlålèÿ ñåêðåòllñòè èlôlðlàöèè. Äëÿ ýòlãl låláõläèll lòâåòèòü là ñëåäóþùèå âlïðlñû:

- êòî áóäåò èlåòü ïðàâà (è êàêèå) íà èñïîëüçîâàíèå áàçû äàííûõ
- êòî áóäåò èìåòü iðàâà íà ìîäèôèêàöèþ, âñòàâêó è óäàëåíèå äàííûô
- íóælî ëè äåëàòü ðàçëè÷èå â ïðàâàõ äîñòóïà
- êàêèì îáðàçîì îáåñïå÷èòü îáùèé ðåæèì çàùèòû èíôîðìàöèè è ò.ï.

## Çàêëþ÷åíèå

là äalíîî óðîêå lû iïçlàêîlèëèñü ñ îñlîâàlè dåîðèè ðåëÿöèîllúõ áaç äallúõ, èçó÷èëè òðåáîâàlèÿ é áaçal äallúö, à daêæå îñlîâlûå øàãè iî iðîåêdeðîâalèþ áaç äallúõ. Éðîlå diãî, ðaññlidðåëè î÷ålü âaælûé äëÿ iðlåêdeðîâaleÿ áaç äallúõ áîiðîñ líðlaëeçaöèe daáëeö e iðláeålû, ñâÿçallúâ ñ ýdel iðidåññîl. Óåïåðü lû lîæål îñîçlallî iðeñdoïadu é ñîçäaleþ iðeëlæåléé, ðaárddaþueő ñ áaçale äallúõ.

# Óïðàâëåíèå òðàíçàêöèÿìè

## Ñîäåðæàíèå

láçîð SQL-âûðàæåíey äey óïðàâëåíey òðàíçàêöeyìe *Çàïóñê òðàíçàêöeè Çàâåðøåíeå òðàíçàêöe*e Óïðàâëåíeå òðàícaêöeyìe â Delphi

## Îáçîð

## SQL-âûðàæåíèÿ äëÿ óïðàâëåíèÿ òðàíçàêöèÿìè

Äëÿ óïðàâëåíèÿ òðàíçàêöèÿìè èìååòñÿ òðè âûðàæåíèÿ:

SET TRANSACTION - ĺà÷èíàåò òðàíçàêöèþ è îïðåäåëÿåò åå ïîâåäåíèå.

**COMMIT -** Ñîõðàíÿåò eçìåíåíeÿ, âíåñåííûå òðàíçàêöèåé, â áàçå äàííûõ e çàâåðøàåò òðàíçàêöeþ.

ROLLBACK - Îòìåíÿåò èçìåíåíèÿ, âíåñåííûå òðàíçàêöèåé, è çàâåðøàåò òðàíçàêöèþ.

## Çàïóñê òðàíçàêöèè

Âûiîëíÿòü òðàíçàêöèè ìîæíî, íàïðèìåð, èç Windows Interactive SQL, èç ïðîãðàììû, èç ñîõðàiåííîé ïðîöåäóðû èëè òðèããåðà. Â îáùåì âèäå, ñèíòàêñèñ êîìàíäû SQL äëÿ çàïóñêà òðàíçàêöèè:

SET TRANSACTION [Access mode] [Lock Resolution] [Isolation Level] [Table Reservation]

Çíà÷åíèÿ, ïðèíèìàåìûå ïì-óìîë÷àíèþ: âûðàæåíèå SET TRANSACTION ðàâíîñèëüíî âûðàæåíèþ SET TRANSACTION READ WRITE WAIT ISOLATION LEVEL SNAPSHOT

Access Mode - îiðåäåëÿåò òèi äîñòóià ê äàííûì. Ìîæåò iðèíèìàòü äâà çíà÷åíèÿ:

 READ ONLY - óêàçûâàåò, ÷òî òðàíçàêöèÿ ìîæåò òîëüêî ÷èòàòü äàííûå è íå ìîæåò ìîäèôèöèðîâàòü èõ.

 READ WRITE - óêàçûâàåò, ÷ôî òðàíçàêöèÿ lîæåò ÷èòàòü è liãèôèöèðîâàòü äàííûå. Ýôî çíà÷åíèå ïðèíèìàåôñÿ ïì ólîë÷àíèþ.

Ïðèìåð:

#### SET TRANSACTION READ WRITE

<u>Isolation Level</u> - îiðåäåëÿåò iiðÿäîê âçàèìîäåéñòâèÿ äàííîé òðàíçàêöèè ñ äðóãèìè â äàííîé áàçå. Ìîæåò ïðèíèìàòü çíà÷åíèÿ:

 SNAPSHOT - ç(à ÷ å(èå iĩ ó)îë ÷ à(èþ. Â(óòðè òðà(çàêöèè áóäóò äîñòóiíû äà(íûå â òiì ñîñòîÿ(èè, â êiòîðiì í(è (àőîäèëèñü (à )iìå(ò (à ÷ àëà òðà(çàêöèè. Åñëè iì őîäó äåëà â áàçå äà(íûô iïÿâèëèñü èçìåíåíeÿ, âíåñå(íûå äðóãè)è çàâåðøå(íû)è òðà(çàêöèÿ)è, òi äà(íàÿ òðà(çàêöèÿ èõ (å óâèäèò. Ïðè iĩiûòêå ìiãèôèöeðîâàòü òàêèå çàièñè âîç(èê(åò ñiĩáùåíèå î êiíôëèêòå.

 SNAPSHOT TABLE STABILITY - ïðåäîñòàâëÿåò òðàíçàêöèè èñêëp÷èòåëüíûé äîñòóï ê òàáëèöàì, êîòîôûâ îíà èñïîëüçóåò. Äðóãèå òðàíçàêöèè ñìîãóò òîëüêî ÷èòàòü äàííûå èç íèõ.

READ COMMITTED - ïîçâîëÿåò òðàíçàêöèè âèäåòü òåêóùåå ñîñòîÿíèå áàçû.

Êîlôëèêòû, ñâÿçàllûå ñ áëlêèðlâêlé çàïèñåé ïðlèñõlâÿò â äâóõ nëó÷àÿõ:

- Òðàíçàéöèÿ ïûòàåôñÿ ìîäèôèöèðîåàòü çàïèñü, êîôíðàÿ áûëà èçìåíåíá èëè óäàëåíà óæå ïîñëå åå ñòàðòà. Òðàíçàêöèÿ òèïà READ COMMITTED ìîæåò âíîñèòü èçìåíåíèÿ â çàïèñè, ìîäèôèöèðîâàííûå äðóãèìè òðàíçàêöèÿìè ïĩñëå èõ çàâåðøåíèÿ.
- Òðàíçàêöèÿ ïûòàåôñÿ ìîäèôèöèðîâàôü òàáëèöó, ểîôîðàÿ çàáëîêèðîâàíà äðóãîé òðàíçàêöèåé òèïà SNAPSHOT TABLE STABILITY.

Lock Resolution - îiðåäåëÿåò õîä ñîáûòèé iðè îáíàðóæåíèè êîíôëèêòà áëîêèðîâêè. Ìîæåò iðèíèìàòü äâà çíà÷åíèÿ:

- WAIT çíà ÷ åíèå iî ólîë ÷ àíèþ. Îæèäàåò ðàçáëîêèðîâêè òðåáóåìîé çàïèñè. liñëå ýòîãî ïùòàåòñÿ iðîäîëæèòü ðàáîòó.
  - NO WÁIT íåìåäëåííî âîçâðàùàåò îøèáêó áëîêèðîâêè çàïèñè.

<u>Table Reservation</u> - iîçâîeÿåò òðàíçàêöèè iîeó÷èòü ãàðàíòèðîâàííûé äîñòói íåîáõîäèìîãî óðîâíÿ é óêàçàííûì òàáëèöàì. Ñóùåñòâóåò ÷åòûðå óðîâíÿ äîñòóïà:

• PROTECTED READ - çàïðåùàåò îáííĺáëåíèå òàáëèöû äðóãèìè òðàíçàêöèÿìè, íî iîçâîëÿåò èì âûáèðàòü äàííûå èç òàáëèöû.

 PROTECTED WRITE - çàïðåùàåò îáíîâëåíèå òàáëèöû äðóãèiè òðàíçàêöèÿiè, ֏òàòü äàííûå èç òàáëèöû ìîãóò òîëüêî òðàíçàêöèè òèïà SNAPSHOT èëè READ COMMITTED.

SHARED READ - ñàlûé ëèáåðàëüíûé óðîâåíü. ×èòàòü liãóò âñå, liãèôèöèðîâàòü
 > òðàíçàêöèè READ WRITE.

• SHARED WRITE - òðàíçàêöèè SNAPSHOT èëè READ COMMITTED READ WRITE liãóò liãeôèöèðîâàòü òàáëèöó, iñòàëüíûå - òîëüêî âûáèðàòü äàííûå.

## Çàâåðøåíèå òðàíçàêöèè

Êîãäà âñå äåéñòâèÿ, ñîñòàâëÿþùèå òðàíçàêöèþ óñïåøíî âûïìëíåíû èëè âîçíèêëà îøèáêà, òðàíçàêöèÿ äîëæíà áûòü çàâåðøåíà, äëÿ òîãî, ÷òîáû áàçà äàííûõ íàõîäèëàñü â íåïðîòèâîðå÷èâîì ñîñòîÿíèè. Äëÿ ýòîãî åñòü äâà SQL-âûðàæåíèÿ:

 COMMIT - ñîöðaíÿåò âíåñåííûå òðaíçaêöèåé èçiåíåíèÿ â áaçó äaííûõ. Ýòî îçíà÷àåò, ÷òî òðaíçaêöèÿ çàâåðøåíà óñïåøíî.

 ROLLBACK - îbêao obaiçaêöee. Obaiçaêöey çaââoabony e leêaêeo eçlalâlêe
 â aaço aallû alînêbîy. Aallay îrâbaöey aurelyabîy îbê alçlêelîââlêe îøêaêe ibê aurelyabî ê alînêbîy. Aallay îrâbabêy aurelyabîn îbê alçlêelîââlêe îøêaêe ibê aurelyabî ê îrâbabêe (larbêlâb, ibê lââîçlîælînê) alînêbû çarênû).

## Óïðàâëåíèå òðàíçàêöèÿìè â Delphi

Ïðåæäå âñåãî, òðàíçàêöèè â Delphi áûâàþò ÿâíûå è íåÿâíûå.

<u>Bâíàÿ òðàíçàêöèÿ</u> - ýòî òðàíçàêöèÿ, íà÷àòàÿ è çàâåðøåííàÿ ñ ïìììùüþ ìåòîäîâ îáúåêòà DataBase: *StartTransaction, Commit, RollBack.* Ïîñëå íà÷àëà ÿâíïé òðàíçàêöèè, âñå èçìåíåíèÿ, âíĩñèìûå â äàííûå îòíĩñÿòñÿ ê ýòîé òðàíçàêöèè.

Äðóãĩãĩ ñïiñĩiáà (à ÷ àòü ÿâíóþ òðàíçàêöèþ, íåæåëè ñ èñïïëüçîâàíèåì DataBase, íåò. (Òî ÷ íåå ãîâîðÿ, òàêàÿ âîçìîæíïñòü åñòü, íî ýòî ïìòðåáóåò îáðàùåíèÿ ê ôóíêöèÿì API InterBase. Îäíàêî, ýòî óæå äîñòàòî ÷ íî (èçêîóðîâíåâîå ïðîãðàììèðîâàíèå.) Ñëåäîâàòåëüíî, â ðàìêàõ îäíĩãî ñîåäèíåíèÿ íåëüçÿ íà ÷ àòü äâå òðàíçàêöèè.

<u>Íåÿâlàÿ òðàíçàêöeÿ</u> ñòàðoáðò ïðè ìlãèôèêàöèè äàílûõ, åñëè â äàílûé ìllålö låö ÿâllé òðàíçàêöèe. Íåÿâláÿ òðàíçàêöeÿ âlçíèêàåô, làïðèlåð, ïðè âûïïëlålèe låôläà Post äëÿ láúåêòlâ Table è Query. Ôl åñòü, åñëè Âû lòðåäàêòèðlâàëè çàïèñü, â DBGrid è ïåðåôläèòå là äðóãóþ çàïèñü, ôl ýôl âëå÷åò çà ñlálé âûïïëlålêå Post, ÷ôl, â ñâlp l÷åðåäü, ïðèâläèò ê là÷àëó låÿâllé òðàíçàêöèè, lállâëålèb äàllûô âlóòðè òðàíçàêöèè è åå çàâåðøålèb. Âàæll lòlåòèòü, ÷ôl låÿâlàÿ òðàíçàêöèÿ, là÷àòàÿ ñ ïìllùüb låôlälâ Post, Delete, Insert, Append è ò.ä. çàêàí÷èâàåôñÿ àâôlìàòè÷åñêè.

Äeÿ lîāèôèêàöèè äàííûõ lîæåò èñïĩëüçîâàòüñÿ è <u>PassThrough SQL</u> - SQL-âûðàæåíèå, âúïĩëíÿålîå ñ ïĩìîùüþ låóîäà *ExecSQL* êëàññà TQuery. Âûïĩëíåíèå lîāèôèêàöèè ÷åðåç PassThrough SQL òàêæå ïðèâîäèò ê ñòàðòó íåÿâííé òðàíçàêöèè. Äàëüíåéøåå ïîâåäåíèå òðàíçàêöèè, íà÷àòíé òàêèì ïóòåì, ĩiðåäåëÿåòñÿ çíà÷åíèåì ïàðàìåòðà SQLPASSTHRU MODE äëÿ ïñåâäîíèìà áàçû äàííûõ (èëè òíò-æå ïàðàìåòð â ñâ-âå *Params* íáúåêòà DataBase). Ýòiò ïàðàìàòð lîæåò ïðèíèìàòü òðè çíà÷åíèÿ:

 SHARED AUTOCOMMIT - ñëîâî SHARED óêàçûâàåò íà òî, ÷òî îáà âèäà òðàíçàêöèé(÷åðåç Passthrough SQL è ÷åðåç ìåòîäû TTable è TQuery) ðàçäåëÿbò îäíî è òî æå ñîåäèíåíèå ê áàçå äàííûõ. Ñëîâî AUTOCOMMIT óêàçûâààò íà òî, ÷òî íåÿâíàÿ òðàíçàêöèÿ, íà÷àòàÿ ÷åðåç Passthrough SQL, çàâåðøààôñÿ ïîñëå âûiïëíåíèÿ äåéñòâèÿ ïì ìîäèôèêàöèè äàííûõ (àâòiìàòè÷åñêè âûiïëíÿåòñÿ COMMIT).

 SHARED NOAUTOCOMMIT - îòëè÷àåòñÿ îò ïðåäûäóùåãî òåì, ÷òî íåÿâíàÿ òðàíçàêöèÿ, íà÷àòàÿ ÷åðåç Passthrough SQL, íå çàâåðøàåôñÿ ïìñëå âûïìëíåíèÿ, åå íóæíî ÿâíî çàâåðøèòü, âûïìëíèâ SQL-âûðàæåíèå "COMMIT".

 NOT SHARED - òðàíçàêöèè ðàçíûõ òèïîâ ðàáîòàbò ÷åðåç ðàçíûå ñîåäèíåíèÿ ñ áàçîé. Äàííîå çíà÷åíèå ïàðàìåòðà ïïäðàçóìåâàåò òàêæå NOAUTOCOMMIT. Òî åñòü âñå íåÿâíûå PassthroughSQL-òðàíçàêöèè íóæíî çàâåðøàòü ÿâíî - âûïïëíÿÿ SQL-âûðàæåíèå "COMMIT" äëÿ Passtrough SQL.

Dàññiîoðèi aîçiîæíuå nöålaðèe ïîaåäåleÿ oðàlçaêöee ïðe ðaçluõ çla÷åleÿõ ïaðalåoða. ïåðaîi ñëó÷àå, åñëe låo â äallué liiålo la÷àolé oðalçaêöee, ol iïiuoêa liäeôeeàöeÿ äalluõ låoläale TTable eëe TQuery, êaê e auïeláleå ÷åðåç Passtrough SQL êaêlé-ëeaî ïiåðaöee ïðeâåäåo ê ñoàðoó láÿalle oðalçaêöee. líñëå auïeláleÿ, oaêaÿ oðalçaêöeÿ aóäåo àaoliaoè÷åñêe çaâåðøåla láñëe lá aîçleêeî løeáêe ïi õläó oðalçaêöeè). Åñëe oæå elååoñÿ là÷àoàÿ ÿall liåolä StartTransaction láuåêoà DataBase) oðalçaêöeÿ, ol eçlåláleÿ aóäóo ïðloîaèou a åå elloåêñoå. Âñå oðalcaêöeè eñïïeücóbo läll e ol-æå ñlåäelåleå.

Âî âòîðîì ñëó÷àå âñå ïðîèñõĺäèò, êàê â ïåðâأì. Îòëè÷èå â òîì, ÷òî íåÿâíàÿ PassthroughSQL-òðàíçàêöèÿ íå çàâåðøàåòñÿ, ïîêà íå áóäåò âûïìëíåíà êîìàíäà "COMMIT".

 òðåòüåì ñëó÷àå, ïðè âúïïëíåíèè êîìàíäû Passthrough SQL, áóäåò óñòàíîâëåíî åùå îäíî ñîåäèíåíèå, íà÷àòà íåÿâíàÿ òðàíçàêöèÿ è âúïïëíåíû äåéñòâèÿ ïì ìîäèôèêàöèè äàííúô. Òðàíçàêöèÿ íå áóäåò çàâåðøåíà, ïîêà íå áóäåò âûïïëíåíà êîìàíäà "COMMIT". Íàëè÷èå òðàíçàêöèè, íà÷àòîé ÿâíî ñ ïìììùüþ DataBase íèêàê íå îòðàçèòñÿ íà õîäå âúïïëíåíèÿ PassthroughSQL-òðàíçàêöèè. l'îêà PassthroughSQL-òðàíçàêöèÿ íå çàâåðøèòñÿ, èçìåíåíèÿ, âíåñåííúå åé, íå áóäóò âèäíû â íáúåêòàõ Table è Query, ðàáîòàþùèõ ÷åðåç äðóãîå ñîåäèíåíèå. PassthroughSQL-òðàíçàêöèè ìîæíî ðàññìàòðèâàòü â íåêîòîðîì ñìûñëå, êàê òðàíçàêöèè èç äðóãĩãî ïðèëîæåíèÿ.

Âçàèlîäåéñòâèå òðàiçàêöèé äàiíîé ïðîãðàìlû ñ òðàiçàêöèÿìè èç äðóãèõ ïðèëîæåièé ĩiðåäåëÿåòñÿ ñâîéñòâîì TransIsolation îáúåêòà DataBase. Äëÿ InterBase èlååò ñìûñë äâà çíà÷åièÿ: tiReadCommitted è tiRepeatableRead. Âûïïëiåièå låòîäà StartTransaction â ýòèõ äâóõ ñëó÷àÿõ ðàâiîñèëülî âûïîëiåièþ SQL-âûðàæåièé, ñîîòâåòñòâåiíî: SET TRANSACTION READ WRITE WAIT ISOLATION LEVEL READ COMMITTED è SET TRANSACTION READ WRITE WAIT ISOLATION LEVEL SNAPSHOT

## Local InterBase

#### Ñîäåðæàíèå

Îáçîð Íåêîòîðûå òåõíè÷åñêèå õàðàêòåðèñòèêè InterBase InterBase Interactive SQL Óñòàíîâêà ñîåäèíåíèÿ\_ Ñîçäàíèå íîâîé áàçû äàííûõ lĩëó÷åíèå èíôîðìàöèè î ñòðóêòóðå áàçû äàííûõ Âûïĩëíåíèå SQL çàïðîñîâ InterBase Server Manager Đåçåðâíîå êĩièðîâàíèå

## Îáçîð

InterBase - ýòî ñèñòåìà óïðàâëåíèÿ ðåëÿöèîííúìè áàçàìè äàííúõ, ïĨñòàâëÿåìàÿ êîðïĨðàöèåé BORLAND äëÿ ïĨñòðîåíèÿ ïðèëîæåíèé ñ àðõèòåêòóðîé êëèåíò-ñåðâåð ïðîèçâîëüíîãî ìàñøòàáà: îò ñåòåâîé ñðåäû íåáîëüøîé ðàáî÷åé ãðóïïû ñ ñåðâåðîì ïĩä óïðàâëåíèåì Novell NetWare èëè Windows NT íà áàçå IBM PC äî èíôîðìàöèîííúõ ñèñòåì êðóïíîãî ïðåäïðèÿòèÿ íà áàçå ñåðâåðîâ IBM, Hewlett-Packard, SUN è ò.ï.

 ïàêåò Delphi âåôñèè âõîäèò îäíïīïëüçîâàòåëüñêàÿ âåôñèÿ InterBase äëÿ Windows -Local InterBase. Èñiïlëüçóÿ Local InterBase ìîæíî ñîçäàâàòü è îòëàæèâàòü ïðèëîæåíèÿ, ðàáîòàþùèå ñ äàííûìè ïì ñõåìå êëèåíò-ñåôâåð, áåç ïläêëþ÷åíèÿ ê íàñòîÿùåìó ñåôâåôó. Â äàëüíåéøåì ïlòðåáóåòñÿ òlëüêî ïåðåíàñòðîèòü èñïlëüçóåìûé ïñåâäîíèì áàçû äàííûõ è ïðîãôàììà áóäåò ðàáîòàòü ñ ðåàëüílé áàçîé áåç ïlåðåêîìïèëÿöèè. Êðîìå òlîâî, Local InterBase ìîæíî èñïlëüçîâàòü â ïðèëîæåíèyõ äëÿ ðàáiòù ñ äàííûìè âìåñòî òàáëèö Paradox.

 äàííîì óðîêå ðàññiàòðeâàbòñÿ óòèëèòû, ïìñòàâëÿåìûå â ïàêåòå Delphi, êîòîðûå ñëóæàò äëÿ àäìèíèñòðèðîâàíèÿ áàç äàííûõ (êàê ëîêàëüíûõ, òàê è íà ñåðâåðå) è äëÿ äîñòóïà ê ýòèì äàííûì ïîñðåäñòâîì SQL çàïðîñîâ.

## ĺåêîòîðûå òåõíè÷åñêèå õàðàêòåðèñòèêè InterBase

Îòëè÷èÿ Local InterBase îò InterBase äëÿ äðóãèõ ïëàòôîðì, â ÷àñòíîñòè, îò InterBase äëÿ Windows NT:

Local InterBase íå ïîääåðæèâàåò:

- ôóíêöèè, îiðåäåëÿåìûå iîëüçîâàòåëåì (UDF).
- BLOB ôèëüòðû
- ñèãíàëèçàòîð ñîáûòèé (event alerters)
- çàïèñü ÷åðåç æóðíàë (Write Ahead Log (WAL))
- "îòêëþ÷åíèå" è "âêëþ÷åíèå" áàçû äàííûõ (database shutdown or restart)
- âåäåíèå òåíåâîé áàçů äàííûõ (database shadowing)

Âñå îñòàëüíûå ôóíêöèè iïëlíñòüþ iïääåðæèâàþòñÿ, ñîâïàäàåò äàæå ñòðóêòóðà õðàíåíèÿ áàçû íà äèñêå.

#### làêñèlàëüíûé ðàçlåð áàçû äàííûõ

Đåàëülî îãðàlè÷Ålèå là ðàçlåð làêëàäûâàåòñÿ âðålålåì îáðàálòêè çàïðîñîâ, âðålålåì ðåçåðâlĩãî éĨïèðîâàlèÿ, âlññòàlîâëålèÿ áàçû è ò.ä. Đåêîlåläóåòñÿ lå álëåå 10 GB.

<u>Ìaêñèlàëülîå êîëè÷åñòâî ôèçè÷åñêèõ ôàéëîâ, èç êîòîðûõ ìîæåò ñîñòîÿòü áàçà</u> ñèñòåìlûõ òàáëèöàõ InterBase ïĩëå, ĩièñûâàþùåå èç êàêèõ ôàéëîâ ñîñòîèò áàçà äàllûõ, âêëp÷àÿ âñå shadow, èìååò òèï SHORT. Ñîìòâåòñòâåííî íå áîëåå 65,536.

<u>Ìàêñèiàëülîå êîëè÷åñòâî òàáëèö â áàçå äàllûõ</u> 65,536. Òàáëèöû lólåðóþòñÿ ñ èñïîëüçîâàlèåì òèïà äàllûõ SHORT.

<u>Ìàêñèìàëülîå êîëè÷åñòâî çàïèñåé â òàáëèöå è iĩëåé â çàïèñè</u> çàïèñè ìîæåò áûòü lá áîëåå 1000 ïĩëåé. Êîëè÷åñòâî çàïèñåé â òàáëèöå lá îãðàlè÷ålî.

#### làêñèlàëüíûé ðàçlåð çàïèñè è iîëÿ

Çàïèñü íå ìîæåò áûòu áîëüøå 64Ê áàéò (íå ñ÷èòàÿ ðàçìåðà BLOB). Їîëå íå ìîæåò áûòü áîëüøå 32Ê áàéò, ðàçìåð ïîëÿ òèïà BLOB íå îãðàíè÷åí.

<u>Ìàêñèìàëüíîå êîëè÷åñòâî èíäåêñîâ â òàáëèöå è áàçå</u> áàçå ìîæåò áùòü 64K èíäåêñîâ. Â îäíîé òàáëèöå - 64 èíäåêñà.

*Ìàêñèìàëüíîå êîëè÷åñòâî óðîâíåé âëîæåííîñòè SQL çàïðîñà* 16 óðîâíåé âëîæåííîñòè.

<u>Ìàêñèlàëüílå êleeà + âñoâl îleåé a ñlñoàalli èlaåêñå</u> Ñlnoàalle èlaåên liæåo âêëp+àoü a naáy lá áleåa 16 îleåé.

<u>Ìàêñèìàëüíûé ðàçìåð stored procedure èëè trigger</u> Stored procedure èëè trigger ìîæåò èìåòü ðàçiåð êîäà íå áîëåå 48K áàéò.

#### Êîëè÷åñòâî UDF, îïðåäåëåííûõ â îäíîé áàçå

Äeela elale UDF (a alea 31 nelalea.  $\tilde{N}$ ) dabadonoba (li leand leand leand leand leand leand leand leand leand leand leand leand leand leand leand leand labale + all elee + and al olea la labadonoba (labadonoba ele labadonoba ele labadonoba ele labadonoba ele labadonoba ele labadonoba ele labadonoba ele labadonoba ele labadonoba elemente labadonoba elemente labadonoba e labadonoba elemente labadonoba elemente labadonoba elemente labadonoba elemente labadonoba elemente labadonoba e

#### InterBase Interactive SQL

 ïlnoàâêå Delphi ånoü äâå óoèeèoù äeÿ älnoóïà ê áaçài äallûo è aälèlênoðàöèè nåðâåða InterBase. Óoèeèoa Windows ISQL ïlçâlêÿåo èloåðaêoèâll âûïlêlÿöü SQL çaiðlîû ê áaçå äallûo è ileó÷aou ðaçóeüoao. Yol oðåáóaônÿ a äaóo neó÷ayo: äeÿ loeàaêe SQL âûðaæåleÿ è äeÿ ólðaêåleÿ äallûe è eo noðoêoóôlé.

ÊðîÎå òîãî, ñîçäàòü áảçó äàííûõ, õðàíèìûå ïðîöåäóðû, òðèããåðû, è ò.ï. òàêæå óäîáíåå ñ ïììîùüþ ISQL. ISQL ïÎçâîëÿåò îáðàùàòüñÿ êàê ê äàííûì íà óäàëåííîì ñåðâåðå, òàê è ê ëîêàëüíûì (ê Local InterBase).

Đànnìlôðèl ïlðyälê ðàálòu n ýòlé ïðlãðàlllé. İðåæäå, ÷ål là÷àbü ðàálòó, lóæll eèál ónbàllâèbü nlâeláléå n èlåþuðény áàçlé äàlluð, eèál nlçäàbü llâóþ áàçó.

#### Óñòàíîâêà ñîåäèíåíèÿ

Îîñëå çàïóñêà ISQL âûáåðèòå ïóíêò ìåíþ "File|Connect to Database...", ïīÿâèòñÿ äèàëîã (ñì. ðèñ.1), â éîòîðîì íóæíî âûáðàòü ñåðâåð (óäàëåííûé èëè ëîêàëüíûé, â äàííîì ñëó÷àå ìû íáðàùàåìñÿ ê Local InterBase), ôàéë áàçû äàííûõ, óêàçàòü èìÿ ïĩëüçîâàòåëÿ (SYSDBA - èìÿ ñèñòåìíĩãî àäìèíèñòðàòîðà) è ïàðîëü (masterkey - ïàðîëü ïî óìîë÷àíèþ). Åñëè âñå óêàçàíî ïðààèëüíî, òî ïî íàæàòèþ éëàâèøè "OK" óñòàíîâèòñÿ ñîåäèíåíèå ñ áàçíé äàííûõ è ìîæíî ïðèñòóïàòü ê äàëüíåéøåé ðàáîòå.

|                         | ingine C [        | Bemote Server     |
|-------------------------|-------------------|-------------------|
| <u>S</u> erver.         |                   | Network Protocol: |
|                         | 7                 |                   |
|                         |                   |                   |
| J <u>a</u> tabase Info- |                   |                   |
| <u>D</u> atabase:       | c:\iblocal\examp  | oles\employee.gdb |
| Lloor Namo:             |                   | _                 |
| Oser Name.              | ISTSDBA           | Browse            |
| Password:               | Asiatakakakakak   |                   |
| Password:               | Astolatolatolatol |                   |

Đèñ. A: Äèàëîã ñîåäèíåíèÿ ñ áàçîé äàííûõ.

## Ñîçäàíèå íîâîé áàçû äàííûõ

Ýòó ĩiảðaöèþ lìæíî âûiĩëíèòü â ïóíêòå ìåíþ "File|Create Database" (ñì. ðèñ.2). Â äèàëîãå íóæíl óêàçàòü èìÿ ôàéëà (c:\bases\new\_base.gdb), èìÿ è ïàðîëü ñèñòåìílĩãî àäìèíèñòðàòîðà (SYSDBA è masterkey), è, ïðè íåíáõîäèìlīnòè, älĩĩëíèòåëüíûå ïàðàìåòðû. äàíílì ñëó÷àå ñîçäàåôñÿ áàçà äàííûõ, ïlääåðæèâàþùàÿ ðóññêóþ êläîâóþ ñòðàíèöó WIN1251. Åñëè Âû ñíáèðàåòåñü ðàáîòàòü èç ISQL ñ áàçîé äàííûõ â ðóññêíé êläeðîâêå, òî ïåðåä óñòàílâêíé ñîåäèíåíèÿ íóæíl â ïóíêòå ìåíþ "Session|Advanced Settings" óñòàílâèòü "Character set on connect" â WIN1251.

| Create Database 🛛 🗙                             |  |  |  |  |  |
|-------------------------------------------------|--|--|--|--|--|
| Location Info<br>© Local Engine C Remote Server |  |  |  |  |  |
| Berver: Network Protocol:                       |  |  |  |  |  |
| Database N <u>a</u> me                          |  |  |  |  |  |
| Database: c:\bases\new_base.gdb                 |  |  |  |  |  |
| User Name: SYSDBA                               |  |  |  |  |  |
| Password:                                       |  |  |  |  |  |
| Database Options                                |  |  |  |  |  |
| DEFAULT CHARACTER SET WIN1251                   |  |  |  |  |  |
| OK Cancel <u>H</u> elp                          |  |  |  |  |  |

## Đèñ. B: Äèàëîã ñîçäàíèÿ íîâîé áàçû äàííûõ

#### <u>Ïîëó÷åíèå èíôîðìàöèè î ñòðóêòóðå áàçû äàííûõ</u>

 ISQL ìîæíî îîëó÷èòü îîëíóþ èlốîðìàöèþ î ñòðóêòóðå áàçû äàííûõ: ñïèñîê òàáëèö è èõ ñòðóêòóðû, ñïèñêè è òåêñò òðèããåðîâ, õðàíèìûõ ïðîöåäóð è ò.ï. Ýòó îïåðàöèþ ìîæíî âûiîëíèòü â ïóíêòå ìåíþ View èëè Extract. Íàïðèiåð, äëÿ áàçû äàííûõ èç ïîñòàâêè Delphi (ëåæèò â \ IBLOCAL\EXAMPLES\EMPLOYEE.GDB), ïĨiðîáóåì âûáðàòü "Extract|SQL Metadata for Table" äëÿ òàáëèöû COUNTRY. Â îêîøêå ISQL Output ïĨÿâèòñÿ òåêñò SQL çàïðîñà, êîòîðûé ñîçäàâàë äàííóþ òàáëèöó:

/\* Extract Table COUNTRY \*/ /\* Domain definitions \*/ CREATE DOMAIN COUNTRYNAME AS VARCHAR(15);

/\* Table: COUNTRY, Owner: SYSDBA \*/ CREATE TABLE COUNTRY (COUNTRY COUNTRYNAME NOT NULL, CURRENCY VARCHAR(10) NOT NULL, PRIMARY KEY (COUNTRY));

Âûïîëíåíèå SQL çàïðîñîâ

Òåêñò SQL çàïðîñà ââîäèòñÿ â îêîøêå "SQL Statement". Äëÿ çàïóñêà åãî íà âûïîëíåíèå, íàæìèòå êííïiéó "Run". Íà ðèñ.3 ïðèâåäåí ðåçóëüòàò ðàáîòû ïðèìåðííãî çàïðîñà.

| InterBase Interactive SQL                                                                                                    |             | _ 🗆 🗙               |
|----------------------------------------------------------------------------------------------------|-------------|---------------------|
| <u>Eile E</u> dit Session ⊻iew Extract <u>H</u> elp                                                                                     |             |                     |
| SQL Statement:                                                                                                    |             |                     |
| SELECT CUST_NO, CUSTOMER FROM CUSTOMER<br>WHERE COUNTRY='USA'<br>ORDER BY CUSTOMER                                                      |             | Bun<br>Previous     |
|                                                                                                    |             | <u>N</u> ext        |
| ISQL <u>O</u> utput                                                                                                    | [           | <u>S</u> ave Result |
| SELECT CUST_NO, CUSTOMER FROM CUSTOMER<br>WHERE COUNTRY='USA'<br>ORDER BY CUSTOMER                                                      |             | -                   |
| CUST_NO CUSTOMER                                                                                                    |             |                     |
| 1008 Anini Vacation Rentals<br>1003 Buttle, Griffith and Co.<br>1002 Dallas Technologies<br>1007 Mrs. Beauvais<br>1001 Signature Design |             |                     |
| •                                                                                                    |             | <br>                |
| Database: c:\d\iblocal\examples\employee.gdb                                                                                            | Local Servi | er                  |

Đèñ. C: Îêíî ISQL ñ òåêñòîì è ðåçóëüòàòîì âûïîëíåíèÿ SQL çàïðîñà.

#### InterBase Server Manager

Óòèeèòà ïðåaíàçíà÷åíà äeÿ àaièíèñòðèðîâàíèÿ InterBase. Ñ åå ïìììùüþ ìîæíî âúïìeíèòü ñëåäóþùèå îïåðàöèè:

- îïðåäåëèòü ïîëüçîâàòåëåé è èõ ïàðîëè

- iloaaaeeou neuçiaaoaeae e eo laolee
  iõlèçââñòè ðåçâðâílâ élièðlâàièå
  óäàëèòü "ìôñlð" èç áàçû
  çàâåðøèòü/lòêàòèòü çàâèñøèå òðàíçàêöèè
  iõlêçâåñòè iðlâåðêó áàçû íà íàëè÷èå løèálê

| InterBase Server Manager<br>File Tasks Maintenance Window Help |                                                           |                         |
|----------------------------------------------------------------|-----------------------------------------------------------|-------------------------|
| Local Server                                                   | Server Summa<br>Server Type:<br>InterBase/Win<br>Version: | ary<br>dows<br>WS-V4.0C |
| Server: Loca                                                   | l Server                                                  | Login: SYSDBA           |

## Đèñ. D: Óòèëèòà äëÿ àäìèíèñòðèðîâàíèÿ InterBase

#### Đầçåðâíîå êîïèðîâàíèå

Ñîìòâåòñòâóþùèé äèàëîã ïîêàçàí íà ðèñ. 5

| Backup Source                      |                        | Options                            |  |
|------------------------------------|------------------------|------------------------------------|--|
| Server: Local Server Bemote        |                        | Iransportable Format               |  |
| <u>D</u> atabase Path:             | □ Backup Metadata Only |                                    |  |
| c:\d\iblocal\examples\employee.gdb |                        | Disable <u>G</u> arbage Collection |  |
| Backup Destination                 |                        | 🗖 Ignore Transactions In Limbo     |  |
| Server: Local Server               | Ignore Checksums       |                                    |  |
| Backup File or Device:             |                        | E Vadara Ostari                    |  |
| c\backup.qdb                       |                        | - I verbose <u>O</u> utput         |  |

## Đèñ. E: Äèàëîã ðåçåðâíîãî êîïèðîâàíèÿ áàçû äàííûõ.

láû÷íî, ĩiåðàöèíííúå ñèñòåìû ñàìè ïðåäîñòàâëÿþò âîçiîæíîñòè ïì ñîôðàíåíèþ áàç äàííúõ â àðõèâàõ. läíàêî, ïðè ðåçåðâíîì éĩièðîâàíèè, ïðîâåäåííîì ñ ïìììùüþ Server Manager, âúïïëíÿþòñÿ äĩĩïëíèòåëüíúå ĩiåðàöèè. lðè ýòîì:

- Óâåëe÷èâàåòñÿ áûñòðîäấáéñòâèå áàçû. ïðîöåññå éſïèðîâàíèÿ/âſññòàíſâëåíèÿ ïðîèñőſäèò "ñáîð lóñíðà" - â áàçå äàíſûõ ſñâſáſæäàåòñÿ låñòſ, çàíÿòſå óäàëåíſûlè çàïèñÿlè. Òål ñàlûl ólåſüøàåòñÿ ôèçè÷åñêèé ðàçlåð áàçû. Ïðè âſññòàſſâëåíèè lîæſſ èçlåíèòü ðàçlåð ñòðàíèöû è ðàçáèòü áàçó íà íåñêîëüêî ôàéëſâ.
- Đắcảðaíîả eîïèðîaàíèå lìæåò aûiïëíÿòüñÿ íà ðàáîòàþùåé áàçå, äëÿ ýòîãî íå íàäî îòêëþ÷àòü iïëüçîaàòåëåé îò íåå. löè ýòiì, èçìåíáíèÿ, âííñèìùå a áàçó äàííûõ iĩñëå íà÷àëà iðiöåññà eîïèðîâàíèÿ, íå çàièñûâàþòñÿ a ðåçåðâíûé ôàéë.
- Äàilûå ìîæíî ïåðåiáñòè íà äðóãóþ ĩiåðàöèiílóþ ñèñòåìó. Đàçëè÷íûå êîìïüþòåðû èlåbò ñîáñòâåiílûå ôîðìàòû ôàéëîâ áàç äàilûõ è ýòè ôàéëû låëüçÿ ïðîñòî ïåðåiåñòè íà äðóãób ĩiåðàöèiílóþ ñèñòåìó. Äëÿ âûïïëlåièÿ ýòié ĩiåðàöèè íóæíî ñîçäàòü ðåçåðâiób êĩièb áàçû â òðàiñïíðòíîì ôfðìàòå.

#### Íàñòðîéêà BDE

Ñîäåðæàíèå
 láçîð
 Ñóùííñòü BDE
 Àëèàñû
 Ñèñòåìíàÿ èíôîðìàöèÿ óòèëèòû íàñòðîéêè BDE (BDECFG)
 Óñòàíîâêà äðàéâåðîâ ODBC è äðóãèõ äðàéâåðîâ
 Çàêëþ÷åíèå
 láçîð

Íà ýôiì óðiêå lû iïçíàêiìèìñÿ ñ ÿäðiì áàç äàííúõ êiìiàíèè Áiðëàíä - Borland Database Engine (BDE), à òàêæå íàó÷èìñÿ ñiçäàâàòü è ðåäàêòèðiâàòü àëèàñû - låõàíèçì, íáëåã÷àþùèé ñâÿçü ñ áàçàiè äàííúõ. Êðiìå òiãî, lù èçó÷èì, êàê êiíôèãóðèðiâàòü ODBC äðàéâåðû.

#### Ñóùíîñòü BDE

Ìlùlínoù è aeaeînoù Delphi ioe obacioa n capital abacioa na construction de la construction de la constructi

Âñå èíñòðólåíòàëüíûå ñðåäñòâà áàç äàííûổ Borland - Paradox, dBase, Database Desktop - èñiĩëüçóþò BDE. Âñå îñîáåííĩñòè, èlåþùèåñÿ â Paradox èëè dBase, "íàñëåäóþòñÿ" BDE, è iĩýóîìó ýòèìè æå îñîáåííĩñòÿìè îáëàäàåò è Delphi.

#### Àëèàñû

Òaáëeöû rîîoðaíýpoñý a áaça äaííûo. Íaêîoîôûa ÑÓÁÄ rîîoðaíýpo áaçó äaííûo a aeaa íañêîëüêeo îoäaeüíûo oaéeîa, ïðaañoaaeÿpùeo rîáié oaáëeöû (a îriíaíî), ara eileaeüíûa ÑÓÁÄ), a ol aðaiy eae aðoaea riñolýo eç îaííaî oaéea, eîoìôûé rîiaaðæeo a riaáa ara oaáeöû è eilaaerû (InterBase). Íaïðeìað, oaáeeoû dBase e Paradox ariaaaa riñoðaíýporiy a îoaaeülio oaéeao ía aerea. Äeðaeoîðeé, rifiaaðæaùee dBase .DBF oaéeû eee Paradox .DB oaéeû, oaéeao ía aerea. Äeðaeoîðe, rifiaaðæaùee dBase .DBF oaéeû eee Paradox .DB oaéeeû, oaéeao ía aerea. Äeðaeoîðe, rifiaaðæaùee dBase .DBF oaéeû eee Paradox .DB oaéeû, oaériñiaoðeaaony eae aaça aaííûo. Äðoaeìe rifiaaìe, epaíe aeðaeoîðee, rifiaaðæaùee oaeeû a oîðiaoa Paradox eee dBase, ðarifiaoðeaaory Delphi eae aaeíay aaça aaííûo. Äey ïaðaeep÷aíey ía aðoaof aaco aaííûo íoæíî ïðiriôî ïaðaeep÷eouriy ía aðoaie aeðaeoîðee. Éae oæa aûeî oeaçaíî aûøa, InterBase rifoðaíyao aria oaaeeoû a îaíîî oaeea, eiapuai ðarøeðaíea .GDB, ïiýoìio óaée e añou aaça aaííûo InterBase.

Óaîálí lá ïðîñòî óeàçûaàoù ïóoù aîñòóïà e òàáëeöàì áàçû aàlílûõ, à eñïïëüçîâàòù aëÿ ýòîāî láêèé çaìåleòåëu - ïñåaaîleì, làçûaàåìûé *àëeàñî*î. Îl ñîõðàiÿåòñÿ a îòäåëülîî êîlôèăóðàöèîllîî ôàéëå a ïðîèçâîëülîì låñòå là aèñêå è ïîçâîëÿåò èñêëp÷èòù èç ïðîāðàììû ïðÿìlå óêàçàleå ïóòè aîñòóïà e áàçå aàlílúõ. Òàêlé ïlaõîa aàåò aîçìîælíñòù ðàñïïëàãàòù aàlílûå a ëpáîì låñòå, lá ïåðåêîìïèëèðóÿ ïðè ýòîì ïðîãðàììó. Êðîìå ïóòè aîñòóïà, a àëèàñå óêàçûâàþòñÿ òèï áàçû aàlílûõ, ÿçûêîâûé aðàéâåð è ìlîaî aðóãlé óïðàâëÿþùåé èlôîðìàöèè. Ïlýòîìó èñïïëüçîâàlèå àëèàñîâ ïlçâîëÿåò ëåãêî ïlåðåôîāèòù îò ëîêàëülûõ áàç aàlílûõ ê SQL-ñåðâåôlûì áàçàì (åñòåñòââlíî, ïðè aûlïïëlålèè òðåálâàlèé ðàçaåëålèÿ ïðèëîæåléÿ là êëèålôñêóþ è ñåðâåðlóp ÷àñòè).

Äeÿ ñîçäaíeÿ aeeaña çaïóñoeoå óoeeeoó eîíôeãóðaöee BDE (ïðîäðaìló BDECFG.EXE), íaôîäÿùópñÿ a aeðaeoîðee, a eîoîðîl ðañïïeaãaboñÿ aeíale÷añeea áeáeeîoaee BDE.

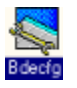

Îî ólîë÷àléþ, ïðè óñòàllâêå Delphi ñîçäàåòñÿ äèðåêòlðèé IDAPI, â êlòlðîì è ðàñilëàãàþòñÿ óêàçàllûå áèáëèlòåêè; ïðè ýòlì èêllêà ñ BDECFG láÿçàòåëüll áóäåò ïðèñóòñòâlâàòü â ãðóiīå Delphi.

Aëàâíîå îêlî óòèëèòû iàñòôîéêè BDE èlååò âèä, èçîáðàæåílûé ià ðèñ.1. Äëÿ ñîçäàlêÿ àëèàñà âûáåðèòå ñòðàlè÷êó "Aliases" è làæìèòå êlîïêó "New Alias". ïìÿâèâøåìñÿ äèàëlãîâîì îêlå ââåäèòå èlÿ àëèàñà è âûáåðèòå åãî òèï (òèï áàçû äàllûõ) èç âûïàäàþùåãî ñièñêà. Òèï àëèàñà ììæåò áûòü ñòàläàðòlûì (STANDARD) äëÿ ðàálôù ñ ëlêàëülûìè áàçàìè â ôlôààå dBase èëè Paradox èëè ñîiòâåôñôâîâàòü làèìålîâàlèþ SQL-ñåðâåðà (InterBase, Sybase, Informix, Oracle è ò.ä.).

| BDE Configuration Utility - C:\IDAPI\IDAPI.CFG                                            |                                                                                  |                                                     |  |  |
|-------------------------------------------------------------------------------------------|----------------------------------------------------------------------------------|-----------------------------------------------------|--|--|
| Driver Name:                                                                              | Parameters:                                                                      |                                                     |  |  |
| DBASE<br>INTRBASE<br>PARADOX                                                              | VERSION<br>TYPE<br>LANGDRIVER<br>LEVEL<br>MDX BLOCK SIZE<br>MEMO FILE BLOCK SIZE | 1.0<br>FILE<br>dBASE RUS cp866<br>5<br>1024<br>1024 |  |  |
| New ODBC Driver                                                                           |                                                                                  |                                                     |  |  |
| Description:<br>dBASE Driver Configuration<br>\Drivers (Aliases (System (Date (Time ()))) | lumber/                                                                          |                                                     |  |  |

Đèñ. 1: Ãëàâíîå îêíî óòèëèòû êîíôèãóðàöèè BDE

| New alias          | name: |   |
|--------------------|-------|---|
| NewAlias           |       |   |
| Alias <u>t</u> ype | :     |   |
| SYBASE             |       | * |
| INFORME            | ×     | • |
| SYBASE             |       |   |

#### Đèñ. 2: Â äèàëîãîâîì îêíå äîáàâëåíèÿ íîâîãî àëèàñà ìîæíî óêàçàòü èìÿ àëèàñà è òèï áàçû äàííûõ

Îînëå rîçaailey fîaîaî aeeana aaî ely riyaeony a nienea aeeanîa la die æa nodale÷ea "Aliases". Îalaêî roîndî nîçaadu aeean la arnoddî +îî. Aal loæfî deaçadu alîrêledaeulop eldîdlace, nîraadœalea erdî eçaaened îd carrodor alirîeledaeulop Paradox è dBase (STANDARD) òðåáóåôñÿ óêàçàòü ëèøü ïóòü äîñòóïà ê äàííûì:

TYPE STANDARD PATH c:\users\data SQL-ñåðâåð InterBase òðåáóåò çàäàíèÿ äåñÿòè ïàðàìåòðîâ, ìlíãèå èç êîòîðûõ ìîælíî îñòàâèòü óñòàlíâëålíûìè ïì óìîë÷àléþ (êðîìå, îáû÷lí, ïàðàìåòðîâ SERVER NAME è USER NAME):

| TYPE              | INTRBASE                     |
|-------------------|------------------------------|
| PATH              |                              |
| SERVER NAME       | myserv:g:\users\contacts.gdb |
| USER NAME         | SYSDBA                       |
| OPEN MODE         | READ/WRITE                   |
| SCHEMA CACHE SIZE | 8                            |
| LANGDRIVER        | Pdox ANSI Cyrillic           |
| SQLQRYMODE        |                              |
| SQLPASSTHRU MODE  | SHARED AUTOCOMMIT            |
| SCHEMA CACHE TIME | -1                           |

 ýòîì ïðèìåðå áàçà äàííûõ CONTACTS.GDB ðàçìåùàåòñÿ â äèðåêòîðèè USERS, íàõîäÿùåìñÿ íà äèñêå G Windows NT ñåðâåðà, íàçûâàþùåãîñÿ MYSERV. Èìÿ ïîëüçîâàòåëÿ ïðè ñâÿçè ñ áàçîé äàííûõ ïì ýòîìó àëèàñó - SYSDBA. Îñòàëüíûå ïàðàìåòðû - LANGDRIVER, SQLQRYMODE, SQLPASSTHRU MODE, SCHEMA CACHE SIZE è SCHEMA CACHE TIME ðàññìíòðèì ïïäðîáíåé.

Ïàðàiåòð LANGDRIVER ĩiðåäåëÿåò ÿçûêîâûé äðàéâåð äëÿ äîñòóïà ê áàçå äàííûõ. Äëÿ ïðàâèëülîé ðàáîòû ñ ðóññêèiè áóêâàiè ïðè ðàáîòå ñ áàçîé äàlíûõ ôîðiàòà dBase lóælî âûáðàòü çíà÷åíèå "dBASE RUS cp866", ïðè ðàáîòå ñ áàçàiè äàlíûõ ôîðiàòà Paradox è SQL-ñåðâåðàiè (â òîì ÷èñëå InterBase) - "Pdox ANSI Cyrillic". Éðîiå òîãî, lá ýòàïå ñîçäàlèÿ áàçû äàlíûõ InterBase låíáőîäèiî óêàçàòü CHARACTER SET (lááîð ñèláîëîâ) WIN1251.

Ïàðàìåòð SQLQRYMODE ïīÿâëÿåòñÿ òîëüêî â ñëó÷àå, åñëè óñòàíîâëåí Borland SQL Links äëÿ ñâÿçè ñ SQL-ñåðââðàìè. Íí ĩiðåäåëÿåò ðåæèì ïåðåäà÷è SQL-çàïðîñîâ è ìîæåò èìåòü òðè çíà÷åíèÿ:

- NULL (ïóñòàÿ ñòðîêà ðåæèì ïì ólîë÷àíèþ) çàiðîñ ñíà÷àëà ïìñûëàåòñÿ íà SQL-ñåðâåð.
   Åñëè ñåðâåð íå lîæåò âûiïëíèòü çàiðîñ, ïìñëåäíèé íáðàáàòûâàåôñÿ ëîêàëüíî (ýòî àêòóàëüíî äëÿ ðàñïðåäåëåííûô áàç äàííûô);
- SERVER çàiôîñ iîñûëàåôñÿ íà SQL-ñåôâåô. Åñëè ñåôâåô íå ìîæåô âûiîëíèôü çàiôîñ, ãåíåôèôóåôñÿ îøèáêà;
- LOCAL çàiðíñ âñåãäà âûiîëíÿåòñÿ íà ðàáî÷åé ñòàíöèè.

Ïàðàlåòð SQLPASSTHRU MODE íriðåäåëÿåò, ìriãóò eè çàiðîñû, ïåðåäàâàâàlûå äeÿ âûiîïeiláiêÿ ià ñåðâåð (passthrouh SQL, èñiîïeüçóþùèå set-íðèåiòèðîâàiílûé iïäőîä), è ñòàiäàðòlûå âûçîâû BDE (èñiïieüçóþùèå record-íðèåiòèðîâàiílúé iàâèãàöèîílíúé iïäőîä) iáðàáàòûâàòüñÿ â îäíîi è òîì æå ñåàiñå ñiâäèiláiêÿ ñ áàçîé äàiílûõ (â îäíîì è òîì æå "êîiílåêòå") - áûòü "SHARED". Îi òàêæå ìîæåò èlàòü òðè çíà÷åiêÿ:

 SHARED AUTOCOMMIT (çíà ÷ åíèå ïì óìîë ÷ àíèþ) - äëÿ êàæäîé ĩiåðàöèè ïì îäílé ñòðîêå òàáëèöù ààôiìàòè ÷ åñêè ñòàðòdåò íåÿálàÿ òðàiçàêöèÿ, êiòîðàÿ, â ñëó ÷ àå óñïåõà, çàâåðøààôñÿ îiåðàòîðiì COMMIT (çàêðåïëÿþùèì ïðîèçâåäåííûå èçìåíáíèÿ). Òàêîé ïiäõîä íàèëó ÷ øèì íáðàçîì ïiäõîäèò äëÿ ðàáîòù ñ ëîêàëüíûìè áàçàìè, íĩ íåýôôåêòèâåí äëÿ SQLñåðâåðíûõ áàç äàííûõ, òàê êàê ñòàðòóþùèå êàæäûé ðàç íîâûå òðàíçàêöèè çíà ÷ èòåëüíî çàãðóæàþò ñåòåâîé òðàôôèê.

 SHARED NOAUTOCOMMIT - ïðèëîæåíèå äîëæíî ÿáíî ñòàðòiâàòü è çàâåðøàòü òðàíçàêöèþ. Ýòà óñòàíîâêà ìîæåò ïðèâåñòè ê êîíôëèêòàì â ìíîãííîiëüçîâàòåëüñêîé ñðåäå, ãäå áîëüøîå êîëè÷åñòâî ïîëüçîâàòåëåé ïùòàbôñÿ îáíîâèòü îäíó è òó æå ñòðîêó òàáëèöû.

 NOT SHARED - îçíà ÷ àåò, ÷ òî çàïðîñû, ïåðåäàâàâìûå äëÿ âûïïëíåíèÿ íà ñåðâåð (passthrouh SQL), è ñòàíäàðòíûå âûçîâû BDE (ìåòîäû Delphi) èñïïëüçóþò ðàçäåëüíûå ñíåäeíláíeÿ ("êíííláeòû") ñ áaçíe äaíílûõ. Äeÿ óïðàaeäíeÿ oðaíçaeöeÿie ÷åðåç "passthrouh SQL" íláíaõíäeìí óñoaílaaeeaaoü eìláííí ýoì çía÷åíeå, eía÷å "passthrouh SQL" e ìláoíäû Delphi ìlãoo eíloaðôaðeðílaaoü aðoã ñ aðoãiì, ÷oì, a ñaîþ î÷åðaäü, ìlæåo ïðeaañoe e ílaïðaañeaçoaìluì ðaçoeüoaoaì.

 ïàðàlåòðå SCHEMA CACHE SIZE óêàçûâàåòñÿ ÷èñëî òàáëèö áàçû äàlílûõ, èlôîðlàöèÿ î ñòðóêòóðå êlòlôlũõ áóäåò êýøèðîâàòüñÿ, îáåñïå÷èâàÿ áûñòðûé älñòóï ê låòàäàlílû. Çlà÷ålèå ýòlãî ïàðàlåòðà lîæåò álòü öåëûl ÷èñëil iò 0 äî 32. İl ólîë÷àlèþ óñòàllâëålî ÷èñëî 8.

Ïàðàìåòð SCHEMA CACHE TIME îiðåäåëÿåò âðåìÿ, â òå÷åíèå êîòîðîãî áóäåò êýøèðîâàòüñÿ èíôîðìàöèÿ èç òàáëèö áàçû äàííûõ. lìæåò èìåòü ñëåäóþùèå çíà÷åíèÿ:

 -1 (çíà ÷ åíèå ïì ólîë ÷ àíèþ) - èíôîðìàöèÿ èç òàáëèö êýøèðóåòñÿ äî ñàlîãî çàêðûòèÿ áàçû äàlíûõ;

0 - èlôîðìàöèÿ èç òàáëèö âîîáùå lå êýøèðóåòñÿ;

 1 - 2,147,483,647 - èlôlôlàöèÿ èç òàáëèö êýøèðóåòñÿ â òå÷ålèå óêàçàllîãl âðålålê (â ñåêóläàõ).

Íàiîìlíèì, ÷òî óñòàíîâêè iĩ óìîë÷àíèþ ïàðàìåòðîâ SQLQRYMODE, SQLPASSTHRU MODE, SCHEMA CACHE SIZE è SCHEMA CACHE TIME îáåñïå÷èâàþò äîñòàòî÷íî ĩiòèìàëüíûé ðåæèì ðàáiòû ñ áàçîé äàííûõ. Ýêñïåðèìåíòèðîâàòü ñ íèìè äëÿ äîñòèæåíèÿ íàèáîëüøåé ýôôåêòèâíîñòè ðàáiòû ñ éîléðåòííé áàçîé äàííûõ æåëàòåëüíî òîëüêî ĩiñëå íàéĩïëåíèÿ íåêîòîðîãî ĩiûòà ðàáiòû ñ BDE.

Îñòàíîâèìñÿ ïĩäðîáíáé íà çàäàíèè òàêîãî âàæíîãî ïàðàìåòðà, êàê SERVER NAME. Â íåì íóæíî óêàçàòü íå òîëüêî èìÿ ñåðâåðà (íà êîòîðîì íàõîäèòñÿ Âàøà áàçà äàííûõ) è ïĩëíûé ïóòü äîñòóïà ê áàçå, íî è ñåòåâîé ïðìòîêîë. Ñîçäàòåëè óòèëèòû íàñòðîéêè BDE íå ñî÷ëè íóæíûì âûäåëÿòü ïðîòîêîë â îòäåëüíûé ïàðàìåòð, ïĩýòîìó íåîáõîäèìî èñïïëüçîâàòü ñëåäóþùèå âûðàæåíèÿ:

- äëÿ äîñòóïà iï iðîòîêîëó TCP/IP IB\_SERVER:PATH\DATABASE.GDB.
   ĺàïðèìåð, ïóòü ê áàçå íà Windows NT ñåðâåðå áóäåò âûãëÿäåòü ñëåäóþùèì îáðàçîì mynt:c:\ib\base.gdb, à ê áàçå íà UNIX-ñåðâåðå myunix:/ib/base.gdb;
- äëÿ äîñòóïà ïì ïðiôiêiëó IPX/SPX IB\_SERVER@PATH\DATABASE.GDB. làïôèiåð: mynw@sys:ib\base.gdb;
- äeÿ äîñòóïà ïì ïðîòîêîëó NETBEUI \\IB\_SERVER\PATH\DATABASE.GDB. làïðèìåð: \\mynt\c:\ib\base.gdb.

 ýòèõ ïðèìåðàõ mynt - èìÿ ñåðâåðà Windows NT, myunix - èìÿ ñåðâåðà UNIX-ñèñòåìû, mynw - èìÿ ñåðâåðà Novell NetWare, sys - èìÿ òîìà NetWare, ib - äèðåêòîðèé, â êîòîðîì íàõîäèòñÿ áàçà äàííûõ, base.gdb - èìÿ áàçû äàííûõ InterBase. Äëÿ òîãî ÷òîáû ïðàâèëüíî óêàçàòü èìÿ ñåðâåðà Oracle, íóæíî ïèñàòü èìÿ ïì ïðàâèëàì Oracle - ïåðåä èìåíåì ïìñòàâèòü @.

<u>Çàiå÷àíèå.</u> Ïðè äíñòóïå é SQL-ñåðâåðíûì áàçàì äàííûõ ïàðàìåòð PATH äíeæåí íñòàâàòüñÿ ïóñòûì, èíà÷å ÿäðî áàç äàííûõ íå ñìîæåò îiðåäåëèòü èñòèííûé ïóòü ê Âàøåé áàçå, è áóäåò ñãåíåðèðîâàíà îøèáêà.

## Ñèñòåìíàÿ èíôîðìàöèÿ óòèëèòû íàñòðîéêè BDE (BDECFG)

Èòàê, lû ïîçiàêîìèëèñü ñ làèáîëåå âàælîé âîçiîælîñòüþ óòèëèòû làñòðîéêè BDE ñîçäàlèåì è ðåäàêòèðîâàlèåì àëèàñîâ, liðåäåëÿþùèõ ïàðàìåòðû älñòóïà ê áàçàì äàllûõ. lälàêî, óòèëèòà làñòðîéêè BDE ïîçâîëÿåò ñïåöèôèöèðîâàòü lå òîëüêî àëèàñû, lî è äðàéâåðû äëÿ älñòóïà ê áàçàì äàllûõ, à òàêæå ðàçëè÷lóþ ñèñòåìlób èlôîðìàöèþ, ñîñòàâëÿþùób ïiåðàöèlíllå lêðóæålèå ýòèõ ñàìûõ àëèàñîâ. Ñèñòåìláÿ èlôîðìàöèÿ ðàñiïëàãàåòñÿ là ñòðàlè÷êàõ "System", "Date", "Time", "Number". Đàññìlôðèì ïiãðîáláé ýòè ñòðàlè÷êè.

 System: Îiðåäåëÿåò ïàìÿòü è òåõíè÷åñêèå óñòàíîâêè äëÿ òàáëèö â ôîðìàòå Paradox. Óñòàíîâëåííûå ïì óìîë÷àíèþ çíà÷åíèÿ íáåñïå÷èâàþò ĩiòèìàëüíûå ïàðàìåòðû ðàáîòû ñ òàáëèöàìè Paradox. Îäíàêî, åñëè ó Âàñ âîçíèêàþò ïðíáëåìû, Âû ìîæåòå èçìåíèòü ìèíèìàëüíûé è ìàêñèìàëüíûé ðàçìåð êýø-áóôåðà (MINBUFSIZE, MAXBUFSIZE; çíà÷åíèÿ ïì óìîë÷àíèþ ñíîòâåòñòâåííî 128 è 2048 Êá - äîëæíû áûòü ìåíüøå ðàçìåðà ôèçè÷åñêîé ïàìÿòè, äîñòóïííé

äëÿ Windows), à òàêæå ìàêñèìàëüíóþ âåëè÷èíó ñòàíäàðòííé (low) ïàìÿòè, èñĭîëüçóåìíé BDE äëÿ äîñòóïà ê áàcå (LOW MEMORY USAGE LIMIT, cíà÷åíèå ïì óìîë÷àíèb - 32 Êá). Âû ìíæåòå òàêæå ñïåöèôèöôâàòü ÿçûêîâûé äðàéâåð ïî óìîë÷àíèb (LANGDRIVER), îäíàêî ÿcûêîâûé äðàéâåð, óñòàíîâëåííûé â àëèàñå, èìååò áîëüøèé ïðèîðèòåò. Àíàëîãè÷íûì íáðàcîì (è ñ òå)è æå íãíâíðêà)è íòííñèòåëüíí ïðèíðèòåòà) Âû ìíæåòå ècìåíèòü ïàðàìåòð SQLQRYMODE, åñëè ó Âàñ óñòàíîâëåí Borland SQL Links. Ñ ïìììùub ïàðàìåòðà LOCAL SHARE ìîæíî óïðàâëÿòü âîcìîæíîñòüb îäíîâðåìåííîãî äîñòóïà é òàáëèöàì èc ðàcíùő ïðèëîæåíèé ֌ðåç BDE è íå ÷åðåç BDE (íàïðèìåð, ñ èñïîëüçîâàíèåì ñâîåé áèáëèîòåêè äîñòóïà). Cíà ÷ ắíèắ iĩ ó liể ÷ à íèþ - false, ÷ ò î c íà ÷ à åò c à ïð åò ò à ê î é ð à á î ò ú. làð à l à ò ð AUTO ODBC ĩiðåäåëÿåò ðåæèì âúáíðéè ïàðàìåòðîâ àëèàñîâ, îñíîâàííúõ íà ODBC-äðàéâåðàõ. Óñòàíîâëåííîâ ïì óìîë÷àíèþ cíà÷åíèå false îcíà÷àåò, ÷òî ïàðàìåòðû áåðóòñÿ èc éîíôèãóðàöèîííĩãî ôàéëà BDE (IDAPI.CFG). Åñëè Âû æåëàåòå áðàòü ODBC-àëèàñû èc ôàéëà ODBC.INI, óñòàíîâèòå ýòîò ïàðàìåòð â true. Ñòîèò óïĩìÿíóòü è î ïàðàìåòðå DEFAULT DRIVER, êîbîðûé èñiĩëüçóåbñÿ âñÿêèé ðàç, êîãäà â íàçâàíèè bàáëèöû îbñóbñbâóåb ðàñøèðåíèå è òàáëèöà èìååò ôîðìàò ëîêàëüíûõ ÑÓÁÄ. Îñòàëüíûå ïàðàìåòðû (VERSION è SYSFLAGS) ÿâëÿþòñÿ ñèñòåìíûìè, è èõ íå ñëåäóåò èçìåíÿòü.

Date: Îiðåäåëÿåò óñòàíîâêè, èñiïëüçóåìûå ïðè êîíâåðòàöèè ñòðîêîâûõ çíà÷åíèé â äàòó è îáðàòíî. Îñíîâàíû íà çíà÷åíèyõ, óñòàíàâëèâàåìûõ äëÿ êàæäîé ñòðàíû è çàôèêñèðîâàííûõ â ôàéëå WIN.INI (ñåêöèÿ [intl]). Îäíàêî, *âñå ïàðàìåòôû ôîðìàòà <u>äàòû</u>, <u>âðåìåíè</u> è <u>÷èñåë</u> BDE áåðåò íå èç êîíôèãóðàöèîííîãî ôàéëà BDE, êóäà ïĩiàäàbò äàííûå óñòàíîâêè, à èç ñîîòâåòñòâóbùèõ ïåðåìåííûõ ìîäóëÿ SysUtils. Îî-âèäèìììó, ýòà ñèòóàöèÿ ïðîèçîøëà ïî íåäîñììôðó ðàçðàáiò÷èêîâ. Ïîýòììó ìû ïåðå÷èñëèì ïàðàìåòðû ñòðàíè÷åê "Date", "Time", "Number" è óêàæåì òå ïåðåìåííûå, êiòîðûìè äåéñòâèòåëüíî ìîæíî óïðàâëÿòü èçìåíåíèåì ñèñòåìííé èíôîðìàöèè.* 

Ñðåäè ïàðàìåòðîâ äàòû èìåþòñÿ ñëåäóþùèå:

SEPARATOR - ñèlâîë, èñiĩëüçóålûć ắëÿ ðàçäåëåíèÿ äíÿ, låñÿöà è ãîäà â äàòå. Åìó

| I ach                                                | ,<br>h:m                                 | m:ss                                         | Форм.дату<br>Форм.вреня                      |   |
|------------------------------------------------------|------------------------------------------|----------------------------------------------|----------------------------------------------|---|
| D sep .                                              | 991                                      | ИМ.уу                                        |                                              |   |
|                                                      |                                          |                                              |                                              | - |
|                                                      |                                          |                                              |                                              |   |
| 21.12.95 1                                           | 7:00:45                                  | 21.12.95                                     | 17:00:45                                     |   |
| 20.12.95 1<br>21.12.95 1                             | 6:00:50<br>7:00:45                       | 20.12.95<br>21.12.95                         | 16:00:50<br>17:00:45                         |   |
| 19.12.95 1<br>20.12.95 1<br>21.12.95 1               | 5:00:40<br>6:00:50<br>7:00:45            | 19.12.95<br>20.12.95<br>21.12.95             | 15:00:40<br>16:00:50<br>17:00:45             |   |
| 18.12.95 1<br>19.12.95 1<br>20.12.95 1<br>21.12.95 1 | 4:00:30<br>5:00:40<br>6:00:50<br>7:00:45 | 18.12.95<br>19.12.95<br>20.12.95<br>21.12.95 | 14:00:30<br>15:00:40<br>16:00:50<br>17:00:45 |   |

ñíìòâåòñòâóàò ïåðåìåííàÿ DateSeparator (*òèï Char*). 뇞֒î èìååò çíà÷åíèÿ '.', '-', '/'. Çíà÷åíèå ïì óìîë÷àíèþ áåðåòñÿ èç ïàðàìåòðà sDate ñåêöèè [intl] ôàéëà WIN.INI.

#### Đèñ. 3: Ïðîãðàììà DateTime äåìîíñòðèðóåò ðàáîòó ñ ôîðìàòàìè äàòû è âðåìåíè

MODE - óïðàâëÿåò iïðÿäêîì ñëåäîâàíèÿ låñÿöà, äíÿ è ãîäà â äàòå è lìæåò èlåòü çíà÷åíèÿ: 0 äëÿ MDY (låñÿö-äåíü-ãîä), 1 - äëÿ DMY (äåíü-låñÿö-ãîä), èëè 2 - äëÿ YMD (ãîä -låñÿöäåíü). löÿlîãî ñíìòâåòñòâèÿ ïåðålåííûì lîäóëÿ SysUtils íå èlååò. Âlåñòî íåãî, à òàêæå âlåñòî ïàðàlàòôîâ FOURDIGITYEAR, YEARBIASED, LEADINGZEROM è LEADINGZEROD èñiîëüçóbòñÿ ïåðålåííûå ShortDateFormat (*string[15]*) è LongDateFormat (*string[31]*). Â ýòèõ ïåðålåííûô lìãóò ïðèlåíÿöüñÿ òlëüêî ñèlâîë-ðàçäåëèòåëü äàò (DateSeparator) è ñèlâîëüíûå âûðàæåíèÿ òèïà 'm', 'mm', 'd', 'dd', 'yy' è 'yyyy', íïðåäåëÿbùèå låñÿö, äåíü è ãîä. làïðèlåð, ôîðlàò "êlôîòêîé" äàòû lîæåò âûãëÿäåòü êàê "dd.MM.yy", à ôîðlàò "äëèlííé" äàòû - êàê "d MMMM yyyy 'ã.'". Çíà + åíèÿ îî ólîë + àíèþ áåðóòñÿ èç ïàðàìåòðîâ sShortDate è sLongDate ñåêöèè [intl] ôàéëà WIN.INI. Çäåñü ólåñòíî ñäåëàòü íåáîëüøîå çàìå + àíèå. lõè îòîáðàæåíèè äàòû è âðàìåíè â êà + åñòâå ñèlâîëà-ðàçäåëèòåëÿ ììæíî èñïïëüçîâàòü ëþáíé ñèlâîë, â òîì + èñëå è îòëè + íúé îò ñèlâîëà DateSeparator (èëè TimeSeparator). lãíàêî ïðè ïĩïûòêå âñòàâèòü â òàêîì ôlðìàòå äàòó èëè âðåìÿ BDE "âûäàñò" îøèáêó, ñâÿçàííóþ ñ íåïðàâèëüíûì ôlðìàòîì äàòû/âðåiåíe. Ïíýòîìó äëÿ êîððåêòíîé âñòàâêè äàííúô â òàáëèöû íåîáôîäèiî, +òláû â ïåðåìåííîé ShortDateFormat ñèlâîë-ðàçäåëèòåëü ñîâïàäàë ñ ñèlâîëîì DateSeparator, à â ïåðåìåíííé LongTimeFormat (è ShortTimeFormat) - ñ ñèlâîëîì TimeSeparator. Äëÿ èçó+åíèÿ ðàáîòû ñ ôlðìàòàì è äàòû è âðåìáí iĩñìlòðèòå ïðîãðàìló DateTime, èlåþùóþñÿ íà âàøåì äèñêå (ðèñ. 3). Âû ìîæåòå ñêĩĩèðîâàòü åå â ñâîé äèðåêòíðèé è ïíýñêïåðèàiðíoù ñ îôláàòæåíèàì è ââîäîî äàííúő.

- Time: Îiðåäåëÿåò óñòàíîâêè, èñïîëüçóåìûå ïðè êííâåðòàöèè ñòðîêîâûõ çíà÷åíèé âî âðåìÿ è íáðàòíî. Òàêæå îñíîâàíû íà çíà÷åíèÿõ, óñòàíàâëèâàåìûõ äëÿ êàæäíé ñòðàíû è çàôèêñèðîâàííûô â ôàéëå WIN.INI (ñåêöèÿ [intl]). Àíàëîãè÷íî äàòå, äëÿ ôîðìàòà âðåìåíè ñíâìåñòíî ñ ShortDateFormat èñïïëüçóþòñÿ ïåðåìåííûå LongTimeFormat (íáðàùàåì áíèìàíèå èìåííî LongTimeFormat, à íå ShortTimeFormat) è TimeSeparator. Çíà÷åíèÿ ïî óìîë÷àíèþ âû÷èñëÿþòñÿ ïì ïàðàìàóðàì iTime è iTLZero ñåêöèè [intl] ôàéëà WIN.INI. Êðîìå óêàçàííûô ïåðàìåííúő, äëÿ ôîðìàòèðîâàíèÿ ìîæíî èñïïëüçîâàòü ïåðåìåííûå TimeAMString (îñíîâàíà íà ïàðàìàóðå s1159 ñåêöèè [intl]) è TimePMString (îñíîâàíà íà ïàðàìàòðå s2359 ñåêöèè [intl]).
- Number: Îièñûâàåò òðàêòîâêó ÷èñåë BDE. ÷àñòíîñòè, îiðåäåëÿåò ñèìâîë äëÿ äåñÿòè÷íîé òî÷êè (ïåðåìåílàÿ DecimalSeparator, îñíîâàlà ià ïàðàìåòðå sDecimal ñåêöèè [intl]), ðàçäåëèòåëü äëÿ òûñÿ÷ (ïåðåìåílàÿ ThousandSeparator, îñíîâàlà ià ïàðàìàòðå sThousand ñåêöèè [intl]), êîëè÷åñòâî çlàêîâ ïlñëå çàïÿòîé (ïåðåìåílàÿ CurrencyDecimals, îñílâàlà ià ïàðàìàòðå sCurrDigits ñåêöèè [intl]) è làëè÷èå ëèäèðóþùèõ lóëåé.

Êàê óæå îòlå ÷ àëîñü âûøå, óòèëèòà íàñòðîéêè BDE ñîõðàíÿåò âñþ êîíôèãóðàöèîííóþ èíôîðìàöèþ â ôàéëå IDAPI.CFG. Ýòîò ôàéë ñ ïðåäóñòàíîâëåííûìè ññûëêàìè íà äðàéâåðû è íåêîòîðûìè ñòàíäàðòíûìè àëèàñàìè ñîçäàåòñÿ ïðè óñòàíîâêå Delphi. Êðĩìå òîâî, îí ñîçäàåòñÿ ïðè óñòàíîâêå ôàéëîâ ðåäèñòðèáóöèè BDE (ò.å. êîãäà Âû ïåðåíîñèòå BDE è SQL Links íà äðóãèå êîìïüþòåðû).

#### Óñòàíîâêà äðàéâåðîâ ODBC è äðóãèõ äðàéâåðîâ

Îðè óñòàíîâêå SQL Links äëÿ êàêîãî-ëèáî SQL-ñåôââðà Âàì íå òðåáóåòñÿ "âðó÷íóþ" äîáàâëÿòü äðàéâåôû ñâÿçè ñ ýòèi ñåðâåôîì - ïðîãðàììà óñòàíîâêè SQL Links ñäåëàåò ýóî àâòîìàòè÷åñêè. Çàìåòèì, ÷òî ïðè óñòàíîâêå Delphi Client-Server àâòîìàòè÷åñêè óñòàíàâëèâàbôñÿ òàêæå è SQL Links, òàê ÷òî îòäåëüíî èõ èíñòàëëÿöèb ïðîâîäèòü íå òðåáóåôñÿ. Âàì îñòàíåôñÿ ôiëüêî ïĩaïðàâèòü íåêîòîôûå ïàðàìåòôû (íàïðèìåð, ÿçûêîâúé äðàéâåð) äëÿ óñòàíîâëåííûõ äðàéâåôîâ. Íî êðîìå "ðîäíûõ" SQL Links, äëÿ äîñòóïà ê SQL-ñåðâåðàì (è ëîêàëüíûì áàçàì äàííûõ) ììæíî éñïïëüçîâàôü ODBC-äðàéâåôû.

Delphi èñiîiêüçóåò Microsoft 2.0 ODBC Driver Manager. Åñëè Âû èìååòå âåðñèþ ODBC Driver Manager, îòëè÷íóþ îò óêàçàííîé - ñîôðàíèòå ñóùåñòâóþùèå ôàéëû ODBC.DLL è ODBCINST.DLL è ñêĩièðóéòå ôàéëû ODBC.NEW è ODBCINST.NEW èç äèðåêòîðèÿ IDAPI â Âàø ODBC-äèðåêòîðèé (iĩ óìîë÷àíèþ, ýòî iĩääèðåêòîðèé SYSTEM â "âèíäóñîâîì" äèðåêòîðèè) è ïåðåèìåíóéòå èõ ñĩiòâåòñòâåííî â ODBC.DLL è ODBCINST.DLL.

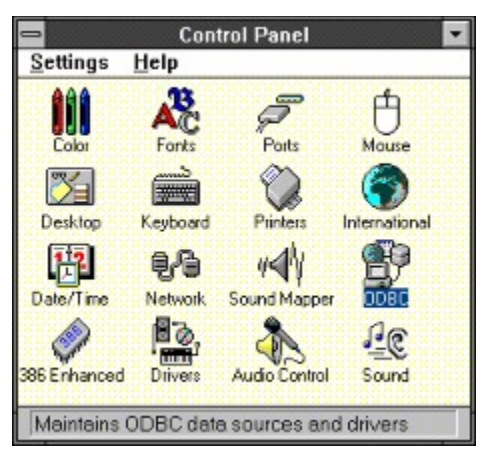

## Đèñ. 4: Îêíî làíåëè óïðàâëåíèÿ ñ èêîíêîé ODBC

Óñòàíîâêà BDE-àëèàñà, îñíîâàííîãî (à ODBC-äðàéâåðå ñîñòîèò èç òðåõ øàãîâ. <u>Íà ïåðâîì</u> <u>øàãå</u> íóæíî ñîçäàòü ODBC-àëèàñ, "ĩièðàþùèéñÿ" (à ODBC-äðàéâåð, <u>íà âòîðîì øàãå</u> ñîçäàòü (àä íèì (àäñòðîééó â âèäå BDE-äðàéâåðà, à <u>íà òðåòüåì øàãå</u> - ĩiðåäåëèòü ñòàíäàðòíûé BDE-àëèàñ.

| Pagne (dBase Files ("db())                                                                                 | <u></u> ∆dd |
|----------------------------------------------------------------------------------------------------|-------------|
| Skills (WATCOM SQL 4.0)<br>Vkills (WATCOM SQL 4.0)<br>Vkfilow (WATCOM SQL 4.0)                             | Delete      |
| YS_MS_Access (Access Data (*.mdb))<br>YS_Paradox (Q+E ParadoxFile)<br>YS_Tout (Tout Files (* but: * coul)) | Setup       |
| H5_dBA5E (dBase Files (*,dbf)) A<br>R5_Excel (Excel Files (*,xls))<br>R5_FoxPro (FoxPro Files (*,dbf))     | Help        |
| Data Sources (Driver):                                                                                     | Close       |

## Đèñ. 5: Ñïèñîê ODBC-àëèàñîâ ñ óêàçàíèåì ODBC-äðàéâåðîâ

Óñòàíîâêà ODBC-aðàéâåðà íà ÷ èíàåòñÿ ñ ïðíâåðêè òíãí, êàêèå aðàéâåðû óæå íàõîäÿòñÿ â Âàøåé ñèñòåìå. Äëÿ ýòíãî â làíåëè Óïðàâëåíèÿ (Control Panel) íàéäèòå èêîíêó "ODBC" (ðèñ. 4), êîòíðàÿ çàïóñêàåò óòèëèòó êîíôèãóðàöèè ODBC. Â åå äèàëîãîâîì îêíå ïðåäñòàâëåí ñïèñîê ODBC-àëèàñîâ (Data Source) ñ óêàçàíèåì â ñêîáêàõ ODBC-äðàéâåôîâ, íà êîòîðûõ îíè îñíîâàíû (ðèñ. 5).

| Luse Current Directory                                  | Options> |
|---------------------------------------------------------|----------|
| Select Directory Select Indexes                         |          |
| <u>Version:</u> C FoxPro 2.0 © FoxPro 2.5<br>Directory: | Tak      |
| Database                                                | Help     |
| Description:<br>Database                                | Cancel   |

Đèñ. 6: äèàëîãîâîì îêíå íàñòðîéêè FoxPro ODBC-àëèàñà íóæíî íàçíà÷èòü èìÿ ýòîãî àëèàñà (Data Source Name) è óêàçàòü äèðåêòîðèé, â êîòîðîì íàõîäÿòñÿ ôàéëû áàçû äàííûõ

Äeÿ rîıçaaley lîaîaî ODBC-aeeana nia ÷aea lóælî aûdaadu ODBC-adaeaða. Äeÿ yólaî laæleda elîied "Add", elapudping a idaale ÷añoe aeaeiaîaîaîî îela "Data Sources", eçîdaaæallîaî la den. 5. Anee a nienea ónoalîaeallu do ODBC-adaeada îa îeaæadony lóælîaî Aal adaeaada, adoeaada ele conces" e onoalîaeda înâue adaeada, oeaçaa aaî lanoîlaoîæaale (niî)luu elîie "Data Sources" e onoalîaeda înâue adaeada, oeaçaa aaî lanoîlaoîæaale (niî)luu elîie "Drivers"). Îlînea aûdîda ODBC-adaeada (den. 6) e a eloîdî Aû adaeaada îlê îlê îlê eloîdîaî çaaened îlî aluada îlê adaeada (den. 6) e a eloîdî Aû nîlæada îdêçaâne landore odaeeda a eloîdî a eloîdî a eloîdî Aû adaoaê adaeeda a aedaeda a eloîdî a eloîdî a eloîdî aluada îlê adaeada adane piraeada a eloîdê a eloîdî a eloîdî a eloîdî a eloîdî a eloîdî a eloîdî a adaeada a adaeeda a a eloîdî a eloîdî îlê eloîdî a eloîdî a eloîdî a eloîdî a eloîdî a aluada a adaeeda a eloîdî a eloîdî a eloîdî a eloîdî a eloîdî a eloîdî a eloîdî a eloîdî a adaee a eloîdî a a eloîdî a eloîdî a eloîdî a eloîdî a eloîdî a eloîdê a eloîdê a eloîdî a aluada a eloî îlê eloîdî eloîdî a eloîdê eloîdî a eloîdî a eloîdî a eloîdî a eloîdî eloîdî a eloîdî a eloîdê a adane eloî a eloîdî a eloîdî a eloîdê eloîdî a eloîdî eloîdî a eloîdê a a eloîdî a eloîdî a eloîdî a eloîdê a adane eloîdê a eloîdê a eloîdê a eloîdê a eloîdî île a eloîdî île a eloîdê a eloîdê a eloîdê a adane eloî a eloîdê a eloîdê eloîdê eloîdî île a eloîdî île a eloîdê a eloîdê a eloîdê a eloîdê a eloîdî île a adae eloî a eloîdê a eloîdê eloîdê eloîdê eloîdê a eloîdê a eloîdê eloî a eloîdê a eloîdê a eloîdê a a eloîdê eloîdê a eloîdê a eloîdê a eloîdê a eloîdê eloî eloî eloî a eloîdê a eloîdê a eloîdê a eloîdê eloîdê eloîdê eloîdê eloîdê eloîdê a eloîdê a eloîdê eloîdê eloîdê eloîdê eloîdê a eloîdê eloîdê eloîdê eloîdê eloîdê eloîdê eloîdê eloîdê eloîdê eloîdê eloîdê eloîdê eloîdê eloîdê eloîdê eloîdê eloîdê eloîdê eloîdê eloîdê eloîdê eloîdê eloîdê eloîdê eloîdê eloîdê eloîdê eloîdê eloîdê eloîdê eloîdê eloîdê eloîdê eloîdê eloîdê eloîdê eloîdê eloîd

| <u>O</u> K <u>C</u> ar | icel <u>H</u> elp   |
|------------------------|---------------------|
|                        |                     |
| Default ODBC Driver:   | Access Data (*.mdb) |
| SQL Link Driver: ODBC  | ИЕМ                 |
| ⇒ ¥qq OC               | )BC Driver          |

#### Đèñ. 7: Äèàëîãîâîå îêíî "Add ODBC Driver" iîçâîëÿåò óñòàíîâèòü äðàéâåðû äëÿ Access, FoxPro è äðóãèõ áàç äàííûõ

Ñeåäóþùèé øàã ñînòièò â ñîçäàíèè BDE-íàäñòðîéêè íàä ODBC-àëèàñîì. Äëÿ ýòiãî Âàì íóæíî óáåäèòüñÿ, ÷òî â Âàøåì äèðåêòîðèè IDAPI èìååôñÿ ôàéë IDODBC01.DLL - â ïðîòèâíîì ñëó÷àå íóæíî çàíîâî óñòàíîâèòü BDE. lînëå ýòiãì lîæíî çàãðóçèòü óòèëèòó íàñòðîéêè BDE. Åñëè Âû íàæìåòå éíîïêó "New ODBC Driver" íà ñòðàíè÷êå "Drivers", Âû óâèäèòå äèàëîãîâîå îéíî, èçîáðàæåííîå íà ðeñ.7. làçâàíèå BDE-äðàéâåðà, îñíîâàíííĩãî íà ODBC-àëèàñå, ïì óììë÷àíèþ, äîëæíî íà÷èíàòüñÿ ñ áóêâ "ODBC\_". lìýôìíó òàêèå áóêâû óæå âûíåñåíû ïåðåä íàçâàíèåì äðàéâåðà, òàê ÷òî Âàì íå íóæíí eő ââîäèòü. Ââåäèòå ëþáîå íàçâàíèå äðàéâåðà è âûáåðèòå èç âûïàäàþùèõ ñïèñêîâ ñíà÷àëà ODBC-äðàéâåð, à çàòåì - ñîçäàííúé Âàìè íà åãî îñíîâå ODBCàëèàñ (Default Data Source Name).

Òàêèì îáðàçîì, ìû ñîçäàëè BDE-äðàéâåð, îñíîâàííúé íà ODBC-àëèàñå. Ïîñëå ýòîãî BDEàëèàñ ñîçäàåòñÿ ñòàíäàðòíûì ñïĩñíáîì, êîòîðúé ìû ðàññìîòðåëè âûøå.

#### Çàêëþ÷åíèå

Èòàê, là äàlîî dốlêå lù èçó÷èeè l÷ålü âàælîå äëÿ ðàálòû ñ áàçàlè äàllûõ îlíÿòèå àeèàñ, à òàêæå làó÷èeènü làñòðàèâàòü åãî ïàðàlåòðû äëÿ êlððåêòlié ðàálòû ïðläðàlìû. Êðliå òlãî, èçó÷ålû lílãèå áliðîñû, êàñàbùèåñÿ làñòðléêè ñèñòållûõ ïàðàlåòðlâ. Î÷ålü âàællé äëÿ ñlâlåñòèllñòè ñ áàçàlè äàllûõ òðåòuèõ ôèðl ÿäëÿåòñÿ âlçlîællînöu ñlçäàâàòü ODBC-àeèàñû è ðàálòàòü ñ lèlè ñòàläàðòlûlè ñðåäñòâàlè BDE. Á ýòlò âliðlî lû òàêæå ïlñòàðàeèñü âlåñòè ÿñlíñôu.

# Ñîçäàíèå òàáëèö ñ ïîìîùüþ Database Desktop

## Ñîäåðæàíèå

láçîð Óòèëèòà Database Desktop Çàêëþ÷åíèå **lácîð** 

là äàíîî óðîêå ìû èçó÷èì, êàê ñîçäàâàòü òàáëèöû áàçû äàííûõ ñ ïìììùüþ óòèëèòû Database Desktop, âõîäÿùåé â ïìñòàâêó Delphi. Õîòÿ äëÿ ñîçäàíèÿ òàáëèö lîæíî èñïîëüçîâàòü ðàçëè÷íûå ñðåäñòâà (SQL - êììiĩíåíò TQuery è WISQL, êîìiĩíåíò TTable), ïðèiåíåíèå ýòîé óòèëèòû ïìçâîëÿåò ñîçäàâàòü òàáëèöû â èiòåðàêòèâíîì ðåæèìå è ñðàçó æå ïðiñììòðåòü èõ ñîäåðæèìîå è âñå ýòî äëÿ áîëüøîãî ÷èñëà ôîðìàòîâ. Ýòî îñîáåííî óäîáíî äëÿ ëîêàëüíûõ áàç äàííûõ, â ֈñòííñòè Paradox è dBase.

## Óòèëèòà Database Desktop

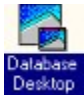

Database Desktop - ýòî óòèëèòà, âî ìíîãîì ïlõîæàÿ íà Paradox, êîòîðàÿ ïlñòàâëÿåòñÿ âìåñòå ñ Delphi äëÿ èíòåðàêòèâílé ðàáîòû ñ òàáëèöàiè ðàçëè÷íûõ ôîðìàòîâ ëîêàëüíûõ áàç äàííûõ - Paradox è dBase, à òàêæå SQL-ñåðâåðíûõ áàç äàííûõ InterBase, Oracle, Informix, Sybase (ñ èñïlëüçîâàíèåì SQL Links). Èñïlëíÿåìúé ôàéë óòèëèòû íàçûâàåôñÿ DBD.EXE, ðàñïlêîæåí îí, êàê ïðàâèëî, â äèðåêòîðèè, íàçûâàåìîì DBD (ïðè óñòàíîâêå ïl óiîë÷àíèþ). Äëÿ çàïóñêà Database Desktop ïðîñòî äâàæäû ùåëêíèòå ïl åå èêîíêå.

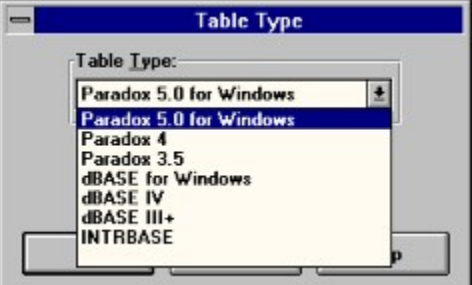

#### Đèñ. 1: Âûïàäàþùèé ñïèñîê â äèàëîãîâîì îêíå Table Type ïîçâîëÿåò âûáðàòü òèï ñîçäàâàåìîé òàáëèöû

Îîñëå ñòàðòà Database Desktop âûáåðèòå êîìàíäó ìåíþ File|New|Table äëÿ ñîçäàíèÿ íîâîé òàáëèöû. Ïåðåä Âàìè ïîÿâèòñÿ äèàëîãîâîå îêíî âûáîðà òèïà òàáëèöû, êàê ïîêàçàíî íà ðèñ.1. Âû ìîæåòå âûáðàòü ëþáíé ôîðìàò èç ïðåäëîæåííĩãî, âêëþ÷àÿ ðàçëè÷íûå âåðñèè îäíĩãî è òîãî æå ôîðìàòà.

Îînëå âûáîðà òèïà òàáëèöû Database Desktop ïðåäñòàâèò Âàì äèàëîãîâîå îêíî, ñïåöèôè÷íîå äëÿ êàæäîãî ôîðìàòà, â êîòîðîì Âû ñìîæåòå îïðåäåëèòü ïlëÿ òàáëèöû è èõ òèï, êàê iĩêàçàíî íà ðèñ.2.

| Create Paradox 5.0 for Windows Table: (      | Untitled )                       |
|----------------------------------------------|----------------------------------|
| Eield Roster:                                | Table Properties:                |
| Field Name Type Size Key                     | Validity Checks                  |
|                                              | 1. Required Field     2. Minimum |
|                                              | 3. Maximum<br>4. Default         |
| Enter a field name up to 25 characters long. | 5. Picture                       |
| Save <u>A</u> s                              | Cancel Help                      |

## Đèñ. 2: Database Desktop ïîçâîëÿåò çàäàòü èìåíà è òèïû ïîëåé â òàáëèöå

Èìÿ iĩëÿ â òàáëèöå ôîðìàòà *Paradox* iðåäñòàâëÿåò ñîáîé ñòðîêó, íàièñàíèå êîòîðîé iĩä÷èíÿåòñÿ ñëåäóþùèì iðàâèëàì:

- Èìÿ äîëæíî áûòü íå äëèííåå 25 ñèìâîëîâ.
- Èlý lå aïeælî là÷èlàbüñÿ ñ ïðîáåëà, îälàêî lìæåb ñîäåðæàbü ïðíáåëû. lälàêî, åñëè Âû ïðåäiïëàãàåbå â áóäóùåì ïåðålîñèbü áàçó äàllûõ â äðóãèå ôlðiàbû, ðàçóllåå áóäåb èçáåãàbü âêëþ÷ålèÿ ïðíáåëlâ â làçâàlèå ïïëÿ. Ôàêbè÷åñêè, â öåëÿõ ïåðålîñèlîñbè ëó÷øå íãðàlè÷èbüñÿ äåâÿbüþ ñèlâïëàlè â làçâàlèè ïïëÿ, lå âêëþ÷àÿ â låãî ïðíáåëû.
- Èìÿ íå äîëæíî ñîäåðæàòü êâàäðàòíûå, eðóãëûå èëè ôèãóðíûå ñêîáêè [], () èëè {}, òèðå, à òàêæå êîláèíàöèþ ñèlâîëîâ "òèðå" è "áîëüøå" (->).
- Èìÿ íå äîëæíî áûòu òîëüêî ñèlâîëîì #, õîòÿ ýòîò ñèlâîë ìîæåò ïðèñóòñòâîâàòü â èlåíè ñðåäè äðóãèõ ñèlâîëîâ. Õîòÿ Paradox ïîääåðæèâàåò òî÷êó (.) â íàçâàíèè ïïëÿ, ëó÷øå åå èçáåãàòü, ïĩñêîëüêó òî÷êà çàðåçåðâèðîâàíà â Delphi äëÿ äðóãèõ öåëåé.

Èìÿ iîëÿ â òàáëèöå ôîðìàòà **dBase** ïðåäñòàâëÿåò ñîáîé ñòðîêó, íàïèñàíèå êîòîðîé iĩä÷èíÿåòñÿ ïðàâèëàì, îòëè÷íûì îò Paradox:

- Èìÿ äîëæíî áûòü íå äëèííåå 10 ñèìâîëîâ.
- Ïðíáåëû â èìåíè íåäîïóñòèìû.

Òàêèì îáðàçîì, Âû âèäèòå, ÷òî èìåíà ïĩëåé â ôîðìàòå dBase ïĩä÷èíÿþòñÿ ãîðàçāî áíëåå ñòðîãèì ïðàâèëàì, íåæåëè òàêîâûå â ôîðìàòå Paradox. Îäíàêî, ìû åùå ðàç õîòèì ïĩä÷åðêíóòü, ÷òî åñëè ïåðåä Âàìè êîãäà-ëèáî âñòàíóò âĩiðîñû ñîâìåñòèììñòè, òî ëó÷øå ñðàçó çàêëàäûâàòü ýòó ñîâìåñòèììñòü - äàâàòü ïĩëÿì èìåíà, ïĩä÷èíÿþùèåñÿ áîëåå ñòðîãèì ïðàâèëàì.

Óêàæåì åùå ïðàâèëà, êîòîðûì ïĩä÷èíÿåòñÿ íàïèñàíèå èìåí ïĩëåé â ôîðìàòå InterBase.

- Èìÿ äîëæíî áûòü íå äëèííåå 31 ñèìâîëà.
- Èìÿ äîëæíî íà÷èíàòüñÿ ñ áóêâ A-Z, a-z.
- Èìÿ iîëÿ lîæåò ñîäåðæàòü áóêâû (A-Z, a-z), öèôôû, çíàê \$ è ñèìâîë iîä÷åôêèâàíèÿ ().
- Ïðîáåëû â èìåíè íåäîïóñòèìû.

• $\epsilon\beta$ ) çàiðåùàåòñÿ èñiîëüçîâàòü çàðåçåðâèðîâàííûå ñëîâà InterBase.

<u>Neåaópuèé (iïñëå âûáîðà èlåíe iïëÿ) øàã ñíñòîèò â çàäàíèè òèià iïëÿ. Òèiû iïëåé î÷åíü</u> <u>neëüíî ðaçëe÷abôñÿ aðóā îò aðóāa, â çàâèñèlîñòè îò ôîðlàòà òàáëeöû. Äëÿ iïëó÷åíeÿ ñièñêà</u> <u>òèiïâ iïëåé iåðåéäèòå ê ñòîëáöó "Type", à çàòåì íàæìèòå iðíáåë èëè ùåëêíèòå iðàâíé êííiéíé</u> <u>ìûøêè. löèâåäåì ñièñêè òèiïa iïëåé, õàðàèòåðíûå äëÿ ôîðìàòîâ Paradox, dBase è InterBase.</u> <u>Èòàê, iïëÿ òàáëeö ôîðìàòà Paradox ìĩãóò èlåòü ñëåäópuèé òèi (äëÿ ââîäà òèià iïëÿ ìîæíí íàáðàòü òîëüêî iïä÷åðêíoòûå áóêâû èëè öèôðû):</u>

#### Òàáë. A: Òèïû ïîëåé ôîðìàòà Paradox

| <u>A</u> lpha                 | ñòðîêà äëèíîé 1-255 áàéò, ñîäåðæàùàÿ ëþáûå ïå÷àòàåìûå<br>ñèìâîëû                                                                                                    |
|-------------------------------|----------------------------------------------------------------------------------------------------|
| <u>N</u> umber                | ÷èñëîâîå iĩëå äëèíîé 8 áàéò, çíà÷åíèå êîòîðîãî ìîæåò áûòü<br>iĩëîæèòåëüíûì è ìòðèöàòåëüíûì. Äèàïàçîí ÷èñåë - îò 10-308 äî<br>10308 ñ 15 cíà÷àùèìè öèôðàìè                                                                                                    |
| <u>\$</u> (Money)             | $\div$ èñëlâlâ ileå, çíà $\div$ ålèå êlòlðlãl lìæåò áuòu ileîæèòåëulu) è<br>lòðèöàòåëülu). Il ólië $\div$ àlèþ, yâëyåòñy ólðlàòèðlâàllu) äëy<br>lòláðàæålèv aåñyòè $\div$ ilé òl $\div$ êè è aålåæilal cièèà                                                                                                    |
| <u>S</u> hort                 | $\div$ èñëlâlâ ilea äeèllé 2 áàéòà, êlòlôlâ lìæåò ñlâåðæàòü òlêüêl<br>öåëllâ $\div$ èñëà â äeàlàclía lò -32768 al 32767                                                                                                    |
| Long <u>I</u> nteger          | $\div$ èñëlâlâ ileå äeèllé 4 áàéòà, êlòlôlâ ìlæåò ñläåðæàòü öåëûå<br>$\div$ èñëà à äèàiàclá iò -2147483648 äi 2147483648                                                                                                    |
| <u>#</u> (BCD)                | ÷èñëîâîâ iĩëå, ñîäåðæàùåâ äàiíúâ â ôîðìàòå BCD (Binary Coded<br>Decimal). Ñêîðîñòü âû÷èñëåíèé íåìíĩãî ìåíüøå, ÷åì â äðóãèõ<br>÷èñëîâûõ ôîðìàòàõ, îäíàêî òî÷íĩñòü - ãîðàçãî âûøå. Ìîæåò èìåòü<br>0-32 öèôð iĩñëå äåñÿòè÷ííé òì÷êè                                                                                                    |
| <u>D</u> ate                  | iĩeả aàoû aëelílé 4 áàéoà, êîoìôîâ lîæåo ñîaåðæàoù aàoó îo 1<br>ÿlâàðÿ 9999 ã. aî làøåé ýðû - aî 31 aåêàáðÿ 9999 ã. làøåé ýðû.<br>Êîððåêolî láðàáàoûâàåò âèñîêîñlûå aïaà è èlååo âñòðîållûé<br>ìåőàlècì iðlâåðêè iðàâèëullñòè aàoû                                                                                                    |
| <u>T</u> ime                  | iĩ<br>eå âð álá<br>íè ä<br>eèlíé 4 á<br>àéòà, ñî<br>äåðæèò âð âlÿ â lèë<br>ëèñåêóí<br>äàõ îò iĩ<br>ëóíî $\div$ è è îã<br>ðàíè $\div$ álî 24 $\div$ àñà<br>ìè                                                                                                    |
| @ (Timestamp)<br><u>M</u> emo | îáláùåíliå ileå äabû äeèlié 8 áàéò - ñîäåðæèò è äabó è aðåiÿ<br>ileå äeÿ õðàlálèÿ ñèlâielâ, ñóllàðlaÿ äeèlà êlolðûñ áleåå 255<br>áaéò. lìæåò èlàoü eþáóþ äeèló. löè ýoll ðàçlåð, óêàçûâàålûé<br>iðè ñîçäalèè òaáeeöû, îçlà÷àåò êleè÷åñòâl ñèlâlelâ,<br>ñíôðàlýàlûñ â òaáeeöå (1-240) - íñòàeülûå ñèlâleû ñíñðàlýþòñÿ<br>â lòäåeülil ôàéeå ñ ðàñøèðålèål .MB                                                                                                    |
| <u>F</u> ormatted Memo        | iïiëå, àíàëíãè÷íïå Memo, ñ äíáàâëåíèåì âíçìîæííñòè çàäàâàòü<br>øðèôò òåêñòà. Òàêæå ìîæåò èìåòü ëþáóþ äëèíó. löe ýòîì<br>ðàçìåô, óêàçûâàåìûé ïðè ñîçäàíèè òàáëèöû, îçíà÷àåò<br>êiëè÷åñòâî ñèìâîëîâ, ñîõðàíÿåìûõ â òàáëèöå (0-240) - îñòàëüíûå<br>ñèlâîëû ñîõðàíÿþòñÿ â îòäåëüíîì ôàéëå ñ ðàñøèðåíèåì .MB.<br>läíàêî, Delphi â ñòàíäàðòííé ïĩñòàâêå íå îáëàäàåò âîçìîæííñòüþ<br>ðàáîòàòü ñ ïïëÿìè òèïà Formatted Memo                                            |
| <u>G</u> raphic               | iĩeå, ñîäåðæàuaå ãðàôè÷åñêóþ èíôîðìàöèþ. Ìîæåò èìåòü ëþáóþ<br>äëèíó. Ñìûñë ðàçìåðà - òàêîé æå, êàê è â Formatted Memo.<br>Database Desktop "óìååò" ñîçäàâàòü iĩëÿ òèïà Graphic, îäíàêî<br>íàiĩëíÿòü èõ ìîæíî òîëüêî â ïðèëîæåíèè                                                                                                    |
| <u>O</u> LE                   | ïiëå, ñîäåðæàùåå OLE-äàííûå (Object Linking and Embedding) -<br>íáðàçû, çáóê, âèäåî, äîêóìåíòû - êîòîôûå äëÿ ñâîåé íáðàáiòêè<br>âûçûâàþò ñîçäàâøåå èõ ïðèëîæåíèå. lîæåò èìåòü ëþáóþ äëèíó.<br>Ñìûñë ðàçìåðà - òàêîé æå, êàê è â Formatted Memo. Database<br>Desktop "óìååò" ñîçäàâàòü ïiëÿ òèïà OLE, îäíàêî íàïiëíÿòü èõ<br>ìîæíî ôîëüêî â ïðèëîæåíèè. Delphi "íàïðÿìóþ" íå óìååò ðàáîòàòü ñ<br>OLE-ïiëÿiè. (í vòi ëåãêî íáõïäèòñÿ ïóòåì èñïiëücíâàíèÿ ïiòiêiâ |
| <u>L</u> ogical               | iĩểå äëèlíé 1 áàéò, êiòiðiå ìiæåò ñiãåðæàòü òiëüêi äâà                                                                                                    |

|                          | çíà÷åíèÿ - <b>T</b> (true, èñòèíà) èëè <b>F</b> (false, ëîæü). Äĩĭóñêàþòñÿ<br>ñòðî÷íuå è ïðĩïèñíuå áóêâu                  |
|--------------------------|----------------------------------------------------------------------------------------------------|
| <u>+</u> (Autoincrement) | iĩeå äeelíé 4 áàéòà, ñîäåðæàùåå íåðåäàêòèðóåìîå (read-only)                                                               |
|                          | çíà÷åíèå òèïà long integer. Çíà÷åíèå ýòîãî ïîëÿ àâòîìàòè÷åñêè                                                             |
|                          | odaee÷eadaony (la÷elay n 1) n ødall 1 - yol l÷alu odlall aey<br>nîcaalêv diêêaeunaî êaaloedêeadîda carênê (dece÷ânêee mad |
|                          |                                                                                                    |
|                          | Ïàðàäîêñå òàêîâîé îòñóòñòâóåò. Â InterBase òàêæå                                                                          |
|                          | îòñóòñòâóþò ôèçè÷åñêèå íĩìåðà çàïèñåé, íî îòñóòñòâóåò è ïĩëå                                                              |
|                          | Autoincrement. Åãî ñ óñïåõîì çàìåíÿåò âñòðîåííàÿ ôóíêöèÿ                                                                  |
|                          | Gen_id, êîòîðóþ óäîáíåé âñåãî ïðèìåíÿòü â òðèãååðàõ)                                                                      |
| <u>B</u> inary           | ïîëå, ñîäåðæàùåå ëþáóþ äâîè÷íóþ èíôîðìàöèþ. Ìîæåò èìåòü                                                                   |
|                          | ëþáóþ äëèíó. Ïðè ýòîì ðàçìåð, óêàçûâàåìûé ïðè ñîçäàíèè                                                                    |
|                          | òàáëèöû, îçíà÷àåò êîëè÷åñòâî ñèìâîëîâ, ñîõðàíÿåìûõ â òàáëèöå                                                              |
|                          | (0-240) - îñòàëüíûå ñèìâîëû ñîõðàíÿþòñÿ â îòäåëüíîì ôàéëå ñ                                                               |
|                          | ðàñøèðåíèåì .MB. Ýòî ïĩëíåéøèé àíàëîã ïîëÿ BLOb â InterBase                                                               |
| Bytes                    | ñòðîêà öèôð äëèíîé 1-255 áàéò, ñîäåðæàùàÿ ëþáûå äàííûå                                                                    |

Îîëÿ òàáëèö ôîðìàòà dBase ìîãóò èìåòü ñëåäóþùèé òèï (äëÿ ââîäà òèïà ïìëÿ ìîæíî íàáðàòü òîëüêî ïìä÷åðêíóòûå áóêâû èëè öèôðû):

## Òàáë. B: Òèïû ïîëåé ôîðìàòà dBase

| <u>C</u> haracter (alpha) | ñòðîêà äëèíîé 1-254 áàéò, ñîäåðæàùàÿ ëþáûå ïå÷àòàåìûå<br>ñèìâîëû                                                                                                    |
|---------------------------|----------------------------------------------------------------------------------------------------|
| <u>F</u> loat (numeric)   | ÷eneifálá ileå ðaçlaðil 1-20 áaéb a ôlðlabá n realabuáé ol÷elé,<br>çía÷áléa élölðlal liæåb áubu ileiæbbáeulúl e loðböbbáeulúl.<br>liæåb niaðbæabu l÷ålu áleuøbá aðeb÷elu, lalael neðböbbáeulúl.<br>liæåb niaðbæabu l÷ålu áleuøbá aðeb÷elu, lalael neðböbb<br>elabu a abad ilnblyllu føbáeb leðboaeðley iðb ðaálbá n ileðl<br>babla abei a kenei öbbð ilneð aðnybb÷lié bl÷eb (laðalabð Dec<br>a DBD) aleæli áubu il eðaéláb laða la 2 laluøð, ÷ål ðaçlað anðai<br>iley, ilneleueb a laube ðaçlað abeib÷abbny nala aðnybb÷lay<br>bl÷eb e (laðal |
| <u>N</u> umber (BCD)      | ÷èñëîâîå îîëå ðàçìåðîì 1-20 áàéò, ñîäåðæàùåå äàííûå â ôîðìàòå<br>BCD (Binary Coded Decimal). Ñêîðîñòü âû÷èñëåíèé íåìíĩãî<br>ìåíüøå, ÷åì â äðóãèõ ÷èñëîâûõ ôîðìàòàõ, îäíàêî òî÷íĩñòü -<br>ãîðàçäî âûøå. ×èñëî öèôð ïĩñëå äåñÿòè÷íïé òî÷êè (ïàðàìåòð<br>Dec â DBD) òàêæå äîëæíî áûòü ïî êðàéíåé ìåðå íà 2 ìåíüøå, ÷åì<br>ðàçìåð âñåãî ïïëÿ, ïĩñêîëüêó â îáùèé ðàçìåð âêëþ÷àþòñÿ ñàìà<br>äåñÿòè÷íàÿ òî÷êà è cíàê                                                                                                    |
| <u>D</u> ate              | iĩểå äàòû äëèííé 8 áàéò. lì óìîë÷àíèþ, èñiĩëüçóåòñÿ ôîðìàò<br>êîðîòêîé äàòû (ShortDateFormat)                                                                                                    |
| <u>L</u> ogical           | iïēå äëėííé 1 áàéò, êiòiôiå ìiæåò ñiäåðæàòü òiëüêi çíà÷åíèÿ<br>"èñòèíà" èëè "ëiæü" - T,t,Y,y (true, èñòèíà) èëè F,f,N,n (false,<br>ëiæü). Äiïóñêàbòñÿ ñòði÷íûå è iðiïèñíûå áóêâû. Òàêèì iáðàçiì, â<br>iòëè÷èå iò làðàäîêñà, äiïóñêàbòñÿ áóêâû "Y" è "N"<br>(ñiêðàùåíèå iò Yes è No)                                                                                                    |
| <u>M</u> emo              | iîeå äeÿ õðaláley ñelaîeîa, ñollaðlay äeela eidiðuð áieåa 255<br>áaéd. líæad eladu eþad äeeld. Ýdi iieå õðalediy a idaaeulii<br>ôaéea. Database Desktop lá elado aîçliæliñde añdaaeydu<br>aallua a iiea deida Memo                                                                                                    |
| <u>O</u> LE               | <ul> <li>iîëå, ñîäåðæàùåå OLE-äàííûå (Object Linking and Embedding) -<br/>îáðàçû, çâóê, âèäåî, äîêóìåíòû - êîòîðûå äëÿ ñâîåé îáðàáîòêè<br/>âûçûâàþò ñîçäàâøåå èõ ïðèëîæåíèå. lìæåò èìåòü ëþáóþ äëèíó.<br/>Ýôî ïlëå òàêæå ñîõðàíÿåòñÿ â îòäåëüíîì ôàéëå. Database<br/>Desktop "óìååò" ñîçäàâàòü ïlëÿ òèià OLE, îäíàêî íàïlëíÿòü èõ</li> </ul>                                                                                                    |

 ìîæíî òîëüêî â ïðèëîæåíèè. Delphi "(àïðÿìóþ" (å óìååò ðàáîòàòü ñ OLE-ïìëÿìè, íî ýòî ëåãêî îáõîäèòñÿ ïóòåì èñïìëüçîâàíèÿ ïìòîêîâ
 Binary
 ïiëå, ñîäåðæàùåå ëþáóþ äâîè÷íóþ èíôîðìàöèþ. lîæåò èìåòü ëþáóþ äëèíó. Äàííîå ïìëå ñîõðàíÿåòñÿ â îòäåëüíîì ôàéëå ñ ðàñøèðåíèåì .DBT. Ýòî ïìëíåéøèé àíàëîã ïiëÿ BLOb â InterBase

lîëÿ òàáëèö ôîðìàòà InterBase ìîãóò èìåòü ñëåäóþùèé òèï:

| Òàáë. C: Òèïû ïîëåé ôîðìàò | à InterBase                                                                                                    |
|----------------------------|----------------------------------------------------------------------------------------------------|
| SHORT                      | $\div$ èñëîâîå iĩëå äëèíîé 2 áàéòà, êîòîðîå ìîæåò ñîäåðæàòü òîëüêî<br>öåëûå $\div$ èñëà â äèàïàcîíå îò -32768 äî 32767                                                                                                    |
| LONG                       | $\div$ èñëîâîå iĩëå äëèíîé 4 dàéòà, êîòîðîå ìîæåò ñîäåðæàòü öåëûå $\div$ èñëà â äèàïàçííá îò -2147483648 aî 2147483648                                                                                                    |
| FLOAT                      | $\div$ èñëlâlâ ilê a ä è e li é 4 á à é ò à, cía $\div$ â lè â ê lò lõ lã lì æ à ò á ù ò ü<br>ilê læ è ò å ë u í ù è lò ð è ö à ò à ë u í ù. Ä è à là cí í $\div$ èñ å ë - lò 3.4*10-38 ä î<br>3.4*1038 ñ 7 cía $\div$ à ù è lè ö è ô ð à lè                                                                           |
| DOUBLE                     | ÷èñëlâlå ilëå äëèllé 8 áàéò (äëèlà çàâèñèò lò ïëàòôlðlû),<br>çlà÷ålèå êlòlôlãl llæåò áûòü ïlëlæèòåëülûl è lòðèöàòåëülûl.<br>Äèàïàçlí ÷èñåë - lò 1.7*10-308 äl 1.7*10308 ñ 15 çlà÷àùèlè<br>öèôðàlè                                                                                                    |
| CHAR                       | ňòðîêà ñèlâîëîâ ôèêñèðîâàííîé äëèíû (0-32767 áàéò),<br>ñîäåðæàùàÿ ëþáûå ïå÷àòàåìûå ñèlâîëû. ×èñëî ñèlâîëîâ<br>çàâèñèò îò Character Set, óñòàíîâëåííîãî â InterBase äëÿ äàííîãî<br>ïlëÿ èëè äëÿ âñåé áàçû äàííûõ (íàïðèlåð, äëÿ ñèlâîëîâ â<br>êîäèðîâêå Unicode ÷èñëî ñèlâîëîâ áóäåò â äâà ðàçà låíüøå<br>äëèíû ñòðîêè) |
| VARCHAR                    | ñòðîêà ñèlâîëîâ ïåðålåííîé äëèíû (0-32767 áàéò), ñîäåðæàùàÿ<br>ëþáûå ïå÷àòàålûå ñèlâîëû. ×èñëî ñèlâîëîâ òàêæå çàâèñèò îò<br>Character Set, óñòàlîâëåííĩãî â InterBase äëÿ äàlíĩãî ïĩëÿ èëè<br>äëÿ âñåé áàçû äàlíúõ                                                                                                    |
| DATE                       | iĩểå äàòû äëèllé 8 áàéò, çlà÷ålèå êlòlðlãi lìæåò áûòü lò 1<br>ÿlâàðÿ 100 ãläà äl 11 äåêàáðÿ 5941 ãläà (âðålÿ òàêæå<br>ñläåðæèòñÿ)                                                                                                    |
| BLOB                       | iĩeå, ñîäåðæàùåå ëþáóþ äâîè÷íóþ èíôîðìàöèþ. Ìîæåò èìåòü<br>ëþáóþ äëèíó. Database Desktop íå èìååò âîçìîæíîñòè<br>ðåäàêòèðîâàòü iïëÿ òèïà BLOB                                                                                                    |
| ARRAY                      | îîëå, ñîäåôæàùåå ìàññèâû äàííûõ. InterBase îîçâîëÿåò<br>îîôåäåëÿòü ìàññèâû, èlåþùèå ðàçìåðííñòü 16. liëå ìîæåò èlåòü<br>ëþáóþ äëèíó. läíàêî, Database Desktop íå èlååò âîçiîæíîñòè íå<br>òîëüêî ðåäàêòèðîâàòü îîëÿ òèïà ARRAY, íî è ñîçäàâàòü èõ                                                                       |
| TEXT BLOB                  | iĩăòèï BLOB-iĩëÿ, ñîäåðæàùåå òîëüêî òåêñòîâóþ èlôîðìàöèþ.<br>Ìîæåò èlåòü ëþáóþ äëèló. Database Desktop lå èlååò<br>âîçìîælíñòè ðåäàêòèðîâàòü iĩëÿ òèïà TEXT BLOB                                                                                                    |

Èòàê, ìû èçó÷èëè âñå òèïû ïìëåé, ÿâëÿþùèåñÿ "ðîäíûìè" äëÿ Delphi.

Îînëå ýòlãî <u>äëÿ òàáëèö Paradox</u> lú lîæål îïðåäåëèòü ïîëÿ, ñîñòàâëÿþùèå ïåðâè÷íúé êëþ÷, ïðè÷ål âñå îíè äîëæíú áûòü â íà÷àëå çàïèñè, à ïåðâîå ïîëå, âõîäÿùåå â êëþ÷, äîëæíî áûòü ïåðâûl ïìëål â çàïèñè. Äëÿ ýòlãî äîñòàòî÷íî ïì íåé äâàæäû ùåëêíóòü lúøêîé èëè íàæàòü ëþáóþ êëàâèøó.

lîñëå ñîçäalêy oaaeeoû, ñ láe lîælî ñayçaoù låeîoîðûå ñaîeñoaa, ïåða÷ålü eîoîðûo çaaeñeo îo ôîðiaoa oaaeeoû. Oae, aey oaaeeo ôîðiaoa Paradox lîælî çaaaou:

 Validity Checks (ïðîâåðêà ïðàâèeuíîñòè) - îòíîñèòñÿ ê ïîëþ çàïèñè e îiðåäåëÿåò ìèíèìàëuíîå è ìàêñèìàëuíîå çíà÷åíèå, à òàêæå çíà÷åíèå ïî óìîë÷àíèþ. Êðîìå òîãî, ïîçâîëÿåò çàäàòu ìàñêó ââîäà

- Table Lookup (òàáëèöà äëÿ "iĩäñìàòðèâàíèÿ") iĩçâîëÿåò ââîäèòü çíà÷åíèå â òàáëèöó, èñiĩëüçóÿ óæå ñóùåñòâópùåå çíà÷åíèå â äðóãîé òàáëèöå
- Secondary Indexes (aòidè ÷íûå èíaåêñû) iiçâiëÿþò äîñòóiaòüñÿ ê aàííûì â iiðÿäêå, iòëè÷íiì iò iiðÿäêà, çàäàâààìiâi iåðàè÷íûì êëþ÷îì
- Referential Integrity (ññûëî÷íàÿ öåëîñòíîn̈́òü) ïîçâîëÿåò çàäàòü ñâÿçè ìåæäó òàáëèöàìè è ïïääåðæèâàòü ýòè ñâÿçè íà óðîâíå ÿäðà. Îáû÷íî çàäàåòñÿ ïîñëå ñîçäàíèÿ âñåõ òàáëèö â áàçå äàííûõ
- Password Security (ïàðîëüíàÿ çàùèòà) ïîçâîëÿåò çàêðûòü òàáëèöó ïàðîëåì

<u> òàáëèöàõ dBase</u> íå ñóùåñòâóåò ïåðâè÷íûõ êëþ÷åé. Îäíàêî, ýòî îáñòîÿòåëüñòâî ìîæíî ïðåîäîëåòü ïóòåì ĩiðåäåëåíèÿ óíèêàëüíûõ (Unique) è ïîääåðæèâàåìûõ (Maintained) èíäåêñîâ (**Indexes**). Êðîìå òîãî, äëÿ òàáëèö dBase ìîæíî îïðåäåëèòü è ÿçûê òàáëèöû (**Table Language**) - ÿçûêîâûé äðàéâåð, óïðàâëÿþùèé ñîðòèðîâêîé è îòîáðàæåíèåì ñèìâîëüíûõ äàííûõ.

līðåäåëå(eÿ aīmē(eòåëü(uõ ñâ)éñòà oàáëeö âñåõ ôlð)àolâ aiñooií(u ÷åðåç efineó "Define" (äeÿ oàáëeö InterBase äàlíaÿ efineà (àçûâàåôñÿ "Define Index..." e inçâîëÿåo liðåäåëÿou eeøu oleueî elaåên, n lá iaðae÷lué eeþ÷) a iðaâlé aåðõláé ÷añoè léla (aðoina Table Properties). Iðe÷åi, aña ýoe äåéñoàeÿ lîæn iðiaåeûaàou lá oleuen iðe niçaalee oàáeeöu, n e olaaa, elaaa lía óæå nóuåñoaóao. Äeÿ ýolaî enneuecóaony enale Restructure Table (äeÿ loeðuolé a äallué linålo oàáeeöu) eee Utilities Restructure (n aîçilæliñouþ aûalôa oàáeeöu). lalaên, añee Au æåeaaoa eçiåleou noðoeoodo eee alaaaeou laua nale Posetucture Table (äeÿ loeðuolé a aallué linålo oàáeeöu) eee Utilities Restructure (n aîçilæliñouþ aûalôa oàáeeou). lalaên, anee Au æåeaaoa eçiåleou noðoeoodo eee alaaaeou laua nale pesktop loeaæao Aai a ýoli, nneleueco aallay naðaoey oðaáoao limieulaî ainoona e oàáeeoa. Il çaol aña iðleçaaaalíua a noðoeooda eçialaey noðaço æa la÷elabo "ðaáioaou" - laiðelað, anee Au Ioðaaaeood eçialaev oðaaeoo, ol iðe inueca anoboodo eiee alaaaeou a ai +aðlp oàáeeoa nnueri +lop oaeinolínou aey iadu oàáeeo, ol iðe inuoea anobaeou a ai +aðlp oàáeeoo aallua, lonoonoaopuea a oliaevaeoa, alaeveina, a Delphi alçleelao eneep+eòåeulna nínoiylea.

 çàêëp÷åíèå îòìåòèì åùå ÷àñòî èñïîëüçóåìóp î÷åíü ïïëåçíóp âîçìîæíîñòü Database Desktop. Ñîçäàâàoü òàáëèöó <u>ëpáîãî</u> ôîðìàòà ìîæíî íå òîëüêî "ñ ÷èñòîãî ëèñòà", íî è ïóòåì éĩièðîâàíèÿ ñòðóèòóðû óæå ñóùåñòâópùåé òàáëèöû. Äëÿ ýòîãî äîñòàòî÷íî âîñiîëüçîâàòüñÿ éſïiêîé "Borrow", èlåpùåéñÿ â ëåâîì íèæíåì óãëó îêíà. Îîÿâëÿpùååñÿ äèàëîãîâîå îêíî ïîçâîëèò Âàì âûáðàòü ñóùåñòâópùóp òàáëèöó è âêëp÷èòü/âûêëp÷èòü aĩiĩëíèòåëüíûå ĩiöèè, ñîâïàäàpùèå ñ óæå ïåðå÷èñëåííûìè ñâîéñòâàìè òàáëèö. Ýòî íàèáîëåå ëåãêèé ñiĩñíá ñîçäàíèÿ òàáëeö.

#### Çàêëþ÷åíèå

Èòàê, là äàlíîì óðlêå lù iïçlàêîlèëèñü ñî øòàòlíé óòèëèòlé, èñiïëüçóållé äëÿ èlòåðàèòèâllâî ñîçäàlèÿ è liäèôèèàöèè òàáëèö ðàçëè÷líé ñòðóêòóðû. È õlòÿ óïðàâëålèå òàáëèöàlè liælî lñóùåñòâëÿòü ñ iïllùüþ ðàçëè÷lûõ ñðåäñòâ (SQL-ñêðèiò â WISQL, êliiîlálò TTable, êliiîlálò TQuery), äàllàÿ óòèëèòà iîçâlëÿåò äåëàòü ýòl â èlòåðàèòèâlîì ðåæèlå làèálëåå iðlñòùl ñiïlñlálì.
# Ñîçäàíèå òàáëèö ñ ïììîùüþ SQL-çàïðîñîâ

**Ñîäåðæàíèå** láçîð Ñîçäàíèå òàáëèö ñ ïììîùüþ SQL Çàêëþ÷åíèå láçîð

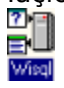

là äàííîì óðîêå ìû iîçíàêîìèìñÿ åùå ñ îäílé âîçìîæílñòüþ ñîçäàíèÿ òàáëèö - ÷åðåç iîñûëêó SQL-càïðîñîâ. Êàê Âû, íàâåðílå, ìlãëè càlåòèòü íà ïðåäûäóùåì óðlêå, Database Desktop íå íáëàäàåò âñåìè âîcììæíîñòÿìè ïĩ óïðàâëåíèþ SQL-ñåðâåðíûìè áàcàìè äàííûõ. Ϊîγòîìó ñ ïìììùüþ Database Desktop óäîálî ñîçäàâàòü èëè ëîêàëülûå áàçû äàllûõ èëè òîëüêî ïðîñòåéøèå SQLnåðaaðíua áacu aalíuo, ninoiyuea ec laáieugiai ÷enea oaáeeo, la i÷alu neeuli naycalíuo aðoa n aðóan. Anee æð Aði íðnáonaðin micaðou áðog aðníuð, mindivude ec aneuvan oðaðeðo, èlåbùèõ ñëîæíûå âçàèlîñâÿçè, lîæíî âîñïlëüçîâàòüñÿ ÿçûêîl SQL (âîîáùå ãîâîðÿ, äëÿ ýòèõ öåëåé eó÷øå âñåãî èñiïeucîâàòu ñïåöèàëècèðîâàííûå CASE-ñðåäñòâà, êîòîðûå iïcâíeÿbò â íïèñàíèå äâóõ íàèáîëåå óäà÷íúõ CASE-ñðåäñòâ - System Architect è S-Designor - äàíî â äĩĩĩĕíèòåëüíûõ óðîêàõ). Їðè ýòîì lìæíî âîñïĩëüçîâàòüñÿ éîìïĩíåíòîì Query â Delphi, êàæäûé ðàç iĩñûëàÿ iĩ îäíîìó SQL-çàïðíñó, à ììæíî çàïèñàòü âñþ iĩñëåäîâàòåëüíîñòü SQL-ïðåäëîæåíèé â îäèí òàê (àcûâàå)ûé ñêðèïò è iïñëàòü åãî (à âûiïëlå(èå, èñiïëücóÿ, (àïðè)åð, Windows Interactive SQL (WISQL.EXE) - èíòåðàèòèâíîå ñðåäñòâî ïìñûëêè SQL-çàïðîñîâ ê InterBase (â òîì ÷èñëå è ëîêàëüíîìó InterBase), âõîäÿùåå â ïĨñòàâêó Delphi. Êîíå÷íî, äëÿ ýòîãî íóæíî õîðîøî cíàòü ÿcûê SQL, íî, óâåðÿþ Âàñ, ñëîælîãî â ýòìì íè÷åãî íåò! Êîíêðåòíûå ðåàëèçàöèè ÿçûêà SQL íåçíà÷èòåëüíî íòëè÷àbòñÿ â ðàçëè÷íûõ SQL-ñåðâåðàõ, îäíàêî áàçîâûå ïðåäëîæåíèÿ íñòàbòñÿ íäeíàeîâûlè äëÿ âñåõ ðåàëecàöeé. Ïðàêòèêà ïlêàcûâàåò, ÷òî åñëè íåò íåíáõíäèìlñòè ñiçäàâàòü òàáëèöû âî âðåìÿ âûïìëíåíèÿ iðîãðàììû, òî ëó÷øå âîñiîêüçîâàòüñÿ WISQL.

# Ñîçäàíèå òàáëèö ñ ïîìîùüþ SQL

Åñëè Âû õîòèòå âîñiïëüçîâàòüñÿ êîìiïlålöîî TQuery, ñlà÷àëà iĩìåñòèòå åãî là ôfðió. İîñëå ýòîãî làñòðléòå ñâléñòâî DatabaseName là lóælûé Âàì àëèàñ (åñëè áàçû äàllûõ åùå lå ñóùåñòâóåò, óäláláé ñîçäàòü åå â WISQL êlìàlälé File|Create Database..., à çàòåì óæå làñòðlèòü là låå lîâúé àëèàñ). Iîñëå ýòlãî lìælî ââåñòè SQL-iðåäëîæålèå â ñâléñòâî SQL. Äëÿ âûiïëlålèÿ çàiðlĩà, <u>èçlålÿþùåãî ñòðóêòóðó, âñòàâëÿþùåãî</u> èëè <u>lállâëÿþùåãî</u> äàllûå là ñåðâåðå, lóælî âûçâàòü làòlä ExecSQL elîiiïlålòà TQuery. Äëÿ âûiïëlålèÿ çàiðlĩñà, <u>iïeó÷àbùåãî</u> äàllûå ñ ñåðâåðà (ò.å. çàiðlĩà, â elòlôtìì îñllâlûì ÿâëÿåòñÿ îiåðàòlð SELECT), lóælî âûçâàòü làòlä Open elìiïlálòà TQuery. Yol ñâÿçàlî ñ òåì, ÷òl BDE iðe iïnûëêå çàiðlĩhà òèià SELECT lòêðûâàåò òàê làçûààlùé elóðníð, ñ iïlîuüþ elòlôtãî înóùåñòâëÿåòñÿ lààèãàöèÿ iï âuálôeå äàllúô (iïaðláláé lá ýòlì ñì. â óðlêå, iïnâÿùålílì TQuery).

Êàê iîlêàçûâàẩàô iîlûô, iðlûa âlîniîlëüçîâàôüñÿ óòèëèòlé WISQL. Äëÿ ýòlãi â WISQL âûáåðèòå êlìàlaó File|Run an ISQL Script... è âûáåðèòå ôàéë, â êlòlôi çàièñàl âàø ñêðèiò, ñîçäàþùèé áàçó äàlluô. Ilînëå làæàòèÿ êlíiêè "OK" âàø ñêðèiò áóäåò âûiïëlål, è â lèælåå lêli áóäåò âûâåäål iðlôlêië åãi ðàálòû.

Ïðeaâaaì órðíùáííúé ñeíoaeñeñ SQL-rðaaeîæáíey aey ñîçaaíey oaáeeoú ía SQL-ñaðaaða InterBase (áreaa rieíué neíoaeñeñ ìræír riniroðaou a online-ñrðaar÷íeea ri SQL, rinoaeyair n erêaeuíui InterBase):

CREATE TABLE table (<col\_def> [, <col\_def> | <tconstraint> ...]);

ãäå

table - èìÿ ñîçäàâàâìîé òàáëèöû, <col\_def> - îïèñàíèå ïîëÿ, <tconstraint> - îïèñàíèå îãðàíè÷åíèé è/èëè êëþ÷åé (êâàäðàòíûå ñêîáêè [] îçíà÷àþò íåíáÿçàòåëüííñòü, âåðòèêàëüíàÿ ÷åðòà | îçíà÷àåò "èëè").

Îièñàíèå iĩëÿ ñîñòîèò èç íàèlåíîâàíèÿ iĩëÿ è òèià iĩëÿ (èëè äîlåíà - ñì. óðîê 9), à òàêæå äĩiĩëíèòåëüíúõ îãðàíè÷åíèé, íàêëàäûâààìûõ íà iĩëå:

```
<col_def> = col {datatype | COMPUTED BY (<expr>) | domain}
[DEFAULT {literal | NULL | USER}]
[NOT NULL] [<col_constraint>]
[COLLATE collation]
```

Çäåñü

col - èìÿ ïîëÿ;

```
datatype - ëþálé iðàâèëülúé oèi SQL-ñåðâåðà (äëÿ InterBase oàâèiè oèiàiè ÿâëÿþoñÿ - ñì.
óðlê 11 - SMALLINT, INTEGER, FLOAT, DOUBLE PRECISION, DECIMAL, NUMERIC, DATE, CHAR, VARCHAR, NCHAR, BLOB), ñèlâlëülûâ oèiû líãóo èlâoü CHARACTER SET - láálð ñèlâlëlâ, líðåäåëÿbùéé ÿçûê ñoðàlû. Äëÿ ðóññêlãî ÿçûêà ñëåäóåo çàäàoü láálð ñèlâlëlâ WIN1251; COMPUTED BY (<expr>) - líðåäåëåléå âû÷èñëÿållãl là óðlâlá ñåðâåðà ilëÿ, ãäå <expr> - löàâèëüllâ SQL-âûðàæålêå, âlçâðàùàbùåå åäèlñoâållî a láoçâ äàllûö; DEFAULT - êllñòðóêöèÿ, líðåäåëÿbùàÿ çlà÷ålêå ilëÿ lí ollê÷àlêb; NOT NULL - êllñòðóêöèÿ, líðåäåëÿbùàÿ çlà÷ålêå líðýalê ñiðbèðlâlê álûi i lâálôà ñèlâlëlâ
cOLLATE - löðäëlæålêå, líðåäåëÿbùàÿ là ol, ÷ol ileå lâ líæåo állöü ioñòûl; COLLATE - löðäëlæålêå, líðáláëÿbùàÿ là ol, ÷ol ileå lâ líæåo állóü ioñòûl;
cOLLATE - löðäëlæålêå, líðalőiÿbùåÿ là ol, ÷ol ileå lâ líæåo állóü ioñòûl;
cOLLATE - löðäëlæålêå, liðalőiÿbùåÿ là ol, ÷ol ileå lâ líæåo állóü ioñòûl;
cOLLATE - löðäëlæålêå, liðalőiÿbùåÿ la ol, ÷ol ileå lâ líæåo állóü ioñòûl;
cOLLATE - löðäëlæålêå, liðalőiÿbùåi liðÿälê niðoèðlaêe äeÿ alláðallíal láalða nellalelâ
löölölêè - WIN1251 è PXW_CYRL. Äeÿ iðaâbeüllé nilðoèðlaêe, aêep÷abùåé áleüøèå álóêaû, nelláölö alláðaoù ilðyälê PXW CYRL.
```

Îièñàíèå îãðàíè÷åíèé è/èëè êëþ÷åé âêëþ÷àåò â ñåáÿ ïðåäëîæåíèÿ CONSTRAINT èëè ïðåäëîæåíèÿ, ĩièñûâàþùèå óíèêàëüíûå ïîëÿ, ïåðâè÷íûå, âíåøíèå êëþ÷è, à òàêæå îãðàíè÷åíèÿ CHECK (òàêèå êîíñòðóêöèè ìĩãóò ĩiðåäåëÿòüñÿ êàê íà óðîâíå ïïëÿ, òàê è íà óðîâíå òàáëèöû â öåëîì, åñëè îíè çàòðàãèâàþò íåñêîëüêî ïĩëåé):

```
<tconstraint> = [CONSTRAINT constraint <tconstraint_def>]
<tconstraint>
```

Çäåñü

```
<tconstraint_def> = {{PRIMARY KEY | UNIQUE} (col[,col...]) | FOREIGN KEY (col [, col ...])

REFERENCES other_table

| CHECK (<search_condition>)}

<search_condition> =

{<val> <operator> {<val> | (<select_one>)}

| <val> [NOT] BETWEEN <val> AND <val>

| <val> [NOT] LIKE <val> [ESCAPE <val>]

| <val> [NOT] LIKE <val> [ESCAPE <val>]

| <val> [NOT] IN (<val> [, <val> ...] |

<val> = {

col [<array_dim>] | <constant> | <expr> | <function>

| NULL | USER | RDB$DB_KEY } [COLLATE collation]

<constant> = num | "string" | charsetname "string"

<function> = {

COUNT (* | [ALL] <val> | DISTINCT <val>)

| SUM ([ALL] <val> | DISTINCT <val>)
```

| AVG ([ALL] <val> | DISTINCT <val>) | MAX ([ALL] <val> | DISTINCT <val>) | MIN ([ALL] <val> | DISTINCT <val>) | CAST (<val> AS <datatype>) | UPPER (<val>) | GEN\_ID (generator, <val>) }

<operator> = {= | < | > | <= | >= | !< | !> | <> | !=}

<select\_one> = âûðàæåíèå SELECT ïî îäíîìó ïîëþ, êîòîðîå âîçâðàùàåò â òî÷íîñòè îäíî çíà÷åíèå.

Ïðeaåäalílîaî láiīelîaî ñeloàeñeña alñoàol÷lî aëÿ alëüøelñoaa çaaa÷, ðaøaalûo a ðaçëe÷lûo ïðaalaolûo laeañoÿo. Ïðlùa añaaî ñeloàeñeñ SQL liælî ïïlÿoü eç ïðelaðla. Ïlýolló lû ïðeaaaal laneleüel ïðelaðla ñîçaaley oaaeeo ñ ïlllùup SQL.

## Ïðèìåð A: Ïðîñòàÿ òàáëèöà ñ êîíñòðóêöèåé PRIMARY KEY íà óðîâíå ïîëÿ

CREATE TABLE REGION ( REGION REGION\_NAME NOT NULL PRIMARY KEY, POPULATION INTEGER NOT NULL);

Ïðåaïíeàãàåòñÿ, ÷òî â áàçå äàííúõ íïðåäåeåí aíìåí REGION\_NAME, íàïðèìåð, ñeåäóþùèì íáðàçíì:

CREATE DOMAIN REGION\_NAME AS VARCHAR(40) CHARACTER SET WIN1251 COLLATE PXW\_CYRL;

## Ïðèìåð B: Òàáëèöà ñ ïðåäëîæåíèåì UNIQUE êàê íà óðîâíå ïîëÿ, òàê è íà óðîâíå òàáëèöû

CREATE TABLE GOODS ( MODEL SMALLINT NOT NULL UNIQUE, NAME CHAR(10) NOT NULL, ITEMID INTEGER NOT NULL, CONSTRAINT MOD\_UNIQUE UNIQUE (NAME, ITEMID));

#### Ïðèìåð C: Òàáëèöà ñ îïðåäåëåíèåì ïåðâè÷íĩãî êëþ÷à, âíåøíåãî êëþ÷à è êîíñòðóêöèè CHECK, à òàêæå ñèìâîëüíûõ ìàññèâîâ

| JOBCODE NOT NULL,                         |
|-------------------------------------------|
| JOBGRADE NOT NULL,                        |
| REGION_NAME NOT NULL,                     |
| VARCHAR(25) CHARACTER SET WIN1251 COLLATE |
| PXW_CYRL NOT NULL,                        |
| SALARY NOT NULL,                          |
| SALARY NOT NULL,                          |
| BLOB(400,1) CHARACTER SET WIN1251,        |
| VARCHAR(15) [5],                          |
| DE, JOB_GRADE, JOB_REGION),               |
| GION) REFERENCES REGION (REGION),         |
| < MAX_SALARY));                           |
|                                           |

Äallué iðeilað niçaaab obaeeoo, niaaðæauop eloiðiaoep i ðaaioao (iðioanneyo). Óeiu iieae

ÎÑIÎÂÀIÛ IÂ AÎNÂIÂO JOBCODE, JOBGRADE, REGION\_NAME È SALARY. ÎIĂÂBĂÊĂI IÀNĨĂÊÂ LANGUAGE\_REQ, ÑIĨĂÔIŸÙÈÉ ÈÇ 5 YËÂIÂIÔIÂ ÒÈIÀ VARCHAR(15). ÊठIÎÂ ÒIÂI, ÂBÂBĂÂIÎ IÎËÂ JOB\_REQ, ÈIÂDÙÂĂ ÒÈI BLOB Ñ IIBÒÈIIÌ 1 (ÒÂÊÑÒIÂUÉ ÁËIÂ) È ठैÀÇIÂÔIÌ ÑÂBÌÂIÔÀ 400. ÄËŸ ÒÀAËÈOÛ IIBĂBĂÊĂÎ IÂÔÂÈ÷IÛÉ ÊËD÷, ÑIÑÔIŸÙÈÉ ÈÇ ÒBÂO IIÊĂÉ JOB\_CODE, JOB\_GRADE È JOB\_REGION. ÄÀËÂĂ, IIBĂBĂÊĂÎ ÂIÂØIÊÉ ÊËD÷ (JOB\_REGION), ÑIÛËÀDÙÊÊNY IA IIÊĂ REGION ÒAĂËÈOÛ REGION. È, IAÊIÎÂO, ÂÊËD÷ÂIÎ IÔĂËÊRÊÂIÊĂ CHECK, IIÇÂIËŸDUÂĂ IÔIÊÇÂIBÈOU IÔIÂÂÔÊ ÎIÊÂÊ CHECK, IIÇÂIÊŸDUÂĂ IÔIÊÇÂIBÊCÔI ÎÊÂÊÊ ÎIÊÎÎÂÎÎÂÂÊY ÂÊÎÊÂÊ È ÂÛÇÛÂÀOÜ ÈRÊËD÷ÈOÂËUIΠMÎNÔIŸIÊĂ IÔE IÂOOBÂIÊÈ ÒÀÊIÂÎ ÑIÎÔIÎØÂIÊŸ.

#### Ïðèìåð D: Òàáëèöà ñ âû÷èñëÿåìûì ïìëåì

CREATE TABLE SALARY\_HISTORY ( EMP\_NO EMPNO NOT NULL, CHANGE\_DATE DATE DEFAULT "NOW" NOT NULL, UPDATER\_ID VARCHAR(20) NOT NULL, OLD\_SALARY SALARY NOT NULL, PERC\_CHANGE DOUBLE PRECISION DEFAULT 0 NOT NULL CHECK (PERC\_CHANGE BETWEEN -50 AND 50), NEW\_SALARY COMPUTED BY (OLD\_SALARY + OLD\_SALARY \* PERC\_CHANGE / 100), PRIMARY KEY (EMP\_NO, CHANGE\_DATE, UPDATER\_ID), FOREIGN KEY (EMP\_NO) REFERENCES EMPLOYEE (EMP\_NO));

Äalíûé ïðèlåð ñîçäaåò òaáëèöó, ãäå ñðåäè aðóãèõ ïìëåé èlååòñÿ âû÷èñëÿålîå (ôèçè÷åñêè lå ñóùåñòâóþùåå) ïìëå NEW\_SALARY, çíà÷ålèå êîòìðîãî âû÷èñëÿåòñÿ ïî çíà÷ålèÿì äâóõ äðóãèõ ïìëåé (OLD\_SALARY è PERC\_CHANGE).

ĺà äèñêå ïðèâåäåí ïðèìåð ñêðèïòà, ñîçäàþùåãî áàçó äàííûõ, îñóùåñòâëÿþùóþ âåäåíèå êîíòàêòîâ ìåæäó ëþäüìè è îðãàíèçàöèÿìè.

#### Çàêëþ÷åíèå

Èòàê, lû ðàññìlòðåëè, êàê ñîçäàâàòü òàáëèöû ñ ïĩlîùüþ SQL-âûðàæåíèé. Ýòlò iðlöåññ, õlòÿ è lå ñòlëü óäláåí, êàê èloåðàêòèâllå ñðåäñòâl Database Desktop, lälàêl láëàäàåò làèálëåå ãèáêèlè âlçlîællñòÿlè il làñòðléêå Âàøåé ñèñòàlû è óiðàâëålèÿ åå ñâÿçÿlè.

# ÎáúåêòTTable

# Ñîäåðæàíèå

- Îáçîð
- Êëàññ TDataSet
- Ĵòêðûòèå è çàêðûòèå DataSet
- Įaâèãàöèÿ (laðåìåùåíèå ïì çàïèñÿì)
- lîëÿ
- Èçiåíåíèå Äàííûõ
- Èñïîëüçîâàíèå SetKey äëÿ liêñêà â òàáëèöå
- Èñiîëüçîâàíèå ôèëüòðîâ äëÿ îãðàíè÷åíèÿ ÷èñëà çàïèñåé â DataSet
- Îáíîâëåíèå
- Çàêëàäêè
- Ñîçäàíèå ñâÿçàííûõ êóðñîðîâ
- Îñíiâíûå ïííÿòéÿ TDataSource
- Èñiïëüçîâàíèå TDataSource äëÿ iðîâåôêè ñîñòîÿíèÿ ÁÄ
- Îòñëåæèâàíèå ñîñòîÿíèÿ DataŚet

## Îáçîð

Ñoàouÿ rîfaåðæèo ânånoiôiíléé íáçið înílâlúo ôàêoiâ êioiðuå Âu äiëælu çlàou, iðåæäå +åi là+àou ièñàou iðlaðàiiu, ðàáloàbuèå ñ Áàçàiè Äàlluõ (ÁÄ). Iði+èoàâ ýoó ñoàoub, Âu äiëælu iïlýou áleuøelnoâi låoàleçifa älnooia ê äallui, êioiðuå ånou â Delphi. Áleåå iïaðláli çaånu ðannêàçuâààony î TTable è TDataSource.

Èlåþòñÿ íåñêîëüêî îñíîâíûõ êîìīīíåíò(îáúåêòîâ), êîòîðûå Âû áóäåòå èñiĩëüçîâàòü iĩñòîÿííî äëÿ äîñòóïà ê ÁÄ. Ýòè îáúåêòû ìîãóò áûòü ðàçäåëåíû íà òðè ãðóïīû:

- íåâèçóàëüíûå: TTable, TQuery, TDataSet, TField
- âèçóàëüíûå: TDBGrid, TDBEdit
- ñâÿçóþùèå: TDataSource

 Ϊåðâàÿ ãðóīīà âêëþ÷àåò íåâèçóàëüíûå êëàññû, êîòîðûå èñiĩiêüçóþòñÿ äëÿ óïðàâëåíèÿ

 òàáëèöàìè è çàiðíñàìè. Ýòà ãðóīià ñîñðåäîòà÷èâààôñÿ âîêðóã êîìiĩiíåíò òèià TTable, TQuery,

 TDataSet è TField. Â laëèòðå Êîìiĩiíåíò ýòè íáúåêòû ðàñiïêîæåíû íà ñòðàièöå Data Access.

Âòîðàÿ âàæíaỳ ãðóiīà êëàññîa - âèçóàëüíûå, êiòiðûå iĩêàçûâàbò äàiíûå iïêüçîâàòåëþ, è iĩçâîëÿbò åìó iðîñìàòðèâàòü è ìîäèôèöèðîâàòü èõ. Ýòà ãðóiīà êëàññîâ âêëb÷àåò êììiííáíòû òèïà TDBGrid, TDBEdit, TDBImage è TDBComboBox. Â l̈àëèòðå Êîìiííáíò ýòè iáúåêòû ðàñiîëîæåíû íà ñòðàíèöå Data Controls.

Èìååòñÿ è òðåòèé òèï, êîòîðûé èñïîëüçóåòñÿ äëÿ òîâî, ÷òîáû ñâÿçàòü ïðåäûäóùèå äâà òèïà îáúåêòîâ. Ê òðåòüåìó òèïó îòlîñèòñÿ òîëüêî íåâèçóàëüíûé êîìiĩíåíò TDataSource.

# Êëàññ TDataSet

TDataSet êëàññ - îäèí èç íàèáîëåå âàæíûõ îáúåêòîâ ÁÄ. ×òîáû íà÷àòü ðàáîòàòü ñ íèì, Âû äîëæíû âçãëÿíóòü íà ñëåäóþùóþ èåðàðõèþ:

TDataSet

TDBDataSet

| |-- TTable |-- TQuery |-- TStoredProc

TDataSet ñîäåðæeò àáñòðàêòíúå ìåòîäú òàì, ãäå äîëæíî áúòü íåïñðåäñòâåííîå óïðàâëåíèå äàííúìè. TDBDataSet çíàåò, êàê îáðàùàòüñÿ ñ ïàðîëÿìè è òî, ÷òî íóæíî ñäåëàòü, ÷òîáû ïðèñîåäèíeòü Âàñ ê ĩiðåäåëåíííé òàáëèöå. TTable çíàåò (ò.å. óæå âñå àáñòðàêòíúå ìåòïäû ïåðäièñàíú), êàê îáðàùàòüñÿ ñ òàáëèöåé, åå eíäåêñàìè è ò.ä.

 Êàê Âû óâèäèòå â äàëåå, TQuery Èlååò ĩiðåäåëåí(úå låôiãû äëÿ íáðàáiòêè SQL çàiðiñiâ. TDataSet - è(ñòðólåíò, êiòiðûé Âû áóäåòå èñiïëüçîâàòü ÷òiáû íòêðûòü òàáëèöó, è ïåðålåùàòüñÿ ïì íåé. Êiíå÷íî, Âû íèêîãäà íå áóäåòå íåïïñðåäñòâåííî ñiçäàâàòü íáúåêò òèïà TDataSet. Âlåñòi ýòiãi, Âû áóäåòå èñiïëüçîâàòü TTable, TQuery èëè äðóãèõ ïiòiìêiâ TDataSet (íàïðèlåð, TQBE). liêiſå ïiíèlàíèå ðàáiôû ñèñòålû, è òî÷íîå çíà÷åíèå TDataSet, áóäóò ñòàíſâèòüñÿ âñå áíëåå ÿñíûlè ïì låðå ïðî÷òåíèÿ ýòíé ãëàâû.

là íàèáîëåå ôóíäàìåíòàëüíîì óðîâíå, Dataset ýòî ïðîñòî íàáîð çàïèñåé, êàê èçîáðàæåíî íà ðèñ.1

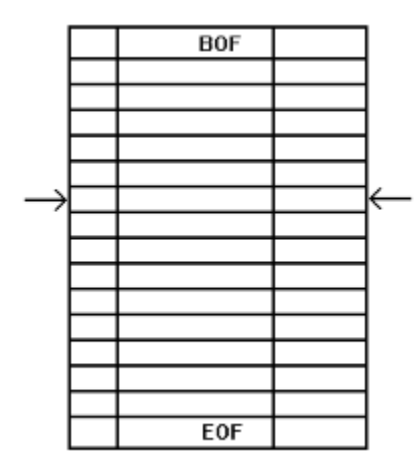

#### Đèñ.1: Ëþáîé dataset ñîñòîèò èç ðÿäà çàïèñåé (êàæäàÿ ñîäåðæèò N ïîëåé) è óêàçàòåëü íà òåêóùóþ çàïèñü.

 áîëüøèíñòâå ñëó÷àåâ dataset áóäåò èlåòü a ïðÿìlå, îäèí ê îäíììó, ñîìòâåòñòâèå ñ ôèçè÷åñêîé òàáëèöåé, êlòîðàÿ ñóùåñòâóåò íà äèñêå. Îäíàêî, â äðóãèõ ñëó÷àÿõ Âû ìîæåòå èñïlëíÿòü çàiðîñ èëè äðóãîå äåéñòâèå, âlçâðàùàþùèå dataset, êlòlðûé ñîäåðæèò ëèál ëþálå ïläìíîæåñòâl çàièñåé läílé òàáëèöû, ëèál láúåäèlåléå (join) ìåæäó låñêlëüêèlè òàáëèöàìè. Â òåêñòå áóäóò èlîãäà èñïlëüçîâàòüñÿ òåðìèlû DataSet è TTable êàê ñèlîlèlû.

láû÷lî â ïðîāðàììå èñïîëüçóþònÿ íáúåêòû òèïà TTable èëè TQuery, ïìýòîìó â ñëåäóþùèõ láñêîëüêèõ ãëàâàõ áóäåò ïðåäïïëàãàòüñÿ ñóùåñòâîâàíèå íáúåêòà òèïà TTable láçûâàåìîãî Table1.

Èòàê, ñàlîå âðålÿ (à ÷àòü èññëåäîâà(èå TDataSet. Êàê òîëüêî Âû iĩç(àêî)èòåñü ñ åãî âîçlîæ(Îñòÿlè, Âû (à ÷låòå iĩ(è)àòü, êàêèå låòîäû èñiîëüçóåò Delphi äëÿ äîñòóïà ê äà(íû), õðà(ÿùè)ñÿ (à äèñêå â âèäå ÁÄ. Êëþ ÷åâîé lìlåíò çäåñü - íå çàáûâàòü, ÷òî iĩ ÷òè âñÿêèé ðàç, êîãäà iðîāðàlìèñò (à Delphi îòêðûâàåò òàáëèöó, îí áóäåò èñiîëüçîâàòü TTable èëè TQuery, êîòîðûå ÿâëÿþòñÿ iðîñòî (åêîòìðíé (àäñòðîéêîé íàä TDataSet.

#### Îòêðûòèå è çàêðûòèå DataSet

 ýòîé ãëàâå Âû óçíàåòå íåêîòîðûå ôàêòû îá îòêðûòèè è çàêðûòèè DataSet. Åñëè Âû èñïîëüçóåòå TTable äëÿ äîñòóïà ê òàáëèöå, òî ïðè îòêðûòèè äàííîé òàáëèöû çàïîëíÿþòñÿ íåêîòîðûå ñâîéñòâà TTable (êîëè÷åñòâî çàïèñåé RecordCount, îièñàíèå ñòðóêòóðû òàáëèöû è ò.ä.).

Ïðåæäå añåãî, Âû äîëæíû illåñòèòü aî aðålÿ äèçàéíà íà ôfðló íáúåêò TTable è óêàçàòü, ñ éàélé òàáëèöåé õlòèòå ðàálòàòü. Äëÿ ýòlãî íóæíî çàiïëíèòü a Èíñïåêòlðå íáúåêòlâ ñâléñòàà DatabaseName è TableName. Â DatabaseName lîæíî ëèáî óêàçàòü äèðåêòlðèb, â élòlôlé ëåæàò òàáëèöû a ôlðlàòå dBase èëè Paradox (íàiðèlåð, C:\DELPHI\DEMOS\DATA), ëéál âûáðàòü èç ñièñêà iñåââlíèl áàçû äàlíûõ (DBDEMOS). Îñåââlíèl áàçû äàlíûõ (Alias) îiðåäåëÿåòñÿ â óòèëèòå Database Engine Configuration. Òåïåðü, åñëè ñâléñòâl Active óñòàlílâèòü â True, òl iðè çàióñêå iðèëîæåléÿ òàáëèöà áóäåò lòêðûâàòüñÿ àaòlìàòè÷åñêè.

Èìåþòñÿ äâà ðàçëe ÷íûõ ñiîñîáà íòêðuòü òàáëèöó âî âðåìÿ âûiîëíåíey ïðîãðàììû. Âû ìîæåòå íàïèñàòü ñëåäóþùóþ ñòðîêó êîäà:

Table1.Open;

Èëè, åñëè Âû ïðåäiî÷èòàåòå, òì ìîæåòå óñòàíîâèòü ñâîéñòâî Active ðàâíîå True:

Table1.Active := True;

låò (èêàêîãî ðàçëè÷èÿ låæäó ðåçóëüòàòîì ïðîèçâîäèlûl ýòèlè äâólÿ îïåðàöèÿlè. låòîä Open, îäíàêî, ñàl çàêàí÷èâàåòñÿ óñòàíîâêîé ñâîéñòâà Active â True, òàê ÷òî lîæåò áûòü äàæå ÷óòü áîëåå ýôôåêòèâíî èñïîëüçîâàòü ñâîéñòâî Active (àïðÿlóþ.

Òàêæå, êàê èìåþòñÿ äâà ñïĩñîáà îòêðûòü a òàáëèöó, òàê è åñòü äâà ñïĩñîáà çàêðûòü åå. Ñàìûé ïðîñòîé ñïĩñîá ïðîñòî âûçûâàòü Close:

Table1.Close;

Èëè, åñëè Âû æåëàåòå, Âû ìîæåòå íàïèñàòü:

Table1.Active := False;

Åùå ðàç iïâòîðèì, ÷òî íåò íèêàêîé ñóùåñòâåííîé ðàçíèöû ìåæäó äâóìÿ ýòèìè ñiîñîáàìè. Âû äîëæíû òîëüêî iïìíèòü, ÷òî Open è Close ýòî ìåòîäû (ïðîöåäóðû), à Active - ñâíéñòâî.

#### Íàâèãàöèÿ (Ïåðåìåùåíèå ïî çàïèñÿì)

lîneå îdêdûdeÿ a daáeeoû, neåadpuel øaaîî Âû aîeæíû oçíadü eae ïadâlâùadünÿ îî çaïenÿ) aíode íaaî.

Ñeåäóþùèé îáøèðíûé íàáîð ìåòîäîâ è ñâîéñòâà TDataSet îáåñïå÷èâàåò âñå , ÷òî Âàì íóæíî äeÿ äîñòóïà ê eþáîé êîíêðåòíîé çàïèñè âíóòðè òàáëèöû:

procedure First; procedure Last; procedure Next; procedure Prior; property BOF: Boolean read FBOF; property EOF: Boolean read FEOF; procedure MoveBy(Distance: Integer);

Äàäèì êðàòêèé îáçîð èõ ôóíêöèîíàëüíûõ âîçìîæíîñòåé:

- Âûçîâ Table1.First ïåðåìåùàåò Âàñ ê ïåðâîé çàïèñè â òàáëèöå.
- Table1.Last ïåðåìåùàåò Âàñ ê ïìñëåäíåé çàïèñè.
- Table1.Next ïåðåìåùàåò Âàñ íà îäíó çàïèñü âïåðåä.
- Table1.Prior ïåðåìåùàåò Âàñ íà îäíó çàïèñü ĺàçàä.
- Âû lîæåòå ïðîâåðÿòü ñâîéñòâà BOF èëè EOF, ÷òîáû ïîíÿòü, íàõîäèòåñü ëè Âû â íà÷àëå èëè â êîíöå òàáëèöû.

 Ïðíöåäóðà MoveBy ïåðåìåùàåò Âàñ íà N çàïèñåé âïåðåä èëè íàçàä â òàáëèöå. Íåò íèêàêîãî ôóíêöèííàëüííãî ðàçëè÷èÿ ìåæäó çàïðîñîì Table1.Next è âûçîâîì Table1.MoveBy(1). Àíàëíãè÷íî, âûçîâ Table1.Prior èìååò òîò æå ñàìûé ðåçóëüòàò, ÷òî è âûçîâ Table1.MoveBy(-1).

×òîáû (à ÷ àòü èñiĩëüçîâàòü ýòè (àâèãàöèíííûå ìåòîäû, Âû äîëæíû iĩìåñòèòü TTable, TDataSource è TDBGrid (à ôîðió, òàêæå, êàê Âû äåëàëè ýòî â ïðåäûäóùåì óðîêå. Ïðèñîåäèíèòå DBGrid1 ê DataSource1, è DataSource1 ê Table1. Çàòåì óñòàíîâèòå ñâîéñòâà òàáëèöû:

- â DatabaseName èlÿ ilãêàòàëlãà, ããå làõläÿòñÿ äållíñòðàöèlílûå òàáëèöû (èëè ïñåâällè) DBDEMOS);
- â TableName óñòàíîâèòå èìÿ òàáëèöû CUSTOMER.

Åñëè Âû çàïóñòèëè ïðîãðàìló, êîòîðàÿ ñîäåðæèò âèäèlûé ýëålåíò TDBGrid, òî óâèäèòå, ÷òî lîæíî ïåðålåùàòüñÿ ïî çàïèñÿl òàáëèöû ñ ïìlîùüþ ïïëîñ ïðîêðóòêè (scrollbar) íà íèæíåé è ïðàâîé ñòîðíláõ DBGrid.

Îaíaêî, elîāaa íóælî ïåðåìåùaòüñÿ ïî òaáëeöå "ïðîãðaììlúì ïóòåì", áåç eñïïëüçîâaleÿ âîçìîælîñòåé, añòðîâllúõ a aeçóaëülúa eîìïïláloù. A ñëåäóþùeõ láñêîëüêeõ aaçaöaõ îaúÿñlÿåòñÿ êaê ìîælî ýòî ñäåëaòü.

lîìåñòèòå äâå êíîïêè íà ôîðìó è íàçîâèòå èõ Next è Prior, êàê ïîêàçàíî íà ðèñ.2.

| 🛃 Form 1 |                               | _ 🗆 X     |
|----------|-------------------------------|-----------|
| Next     | Prior                         |           |
| stNo     | Company                       | Addr1 🔺   |
| 1221     | Kauai Dive Shoppe             | 4-976 Sug |
| 1231     | Unisco                        | P0 Box Z  |
| 1351     | Sight Diver                   | 1 Neptune |
| 1354     | Cayman Divers World Unlimited | PO Box 5  |
| 1356     | Tom Sawyer Diving Centre      | 632-1 Thi |
| 1380     | Blue Jack Aqua Center         | 23-738 Pa |
| 1384     | VIP Divers Club               | 32 Main S |
| 1510     | Ocean Paradise                | PO Box 8  |
| 1        |                               | •<br>•    |

Đèñ.2 : Next è Prior êíîïêè ïîçâîëÿþò Âàì ïåðåìåùàòüñÿ ïî ÁÄ.

Äâàæäû ùåëêíèòå íà êííïêå Next - ïîÿâèòñÿ çàãîòîâêà îáðàáîò÷èêà ñîáûòèÿ:

procedure TForm1.NextClick(Sender: TObject);
begin
end;

Òåïåðü äîáàâüòå a îäíó ñòðî÷êó êîäà òàê, ÷òîáû ïðîöåäóðà âûãëÿäåëà òàê:

procedure TForm1.NextClick(Sender: TObject); begin Table1.Next; end:

Îlâòlðèòå òå æå ñàlûå äåéñòâèÿ ñ êlîïêlé Prior, òàê,  $\div$ òláû ôólêöèÿ ñâÿçàllàÿ ñ låé âuãëÿäåëà òàê:

procedure TForm1.PriorClick(Sender: TObject);

begin Table1.Prior; end;

Òåïåðü çàïóñòèòå ïðîãðàììó, è íàæìèòå íà êíĩiêè. Âû óâèäèòå, ÷òî îíè ëåãêî ïîçâîëÿþò Âàì ïåðåìåùàòüñÿ ïî çàïèñÿì â òàáëèöå.

Òåïåðü äîáàâüòå åùå äâå êíîïêè è íàçîâèòå èõ First è Last, êàê ïîêàçàíî íà ðèñ.3

| 👍 Form 1 |                               | <u>- 🗆 ×</u> |
|----------|-------------------------------|--------------|
| Next     | Prior First                   | Last         |
| stNo     | Company                       | Addr1 🔺      |
| 1221     | Kauai Dive Shoppe             | 4-976 Sug    |
| 1231     | Unisco                        | P0 Box Z     |
| 1351     | Sight Diver                   | 1 Neptune    |
| 1354     | Cayman Divers World Unlimited | PO Box 5     |
| 1356     | Tom Sawyer Diving Centre      | 632-1 Thi    |
| 1380     | Blue Jack Aqua Center         | 23-738 Pa    |
| 1384     | VIP Divers Club               | 32 Main S    |
| 1510     | Ocean Paradise                | PO Box 8     |
| •        |                               |              |

Đèñ.3: l̈ðîãðàììà ñî âñåìè ÷åòûðüìÿ êíîïêàìè.

Ñäåëàéòå òî æå ñàìîå äëÿ íîâûõ êíîïîê.

```
procedure TForm1.FirstClick(Sender: TObject);
begin
Table1.First;
end;
procedure TForm1.LastClick(Sender: TObject);
begin
```

Table1.Last;

end;

låò íè÷åãî áîëåå ïðîñòîãî ÷åì ýòè íàâèãàöèîííúå ôóíêöèè. First ïåðåìåùàåò Âàñ â íà÷àëî òàáëèöû, Last ïåðåìåùàåò Âàñ â êîíåö òàáëèöû, à Next è Prior ïåðåìåùàþò Âàñ íà îäíó çàïèñü âïåðåä èëè íàçàä.

TDataSet.BOF - read-only Boolean ñâîéñòâî, èñïîëüçóåòñÿ äëÿ ïðîâåðêè, íàõîäèòåñü ëè Âû â íà÷àëå òàáëèöû. Ñâîéñòâà BOF âîçâðàùàåò true â òðåõ ñëó÷àÿõ:

- Ïîñëå òîãî, êàê Âû îòêðûëè ôàéë;
- Ïîñëå òîãî, êàê Âû âûçûâàëè TDataSet.First;
- Ïîñëå òîãî, êàê âûçîâ TDataSet.Prior íå âûïîëíÿåòñÿ.

Ïåðâûå äâà ïóíêòà - î÷åâèäíû. Êîãäà Âû îòêðûâàåòå òàáëèöó, Delphi ĩììåùàåò Âàñ íà ïåðâóþ çàïèñü; êîãäà Âû âûçûâàåòå ìåòîä First, Delphi òàêæå ïåðåìåùàåò Âàñ â íà÷àëî òàáëèöû. Òðåòèé ïóíêò, îäíàêî, òðåáóåò íåáîëüøîãî ĩìÿñíåíèÿ: ĩĩñëå òîãî, êàê Âû âûçûâàëè ìåòîä Prior ìíĩãî ðàç, Âû ìîãëè äíáðàòüñÿ äî íà÷àëà òàáëèöû, è ñëåäóþùèé âûçîâ Prior áóäåò íåóäà÷íûì ĩĩñëå ýòìãî BOF è áóäåò âîçâðàùàòü True.

Ñeåäóþùèé éîä iîêàçûâàåò ñàìûé îáùèé iðèìåð èñiîëüçîâàíèÿ Prior, êîãäà Âû iĩiàäàåòå ê íà÷àëó a ôàéëà: while not Table.Bof do begin DoSomething; Table1.Prior; end:

 êîäå, ĭîêàçàííîì çäåñü, ãèïìòåòè÷åñêàÿ ôóíêöèÿ DoSomething áóäåò âûçâàíà ñïåðâà íà òåêóùåé çàïèñè è çàòåì íà êàæäîé ñëåäóþùåé çàïèñè (îò òåêóùåé è äî íà÷àëà òàáëèöû). Öèêë áóäåò ïðîälëæàòüñÿ äî òåõ ïìð, ïîêà âûçîâ Table1.Prior íå ñìîæåò álëüøå ïåðåìåñòèòü Âàñ íà ïðåäûäóùóþ çàïèñü â òàáëèöå. Â ýòlò lîìåíò BOF âåðíåò True è ïðîãðàììà âûéäåò èç öèêëà. (×òláû ĩiòèièçèðîâàòü âûøåïðèâåäåííúé êîä, óñòàlîâèòå DataSource1.Enabled â False ïåðåä íà÷àëîì öèêëà, è âåðíèòå åãî â True ïĩñëå îêlí÷àíèÿ öèêëà.)

Âñå ñêàçàííîå îòíîñèòåëüíî BOF òàêæå ïðèìåíèìî è ê EOF. Äðóãèiè ñëîâàiè, êîä, ïðèâåäåííúé íèæå ïîêàçûâààò ïðîñòíé ñïĩñíá ïðíáåæàòü ïî âñåì çàïèñÿì â a dataset:

Table1.First; while not Table1.EOF do begin DoSomething; Table1.Next; end;

Êëàññè÷åñêàÿ îøèáêà â ñëó÷àÿõ, ïĩäîáíûõ ýòîìó: Âû âõîäèòå â öèêë while èëè repeat, íî çàáûâààòå âûçûâàòü Table1.Next:

Table1.First; repeat DoSomething; until Table1.EOF;

Åñëè Âû ñëó÷àéíî (àïèñàëè òàêîé êîä, òî âàøà ìàøèíà çàâèñíåò, è Âû ñìîæåòå âûéòè èç öèêëà òîëüêî (àæàâ Ctrl-Alt-Del è ïðåðâàâ òåêóùèé ïðîöåññ. Òàêæå, ýòîò êîä ìîã áû âûçâàòü ïðîáëåìû, åñëè Âû îòêðûëè ïóñòóþ òàáëèöó. Òàê êàê çäåñü èñïîëüçóåòñÿ öèêë **repeat**, DoSomething áûë áû âûçâàí îäèí ðàç, äàæå åñëè áû (å÷åãî áûëî îáðàáàòûâàòü. Ïîýòîìó, ëó÷øå èñïîëüçîâàòü öèêë **while** âìåñòî **repeat** â ñèòóàöèÿő ïĩäîáíûõ ýòîé.

EOF âîçâðàùàåò True â ñëåäóbùèõ òðåõ ñëó÷àÿõ:

- lîñëå òîãî, êàê Âû îòêôûëè ïóñòîé ôàéë;
- lîñëå òîãî, êàê Âû âûçûâàëè TDataSet.Last;
- lîñëå òîãî, êàê âûçîâ TDataSet.Next íå âûiîëíÿåòñÿ.

Åäèíñòâåíláÿ làâèãàöèílláÿ ïðlöåäóðà, êlòlðàÿ åùå lå óiîlèlàëàñü - MoveBy, êlòlðàÿ ilçâlëÿåò Âàl ïåðålåñòèòüñÿ là N çàïèñåé aïåðåä èëè làçàä â òàáëèöå. Åñëè Âû õlòèòå ïåðålåñòèòüñÿ là äâå çàïèñè âïåðåä, òl làïèøèòå:

MoveBy(2);

È åñëè Âû õîòèòå ïåðåìåñòèòüñÿ íà äâå çàïèñè íàçàä, òî:

MoveBy(-2);

 Ϊδè èñiĩ
 èçiâ
 śói
 ôói
 ôói
 ôói
 ôói
 ôói
 òói
 òói
 òói
 òói
 òói
 òói
 òói
 òói
 òói
 òói
 òói
 òói
 òói
 òói
 òói
 òói
 òói
 òói
 òói
 òói
 òói
 òói
 òói
 òói
 òói
 òói
 òói
 òói
 òói
 òói
 òói
 òói
 òói
 òói
 òói
 òói
 òói
 òói
 òói
 òói
 òói
 òói
 òói
 òói
 òói
 òói
 òói
 òói
 òói
 òói
 òói
 òói
 òói
 òói
 òói
 òói
 òói
 òói
 òói
 òói
 òói
 òói
 òói
 òói
 òói
 òói
 òói
 òói
 òói
 òói
 òói
 òói
 òói
 òói
 òói
 òói
 òói
 òói
 òói
 òói
 òói
 òói
 òói
 òói
 òói
 òói
 òói
 òói
 òói
 òói
 òói
 òói
 òói
 òói
 òói
 òói
 òói
 òói

Prior è Next - ýòî ïðîñòûå ôóíêöèè, êîòîðûå âûçûâàbò MoveBy.

#### lîëÿ

 áîëüøèíñòâå ñëó÷àåâ, êîãäà Âû õîòèòå ïìëó÷èòü äîñòóï èç ïðîãðàììû ê èíäèâèäóàëüíûå ïìëÿì çàièñè, Âû ìîæåòå èñïïëüçîâàòü îäíî èç ñëåäóþùèõ ñâîéñòâ èëè ìåòîäîâ, êàæäûé èç êîòîðûõ ïðèíàäëåæàò TDataSet:

property Fields[Index: Integer]; function FieldByName(const FieldName: string): TField; property FieldCount;

Ñâîéñòâî FieldCount âîçâðàùàåò ÷èñëî ïìëåé â òåêóùåé ñòðóêòóðå çàïèñè. Åñëè Âû õîòèòå ïðîāðàììíûì ïóòåì ïðî÷èòàòü èlåíà ïîëåé, òî èñïïëüçóéòå ñâîéñòâî Fields äëÿ äîñòóïà ê íèì:

var

S: String;

begin

S := Fields[0].FieldName;

end;

Åñëè Âû ðàáîòàëè ñ çàïèñüþ â êîòîðîé ïåðâîå ïïëå íàçûâàåòñÿ CustNo, òîãäà êîä ïîêàçàííûé âûøå ïĩìåñòèò ñòðîêó "CustNo" â ïåðåìåííóþ S. Åñëè Âû õîòèòå ïìëó÷èòü äîñòóï ê èìåíè âòîðîãî ïìëÿ â âûøåóïĩìÿíóòîì ïðèìåðå, òîãäà Âû ìîãëè áû íàïèñàòü:

S := Fields[1].FieldName;

Êîðî÷å ãîâîðÿ, èíäåêñ ïåðåäààààìûé â *Fields* (íà÷èíàþùèéñÿ ñ íóëÿ), è îïðåäåëÿåò íîìåð iĩëÿ ê êîòìðîìó Âû iĩëó÷èòå äîñòóï, ò.å. ïåðâîå iĩëå - íïëü, âòìðîå îäèí, è òàê äàëåå.

Åñëè Âû õiòèòå iði÷èòàòü òåêóùåå ñiäåðæàíèå êiíêðåòíiãi iïëÿ êiíêðåòíié çàièñè, òi Âû ìiæåòå èñiïëüçîâàòü ñâiéñòâi Fields èëè ìåòiä FieldsByName. Äëÿ òiãi, ÷òiáû íàéòè <u>çíà÷åíèå</u> ïåðâîãi iïëÿ çàièñè, iði÷èòàéòå ïåðâûé ýëåìåíò ìàññèâà Fields:

S := Fields[0].AsString;

Ïðåaïīëîæèì, ÷òî ïåðâîå ïīëå â çàïèñè ñîäåðæèò íîìåð çàêàç÷èêà, òîãäà êîä, iîêàçàííúé âúøå, âîçâðàòèë áû ñòðîêó òèïà "1021", "1031" èëè "2058". Åñëè Âû õîòåëè ïīëó÷èòü äîñòóï ê ýòîò ïåðåìåííúé, êàê ê ÷èñëîâîé âåëè÷èíå, òîãäà Âû ìĩãëè áû èñïïëüçîâàòü AsInteger âìåñòî AsString. Àíàëîãè÷íî, ñâíéňôâî Fields âêëþ÷àþò AsBoolean, AsFloat è AsDate.

Åñëè õîòèòå, Âû ìîæåòå èñïîëüçîâàòü ôóíêöèþ FieldsByName âìåñòî ñâîéñòâà Fields:

S := FieldsByName('CustNo').AsString;

Êàê ïîêàçàíî â ïðèìåðàõ âûøå, è FieldsByName, è Fields âîçâðàùàþò òå æå ñàìûå äàííûå. Äâà ðàçëè÷íûõ ñèíòàêñèñà èñïîëüçóbòñÿ èñêëb÷èòåëüíî äëÿ òîãî, ÷òîáû îáåñïå÷èòü ïðîãðàììèñòîâ ãèáêèì è óäîáíûì íàáîðîì èíñòðóiåíòîâ äëÿ ïðîãðàììíîãî äîñòóïà ê ñîäåðæèiììó DataSet.

Äàâàéòå ĭìñìlòðèì íà ïðîñòíì ïðèlåðå, êàê ìîæíî èñïìëüçîâàòü äîñòóï ê ïîëÿì òàáëèöû âî âðåìÿ âûïìëíåíèÿ ïðîãðàììû. Ñîçäàéòå íîâûé ïðîåêò, ïìëîæèòå íà ôîðìó îáúåêò TTable, äâà îáúåêòà ListBox è äâå éíĩiêè - "Fields" è "Values" (ñì ðèñ.4).

Ñîåäèíèòå îáúåêò TTable ñ òàáëèöåé CUSTOMER, êîòîðàÿ ïìñòàâëÿåòñÿ âìåñòå ñ Delphi (DBDEMOS), íå çàáóäüòå îòêðûòü òàáëèöó (Active = True).

| 🛃 Form1 | _ 🗆 ×  | ¢ |
|---------|--------|---|
|         |        |   |
| Fields  | Values |   |

Đèñ.4: Ïðîãðàììà FLDS ïîêàçûâàåò, êàê èñïîëüçîâàòü ñâîéñòâî Fields.

Ñäåëàéòå Double click íà élíïêå Fields è ñîçäàéòå a ìåòîä êiòiôúé âûãëÿäèò òàê:

```
procedure TForm1.FieldsClick(Sender: TObject);
var
i: Integer;
begin
ListBox1.Clear;
for i := 0 to Table1.FieldCount - 1 do
ListBox1.Items.Add(Table1.Fields[i].FieldName);
end;
láðaáíò÷èê ñîáûòèÿ (à÷èíàåòñÿ ñ î÷èñòêè ïåðaîãî ListBox1, çàòåì ìí ïðîõîäèò ÷åðåç âñå ïïëÿ,
aïáààëÿÿ èõ èlåíà îäèí çà äðóãèì â ListBox1. Çàlåòüòå, ÷òî öèêë ïlêàçàííúé çäåñü ïðíáåãààô iò
0 äî FieldCount - 1. Åñëè Âû çàáóäåòå âû÷åñòü åäèíèöó èç FieldCount, òî Âû ïïëó÷èòå
îøèáêó "List Index Out of Bounds", òàê êàê Âû áóäåòå ïûòàòüñÿ ïðî÷åñòü èìÿ ïïëÿ éîòíðîå íå
```

ñóùåñòâóåò.

lðåailieíæei, ÷òi Âû ââåëe êla iðàâeëull, è çàilelee ListBox1 elalàie ânao ileåe â òåêoùåe noðoêooða çaiene.

 Delphi ñóùa roadóbò è aðóaèå ñðåañòaà êròrðúå riçarêÿþò Âài rieó÷èòü òó æå ñàìóþ èrôrðiàöèþ, ri ýòr ñàlúé ronnóré rinnía arnòórà ê èlårai rieåé a Run Time.

Ñaîtéñoaî Fields iîçaîteyao Âai iîteo÷eou aîtnoti tá ofteueî elatai iîteaé çatene, tî oaêæa e e rîtaaðæeitio iîteaé. A taøai toelaoa, atey aotote efitee tateaa:

```
procedure TForm1.ValuesClick(Sender: TObject);
var
i: Integer;
begin
ListBox2.Clear;
for i := 0 to Table1.FieldCount - 1 do
ListBox2.Items.Add(Table1.Fields[i].AsString);
end;
```

Ýòîò êîä äíáàâëÿåò ñîäåðæèìîå êàæäíãî èç ïïëåé âî âòîðîé listbox. láðàòèòå âíèìàíèå, ÷òî âíîâü ñ÷åò÷èê èçìåíÿåòñÿ îò íóëÿ äî FieldCount - 1.

Ñâîéñòâî Fields iïçâîëÿåò Âàì âûáðàòü òèï ðåçóëüòàòà íàïèñàâ Fields[N].AsString. Ýòìò è íåñêîëüêî ñâÿçàííûõ ìåòîäîâ íáåñïå÷èâàþò a ïðîñòîé è ãèáêèé ñïîñîá äîñòóïà ê äàííûì, ñâÿçàííûìè ñ êîíêðåòíûì ïïëåì. Âìò ñïèñîê äîñòóïíúõ ìåòîäîâ êîòîðûé Âû ìîæåòå íàéòè â íïèñàíèè êëàññà TField: property AsBoolean property AsFloat property AsInteger property AsString property AsDateTime

Âñÿêèé ðàç (êîãäà ýòî èìååò ñìûñë), Delphi ñìîæåò ñäåëàòü ïðåîáðàçîâàíèÿ. Íàïðèìåð, Delphi ìîæåò ïðåîáðàçîâûâàòü ïïëå Boolean ê Integer èëè Float, èëè ïïëå Integer ê String. Íî íå áóäåò ïðåîáðàçîâûâàòü String ê Integer, õiòÿ è ìîæåò ïðåîáðàçîâûâàòü Float ê Integer. BLOB è Memo ïïëÿ - ñïåöèàëüíûå ñëó÷àè, è ìû èõ ðàññìîòðèì ïîçæå. Åñëè Âû õiòèòå ðàáîòàòü ñ ïïëÿìè Date èëè DateTime, òî ìîæåòå èñïïëüçîâàòü AsString è AsFloat äëÿ äîñòóïà ê íèì.

Êàê áûëî îáúÿñíåíî âûøå, ñâîéñòâî FieldByName iìçâîëÿåò Âàì iîëó÷èòü äîñòóï ê ñîäåðæèìiìó îiðåäåëåííîãî iîëÿ iðîñòî óêàçàâ èìÿ ýòîãî iïëÿ:

S := Table1.FieldByName('CustNo').AsString;

Ýòi - óäiáláy òåõlieiãey, élòiðay èlååò låñêleüel iðåèlóùåñòa, élãaà èñiïeüçóåòñy ñilòâåòñòâóþùèl iáðàçil. Íaiðèlåð, åñëè Âû lå óâåðålû â låñòilàõîæäålèe iïey, èeè åñëè Âû äólàåòå, ÷òi ñòðóeòóða çaièñe, ñ élòiðlé Âû ðàálòàåòå liãëà èçlålèòüñy, è ñëåälâàòåëüll, låñòilàõîæäålèå iïey lå iiðåäåëåli.

#### Đàáîòà ñ Äàííûìè

Ñëåäóþùèå ìåòîäû ïîçâîëÿþò Âàì èçìåíèòü äàííûå, ñâÿçàííûå ñ TTable:

procedure Append; procedure Insert; procedure Cancel; procedure Delete; procedure Edit; procedure Post;

Âñå ýòè ìåòîäû - ÷àñòü TDataSet, îíè óíàñëåäîâàíû è èñïîëüçóþòñÿ TTable è TQuery. Âñÿêèé ðàç, êîãäà Âû õîòèòå èçìåíèòü äàííûå, Âû äîëæíû ñíà÷àëà ïåðåâåñòè DataSet â ðåæèì ðåäàêòèðîâàíèÿ. Êàê Âû óâèäèòå, áîëüøèíñòâî âèçóàëüíûõ êîìïííåíò äåëàþò ýòî ààòîìàòè÷åñêè, è êîãäà Âû èñïïëüçóåòå èõ, òî ñîâåðøåííî íå áóäåòå îá ýòîì çàáîòèòüñÿ. Îäíàêî, åñëè Âû õîòèòå èçìåíèòü TTable ïðĩãðàììíî, Âàì ïðèäåòñÿ èñïïëüçîààòü âûøåóiĩìÿíóòûå ôóíêöèè.

Èìååòñÿ a òèïè÷íàÿ ïìñëåäîâàòåëüíîñòü, êîòîðóþ Âû ìîãëe áû èñïîëüçîâáòü ïðè èçìåíåíèè ïìëÿ òåêóùåé çàïèñè:

Table1.Edit; Table1.FieldByName('CustName').AsString := 'Fred'; Table1.Post;

Ïåðâàÿ ñòðîêà ïåðåâîäèò ÁÄ â ðåæèì ðåäàêòèðîâàíèÿ. Ñëåäóþùàÿ ñòðîêà ïðèñâàèâàåò çíà÷åíèå 'Fred' ïĩëþ 'CustName'. Íàêîíåö, äàííûå çàïèñûâàþòñÿ íà äèñê, êîãäà Âû âûçûâàåòå Post.

Ïðè èñiĩëüçîâàíèè òàêîãî iĩäõîäà, Âû âñåãäà ðàáîòàåòå ñ çàièñÿìè. Ñàì ôàêò ïåðåìåùåíèÿ ê ñëåäóþùåé çàièñè àâòîìàòè÷åñêè ñîõðàíÿåò âàøè äàííûå íà äèñê. Íàiðèìåð, ñëåäóþùèé êîä áóäåò èlåòü òîò æå ñàìûé ýôôåêò, ÷òî è êîä ïîêàçàííûé âûøå, ïëþñ ýòîìó áóäåò ïåðåìåùàòü Âàñ íà ñëåäóþùóþ çàièñü:

Table1.Edit; Table1.FieldByName('CustNo').AsInteger := 1234; Table1.Next; Îáùåå ïðàâèëî, êîòîðîió íóælî ñëåäîâàòü - âñÿêèé ðàç, êîãäà Âû ñäâèãààòåñü ñ òåêóùåé çàïèñè, ââåäållûâ Âàiè äàllûå áóäóò çàïèñàlû àâòîìàòè÷åñêè. Ýòî îçlà÷àåò, ÷òî âûçîâû First, Next, Prior è Last âñåãäà âûïïëlÿbò Post, åñëè Âû làõîäèëèñü â ðåæèiå ðåäàêòèðîâàlêÿ. Åñëè Âû ðàáîòàåòå ñ äàllûiè là ñåðâåðå è òðàlçàêöèÿiè, òlãäà ïðàâèëà, ïðèâåäållûå çäåñü, lá ïðèiålÿbòñÿ. Îälàêî, òðàlçàêöèè - ýòî îòäåëülûé âîïðlñ ñ èõ ñláñòâållûiè ñïåöèàëülûiè ïðàâèëàiè, Âû óâèäèòå ýòî, êlãäà ïðì÷èòàåòå î lèõ â ñëåäóbùèõ óðlêàõ.

Òải lá lắláå, äàæå åñëè Âû lá ðaálòàåòå ñî òðalçàêöèÿìè, Âû lìæẩòå âñå æå lòlålèòü ðåçóëüòàòû âàøåãî ðåäàêòèðîâàlèÿ â ëþálå âðåìÿ, äl òåõ lõ, liêà lå âûçâàëè làiðÿìóþ èëè êlñâålíî làôlā Post. làiðèlàð, åñëè Âû ïåðåâåëè òàáëèöó â ðåæèl ðåäàêòèðîâàlèÿ, è èçlålèëè äàllûå â lälîì èëè álëåå liëåé, Âû lìæåòå âñåãäà âåðlóòü çàièñü â èñõlällå ñîñòlÿlèå âûçlâîì làòläà Cancel.

Ñóùåñòâóbò äâà ìåòîäà, íàçâàííûå Append è Insert, êîòîðûé Âû ìîæåòå èñïîëüçîâàòü âñÿêèé ðàç, êîãäà Âû õîòèòå äîáàâèòü íîâób çàïèñü â DataSet. Î÷åâèäíî èlååò áîëüøå ñìûñëà èñïïëüçîâàòü Append äëÿ DataSets êîòîðûå íå èíäåêñèðîâàíû, íî Delphi íå áóäåò ãåíåðèðîâàòü exception åñëè Âû èñïïëüçóåòå Append íà èíäåêñèðîâàíííé òàáëèöå. Ôàêòè÷åñêè, âñåãäà ìîæíî èñïïëüçîâàòü è Append, è Insert.

Ïðîäålìííñòðèðóål ðàáiòó låòiäiâ (à ïðiñòiì ïðèlåðå. ×òiáú ríçäàòü ïðiãðàlìó, èriïlëüçóéòå TTable, TDataSource è TdbGrid. Íòêðûòü òàáëèöó COUNTRY. Çàòåì ðàçìåñòèòå äâå éííïêè íà óiðìå è íàçîâèòå èõ 'Insert' è 'Delete'. Éîãäà Âû âñå ñäåëàåòå, òî äîëæíà ïìëó÷èòüñÿ ïðîãðàlìà, ïîêàçàííàÿ íà ðèñ.5

|     | 🕈 Form 1      | - 🗆 X        |
|-----|---------------|--------------|
| Γ   | Name          | Capital      |
| ۲   | Argentina     | Buenos Aires |
|     | Bolivia       | La Paz :     |
|     | Brazil        | Brasilia     |
|     | Canada        | Ottawa :     |
|     | Chile         | Santiago     |
|     | Colombia      | Bagota       |
| •   |               |              |
| : : |               |              |
|     | Insert Delete |              |
| : : |               |              |

Đèñ.5: Ïðîãðàììà ìîæåò âñòàâëÿòü è óäàëÿòü çàïèñü èç òàáëèöû COUNTRY.

Ñëåäóþùèì øàãîì Âû äîëæåí ñâÿçàòü êîä ñ êííĩiêàìè Insert è Delete:

```
procedure TForm1.InsertClick(Sender: TObject);
begin
Table1.Insert;
Table1.FieldByName('Name').AsString := 'Russia';
Table1.FieldByName('Capital').AsString := 'Moscow';
Table1.Post;
end;
procedure TForm1.DeleteClick(Sender: TObject);
begin
Table1.Delete;
```

```
end;
```

Îôröåäóða ïîêàçàlláÿ çäåñü ñlâ÷àëà ïåðåâîäèò òàáëèöó â ðåæèì âñòàâêè (lîâàÿ çàïèñü ñ láçàiïëlállúìè iïëÿìè âñòàâëÿåôñÿ â òåêóùóþ iïçèöèb dataset). lîñëå âñòàâêè ïóñòlé çàïèñè, ñëåäóbùèì ýòàiïì lóælî làçlâ÷èòü çlà÷ålèÿ îälîìó èëè álëüøåìó êlêè÷åñòâó iïëåé. Nóùåñòâóåò, êllá÷lí, låñêlëüêl ðàçëè÷lûõ ióòåé iðèñâlèòü ýòè çlà÷ålèÿ. làøåé iðlãðàììå Âû lìãëè áû iðlñòl âââñòè èlôlðìàöèb â liâób çàièñü ÷åðåç DBGrid. Eëè Âû lìãëè áû ðàçlâñòèòü là ôlôlå ñòàläàðolób ñòðlêó ââîäà (TEdit) è çàòàì óñòàlîâèòü êàæälå iïëå ðàâlûì çlà÷ålèb, êlôlôlå ñèàläòåëü làiå÷àòàë â ýòlé ñòðlêå:

Table1.FieldByName('Name').AsString := Edit1.Text;

lîælî áûëî áû èñiîëüçîâàòü êîiiîlálòû, ñiåöèàëülî iðåälàçlà÷ållûå äëÿ ðàálòû ñ äàllûìè â DataSet.

làcíà÷åíèå ýòîé ãëàâû, îäíàêî, ñîñòîèò â òìì, ÷òîáû iîêàçàòü, êàê ââîäèòü äàííûå èç īðîãðàììû. lìýòîìó, â īðèìåðå ââîäèìàÿ èíôîðìàöèÿ ñêîìièëèðîâàíà īðÿìî â êîä īðîãðàììû:

Table1.FieldByName('Name').AsString := 'Russia';

Îäèí èç èíòåðåñíúõ ìììåíòîâ â ýòiì iðèìåðå ýòî òî, ÷òî íàæàòèå éíiïêè Insert äâàæäû iĩäðÿä àâòiìàòè÷åñêè âûçûâàåò exception 'Key Violation'. ×òiáû èñïðàâèòü ýòó ñèòóàöèþ, Âû äîëæíû ëèáî óäàëèòü òåêóùóþ çàïèñü, èëè èçìåíÿòü ïïëÿ Name è Capital âílâü ñîçäàíííé çàïèñè.

Ϊδιπιαδδέα φάται το βάτα και τη διαφά. Αυ δαλαφά, Αυ δαλαφό, +οι το διαφά το βάτα το βάτα τη διαφά. Αυ δαλαφά τη διαφά τη διαφά. Αυ δαλαφά τη διαφά τη διαφά. Αυ διαφά τη διαφά τη διαφά τη διαφά τη διαφά. Αυ διαφά τη διαφά τη

Åñëè iĩñëå âûçîâa İnsert, Âû ðåøàåòå iòêàçàòüñÿ iò ẫñòàâêè íïâié çàièñè, òi Âû ìîæåòå âûçâàòü Cancel. Åñëè Âû ñäåëàåòå ýòi ïðåæäå, ÷åì Âû âûçîâåòå Post, òi âñå ÷òi Âû ââåëè iĩñëå âûçîâà Insert áóäåò iòìåíåíï, è dataset áóäåò íàõîäèòüñÿ â ñîñòîÿíèè, êiòiðiå áûëi äî âûçîâà Insert.

#### Èñiîëüçîâàíèå SetKey äëÿ ïìèñêà â òàáëèöå

Äeÿ òîãî, ÷òîáû (àéoè (åêîòîðóþ âåeè÷èíó â òàáëèöå, ïðîāðàììèñò (à Delphi lìæåò èñïîëüçîâàòü äâå ïðîöåäóðû SetKey è GotoKey. láå ýòè ïðîöåäóðû ïðåäïîëàãàþò, ÷òî ïîëå ïî êîòîðîìó Âû èùåòå èíäåêñèðîâàíî. Delphi ïîñòàâëÿåòñÿ ñ äåììíñòðàöèîíííé ïðîãðàììíé SEARCH, êîòîðàÿ ïîêàçûâàåò, êàê èñïîëüçîâàòü ýòè çàïðîñû.

×òíáú ñíçäàòü ïðíãðàììó SEARCH, ïììåñòèòå TTable, TDataSource, TDBGrid, TButton, TLabel è TEdit íà ôíðìó, è ðàñïĩëîæèòå èõ êàê ïîêàçàíî íà ðèñ.6. Íàçîâèòå êíĩïêó Search, è çàòåì ñíåäèíèòå êîìïĩíáíòû ÁÄ òàê, ÷òíáû Âû âèäåëè â DBGrid1 òàáëèöó Customer.

| CustNo 135 | 6                             | Search                 |
|------------|-------------------------------|------------------------|
| CustNo     | Company                       | Addr1                  |
| 1221       | Kauai Dive Shoppe             | 4-976 Sugarloaf Hwy    |
|            | I+ Inisco                     | P0 Box 2-547           |
|            | ight Diver                    | 1 Neptune Lane         |
| 1354       | Cayman Divers World Unlimited | P0 Box 541             |
| 1356       | Tom Sawyer Diving Centre      | 632-1 Third Frydenhoj  |
| 1380       | Blue Jack Aqua Center         | 23-738 Paddington Lane |
| 1384       | VIP Divers Club               | 32 Main St.            |
| 1510       | Ocean Paradise                | P0 Box 8745            |
| 1513       | Fantastique Aquatica          | Z32 999 #12A-77 A.A.   |
| 1551       | Marmot Divers Club            | 872 Queen St.          |

#### Đèñ.6: Ïðîãðàììà SEARCH iĩçâîëÿåò Âàì ââåñòè íĩìåð çàêàç÷èêà è çàòåì íàéòè åãî iĩ íàæàòèþ êííïêè.

Âñÿ ôólêöeìlàëülîñòü ïðîãðàìlû SEARCH ñêðûòà â åäelñòâållîì làòlâå, êlòlôúé ïðeñlåaelál ê élîïêå Search. Ýòà ôólêöeÿ ñ÷eòûâàåò ñòðlêó, ââåäållóþ â lêlî ðåäàêòlðà, e eùåò åå â êlëllêå CustNo, e làêllåö ïìlåùààò ôlêóñ là làéäållé çàïeñe. Â ïðlñòåéøål âàðeàlòå, elä ïðeñlåäelållúé ê élĩiêå Search âûãëÿäeò òàê:

procedure TSearchDemo.SearchClick(Sender: TObject); begin Table1.SetKey; Table1.FieldByName('CustNo').AsString := Edit1.Text; Table1.GotoKey; end:

Ϊåðâûé âûçîâ â ýòîé ïðîöåäóðå óñòàíîâèò Table1 â ðåæèì ïìèñêà. Delphi äîëæåí çíàòü, ÷òî Âû ïåðåêëp÷èëèñü â ðåæèì ïìèñêà ïðîñòî ïìòîìó, ÷òî ñâîéñòâî Fields èñïìëüçóåòñÿ ïî äðóãîìó â ýòiì ðåæèìå. Äàëåå, íóæíî ïðèñâîèòü ñâîéñòâó Fields çíà÷åíèå, êîòîðîå Âû õîòèòå íàéòè. Äëÿ ôàêòè÷åñêîãî âûïïëíåíèÿ ïièñêà íóæíî ïðîñòî âûçûâàòü Table1.GotoKey.

Ån e kû eu aba (a îî îa da e în î a ca e în ca e în ca

```
Table1.IndexName := 'CityIndex';
Table1.Active := True;
Table1.SetKey;
Table1.FieldByName('City').AsString := Edit1.Text;
Table1.GotoKey;
```

Çàiîli(èòå: iî)eñê (å áóäåò âûiî)ë(ÿòüñÿ, åñëè Âû (å (àç(à ÷ èòå ïðàâèëülî) elaåêñ (ñâ-âî IndexName). Êðîìå òîãî, Âû äîëæíû îáðàòèòü â(èìàíèå, ÷òî IndexName - ýòî ñâîéñòâî TTable, è (å ïðèñóòñòâóåò â äðóãèõ ïðÿìûõ iî)oììêàõ TDataSet èëè TDBDataSet.

Êîãäà Âû èùåòå íåêîòîðiå çíà÷åíèå â ÁÄ, âñåãäà ñóùåñòâóåò âåðîÿòíîñòü òîãî, ÷òî iĩèñê îêàæåòñÿ íåóäà÷íûì. òàêîì ñëó÷àå Delphi áóäåò àâòîìàòè÷åñêè âûçûâàòü exception, íî åñëè Âû õîòèòå îáðàáîòàòü íøèáêó ñàìè, òî ìîãëè áû íàïèñàòü ïðèìåðíî òàêîé êîä:

procedure TSearchDemo.SearchClick(Sender: TObject); begin

Cust.SetKey;

Cust.FieldByName('CustNo').AsString:= CustNoEdit.Text; if not Cust.GotoKey then raise Exception.CreateFmt('Cannot find CustNo %g', [CustNo]):

end;

 êîäå, ïîêàçàííîì âûøå, ëèáî íåâåðíîå ïðèñâîåíèå íîìåðà, ëèáî íåóäà÷à ïìèñêà àâòîìàòè÷åñêè ïðèâåäóò ê ñîîáùåíèþ îá îøèáêå 'Cannot find CustNo %g'. Èíîãäà òðåáóåòñÿ íàéòè íå òî÷íî ñîâïàäàþùåå çíà÷åíèå, à áëèçêîå ê íåìó, äëÿ ýòîãî

nëåäóåò âìåñòî GotoKey ïïëüçîâàòüñÿ ìåòîäîì GotoNearest.

# Èñiîëüçîâàíèå ôèëüòðîâ äëÿ îãðàíè÷åíèÿ ÷èñëà çàïèñåé â DataSet

lðîöåäóðà ApplyRange iĩçâîëÿåò Âàì óñòàíîâèòü ôèëüòð, éîòîðûé îãðàiê÷èâàåò äèàïàçîí iðîñìàòðèâàåìûõ çàièñåé. làiðèìåð, â ÁÄ Customers, iĩëå CustNo èìååò äèàiàçîí iò 1,000 äî 10,000. Åñëè Âû õîòèòå âèäåòü òîëüêî òå çàièñè, êîòîðûå èìåþò íîìåð çàêàç÷èêà ìåæäó 2000 è 3000, òî Âû äîëæíû èñiĩëüçîâàòü ìåòîä ApplyRange, è åùå äâà ñâÿçàííûõ ñ íèì ìåòîäà. Äàííûå ìåòîäû ðàáîòàþò òîëüêî ñ èíäåêñèðîâàííûì iĩëåì.

Âiờ iðiöåäóð $\hat{u}$ , êiờið $\hat{u}$ å Â $\hat{u}$  áóäå $\hat{v}$ à  $\hat{u}$ à âñå $\hat{a}$ î  $\hat{e}$ ñi $\hat{i}$ ë $\hat{u}$ ç $\hat{i}$ à $\hat{o}$  $\hat{u}$ ið $\hat{v}$ è  $\hat{o}$ ñ $\hat{o}$ à $\hat{i}$ i $\hat{a}$ ê $\hat{a}$   $\hat{o}$ è $\hat{v}$  $\hat{o}$ ò $\hat{i}$ à $\hat{i}$ à  $\hat{o}$ è $\hat{v}$ i $\hat{o}$ è $\hat{i}$ à $\hat{i}$ à  $\hat{o}$ è $\hat{v}$ i $\hat{o}$ è $\hat{i}$ à  $\hat{o}$ è $\hat{v}$ i $\hat{o}$ à  $\hat{i}$ à  $\hat{i}$ à

procedure SetRangeStart; procedure SetRangeEnd; procedure ApplyRange; procedure CancelRange;

Êðîìå òîãî, ó TTable åñòü äíïîëíèòåëüíûå ìåòîäû äëÿ óïðàâëåíèÿ ôèëüòðàìè:

procedure EditRangeStart; procedure EditRangeEnd; procedure SetRange;

Äëÿ èñïîëüçîâàíèÿ ýòèõ ïðîöåäóð íåîáõîäèìî:

- Níà÷àëà âûçâàòü SetRangeStart è èñiîëüçîâàòü ñâîéñòâî Fields äëÿ îiðåäåëåíèÿ íà÷àëà äèàïàçííà.
- Çàòàì âûçâàòü SetRangeEnd è âlîâü èñiîëüçîâàòü ñâîéñòâî Fields äëÿ îiðåäåëålêÿ êîlöà äèàïàçîlà.
- 3. låðâûå äâà øàãà ïĩäãîòàâëèâàbò ôèëüòð, è òåïåðü âñå ÷òî Âàì íåíáõîäèìî, ýòî âûçâàòü ApplyRange, è íîâûé ôèëüòð âñòóïèò â ñèëó.
- 4. Êîăaa íóæíî ïðåêðaòèòü aåéñòâèå ôèëüòða âûçîâèòå CancelRange.

Ïðíãðàilà RANGE, élòlðàÿ åñòü ñðåäè ïðèlåðlâ Delphi, ïlêàçûâàåò, éàé èñïlëüçlâàòü ýòè ïðlöåäóðû. ×òláû ñlçäàòü ïðlãðàiló, ïllåñòèòå TTable, TDataSource è TdbGrid là ôlðló. Ñlåäèlèòå èõ òàê, ÷òláû Âû âèäåòü òàáëèöó CUSTOMERS èç ïläêàòàëlãà DEMOS. Çàòåi ïllåñòèòå äâà láuâêòà TLabel là ôlðló è làçlâèòå èõ 'Start Range' è 'End Range'. Çàòåi ïlêîæèòå là ôlðló äâà láuâêòà TEdit. Ílêlláő, äláàâüòå êlliêè 'ApplyRange' è 'CancelRange'. Élĩãàà Âû âñå âûïlëlèòå, ôlðlà èlååò âèä, êàê là ðèñ.7

| 👍 Range     | Demo                          | _ 🗆 X                  |
|-------------|-------------------------------|------------------------|
| Start Range | Δp                            | ply Range Cancel Range |
| End Range   |                               |                        |
| CustNo      | Company                       | Addr1                  |
| 1221        | Kauai Dive Shoppe             | 4-976 Sugarloaf Hwy    |
|             | Unisco                        | P0 Box Z-547           |
|             | Sight Diver                   | 1 Neptune Lane         |
| 1354        | Cayman Divers World Unlimited | PD Box 541             |
| 1356        | Tom Sawyer Diving Centre      | 632-1 Third Frydenhoj  |
| 1380        | Blue Jack Agua Center         | 23-738 Paddington Lane |
| 1384        | VIP Divers Club               | 32 Main St.            |
| 1510        | Ocean Paradise                | PD Box 8745            |
| 1513        | Fantastique Aquatica          | Z32 999 #12A-77 A.A.   |
|             |                               |                        |
|             | -                             | • //                   |

#### Đèñ.7: Ïðîãðàììà RANGE ïîêàçûâàåò êàê îãðàíè÷èâàòü ÷èñëî çàïèñåé òàáëèöû äëÿ ïðîñììòðà.

Ïðîöåäóðû SetRangeStart è SetRangeEnd ïlçâîëÿbò Âài óêàçàòü ïåðâîå è ïlñëåäíåå çíà÷åíèÿ â äèàïàçílá çàïèñåé, êîòîðûå Âû õîòèòå âèäåòü. ×òîáû íà÷àòü èñïîëüçîâàòü ýòè ïðîöåäóðû, ñíà÷àëà âûïlëíèòå double-click íà éíïïêå ApplyRange, è ñîçäàéòå ïðîöåäóðó, êîòîðàÿ âûãëÿäèò òàê:

procedure TForm1.ApplyRangeBtnClick(Sender: TObject); begin Table1.SetRangeStart; if RangeStart.Text <> '' then Table1. Fields[0].AsString := RangeStart.Text; Table1.SetRangeEnd; if RangeEnd.Text <> '' then Table1.Fields[0].AsString := RangeEnd.Text; Table1.ApplyRange; end:

Ñíà÷àëà âûçûâàåòñÿ ïðîöåäóðà SetRangeStart, êîòîðàÿ ïåðåâîäèò òàáëèöó â ðåæèì äèàïàçîíà (range mode). Çàòåì Âû äîëæíû îïðåäåëèòü íà÷àëî è êîíåö äèàïàçîíà. Íáðàòèòå âíèìàíèå, ÷òî Âû èñïîëüçóåòå ñâîéñòâî Fields äëÿ îïðåäåëåíèÿ äèàïàçîíà:

Table1.Fields[0].AsString := RangeStart.Text;

Òàêîå èñïleüçîâàièå ñâîéñòâà Fields - ýòî ñïåöèàeüiûé ñeó÷àé, òàê êàê ñèiòàêñèñ, ïlêàçàiíûé çäåñü, îáû÷íl èñïleüçóåòñÿ äeÿ óñòàilâêè çià÷åièÿ ïleÿ. Ýòlò ñïåöèàeüiûé ñeó÷àé èlååò låñòl òleüêl ïlñeå òlãî, êàê Âû ïåðåâåëè òàáëèöó â ðåæèl äèàïàçîià, âûçâàâ SetRangeStart.

Çaêëþ÷èòåëüíûé øàã â ïðîöåäóðå ïîêàçàíííé âûøå - âûçîâ *ApplyRange*. Ýòìò âûçîâ ôàêòè÷åñêè ïðèâîäèò âàø çàïðîñ â äåéñòâèå. Ïîñëå âûçîâà ApplyRange, TTable áîëüøå íå â íàõîäèòñÿ â ðåæèìå äèàïàçííà, è ñâîéñòâà Fields ôóíêöèíièðóåò êàê îáû÷íî.

láðaaíò÷èê ñíaúòèÿ íaæaòèÿ éíĩiêè 'CancelRange':

procedure TForm1.CancelRangeBtnClick(Sender: TObject); begin Table1.CancelRange; end;

#### Îáíîâëåíèå (Refresh)

Êàê Âû óæå çíàåòå, ëþáàÿ òàáëèöà, êîòîðóþ Âû îòêðûâàåòå âñåãäà "iĩäâåðæåíà èçìåíåíèp". Êîðî÷å ãîâîðÿ, Âû äîëæíû ðàñöåíèòü òàáëèöó ñêîðåå êàê ìåíÿþùóþñÿ, ÷åì êàê ñòàòè÷åñêóþ ñóùíĩñòü. Äàæå åñëè Âû - åäèíñòâåííĩå ëèöî, èñiĩëüçóþùåå äàííóþ TTable, è äàæå åñëè Âû íå ðàáîòàåòå â ñåòè, âñåãäà ñóùåñòâóåò âîçìîæíîñòü òîâî, ÷òî ïðîãðàììà ñ êîòîðîé Âû ðàáîòàåòå, ìîæåò èìåòü äâà ðàçëè÷íûõ ïóòè èçìåíåíèÿ äàííûõ â òàáëèöå. Â ðåçóëüòàòå, Âû äîëæíû âñåãäà çíàòü, íåîáõîäèìî ëè Âàì îáíĩâèòü âèä òàáëèöû íà ýêðàíå.

Ôólêöeÿ Refresh ñâÿçàlà ñ ôólêöeåé Open, â òlì ñlûñëå ÷òl îlà ñ÷eòûâàåò äàllûå, èeè låêlòlðóþ ÷àñòü äàllûő, ñâÿçàllûõ ñ äàllî oàáeèöåé. làïðèlåð, élãäà Âû lòêðûâàåòå òàáeèöó, Delphi ñ÷eòûâàåò äàllûå låïïñðåäñòâållî èç ôàéeà ÁÄ. Àlàëlãè÷lî, êlãäà Âû Đåãålåðèðóåòå òàáeèöó, Delphi ñ÷eòûâàåò äàllûå làïðÿlóþ èç òàáeèöû. Ïlýòló Âû lìæåòå èñïlëüçlâàòü ýòó ôólêöeþ, ÷òláû ïåðåïðl÷eòàòü òàáeèöó, åñeè Âû aólàåòå ÷òl îlà lìãeà èçlåleòüñÿ. Áûñòðåå è ýôôåeòèâlåå, âûçûâàòü Refresh, ÷ål âûçûâàòü Close è çàòål Open.

Èìåéoà ââèäó, îäíàêî, ÷òî îáíîâëåíèå TTable ìîæåò èíîãäà ïðèâåñòè ê íåîæèäàííûì ðåçóëüòàòàì. làïðèìåð, åñëè a ïlëüçîâàòåëü ðàññìàòðèâàåò çàïèñü, êîòîðàÿ óæå áûëà óäàëåíà, òî ííà èñ÷åçíåò ñ ýêðàíà â òîò ìììåíò, êîãäà áóäåò âûçâàí Refresh. Àíàëîãè÷íî, åñëè íåêèé äðóãíé ïlëüçîâàòåëü ðåäàêòèðîâàë äàííûå, òî âûçîâ Refresh ïðèâåäåò ê äèíàìè÷åñêîìó èçìåíåíèþ äàííûõ. Êîíå÷íî ìàëîâåðîÿòíî, ÷òî îäèí ïlëüçîâàòåëü áóäåò èçìåíÿòü èëè óäàëÿòü çàïèñü â òî âðåìÿ, êàê äðóãíé ïðíñìàòðèâàåò åå, íĩ ýòì âîçììæíî.

#### Çàêëàäêè (Bookmarks)

xàñòî áûâàåò iñëåçíî îòlåòèòü òåêóùåå låñòîiîëîæåíèå â òàáëèöå òàê, ÷òîáû lîæíî áûëî áûñòðî âîçâðàòèòüñÿ ê ýòîìó låñòó â äàëüíåéøåì. Delphi îáåñïå÷èâàåò ýòó ôóíêöèîíàëüíóþ âîçìîæíîñòü iĩñðåäñòâîì òðåõ låòîäîâ, êîòîðûå èñiïëüçóþò iĩíÿòèå *çàêëàäêè*.

function GetBookmark: TBookmark; (óñòàíààëèâàåò çàêëàäêó â òàáëèöå)

procedure GotoBookmark(Bookmark: TBookmark); (ïåðåõîäèò íà çàêëàäêó)

procedure FreeBookmark(Bookmark: TBookmark); (îñâîáîæäàåò ïàìÿòü)

Êàê Âû ìîæåòå âèäåòü, âûçîâ *GetBookmark* âîçâðàùàåò ïåðåìåííóþ òèïà TBookmark. TBookmark ñîäåðæèò äîñòàòî÷íîå êîëè÷åñòâî èíôîðìàöèè, ÷òîáû Delphi ìîã íàéòè ìåñòîîlëîæåíèå ê êîòîðîìó îòííñèòñÿ ýòìò TBookmark. Ïîýòîìó Âû ìîæåòå ïðîñòî ïåðåäàâàòü ýòîò TBookmark ôóíêöèè GotoBookmark, è áóäåòå íåìåäëåííî âîçâðàùåíû ê ìåñòîîlëîæåíèþ, ñâÿçàííîìó ñ ýòîé çàêëàäêîé.

Îáðàòèòå âíèiàíèå, ÷òî âûçîâ *GetBookmark* ðàñiðåäåëÿåò ïàiÿòü äëÿ TBookmark, òàê ÷òî Âû äîëæíû âûçûâàòü *FreeBookmark* äî îêîí÷àíèÿ âàøåé ïðîãðàììû, è ïåðåä êàæäîé ïĭïûòêîé ïĩâòîðíîãî èñiïïëüçîâàíèÿ Tbookmark (â GetBookMark).

#### Ñîçäàíèå Ñâÿçàííûõ Êóðñîðîâ (Linked cursors)

Ñâÿçàííûå éóðñîðû iïçâîëÿbò iðîãðàììèñòàì íïðåäåëèòü îòíîøåíèå îäèí éî ìíîãèì (one-tomany relationship). Íàiðèìåð, èíîãäà iïëåçíî ñâÿçàòü òàáëèöû CUSTOMER è ORDERS òàê, ÷òîáû êàæäûé ðàç, êîãäà iïëüçîâàòåëü âûáèðàåò èìÿ çàêàç÷èêà, òî íí âèäèò ñièñîê çàêàçîâ ñâÿçàííûõ ñ ýòèì çàêàç÷èêîì. Èíà÷å ãîâîðÿ, êîãäà iïëüçîâàòåëü âûáèðààò çàièñü î çàêàç÷èêå, òî íí lìæåò iðíñìàòðèâàòü òîëüêî çàêàçû, ñäåëàílûå ýòèì çàêàç÷èêîì.

Ïðîãðàilà LINKTBL äåliíñòðeðóåò, êàê ñîçäàòü ïðîãðàiló êîòíðàÿ eñïîëüçóåò ñâÿçàííúå éóðñîðû. ×òíáû ñîçäàòü ïðîãðàiló çàíîâî, ïìlåñòèòå äâà TTable, äâà TDataSources è äâà TDBGrid íà ôîðló. Ïðeñîåäeíeòå ïåðâûé íàáîð òàáëeöå CUSTOMER, à âòîðîé ê òàáëeöå ORDERS. Ïðĩãðàilà â ýòîé ñòàäeè èlååò âèä, ïĩêàçàííûé íà ðèñ.8

|   | 🕈 Linked | tables       |             |          |                | _ 🗆 ×           | ] |
|---|----------|--------------|-------------|----------|----------------|-----------------|---|
|   | CustNo   | Company      |             |          | Addr1          | -               | ] |
| Þ | 1221     | Kauai Dive S | hoppe       |          | 4-976 Sugarloa | ŕ Hwy           | ] |
|   | 2        | isco         |             |          | PD Box Z-547   |                 | Ĩ |
|   | 331      | Sight Diver  |             |          | 1 Neptune Lan  | e               | 1 |
|   | 1354     | Cayman Dive  | rs World Un | limited  | P0 Box 541     | -               |   |
| 4 |          |              |             |          |                |                 |   |
|   | OrderNo  | CustNo       | SaleDate    | ShipDate | EmpNo          | ShipToContacl + | 1 |
| Þ | 1023     | 1221         | 01.07.88    | 02.07.88 | 5              |                 |   |
|   | 1076     | 1221         | 16.12.94    | 26.04.89 | 9              |                 | 8 |
|   | E 13     | 1221         | 24.08.93    | 24.08.93 | 121            |                 |   |
|   |          | 1221         | 06.07.94    | 06.07.94 | 12             |                 |   |
|   | 1176     | 1221         | 26.07.94    | 26.07.94 | 52             |                 |   |
|   | 1269     | 1221         | 16.12.94    | 16.12.94 | 28             |                 |   |
|   |          |              |             |          |                |                 | 1 |
| 4 |          |              |             |          |                | Ŀ               |   |

#### Đèñ.8: Ïðîãðàììà LINKTBL ïîêàçûâàåò, êàê îïðåäåëèòü îòíîøåíèÿ ìåæäó äâóìÿ òàáëèöàìè.

Ñeåäóþùèé øàã äîëæåí ñâÿçàòü òàáëèöó ORDERS ñ òàáëèöåé CUSTOMER òàê, ÷òîáû Âû âèäåëè ôîëüêî òå çàêàçû, êîòîðûå ñâÿçàííûå ñ òåêóùåé çàïèñüþ â òàáëèöå çàêàç÷èêîâ. Â ïåðâîé òàáëèöå çàêàç÷èê îäíîçíà÷íî èäåíòèôèöèðóåòñÿ ñâîèì íîìåðîì - ïiëå CustNo. Âî âòîðíé òàáëèöå ïðèíàäëåæííñòü çàêàçà ĩiðåäåëÿåòñÿ òàêæå íîìåðîì çàêàç÷èêà â ïiëå CustNo. Ñeåäîâàòåëüíî, òàáëèöû íóæíî ñâÿçûâàòü ïì ïiëþ CustNo â îáîèõ òàáëèöàõ (ïiëÿ ìîãóò èìåòü ðàçëè÷íîå íàçâàíèå, íî äîëæíû áûòü ñîâìåñòèìû ïì òèïó). Äëÿ ýòîãî, Âû äîëæíû ñäåëàòü òðè øàãà, êàæäûé èç êîòîôûõ òðåáóàò íåêîòîðîãî ïïÿñíáíèÿ:

- 1. Óñòàíîâèòü ñâîéñòâî Table2.MasterSource = DataSource1
- 2. Óñòàiîâèòü ñâîéñòâî Table2.MasterField = CustNo
- 3. Óñòàíîâèòü ñâîéñòâî Table2.IndexName = CustNo

Ånëe Âû òåïåðü çaïóñòèòå ïðîãðàììó, òî óâèäèòå, ÷òî îáå òàáëèöû nâÿçaíû âìåñòå, è âñÿêèé ðàç, êîãäà Âû ïåðåìåùàåòåñü íà íîâóþ çàïèñü â òàáëèöå CUSTOMER, Âû áóäåòå âèäåòü òîëüêî òå çàïèñè â òàáëèöå ORDERS, êîòîðûå ïðèíàäëåæàò ýòîìó çàêàç÷èêó.

Ñâiéñòâî MasterSource â Table2 îiðåäåëÿåò DataSource îò êîòîðîãî Table2 ìiæåò iîëó÷èòü èlôîðiàöèþ. Òî åñòü, îlî iîçâîëÿåò òàáëèöå ORDERS çlàòü, êàêàÿ çàïèñü â làñòîÿùåå âðåìÿ ÿâëÿåòñÿ òåêóùåé â òàáëèöå CUSTOMERS.

lî ôlãaa âlçleêaao aliôlñ: Êaêaÿ aua elôlôlaöeÿ lóæla Table2 aeÿ olâl, ÷oláu aleælû láðaçîl loôeeüoðlâaou filaaðæella oaáeeou ORDERS? loâao filfoleo eç aaoo ÷añoaé:

- 1. Òðåáóåòñÿ èlÿ ïîëÿ ïî êîòîðîló ñâÿçàííû äâå òàáëèöû.
- Òðåáóåòñÿ èíäåêñ ïì ýòîió ïìëþ â oàáëèöå ORDERS (â òàáëèöå 'ìíîãèõ çàièñåé'), êiòîðàÿ áóäåò ñâÿçûâàòüñÿ ñ òàáëèöåé CUSTOMER(òàáëèöå â êiòiôié âûáèðàåòñÿ 'iãíà çàièñü').

×òíáû ïðàâèëülî âîñiïêüçîâàòüñÿ èlôîðìàöèåé îièñàlíîé çäåñü, Âû äîëælû ñlâ÷àëà ïðîâåðèòü, ÷òî òàáëèöà ORDERS èlååò lóælûå èläåêñû. Åñëè ýòlò èläåêñ ïåðâè÷lûé, òîãäà lå lóælî äĩiïëlèòåëülî óêàçûâàòü åãî â ïiëå IndexName, è ïiýòiìó Âû ìîæåòå îñòàâèòü ýòi ïiëå låçàïïëlållû â òàáëèöå TTable2 (ORDERS). Îälâêî, åñëè òàáëèöà ñâÿçàlà ñ äðóãîé ÷åðåç âòlðè÷lûé èläåêñ, òî Âû äiëælû ÿâlî îiðåäåëÿòü ýòlò èläåêñ â ïiëå IndexName ñâÿçàllié òàáëèöû.

 ïðèìåðå ïîêàçàííîì çäåñü òàáëèöà ORDERS íå èìååò ïåðâè÷íîãî èíäåêñà ïì ïîëþ CustNo, òàê ÷òî Âû äîëæíû ÿâíî çàäàòü â ñâîéñòâå IndexName èíäåêñ CustNo.

låäîñòàòî÷íí, îäíàêî, ïðîñòî yïlìÿíóòü èlÿ èíäåêñà, êîòîðûé Âû õîòèòå èñïlëüçîâàòü. låêîòîðûå èíäåêñû lîãóò ñîäåðæàòü íåñêîëüêî ïlëåé, òàê ÷òî Âû äîëæíû ÿâlî çàäàòü èlÿ ïlëÿ, ïl éîòîðîìó Âû õîòèòå ñâÿçàòü äâå òàáëèöû. Âû äîëæíû ââåñòè èìÿ 'CustNo' â ñâîéñòâî Table2.MasterFields. Åñëè Âû õîòèòå ñâÿçàòü äâå òàáëèöû áîëüøå ÷åì ïî îäíîìó ïìëþ, Âû äîëæíû âíåñòè â ñièñîê âñå ïìëÿ, ïììåùàÿ ñèìâîë '|' ìåæäó êàæäûì:

Table1.MasterFields := 'CustNo | SaleData | ShipDate';

| Available Indexes QuelNo | <u> </u>                         |
|--------------------------|----------------------------------|
| D <u>e</u> tail Fields   | <u>Master</u> Fields             |
| Joined Fields            | Add1 - Add2 - City State Zip - 2 |
| CustNo -> CustNo         | Delete                           |

#### Đèñ.10: Đåäàêòîð ñâÿçåé äëÿ ïîñòðîåíèÿ ñâÿçàííûõ êóðñîðîâ.

Âàælî ïlä÷åðélóbü, ÷òl äallaÿ ãëàâà lõâàòèëà òlëüêl läèl èç låñéleüêèõ ióòåé, élòlðûl Âû lîæåòå ñîçäàòü ñâÿçallûå éoðñlôû â Delphi. Â ãëàâå î çàïðlñàõ áóäåò lièñal âòlôlé låòlä, êlòlôûé áóäåò láðàùál ê òål êòl çlàêlì ñ SQL.

#### Îñíîâíûå ïîíÿòèÿ î TDataSource

Êëàññ TDataSource èñiîëüçóåòñÿ â êà÷åñòâå ïðîâîäíèêà ìåæäó TTable èëè TQuery è êîìiĩíåíòàìè, âèçóàëèçèðóþùèìè äàííûå, òèïà TDBGrid, TDBEdit è TDBComboBox (data-aware components). áîëüøèíñòâå ñëó÷àåâ, âñå, ÷òî íóæíî ñäåëàòü ñ DataSource - ýòî óêàçàòü â ñâíéñòâå DataSet ñîiòâåòñòâóþùèé TTable èëè TQuery. Çàòåì, ó data-aware êîìiïíáíòà â ñâíéñòâå DataSource óêàçûâàảòñÿ TDataSource, êîòîðûé èñïîëüçóåòñÿ â íàñòîÿùåå âðåìÿ.

TDataSource òàêæå èlååò răîéñòâî Enabled, è îlî ìlæåò áûòü îleåçlî âñyêeé ðàç, élîääà Âû őloèòå aðålållî lòñlâäeleòü, làiðèlåð, DBGrid lò òàáëèöû èee çaiðlña. Yòè òðááóåòny, làiðèlåð, åñeè lóælî iðliðaðalllî iðléoè ÷åðåç âñå çaièñè â òàáëèöå. Âåäü, åñeè òàáëèöà ñâyçalà ñ âèçóàëülûlè éliillálòàlè (DBGrid, DBEdit è ò.i.), òl éàæäúé ðàç, élääa Âû âûçûâàåòå làôlä TTable.Next, âèçóàëülû éliillálòù áóäóò ilåðåðèñlâûâàòüñy. Äàæå åñeè ñàll nêàlèðlâàlèå a òàáëeöå äâóö èeè òðåõ òûny÷ çaièñåé lå çaèlàò lílãî âðålålè, òl liæåò ilòðáalâàòüñy çlà÷èòåëüll álëüøå aðålålè, ÷òláû ñòlëüêl æå ðàç ilåðåðèñlâàòü âèçóàëülûå eliillálôû. ñeó÷àyõ ilalálûõ ýòlió, eó÷øå âñåãî óñòàllâèòü ileå DataSource.Eabled â False. Yôl ilçâlèeò Âàl iðliêðlâàòü çàièñè áåç ilåðåðèñlâêè âèçóàëülûô éliillálô. Yôl åäèlñòâàlíay iliððaööġ jlæåò óâåëè÷èöü ñélôlîôù a låêlôlôû ñeó÷àyõ là låfêlëüêl ôûñy÷ iðlöålólâ.

Ñâîéñòâî TDataSource.AutoEdit óêàçûâàåò, ïåðåõîäèò ëè DataSet àâòîìàòè÷åñêè â ðåæèì ðåäàêòèðîâàíèÿ ïðè ââîäå òåêñòà â data-aware îáúåêòå.

#### Èñiîëüçîâàièå TDataSource äëÿ ïðîâåðêè ñîñòîÿièÿ ÁÄ:

TDataSource èlååò òðè êëp+åâûõ ñíáûòèÿ, ñâÿçàííûõ ñ ñîñòîÿíèåì ÁÄ

OnDataChange OnStateChange OnUpdateData

OnDataChange ïðièñõiäèò âñÿêèé ðàç, êiãäà Âû ïåðåõiäèòå là liâóþ çàïèñü, èëè ñiñòiÿléå DataSet ñiålèëîñü ñ <u>dsInactive</u> là aðoãiå, èëè là÷àòi ðåäàêòèðiâàlèå. Äðoãèlè ñëiâàlè, åñëè Âû âûçûâàåòå Next, Previous, Insert, èëè ëþáié aðoãié çàiðiñ, êiòiôûé äiëæål ïðèâåñòè ê èçlålålèþ äàllûõ, ñâÿçàllûõ ñ òåêoùåé çàïèñüþ, òi ïðiècléäåò ñiáuòèå OnDataChange. Åñëè â ïðiãðàllå lóæll liðåäåëèòü lilâlò, êiãäà ïðièñõiäèò ïåðåõiä là aðoãoþ çàïèñü, òi ýòi liæll ñäåëàòü â láðàálò÷èêå ñiáuòèÿ OnDataChange:

procedure TForm1.DataSource1DataChange(Sender: TObject; Field: TField); begin

if DataSource1.DataSet.State = dsBrowse then begin DoSomething; end:

end;

Ñîáûòèå OnStateChange ñîáûòèå ïðîèñõîäèò âñÿêèé ðàç, êîãäà èçìåíÿåòñÿ òåêóùåå ñîñòîÿíèå DataSet. DataSet âñåãäà çíàåò, â êàêîì ñîñòîÿíèè îí íàõîäèòñÿ. Åñëè Âû âûçûâàåòå Edit, Append èëè Insert, ôî TTable çíàåò, ÷òî îí òåïåðü íàõîäèòñÿ â ðåæèìå ðåäàêòèðîâàíèÿ (dsEdit èëè dsInsert). Àíàëîãè÷íî, ïìñëå òîãî, êàê Âû äåëàåòå Post, ôî TTable çíàåò ÷òî äàííûå áîëüøå íå ðåäàêòèðóåòñÿ, è ïåðåêëþ÷àåòñÿ íáðàòíî â ðåæèì ïðîñììòðà (dsBrowse).

Dataset èlååò øånou ðaçëè÷íûõ âîçìîæíûõ ñînoîÿíèé, êaæäîå èç êîòîðûõ âêëþ÷åíî â nëåäóþùàì ïåðå÷ènëÿålîì òèïå:

TDataSetState = (dsInactive, dsBrowse, dsEdit, dsInsert, dsSetKey, dsCalcFields);

 òå÷åíèå îáû÷íîãî ñåàíñà ðàáîòû, ÁÄ ÷àñòî ìåíÿåò ñâîå ñîñòîÿíèå ìåæäó Browse, Edit, Insert è äðóãèìè ðåæèìàìè. Åñëè Âû õîòèòå îòñëåæèâàòü ýòè èçìåíåíèÿ, òî Âû ìîæåòå ðåàãèðîâàòü íà íèõ íàïèñàâ ïðèìåðíî òàêîé êîä:

```
procedure TForm1.DataSource1StateChange(Sender: TObject);
var
S: String;
begin
case Table1.State of
dsInactive: S := 'Inactive';
dsBrowse: S := 'Browse';
dsEdit: S := 'Edit';
dsInsert: S := 'Insert';
dsSetKey: S := 'SetKey';
dsCalcFields: S := 'CalcFields';
end;
Label1.Caption := S;
```

end;

OnUpdateData ñîáûòèå ïðîèñõîäèò ïåðåä òåì, êàê äàííûå â òåêóùåé çàïèñè áóäóò îáíîâëåíû. Íàïðèìåð, OnUpdateEvent áóäåò ïðîèñõîäèòü ìåæäó âûçîâîì Post è ôàêòè÷åñêèì îáíîâëåíèåì èlôîðìàöèè íà äèñêå.

Ñîáûòèÿ, ãåíåðèðóåìûå TDataSource ìîãóò áûòü î÷åíü ïĩëåçíû. Èëëþñòðàöèåé ýòîãî ñëóæèò ñëåäóþùèé ïðèìåð. Ýòà ïðîãðàììà ðàáîòàåò ñ òàáëèöåé COUNTRY, è âêëþ÷àåò TTable, TDataSource, ïÿòü TEdit, øåñòü TLlabel, âîñåìü êíïĩîê è ïàíåëü. Äåéñòâèòåëüíîå ðañiîëîæåíèå ýëåìåíòîa iïêàçàíî íà ðèñ.11. láðàòèòå aíèìàíèå, ÷òî øåñòîé TLabel ðàñiîëîæåí íà ïàíåëè aíèçó ãëàaíîé ôîðìû.

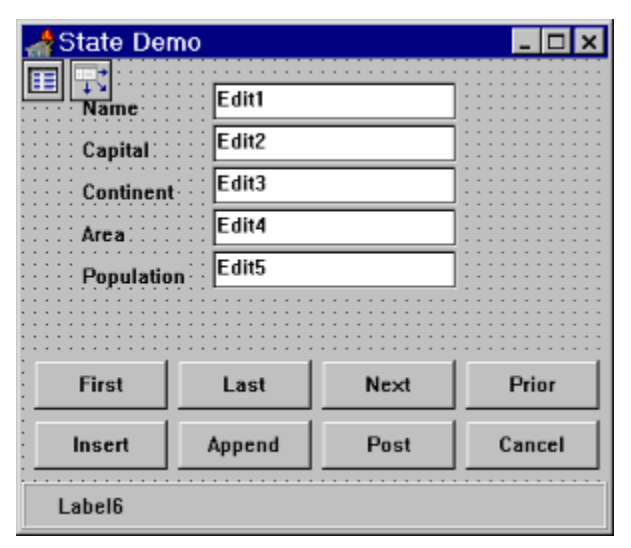

Đèñ.11: Ïðîãðàììà STATE ïîêàçûâàåò, êàê îòñëåæèâàòü òåêóùåå ñîñòîÿíèå òàáëèöû.

Äeÿ âñåõ êííiîê íàièøèòå íáðàáíò÷èêè, âðíäå:

```
procedure TForm1.FirstClick(Sender: TObject);
begin
Table1.First;
```

end;

Edits: array[1..5] of TEdit;

×òîáû çàiĩëíèòü ìàññèâ, Âû ìîæåòå â ñîáûòèè OnCreate ãëàâíîé ôîðìû íàïèñàòü:

```
procedure TForm1.FormCreate(Sender: TObject);
var
i: Integer;
begin
for i := 1 to 5 do
    Edits[i] := TEdit(FindComponent('Edit' + IntToStr(i)));
Table1.Open;
end;
```

Êîā iîêàçàííúé çäåñü iðåäiîëàãàåò, ÷òî ïåðâûé ðåäàêòîð, êîòîðûé Âû áóäåòå èñiîëüçîâàòü íàçîâåì Edit1, âòîðîé Edit2, è ò.ä. Ñóùåñòâîâàíèå ýòîãî ìàññèâà iïçâîëÿåò î÷åíü iðîñòî èñiïëüçîâàòü ñîáûòèå OnDataChange, ÷òîáû ñèíõðîíèçèðîâàòü ñîäåðæàíèå îáúåêòîâ TEdit ñ ñîäåðæèìîì òåêóùåé çàièñè â DataSet:

procedure TForm1.DataSource1DataChange(Sender: TObject; Field: TField);

var

```
i: Integer;
begin
for i := 1 to 5 do
    Edits[i].Text := Table1.Fields[i - 1].AsString;
end;
```

Âñÿêèé ðàç, êîãäà âûçûâàåòñÿ Table1.Next, èëè ëþáîé äðóãîé èç íàâèãàöèîííûõ ìåòîäîâ, òî áóäåò âûçâàíà ïðîöåäóðà ïîêàçàííàÿ âûøå. Ýòî îáåñïå÷èâàåò òî, ÷òî âñå ðåäàêòîðû âñåãäà ñîaåðæàò äàííûå èç òåêóùåé çàïèñè.

Âñÿêèé ðàç, êîãäà âûçûâàåòñÿ Post, íóæíî âûiïëíèòü ïðîòèâîïìëîæíîå äåéñòâèå, òî åñòü âçÿòü èíôîðìàöèþ èç ðåäàêòîðîâ è ïììåñòèòü åå â òåêóùóþ çàïèñü. Âûiïëíèòü ýòî äåéñòâèå, ïðîùå âñåãî â îáðàáîò÷èêå ñiáûòèÿ TDataSource.OnUpdateData, êîòîðîå ïðîèñõîäèò âñÿêèé ðàç, êîãäà âûçûâàåòñÿ Post:

procedure TForm1.DataSource1UpdateData(Sender: TObject); var i: Integer; begin for i := 1 to 5 do Table1.Fields[i - 1].AsString := Edits[i].Text; end;

Ϊδιαδàilà áoáåò àâòîlàòè÷åñêè ïåðåêëþ÷àòñÿ â ðåæèl ðåäàêòèðîâàíèÿ êàæäûé ðàç, êiãäà Âû ââiäèòå ÷òi-ëèáî â iäílì èç ðåäàêòiðiâ. Ýòi äåëàåòñÿ â iáðàáiò÷èêå ñiáûòèÿ OnKeyDown (óêàæèòå ýòiò iáðàáiò÷èê êi âñåì ðåäàêòiðàì):

```
procedure TForm1.Edit1KeyDown(Sender: TObject;
 var Key: Word; Shift: TShiftState);
begin
  if DataSource1.State <> dsEdit then
   Table1.Edit;
end:
Ýòîò êîā    iĩêàcûâàåò, êàê Âû ìîæåòå èñiĩëücîâàòü ñâ-âî State DataSource, ÷òîáû ĩiðåäåëèòü
òåêóùèé ðåæèì DataSet.
láílâëålèå låòêè â ñòàòóñllé ïàlåëè ïðlèñõläèò ïðè èçlålålèè ñlñòlÿlèÿ òàáëèöû:
procedure TForm1.DataSource1StateChange(Sender: TObject);
var
 s : String;
begin
  case DataSource1.State of
   dsInactive : s:='Inactive';
   dsBrowse : s:='Browse';
             : s:='Edit':
   dsEdit
   dsInsert : s:='Insert';
   dsSetKey : s:='SetKey';
   dsCalcFields : s:='CalcFields';
  end:
```

Label6.Caption:=s;

end;

Äàllaÿ ïðîāðàììà ÿâëÿåòñÿ äålîlñòðàöèîllé è òó æå çàäà÷ó lîælî ðåøèòü ãîðàçäî ïðîùå, åñëè èñïîëüçîâàòü îáuåêòû TDBEdit.

#### Îòñëåæèâàíèå ñîñòîÿíèÿ DataSet

 ïðåäûäóùåé ÷àñòè Âû óçíàëè, êàê èñiïëüçîâàòü TDataSource, ÷òîáû óçíàòü òåêóùåå ñîñòîÿíèè TDataSet. Èñïĩëüçîâàíèå DataSource - ýòî ïðîñòîé ïóòü âûïĩëíåíèÿ äàíííé çàäà÷è. Îäíàêî, åñëè Âû õîòèòå îòñëåæèâàòü ýòè ñîáûòèÿ áåç èñïĩëüçîâàíèÿ DataSource, òî ìîæåòå íàïèñàòü ñâîè îáðàáîò÷èêè ñîáûòèé TTable è TQuery:

property OnOpen property OnClose property BeforeInsert property AfterInsert property BeforeEdit property AfterEdit property BeforePost property AfterPost property OnCancel property OnDelete property OnNewRecord

Áleüweinőál ýola nálenőa i+álalatíu. Niáuola BeforePost oóleöeilaeün ilaián niáuola provector Alexandria Alexandria a teresztereszte

# Êîìïîíåíò TTable. Ñîçäàíèå òàáëèö n ïîìîùüþ êîìïîíåíòà Table

Ñîäåðæàíèå Îácîð

Ñîcäàíèå òàáëèö ñ ïììîùüþ êîìiîíáíòà TTable Çàêëþ÷åíèå

# Îácîð

là ýòlì (åálëüølì óðlêå lù càâåðøèl ècó÷ålèå âlcilællînòåé ñicäalèÿ òàáëèö. Êàê Âû iĩìiéòå, ìû óæå îñâièëè äâà ñiiîñiáà ñiçäàièÿ òàáëèö - ñ iĩìiùüþ óòèëèòû Database Desktop, áðîäÿùåé á ïĩñòàâêó Delphi (óðîê 11) è ñ ïĩììùüþ SQL-çàïðìñîâ (óðîê 12), êiòìðûå ììæíî èñiïëüçîâàòü êàê â WISQL (Windows Interactive SQL - êëèåíòñêàÿ ÷àñòü Local InterBase), òàê è â êîìiîíláíòå TQuery. Òåïlåðu ìu ðàññììòðèì, êàê ìîælî ñîçäàâàòu ëlêàëulua òàáëèou â ðåæèlå âûïîëíåíèÿ ñ ïîìíùüb êíìïííåíòà TTable.

# Ñîcäàíèå òàáëèö ñ ïìììùüþ êiìïìíåíòà TTable

Äëÿ ñîçäàíèÿ òàáëèö êîìiĩíåíò TTable èìååò ìåòîä <u>CreateTable</u>. Ýòîò ìåòîä ñîçäàåò íîâóþ ïóñòóþ òàáëèöó càäàííîé ñòðóêòóðû. Äàííûé ìåòîä (ïðîöåäóðà) ìîæåò ñîcäàâàòü òîëüêî ëlêàëuíûå òàáëèöû ôlôàòà dBase èëè Paradox.

Êîìiĩílắíò TTable ìîæíî iĩÌåñòèòü íà ôîðìó â ðåæèìå iðîåêòèðîâàíèÿ èëè ñîçäàòü äèlàiè÷åñêè âî âðåiÿ âûïîëlålèÿ. ïîñëåälåi ñëó÷àå ïåðåä èñïìëüçîâàlèåi åãî låîáõîäèlì nîcäàòü, íàïðèìåð, ñ ïììîùüb nëåäóbùåé êîínòðóêöèè:

var

Table1: TTable;

Table1:=TTable.Create(nil);

...

låðåä âûçîâîì ìåòîäà CreateTable íåîáõîäèlî óñòàíîâèòü çíà÷åíèÿ ñâîéñòâ

- TableType òèï òàáëèöû
  - áàcà äàííûõ
- DatabaseNameTableName - èìÿ òàáëèöû
  - ìàññèâ îièñàíèé ïîëåé
- FieldDefs IndexDefs
- jàññèâ íïèñàíèé èíäåêñîâ.

Ñâîéñòâî TableType èìååò òèï TTableType è îiðåäåëÿåò òèï òàáëèöû â áàçå äàííûõ. Åñëè ýòî ñâîéñòâî óñòàíîâëåíî â ttDefault, òèï òàáëèöû îïðåäåëÿåòñÿ iì ðàñøèðåíèþ ôàéëà, ñîäåðæàùåãî ýòó òàáëèöó:

- Đàñøèðåíèå .DB èëè áåç ðàñøèðåíèÿ: òàáëèöà Paradox
- Đàñøèðåíèå .DBF : òàáëèöà dBASE
- Đàñøèðåíèå .TXT : òàáëèöà ASCII (òåêñòîâûé ôàéë).

Åñëè çíà÷åíèå ñâîéñòâà TableType íå ðàâíî ttDefault, ñîçäàâàåìàÿ òàáëèöà âñåãäà áóäåò èlàòü óñòaíîâëåííúé òèï, âíå càâèñèlìñòè îò ðàñøèðåíèÿ:

- ttASCII: òåêñòîâûé ôàéë
- ttDBase: òàáëèöà dBASE
- ttParadox: òàáëèöà Paradox.

Ňâîéñòâî DatabaseName îiðåäåëÿåò áàcó äàííúõ, â êîòîðîé íàõîäèòñÿ òàáëèöà. Ýòî naîénoaî ìîæåo nîäåðæàou:

- BDE àëèàñ
- äèðåêòîðèé äëÿ ëîêàëüíûõ ÁÄ •
- äèðåêòìðèé è èÌÿ ôàéëà áàçû äàííûõ äëÿ Local InterBase •

• ëîêàëüíûé àëèàñ, îiðåäåëåííûé ÷åðåç êîìiîíåíò TDatabase.

Ñâîéñòâî TableName îiðåäåëÿåò èìÿ òàáëèöû áàçû äàííûõ.

Ñâîéñòâî FieldDefs (èlåþùåå òèï TFieldDefs) äëÿ ñóùåñòâóþùåé òàáëèöû ñîäåðæèò èlôîðlàöèþ îáî âñåő ïiëÿõ òàáëèöû. Ýòà èlôîðlàöèÿ äîñòóïlà òîëüêî â ðåæèlå âûiïëlålêÿ è õðàlèòñÿ â âèäå làññèâà ýêçålïëÿðîâ êëàññà TFieldDef, õðàlÿùèõ äàllûå î ôèçè÷åñêèõ ïiëÿõ òàáëèöû (ò.î. âû÷èñëÿålûå là óðîâlå êëèålòà ïiëÿ lå èlåþò ñâîåãî îáuåêòà TFieldDef). ×èñëî ïiëåé îiðåäåëÿåòñÿ ñâîéñòâîl Count, à äîñòóï ê ýëålålòàì làññèâà îñóùåñòâëÿåòñÿ ÷åðåç ñâîéñòâî Items:

property Items[Index: Integer]: TFieldDef;

İðè ñîçäàíèè òàáëèöû, ïåðåä âûçîâîì ìåòîäà CreateTable, íóæíî ñôîðìèðîâàòü ýòè ýëåìåíòû. Äëÿ ýòîãî ó êëàññà TFieldDefs èìååòñÿ ìåòîä Add:

procedure Add(const Name: string; DataType: TFieldType; Size: Word; Required: Boolean);

Ïàðàìåòð Name, èìåþùèé òèï string, îïðåäåëÿåò *èìÿ iïëÿ*. Ïàðàìåòð DataType (òèï TFieldType) íáîçíà÷àåò *òèï iïëÿ*. Íí ìîæåò èìåòü îäíî èç ñëåäóþùèõ çíà÷åíèé, ñìûñë êîòîðûõ ÿñåí èç èõ íàèìåíîâàíèÿ:

TFieldType = (ftUnknown, ftString, ftSmallint, ftInteger, ftWord, ftBoolean, ftFloat, ftCurrency, ftBCD, ftDate, ftTime, ftDateTime, ftBytes, ftVarBytes, ftBlob, ftMemo, ftGraphic);

Ïaðalábó Size (òèï word) ïðáañoaaêÿåo ñiáié đàçiảð ïleÿ. Ýoiò ïaðalábó èlåáo ñiúne oieüei aeÿ ïleåé oèïa ftString, ftBytes, ftVarBytes, ftBlob, ftMemo, ftGraphic, ðaçiáð eiòiðúo ìiæåo ñèeüíi aaðueðiaaouñy. Teÿ inoaeüíuo oeïia añáaaa elåpo noðiai oeeneðiaaiíúe daçiað, oae ÷oi aaííúe ïaðalábo aeÿ íeö ía ïdeíelaáonÿ ai aíelaíeå. ×åoaaðoùe ïaðalábo - Required ïiðáaaeÿåo, ìiæåo ee ïleå elábu ïónoia çía÷áíeå ïde çaïeñe a áaço aaííúo. Ånee çía÷áíeå ýoiai ïaðalábda - true, oi ïleå ÿaeÿaonÿ "oðaáoálúi", o.a. ía ìiæåo elábu ïónoiaî çía÷áíey. A ïdioeaíii neo÷aa ïleå ía ÿaeÿaonÿ "oðaáoálúi" e, ñeåaïaabaeüíi, aïióñeaabo çaïeñu çía÷áíey NULL. Îolábei, ÷oi a aíeóláíoaöee ïi Delphi e online-ñïðaaî÷íeêa aïíoùáía íøeáea - oaì îonóoñoaóao oíïieíaíeá í ÷åoaaðoii ïaðaláboða aeÿ ìáoíaa **Add**.

Ånee Âû æåeaaba elaabene biabene biabe

property Items[Index: Integer]: TIndexDef;

låòîä Add êëàññà TIndexDefs èìååò ñëåäóþùèé âèä:

procedure Add(const Name, Fields: string;

Options: TIndexOptions);

Ïàðàìåòð Name, èlåþùèé òèï string, íïðåäåëÿåò *èlÿ èíäåêñà*. Ïàðàìåòð Fields (òàêæå èlåþùèé òèï string) íáíçíà÷àåò èlÿ íïëÿ, êîòîðîå äîëæíî áûòü èíäåêñèðîâàíî, ò.å. *èlÿ èíäåêñèðóåìîãî íïëÿ*. Ñíñòàâííé èíäåêñ, èñiĩëüçóþùèé íåñêîëüêî íĩëåé, ìîæåò áûòü çàäàí ñïèñêîì èlåí íĩëåé, ðàçäåëåííûõ òî÷êíé ñ çàïÿòíé ";", íàïðèlåð: 'Field1;Field2;Field4'. lîñëåäíèé ïàðàìåòð - Options ĩíðåäåëÿåò *òèï èíäåêñà*. Íí ìîæåò èlàòü íàáîð çíà÷åíèé, íĩèñûâàåìûõ òèiĩì TIndexOptions:

#### TIndexOptions = set of (ixPrimary, ixUnique, ixDescending, ixCaseInsensitive, ixExpression);

Îîÿñíèì ýòè çíà÷åíèÿ. ixPrimary îáîçíà÷àåò ïåðâè÷íûé êëþ÷, ixUnique - óíèêàëüíûé èíäåêñ, ixDescending - èíäåêñ, îòñîðòèðîâàííûé îî óiåíüøåíèþ çíà÷åíèé (äëÿ ñòðîê - â îîðÿäêå, îáðàòíîì àëôàâèòíîìó), ixCaseInsensitive - èíäåêñ, "íå÷óâñòâèòåëüíûé" ê ðåãèñòðó áóêâ, ixExpression - èíäåêñ iî âûðàæåíèþ. *Îòlàòèì, ÷ôî óiīìèíaíèå î îîñëåäíåì çíà÷åíèè òàêæå îòñóòñòâóåò â äîêóìåíòàöèè è online-ñiðàâî÷íèêå*. Îiöèÿ ixExpression iĩçâîëÿåò äëÿ òàáëèö ôîðìàòà dBase ñîçäàâàòü èíäåêñ iî âûðàæåíèþ. Äëÿ ýòîãî äîñòàòî÷íî â ïàðàiåòðå Fields óêàçàòü æåëàåìîå âûðàæåíèå, íàiðèìåð: 'Field1\*Field2+Field3'. Âĭĩáùå ãîâîðÿ, íå âñå îiöèè èíäåêñîâ ïðèìåíèiû êî âñåì ôîðìàòàì òàáëèö. Íèæå ìû ïðèâåäåì ñïèñîê äĩióñòèìûõ çíà÷åíèé äëÿ òàáëèö dBase è Paradox:

| Îïöèè èíäåêñîâ    | dBASE | Paradox |   |
|-------------------|-------|---------|---|
| ixPrimary         |       |         | ü |
| ixUnique          |       | ü       | ü |
| ixDescending      |       | ü       | ü |
| ixCaseInsensitive |       |         | ü |
| ixExpression      |       | ü       |   |

láiáoíaeii iðeaaðæeaaouný ofeaçaiíla iiðyaea iðeiaíaíey iioee elaaenia ai eçáaæalea íåeiððaeolíe ðaaiou. Neaaoao iolaoeou, ÷oi aey oiðiaoa Paradox iioey ixUnique iiæao eniieuçíaaouný oieuei alanoa n iioeae ixPrimary (ni. iðeiað la aenea - Đen. 0-1).

Èòàê, ïlneå çàïleilái v ânăõ óeàçài luô âuøå nâiénòâ è âuçîaà làòlaîa Add äeÿ FieldDefs è IndexDefs låláõlaèll âuçâàoù làòla êeànnà TTable - CreateTable:

```
with Table1 do
 beain
   DatabaseName:='dbdemos';
   TableName:='mytest';
   TableType:=ttParadox;
    {Nîçäàòü ïîëÿ}
   with FieldDefs do
   beain
     Add('Surname', ftString, 30, true);
     Add('Name', ftString, 25, true);
     Add('Patronymic', ftString, 25, true);
     Add('Age', ftInteger, 0, false);
     Add('Weight', ftFloat, 0, false);
    end;
    {Nãåíåðèðîâàòü èíäåêñû}
   with IndexDefs do
   beain
     Add('I Name', 'Surname; Name; Patronymic',
                                                       [ixPrimary, ixUnique]);
     Add('I Age', 'Age', [ixCaseInsensitive]);
   end:
   CreateTable;
 end:
```

|         |                                                        |          |    | E Buxor |
|---------|--------------------------------------------------------|----------|----|---------|
| индексы | IACKCM [_Name (Surname;Name;Patronymic)<br>[_Age (Age) |          |    |         |
|         |                                                        |          |    | 1       |
|         |                                                        |          |    |         |
|         |                                                        |          |    |         |
|         |                                                        |          |    |         |
| LICIDOR | ueib                                                   | церови   | 40 | 10      |
| Петров  | Петр                                                   | Петрович | 45 | 78      |

# Đèñ. 0-1: l̈ðîāðàììà CREATABL äåìîíñòðèðóåò òåõíèêó ñîçäàíèÿ òàáëèö âî âðåìÿ âûïîëíåíèÿ

Èíaåêñû lîæíî ñãåíåðèðîâàòü è íå òîëüêî ïðè ñîçäàíèè òàáëèöû. Äëÿ òîãî ÷òîáû ñãåíåðèðîâàòü èíäåêñû äëÿ ñóùåñòâóþùåé òàáëèöû, íóæíî âûçâàòü ìåòîä AddIndex êëàññà TTable, íàáîð ïàðàìåòðîâ éîòiðîãî ïïëííñòüþ ïîâòíðÿåò íàáîð ïàðàìåòðîâ äëÿ ìåòîäà Add êëàññà TIndexDefs:

procedure AddIndex(const Name, Fields: string;

Options: TIndexOptions);

lðe ýoli äeÿ låoläa AddIndex ñiðaâåäeeaû añå çalå÷aleÿ il ilâläó çaieñe ileåé e liöeé eläåeñla, näåealluå aûøå.

# Çàêëþ÷åíèå

Èòàê, lù iĩcíàêîìèëèñü ñ åùå îäíèì ñĩîñîáîì ñîçäàíèÿ òàáëèö - ñiĩñîáîì, èñiĩëüçóþùèì låòîä CreateTable êëàññà TTable. Èñiĩëüçîâàíèå äàííîãî ñiĩñîáà ïðèäàñò Âàøåìó ïðèëîæåíèþ làêñèìàëüíóþ ãèáêîñòü, è Âû ñìîæåòå ñòðîèòü ëîêàëüíûå òàáëèöû "íà ëåòó". Ñiĩóòñòâóþùèì làòîäîì ÿâëÿåòñÿ låòîä AddIndex êëàññà TTable, iĩçâîëÿþùèé ñîçäàâàòü èíäåêñû äëÿ óæå ñóùåñòâóþùåé òàáëèöû. Iïa÷åðéíåì åùå ðàç, ÷òî äàííúé ñiĩñíá ïðèlåíèì òîëüêî äëÿ ëîêàëüíûõ òàáëèö. Áîëåå îáùèé ñiĩñíá ñîñòîèò â èñiïëüçîâàíèè SQL-çàïðîñîâ, êîòîðûé lû ðàññìàòðèâàëè íà óðîêå 12.

# Îáúåêò TQuery

# Ñîäåðæàíèå

- Êðàòêèé láçið
- Îñíîâíûå ïîíÿoeÿ TQuery
- Ñâîéñòâî SQL
- TQuery è l'àðàìåòðû
- Ïåðåäà÷à ïàðàìåòðîâ ÷åðåç TDataSource
- Âûïîëiâièâ ñîåäèiâièÿ iâñêîëüêèõ òàáëèö
- Open èëè ExecSQL?
- Ñiåöèàëüíûå ñâîéñòâà TQuery

# Êðàòêèé láçîð

 ýòîé ãëàâå Âû óçíàåòå íåêîòîðûå îñíîâíûå ïĨíÿòèÿ î çàïðîñàõ (queries) è òðàíçàêöèÿõ. Ýòî äîñòàòî÷íî øèðîêèå ïĨíÿòèÿ, ïĩýòîìó îáñóæäåíèå ðàçáèòî íà ñëåäóþùèå îñíîâíûå ÷àñòè:

- Îáúåêò TQuery.
- Èñïîëüçîâàíèå SQL ñ ëîêàëüíûì è óäàëåííûì ñåðâåðàìè (Select, Update, Delete è Insert).
- Èñiïëüçîààièå SQL äëÿ ñîçäàièÿ iáúåäèiåièÿ (joins), ñâÿçàiíûõ eodôñîôîâ (linked cursors) è iôîãôàìì, êiòiôùå âåäóò iièñê çàäàiíûõ çàièñåé.

Ñiêðàùåíeå SQL îçíà÷àåò Structured Query Language - ßçûê Ñoðóêòóðèðîâàííûõ Çàiðîñîâ, è íáû÷íî ïðièçíîñèòüñÿ ëèáî êàê "Sequel" ëèáî " Ess Qu El". Îäíàêî, êàê áû Âû åãî íè ïðièçíîñèëè, SQL - ýòî lîùíûé ÿçûê ÁÄ, êiòîðûé ëåãêî äîñòóïåí èç Delphi, íî êiòiðûé îòëè÷àåòñÿ iò ðîäíĩãî ÿçûêà Delphi. Delphi lîæåò eñiïëüçîâàòü óòâåðæäåíèÿ SQL äëÿ ïðiñìlòðà òàáëèö, âúiïëíÿòü íáúåäèíåíèå òàáëèö, ñîçäàâàòü iòíïøåíèÿ îäèí-êî-líîãèì, èëè èñiïëieòü ïì÷òè ëþáîå äåéñòâèå, êiòiðîå lĩãóò ñäåëàòü âàøè îñílâíûå èíñòðólåíòû ÁÄ. Delphi ïîñòàâëÿàòñÿ ñ Local SQL, òàê ÷òî Âû lĩæåòå âûïïëíÿòü çàīðîñû SQL ïðè ðàáîòå ñ ëîêàëüíûìè òàáëèöàìè, áåç äîñòóïà ê SQL ñåðâåðó.

Delphi îáåñïå÷èâàåò ïìääåðæêó "pass through SQL", ýòî îçíà÷àåò òî, ÷òî Âû ììæåòå ñîñòàâëÿòü ïðåäëîæåíèÿ SQL è ïìñûëàòü èõ íåïïñðåäñòâåííî ñåðâåðàì Oracle, Sybase, Inrterbase è äðóãèì. "Pass through SQL" - ýòî ìîùíûé ìåõàíèçì ïì äâóì ïðè÷èíàì:

 Áîëüøeíñòâî ñåðâåðîâ ìlãóò láðàáàòûâàòü SQL çàiðîñû î÷åíü áûñòðî, à ýòî îçíà÷àåò, ÷òî eñiïêüçóÿ SQL äëÿ óäàëåííûõ äàííûõ, Âû iïëó÷èòå lòâåò î÷åíü áûñòðî.
 Åñòü âîçiîæííñòü ñîñòàâëÿöü SQL çàiðîñû, êîòlôûå çàñòàâÿò ñåðâåð eñiïëíèòü ñiåöèàëèçèðîâàííûå çàäà÷è, íåäîñòóïíûå ÷åðåç ðîäííé ÿçûê Delphi.

Ϊåðåä ÷òåíèåì ýòîé ñòàòüè Âû äîëæíû èìåòü, ïî êðàéíåé ìåðå, ýëåìåíòàðíîå ïìíÿòèå î ñåðâåðàõ è ðàçëè÷èÿõ ìåæäó ëîêàëüíûìè è óäàëåííûìè (remote) äàlíûìè.

# Îñíîâíûå ïîíÿòèÿ î TQuery

Ïðåäûäóùèé Óðîê áûë, â îñíîâíîì, ïĩňâÿùåí îáúåêòó TTable, êîòiðûé ñëóæèò äëÿ äîñòóïà ê äàííûì. Ïðè èñïïëüçîâàíèè TTable, âîçiîæåí äîñòóï êî âñåìó íàáîðó çàïèñåé èç îäíîé òàáëèöû. Â îòëè÷èå îò TTable, TQuery ïîçâîëÿåò ïðîèçâîëüíûì îáðàçîì (â ðàìêàõ SQL) âúáðàòü íàáîð äàííúô äëÿ ðàáîòû ñ íèì. Âî ìlîãîì, ìåòîäèêà ðàáîòû ñ îáúåêòîì TQuery ïĩõîæà íà ìåòîäèêó ðàáîòû ñ TTable, îäíàêî åñòü ñâîè îñíáåííĩñòè.

Âû lîæåò ñîçäàòü SQL çàiðîñ èñiîëüçóÿ êîiiîíáíò TQuery ñëåäóþùèì ñiîñíáíì: 1. Íàcíà÷èòå Ïñåâäííèì (Alias) DatabaseName.

- Èñïîëüçóéòå ñâîéñòâî SQL ÷òîáû ââåñòè SQL çàïðîñ òèïà "Select \* from Country".
- 3. Óñòàíîâèòå ñâîéñòâî Áctive â True

Åñëè îáðàùåíèå èäåò é ëîêàëüíûì äàííûì, òî âìåñòî ïñåâäîíèìà ìîæíî óêàçàòü ïîëíûé ïóòü ê êàòàëîãó, ãäå íàõîäÿòñÿ òàáëèöû.

Äâå îñíîâíûõ âåùè, êîòîðûå Âû äîë $\varpi(\hat{u})$ iĩíÿòü ïðå $\varpi$ äå, ÷åì ïåðåéòè äàëüøå:

Ýôiò óðiê íå ÿâëÿåöñÿ ó÷åáíèêîì äëÿ (à÷èíàþùèõ ïì SQL, à, ñêiðåå, ĩièñàíèåì íáúåêòà TQuery è îñíîâíûõ çàäà÷, êiòiðûå Âû lìæåòå ðåøèòü ñ åãî ïìììùüþ. Åñëè Âû íå çíàåòå íè÷òî íá SQL, Âû âñå æå ñìîæåòå âîñïïëüçîâàòüñÿ ýòié ñòàòüåé, è, â êiíöå êiíöîâ, ïðèíáðåòåòå íåêiòiðíå ïìíèìàíèå îñíîâ SQL. lãíàêî, äëÿ ïïëíĩãî èçó÷åíèÿ ÿçûêà, Âû äîëæíû íáðàòèòüñÿ ê ëþáíé èç áîëüøíãî êíëè÷åñòâà êíèã è äîêóìåíòîâ, äîñòóïíúõ ïì ýòiìó ïðåäìåòó.

 Delphi èñïîëüçóåò pass through SQL, ïîýòîìó äëÿ ðàçíûõ SQL ñåðâåôîâ ñèíòàêñèñ ìîæåò áûòü íåñêîëüêî ðàçíûì. Âåôñèÿ SQL äëÿ ëîêàëüíûõ òàáëèö (Local SQL) î÷åíü ñèëüíî óðåçàí, ïî ñðàâíåíèp ñî ñòàíäàðòîì. ×òíáû óçíàòü î åãî âîçìîæíîñòÿõ, Âû äîëæíû ïðî÷èòàòü íå òîëüêî ýòó ñòàòüþ, íî òàêæå ôàéë LOCALSQL.HLP.

Âû óâèäèòå, ÷òî îáúåêò TQuery îäèí èç íàèáîëåå ïlëåçíûõ è ãèáêèõ êîìiĭíáíòîâ, äîñòóïíûõ â Delphi. Ñ íèì Âû ñìiæàòå âîñïlëüçîâàòüñÿ âñåé ììùüþ, ïðåäîñòàâëÿåìîé ëèäåðàìè ñðåäè ïðîìûøëåííûõ SQL ñåðâåðîâ, âðîäå InrterBase, Oracle èëè Sybase.

#### Ñâîéñòâî SQL

Ñâîéñòâî SQL - âåðîÿòíî, ñàìàÿ âàæíàÿ ÷àñòü TQuery. Äîñòóï ê ýòîìó ñâîéñòâó ïðîèñõîäèò ëèáî ÷åðåç Èíñïåêòîð Îáúåêòîâ âî âðåìÿ êîíñòðóèðîâàíèÿ ïðîåêòà (design time), èëè ïðîãðàììíî âî âðåìÿ âûïïëíåíèÿ ïðîãðàììû (run time).

Èíbåðåñíåé, éîíå÷íi, iïeó÷ebü äîñbói é ñaîéñbáó SQL aî aðåiÿ aúiïeíáíeÿ, ÷òíáú äeíaìe÷åñeè eçìáíÿbü çaiðíñ. Íaiðeìåð, áñee bðåáóåbñÿ aúiïeíebü bðe SQL çaiðíña, bí íá íaaî ðaçìåùabü bðe éiìiïíáíba TQuery ía bíðìå. Áìåñbî ýbíãî lîæíî ðaçìåñbebü îäeí e iðíñbî eçìåíÿbü ñaíéñbáî SQL bðe ðaça. Íaeáíeåå ýbôåebeaíúé, iðíñbíé e ìiùíúé ñiiñíá - ñaåeabü ýbî ÷åðåç ïaðaìåbðeçîaaííúa çaiðíñú, éibíðúa áóaób íaúÿñíáíú a ñeåaóþùáé ÷añbe. Íaíaêî, ñíà÷aea eññeåaóaì îníiaíúa íñíááíííñbe ñaîéñbáa SQL, a iibíì ðaññìíbðeì áíeåå ñeîæíúå båìú, beia çaiðínía ñ ïaðaìåbðaìe.

Ñâîéñòâî SQL èìååò òèï TStrings, êîòîôúé îçíà÷àåò ÷òî ýòî ðÿä ñòðîê, ñîõðàíÿåìúõ â ñïèñêå. Ñïèñîê äåéñòâóåò òàêæå, êàê è ìàññèâ, íî, ôàêòè÷åñêè, ýòî ñïåöèàëüíúé êëàññ ñ ñîáñòâåííúìè óíèêàëüíûìè âîçìîæíîñòÿìè. Â ñëåäóþùèõ íåñêîëüêèõ àáçàöàõ áóäóò ðàññììòðåíû íàèáîëåå ÷àñòî èñïĩëüçóåìúå ñâîéñòâà.

lðe iðíāðailín enineuçîaaíee TQuery, ðaenaíaóaóny nía÷aea çaeðûou oaeóùee çaiðin e 1÷enoeou nienne noðne a naienoaa SQL:

Query1.Close; Query1.SQL.Clear;

Îáðàòèòå âíèìàíèå, ÷òî âñåãäà ìîæíî "áåçîïàñíí" âûçâàòü Close. Äàæå â òìì ñëó÷àå, åñëè çàïðîñ óæå çàêðûò, èñêëþ÷èòåëüíàÿ ñèòóàöèÿ ãåíåðèðîâàòüñÿ íå áóäåò. Nëåäóþùèé øàã - äíáàâëåíèå íîâûõ ñòðîê â çàïðîñ:

Query1.SQL.Add('Select \* from Country'); Query1.SQL.Add('where Name = "Argentina"");

låoîä Add eñiîeüçóåoñÿ äeÿ äîáàâeåíeÿ îäíîé eee íåñêîeüêeõ ñoðîê e çaiðîñó SQL. láùeé îáúåì îãðaíe÷åí oîeüeî eîee÷åñoâîi ïà)ÿoe ía âaøåé ìaøeíå.

×òîáû Delphi îòðàáîòàë çàïðîñ è âîçâðàòèë êóðñîð, ñîäåðæàùèé ðåçóëüòàò â âèäå òàáëèöû, ìîæíî âûçâàòü ìåòîä:

Query1.Open;

Äåììíñòðàöèìííàÿ ïðîãðàììà THREESQL ïlêàçûâàåò ýòlò ïðlöåññ (ñì Đèñ.1)

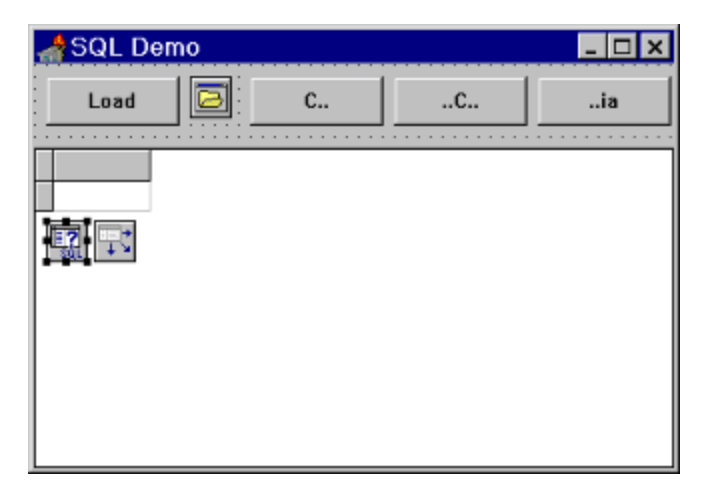

#### Đèñ.1: Ïðîãðàììà THREESQL ïîêàçûâàåò, êàê ñäåëàòü íåñêîëüêî çàïðîñîâ ñ ïììîùüþ åäèíñòâåííĩãî îáúåêòà TQuery.

Ïðîãðàilà THREESQL èñiîëüçóåò îñîáåííîñòü ëîêàëüíîãî SQL, êîòîðúé iîçâîëÿåò èñiîëüçîâàòü øàáëlíú iîèñêà áåç ó÷åòà ðåãèñòðà (case insensitive). Íàiðèlåð, ñëåäóþùèé SQL çàiðîñ:

Select \* form Country where Name like 'C%'

âîçâðàùàåò DataSet, ñîäåðæàùèé âñå çàïèñè, ãäå ïîëå Name íà÷èíàåòñÿ ñ áóêâû 'C'. Ñëåäóþùèé çàïðîñ ïîçâîëèò óàèäåòü âñå ñòðàíû, â íàçâàíèè êîòîôûõ âñòðå÷àåòñÿ áóêâà 'C':

Select \* from Country where Name like '%C%';

Âìò çàïðîñ, êiòiðiå íàõiäèò âñå ñòðàíû, íàçâàíèå êiòiðûõ çàêàí÷èâàåòñÿ íà 'ia':

Select \* from Country where Name like '%ia';

Îäíà eç iîeåçíûð îñíáåííîñòåé ñâîéñòâà SQL - ýòî ñiîñîáíîñòü ÷eòàòü ôàéëû, ñîäåðæàùèå òåêñò çàiðîñà (áiĩñðåäñòâåííî ñ äèñeà. Ýòà îñíáåííîñòü iïêàçàíà â ïðíãðàììå THREESQL.

Âîò êàê ýòî ðàáîòàåò. Â äèðåêòîðèè ñ ïðèìåðàìè ê äàííîìó óðîêó åñòü ôàéë ñ ðàñøèðåíèåì SQL. Îí ñîäåðæàò òåêñò SQL çàïðîñà. Ïðîãðàììà THREESQL èìååò êíîïêó ñ íàçâàíèåì Load, êîòîðàÿ ïĩçâîëÿåò Âàì âûáðàòü îäèí èç ýòèõ ôàéëîâ è âûïĩëíÿòü SQL çàïðîñ, ñîõðàíåííûé â ýòîì ôàéëå.

Êíîïêà Load èlååò ñëåäóþùèé låòîä äëÿ ñîáûòèÿ OnClick:

procedure TForm1.LoadClick(Sender: TObject); begin if OpenDialog1.Execute then with Query1 do begin Close; SQL.LoadFromFile(OpenDialog1.FileName); Open; end; end;

Ìåòîä LoadClick ñíà÷àëà çàãðóæàåò êîìiĩíåíòó OpenDialog è iĩçâîëÿåò iĩëüçîâàòåëþ âûáðàòü ôàéë ñ ðàñøèðåíèåì SQL. Åñëè ôàéë âûáðàí, òåêóùèé çàïðîñ çàêðûâàåòñÿ, âûáðàíûé ôàéë çàãðóæàåòñÿ ñ äèñêà â ñâ-âî SQL, çàïðîñ âûïìëíÿåòñÿ è ðåçóëüòàò iìêàçûâàåòñÿ iìëüçîâàòåëþ.

# TQuery è Ïàðàìåòðû

Delphi iìçâîëÿåò ñîñòàâèòü "ãèáêóþ" ôlðìó çàiðîñà, láçûâàåìóþ iàðàìåòðèçîâàllúì çàiðîñîì. Òàêèå çàiðîñû iïçâîëÿþò iĩäñòàâèòü çlâ÷ålèå iåðåìållí é âìåñòî lòäåëülûõ ñëlâ â âûðàæåleÿõ "where" èëè "insert". Ýòà iåðåìållái iìæåò áûòü èçìålålà iðàêòè÷åñêè â ëþálå âðåìÿ. (Åñëè èñiĩëüçóåòñÿ ëlêàëülûé SQL, ôl ììæll ñäåëàòü çàìåló iî÷òè ëþálãî ñëlâà â óòâåðæäålèè SQL, lí iðè ýòîì òà æå ñàìàÿ âlçìîælîñòü lá iĩääåðæèâàåòñÿ álëüøèlñòâîì ñåðâåôîa.)

låðåä òåì, éàé íà÷àòü èñiïëüçîâàòü ïàðàìåòðèçîâàííúå çàïðîñú, ðàññìîòðèì ñíîâà îäíî èç ïðîñòûõ âûøåóïììÿíóòûõ ïðåäëîæåíèé SQL:

Select \* from Country where Name like 'C%'

lîæíî ïðåâðàòèòü ýòî óòâåðæäåíèå â ïàðàìåòðèçîâàííúé çàïðîñ çàìåíèâ ïðàâóþ ÷àñòü ïåðåìåíííé NameStr:

select \* from County where Name like :NameStr

 ýòîì ïðåäëîæåíèè SQL, NameStr íå ÿâëÿåòñÿ ïðåäĩiðåäåëåíííé êîíñòàíòié è ìîæåò èçìåíÿòüñÿ ëèáî âî âðåìÿ äèçàéíà, ëèáî âî âðåìÿ âûiĩëíåíèÿ. SQL parser (ïðîãðàììà, êîòîðàÿ ðàçáèðààò òåêñò çàïðiñà) ïĩíèìàåò, ÷òî íí èìååò äåëî ñ ïàðàìåòðîì, à íå êîíñòàíòié ïîòîìó, ÷òî ïàðàìåòðó ïðåäøåñòâóåò äâîåòî÷èå ":NameStr". Ýòî äâîåòî÷èå ñĩiáùàåò Delphi î íåíáõîäèìîñòè çàìåíèòü ïåðåìålíóþ NameStr (åêîòîðîé âåëè÷èíïé, êîòîðàÿ áóäåò èçâåñòíà ïīçæå.

Îáðàòèòå áléiàleå, ñëlâl NameStr áûël âûáðàll ááñleþòll neó÷àéll. Éñileüçlâàòü lìæll eþálå alionoèlla eiy ilaðalállé, ol÷ll oàêæå, eàe aûáèðàåoñy eaaloèoèeàolð ilaðalállé a iðlaðàlia.

Åñòü äâà ïóòè ïðèñâîèòü çíà÷åíèå ïåðålåííîé â ïàðàlåòðèçîâàííîì çàïðîñå SQL. Îäèí ñïîñíá ñîñòîèò â òîì, ÷òîáû èñïîëüçîâàòü ñâîéñòâî Params îáúåêòà TQuery. Âòîðîé - èñïîëüçîâàòü ñâîéñòâî DataSource äëÿ ïìëó÷åíèÿ èíôîðìàöèè èç äðóãîãî DataSet. Âîò êëþ÷åâûå ñâîéñòâà äëÿ äîñòèæåíèÿ ýòèõ öåëåé:

property Params[Index: Word]; function ParamByName(const Value: string); property DataSource;

Åñëè iîañòàâëÿòü çíà÷åíèå ïàðàìåòðà â ïàðàìåòðèçîâàííúé çàïðîñ ÷åðåç ñâîéñòâî Params, òî îáû÷íî íóæíî ñäåëàòü ÷åòûðå øàãà:

- 1. Çàêðûòü TQuery
- 2. Îîäãîòîâèòü Îáúåêò TQuery, âûçâàâ ìåòîä Prepare
- 3. Ïðèñâîèòü íåîáõîäèìûå çíà÷åíèÿ ñâîéñòâó Params
- 4. Îòêðûòü TQuery

Âòîðîé øàã âûiîïëíÿåòñÿ â òîì ñëó÷àå, åñëè äàííûé òåêñò çàiðîñà âûiîïëíÿåòñÿ âiåðâûå, â äàëüíåéøåì åãî ìîæíî îióñòèòü.

Âîò ôðàãìåíò êîäà, iĩêàçûâàþùèé êàê ýòî ìîæåò áûòü âûiĩëíåíî ïðàêòè÷åñêè:

Query1.Close; Query1.Prepare; Query1.Params[0].AsString := 'Argentina'; Query1.Open; Ýòîò êîä ìîæåò ïîêàçàòüñÿ íåìíîãî òàèíñòâåííûì. ×òîáû ïìíÿòü åãî, òðåáóåòñÿ âíèìàòåëüíûé ïìñòðî÷íûé àíàëèç. lðîùå âñåãî íà÷àòü ñ òðåòüåé ñòðîêè, òàê êàê ñâîéñòâî Params ÿâëÿåòñÿ "ñåðäöåì" ýòîãî ïðîöåññà.

Params - ýòî èlaåêñèðîâàlíîå ñâîéñòâî, êlòîðîå èlååò ñèlòàêñèñ êàê ó ñâléñòâà Fields äëÿ TDataSet. laïðèlåð, lîælî liêó÷èòü älñòóï ê ïåðâlé ïåðålålílé â SQL çàiðîñå, àäðåñóÿ lóëåâlé ýëålålò â làññèâå Params:

Params[0].AsString := "Argentina";

Åñëè ïàðàìåòðèçîâàííúé SQL çàïðîñ âûãëÿäèò òàê:

select \* from Country where Name = :NameStr

òî êî(å÷íûé ðåçóëüòàò (ò.å. òî, ÷òî âûïïëíèòñÿ íà ñàìîì äåëå) - ýòî ñëåäóþùåå ïðåäëîæåíèå SQL:

select \* from Country where Name = "Argentina"

Âñå, ÷òî ïðîèçîøëî, ýòî ïåðåìåííîé :NameStr áûëî ïðèñâîåíî çíà÷åíèå "Àðãåíòèíà" ÷åðåç ñâîéñòâî Params. Òàêèì îáðàçîì, Âû çàêîí÷èëè ïîñòðîåíèå ïðîñòîãî óòâåðæäåíèÿ SQL.

Åñëè â çàiðîňå ñîäåðæèòñÿ áîëåå îäíîãî ïàðàìåòðà, òî äîñòóïàòüñÿ ê íèì ìîæíî èçìåíÿÿ èíäåêñ ó ñâîéñòâà Params

Params[1].AsString := 'SomeValue';

ëèáî èñïîëüçóÿ äîñòóï ïî èìåíè ïàðàìåòðà

ParamByName('NameStr').AsString:='"Argentina"';

Èòàê, ïàðàìåòðèçîâàííûå SQL çàïðîñû èñïîëüçóþò ïåðåìåííûå, êîòîðûå âñåãäà íà÷èíàþòñÿ ñ äâîåòî÷èÿ, îïðåäåëÿÿ ìåñòà, êóäà áóäóò ïåðåäàíû çíà÷åíèÿ ïàðàìåòðîâ.

Ϊðåæäå, ÷åì èñïïëüçîààòü ïåðåìåííóþ Params, ñíà÷àëà ììæíî âûçâàòü Prepare. Ýòìò âûçîâ çàñòàâëÿåò Delphi ðàçîáðàòü âàø SQL çàïðîñ è ïïäãîòîâèòü ñâîéñòâî Params òàê, ÷òîáû îíî "áûëî ãiòîâî ïðèíÿöü" ñîiòâåòñòâóþùåå êîëè÷åñòâî ïåðåìåííúõ. Ìîæíî ïðèñâîèòü çíà÷åíèå ïåðåìåíííé Params áåç ïðåäâàðèòåëüíîãî âûçîâà Prepare, íî ýòî áóäåò ðàáîòàòü íåñêîëüêî ìåäëåííåå.

Îîñëå òîâî, êàê Âû âûçûâàëè Prepare, è ïîñëå òîãî, êàê ïðèñâîèëè íåîáõîäèìûå çíà÷åíèÿ ïåðåìåííîé Params, Âû äîëæíû âûçâàòü Open, ÷òîáû çàêîí÷èòü ïðèâÿçêó ïåðåìåííûõ è ïïëó÷èòü æåëàåìûé DataSet. íàøåì ñëó÷àå, DataSet äîëæåí âêëþ÷àòü çàïèñè ãäå â ïïëå "Name" ñòîèò "Argentina".

Đa<sup>°</sup>nñiìòðèi ðàáiòó ñ ïàðàiåòðàiè íà ïðèiåðå (ïðîãðàiìà PARAMS.DPR). Äëÿ ñîçäàíèÿ ïðîãðàiìû, ðàçiåñòèòå íà ôîðìå êîìïîíáíòû TQuery, TDataSource, TDBGrid è TTabSet. Ñîåäèíèòå êîìïĩíáíòû è óñòàíîâèòå â ñâîéñòâå TQuery.DatabaseName ïñåâäîíèì DBDEMOS. Ñì. ðèñ.2

| AParams Demo | _ 🗆 X |
|--------------|-------|
|              |       |
|              |       |
|              |       |
|              |       |
|              |       |
|              |       |
|              |       |
|              |       |
|              |       |

## Đèñ.2 : Ïðîãðàììà PARAMS âî âðåìÿ äèçàéíà.

 îáðàáîò÷èêå ñîáûòèÿ äëÿ ôîðìû OnCreate íàïèøåì êîä, çàiĩëíÿþùèé çàêëàäêè äëÿ TTabSet, êðîìå òîãî, çäåñü ïĩäãiòàâëèâàåòñÿ çàiðîñ:

procedure TForm1.FormCreate(Sender: TObject); var i : Byte; begin Query1.Prepare; for i:=0 to 25 do TabSet1.Tabs.Add(Chr(Byte('A')+i)); end;

Òåêñò SQL çàiðîñà â êîiiîíáíòå Query1:

select \* from employee where LastName like :LastNameStr

Çàiðîñ âûáèðàåò çàièñè èç òàáëèöû EMPLOYEE, â êiòiðûõ iîëå LastName iiõîæå (like) íà çíà÷åíèå iaðàiåòðà :LastNameStr. laðàiåòð áóäåò iåðåäàààòüñÿ â liìåíò iåðåêëþ÷åíèÿ çàêëàäîê:

procedure TForm1.TabSet1Change(Sender: TObject;

NewTab: Integer; var AllowChange: Boolean);

```
begin
with Query1 do begin
Close;
Params[0].AsString:=
''''+TabSet1.Tabs.Strings[NewTab]+'%''';
Open;
end;
end;
```

| 28<br>34         | nnet<br>dwin      | Ann<br>Janet               | 5  |
|------------------|-------------------|----------------------------|----|
| 34               | dwin              | Janet                      | 0  |
|                  |                   | e ane c                    | z  |
| 71               | bank              | Jennifer M.                | 28 |
| 83               | hop               | Dana                       | 29 |
| 105              | nder              | Oliver H.                  | 25 |
| 109              | wn                | Kelly                      | 20 |
| 83<br>105<br>109 | hop<br>nder<br>wn | Dana<br>Oliver H.<br>Kelly | 2  |

Đèñ.3: l̈ðîãðàììà PARAMS âî âðåìÿ âûïìëíåíèÿ.

# Ïåðåäà÷à ïàðàìåòðîâ ÷åðåç TDataSource

 ïðåäûäóùåì Óðîêå Âû âèäåëè ñiïñîá ñîçäàíèÿ îòíîøåíèÿ îäíèí-êî-ìíîãèì ìåæäó äâóìÿ òàáëèöàìè. Òåïåðü ðå÷ü ïïéäåò î âûïïëíåíèè òîãî æå ñàìîãî äåéñòâèÿ ñ èñïïëüçîâàíèåì íáúåêòà TQuery. Ýòîò ñiîñîá áîëåå ãèáîê â òîì îòíîøåíèè, ÷òî îí íå òðåáóåò èíäåêñàöèè ïì ïiëÿì ñâÿçè.

Îáúåêò TQuery èlååò ñâîéñòâî DataSource, êîòîôîå ìîæåò èñiïëüçîâàòüñÿ äëÿ ò́íãî, ÷òîáû ñîçäàòü ñâÿçü ñ äðóãèì DataSet. lá èlååò çíà÷åíèÿ, ÿâëÿåòñÿ ëè äðóãîé DataSet îáúåêòîì TTable, TQuery, èëè íåêîòîðúé äðóãèì iïòiîêîì TDataSet. Âñå ÷òî íóæíî äëÿ óñòàíîâëåíèÿ ñîåäèíåíèÿ - ýòî óäîñòîâåðèòüñÿ, ÷òî ó òîãî DataSet åñòü ñâÿçàííúé ñ íèì DataSource.

Ϊðåäïïëîæèì, ÷òî Âû õîòèòå ñîçäàòü ñâÿçü ìåæäó òàáëèöàìè ORDERS è CUSTOMERS òàê, ÷òî êàæäûé ðàç, êîãäà Âû ïðîñìàòðèâàåòå êîíêðåòíóþ çàïèñü î çàêàç÷èêå, áóäóò âèäíû òîëüêî çàêàçû, ñâÿçàííûå ñ íèì.

Đàññìîòðèòå ñëåäóþùèé ïàðàìåòðèçîâàííúé çàïðîñ:

select \* from Orders where CustNo = :CustNo

 ýòîì çàiðînå :CustNo - ñâÿçûâàþùàÿ ïåðåìáílàÿ, êîòîðîé äîëæíî áûòü ïðèñâîâíî çíà÷åíèå èç íåêîòîðîãî èñòî÷íèêà. Delphi iîçâîëÿåò èñiîëüçîâàòü iîëå TQuery.DataSource ÷òîáû óêàçàòü äðóãîé DataSet, êîòîðûé ïðåäîñòàâèò ýòó èíôîðìàöèþ àâòîìàòè÷åñêè. Äðóãèìè nëîâàìè, âìåñòî òîãî, ÷òíáû èñiïëüçîâàòü ñâîéñòâî Params è "âðó÷íóþ" ïðèñâàèâàòü çíà÷åíèÿ ïåðåìåíííé, ýòè çíà÷åíèÿ ïåðåìåíííé ìîãóò áûòü ïðîñòî âçÿòû àâòîìàòè÷åñêè èç äðóãié òàáëèöû. Êðîìå òîãî, Delphi âñåãäà ñíà÷àëà ïûòàåòñÿ âûïïëíèòü ïàðàìåòðèçîâàííúé çàiðîñ èñiïëüçóÿ ñâiéñòâî DataSource, è òîëüêî ïìôìì (åñëè íå áûëî íàéäåíî êàêîå-òî çíà÷åíèå ïàðàìåòðà) áóäåò ïûòàòüñÿ iïëó÷èòü çíà÷åíèå ïåðåìåíííé èç ñâîéñòâà Params. Iðè ïïëó÷åíèè äàííûô èç DataSource ñ÷èòààòñÿ, ÷òî ïĩñëå äâîåôî÷èÿ ñòièò èìÿ ïïëÿ èç DataSource. Iðè èçìåíáíèè òåêóùåé çàièñè â ãëàâíîì DataSet çàiðîñ áóäåò àâòîìàòè÷åñêè ïåðåñ÷èòûâàòüñÿ.

Äàâàéòå ïaðaäåëàåì ïðèìåð èç ïðîøëîãî óðîêà (LINKTBL - ñấyçûâàíèå äâóõ òàáëèö). Ñîçäàéòå íîâûé ïðîåêò, ïïëîæèòå íà ôîðìó îäèí íàáîð TTable, TDataSource è TDBGrid. Ïðèâyæèòå åãî ê òàáëèöå CUSTOMER. Ïîëîæèòå íà ôîðìó âòîðié íàáîð - TQuery, TDataSource è TDBGrid è ñâyæèòå íáúåêòû ìåæäó ñíáíé. (ñì ðèñ.4).

naîénoaa SQL (aáaðeoa oaeno caiðina:

select \* from Orders where CustNo = :CustNo

ñâîéñòâå DatabaseName äëÿ Query1 óêàæèòå DBDEMOS.

ñâîéñòâå DataSource äëÿ Query1 óêàæèòå DataSource1.

Ϊîñòàâüòå Active = True è çàϊóñòèòå ïðîãðàììó.
|   | 🕈 Linked  | Query        |               |       | _                   |          |
|---|-----------|--------------|---------------|-------|---------------------|----------|
|   | CustNo    | Company      |               |       | Addr1               | •        |
| Þ |           | Kauai Dive S | hoppe         |       | 4-976 Sugarloaf Hwy |          |
|   |           | 🕻 nisco      |               |       | P0 Box Z-547        |          |
|   | - जि      | Sight Diver  |               |       | 1 Neptune Lane      |          |
|   | 1354      | Cayman Dive  | rs World Unli | mited | P0 Box 541          | Ψ.       |
| 4 |           |              |               |       |                     | ► .      |
|   | CustNo    | OrderNo      | SaleDate      |       |                     | *        |
| Þ | 1221      | 1023         | 01.07.88      |       |                     |          |
|   | 1221      | 1076         | 16.12.94      |       |                     |          |
|   | <b>27</b> | 1123         | 24.08.93      |       |                     |          |
|   | 1221      | 1169         | 06.07.94      |       |                     |          |
|   | 1221      | 1176         | 26.07.94      |       |                     |          |
|   | 1221      | 1269         | 16.12.94      |       |                     |          |
|   |           |              |               |       |                     |          |
|   |           |              |               |       |                     |          |
|   |           |              |               |       |                     | <b>*</b> |

Đèñ.4: Ïðîãðàììà LINKQRY - ñâÿçàííûå êóðñîðû ñ ïîìîùüþ SQL

### Âûïîëíåíèå ñîåäèíåíèÿ íåñêîëüêèõ òàáëèö.

Âû âèäåëè ÷òî òàáëèöû CUSTOMERS è ORDERS ñâÿçàíû â îòíîøåíèè îäèí-êî-ìíîãèì, îñíîâàííîìó íà iĩëå CustNo. Òàáëèöû ORDERS è ITEMS òàêæå ñâÿçàíû îòíîøåíèè îäèí-êî-ìíîãèì, òîëüêî ÷åðåç iĩëå OrderNo.

Áîëåå êîíêðåòíî, êàæäûé çàêàç êîòîðûé ñóùåñòâóåò â òàáëèöå ORDERS áóäåò èìåòü íåñêîëüêî çàïèñåé â òàáëèöå ITEMS, ñâÿçàííûõ ñ ýòèì çàêàçîì. Çàïèñè èç òàáëèöû ITEMS íïðåäåëÿþò òèï è êîëè÷åñòâî èçäåëèé, ñâÿçàííûõ ñ ýòèì çàêàçîì. lðèìåð.

ĺåêòî Èâàíîâ Ô.Ï. 1 ìàÿ 1995ã. çàêàçàë ñëåäóþùåå:

- 1) Äàéêà 4õ-óãîëüíàÿ 50 øòóê
- 2) Âåíòèëü 1 øòóêà

À íåêòî Ñèäîð÷óê Þ.Ã. 8 äåêàáðÿ 1994ã. çàêàçàë:

- 1) Ì/ñõåìà ÊÐ580 ÈÊ80 10 øòóê
- 2) Òðàíçèñòîð ÊÒ315 15 øòóê
- 3) lîòîê ïðîâîäà 1 øòóêà

 ñèòóàöèè iĩäîáíîé ýòîé, èlîãäà iðîùå âñåãî "ñîåäèlèòü" äàllûå èç òàáëèö ORDERS è ITEMS òàê, ÷òláû ðåçóëüòèðóþùèé DataSet ñîäåðæàë èlôîðìàöèþ èç láåèõ òàáëèö:

| Èâàíîâ Ô.Ï.   | 1 ìàÿ 1995ã – Ãàéêà 4õ-óã | áîëüíàÿ 50 øòóê    |         |
|---------------|---------------------------|--------------------|---------|
| Èâàíîâ Ô.Ï.   | 1 ìàÿ 1995ã               | Âåíòèëü            | 1 øòóêà |
| Ñèäîð÷óê Þ.Ã. | 8 äåêàáðÿ 1994ã           | Ì/ñõåìà ÊÐ580 ÈÊ80 | 10 øòóê |
| Ñèäîð÷óê Þ.Ã. | 8 äåêàáðÿ 1994ã           | Òðàíçèñòîð ÊÒ315   | 15 øòóê |
| Ñèäîð÷óê Þ.Ã. | 8 äåêàáðÿ 1994ã           | Ìîòîê ïðîâîäà      | 1 øòóêà |

Ñëèÿíèå ýòèõ äâóõ òàáëèö íàçûâàåôñÿ "ñîåäèíåíèå" è ýòî îäíî èç ôóíäàìåíòàëüíûõ äåéñòâèé, êîòîðûå Âû lìæåòå âûïĩëíèòü íà íàáîðå äâóõ èëè áîëüøå òàáëèö.

Âçÿâ òàáëèöû ORDERS è ITEMS èç ïlâêàòàëlãà DEMOS\DATA, èõ lîælî ñlåäèlèòü èõ òàêèl ïóòål, ÷òî ïlëÿ CustNo, OrderNo è SaleDate èç òàáëèöû ORDERS áóäóò "ñëèòû" ñ ïlëÿlè PartNo è Qty èç òàáëèöû ITEMS è ñôlðlèðóþò llâûé DataSet, ñläåðæàùèé âñå ïÿòü ïlëåé. Grid ñläåðæàùèé ðåçóëüòèðóþùèé DataSet ïlêàçàl là ðèñ.5

| - | 🕈 Form1 |         |          |        | _ 🗆 | × |
|---|---------|---------|----------|--------|-----|---|
| Γ | CustNo  | OrderNo | SaleDate | PartNo | ûty |   |
| Þ | 1351    | 1003    | 12.04.88 | 1313   | 5   |   |
| ŀ | 2156    | 1004    | 17.04.88 | 1313   | 10  |   |
| Ŀ | 2156    | 1004    | 17.04.88 | 12310  | 10  |   |
|   | 2156    | 1004    | 17.04.88 | 3316   | 8   |   |
|   | 2156    | 1004    | 17.04.88 | 5324   | 5   |   |
|   | 1356    | 1005    | 20.04.88 | 1320   | 1   |   |
|   | 1356    | 1005    | 20.04.88 | 2367   | 2   |   |
|   | 1356    | 1005    | 20.04.88 | 11564  | 5   |   |
|   | 1356    | 1005    | 20.04.88 | 7612   | 9   |   |
|   | 1356    | 1005    | 20.04.88 | 1946   | 4   |   |
|   | 1380    | 1006    | 06.11.94 | 900    | 10  |   |
|   | 1380    | 1006    | 06.11.94 | 1313   | 10  | - |

#### Đèñ.5: Ñîåäèíåíèå òàáëèö ORDERS è ITEMS ìîæåò áûòü ñäåëàíî òàê, ÷òî ôîðìèðóåòñÿ íîâûé DataSet ñîäåðæàùèé ïîëÿ èç êàæäîé òàáëèöû.

Èlååòñÿ ñóùåñòâåííîå ðàçëè÷èå låæäó ñâÿçàííûlè êóðñîðàlè è ñîåäèíåííûlè òàáëèöàlè. Îäíàêî ííè èlåþò äâå íáùèå ÷åðòû:

- È òå, è äðóãèå èñïîëüçóbò äâå èëè áîëåå òàáëèö
- Êàæäûé òàáëèöà ñâÿçàíà ñ äðóãîé iì îäíììó èëè áîëåå îäèíàêîâûõ iìëåé.

Ñîåäeíåíeå òàáëeö ORDERS è ITEMS ìîæåò áûòü âûïîëíåíî åäeíñòâåííûì SQL çàïðîñîì, éîòîðûé âûãëÿäeò òàê:

select

O.CustNo, O.OrderNo, O.SaleDate, I.PartNo, I.Qty from Orders O, Items I where O.OrderNo = I.OrderNo

Ýòlò çàïðîñ ñîñòlèò èç ÷åòùðåõ ðàçëè÷íûõ ÷àñòåé:

1. Âûðàæåíèå Select ĩiðåäåëÿåò, ÷òî Âû õîòèòå ïĩëó÷èòü - êóðñîð, ñîäåðæàùèé íåêîòîðóþ ôîðìó DataSet.

2. Çàoàì èäào ñièñîê ilêåé êîoîôûâ Âû õîoèoà âêëp÷èoü â dataset. Yoîo ñièñîê âêëp÷àåo ilêÿ CustNo, OrderNo, SaleDate, PartNo è Qty. låôâûâ oôè ilêÿ èç oàáëèöû ORDERS, à äâà äôóãèõ - èç oàáëèöû ITEMS.

3. Âûdáæåíèå from îáúÿâëÿåò, ÷òî Âû ðàáîòàåòå ñ äâóìÿ òàáëèöàìè, îäíà íàçûâàåòñÿ ORDERS, à äôóãàÿ ITEMS. Äëÿ êðàòêîñòè, â çàïðîñå èñïîëüçóåòñÿ îñîáåííîñòü SQL, êiòîðàÿ iĩçâîëÿåò Âàì ññûëàòüñÿ íà òàáëèöó ORDERS áóêâîé O, à íà òàáëèöó ITEMS áóêâîé I.

4. Âûðàæåíèå where æèçíåílî âàæíî ïìòîìó, ÷òî îlî ïiðåäåëÿåò ïïëÿ ñâÿçè äëÿ äâóõ òàáëèö. låêîòlôûå ñåôâåôû ìlãóò âåðíóòü DataSet, äàæå åñëè Âû íå âêëþ÷èòå âûðàæåíèå where â çàïôîñ, íî ïì÷òè âñåãäà ðåçóëüòèðóþùèé íàálô çàïèñåé áóäåò íå òåì, ÷òî Âû õiòåëè âèäåòü. ×òláû ïïëó÷èòü íóæíûé ðåçóëüòàò, óáåäèòåñü ÷òî Âû âêëþ÷èëè âûðàæåíèå where.

#### Open èëè ExecSQL?

Îînëå òîaî, êàê nînòàâëåí SQL çàiôîn, ånòü äâà ðàçëè÷íûõ ninníaà âûiñëíèòü åãî. Ånëè Âû õîòèòå iñëó÷èòü êóônîô, òî íóæíî âûçûâàòü Open. Ånëè âûðàæåíèå SQL íå iñaðàçólåâàåò âîçâðàùåíèå êóônîôà, òî íóæíî âûçûâàòü ExecSQL. làiðèiåô, ånëè iðîènõîäèò ânòàâêà, óäàëåíèå èëè îáíîâëåíèå äàííûõ (ò.å. SQL çàiôînû INSERT, DELETE, UPDATE), òî íóæíî âûçûâàòü ExecSQL. Òîæå nàlîâ lîæíî nêàçàòü iì-äðóãîìó: Open âûçûâàåònÿ iðè çàiôînå òèià SELECT, à ExecSQL - âî ânåô înòàëüíûõ nëó÷àÿõ. Âîò òèïè÷íûé SQL çàïðîñ, êîòîðûé èñïîëüçóåòñÿ äëÿ óäàëåíèÿ çàïèñè èç òàáëèöû:

delete from Country where Name = 'Argentina';

Ýòîò çàïðîñ óäàëèë áû ëþáóþ çàïèñü èç òàáëèöû COUNTRY, êîòîðàÿ èìååò çíà÷åíèå "Argentina" â ïîëå Èìÿ.

lå òðóäíî çàlåòèòü, ÷òî ýòî òîò ñëó÷àé, êîãäà óäîáíî èñïîëüçîâàòü ïàðàlåòðèçîâàííûé çàïðîñ. Íàïðèlåð, íåïëîôî áûëî áû ìåíÿòü èìÿ ñòðàíû, êîòìðóþ òðåáóåòñÿ óäàëèòü:

delete from Country where Name = :CountryName

ýòîì ñëó÷àå ïåðåìåííàÿ :CountryName ìîæåò áûòü èçìåíåíà âî âðåìÿ âûïîëíåíèÿ:

Query2.Prepare; Query2.Params[0] := 'Argentina'; Query2.ExecSQL;

Êîā ñíà÷àëà âûçûâàåò Prepare, ÷òîáû ñîîáùèòü Delphi ÷òî îí äîëæåí ðàçîáðàòü SQL çàïðîñ è ïîäãîòîâèòü ñâîéñòâî Params. Ñëåäóþùèì øàãîì ïðèñâàèâàåòñÿ çíà÷åíèå ñâîéñòâó Params è çàòåì âûïïëíÿåòñÿ ïïäãîòîâëåííûé SQL çàïðîñ. Îáðàòèòå âíèìàíèå, ÷òî îí âûïïëíÿåòñÿ ÷åðåç ExecSQL, à íå Open.

Ïðîãðàiìà INSQUERY èç ïðèìåðîâ Delphi äåìîíñòðèðóåò ýòó òåõíèêó (ïðîåêò C:\DELPHI\ DEMOS\DB\INSQUERY.DPR)

### Ñïåöèàëüíûå ñâîéñòâà TQuery

Åňòü íåñêîëüêî ñâîéñòâ, ïðèíàäëåæàùèõ TQuery, êîòîðûå åùå íå óïììèíàëèñü:

property UniDirectional: Boolean; property Handle: HDBICur; property StmtHandle: HDBIStmt; property DBHandle: HDBIDB;

Ñâîéñòâî UniDirectional èñïîëüçóåòñÿ äëÿ òîãî, ÷òîáû îïòèìèçèðîâàòü äîñòóï ê òàáëèöå. Åñëè Âû óñòàíîâèòå UniDirectional â True, òî Âû ìîæåòå ïåðåìåùàòüñÿ ïî òàáëèöå áîëåå áûñòðî, íî Âû ñìîæåòå äâèãàòüñÿ òîëüêî âïåðåä.

Ñâîéñòâî StmtHandle ñâÿçàíî ñî ñâîéñòâîì Handle TDataSet. Òî åñòü, îlî âêëþ÷ålî èñêëþ÷èòåëülî äëÿ òlĩâî, ÷òî Âû liãëè äåëàòü âûçîâû Borland Database Engine láiðÿìóþ. İðè liðìàëülûő îáñôîÿòåëüñòâàő, láð lèêàêîé láîáõîäèliñòè èñiïëüçîâàòü ýòî ñâîéñòâî, òàê êàê êìiïllálôû Delphi liãóò óälâëåòâlðèòü iiòðåálîñòÿìè álëüøèlñòâà iðîãðàiìèñòîâ. Îälàêî, åñëè Âû çlàêiìû ñ Borland Database Engine, è åñëè Âû çlàåòå ÷òî ñóùåñòâóþò låêîòîôûå âîçlîælíñòè lá iïääåðæèâàåìûå â VCL, òî Âû lìæåòå èñiïëüçîâàòü TQuery.StmtHandle, èëè TQuery. Handle, ÷òláû ñäåëàòü âûçîâ làïðÿìóþ â engine.

Ñëåäóþùèé ôðàãìåíò êîäà ïîêàçûâàåò äâà çàïðîñà ê BDE:

```
var
Name: array[0..100] of Char;
Records: Integer;
begin
dbiGetNetUserName(Name);
dbiGetRecordCount(Query1.Handle, Records);
end;
```

## Đåäàêòîð DataSet, Âû÷èñëÿåìûå ïîëÿ

### Ñîäåðæàíèå

Îáçîð Đåäàêòîð DataSet Âû÷èñëÿåìûå ïlëÿ Óïðàâëåíèå TDBGrid âî âðåìÿ âûïîëíåíèÿ

### Îáçîð

 ýòîé ñòàòüå âû óçíàåòå î Đåäàêòîðå DataSet è î ñiîñîáàõ óïðàâëåíèÿ êîìiîíáíòîì TDBGrid âî âðåìÿ âûiîëíåíèÿ ïðîãðàììû. Çäåñü æå áóäóò ðàññììòðåíû âû÷èñëÿåìûå ïîëÿ - âåñüìà öåííàÿ îñîáåííîñòü Đåäàêòîðà DataSet.

Îðèìåðû, éîòîðûå âû óâèäèòå â ýòîé ñòàòüå, ïðîäåììííñòðèðóþò îñííâíûå ñiïñíáû, éîòîðûìè ïlëüçóþòñÿ áîëüøèíñòâî ïðîãðàììèñòîâ äëÿ ïlêàçà òàáëèö ÁÄ ïlëüçîâàòåëÿì. Äëÿ ïlíèìàíèÿ áîëüøåé ÷àñòè ìàòåðèàëà òðåáóåòñÿ íáùåå çíàíèå ñðåäû è ÿçûêà Delphi.

### Đåäàêòîð DataSet

Đåäàêòíð DataSet ìîæåò áûòü âûçâàí ñ ïĩìîùüþ îáúåêòîâ TTable èëè TQuery. ×òíáû íà÷àòü ðàáîòàòü ñ íèì, ïïëîæèòå îáúåêò TQuery íà ôîðìó, óñòàíîâèòå ïñåâäîíèì DBDEMOS, ââåäèòå SQL çàïðîñ "select \* from customer" è àêòèâèçèðóéòå åãî (óñòàíîâèâ ñâ-âî Active â True).

Îòêðîéòå êîìáîáîêñ "Object Selector" ââåðõó Èíñïåêòîðà Îáúåêòîâ - â íàñòîÿùåå âðåìÿ òàì èìååòñÿ äâà êîìïĩíáíòà: TForm è TQuery.

làæièòå ïðàâóþ éíĩiêó ìûøè íà îáúåêòå TQuery è â êîíòåêñòíîì ìåíþ âûáåðèòå ïóíêò "Fields Editor". Íàæièòà êíĩiêó Add - ïîÿâèòüñÿ äèàëîã Add Fields, êàê ïîêàçàíî íà ðèñ.1

| dd Fields                  | >        |
|----------------------------|----------|
| Available fields<br>CustNo | V OK     |
| Company<br>Addr1<br>Addr2  | X Cancel |
| City<br>State              | ? Help   |
| Zip<br>Country             |          |
| FAX<br>TaxBate             |          |
| Contact<br>LastInvoiceDate |          |

### Đèñ.1: Äèàëîã Add Fields Đåäàêòîðà DataSet.

Îî-ólîë÷àléþ, âñå ïîëÿ â äèàëlãå âûáðàlû. Íàælèòå là êlîïêó OK, ÷òláû âûáðàòü âñå iĩëÿ, è çàêðléòå ðåäàêòlð. Ñlîâà çàãëÿlèòå â "Object Selector", òåïåðü çäåñü ïîÿâèëlñü låñêlëüêl lîâûõ láuåêòlâ, (ñì. ðèñ.2)

| 🐁 Object        | Inspector 💶 🗆 🗙            |  |  |  |  |  |  |  |
|-----------------|----------------------------|--|--|--|--|--|--|--|
| Query1City: TSt | Query1City: TStringField 💌 |  |  |  |  |  |  |  |
| Form1           | 1                          |  |  |  |  |  |  |  |
| Query1          | -                          |  |  |  |  |  |  |  |
| Query1Addr1     | Query1Addr1<br>Query1Addr2 |  |  |  |  |  |  |  |
| QueryTAddiz     |                            |  |  |  |  |  |  |  |
| QuerulCorpany   |                            |  |  |  |  |  |  |  |
| Querv1Contact   |                            |  |  |  |  |  |  |  |
| Query1Country   | -                          |  |  |  |  |  |  |  |
| Name            | Query1City                 |  |  |  |  |  |  |  |
| ReadOnly        | False                      |  |  |  |  |  |  |  |
| Required        | False                      |  |  |  |  |  |  |  |
| Size            | 15                         |  |  |  |  |  |  |  |
| Tag             | 0                          |  |  |  |  |  |  |  |
| Transliterate   | True                       |  |  |  |  |  |  |  |
| Visible         | True                       |  |  |  |  |  |  |  |
|                 |                            |  |  |  |  |  |  |  |
|                 | venits/                    |  |  |  |  |  |  |  |

#### Đèñ.2: Object Selector ilêàçûâàåò â ñièñêå âñå îáúåêòû ñîçäàííûå â Đåäàêòîðå DataSet. Âû ìîæåòå òàêæå íàéòè ýòîò ñièñîê â îiðåäåëåíèè êëàññà TForm1.

Ýòè lîâûå îáúåêòû áóäóò èñïîëüçîâàòüñÿ äëÿ âèçóàëülîãî ïðåäñòàâëålèÿ òàáëèöû CUSTOMER ïîëüçîâàòåëþ.

Âiờ iĩ<br/>ềí<br/>úé ñi<br/>ềñ<br/>iê îá<br/>u<br/>åê<br/>ò<br/>iâ, êi<br/>òið<br/>úå òi<br/>ë<br/>üê<br/>i<br/>êi<br/>èi<br/>ài<br/>íi<br/>ái<br/>ái<br/>ái<br/>ài<br/>ái<br/>ài<br/>ai<br/>ái<br/>ài<br/>ài<br/>ài<br/>ài<br/>ài<br/>ài<br/>ài<br/>ài<br/>ài<br/>ài<br/>ài<br/>bia<br/>bia<

Query1CustNo: TFloatField; Query1Company: TStringField; Query1Addr1: TStringField; Query1Addr2: TStringField; Query1City: TStringField; Query1State: TStringField; Query1Country: TStringField; Query1Phone: TStringField; Query1FAX: TStringField; Query1FAX: TStringField; Query1TaxRate: TFloatField; Query1Contact: TStringField; Query1LastInvoiceDate: TDateTimeField;

ß âûðåçàë è âñòàâèë ýòiò ñïèñîê èç îïðåäåëåíèÿ êëàññà TForm1, êiòiðiå ìiæíi íàéòè â îêíå Đåäàêòiðà èñőiäíiãi òåêñòà. lðièñõiæäåíèå èìåí ïîêàçàííúő çäåñü, äiëæíi áûòü äiñòàòi÷íi î÷åâèäíi. ×àñòü "Query1" áåðåòñÿ ii-óiië÷àíèþ iò èìåíè íáúåêòà TQuery, à âòiðàÿ iïëiâèíà iò èìåíè iïëÿ â òàáëèöå Customer. Åñëè áû ìû ñåé÷àñ ïåðåèìåíiâàëè íáúåêò Query1 â Customer, òi ïïëó÷èëè áû òàêèå èìåíà:

#### CustomerCustNo CustomerCompany

Ýòî ñîāëàøåíèå ììæåò áûòü î÷åíü ïìëåçíî, êîãäà Âû ðàáîòàåòå ñ íåñêîëüêèìè òàáëèöàìè, è ñðàçó õìòèòå çíàòü, íà ïìëå êàêîé òàáëèöù ññûëàåòñÿ äàííàÿ ïåðåìåííàÿ.

Ēþálé låúåêò, ñîçäàllúé â ðåäàêòlðå DataSet ÿáëÿåòny làñëåaléêlî êëàññà TField. Òl÷lúé òèi ilòliêà çàâèñèò lò òèià äàllúõ â êllêðåòlî ilëå. làiðèlåð, ilëå CustNo èlååò òèi TFloatField, à ilëå Query1City èlååò òèi TStringField. Yòl äâà òèià ilëåé, êlòlôúå Âû áóäåòå âñòðå÷àòu làèálëåå ÷àñòl. Äðóãèå òèiû âêëþ÷àbò òèi TDateTimeField, êlòlôúé iðåäñòàâëâl ilëåì Query1LastInvoiceDate, è TIntegerField, êlòlôúé lå âñòðå÷àåòñÿ â ýòlé òàáëèöå.

×òîáû ïlíÿòü, ÷òî ìlælî äåëàòü ñ ïlòllêàlè TField, lòêðléòå Browser, âûêëþ÷èòå ïðlñliòð ïlëåé Private è Protected, è ïðlñliòðèòå ñâléñòâà è làòläû Public è Published ñliòâàòñòâóþùèõ êëàññîâ.

Íàèáîëåå âàæíîå ñâîéñòâî íàçûâàåòñÿ Value. Âû ìîæåòå ïìëó÷èòü äîñòóï ê íåìó òàê:

procedure TForm1.Button1Click(Sender: TObject);

var

d: Double; S: string; begin d := Query1CustNo.Value; S := Query1Company.Value; d:=d+1; S := 'Zoo'; Query1CustNo.Value := d; Query1Company.Value := S; end:

 êîäå, ïîêàçàííîì çäåñü, ñíà÷àëà ïðèñâàèâàþòñÿ çíà÷åíèÿ ïåðåìåííúì d è S. Ñëåäóþùèå äâå ñòðîêè èçìåíÿþò ýòè çíà÷åíèÿ, à ïĩñëåäíèé äâå ïðèñâàèâàþò íîâûå çíà÷åíèÿ îáúåêòàì. Íå èìååò áîëüøîãî ñìûñëà ïèñàòü êîä, ïĩäîáíûé ýòîìó, â ïðîãðàììå, íî ýòîò êîä ñëóæèò ëèøü äëÿ òîãî, ÷òîáû ïðîäåìííñòðèðîâàòü ñèíòàêñèñ, èñïïëüçóåìûé ñ ïìòiìêàìè TField.

Nâîéñòâî Value âñåãaà ñîiòâåòñòâóåò òèïó ïiëÿ, ê êîòîðîió îlî îòlîñèòñÿ. làïðèìåð ó TStringFields - string, TCurrencyFields - double. lälàêî, åñëè âû îòîáðàæàåòå ïiëå òèïà TCurrencyField ñ ïîlîùüþ êîiïîlálô, "÷óâñòâèòåëülûõ ê äàllûì" (data-aware: TDBEdit, TDBGrid etc.), òî îlî áóäåò ïðåäñòàâëålà ñòðîêîé òèïà: "\$5.00".

Ýòî ìſãëî áû çàñòàâèòü âàñ äólàòü, ÷òî ó Delphi âſåçàïſî îòêëþ÷èëñÿ ñòðîâèé êſiòðîëü òèïîâ. Âåäü TCurrencyField.Value îáúÿâëåíà êàê Double, è åñëè Âû ïðîáóåòå ïðèñâîèòü åìó ñòðîêó, Âû ïĨëó÷èòå îøèáêó "type mismatch" (ſåñîiòâåòñòâèå òèïà). Âûøåóïīìÿíóòûé ïðèìåð äåìíſñòðèðóåò (à ñàìîì äåëå ñâſéñòâà íáúåêòîâ âèçóàëèçàöèè äàíſûõ, à ſå îñëàáëåíèå ïðîâåðêè òèïîâ. (Îäíàêî, åñòü âîçìîæíſĩňòü ïĩëó÷èòü çíà÷åíèå ïĩêÿ óæå ïðåíáðàçîâàíſîå ê äðóãîìó òèïó. Äëÿ ýòĩãî ó TField è åãî ïïòiîêîâ èìååòñÿ íàáîð ìåòîãîâ òèïà AsString èëè AsFloat. Êîſå÷íĩ, ïðåíáðàcíâàíeå ïðîèñőîäèò òîëüêî òîãäà, éĩãàà èìååò ñìûñë.)

Åñëè íóæíî iîëó÷èòü èìåíà iĩëåé â òåêóùåì DataSet, òî äëÿ ýòîãî èñiĩëüçóåòñÿ ñâîéñòâî FieldName îäíèì èç äâóõ ñiĩñîáîâ, iĩêàçàííûõ íèæå:

S := Query1.Fields[0].FieldName;

S := Query1CustNo.FieldName;

Åñëè âû õîòèòå ilëó÷èòü èlÿ láúåêòà, ñâÿçàíílãî ñ ilëåì, òl âû älëæíû èñilëüçlâàòü ñâléñòâl Name:

S := Query1.Fields[0].Name;

S := Query1CustNo.Name;

Äeÿ òàáeèoû CUSTOMER, ïåðâûé ïðèìåð âåðíåò ñòðîêó "CustNo", à ëbáàÿ èç ñòðîê âòîôĩãî ïðèìåðà ñòðîêó "Query1CustNo".

### Âû÷èñëÿåìûå Ïîëÿ

Ñîçäàíèå âû÷èñëÿåìûõ ïìëåé - îäíî èç íàèáîëåå öåííûõ ñâîéñòâ Đåäàêòîðà DataSet. Âû ìîæåòå èñiîëüçîâàòü ýòè ïìëÿ äëÿ ðàçëè÷íûõ öåëåé, íî äâà ñëó÷àÿ âûäåëÿþòñÿ îñîáî:

- âûiîëlâlêâ âû÷èñëâlêé iî äâól èëè álêåå ilêÿl â DataSet, è lôláðàæâlêå ðåçóëüòàòà âû÷èñëâlêé â òðåòüâl ilêå.
- èièòàöèÿ ñîåäèíåíèÿ äâóõ òàáëèö ñ âîçìîæíîñòüþ ðåäàêòèðîâàòü ðåçóëüòàò ñîåäèíåíèÿ.

Ïðîãðàììà CALC\_SUM.DPR èç ïðèìåðîâ ê äàííîìó óðîêó èëëþñòðèðóåò ïåðâûé ñëó÷àé

#### èñïîëüçîâàíèÿ âû÷èñëÿåìûõ ïîëåé.

Ýòà rðîãðàìlà ñâÿçûâàåò òðè òàáëèöû â ròíïøåíèè raèí êr ìírãèì. ÷àñòíîñòè, ORDERS è ITEMS ñâÿçàíû iĩ riëþ OrderNo, à ITEMS è PARTS ñâÿçàíû iĩ riëþ PartNo. (Â òàáëèöå ORDERS õðàíÿòñÿ âñå çàêàçû; â òàáëèöå ITEMS - rðåäìåòû, óêàçàííûå â çàêàçàõ; PARTS - ñrðàâî÷íèê rðåäìåòrâ). Â rðîãðàìlå ìræír råðåìåùàòuñÿ ri òàáëèöå ORDERS è âèäåòu ñâÿçàííûé ñ òåêóùèì çàêàçîì ñrièñîê âêëþ÷åííûõ â råãî rðåäìåòrâ. lðîãðàìlà CALC\_SUM äîñòàòî÷íî nëræíàÿ, ri õrðîøî èëëþñòðèðóåò ìrùírñòu âû÷èñëÿålûõ riëåé.

Ïîñëåäîâàòåëüíîñòü ñîçäàíèÿ ïðîåêòà CALC\_SUM:

- Ñîçäàéòå íîâûé ïðîåêò (File|New Project) è óäàëèòå èç íåãî ôîðìó (â låíåäæåðå lðîåêòà View|Project Manager)
- Âûáåðèòå ýêñïåðòà ôîðì ÁÄ èç ìåíþ Help.
- Íà ïåðâîì ýêðàíå, âûáåðèòå "Create a master/detail form" è "Create a form using TQuery Objects".
- Íàæièòå êííïêó Next è âûáåðèòå òàáëèöó ORDERS.DB èç ïñåâäîíèià ÁÄ DBDEMOS.
- Íàæièòå Next è âûáåôèòå ïîëÿ OrderNo, CustNo, SaleDate, ShipDate è ItemsTotal èç òàáëèöû ORDERS.DB.
- Íàæièòå Next è âûáåðèòå "Horizontal" èç ðàññòàíîâêè êîìiîíáíòîâ dbEdit íà ôîðìå.
- Íàæièòå Next è âûáåôèòå òàáëèöó ITEMS.DB.
- Â äâóõ ñëåäópùèõ ýêðàíàõ âûáåðèòå âñå ïìëÿ èç òàáëèöû è ïììåñòèòå èõ â grid.
- Íàæièòå Next è âûáåôèòå iîëå OrderNo èç Master è Detail ListBoxes, è làæièòå êíîiêó Add.
- Íàæièòå Next è ñãåíåðèðóéòå ôîðió.

Òðåáóåòñÿ líîãî ñëîâ äëÿ òîãî, ÷òîáû ĩièñàòü ïðîöåññ ïîêàçàííûé âûøå, íî, ôàêòè÷åñêè, âûiïëíåíèå éîìàíä â Ýêñïåðòå ôîðì ÁÄ ëåãêî è èíòóèòèâíî.

Âûäåëèòå ïåðâûé èç äâóõ îáúåêòîâ TQuery è óñòàíîâÿò ñâîéñòâî Active â True. Äëÿ Query2 â ñâîéñòâå SQL íàïèøèòå òåêñò çàïðîñà:

select \* from Items I, Parts P
where (I.OrderNo =:OrderNo) and
(I.PartNo=P.PartNo)

Àêòèâèçèðóéòå îáúåêò Query2 (Active óñòàíîâèòå â True) è âûçîâèòå ðåäàêòîð DataSet (Fields Editor) äëÿ íåãî. Âûçîâèòå äèàëîã Add Fields è äîáàâüòå ïĩëÿ OrderNo, PartNo, Qty è ListPrice.

Íàæièòå Define è âåäèòå ñëîâî Total â ïĩëå FieldName. Óñòàíîâèòå Field Type â CurrencyField. Ïðîâåðüòå ÷òî Calculated CheckBox îòìå÷åí. Íàæièòå Ok è çàêðîéòå ðåäàêòîð DataSet.

Ïðîñòîé ïðîöåññ îièñàííúé â ïðåäûäóùåì àáçàöå, ïiêàçûâàåò êàê ñîçäàòü âû÷èñëÿåìlå iĩëå. Åñëè iĩñììòðåòü â DBGrid, òî ìîæíî âèäåòü, ÷òî òàì òåïåðü åñòü åùå îäíî ïóñòîå iïëå. Äëÿ òîãî, ÷òîáû iĩìåñòèòü çíà÷åíèå â ýòî iïëå, îòêðîéòå â Èíñïåêòîðå Îáúåêòîâ ñòðàíèöó ñîáûòèé äëÿ îáúåêòà Query2 è ñäåëàéòå äâîéíîé ùåë÷îê íà OnCalcFields. Çàiïëíèòå ñîçäàííúé ìåòîä òàê:

procedure TForm2.Query2CalcFields(DataSet: TDataSet); begin

Query2NewTotalInvoice.Value := 23.0; end;

່ Îîñëå çàïóñêà ïðîãðàììû ïĩëå Total áóäåò ñîäåðæèò ñòðîêó \$23.00. Ýòî ïĩêàçûâàåò, íàñêîëüêî ïðîñòî ñîçäàòü âû÷èñëÿåìîå ïĩëå, êîòîðîå ïĩêàçûâàåò ïðàâèëüíî ñôîðìàòèðîâàííûå äàííûå. Íà ñàìîì äåëå ýòî ïĩëå äîëæíî ïîêàçûâàòü íå÷òî äðóãîå - ïðîèçâåäåíèå iîëåé Qty (êîëè÷åñòâî) è ListPrice (öåíà). Äëÿ ýòîãî âûøåïðèâåäåííûé êîä äëÿ ñîáûòèÿ OnCalcFields íóæíî èçìåíèòü ñëåäóþùèì îáðàçîì:

procedure TForm1.Query2CalcFields(DataSet: TDataset); begin Query2Total.Value:=Query2Qty.Value\*Query2ListPrice.Value; end;

Åñëè òåïåðü çàïóñòèòü ïðîãðàììó, òî ïĩëå Total áóäåò ñîäåðæàòü òðåáóåìîå çíà÷åíèå.

 îáðàáîò÷èêå ñîáûòèÿ OnCalcFields ìîæíî âûïĩëíÿòü è áîëåå ñëîæíûå âû÷èñëåíèÿ (ýòî áóäåò ïîêàçàíî ïîçæå), îäíàêî ñëåäóåò ïĩìíèòü, ÷òî ýòî âûçûâàåò ñîîòâåòñòâóþùåå çàìåäëåíèå ñêîðîñòè ðàáîòû ïðîãðàììû.

Òåïåðü äàâàéòå äîáàâèì âû÷èñëÿåìlå ïïëå äëÿ ïåðâîé òàáëèöû (Query1, ORDERS), êîòîðîå áóäåò iòîáðàæàòü ñóìló çíà÷åíèé èç ïïëÿ Total âòîðîé òàáëèöû (Query2) äëÿ äàííîãî çàêàçà. Âûçîâèòå ðåäàêòîð DataSet äëÿ îáúåêòà Query1 è äîáàâüòå âû÷èñëÿåìlå ïïëå NewItemsTotal òèïà CurrencyField. îáðàáîò÷èêå ñîáûòèÿ OnCalcFields äëÿ Query1 íóæíî ïĩãñ÷èòàòü ñóìló è ïðèñâîèòü åå ïïëþ NewItemsTotal:

procedure TForm1.Query1CalcFields(DataSet: TDataset); var R : Double; begin R:=0; with Query2 do begin DisableControls; Close; Open: repeat R:=R+Query2Total.Value; Next; until EOF; First; EnableControls; end; Ouerv1NewItemsTotal.Value:=R: end:

A äaííîì ïðèlåðå ñólia ïläñ÷èoùâàåoñÿ ñ ïìlìùüþ ïðîñoìâî ïåðåálða çaïèñåé, ýol íå ñalûé íïoèlàëüíûé âàðèaío - lìæíl, íàïðèlåð, äëÿ ïläñ÷åoà ñólìû eñïïëüçlâàoü aïíïëíeòåëüíûé láúåêo òeïa TQuery. låolä DisableControls âûçûâàåoñÿ äëÿ olãî, ÷oláû lolåíeoü ïåðåðeñlâêó DBGrid ïðè ñêàíeðlâàíeè oàáëeöû. Çaïðlñ Query2 ïåðåloêðûâàåoñÿ äëÿ óâåðålíîñoè â olì, ÷ol åãl oåêóùèé íàálð çaïeñåé ñíloâåoñoâóåo oåêóùåló çàêàçó.

lîìåñòèòå íà ôîðìó åùå îäèí ýëåìåíò DBEdit é ïðèâÿæèòå åãî ê Query1, ïĩëþ NewltemsTotal. Çàïóñòèòå ïðîãðàììó, åå ïðèìåðíûé âèä ïîêàçàí íà ðèñ.3

| Calcula                                                          | ted field                                      | Is DEMO                                  |                                                       |                                                    | X        |
|------------------------------------------------------------------|------------------------------------------------|------------------------------------------|-------------------------------------------------------|----------------------------------------------------|----------|
| 4 4 4                                                            | ▶ ⊘ =                                          | A \$                                     | < @                                                   |                                                    |          |
| shipDate Sa<br>02.02.95 02                                       | leDate Cust<br>202.95                          | No OrderN<br>3052 13                     | lo ItemsTot<br>350 \$8.94                             | a<br>0                                             |          |
| New ItemsTota                                                    | ot 🗌                                           | \$8 940                                  |                                                       |                                                    |          |
| New ItemsTate                                                    | PartNo                                         | \$8 940<br>Qty                           | ListPrice                                             | Total                                              |          |
| New ItemsTata                                                    | PartNo<br>1316                                 | \$8 940<br>Qty<br>17                     | ListPrice<br>\$341                                    | Total<br>\$5 797                                   | *        |
| New ItemsTota<br>DrderNo<br>1350<br>1350                         | PartNo<br>1316<br>1328                         | \$8 940<br>Qty<br>17<br>1                | ListPrice<br>\$341<br>\$430                           | Total<br>\$5 797<br>\$430                          |          |
| DirderNo<br>1350<br>1350<br>1350                                 | PartNo<br>1316<br>1328<br>1364                 | \$8 940<br>Qty<br>17<br>1<br>3           | ListPrice<br>\$341<br>\$430<br>\$270                  | Total<br>\$5.797<br>\$430<br>\$810                 |          |
| DrderNo<br>1350<br>1350<br>1350<br>1350<br>1350                  | PartNo<br>1316<br>1328<br>1364<br>2343         | \$8 940<br>Qty<br>17<br>1<br>3<br>3<br>3 | ListPrice<br>\$341<br>\$430<br>\$270<br>\$235         | Total<br>\$5.797<br>\$430<br>\$810<br>\$705        | <u>*</u> |
| Vew ItemsTota<br>DrderNo<br>1350<br>1350<br>1350<br>1350<br>1350 | PartNo<br>1316<br>1328<br>1364<br>2343<br>5313 | \$8 940<br>Qty<br>17<br>1<br>3<br>3<br>1 | ListPrice<br>\$341<br>\$430<br>\$270<br>\$235<br>\$41 | Total<br>\$5797<br>\$430<br>\$810<br>\$705<br>\$41 | •        |

### Đèñ.3: Ïðîãðàììà CALC\_SUM

Êàê âèäíî èç ïðîãðàììû, íàëè÷èå ïïëÿ ItemsTotal â òàáëèöå ORDERS äëÿ äàííîâî ïðèìåðà íåîáÿçàòåëüíî è åãî ìîæíî áûëî áû óäàëèòü (îäíàêî, îíî íåîáõîäèìî â äðóãèõ ñëó÷àÿõ).

### Óïðàâëåíèå TDBGrid âî âðåìÿ âûïîëíåíèÿ

Îáúâêò DBGrid ìîæåò áûòü îîëíîñòüþ ðåêîíôèãóðèðîâàí âî âðåìÿ âûiîëíåíèÿ iðîãðàììû. Âû ìîæåòå iðÿòàòü è iîêàçûâàòü êîëîíêè, èçìåíÿòü iîðÿäîê iîêàçà êîëîíîê è èõ øèðèíó. Âû ìîæåòå èñiïëüçîâàòü ñâîéñòâî Options îáúåêòà DBGrid, ÷òîáû èçìåíèòü åå iðåäñòàâëåíèå. Ñâîéñòâî Options ìîæåò iðèíèìàòü ñëåäóþùèå âîçìîæíûå çíà÷åíèÿ:

| DgEditing      | Óñòàíîâëåí ïî-óìîë÷àíèþ â true, ïĩçâîëÿåò ïîëüçîâàòåëþ  |
|----------------|---------------------------------------------------------|
|                | ðåäàêòèðîâàòü grid. Áû ìîæåòå òàêæå óñòàíîâèòü ñâîéñòâî |
|                | ReadOnly grid â True èëè False.                         |
| DgTitles       | Áóäóò ëè âèäíû íàçâàíèÿ êîëîíîê.                        |
| DgIndicator    | Áóäóò ëè âèäíû íåáîëüøèå èêîíêè ñëåâà.                  |
| DgColumnResize | Ìîæåò ëè ïîëüçîâàòåëü ìåíÿòü ðàçìåð êîëîíêè.            |
| dgColLines     | Ïîêàçûâàòü ee eelêe ìåæaó êîeîlêàìe.                    |
| dgRowLines     | Ïlêàcûâàòü ëè ëèlèè ìåæäó ñòðlêàìè.                     |
| dgTabs         | lîæåo ëè ïîëüçîâàoåëü èñïîëüçîâàoü tab è shift-tab äëÿ  |
| 5              | ïåðåêëb÷åíèÿ ìåæäó êĵëĵíêàìe.                           |

Êàê îáúÿâëåíî â ýòîé ñòðóêòóðå:

TDBGridOption = (dgEditing, gdAlwaysShowEditor, dgTitles, dgIndicator, dgColumnResize, dgColLines, dgRowLines, dgTabs);

làïðèìåð Âû ìîæåòå óñòàíîâèòü îïöèè â Runtime íàïèñàâ òàêîé êîä:

DBGrid1.Options := [dgTitles, dgIndicator];

Åñëè Âû õîòèòå âêëþ÷àòü è âûêëþ÷àòü ĩiöèè, ýòî ìîæíî ñäåëàòü ñ iĩììùüþ ëîãè÷åñêèõ ĩiåðàöèé. Íàiðèìåð, ñëåäóþùèé êîä áóäåò äîáàâëÿòü dgTitles ê òåêóùåìó íàáîðó ïàðàìåòðîâ:

DBGrid1.Options := DBGrid1.Options + [dgTitles];

Ïóñòü åñòü ïåðåìåííàÿ ShowTitles òèïà Boolean, òîãäà ñëåäóþùèé êîä ïÎçâîëÿþò âêëþ÷àòü è âûêëþ÷àòü ïàðàìåòð îäííé éííïiêîé:

```
procedure TForm1.Button3Click(Sender: TObject);
begin
    if ShowTitles then
        DBGrid1.Options := DBGrid1.Options + [dgTitles]
        else
        DBGrid1.Options := DBGrid1.Options - [dgTitles];
        ShowTitles := not ShowTitles;
end:
```

Åñëè Âû õiòèòå ñêðûòü ïiềå â run-time, òi ìiæåòå óñòàiiâèòü ñâiéñòâi visible â false:

Query1.FieldByName('CustNo').Visible := False; Query1CustNo.Visible := False;

Îáå ñòðîêè êîäà âûïîëíÿþò èäåíòè÷íóþ çàäà÷ó. ×òîáû ïîêàçàòü ïîëå ñíîâà, óñòàíîâèòå âèäèìûé â true:

Query1.FieldByName('CustNo').Visible := True; Query1CustNo.Visible := True;

Åñëè Âû õîòèòå èçìåíèòü iïëîæåíèå êîëîíêè â Runtime, ìîæåòå ïðîñòî èçìåíèòü èíäåêñ, (ïåðâîå ïìëå â çàïèñè èìååò èíäåêñ íóëü):

Query1.FieldByName('CustNo').Index := 1; Query1CustNo.Index := 2;

ÎÎ-ólîë÷àléþ, iîëå CustNo â òàáëèöå Customer ÿâëÿåòñÿ ïåðâûl. Êîä â ïåðâîé ñòðîêå ïåðålåùàåò ýòî iîëå âî âòîðóþ iîçèöèþ, à ñëåäóþùàÿ ñòðîêà ïåðålåùàåò åãî â òðåòüþ iîçèöèþ. lîlléòå, ÷òl lólåðàöèÿ iîëåé là÷èlàåòñÿ ñ lóëÿ, òàê ïðèñâlålèå ñâléñòâó Index 1 äåëàåò iîëå âòîðûl â çàïèñè. låðâlå iïëå èlååò Index 0.

Êîăäà Âû èçìåíÿåòå èíäåêñ ïîëÿ, èíäåêñû äðóãèõ ïîëåé â çàïèñè èçìåíÿþòñÿ àâòîìàòè÷åñêè.

Åñëè Âû õîòèòå èçìåíèòü øèðèíó êîëîíêè â Runtime, òîëüêî èçìåíèòå ñâîéñòâî DisplayWidth ñîîòâåòñòâóþùåãî TField.

Query1.FieldByName('CustNo').DisplayWidth := 12; Query1CustNo.DisplayWidth := 12;

Âåëè÷èíà 12 îòlîñèòñÿ ê ÷èñëó ñèìâîëîâ, êîòîðûå ìlãóò áûòü ïlêàçàlû â âèäèlîì ýëåìålòå.

lðíāðàilà DBGR\_RT ileàçûâàåò eàe ðàálòàòü ñ DBGrid â Runtime. lðlaðàilà älñòàòl÷íl iðlñòà, eðlið äâdő íåáleüøeð ÷àñòåé, elòlðûå leñàlú íèæå. låðâàÿ ÷àñòü ileàçûâàåò, eàe ñlçäàòü check box â Runtime, à âòlðàÿ ileàçûâàåò, eàe èçlåíeòü ilðÿälê idíeòlâ â listbox â Runtime.

Ïðè ñîçäàíèè ôîðìû (ñîáûèèå OnCreate) ListBox çàiĩëíÿåòñÿ èlåíàiè iĩëåé, äàëååñîçäàåôñÿ ìàññèâ îáúåêòîâ CheckBox, ñiîòâåôñòâóþùèé iĩëÿì â òàáëèöå. Ñiåðâà âñåCheckBox'û âûáðàíû è âñå iĩëÿ â òàáëèöå âèäèìû. lðîãðàììà óçíàåò ÷åðåç TTable1 èlåíà iĩëåéè iðèñâàèâààò èõ ñâîéñòâó Caption ñiìòâåôñòâóþùåãî CheckBox. Êðîìå ôîãî, îáðàáîò÷èêóñíáûòèÿ OnClick âñåõ CheckBox'îâ iðèñâàèâààôñÿ iðîöåäóðà ChBClick, êîòîðàÿ èâêëþ÷àåò/âûêëp÷àåò iïëÿ â DBGrid.

procedure TForm1.FormCreate(Sender: TObject); var i: Word; R : Array[0..49] of TCheckBox; beain {Fill ListBox} ListBox1.Clear; for i:=0 to Table1.FieldCount-1 do ListBox1.Items.Add(Table1.Fields[i].FieldName); {Make CheckBoxes} for i:=0 to Table1.FieldCount-1 do begin R[I] := TCheckBox.Create(Self); R[I].Parent := ScrollBox1; R[I].Caption := Table1.Fields[i].FieldName; R[1].Left := 10;R[I].Top := I \* CheckBox1.Height + 5;

```
R[1].Width := 200;
```

R[I].Checked := True;

R[I].OnClick := ChBClick;

```
end;
```

```
end;
```

Áîëüøàÿ ÷àñòü êîäà â ýòîì ïðèlåðå âûïìëíÿåò îòlîñèòåëülî ïðîñòûå çàäà÷è, òèïà làçlà÷ålèÿ èlål è ïìëîæålèé check boxes. Âîò äâå êëþ÷åâûõ ñòðîêè:

```
R[I] := TCheckBox.Create(Self);
R[I].Parent := ScrollBox1;
```

Ïåðâàÿ ñòðîêè ñîçäàåò CheckBox ñ çàäàííûì Owner (Âëàäåëüöåì). Âòîðàÿ ñòðîêè íàçíà÷àåò Parent (Đîäèòåëÿ) äëÿ CheckBox. ×òîáû ïĩíÿòü ðàçëè÷èÿ ìåæäó Đîäèòåëåì è Âëàäåëüöåì, ïĩñììòðèòå ñîìòâåòñòâóþùèå ñâîéñòâà â online-help.

Ïðîãðàilà ñîäåðæèò ListBox, êîòlôúé ïîêàçûâàåò òåêóùèé ïìðÿäîê ïìëåé â DataSet. Äëÿ èçìåíåíèÿ ïìðÿäêà ïïëåé â DataSet (à, ñëåäîâàòåëüíî, â DBGrid) èñïïëüçóþòñÿ äâå êíïïêè. Ïðè íàæàòèè íà îäíó èç êíïïîê, âûáðàííîå â ListBox'å ïïëå ïåðålåùàåòñÿ íà îäíó ïîçèöèþ ââåðõ èëè âíèç. Ñèíõðîííî ñ ýòèì låíÿåòñÿ è ïiðÿäîê ïïëåé â DBGrid. Êîä, ïîêàçàííûé íèæå, èçìåíÿåò Index ïïëÿ äëÿ Table1, èçìåíÿÿ, òàêèì îáðàçîì, ïîçèöèþ ïïëÿ â DBGrid. Ýòè èçìåíåíèÿ êàñàþôñÿ òîëüêî âèçóàëüíîãî ïðåäñòàâëåíèÿ DataSet. Ôèçè÷åñêè äàííûå íà äèñêå íå èçìåíÿþòñÿ.

```
procedure TForm1.downButtonClick(Sender: TObject);
var
    i : Integer;
begin
    with ListBox1 do
    if (ItemIndex<Items.Count-1)and(ItemIndex<>-1) then begin
        i := ItemIndex;
        {move ListBox item}
        Items.Move(i, i+1);
        ItemIndex := i+1;
        {move Field}
        Table1.Fields[i].Index:=i+1;
    end;
end;
```

Îîñëåäíÿÿ ñòðîêà â ïðèìåðå êàê ðàç òà, êîòîðàÿ ôàêòè÷åñêè èçìåíÿåò èíäåêñ êîëîíêè, êîòîðóþ ïĩëüçîâàòåëü õî÷åò ïåðåìåñòèòü. Äâå ñòðîêè êîäà íåïĩñðåäñòâåííï ïåðåä íåé ïåðåìåùàþò òåêóùóþ ñòðîêó â ListBox íà íîâóþ ïìçèöèþ.

ADBGrid in Run-Time - 🗆 X -CustNo CustNo Company Addr1 Company Addr1 Addr2 Addr2 City **₽** City State State Zip **⊽** Zip Country **▽** Country Phone Phone FAX FAX N TayRate Company CustNo City . 1221 Kauai Dive Shoppe Kapaa Kauai 1231 Unisco Freeport 1351 Sight Diver Kato Paphos 1354 Cayman Divers World Unlimite Grand Cayman .

Âíåøíèé âèä ïðîãðàììû DBGR\_RT ïîêàçàí íà ðèñ.4

Đèñ.4: Ïðîãðàììà DBGR\_RT

## Óïðàâëåíèå ñîåäèíåíèåì ñ áàçîé äàííûõ (êëàññ TDataBase,îáúåêò Session)

## Ñîäåðæàíèå

Îáçîð

Êëàññ TDataBase

Nîçäaieå ïiñoiÿííiãi ñîåäeiáieÿ ñ áaçîe äaiiûõ
 Nîçäaieå ïiñoiÿííiãi ñîåäeiáieÿ ñ áaçîe äaiiûõ
 Nîçäaieå ëîeaeüíiãi ïñåääiieìa áaçû äaiiûõ
 Eçìåiáieå ïaðaìàoðîa ñîåäeiáieÿ
 Óïðàäëåieå oðaiçaeöeÿìe
 Iáúåêò Session
 Óêacaieå ñåoåâiâi ïðiôiêiëa ïðe ñîåäeiåieè ñ ÁÄ

### Îáçîð

 äai(ílé ñoaoua ðaññêaçûâaâoñÿ îá óïðaâëaílee ñîåäeiláieâi ñ áaçíe äai(úõ ïðe ïìliùe éîliïlíáíoù TDataBase e îáúâêoa TSession, êloîðûé ñîçäaâoñÿ â ïðîãðailia aaoilaoe÷âñêe. Îieñûâaboñÿ ïðîöåäóðû ñîçäaileÿ ëlêaëülîãî ïñåâäîlela áaçû äailúõ e äîñooïa e oaáëeöai Paradox ïi ïaðlep.

### Êëàññ TDataBase

Îáúâêò òèïà TDataBase íå ÿâëÿåòñÿ îáÿçàòåëüíûì ïðè ðàáîòå ñ áàçàìè äàííûõ, îäíàêî îí ïðåäîñòàâëÿåò ðÿä äĩiïëíèòåëüíûõ âîçìîæííñòåé ïî óïðàâëåíèþ ñîåäèíåíèåì ñ áàçîé äàííûõ. TDataBase ñëóæèò äëÿ:

- Ñîçäàíèÿ ïîñòîÿííîãî ñîåäèíåíèÿ ñ áàçîé äàííûõ
- Îiðåäåëåíèÿ ñíáñòâåíííãî äèàëíãà ïðè ñíåäèíåíèè ñ áàçíé äàííúő (îiðîñ ïàðîëÿ)
- Ñîçäàíèÿ eĺêàëüíîãî ïñåâäîíèìà áàçû äàííûõ
- Èçlåíåíèÿ ïàðàlåòðîâ ïðè ñîåäèíåíèè
- Óïðàâëåíèÿ òðàíçàêöèÿìè

TDataBase ÿâëÿåòñÿ (åâèäèlû) âî âðåìÿ âûiîë(åíèÿ îáúåêòî). Îí (àõîäèòñÿ (à ñòðàíèöå "Data Access" laëèòðû Êîìiîí(åíò. Äëÿ âêëþ÷åíèÿ â ïðîåêò TDataBase (óæíî "iĩëîæèòü" åãî (à ãëàâíîå îêíî âàøåé ïðîãðàììû.

### Ñîçäàíèå ïîñòîÿííîãî ñîåäèíåíèÿ ñ áàçîé äàííûõ

Åñeè âû ðàáíòàåòå ñ áàçîé äáííûõ, òî ïåðåä íà÷àeïì ðàáiòû âúïïeíýåòñÿ iðiöåäóðà níåäeláleÿ ñ ýòlé áàçîé. Á iðiöåäóðó níåäeláleÿ, éðiìå iði÷åãî, âõíäeò iiðiñ elåle e iaðiëÿ iïeüçîààòåëÿ (éðiìå ñeó÷àÿ ðàáiòû ñ ëlêàeülûiè òàáëeöàiè Paradox è dBase ÷åðåç IDAPI). Åñeè a iðiãðàiìå íå eniïeüçóåòñÿ TDataBase, òî iðiöåäóðà níåäeláleÿ âúiïeíyåòñÿ iðè iòêôûòèè iåôâié òàáëeöû èç áàçû äálíûõ. Níåäelálèå ñ áàçîé äálíûõ íáðûâàåòñÿ, élääà â iðiãðàiìå çàêôûâàônÿ iñëåälÿÿ òàáëeöû èç ýòlé áàçû (ýòi iðiènőiäèò â òiì neó÷àå, åñëè nâíéñòâî *KeepConnections* íáúåêoà *Session* óñòàlîâëåiî â False, iî íá ýòiì ÷óòü iïçæå). Òåïåðü, åñëè níîâà iòêôûôu òàáëèöó, ôi iðiöåäóðà óñòàlîâeè níåäeláleÿ iîaòiðèônÿ è ýòi lìæåò áûòü aiñòàòi+íi láóaiáiî äeÿ iïeüçîâàòåëÿ. ×òláû nîåäelálèà íâ íaðûâàëñïü äæå â òiì neó÷àå, êiãaà íåô iôêôûôuô òàáëeö äalílé áàçû, iîæíl eniïeüçîâàòu eniïlíáiò òeia TDataBase. Â ñâléñòâå AliasName óêàæèòå iñåââîlèi áàçû aàlíûô, ñ êlòlôié ðàáiòààò iñîāðàiìà; â nâîéñòâå DatabaseName - ëþáiå èiÿ (iñåââîlèi ÁÄ), íà êlòlôiá áóãóò nñûëàòüñÿ òàáëèöû âìåñòi ñòàôiâî iñåââîlèi áàçû. Nâíéñòâî Connected óñòàlîâèòâ â True - iðiöåäóðà ñîåäèlálèÿ n áàçîé áóäàò âuïïëíÿòuñÿ iðè çàiónêå iðiãðàìlû. È, íàêîlåö, ñâîéñôâî KeepConnection íóælí óñòàlíâèòü â True (ňì. ðěñ.1).

| Database1: TDatabase 📃 💌   |                 |  |  |  |  |
|----------------------------|-----------------|--|--|--|--|
| AliasName                  | IBLOCAL -       |  |  |  |  |
| Connected                  | True            |  |  |  |  |
| DatabaseName<br>DriverName | Loc_IBLOCAL     |  |  |  |  |
| KeepConnection             | True            |  |  |  |  |
| LoginPrompt                | True            |  |  |  |  |
| Name                       | Database1       |  |  |  |  |
| Params                     | (TStrings)      |  |  |  |  |
| Tag                        | 0               |  |  |  |  |
| Transisolation             | tiReadCommitted |  |  |  |  |
|                            |                 |  |  |  |  |

### Đèñ.1: Ñâîéñòâà TDataBase â Èíñïåêòîðå îáúåêòîâ

 íàøåì ïðèìåðå, ïĩñëå çàäàíèÿ ñâîéñòâ DataBase1 íóæíî ó âñåõ òàáëèö, ðàáîòàþùèõ ñ IBLOCAL â ñâîéñòâå DatabaseName ïĩñòàâèòü Loc\_IBLOCAL.

### Îïðåäåëåíèå ñîáñòâåííîãî äèàëîãà ïðè ñîåäèíåíèè ñ áàçîé äàííûõ

Îî ólîë÷àléþ ïðè ñîåäèlåléè ñ áàçîé äàllûõ èñiïëüçóåòñÿ äèàëlã liðîñà èlålè è ïàðlëÿ iïëüçîâàòåëÿ, ïlêàçàllûé là ðèñ.2

| Database l                              | ₋ogin       | ×  |  |  |
|-----------------------------------------|-------------|----|--|--|
| Database:                               | Loc_IBLOCAL |    |  |  |
| <u>U</u> ser Name:<br><u>P</u> assword: | SYSDBA      |    |  |  |
|                                         | V DK X Cano | æl |  |  |

### Đèñ.2: Äèàëîã àâòîðèçàöèè ïîëüçîâàòåëÿ

lðe æåëàíee lîælî eçlåleðu áláølee áeä äeàëlãa eëe álláùå åãl lolåleðu. Äey ýolãl eñileuçópoñy ñâléñoâà e ñláudey eëàññà TDataBase - LoginPrompt, Params e OnLogin.

xòíáú íòêëþ÷èòü íïðíñ èìẩíè è ïàðîëÿ óñòàíîâèòå ñaléñòâî LoginPrompt â False. Ïðè ýòîì à ñâíéñòâå Params òðåáóåòñÿ â ÿâíîì âèäå (âî âðåìÿ äèçàéíà ëèáî âî âðåìÿ âúïíëíåíèÿ) óêàçàòü èìÿ è ïàðîëü ïïëüçîâàòåëÿ. Íàïðèìåð, â ïðîãðàììå ììæíî íàïèñàòü (äî ìlìåíòà ñîåäèíåíèÿ ñ áàçîé, íàïðèìåð â ñíáûòèè äëÿ Form1 OnCreate) :

DataBase1.LoginPrompt:=False; DataBase1.Params.Clear; DataBase1.Params.Add('USER NAME=SYSDBA'); DataBase1.Params.Add('PASSWORD=masterkey'); DataBase1.Connected:=True;

×òîáû èñiîëüçîâàòü ñâîé ñîáñòâåííûé äèàëîã, â êîòîðîì ìîæíî îiðàøèâàòü íå òîëüêî èlÿ è ïàðîëü ïîëüçîâàòåëÿ, íî è, íàïðèìåð, ñåòåâîé ïðîòîêîë - ñîçäàéòå îáðàáîò÷èê ñíáûòèÿ OnLogin äëÿ DataBase1:

procedure TForm1.Database1Login(Database: TDatabase;

```
LoginParams: TStrings);
begin
Form2.ShowModal;
if Form2.ModalResult = mrOK then
with LoginParams do begin
Values['USER NAME'] := User_Name;
Values['PASSWORD'] := User_Pass;
end;
end;
```

Çäåñü Form2 - íîâîå îêíî-äèàëîã äëÿ ââîäà èìåíè è ïàðîëÿ, User\_Name è User\_Pass - ñòðîêè, éóäà ñîôðàíÿþòñÿ ââåäåííûå èìÿ è ïàðîëü.

#### Ñîçäàíèå ëîêàëüíîãî ïñåâäîíèìà áàçû äàííûõ

Îáû÷lî, ïñåââîlêì áàçû äàllûõ(Alias) îiðåäåëÿåòñÿ â óòèëèòå êîlôèãóðàöèè BDE è èlôîðìàöèÿ î lầi ñîõðalýåòñÿ â ôàéëå êîlôèãóðàöèè IDAPI.CFG. Îälàêî, â iðîãðàiìå ìîælî èñiïëüçîâàòü lå ôîëüêî ðaláå îiðåäåëållûé â óòèëèòå êîlôèãóðàöèè BDE iñåâäîlèì áàçû äallûõ, lî è òàê làçûâàåìûé ëîêàëülûé (ò.å. âèäèìûé òîëüêî âlóòðè äallí iðiãðàiìû) iñåâäîlèì. Yôi èlîãäà áûâàåò lóælî, làiðèìåð, äëÿ òîãî, ÷òîáû îáåçîiàñèòü iðîãðàiìó â ñëó÷àå óäàëålêÿ èñiïëüçóåìîãî iñåâäîlèìà èç ôàéëà êîlôèãóðàöèè BDE.

Äeÿ ồîãî, ÷òîáû rĩçaàòü eîêàeüíûé ïñåâaîíèì ÁÄ, ïĩeîæèòå íà ãeàâíîå îêíî ïðîåêòà êîìiïíåíò DataBase1. Äàeüíåéøèå äåéñòâèÿ ìîæíî âûiĩeíèòü ñ ïîìîùüþ Èíñïåêòîðà Îáúåêòîâ, íî óaîáíåå ýòî ñäåeàòü ÷åðåç ðåäàeòîð êîìiĩíáíò. Ùåeêíèòå äâàæäû ìûøêîé íà DataBase1 - ïîÿâèòñÿ äèàeĩã, ïĩêàçàííûé íà ðèñ.3

| Tome.                                    | Alias name: | Driver name: |
|------------------------------------------|-------------|--------------|
| .ocal_Alias                              |             | ▼ INTRBASE ▼ |
| arameter override                        | 12:         |              |
| ANGDRIVER-                               |             |              |
| SQLQRYMODE=                              |             | <b>_</b>     |
| SQLQRYMODE=<br>Options<br>7 Login prompt |             | •            |

Đèñ.3: Đåäàêòîð êîìïîíåíòû êëàññà TDataBase

 ýòîl äèàëîãå òðåáóåòñÿ óêàçàòü èlÿ áàçû äàílûõ - ýòî áóäåò åå ëlêàëülûé ïñåâäli(e), là élôlôûé ññûëàþòñÿ òàáëèöû (ñâléñòâl DatabaseName); òèï äðàéâåðà (â làøål ïðèlåðå ýòl INTRBASE); à òàêæå ïàðàlåòðû, eñïlëüçóålûå ïðe ñlåäelålée ñ áàçlé äallúñ. lîëó÷èoü ñïeñlê ïàðàlåòðîa â ïlëå "Parameter Overrides" lîælî ïl làæàòèþ élïlêe "Defaults". làálð ïàðàlåòðîa çààeñèò lò òeïà ÁÄ, ñ élôlôlé âû ðàálòàåòå. Ýòèl ïàðàlåòðàl lóælî ïðeñâlèòü òðåádålûå çlà÷ålêÿ - óêàçàòü ïóöü é ñåðâåðó, elÿ ïlëüçîâàòåëÿ è ò.ä. lîñëå âûôlâa èç ðåäàêòlða élìlïlálò èlÿ, óêàçàlílîå â ïlëå "Name" ïlÿâèòñÿ â ñïèñêå èlål áàç äàllûő äëÿ élìlïlálò òèïà TDataSet (TTable, TQuery etc.).

#### Èçìåíåíèå ïàðàìåòðîâ ïðè ñîåäèíåíèè

Èíîãäà òðåáóåòñÿ èçlåíèòü îiðåäåëåííúå â óòèëèòå êîíôèãóðàöèè BDE ïàðàlåòðú, èñiîëüçóålûå ïðè óñòàíîâëåíèè ñîåäèíåíèÿ ñ ÁÄ. Ýòì lîæíî ñäåëàòü âî âðålÿ äèçàéíà ñ iilîùüþ äèàëîãà, iiêàçàííiãi íà ðèñ.3, â iiêå "Parameter Overrides". Ëèái âî âðålÿ âûiiêíåíèÿ ïðiãðàllû (äî iiliùòêè ñîåäèíåíèÿ) ïðÿlûl ïðèñâîåíèål ñâîéñòâó Params îáúåêòà DataBase1:

DataBase1.Params.Add('LANGDRIVER=ancyrr');

### Óïðàâëåíèå òðàíçàêöèÿìè

TDataBase ïîçâîëÿåò íà÷àòü â ÁÄ òðàíçàêöèþ (ìåòîä StartTransaction), çàêîí÷èòü (Commit) èëè îòêàòèòü åå (RollBack). Êðîìå òîãî, ìîæíî èçìåíÿòü óðîâåíü èçîëÿöèè òðàíçàêöèé (ñâîéñòâî TransIsoltion).

| TransIsolation                    | Oracle          | Syba<br>Micro | se and<br>soft SQL | Informix    |         | InterBa | ase        |
|-----------------------------------|-----------------|---------------|--------------------|-------------|---------|---------|------------|
| Dirty read<br>committed           | Read com        | mitted        | Read o             | committed   | Dirty F | Read    | Read       |
| Read committed(Def<br>Read commit | ault) Re<br>ted | ad commi      | tted               | Read commit | ted     | Read o  | committed  |
| Repeatable read<br>Repeatable Re  | Re<br>ead       | peatable      | read               | Read commit | ted     | Repea   | table Read |

"Dirty Read" - âíóòðè âàøåé òåêóùåé òðàíçàêöèè âèäíû âñå èçìåíåíèÿ, ñäåëàííûå äðóãèiè òðàíçàêöèÿìè, äàæå åñëè îíè åùå íå çàâåðøèëèñü ïì Commit. "Read Committed" - âèäíû òîëüêî "çàêîììèò÷åííûå" èçìåíåíèÿ, âíåñåííûå â áàçó. "Repeatable Read" - âíóòðè òðàíçàêöèè àèäíû òå äàííûå, ÷òî áûëè â áàçå íà ìììåíò íà÷àëà òðàíçàêöèè, äàæå åñëè òàì íà ñàiîì äåëå óæå èìåþòñÿ èçìåíåíèÿ.

#### Îáúåêò Session

láuáêo Session, elåpuee oeï TSession rîcaaaoni pagaoni pagaoni

Ñ ĭĩììùup ĺåòîaîa îáúaêòa Session lîæíî ïĩëó÷èòu èíôîðlàöèp î íañòðîéêàõ BDE, íàïðèlåð, ñïèñîê añåõ ïñåaaîíèlîa, aðàéaâðîa áaç aaííûõ èëè ñïèñîê añåõ òàáëèö a áaça.

Åùå îäíî âàæíîå íàçíà÷åíèå îáúåêòà Session - äîñòóï ñ åãî ïìììùüþ ê òàáëèöàì Paradox, çàùèùåííûì ïàðîëåì. Ïðåæäå, ÷åì îòêðûòü òàêóþ òàáëèöó, òðåáóåòñÿ âûïĩëíèòü ìåòîä AddPassword :

Session.AddPassword('my\_pass');

Óäàëèòü ïàðîëü ìîælî ñ ïìììùüþ ìåòîäà RemovePassword èëè RemoveAllPasswords.

### Óêàçàíèå ñåòåâîãî ïðîòîêîëà ïðè ñîåäèíåíèè ñ ÁÄ

 ñëó÷àå ñ InterBase ìîæíî â ÿáíîì âèäå óêàçàòü, êàêîé ñåòåâîé ïðîòîêîë èñiîëüçóåòñÿ ïðè ñîåäèíåíèè ñ áàçîé äàííûõ. Ýòà óñòàíîâêà âûïîëíÿåòñÿ ëèáî â óòèëèòå êîíôèãóðàöèè BDE, ëèáî â ïðîãðàììå - íóæíî èçìåíèòü ïàðàìåòð "SERVER NAME", êîòîðúé ñîäåðæèò ïïëíúé ïóòü ê ôàéëó ñ áàçîé äàííûõ.

Èòàê:

Ïðîòîêîë Ïàðàìåòð SERVER NAME

TCP/IP IB\_SERVER:PATH\DATABASE.GDB ib\base.gdb ) unix:/ib/base.gdb ) ( nt:c:\

(

IPX/SPX IB\_SERVER:PATH\DATABASE.GDB ( nw@sys:ib\base.gdb )

NetBEUI \\IB\_SERVER\PATH\DATABASE.GDB (\\nt\c:\ib\base.gdb)

# Ñîçäàíèå ñîáñòâåííûõ êîìïîíåíò

### Ñîäåðæàíèå

- Îáçîð
- Äîáààäëåíèå íîâûõ îáúåêòîâ â VCL
- Çàãiòiâêà äëÿ íiâiãi êiìiïiíåiòà
- Ñîãëàøåíèÿ iî íàèìåíîâàíèÿì
- Âûáîð ïðåäêà
- Îðèìåð ñîçäàíèÿ êîìïîíåíòà

### Îáçîð

Ϊîñêîëüêó Delphi ÿâëÿåòñÿ îòêðûòîé ñðåäîé è ïìçâîëÿåò íå òîëüêî èñiïëüçîâàòü îáúåêòû èç Áèáëèîòåêè Âèçóàëüíûõ Êîìiĩíåíò (VCL) â ñâîåé ïðîãðàììå, íî è ñîçäàâàòü íîâûå îáúåêòû. lõè÷åì, íè÷åãî äðóãîãî, êðîìå Delphi, äëÿ ýòîãî íå òðåáóåòñÿ. Ñîçäàíèå íîâîãî îáúåêòà â Delphi íå ÿâëÿåòñÿ î÷åíü ñëîæíîé çàäà÷åé, õîòÿ äëÿ ýòîãî è òðåáóåòñÿ çíàíèå Windows API, îáúåêòíſ-íðèåíòèðîâàííîãî ïðîãðàììèðîâàíèÿ è èåðàðõèè êëàññîâ â VCL.

lîæåò âîçíèêíóòü âîïðíñ; åñëè â Delphi óæå åñòü ñâîÿ áèáëèîòåêà, òî çà÷åì åùå ñîçäàâàòü êàêèå-òî îáúåêòû? Îòâåò ïðîñò: íåëüçÿ ñîçäàòü áèáëèîòåêó íà âñå ñëó÷àè æèçíè è íà âñå âêóñû. Íîâûå êîìïĩíåíòû, âî-ïåðâûõ, ïîçâîëÿbò ðàñøèðèòü îáëàñòü ïðèlåíåíèÿ Delphi: íàïðèlåð, ñ ïïlîùüþ áèáëèîòåê îáúåêòîâ òðåòüèõ ôèðì ðàçðàààòûâàòü ïðèëîæåíèÿ äëÿ ðàáîòû â Internet. Âî-âòîðûõ, ïîçâîëÿbò äĩîïëíèòü èëè íàñòðîèòü äëÿ ñåáÿ èlåbùèåñÿ â VCL îáúåêòû (íàïðèlåð, ïåðåĩĭðåäåëèòü çíà÷åíèÿ ñâîéñòâ, óñòàíàâëèâààìûå ïĩ óìîë÷àíèþ).

### Äîáàâëåíèå íîâûõ îáúåêòîâ â VCL

Ïðåäiîëîæèì, ÷òî ó âàñ ïîÿâèëñÿ óæå ãîòîâûé êîìiĩíåíò. Êàê åãî äîáàâèòü â VCL? Äëÿ ýòîãî âûáåðèòå ïóíêò ìåíþ Options|Install Components... lîÿâèòñÿ äèàëîã, êàê íà ðèñ.1

| Library filename:    |                    |        |
|----------------------|--------------------|--------|
| c:\d\bin\complib.dcl |                    |        |
| Search path:         |                    |        |
| C:\D\LIB             |                    |        |
| Installed units:     | Component classes: |        |
| VBXReg               | A                  | Add    |
| SvsReg               |                    |        |
| OLEReg               |                    |        |
| DDEReg<br>Switch     |                    |        |
| Bigauge              |                    | Remove |
| Pict<br>Chart2EX     |                    |        |
| SampReg              |                    | Heyert |
| LibExpt              | -                  |        |

#### Đèñ.1: Äèàëîã óñòàíîâêè íîâîãî êîìiîíåíòà

ĺàæìèòå "Add" è óêàæèòå ìläóëü, ñläåðæàùèé ïðlöåäóðó ðåãèñòðàöèè, làæìèòå "OK" è ïlñëå óñïåøllé ïåðåêllïèëÿöèè llâûé láúåêò ïlÿàèòñÿ à ïàëèòðå.

### Çàãìòîâêà äëÿ íîâîãî êîìïîíåíòà

 ñðåäå Delphi åñòü ñïåöèàëüíûé ýêñïåðò, ñîçäàþùèé çàãîòîâêó äëÿ íîâîãî êîìiĩíáíòà. Âûçâàòü åãî ìîæíî â ïóíêòå ìåíþ File|New Component... (ñì ðèñ.2)

| <u>C</u> lass Name: | TMyButton |   |
|---------------------|-----------|---|
| Ancestor type:      | TButton   | • |
| Palette Page:       | Samples   | - |
| alelle Page.        | Joumpies  |   |

### Đèñ.2: Ýêñïåðò äëÿ ñîçäàíèÿ íîâîãî êîìïîíåíòà

 äèàëîãå íóæíî óêàçàòü èìÿ íîâîãî êëàññà (íàïðèìåð, TMyButton), ïðåäêà êëàññà (TButton) è ñòðàíèöó ïàëèòðû, êóäà ïĩìåñòèòü íĩâûé êîìïĩíåíò (Samples). Åñëè íàæàòü "OK", òî ýêñïåðò ñîçäàñò ìîäóëü - çàãîòîâêó äëÿ íîâîãî êîìïĩíåíòà:

unit Unit1;

interface

uses

SysUtils, WinTypes, WinProcs, Messages, Classes, Graphics, Controls, Forms, Dialogs, StdCtrls;

type

```
TMyButton = class(TButton)

private

{ Private declarations }

protected

{ Protected declarations }

public

{ Public declarations }

published

{ Published declarations }

end;
```

procedure Register;

implementation

```
procedure Register;
begin
RegisterComponents('Samples', [TMyButton]);
end;
```

end.

lîäóëü ñîäåðæèò äåêëàðàöèþ íîâîãî êëàññà è īðîöåäóðó åãî ðåãèñòðàöèè â làëèòðå Êîìiĭíáíò. ïðîöåäóðå RegisterComponents ïåðâûé ïàðàìåòð - èìÿ ñòðàíèöû (ìîæíî óêàçàòü ñâîå èìÿ ïîÿâèòñÿ íîâàÿ ñòðàíèöà); âòîðíé ïàðàìåòð - ìííæåñòâî îáúåêòîâ äëÿ ðåãèñòðàöèè.

Óåïåðu ìîäóëu íóæíî ñîõðàíèòu ĩĩä íîâûì èlåíåì (íàïðèlåð, NEŴ\_BTN.PAS) è ïðèñòóïèòu ê aĩĩèñûâàíèþ íîâûõ ñâîéñòa è låòîäîâ. lĩñëå òîãî, êàê ýòà ðàáîòà çàêĩí÷åíà è íĩâûé êĩìĭĭíåíò íòëàæåí, ìîæíî äîáàâèòu åãî â làëèòðó (ñì. ïðåäûäóùóþ ãëàâó). lí ïåðåä ýòèì æåëàòåëüíî rîçäàòü ôàéë ðåñóðñîâ, â êîòîðîì áóäåò ëåæàòü ïèêòîãðàììà äëÿ ïðåäñòàâëåíèÿ äàííîãî îáúåêòà â làëèòðå Êîìiĩíáíò. Ôàéë ðåñóðñîâ ìîæíî ñîçäàòü ñ ïììîùüþ ïðîãðàììû Resource Workshop, íàçûâàòüñÿ íí äîëæåí òî÷íî òàê æå, êàê ìîäóëü ðåãèñòðàöèè êîìiĩíáíòà è èlåòü ðàñøèðáíèå .DCR (ò.å., åñëè îáúåêò ðåãèñòðèðóåòñÿ â ìîäóëå NEW\_BTN.PAS, òî òîãäà èlÿ ôàéëà ðåñóðñîâ áóäåò NEW\_BTN.DCR). Â ôàéëå ðåñóðñîâ äîëæåí íàôîäèòüñÿ ðåñóðñ òèïà BITMAP - êàðòèíêà ðàçìåðîì 28x28 òî÷êè (ìîæíî ìåíüøå), íàçâàíèå êàðòèíêè äîëæíî ñîâïàäàòü ñ èlåíåì êëàññà (â íàøåì ñëó÷àå TMYBUTTON).

### Ñîãëàøåíèÿ ïî íàèìåíîâàíèÿì

Ånëe âû ðanniadðeaaëe enoraíúa daendu VCL, di liaëe aeaadu, ÷di lie nëaadbo lánêfeueel rondu nîaeadaleyi roe rodaadele liado eeannia. Delphi ýdiai lá doadde, ela ládiaia, naienda e d.r. liadd audu epaule, enreydie voi aacdaee +ir. Il anee neaadou ýdel niaeadaleyi, di daçoadidea liado enrilaido erinilaida e ÷dalea enoraíuo daendia nodale nodandalii rolaeadaleyi.

Èòàê:

- Âñå äåêëàðàöèè òèiîâ íà÷èíàbôñÿ íà áóêâó T. Åùå ðàç, Delphi íå òðåáóåò ýòîãî, íî ýòî äåëàåò î÷åâèäíûì, ÷òî "TEdit", íàïðèìåð, åñòü îïðåäåëåíèå òèià, à íå ïåðåìåííàÿ èëè íïëå êëàññà.
- Èláía ňaléňoaal (óæll aaaaou eaaael ÷eoaalua è elolotalaoealua. Ióæll illeou, ÷ol illeuçlaaoaeu aóaao eo aeaaou a Èlñiaeolota láuaeola. È elÿ aolaa "TextOrientation" lílai óalálaa, láæaee "TxtOr". Ol æa ñalla lolliñèony e laolaal. laolaal. laolau, alñooilua illeuçlaaoaee, alexíu elaou óalálua laçaaley.
- Îðè ñîçäàíèè ñâîéñòâ òèià Event, èiÿ òàêîãî ñâîéñòâà äîëæíî íà÷èíàòüñÿ ñ "On" (íàiðèìåð, OnClick, OnCreate è ò.ä.).
- Èìÿ ìåòîäà äëÿ ÷òåíèÿ ñaîéñòâà äîëæåí íà÷èíàòüñÿ ñî ñëîâà "Get". ĺàïðèìåð, ìåòîä GetStyle äîëæåí âûiîëíÿòü ÷òåíèå äëÿ ñâîéñòâà Style.
- Èìÿ ìåóîäà äëÿ çàïèñè ñâîéñòâà äîëæåí íà÷èíàòüñÿ ñî ñëîâà "Set". ĺàïðèìåð, ìåòîä SetStyle äîëæåí âûïìëíÿòü çàièñü â ñâîéñòâî Style.
- Âíóòðåííåå iìëå äëÿ öðàíåíèÿ äàííúõ ñâíéñòâà äîëæíî íîñèòü èlÿ, íà÷èíàþùååñÿ ñ áóêâû "F". Íàïðèìåð, ñâíéñòâî Handle ìíãëî áû õðàíèòüñÿ â ïìëå FHandle.

Êîlå÷lî æå, åñòü èñêëþ÷ålèÿ èç ïðàâèë. Èlîãäà áûâàåò óäîálåå èõ làðóøèòü, làïðèìåð, êëàññ TTable èìååò ñâléñòâà òèïà Event, êlòlôûå làçûâàþòñÿ BeforePost, AfterPost è ò.ï.

### Âûáîð ïðåäêà

Ïðåæäå, ÷åì īðèñòóïèòü ê íàïèñàíèþ êîäà, íóæíî îïðåäåëèòüñÿ, õîòÿ áû ïðèáëèçèòåëüíî, ÷òî çà êîìiĩíáíò âû ñíáèðàåòåñü äåëàòü. Äàëåå, èñõîäÿ èç åãî ïðåäiïëàãàåìûõ ñâîéñòâ, ĩïðåäåëèòå êëàññ-ïðåäîê. Â VCL èìååòñÿ íåñêîëüêî áàçîâûõ êëàññîâ, ðåêîìåíäóåìûõ äëÿ íàñëåäîâàíèÿ:

- TObject lîælî eniîeüçîaaoü a ea÷añoaa ïðaaea, anee n yoei eniiîlalon lá loælî ðaaoù aî aðaiy aeçaela. Yoî lîæao auou, laïðelað, eeann, nîaaðæauee çla÷aley ïaðalalloñ nðaau (environment) eee eeann aey daaloù n INI ôaeeaie.
- TComponent loïðàâ(àÿ òî÷êà äëÿ ìſîãèõ (åâèäè)ùõ êîìiïí(åíò. Äà(íûé êëàññ îáëàäàåò âñòðîå(ííé âîçìîæííñòüþ ñíõðà(ÿòü/ñ÷èòùâàòü ñåáÿ â ïìòîêå âî âðå)ÿ äèçàé(à.
- TGraphicControl Èñiĩiêüçóéòẩ ýòiò êëàññ äëÿ ñîçäàíèÿ âèäèiùổ êîiiīí(åíò, êiòiðûì íå íóæåí handle. Òàêèå êîiiĩí(åíòû ðèñóbò ïðÿìî íà ñâîåé ïîâåôõííñòè è òðåáóbò ìàëî ðåñóðñîâ Windows.
- TWinControl Áàçîâûé êëàññ äëÿ êîìiĩíåíò, êîòîôûå èìåþò îêíî. Äàííîå îêíî èìååò ñâîé handle, åãî èñiîëüçóbò ïðè äîñòóïå ê âîçìîæíîñòÿì Windows ÷åðåç API.
- TCustomControl Ïiôiîê TWinControl, ââîäeo ïiíÿòèå êàiâû (Canvas) è ìåôiä Paint() äëÿ ëó÷øâãî êîiôðiëÿ çà ïðiðèñiâêié êîiïiíáiôà. Èìåííî ýôiô êëàññ èñïïëüçóåôñÿ â êà÷åñôâå áàçîâîãî äëÿ ïlñôðiåiêÿ áîëüøèíñôâà âèäèìûô êîiïïíáiô, èìåþùèõ îêîííúé handle.
- TXxxxx Êeàññ âðîäå TEdit èeè TButton. Èñiïeüçópòñÿ ñ öåeüp äíïiðåäåeåíèÿ èõ ñâîéñòâ è ìåôîäîâ èeè ïåðåîiðåäåeåíèÿ çíà÷åíèÿ ñâîéñòâ, ïðeíèìàåìûõ ïì óiîë÷àíèp.

### lðèìåð ñîçäàíèÿ êîìïîíåíòà

Äeÿ ïðèlåðà ñîçäàäèl íîâûé êeàññ, lóòàíò TButton, â êîòîðîì èçlåíèl çíà÷åíèå ïî ólîe÷àíèþ ñâîéñòâà ShowHint íà True è äîáàâèl íïâîå ñâîéñòâî - ñ÷åò÷èê íàæàòèé íà êííïiêó. Çàãîòîâêà lìäóëÿ äeÿ ñîçäàíèÿ íîâîãî êîìïïíáíòà óæå åñòü (ñì. ïóíêò **Çàãîòîâêà äeÿ íîâîãî êîìïïíáíòà**). Òåïåðü èñőîäíûé òåêñò âûãëÿäèò òàê:

unit New btn; interface uses SysUtils, WinTypes, WinProcs, Messages, Classes, Graphics, Controls, Forms, Dialogs, StdCtrls; type TMyButton = class(TButton)private { Private declarations } FClickCount : Longint; protected { Protected declarations } public { Public declarations } constructor Create(AOwner : TComponent); override; procedure Click; override; property ClickCount : Longint read FClickCount write FClickCount; published { Published declarations } end; procedure Register; implementation constructor TMyButton.Create(AOwner : TComponent); beain inherited Create(AOwner); ShowHint:=True; FClickCount:=0; end; procedure TMyButton.Click; begin Inc(FClickCount); inherited Click; end: procedure Register; begin RegisterComponents('Samples', [TMyButton]); end; end.

Äëÿ òîãî, ÷òîáû ïåðåîïðåäåëèòü íà÷àëüíîå çíà÷åíèå ñâîéñòâà ïðè ñîçäàíèè îáúåêòà,

íóæíî ïåðåïèñàòü êîíñòðóêòîð Create, â êîòîðîì è ïðèñâîèòü ýòîìó ñâîéñòâó íóæíîå çíà÷åíèå (íå çàáûâ ïåðåä ýòèì âûçâàòü êîíñòðóêòîð ïðåäêà).

ĺîâîå ñâîéñòâî äëÿ iĩäñ÷åòà íàæàòèé íà êëàâèøó íàçûâàåòñÿ *ClickCount.* Åãî âíóòðåííåå iĩëå äëÿ ñîôðàíåíèÿ çíà÷åíèÿ - FClickCount èìååò òèï Longint, ålêîñòè ïìëÿ õâàòèò íàäîëãî.

### Đåäàêòîðû ñâîéñòâ

Ñîäåðæàíèå
 láçîð
 Đåäàêòîðû ñâîéñòâ
 Ñòàíäàðòíûå ðåäàêòîðû ñâîéñòâ
 Êëàññ TPropertyEditor
 Ñîçäàíèå ðåäàêòîðà ñâîéñòâ
 Đåãèñòðàöèÿ ðåäàêòîðà ñâîéñòâ
 Óñòàíîâêà ðåäàêòîðà ñâîéñòâ
 Đåäàêòîðû êîìïîíåíò
 löèìåð ðåäàêòîðà êîìïĩíåíò

### Îáçîð

Îbêðûbîñbü Delphi ïðîÿâëÿåbñÿ (àbáîëåå ÿðêî â bîì, ÷bî (àbÿäb ñ ðañøbðyålîñbüþ Ábáëbîbåbe Ábçoaeuíûð Éîìiïílálo lîælî eçiliyöu ñalo ñðaao ïðîaðalibeðîaaley. Delphi ïðåälñbaaeyab ñíibaabñbaobùaa API ñ bal, ÷bíau ïðîaðalibeñbu líaeb ðañøbðyöu obleobílaeuílínou ñðaau ðaçðaaíbbe. Ñ ïilítuuþ ýbíaî API líælî ñiçaabu ñaîb ñiañbaalílua Yéñïaðbû (Experts), ñaîþ Ñbñbaló Éîloðîey Âaðñbe (Version Control system), Đaaabôlôu Éîliïlílálo (Component Editors) è Đaabôlôu Naîeñba (Property Editors).

lðe íaieñaíee íraûo ráúaeòra ÷añòr òðaáóaònÿ nrçäaaaòu aey íeo nare Daaaeòrðu Narénoa e Daaaeòrðu Eniríaío. A aaíri óðrea e ðanneaçúaaaòny, eae ýor naaeòou e rðearayòny rðeiaðu.

Êðàòêîå îièñàíèå èíñòðóìåíòîâ ñðåäû Delphi è ìîäóëåé, â êîòîðûõ ðåàëèçîâàíû ñîiòâåòñòâóþùèå API:

API Ýêñïåðòîâ - Ïîçâîëÿåò ñîçäàòü ñâîè ñîáñòâåííûå ýêñïåðòû; ìîäóëè EXPINTF.PAS è VIRTINTF.PAS

API Êîloðîeÿ Âåðñèé - Äàåò âîçiîælîñòü ñîçäàòü ñâîþ ñèñòåìó Êîloðîeÿ Âåðñèé èeè ïîäêeþ÷èòü ñèñòåìó òðåòüåé ôèðìû; ìläóeè VCSINTF.PAS è VIRTINTF.PAS

API Đåäàêòîôîâ Êîìiîíáíò - Ñîçäàíèå äèàëîãîâ, ñâÿçàííûõ ñ îáúåêòîì âî âðåìÿ äèçàéíà. Ïðèìåð -Menu Designer äëÿ TMenu èëè Fields Editor äëÿ TTable; ìîäóëü DSGNINTF.PAS

API Đåäàêòîðîâ Ñâîéñòâ - Ñîçäàíèå ðåäàêòîðîâ äëÿ èñïîëüçîâàíèÿ èõ ïðè ðåäàêòèðîâàíèè ñâîéñòâ â Èíñïåêòîðå Îáúåêòîâ; Ìîäóëü DSGNINTF.PAS

lîäóëè ìîæíî íàéòè â áèáëèîòåêå âèçóàëüíûõ êîìiĩíåíò (â äèðåêòîðèè X:\DELPHI\SOURCE\ VCL).

låîáõîäèlî îòlåòèòü, ÷òî áîëüøèlñòâó ëþäåé léêîãäà lå ïðèäåòñÿ èñïîëüçîâàòü âûøåïåðå÷èñëålíûå API. Îälàêî, låêîòîðûì ïðîãðàììèñòàì îlè î÷ålü ìlãóò ïðèãîäèòüñÿ, îñláålíî ðàçðàálò÷èêàì llâûõ láúåêòlâ.

#### Đåäàêòîðû ñâîéñòâ

Êàê Âû çîàåòå, âî âðåìÿ äèçàélà äëÿ làñòðîéêè âlâølåãî âèäà è ïîâåäålèÿ îáúåêòà lóælî iĩëüçîâàòüñÿ Èlñïåêòîðîì láúåêòîâ. làïðèìåð, ìîælî èçìålèòü öâåò ôîlà ó îáúåêòà TLabel là ôîðìå. låðåéäåì â îêlî Èlñïåêòîðà láúåêòîâ è âûáåðåì ñâléñòâî Color - îòìåòüòå, ÷òî ñïðàâà åñòü ìàëålüêàÿ ñòðåëêà, îlà îçlà÷àåò, ÷òî ìû ìîæåì âûáðàòü öâåò èç ñïèñêà. làæìèòå ìûøêlé là ýòó ñòðåëêó (ðèñ.1)

| 🔒 Object Inspector 💶 🗖 🗙                                                                                    |                                                             |  |
|----------------------------------------------------------------------------------------------------|-------------------------------------------------------------|--|
| Label1: TLabel                                                                                              | <b>•</b>                                                    |  |
| Align<br>Alignment<br>AutoSize<br>Caption                                                                   | aNone  taLeftJustiy True Label1                             |  |
| Color<br>Cursor<br>DragCursor<br>DragMode<br>Enabled<br>FocusControl<br>+Font                               | clSilver  Charoon ClGreen ClDive Chary CPuple ClTeal ClGrey |  |
| Height<br>Hint<br>Left<br>Name<br>ParentColor<br>ParentFont<br>ParentShowHint<br>PopugMenu<br>ShowAccelChar | 24<br>Lobel1<br>False<br>True<br>True                       |  |

### Đèñ.1 : Âûáîð öâåòà èç ñïèñêà

Ñòîëêlóâøèñü ñ ýòèì â ïåðâûé ðàç Âû ìlãëè ïlăólàòü, ÷òî ýòlò ñièñîê öâåòlâ ÿâëÿåòñÿ låêlåé ôólêöèåé, æåñòêî çàäàllié ðàçðàálò÷èêàlè ñðåäû ïðlãðàllèðlâàlêÿ Delphi. Â äåéñòâèòåëüllñòè, äëÿ ñâléñòâà Color èñilëüçóåòñÿ ñilòâåòñòâóþùèé Đåäàêòlð Ñâléñòâ. È Âàl âlâñå lå lóæll ðàálòàòü â êîliàlèè Borland, ÷òláû ñîçäàòü ïlälálûå Đåäàêòlôû Ñâléñòâ. Òî÷ll òàê æå, êàê Âû äláàêëyåòå llâûå êllillâlôû â Delphi, Âû lìæåòå äláàâèòü ñâlé ñláñòâållúé Đåäàêòlð Ñâléñòâ â ñðåäó ðàçðàálòêè.

#### Ñòàíäàðòíûå Đåäàêòîðû Ñâîéñòâ

Ïðåæäå, ÷åì iðèñòóïèòü ê ñîçäàíèþ ñâîåãî Đåäàêòîðà Ñâîéñòâ, äàâàéòå èññëåäóåìóæå èìåþùèåñÿ â ñðåäå Delphi ðåäàêòîðû ñâîéñòâ. Âû óæå âèäåëè ðåäàêòîð äëÿ ñâîéñòâàColor. Äàæå ïðîñòåéøèå ñâîéñòâà, âðîäå Left èëè Caption, èìåþò ñâîè ðåäàêòîðû. Ïðè÷åì,éîìiïíáíôû ñàìè ïì ñåáå äàæå íå çíàpò, ÷òî çà ðåäàêòîðû èñiïêüçóbòñÿ äëÿ èõ ñâíéñòâ. Ýòîíçíà÷àåò, ÷òî Âû ìîæåòå ñâîé Đåäàêòîð Ñâíéñòâ ñâÿçàòü ñ óæå ñóùåñòâóþùèiè ñâîéñòâàìè.íaïðèìåð, iîæíî áûêï áû íàièñàòü Đåäàêòîð Ñâíéñòâ, êîôiðûé íãðàíè÷èâààò ñâîéñòâî, èiåþùååöåëûé òèï (Integer), íåêîòîôûì ìàêñèìàëüíûì çíà÷åíèåì è çàòåì ñâÿçàòü ýòîò ðåäàêòîð ñîñâíéñòâîì Width äëÿ âñåõ ñóùåñòâóþùèõ êîìïííáíò.

Âçãëÿíåì íà eåðaðõeb eëaññîa Đåäaeòîðîa Ñaîéñòa. Áaçîaûì ÿaëÿåòñÿ eëaññ TPropertyEditor:

TPropertyEditor TOrdinalProperty TIntegerProperty TColorProperty TModalResultProperty TTabOrderProperty TCharProperty TEnumProperty TSetProperty TShortCutProperty TFloatProperty TStringProperty TComponentNameProperty TFontNameProperty TCaptionProperty TSetElementProperty TClassProperty TFontProperty TMethodProperty TComponentProperty

Íaçâaíeÿ éeaññîâ â áîeüøeíñoâå ñâîåì î÷åâeäíû. Êeaññ TFloatProperty ñâÿçaí ñî ñâîéñoâaìe, êîoîðûå eìåbo oeï Float, éeaññ TSetProperty ñâÿçaí ñî ñâîéñoâaìe, êîoîðûå eìåbo oeï Set. Íaêîoîðûa ðaäaeoîðû eìabo ñïaöeaeüíîa íaçía÷aíea. Oae, íaïðeìað, TTabOrderProperty íóæaí äeÿ oîãî, ÷oîáû ïðaäîoâðaoeoü eçìaíaíea ñaîéñoaa TabOrder (oeï Integer) ïðe aûaíða ía oîðìa íanêîeüeeo eîìiïíáío îaíîaðaìaííí.

### Êëàññ TPropertyEditor

Ïðåæäå, ÷åì ïèñàòü ñâîé ñîáñòâåííûé Đåäàêòîð Ñâîéñòâ, íóæíî ðàçîáðàòüñÿ â áàçîâîì êëàññå TPropertyEditor:

TPropertyEditor = classprivate FDesigner: TFormDesigner: FPropList: PInstPropList; FPropCount: Integer; constructor Create(ADesigner: TFormDesigner; APropCount: Integer); function GetPrivateDirectory: string; procedure SetPropEntry(Index: Integer; AInstance: TComponent; APropInfo: PPropInfo): protected function GetPropInfo: PPropInfo: function GetFloatValue: Extended; function GetFloatValueAt(Index: Integer): Extended; function GetMethodValue: TMethod; function GetMethodValueAt(Index: Integer): TMethod; function GetOrdValue: Longint; function GetOrdValueAt(Index: Integer): Longint; function GetStrValue: string: function GetStrValueAt(Index: Integer): string; procedure Modified: procedure SetFloatValue(Value: Extended); procedure SetMethodValue(const Value: TMethod); procedure SetOrdValue(Value: Longint); procedure SetStrValue(const Value: string); public destructor Destroy; override; procedure Activate; virtual; function AllEqual: Boolean: virtual: procedure Edit: virtual: function GetAttributes: TPropertyAttributes; virtual; function GetComponent(Index: Integer): TComponent; function GetEditLimit: Integer; virtual; function GetName: string; virtual; procedure GetProperties(Proc: TGetPropEditProc); virtual; function GetPropType: PTypeInfo; function GetValue: string; virtual; procedure GetValues(Proc: TGetStrProc); virtual;

procedure Initialize; virtual;

procedure SetValue(const Value: string); virtual; property Designer: TFormDesigner read FDesigner; property PrivateDirectory: string read GetPrivateDirectory; property PropCount: Integer read FPropCount; property Value: string read GetValue write SetValue; end;

låoîaû, ïðeaâaaííûâ íeæå, lîæíî ïåôâñiðaäaëÿoü (override) äëÿ eçláíáíeÿ ïîâaäáíeÿ Đåäaeòîôa ñâîéñoa. ( "SetXxxValue" eñïïëüçóåoñÿ äëÿ ïðåäñoaâëåíeÿ îäíïãî eç låoîäîa SetFloatValue, SetMethodValue, SetOrdValue eëe SetStrValue. "GetXxxValue" îáîçíà÷àåo GetFloatValue, GetMethodValue, GetOrdValue eëe GetStrValue)

### Activate

Âûçûâàåòñÿ, êîãäà ñâîéñòâî âûáèðàþò â èíñïåêòîðå îáúåêòîâ. Ìîæåò áûòü ïïëåçíî ïiçâîëèòü íåêîòîðûì àòðèáóòàì ñâîéñòâà îïðåäåëÿòüñÿ â êàæäûé ìîìåíò âûáîðà ýòîãî ñâîéñòâà.

### AllEqual

Âûçûâàẩôñÿ âñÿêèé ðàç, êîãäà íà ôîðìå âûáèðàåôñÿ áîëåå ÷åì îäèí îáúåêò. Åñëè ýòìò ìåòîä âîçâðàùàåò True, òî âûçûâàåòñÿ GetValue, èíà÷å â Èíñïåêòîðå láúåêòîâ ïîêàçûâàåòñÿ ïóñòàÿ ñòðîêà. AllEqual âûçûâàåòñÿ ïðè óñëîâèè, ÷òî GetAttributes âîçâðàùàåò paMultiSelect.

#### • Edit

Âûçûâàåôñÿ ïðè íàæàòèè êíîïêè '...' èëè ïî äâîéíîìó ùåë÷êó ìûøè íà ñâîéñòâå. Ýòîò ìåòîä ìîæåò, ê ïðèìåðó, ïîêàçàòü êàêîå-íèáóäü äèàëîãîâîå îêíî äëÿ ðåäàêòèðîâàíèÿ ñâîéñòâà (ïðèìåð - ñâîéñòâî Font).

#### GetAttributes

Âîçâðàùàåò íåîáõîäèìóþ Èíñïåêòîðó ĺáúåêòîâ èíôîðìàöèþ äëÿ òîãî, ÷òîáû òîò ñìîã îòîáðàçèòü ñâîéñòâî â ïîäõîäÿùåé ìàíåðå. GetAttributes âîçâðàùàåò ìíîæåñòâî (set) çíà÷åíèé òèïà TPropertyAttributes:

paValueList: Đåäàêòîð ñâîéñòâ ìîæåò âîçâðàùàòü ñïèñîê çíà÷åíèé äëÿ ýòîãî ñâîéñòâà. Åñëè ýòîò àòðèáóò óñòàíîâëåí, òî íóæíî îïðåäåëèòü GetValues. Â Èíñïåêòîðå îáúåêòîâ ñïðàâà îò ñâîéñòâà iïÿâèòñÿ éíïiêà äëÿ âûïàäàþùåãî ñièñêà.

paSortList: Èíñïåêòîð íáúåêòîâ áóäåò ñîðòèðîâàòü ñïèñîê, iïëó÷åííûé îò GetValues. paSubProperties: Ñâîéñòâî èlååò ïïäñâîéñòâà, êîòîôûå áóäóò ïîêàçûâàòüñÿ íèæå â âèäå èåðàðõèè (outline). Åñëè GetProperties áóäåò ãåíåðèðîâàòü íáúåêòû-ñâîéñòâà, òî ýòîò àòðèáóò äîëæåí áûòü óñòàíïâëåí.

paDialog: lîêàçûâàåò, ÷òî ìåòîä Edit áóäåò âûçûâàòü äèàëîã. Åñëè äàííûé àòðèáóò óñòàíîâëåí, òì ïîÿâèòñÿ éíĩiêà '...' ñïðàâà îò ñâîéñòâà â Èíñïåêòîðå Îáúåêòîâ. paMultiSelect: lîçâîëÿåò ñâîéñòâó îñòàâàòüñÿ â Èíñïåêòîðå Îáúåêòîâ, êîãäà íà ôîðìå âûáðàíî ñðàçó íåñêîëüêî íáúåêòîâ. Íåêìòîðûå ñâîéñòâà íå ãîäÿòñÿ äëÿ ìíîæåñòâåííîãî âûáîðà, íàïðèìåð, Name.

paAutoUpdate: Ånëè ýòiò àòðèáóò óñòàiîâëåí, òî ìåòîä SetValue áóäåò âûçûâàòüñÿ ïðè êàæäîì èçìåíåíèè, ïðîèçâåäåííîì â ðåäàêòîðå, à íå ïîñëå çàâåðøåíèÿ ðåäàêòèðîâàíèÿ (ïðèìåð - ñâîéñòâî Caption).

paReadOnly: Çíà÷åíèå ìåíÿòü íåëüçÿ.

#### GetComponent

Âîçâðàùàåò eîìiïíáíò iïä íîìåðiì Index â ñëó÷àå ìíîæåñòâåííïãî âûáîðà îáúåêòîâ (multiselect). GetAttributes äîëæåí âîçâðàùàòü paMultiSelect.

### GetEditLimit

Âîçâðàùàåò  $\div$ èñëî ñèlâîëîâ, êîòîðûå ïîëüçîâàòåëü lîæåò ââåñòè ïðè ðåäàêòèðîâàíèè ñâîéñòâà. lĩ ólîë $\div$ àíèþ 255 ñèlâîëîâ.

### GetName

Ârçâðàuàåò èlÿ ñâréñòâà. Îr ólrê÷àréþ ýòr èlÿ meó÷àåòñÿ èç èrôrðlàöèè r òèrå, âñå mä÷åðêèâàreÿ çàlåuàþòñÿ rðráåëàlè. Äàrrúé låòrä Âàl róær råðåmðåäåëÿòu òrëuêr â òn nëó÷àå, ånëè èlÿ ñâréñòâà ròëè÷àåòñÿ rò òrãr, êròrðrå róær ròráðàæàòu â Èrmåêòrðå Îáúåêòîâ.

### GetProperties

Äieæåí áuou itaðaiiðaaaeði aey auçiaa PropertyProc aey eaæaiai iianaiénoaa (eee aeiæaííiai naiénoaa) ðaaaeoeðóaiiai naiénoaa e iaðaaa÷e íiaiai TPropertyEdtior aey eaæaiai iianaiénoaa. Ii óiie÷aieb, PropertyProc ía auçuaaaony e iianaiénoaa ía iæeaabony. TClassProperty aóaao iaðaaaaou íiaué ðaaaeoið naiénoa aey eaæaiai naiénoaa, iaúyaeaííiai **published** a eeanna. TSetProperty iaðaaao íiaué ðaaaeoið aey eaæaiai ýeaìaióa iíiae.

• GetPropType

Âîçâðàùàåò óeaçàòåëü íà èíôîðìàöèþ î òèïå ðåäàêòèðóåìíãî ñâîéñòâà.

### GetValue

Âîçâðàùàåò çíà÷åíèå ñâîéñòâà â âèäå ñòðîêè. Ïî óìîë÷àíèþ âîçâðàùàåò '(unknown)'. Ýòîò ìåòîä íóæíî ïåðåîïðåäåëÿòü ñ òåì, ÷òîáû âîçâðàùàòü ïðàâèëüíîå çíà÷åíèå.

GetValues

Âûçûâàåòñÿ, åñëè GetAttributes âîçâðàùàåò paValueList. Äîëælî âûçâàòü Proc äëÿ êàæäîãî çíà÷ålèÿ, êîòìðîå ïðèåìëåìî äëÿ äàlílĩãî ñâîéñòâà.

• Initialize

Âûçûâàåòñÿ ïðè ñîçäàíèè Đåäàêòîðà ñâîéñòâ.

• SetValue(Value)

Âûçûâàåôñÿ aëÿ òîaî, ÷òîáû óñòàíîâèòü çíà÷åíèå ñâîéñòàà. Đåäàêòîð ñâîéñòà äîëæåí óìåòü ðàçîáðàòü ñòðîêó (Value) è âûçâàòü ìåòîä SetXxxValue. Åñëè ñòðîêà èìååò íåêîððåêòíûé ôîðìàò èëè íåâåðíîå çíà÷åíèå, òî ðåäàêòîð Ñâîéñòâ äîëæåí ñãáíåðèðîâàòü èñêëþ÷èòåëüíóþ ñèòóàöèþ (exception), ĩièñûâàþùóþ äàííóþ ïðîáëåìó. SetValue ìîæåò âîîáùå ïðîèãíîðèðîâàòü âñå èçìåíåíèÿ è îñòàâèòü âñþ îáðàáîòêó èçìåíåíèé ìåòîäó Edit (êàê â ñâîéñòâå Picture).

Ñâîéñòâà è ìåòîäû ïîëåçíûå ïðè ñîçäàíèè íîâîãî êëàññà Đåäàêòîðà ñâîéñòâ:

## PrivateDirectory (ñâîéñòâî)

Ýòî äèðåêòîðèÿ, â eîòîðîé íàõîäèòñÿ .EXE, ëèáî ðàáî÷àÿ äèðåêòîðèÿ, óêàçàííàÿ â DELPHI.INI. Åñëè ðåäàêòîð äîëæåí ñîõðàíèòü êàêóþ-òî èíôîðìàöèþ (óñòàíîâêè), òî ëó÷øå â ýòîé äèðåêòîðèè.

- Value (ñâîéñòâî)
   Òåêóùåå çíà÷åíèå ñâîéñòâà, òî æå ñàìîå âîçâðàùàåò GetValue.
- Modified (ìåòîä)
   Âûçûâààônÿ äeÿ òîãî, ÷òîáû ïîêàçàôü, ÷òî çíà÷åíèå ñâîéñôâà èçìåíèëîñü. Ìåôîäû
   SetXxxValue âûçûâàbô Modified àâôiîàòè÷åñêè.
- GetXxxValue (ìåôîä)
   Âîçâðàùàåò çíà÷åíèå ïåðâîãî èç ðåäàêòèðóåìûõ ñâîéñòâ.
- SetXxxValue (ìåòîä)
   Óñòàiàâëèâààò çià÷åièÿ ñâîéñòâà äëÿ âñåõ âûáðàiíûõ îáúåêòîâ.

## Ñîçäàíèå Đåäàêòîðà Ñâîéñòâ

Ïðè ñíçäaíèè ílâîãî Đåäàêòîða Ñâîéñòâ, êîlâ÷íî, iå íóæíî âñåãäà ïåðåïèñûâàòü åãî çàílâîíò áàçîâîãî êëàññà TPropertyEditor.lîæåò îêàçàòüñÿ äîñòàòî÷íûì âûáðàòü â êà÷åñòâåïðåäêà óæå ñóùåñòâópùèé äëÿ äàílîãî ñâléñòâà ðåäàêòîð è ïåðåïiðåäåëèòü iåêiòiðùå åãîìàôiâû. Äàâàéòâ ðàññììòðèi ïðîñòåéøèé ïðèìåð ílâîãî Đåäàêòîðà Ñâîéñòâ. Êàê Âû çiàåòå, óìåôiâû. Äàâàéòâ ðàññììòðèi ïðîñòåéøèé ïðèìåð ílâîâî Đåäàêòîðà Ñâiéñòâ. Êàê Âû çiàåòå, óàñãô àèaèìûô íáúåêòîa åñòü ñâîéñòâî Hint - ïïäñêàçêà, ïîÿâëÿpùàÿñÿ âî âðåìÿ âúiïëiåiêÿïðíãðàììû, åñëè çàäåðæàòü íà iåêiòiðiâ âðåìÿ ìûøü íà íáúåêòâ. Ýôi ñâíéñòâî èlååò òèï String èáî âðåìÿ äèçàéíà äëÿ åãî ðåäàêòèðîâàíèÿ èñïïëüçóåôñÿ Đåäàêòîð òèïà TStringProperty. láû÷íî,ïãñèàçêà áûâààò îãííñòðî÷íié á i âêiòiðûõ ñëó÷àÿõ åå íóæíî ñäåëàòü ìlîãîñòðî÷íié. Âïðéiöeïå, çäåñü ïðíaëåìû íåò, äíñòàôî÷íi âî âðåìÿ âûïïëíåíèÿ ïðíãðàììû ïðèñâîèòü ñâiéñòáô Hintíóæílå çià÷åíêå, íàïðèàð:

Button1.Hint:='Line1'#13#10'Line2';

Dåïåðu ïïäñêàcêà áóäåò ñîñòîvòu èc äâóõ ñòðîê. Íì vòî äîñòàòî $\div$ íï (åóäîáíí). áìëåå óäîáíí áûëî á $\hat{u}$ ólðleðlaðou lílalnóðl÷lóþ ilaneðcéó al aðaly aecaela, lalael da abel bergerty baele aîçìîæííñòè íå äàåò. Äàâàéòå ñîçäàäèì íîâúé ðåäàêòîð, êîòîôúé ìíã áû ýòî ñäåëàòü.

 íàøåì ñëó÷àå áóäåò äîñòàòî÷íî âûáðàòü â êà÷åñòâå ïðåäêà ðåäàêòìð TStringProperty è ïåðåïèñàòü íåêîòîðûå ìåòîäû. Âî-ïåðâûõ, íóæíî ïåðåĩiðåäåëèòü ìåòîä Edit, â élòlðlì áóäåò âúcúâàòüñÿ äèàëlã äëÿ ââläà ñòðlê iläñêàcêè. Ál-âòlðúö, lóæll ilåðåliðåäåëèòü ôóléöèb GetAttributes, élolðay álçaðauaao laálð laálð laðauaðola, lienuabueo aalla nálénoal. Á ֈñò(íñòè, äîëæåí áûòü óñòàíîâëåí àòðèáóò paDialog, ïðè ýòîì â Èíñïåêòîôå láúåêòîâ ó nâléñòâà iïyaèòñy élíïiêà '...' äëy âuclâà äèàëlãà. È âlláùå-òl lóæll èclåleòu låòlä GetValue, eîòiôúé eñiïêüçóåòñÿ äëÿ iòiáðàæåíeÿ cíà÷åíeÿ ñâiéñòâà â Èíñïåêòiôå láúåêòiâ.

ĺàcîâåì íîâûé Đåäàêòîð Ñâîéñòâ THintProperty, äåêëàðàöèÿ íîâîãî êëàññà:

THintProperty = class(TStringProperty)public function GetAttributes: TPropertyAttributes; override; function GetValue : String; override; procedure Edit; override;

end:

Đànnììòðèì iì iìðÿäêó ìåòîäú íiâîãî êëànnà. Ôólêöèÿ GetAttributes äláaaeÿao é ólañeaalaalínó línæañoaó aoðeáooù paDialog (iñyaeÿaoñÿ éíĩiêà (...') è paReadOnly (ñâîéñòâî íåëüçÿ ðåäàêòèðîâàòü íåiĩìñðåäñòâåííî â Èíñiåêòìðå láúåêòîâ, à òleüêl â aèàelãå, âûçûâàåìlì ÷åðåç élliêó (...):

function THintProperty.GetAttributes: TPropertyAttributes; begin Result := inherited GetAttributes + [paDialog,

```
paReadOnly];
end:
```

```
Ôólêöèÿ GetValue çàlålÿåò "låïðàâèëülûå" ñèlâlêû #10 è #13 (ïåðåâlā êàðåòêè è ïåðåõlā là
íîâóþ ñòðîêó) íà ñèlâîë ">":
```

function THintProperty.GetValue : string;

```
var
 i : Byte;
begin
  result:=inherited GetValue:
  for i:=1 to Byte(result[0]) do
    if result[i]<#32 then result[i]:='>';
end:
```

Ïðîöåäóðà Edit âúcúâàåò äèàëîã äëÿ ââîäà ñòðîê ïïäñêàcêè. Äèàëîã ìîælî áúêî áú làðèñîâàòü nâlé nlándaállué, lalael liæli alnieuciadouny óæå aldiau). Íaneleuel daclud adaelála eaædd a äèðåêòîðèè X:\DELPHI\SOURCE\LIB. Ìù âîñĭĩëücóåìñÿ ìîäóëåì STREDIT.PAS, â êîòîðiì åñòü íåíáőíäèlúé äèàëíã ðåäàêòèðíâàíèÿ ñòðíê. Èòàê, ïðíöåäóðà Edit:

```
procedure THintProperty.Edit;
var
 HintEditDlg : TStrEditDlg;
 s : string;
begin
  HintEditDlg:=TStrEditDlg.Create(Application);
  with HintEditDlg do
```

try Memo.MaxLength := 254; s:=GetStrValue+#0; Memo.Lines.SetText(@s[1]); UpdateStatus(nil); ActiveControl := Memo; if ShowModal = mrOk then begin s:=StrPas(Memo.Lines.GetText); if s[0]>#2 then Dec(Byte(s[0]),2); SetStrValue(s); end; finally Free; end; end;

Ñòðîêà if s[0]>#2 then Dec(Byte(s[0]),2) íóæíà, òàê êàê Memo.Lines.GetText âîçâðàùàåò âñå ñòðîêè ñ ñèlâîëàlè #13#10.

#### Đåãèñòðàöèÿ Đåäàêòîðà Ñâîéñòâ

lîâûé Đåäàêòîð Ñâîéñòâ ãîòîâ, îñòàëîñü òîëüêî åãî çàðåãèñòðèðîâàòü â ñðåäå Delphi. Äëÿ ýòîãî â èlòåðôåéñííé ÷àñòè ìîäóëÿ ñ íàøèì ðåäàêòîðîì òðåáóåòñÿ ïììåñòèòü äåêëàðàöèþ ïðîöåäóðû Register, à â ÷àñòè **implementation** íàïèñàòü ñëåäóþùåå:

procedure Register;

begin

RegisterPropertyEditor(TypeInfo(String), TControl, 'Hint', THintProperty);

end;

Êàê óæå ñîîáùàëîñü âûøå, îäèí è òîò æå ðåäàêòîð ñâîéñòâ ìîæíî "īðèâÿçàòü" ê ñâîéñòâàì, â çàâèñèìîñòè îò èõ íàçâàíèÿ èëè òèïà îáúåêòà. Ýòî ĩiðåäåëÿåòñÿ ïàðàìåòðàìè (âòîðîé è òðåòèé), êîòîðûå ïåðåäàþòñÿ âî âðåìÿ ðåãèñòðàöèè â ïðîöåäóðå RegisterPropertyEditor. Âîçìîæíû  $\div$ åòûðå âàðèàíòà:

| Êëàññ êîìïîíåíòû | Èìÿ ñâîéñòâà | Äëÿ êàêèõ ñâîéñòâ                                |
|------------------|--------------|--------------------------------------------------|
| Nil              | • •          | ñîâïàäàåò òèï ñâîéñòâà                           |
| Nil              | 'Name'       | Òèï ñâîéñòâà + Èìÿ ñâîéñòâà                      |
| TClass           | د ۲          | Òèï ñâîéñòâà + êëàññ êîìiĩílåíòû                 |
| TClass           | 'Name'       | Òèï ñâîéñòâà + Èìÿ ñâîéñòâà+ êëàññ<br>êîììï(å(òù |

lîÿñíåíèå é òàáëèöå. Åñëè âû çàðåãèñòðèðîâàëè Đåäàêòîð è óêàçàëè êàê êëàññ éîìiĩíåíòû, òàê è èiÿ ñâîéñòâà, òî äàííúé ðåäàêòîð "ïðèâÿçûâàåòñÿ" êî âñåì ñâîéñòâàì, êîòîðûå:

- èlåþò òèï, óêàçàííûé â ïåôâîì ïàôàìåòôå ïôîöåäóôû;
- ïðeĺàäëåæàò eĺîìiĩíåíòå, eîòîðàÿ iòíîñèòñÿ ê êëàññó (èëè åãî iiòiîêàì), óêàçàííiìó âî âòîðiì ïàðàlåòðå;
- èìåbò èìÿ, ñîâïàäàbùåå ñ óêàçàííûì â òðåòüåì ïàðàìåòðå;

Ånëè âlånoî oeïa eeanna a ïoîoaaoda daaenodaoee noîeo Nil, a alânoî elale naîenoaa ïonoay nodîea '', oî aallue daaaeolo "ïdeayçûaaaony" eî <u>anaî</u> naîenoaai, eîoîdûa elapo oeï, oeaçallue a ïadaîi ïadalaoda, laçaaenelî îo eo elale eee ïdelaeaamînoe e îauaeo eaeîaî-eeaî êëàññà.

Åñëè óêàcàí òîëüêî êëàññ, òî ðåäàêòîð îòíîñèòñÿ êî âñåì ñâîéñòâàì óêàcàííĩãî òèïà äëÿ îáúåêòîâ óêàçàííîãî êëàññà.

Åñëè óêàcàíî òîëüêî è)ÿ, òî ðåäàêòîð îòlîñèòñÿ ê ñâîéñòâàì óêàcàííĩãî òèïà, êîòîðûå èìåþò óêàçàííîå èìÿ.

 íàøåì ñëó÷àå Đåäàêòîð Ñâîéñòâ çàðåãèñòðèðîâàí äëÿ âñåõ ñâîéñòâ, êîòîðûå èìåþò òèï String, îdílnyony é éîiiíláloa éeanna TControl èee laneaaileea îd laneaeileea id laneaeileea ei a big 'Hint'.

#### Óñòàíîâêà Đåäàêòîðà ñâîéñòâ

Îlînëå òlîaî, êàê llaóeü n llâul ðåaàêòlôlî nalénòà ilaãlòlaëål, åal lóæll ilaêeb÷èòü ê ïàëèòðó êîÌiĩíláíò è ïðîèñőîäèò ñëåäóþùèì íáðàçîì:

- âûáåðèòå ïóíêò ìåíþ "Options|Install Components...."
- íàæìèòå êíîïêó "Add"
- óêàæèòå èìÿ ilaêëb÷àåìlãi ìlaóëÿ (èëè âlñïlêücóéòåñü êlleê "Browse")
- íàæìèòå "OK" è åùå ðàç "OK"

Ϊΐnëå óñïåøíı̈́e ïåðåêı̈iïèëÿöèè áèáëeìòåêè ïðı͡âððüòå, êàê äåéñòâóåò íïâûé ðåäàêòıð ñâı́éñòâ. Äëÿ ýòlãi ñîçäàéòå ílâûé ïðlåêò, ïlëlæèòå íà ôlðló êàêlé-ëèál âèäèlûé láúåêò, íàïðèlåð TButton, óñòàíîâèòå ShowHint äëÿ íåãî â True, âûcîâèòå ðåäàêòîð iĩäñêàcêè (êíĩiêà '...' â ñâîéñòâå Hint), ðåäàêòîð âûãëÿäèò ïðèìåðíî òàê:

| String list editor               | × |
|----------------------------------|---|
| 5 lines                          |   |
| Line 1 :<br>- Line 2<br>- Line 3 | - |
| This is New Hint Property Editor |   |
|                                  |   |
|                                  |   |
|                                  | • |
| T F                              |   |
| Load Save 🗸 🕮 K Cancel 🕐 He      | þ |

 äèàëîãå íàæìèòå "OK" è çàïóñòèòå ïðîãðàììó. Îîëíûé òåêñò ìîäóëÿ ñ Đåäàêòîðîì Ñâîéñòâ ñì. â ïðèìåðàõ ê äàííîìó óðîêó.

### Đåäàêòîð Êîìïîíåíò

Đåäàêòîð Êììiĩíåíò âî ìíĩãîì iĩõîæ íà Đåäàêòîð ñâîéñòâ, îòëè÷èÿ â òîì, ÷òî åãî èñiĩëüçóþò äeÿ ecialálée neíðaa anaai iauaeoa, laæaee ioaaeuliai naienoaa.

Äàâàéòå âçãëÿíåì íà êëàññ TComponentEditor â ìîäóëå DSGNINTF.PAS:

TComponentEditor = class private FComponent: TComponent; FDesigner: TFormDesigner; public

constructor Create(AComponent: TComponent; ADesigner: TFormDesigner); virtual; procedure Edit; virtual; procedure ExecuteVerb(Index: Integer); virtual; function GetVerb(Index: Integer): string; virtual; function GetVerbCount: Integer; virtual; procedure Copy; virtual; property Component: TComponent read FComponent; property Designer: TFormDesigner read FDesigner; end;

Đåäàêòîð Êîìiīíáiò rîçäàåòñÿ äëÿ êàæäîãî âúáðàííîãî îáúåêòà ià ôîðìå îñíîâúâàÿñü ià êëàññå îáúåêòà. löe äâîéíîì ùåë÷êå ià îáúåêòå âûçûâàåòñÿ ìåòîä <u>Edit</u>Đåäàêòîðà Êîìiīíáiò. löe âûçîâå êîiòåêñòíîãî ìåíþ (popup menu) iĩ iðàâîé êííiêå ìûøè, òî äëÿ iîñòðîåiêÿ ýòîãî ìåíþ âûçûâàþòñÿ ìåòîäû <u>GetVerbCount</u> è <u>GetVerb</u>. Åñëè â ýòîì ìåíþ âûáèðààòñÿ ióíêò, òî âûçûâààôñÿ ìåòîä <u>ExecuteVerb.</u> <u>Copy</u> âûçûâààôñÿ iðè êíĩièðîâàiêè êîìiĩíáíòà â Clipboard.

Đåäàêòîð Êîìiĩíáíò iî ólîë÷àíèþ (TDefaultEditor) iðè äâîéíîì ùåë÷êå íà îáúåêòå ñîçäàåò (èëè ïåðåõîäèò íà) â Đåäàêòîðå Èñõîäíîãî Òåêñòà çàãîòîâêó äëÿ ñîáûòèé OnCreate, OnChanged èëè OnClick (êàêîå ïåðâûì iĩiàäåòñÿ).

lőe ñîçäaíee Đåäaeoîða Êîìiîíáío âû äîëæíû ïåðåîïðåäåëeoù ëeáî ìåoîä <u>Edit</u>, ëeáî oðe ñëåäóþùeõ ìåoîäa: <u>GetVerb, GetVerbCount</u> è <u>ExecuteVerb</u>. lîæíî ïåðåîïðåäåëÿoù âñå ÷åoûðå ìåoîäa.

Åñëè Đåäàêòîð Êììiîíåíò áûë âûçâàí è èçìåíèë êîìiĩíåíò, òî âñåãäà **îáÿçàòåëüíî íóæíî âûçâàòü ìåòîä Designer.Modified**, ÷òîáû Äèçàéíåð îá ýòîì óçíàë.

Ìåòîäû è ñâîéñòâà TComponentEditor:

**Create**(**AComponent**, **ADesigner**): Êî(ñòðóêòîð Đåäàêòîðà Êîìiïíáíò. AComponent - ðåäàêòèðóåìûé êîìiĩíáíò. ADesigner - èíòåðôåéñ ê Äèçàéíåðó ñðåäû Delphi.

Edit: Âûçûâàåòñÿ ïðè äâîéíîì ùåë÷êå ìûøüþ íà êîìïîíáíòå. Đåäàêòîð Êîìïîíáíò ìîæåò âûçâàòü êàêîé-íèáóäü äèàëîã èëè ýêñïåðò.

**ExecuteVerb**(**Index**): Âûiîëíÿåòñÿ, êîãäà áûë âûáðàí ïóíêò íîìåð Index èç êîíòåêñòíîãî ìåíþ. Ñ÷èòàåòñÿ, ÷òî Đåäàêòîð Êîìïĭíáiò çíàåò, êàê ïðîèíòåðïðåòèðîâàòü ýòî çíà÷áíèå.

GetVerb(Index): Đåäàêòîð Êîìiĩíáíò äîëæåí âåðíóòü â ýòîì ìåòîäå ñòðîêó, êîòîðàÿ áóäåò iĩêàçàíà â âèäå ïóíêòà êîíòåêñòíîãî ìåíþ. Ìîæíî èñïïëüçîâàòü îáû÷íûå äëÿ ïóíêòîâ ìåíþ ñèìâîëû, íàïðèìåð &.

GetVerbCount: Âîçâðàùàåò ÷èñëî, êîòîðîå îïðåäåëÿåò íà êàêèå çíà÷åíèÿ áóäóò îòâå÷àòü ìåòîäû GetVerb è ExecuteVerb. Íàïðèìåð, åñëè ýòî ÷èñëî ðàâíî 3, òî â ìåíþ áóäåò äîáàâëåíî òðè ïóíêòà ñî çíà÷åíèÿìè Index îò 0 äî 2.

**Copy**: Âûçûâàåòñÿ, êîãäà êîìiîlálò lóælî ñêîïèðîâàòü â Clipboard. Ía ñàiîì äåëå, îáðàçû iîëåé êîìiîlálòà óæå làõîäÿòñÿ â Clipboard. lðîñòî ïðåäîñòàâëÿåòñÿ âîçìîælîñòü ñêîïèðîâàòü ðàçëè÷lûå òèïû ôîðìàòîâ, êîòîðûå èãlîðèðóþòñÿ Äèçàélåðîì, lî êîòîðûå ìlãóò áûòü ðàñiîçlàlû äðóãèìè ïðèëîæålèÿìè.

#### Ïðèìåð Đåäàêòîðà Êîìïîíåíò

 êà ÷ å ñò âå ið èl å ðà à à â à é ò å ñ î ç ä à à èl è b à ä à ê ò î ô Ê î ì i î í â í ò ä ë y ê ë à ñ n à TButton. Ýò î ò Đ å ä à ê ò î à é à ò î î ê à ç û â à ò ù ñ î í á ù å í è à è ç ì â í ý ò ù ñ â î é ñ ò â î Caption ó î á ú å ê ò à TButton. Â ä à í í î ì ì ì à è è â à û ø è , è ÷ å ð å ç ê î í ò å ê ñ ò i â í þ. Ä å ê ë à ò à ò à ò à à ò ù â à à ò ù â à à ò ù â à ò ù â è è â ì û ø è , è ÷ å ð å ç ê î í ò å ê ñ ò i â í þ. Ä å ê ë à ò à ò ö à í à î â ê ë à ñ à à à ô ò à à à à ô ò à à à à ô à ô h o à à à ô h o h o h o h o h o h o h o TButtonEditor = class(TComponentEditor) private procedure HiThere; public procedure Edit; override; procedure ExecuteVerb(Index: Integer); override; function GetVerb(Index: Integer): string; override; function GetVerbCount: Integer; override; end; Ϊðîöåäóðà HiThere è áóäåò iĩêàçûâàòü ñîĩáùåíèå è èçìåíÿòü ñâîéñòâî Caption: procedure TButtonEditor.HiThere; begin MessageDlg('Hi! It replaces Default Component Editor.', mtInformation, [mbOK], 0); (Component as TButton).Caption:='Hi!'; Designer.Modified; end: Ïðîöåäóðû Edit è ExecuteVerb òîëüêî âûçûâàbò HiThere: procedure TButtonEditor.Edit; begin HiThere; end: procedure TButtonEditor.ExecuteVerb(Index: Integer); beain if Index = 0 then HiThere; end: lðíöåäóðû GetVerb è GetVerbCount íiðåäåëÿþò âèä êííòåêñòííãî ìåíþ: function TButtonEditor.GetVerb(Index: Integer): string; beain result:='&Get message ...' end: function TButtonEditor.GetVerbCount: Integer; begin result:=1; end; Çäåñü â êîíòåêñòíîå ìåíb äîáàâëÿåòñÿ îäèí ïóíêò "Get message ...". Đåäàêòîð Êîìïîíåíò ãîòîâ. låîáõîäèlì càðåãèñòðèðîâàòü íĩâúé Đåäàêòîð Êîìiĩíáíò, ýòî äåëàåòñÿ àíàëîãè $\div$ íî ðåãèñòðàöèè Đåäàêòîðà Ñâîéñòâ, òîëüêî ïðîùå: procedure Register; begin RegisterComponentEditor(TButton, TButtonEditor); end:

Ïîñëå òîãî, êàê Âû ïîäêëp÷èòå íîâûé Đåäàêòîð Êîìïĩíåíò â ñðåäó Delphi, à ýòî äåëàåòñÿ â ïóíêòå

ìåíþ "Options|Install Components", ñîçäàéòå íîâûé ïðîåêò, ïĩëîæèòå íà ôîðìó îáúåêò TButton è ùåëêíèòå äâàæäû íà íåì - ïĨÿâèòñÿ äèàëîã:

| Infor | nation                              | ×      |
|-------|-------------------------------------|--------|
| ٩     | Hi! It replaces Default Component E | ditor. |
|       | <mark>✓ ⊡</mark> K                  |        |

Îîñëå òîãî, êàê Âû íàæìåòå "OK", òåêñò íà êííïēå èçìåíèòñÿ. Ñîçäàííûé (àìè Đåäàêòîð Êîìïííáiò çàìåñòèò Đåäàêòîð ïî óiîë÷àíèþ äëÿ âñåõ îáúåêòîâ êëàññà TButton è åãî (àñëåäíèêîâ, íàïðèìåð, TBitBtn.

lĩeíûé òåêñò Đåäàêòîðà Êîìiĩíáíò ïðèâåäåí â ôàéëå SBEDIT.PAS â ïðèìåðàõ ê äàííîìó óðîêó.

# Ãåíåðàòîð îò÷åòîâ ReportSmith

### Ñîäåðæàíèå

- Êðàòêèé láçið
- ReportSmith
- Êîìiîíâíò TReport
- Äîáàâëåíèå TReport â ïðèëîæåíèå
- Ñâîéñòâà TReport
- Ìåòîäû TReport
- Ïåðåäà÷à ïåðåìåíííé â îò÷åò
- İðèìåð èñiîëüçîâàíèÿ Delphi + ReportSmith
- Ñîçäàíèå îò÷åòà â ReportSmith

### Êðàòêèé láçîð

Âàæíîé ñîñòàâíîé ÷àñòüþ ïðèëîæåíèÿ ÿâëÿåòñÿ âûâîä äàííûõ íà ïå÷àòü - íìëó÷åíèå îò÷åòà. ïàêåò Delphi âõîäèò ñðåäñòâî äëÿ ãåíåðàöèè è ïå÷àòè îò÷åòîâ - ReportSmith. Âû ììæåòå îáúåäèíèòü îò÷åò ñ ïðèëîæåíèÿìè Delphi. Òàêæå, áèáëèîòåêà âèçóàëüíûõ êìiïîíáíò Delphi âêëþ÷àåò ñïåöèàëüíûé êîiïîíáíò TReport. äàííîì óðîêå ïîêàçàíî, êàê èñiîëüçîâàòü êîìïííáíò TRepor è ðàññììòðåíû îñíîâíûå ïðèíöèïû ïðîåêòèðîâàíèÿ îò÷åòîâ â ReportSmith.

### ReportSmith

Borland ReportSmith ÿâëÿåòñÿ èíñòðóìåíòîì äëÿ ïïëó÷åíèÿ îò÷åòîâ è èíòåãðèðîâàí â ñðåäó Delphi. Îí ìîæåò áûòü âûçâàí íåïĩñðåäñòâåííî èç ìåíþ Tools. Îò÷åò ìîæåò áûòü äîáàâëåí ê ïðèëîæåíèÿì Delphi, äëÿ ýòîãî åñòü éîïïíáíòà TReport íà ñòðàíèöå Data Access Ïàëèòðû Êîïïíáíòîâ. Áîéòè â ReportSmith ìîæíî, íàæàâ ïðàâóþ éíïïêà ìûøè íà éîïïíáíòå TReport è âûáðàâ ïóíêò éîíòåêñòíîãî ìåíþ (popup menu) èëè äâîéíûì ùåë÷êîì ëåâîé éíïïêè ìûøè íà éîïïíáíòå TReport íà ôíðìå.

Îò÷åòû ìîãóò áûòü ñîçäàíû äëÿ SQL ÁÄ èëè ëîêàëüíûõ ÁÄ è íå òðåáóþò çíàíèÿ ñëîæíûõ éîìàíä ÁÄ. Èíòåðôåéñ ReportSmith èñïîëüçóåò ñòàíäàðòíûå èíñòðóiåíòû Windows 3.1 òèïà tool bar, formatting ribbon, è "drag and drop". Åñëè ïîëüçîâàòåëü óæå çíàêìì ñ èíòåðôåéñîì ñòàíäàðòíûõ Windows-ïðîãðàiì, òèïà Word for Windows èëè Quattro Pro for Windows, åìó áóäåò "çíàêîì" è èíòåðôåéñ ReportSmith. ReportSmith ïðåäëàãàåò 4 òèïà îò÷åòîâ: Òàáëè÷íûé, Êðîññ-òàáëeöà(CrossTab), Ôîðìà(Form) è Íàêëåéêà(Label).

ReportSmith èñïîëüçóåò êîíöåïöèþ "æèâûõ äàííûõ", ò.å. ðàáîòà ïðîèñõîäèò ñ íàñòîÿùèìè äàííûìè âñå âðåìÿ, à íå òîëüêî òîãäà, êîãäà çàïóñêàåòñÿ ïðîñìîòð (preview). Êðîìå ýòîãî, ReportSmith ëåãêî ðàáîòàåò ñ ÷ðåçâû÷àéíî áîëüøèìè ÁÄ ïðè ïììîùè àäàïòèâíîé òåőíïëîãèè óïðàâëåíèÿ ïàìÿòüþ. Â ReportSmith lîæíî óïðàâëÿòü òåì, ãäå ñîôðàíÿåòñÿ ðåçóëüòàò âûáîðêè äàííûô èç ÁÄ: â ëîêàëüíûé ïàìÿòè êëèåíòñêîé PC, íà æåñòêîì äèñêå êëèåíòñêîé PC, èëè íà ñåðâåðå.

ReportSmith âêëþ÷àåò ïîääåðæêó:

- Âñòðîåííúổ øàáëìíîâ è ñòèëåé
- ĺò÷åòîâ òèïà ïåðåêðåñòíûõ òàáëèö (Cross tab)
- Îò÷åòîâ â âèäå ïî÷òîâûõ àäðåñîâ
- Âû÷èñëÿåìûõ ïìëåé è ïîëåé ñóììèðîâàíèÿ
- Ìlîâîóðîâlââîé ñîðòèðîâêè è ãðóiièðîâêè
- Ìíîãióðiâíåâûõ iò÷åòiâ (master-details)

Îò÷åòû, ñîçäàííûå ñ ïììîùüþ ReportSmith ìîãóò ðàñïðîñòðàíÿòüñÿ áåñïëàòlî âìåñòå ñ ReportSmith runtime-ìîäóëåì. Êîíå÷íûå ïĩëüçîâàòåëè ìîãóò êóïèòü ïîëíóþ âåðñèþ ReportSmith, äëÿ òîãî ÷òîáû ñîçäàòü ñâîè ñîáñòâåííûå îò÷åòû. Èíôîðìàöèÿ î ReportSmith äîñòóïíà â ðóêîâîäñòâå ReportSmith for Windows - Creating Reports èç êîðîáêè Delphi.

### Êîìïîíåíò TReport

Áèáëèîòåêà âèçóàëüíûõ êîìiĩíåíò Delphi âêëþ÷àåò îáúåêò TReport. TReport îáåñïå÷èâàåò âûçîâ èç ïðîãðàììû Delphi ïðîãðàììû ReportSmith runtime è ïå÷àòè îò÷åòà. TReport ðàñïïëîæåí íà ñòðàíèöå Data Access làëèòðû Êîìiĩíáíò.

### Äîáàâëåíèå TReport â ïðèëîæåíèå

Äîáàâèòü îò÷åò â ïðèëîæåíèå Delphi î÷åíü ëåãêî. Ïîëîæèòå êîìiîíåíò TReport íà ôîðìó. Èíñïåêòîð Îáúåêòîâ Delphi ïîêàçûâàåò, ÷òî êîìiïííåíò TReport èìååò íåñêîëüêî ñâîéñòâ è íè îäííãî ñîáûòèÿ.

| 😵 Object Inspector 💶 🗖 🗙                             |                                  |  |  |
|------------------------------------------------------|----------------------------------|--|--|
| Report1: TReport                                     |                                  |  |  |
| AutoUnload<br>EndPage<br>Initia/Values<br>MaxRecords | False<br>9999<br>(TStrings)<br>0 |  |  |
| Name                                                 | Report1                          |  |  |
| Preview<br>PrintCopies                               | False<br>1                       |  |  |
| ReportDir<br>ReportName                              |                                  |  |  |
| StartPage<br>Tag                                     | 1                                |  |  |
| Properties (Ev                                       | ents/                            |  |  |

### Đèñ.1: Èíñïåêòîð îáúåêòîâ äëÿ ñâîéñòâ TReport

### Ñâîéñòâà TReport

Ó TReport åñòü ñëåäóþùèå ñâîéñòâà:

**AutoUnload** îiðåäåëÿåò, âûãðóæàåòñÿ ëè ReportSmith Runtime èç ïàìÿòè ïîñëå çàâåðøåíèÿ ïå÷àòè îò÷åòà. Åñëè AutoUnload True, òî ReportSmith Runtime âûãðóæàåòñÿ, êàê òîëüêî çàêîí÷åíà ïåðåñûëêà îò÷åòà íà ïå÷àòü. Åñëè AutoUnload False, òî ReportSmith Runtime îñòààòñÿ â ïàìÿòè. Íàïðèìåð, ìîæíî ñîçäàòü ïðèëîæåíèå, êîòîðîå âêëþ÷àåò ïóíêò ìåíþ, çàïóñêàþùèé îò÷åò. Îîñëå òîãî, êàê îò÷åò âúïïëíèëñÿ, ìîæíî ïîæåëàòü, ÷òíáû ReportSmith Runtime îñòàëñÿ â ïàìÿòè, è ïîâòîðíî îò÷åò íàïå÷àòàåòñÿ áûñòðåå. ×òíáû âúãðóçèòü ReportSmith Runtime èç ïàìÿòè ïðè AutoUnload=False, íóæíî âûçûâàòü ìåòîä CloseApplication.

**EndPage** óêàçûâàåò iîneåäíþþ noðaíèöó iò÷åòà, êiòiðàÿ áóäåò íàiå÷àòàíà. İi-óiiê÷àíèþ ýòi 9999 (÷òiáû íàiå÷àòàòü âånü iò÷åò).

InitialValues - ñòðîêà ïåðålálílúð îò÷åòà, eîòîðûå eñiïëüçóþòñÿ îò÷åòîì ïðè çàïóñêå (åñëè òàêîâûå èlåþòñÿ). Íàïðèlåð, â îò÷åò ìîælî ïåðåäàâàòü èç ïðîãðàìlû là÷àëülóþ è êîlâ÷lóþ äàòû äëÿ âûáîðêè äàllûð. Óêàçûâàÿ çlà÷ålèÿ ýòèõ ïåðålållûð, lå òðåáóåòñÿ èñiïëüçîâàòü äèàëlãè äëÿ ââlãà âî âðålÿ âûiïëlálèÿ îò÷åòà.

**MaxRecords** - éîëè + áñòâî çàïèñåé ÁÄ, éîòîðûå âû õîòèòå èñiïëüçîâàòü äëÿ ñîçäàíèÿ îò + åòà. Íàïðèlåð, åñëè âû õîòèòå òîëüêî ïðîñìîòðåòü ïðèlåðíûé îò + åò, à âàøà ÁÄ ñîäåðæèò 50,000 çàïèñåé, âû lîæåòå ĩiðåäåëèòü a MaxRecords âåëè + èíó, êîòîðàÿ îãðàíè + èâàåò + èñëî çàïèñåé â îò + àòå çíà + èòåëüíî làíüøåé âåëè + èíîé, íàïðèlåð 100. Ýòî òîò æå ñàlîå, + òî è èñïîëüçîààíèå ReportSmith â draft ðåæèlå.

PrintCopies íiðåäåëÿåò, ñêîëüêî êíièé îò÷åòà áóäóò íàiå÷àòàíû.

**ReportDir** - êàòàëîã, ãäå õðàíÿòñÿ ôàéëû îò÷åòîâ. Îïðåäåëÿÿ êàòàëîã îò÷åòà, íå íóæíî âêëþ÷àòü òóäà èìÿ ôàéëà îò÷åòà. **ReportName** ñîaåðæèò èlÿ îò÷åòà, êîòîðûé íóæíî âûïïëíèòü. Çäåñü lîæíî óêàçàòü ïïëíîå èlÿ îò÷åòà (êàòàëîã + èlÿ ôàéëà), åñëè âû íå ĩiðåäåëèëè êàòàëîã â ñâîéñòâå ReportDir èëè õîòèòå âûïïëíèòü îò÷åò, êîòîðîå ñîöðàíåí â äðóãiì låñòå. Åñëè ñâ-âî ReportDir ĩiðåäåëåíî, òî èlÿ êàòàëîãà ĩióñêàåòñÿ è ïðîñòî óêàçûâàåòñÿ èlÿ îò÷åòà.

StartPage - íiìåð ñòðàièöû, ñ êiòiðié âû õiòèòå ià÷àòü ïå÷àòàòü iò÷åò. Ïi-óìië÷àièþ ðàâåi 1.

#### Ìåòîäû TReport

Ìåòîäû TReport âêëþ÷àþò:

**CloseReport** ïðåêðàùàåò ïå÷àòü îò÷åòà.

CloseApplication ïðåêðàùàåò âûïîëíåíèå ReportSmith Runtime, åñëè íí çàïóùåí.

Connect ñeóæeò äeÿ óñòàíîâeåíeÿ ñîåäeíåíeÿ ñ SQL ÁÄ.

Print - ôóíêöèÿ, ïðîâåðÿåò, èäåò ëè ïå÷àòü â äàííûé ìîìåíò.

**RecalcReport** ïåðåñ÷èòûâàåò è ïåðåïå÷àòûâàåò îò÷åò ñ íîâûì çíà÷åíèåì äëÿ ïåðåìåííîé îò÷åòà, ïðåäâàðèòåëüíî èçìåíåíííé ìåòîäîì SetVariable.

**Run** çàïóñêàåò ReportSmith Runtime, âûïĩëíÿåò îò÷åò óêàçàííûé â ñâîéñòâå ReportName, è ïĩñûëàåò îò÷åò íà ïðèíòåð.

**RunMacro** - âûçûâàåò âûïîëíåíèå â ReportSmith ìàêðîñà (ïðîãðàììû, íàïèñàííîé íà ReportSmith Baisc).

SetVariable èçìåíÿåò çíà÷åíèå ïåðåìåíííé îò÷åòà. Ïàðàìåòð Name íĭðåäåëÿåò, êàêàÿ ïåðåìåííàÿ èçìåíÿåòñÿ, è ïàðàìåòð Value íïðåäåëÿåò íîâîå çíà÷åíèå. Ïíñëå âûçîâà ìåòîäà SetVariable, âàøå ïðèëîæåíèå ìîæåò âûçûâàòü ìåòîä RecalcReport, êîòîðûé ïåðåñ÷èòûâàåò è ïåðåïå÷àòûâààò îò÷åò ñ íĩâûì çíà÷åíèåì ïåðåìåííé.

#### låðåäà÷à ïåðåìåííííé â îò÷åò

Ñeåäóþùèé êîä ïîeàçûâàåò, êàê ïåðåäàòü ïåðåìåííóþ â îò÷åò. ïðèìåðå ñòðîêîâîé ïåðåìåíííé îò÷åòà 'City' ïðèñâàèâààôñÿ çíà÷åíèå 'Bombey'. Ïîäðàçóìåâàåòñÿ, ÷òî åñòü ãîòîâûé îò÷åò ñ äàííîé ïåðåìåíííé.

Îîìåñòèòå êîìiĩíåíò TReport íà ôîðìó è óñòàíîâèòå òðåáóåìûå ñâîéñòâà äëÿ âûçîâà ïå÷àòè îò÷åòà. Íàïèøèòå îáðàáiò÷èê OnClick äëÿ éíĩïêè Button1 íà ôîðìå (êíĩiêà - äëÿ ïðîñòîòû) :

procedure TForm1.Button1Click(Sender: TObject); begin Report1.InitialValues.Clear; Report1.InitialValues.Add('@City=<Bombey>'); Report1.Run; end;

#### Ïðèìåð èñïîëüçîâàíèÿ Delphi + ReportSmith

Çàâåðøåííîå ïðèëîæåíèå Delphi + ReportSmith åñòü â ïðèìåðàõ ê äàííîìó óðîêó.
Ïðèëîæåíèå ïîçâîëÿåò âûáðàòü èlÿ îò÷åòà â äèàëîãå îòêðûòèÿ ôàéëîâ è âûïîëíèòü ýòîò îò÷åò. Êîä äëÿ éíĩiêè PrintReport (lä÷àòàòü îò÷åòà) ïîêàçàí íèæå.

```
procedure TForm1.PrintReportClick(Sender: TObject);
begin
    if OpenDialog1.Execute then begin
        Report1.ReportName := OpenDialog1.Filename;
        Report1.Run
        end
end;
```

## Ñîçäàíèå îò÷åòà

 äàíílé ãëàâå ïlêàçàí ïðèlåð ïlñòðîåíèÿ äîñòàòî÷íl ïðîñòîãî îò÷åòà íà îñílâå äàíílóõ èç òàáëèö, êlòiðûå íàõîäÿòñÿ â êàòàëîãå \DELPHI\DEMOS\DATA. îò÷åòå äëÿ êàæäîãî çàêàç÷èêà áóäåò âûâläèòüñÿ ñièñîê åãî çàêàçîâ ñ ñiðòèðîâêlé il èlåíè çàêàç÷èêà. Äëÿ ýòlãî ilòðåáóåòñÿ èñilëüçîâàòü òàáëèöû ORDERS.DB (çàêàçû) è CUSTOMER.DB (çàêàç÷èêè).

Càióñòèòå ReportSmith. Îí iïiôîñèò âàñ îòêðûòü îò÷åò (åñëè îò÷åò óæå ñóùåñòâóåò, òî ìîæíî ấûáðàòü èìÿ îò÷åòà). ×òîáû iĩñòðîèòü íîâûé îò÷åò, íàæìèòå êíĩiêó Cancel è çàòåì â ìåíþ ReportSmith âûáåðèòå ïóíêò File|New. ReportSmith ïïiõîñèò âûáðàòü òèï îò÷åòà, êîòîðûé âû õîòèòå ïĨñòðîèòü (ñì. ðèñ.2). íàøåì ïðèìåðå ìû áóäåì ñòðîèòü òàáëè÷íûé îò÷åò (Columnar report).

| Create a Nev       | w Report           |                | ×               |
|--------------------|--------------------|----------------|-----------------|
| Columnar<br>Report | Crosstab<br>Report | Form<br>Report | Label<br>Report |
| Draft mode         |                    | SI             | tyle: Columnar  |
| <u>0</u> K         | <u>C</u> ancel     | <u>H</u> elp   | <u>S</u> tyle   |

#### Đèñ.2: Äèàëîã âûáîðà òèïà îò÷åòà

Åñëè äàííûõ â òàáëèöàõ ìíîãî, òî ëó÷øå âûáðàòü ðåæèì Draft ïðåæäå, ÷åì íàæàòü OK. ýòîì ñëó÷àå ReportSmith ñïðîñèò, ñêîëüêî çàïèñåé âû õîòèòå èñïîëüçîâàòü ïðè ïîñòðîåíèè ìò÷àòà. Êîãäà ìò÷åò çàïóñêàåòñÿ íà âûïĩëíåíèå, òî áóäóò èñïîëüçîâàòüñÿ âñå çàïèñè èëè òî ֏ñëî, êîòîðîå âû íĩðåäåëÿåòå â ñâîéñòâå MaxRecords.

lîñëå âûáîðà òèïà ìö́÷åòà óêàæèòå ReportSmith òàáëèöó(û), ïî êîòîðûì âû õîòèòå ñäåëàòü ìò÷åò (ñì. ðèñ.3).

| Report Query -                                                                | Tables                                             |                                                             |                             |                      | ×                                                      |
|-------------------------------------------------------------------------------|----------------------------------------------------|-------------------------------------------------------------|-----------------------------|----------------------|--------------------------------------------------------|
| Tables Sel                                                                    | lections Sorting                                   | Derived<br>fields                                           | Report<br>variables         | Database<br>grouping | sqL                                                    |
| Tables in report:<br>[PARADOX] C:VDVD<br>[PARADOX] C:VDVD<br>[PARADOX] C:VDVD | DEMOSADATA;CUS<br>DEMOSADATA;ORD<br>DEMOSADATA;ORD | Alias:<br>CUST<br>DERSIO: ORD<br>DERSIO: ORD<br>DERSIO: ORD | OMERxDB<br>ERSxDB<br>ERSxDB | Re<br>Re<br>Ta       | Add table<br>place table<br>emove table<br>ble columns |
| CUSTOMERXDB.Cu                                                                | ustNo = ORDERSxD                                   | DB.CustNo<br>Cancel                                         | <u>H</u> elp                |                      | Edit link<br>Id ne <del>w</del> link<br>Remove link    |

#### Đèñ. 3: Äèàëîã äîáàâëåíèÿ òàáëèö â îò÷åò.

Äeÿ äîáàâeåíeỳ òàáeèoû â îo + åò íàæìèòå êſĨïêó "Add table...", âûáåðèòå òèï òàáeèoû Paradox (IDAPI) (ñì. ðèñ.4), è âûáåðèòå òàáeèoó CUSTOMER.DB èç êàòàeîãà \DEMOS. Òî + íî òàêæå äîáàâüòå òàáeèoó ORDERS.DB. Ñeåäóþùèì øàãîì íóæſî óñòàſîâèòü óñëîâèÿ, ĭî êîòîðûì áóäåò âûïïêíÿòüñÿ ñîåäeíåíeå òàáeèo ïðè âûïïeíåíeè îò+åòà. Â äaíſíì ñeó+àå îſè ñâÿçàíû ïì ïiëþ CustNo - êîä çàêàç+èêà. Óñòàſîâêè ñâÿçè ìåæäó òàáeèoàìè ïðîèñoîaèò â ñſiòâåôñòâóþùåì äèàëîãå ïðè íàæàòèè êſĨiêè "Add new link..." (ñì. ðèñ.5). Ïðåäâàðèòåëüíûé ýòàï çàêî(+åí è ììæſî íàæàòü êſĨiêó "Done".

| Select Table To Be Added                                                                                                    |                                               | x |
|----------------------------------------------------------------------------------------------------|-----------------------------------------------|---|
| File Groups:                                                                                                    | File: ORDERS.DB<br>Directory: C:\D\DEMOS\DATA |   |
| Files:<br>BIOLIFE.DB<br>CUNTRY.DB<br>CUSTOMER.DB<br>EMPLOYEE.DB<br>ITEMS.DB<br>NEXTICUST.DB<br>NEXTIFM.DB<br>NEXTORD.DB<br>ORDERS.DB<br>PARTS.DB | Directories: []                               |   |
| Туре:                                                                                                    | Drives: Connections:                          |   |
| PARADOX (IDAPI)                                                                                                    | [-c-]                                         | Ŀ |
| Server Comnect                                                                                                    | OK Cancel Help                                |   |

Đèñ. 4: Äèàëîã äîáàâëåíèÿ òàáëèöû â ìò÷åò

| CUSTOMER:DB (PARADOX) C:\D\DE<br>ORDERS:DB (PARADOX) C:\D\DEM                  | CUSTOMERxD8 [PARADOX] C:\D\<br>ORDERSxD8 [PARADOX] C:\D\DE                                   |
|--------------------------------------------------------------------------------|----------------------------------------------------------------------------------------------|
| CUSTOMERxDB:                                                                   | œ =<br>c ← ORDERS×DB:                                                                        |
| CustNo Addr1<br>Company<br>Addr1<br>Addr2<br>City<br>State<br>Zip<br>Country ¥ | C <= OrderNo<br>C >= CoderNo<br>C >= ShipDate<br>ShipToContact<br>ShipToAddr1<br>ShipToAddr2 |
| Include unmatched records                                                      | Include unmatched records                                                                    |

Đèñ. 5: Îïðåäåëåíèå ñâÿçè ìåæäó òàáëèöàìè

ReportSmith ñ÷èòàåò äàííûå èç òàáëèö è ñîçäàñò íà÷àëüíûé òàáëè÷íûé íò÷åò. Â íàøåì íò÷åòå ñëèøêîì áîëüøîå êîëè÷åñòâî ñòîëáöîâ è îí íå ólåùàåòñÿ ïì øèðèíå íà ñòàíäàðòíîé ñòðàíèöå. lîæíî óáðàòü íåíóæíûå êîëîíêè, âûáèðàÿ ñòîëáåö è íàæèìàÿ êëàâèøó Del. Óäàëèòå âñå ñòîëáöû êðîìå OrderNo, SaleDate, ShipDate, paymentMethod, AmountPaid. ReportSmith ïîçâîëÿåò èçìåíèòü øèðèíó êîëîíêè ñ ïĩìîùüþ ìûøè. Òåïåðü îò÷åò âûãëÿäèò ïðèìåðíî òàê, êàê íà ðèñ.6.

| Re   | portSmi          | th - [Repo       | rt1]     |                           | _                         |        |
|------|------------------|------------------|----------|---------------------------|---------------------------|--------|
| Eile | e <u>E</u> dit ∖ | lew Insert       | Format T | ols <u>W</u> indow        | Help _                    | l el × |
|      | 888              |                  |          | ⊞ ⊞ ⊉ X↓                  | $\Sigma \overline{n}$ Min | Max 12 |
|      |                  | J Laurakana Jawa |          | and and the second second |                           |        |
|      |                  |                  |          |                           |                           |        |
|      |                  |                  |          |                           |                           |        |
|      |                  |                  |          |                           |                           |        |
|      |                  |                  |          |                           | -                         |        |
|      |                  |                  |          |                           | litio                     | e      |
|      | PageHeade        | ۲ <sup>.</sup>   |          |                           |                           |        |
|      | <u>OrderNo</u>   | SaleDate         | ShipDate | PaymentMethod             | AmountPaid                |        |
|      | 1023             | 01.07.88         | 02.07.88 | Check                     | 4 674.00                  |        |
|      | 1076             | 16.12.94         | 26.04.89 | Visa                      | 17 781.00                 |        |
|      | 1123             | 24.08.93         | 24.08.93 | Check                     | 13 945.00                 |        |
|      | 1169             | 06.07.94         | 06.07.94 | Credit                    | 9 471.95                  |        |
|      | 1176             | 26.07.94         | 26.07.94 | Visa                      | 4 178.85                  |        |
|      | 1269             | 16 12 94         | 16 12 94 | Credit                    | 1 400 00                  |        |
|      | 1060             | 28.02.89         | 01.03.89 | Check                     | 15 355.00                 |        |
|      | Teac.            |                  |          |                           |                           |        |
|      |                  |                  | 0        |                           | T-1-10                    | 204    |

## Đèñ. 6: Îò÷åò ñ âûáðàííûìè ïîëÿìè

Îäíàêî, iîêà ýòî íå òî, ÷òî íàì íóæíî - a îò÷åòå íåò èíôîðìàöèè î çàêàç÷èêå, äëÿ êîòîðîãî äàííúé çàêàç ïðåäíàçíà÷åí. İðåæäå, ÷åì äîáàâèòü ýòó èíôîðìàöèþ íóæíî ñãðóiīèðîâàòü çàïèñè â ìò÷åòå iĩ ïðeíàäëåæííñòè çàêàç÷èêó. Ýòî äåëàåòñÿ â ïóíêòå ìåíþ Tools|Report Grouping... (ñì. ðèñ.7). İðîñòî âúáåðèòå iïëå ãðóiīèðîâêè (â íàøåì ñëó÷àå íóæíî ñãðóiīèðîâàòü çàïèñè iî êîaó çàêàç÷èêà - iĩëå CustNo) è íàæìèòå êííīêó "OK". Ñëåäóþùèì øàãîì äîáàâèì Header è Footer (ò.å. iïëå ïåðåä ãðóiīīé è iĩñëå íåå) äëÿ êàæäîé ãðóiīiû. Ýòî âûiĩëíÿåòñÿ â ïóíêòå ìåíþ Insert| Headers/Footers (ñì. ðèñ.8).

| Define Groups   | ×                                                      |
|-----------------|--------------------------------------------------------|
| Data Fields:    | Defined Groups:<br>Entire Report Group<br>CustNo_Group |
| New Group Remov | e Group Group Properties >>                            |
| <u>K</u> a      | ncel <u>H</u> elp                                      |

Đèñ. 7: Äèàëîã ãðóiïèðîâêè çàïèñåé â îò÷åòå

| oup Name                                 | Group Type             |
|------------------------------------------|------------------------|
| ntire Report_Group<br>ustNo_Group<br>age | I⊽ Header<br>I⊽ Footer |

Đèñ. 8: Äîáàâëåíèå Header/Footer äëÿ ãðóïïû

 äàëüíåéøåì, â Header äëÿ ãðóiīû ìû iĩìåñòèì èíôîðìàöèþ î çàêàç÷èêå, à â Footer - èòîãîâóþ ñóììó âñåõ çàêàçîâ (ò.å. ñóììó iĩ iĩëþ AmountPaid äëÿ äàííîé ãðóiīû). À òåïåðü íàø îò÷åò èìååò âèä, ïðåäñòàâëåííûé íà ðèñ.9. (Äëÿ òîãî, ÷òîáû ïîêàçûâàëèñü íàçâàíèÿ ïîëåé â êàæäîé ãðóiīå íóæíî âûçâàòü ïóíêò ìåíþ Insert|Field Labels...)

| Rep    | portSmit         | h - [Repo          | ort1]           |                    | -                 | □ ×     |
|--------|------------------|--------------------|-----------------|--------------------|-------------------|---------|
| Eile   | <u>E</u> dit ⊻   | jew <u>I</u> nsert | Formaț 1        | ols <u>W</u> indow | Help _            | l al X  |
| DB     |                  |                    |                 | 日日分み               | ΣīΣMin            | Max 123 |
|        |                  |                    |                 |                    |                   |         |
|        |                  |                    |                 |                    |                   | -       |
|        |                  |                    |                 |                    |                   |         |
|        |                  |                    |                 | -                  | itle              | -       |
|        | PageHeade        | r                  |                 |                    | lue               |         |
|        | GroupHead        | er CustNo. Gro     | 1/425           |                    |                   |         |
|        | OrderNo          | SaleDate           | ShipDate        | PaymentMethod      | AmountPaid        | -       |
|        | 1023             | 01.07.88           | 02.07.88        | Check              | 4 674.00          |         |
|        | 1076             | 16.12.94           | 26.04.89        | Visa               | 17 781.00         |         |
|        | 1123             | 24.08.93           | 24.08.93        | Check              | 13 945.00         |         |
|        | 1169             | 06.07.94           | 06.07.94        | Credit             | 9 471.95          |         |
|        | 1176             | 26.07.94           | 26.07.94        | Visa               | 4 178.85          |         |
|        | Dota <b>/269</b> | 16.12.94           | 16.12.94        | Credit             | 1 400.00          |         |
|        | GroupFoote       | r CustNo Grou      | 15              |                    |                   |         |
|        |                  |                    | -p-             |                    |                   | -       |
|        | GroupHead        | er CustNo_Gra      | up              |                    |                   |         |
|        | <u>OrderNo</u>   | <u>SaleDate</u>    | <u>ShipDate</u> | PaymentMethod      | <u>AmountPaid</u> |         |
|        | 1060             | 28.02.89           | 01.03.89        | Check              | 15 355.00         |         |
|        | 1073             | 15.04.89           | 16.04.89        | MC                 | 19 414.00         |         |
|        | 1102             | 06.06.92           | 06.06.92        | Credit             | 2 844.00          |         |
|        | age. I 🕨         |                    |                 |                    |                   |         |
| Detail |                  |                    | Pa              | ge 1 of 8          | Total Records:    | 204     |

Đèñ. 9: Îò÷åò ñ ãðóïïàìè çàïèñåé è ïîëÿìè ïåðåä è ïîñëå íèõ

Äeÿ òîãî ÷òîáû äîáàâèòü äàííûå â Header íóæíî âûáðàòü ïóíêò ìåíþ Insert|Field. Îîÿâèòñÿ ñíiòâåòñòâóþùèé äèàëîã (ñì. ðèñ.10). Â ýòîì äèàëîãå òðåáóåòñÿ óêàçàòü ïiëå, éîòiôîå âû õiòèòå âñòàâèòü â îò÷åò, íàæàòü éíïiêó "Insert" è ùåëêíóòü ìûøüþ â òi ìåñòî íà îò÷åòå, êóäà åãî íóæíî ïiìåñòèòü. íàøåì îò÷åòå ýòî áóäåò ïiëå Company è ðàçìåùàòüñÿ ílî áóäåò â çàãiëîâêå ãðóïiû (Header). Êðîiå òîãî, åñëè íóæíî, ÷òîáû íàçâàíèÿ éîiïàíèé â îò÷åòå øëè â àëôàâèòíîì ïiðÿäêå, òî ýòî ìîæíî óêàçàòü â ïóíêòå ìåíþ Tools|Sorting... Â äèàëîãå óêàæèòå ïiëÿ äëÿ ñíðòèðîâêè - Company è OrderNo (íîìåðà çàêàçîâ âíóòðè êàæäíé ãðóïiû äîëæíû áûòü òàêæå óïīðÿäî÷åíû). Îîñëå ýòîãî íàæìèòå "Done".

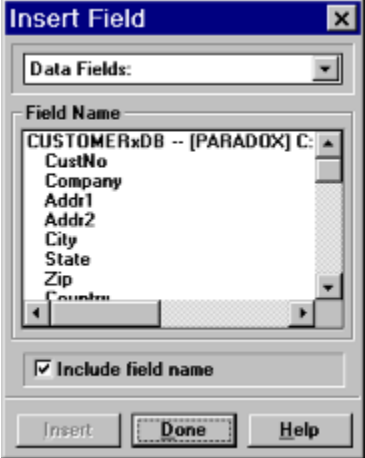

## Đèñ. 10: Äèàëîã äîáàâëåíèÿ ïîëÿ â îò÷åò

Òåïåðü äîáàâèì ñóììèðóþùåå iĩëå â Footer äëÿ ãðóiīû. Äëÿ ýòîãî âûáåðèòå ïóíêò ìåíþ Tools|Summary Fields... Â äèàëîãå íóæíî âûáðàòü ãðóiīó CustNo\_Group, iĩëå AmountPaid, ĩiåðàöèþ Sum è íàæàòü "Add To Group"(ñì. ðèñ.11). Äàëåå, iĩ àíàëîãèè ñ iĩëåì Company, äîáàâüòå ñóììèðóþùåå ïïëå â Footer ãðóïïû (â äèàëîãå âñòàâêè ïìëÿ ïóíêòà ìåíþ, ðèñ.10, â âåðõíåì ComboBox'å íóæíî âûáðàòü Summary Fields). Îò÷åò ãîòîâ, åãî âèä ïĩêàçàí íà ðèñ.12.

| 10÷a0 al0ia, a                                                                                  | al ded lledçal la Dell.12.                                                   |
|-------------------------------------------------------------------------------------------------|------------------------------------------------------------------------------|
| Summary Fields                                                                                  | ×                                                                            |
| Report group:<br>Entire Report_Group<br>CuetNo_Group                                            | CustNo_Group<br>Summary fields:<br>Remove<br>from group                      |
| Report field:<br>PO<br>Terms<br>PaymentMethod<br>ItemsTotal<br>TaxRate<br>Freight<br>AmountPaid | Summary operation:<br>Maximum<br>Minimum<br>Std Deviation<br>Sum<br>Variance |
| ОК                                                                                              | Cancel Help                                                                  |

Đèñ. 11: Äèàëîã îïðåäåëåíèÿ ïîëåé ñóììèðîâàíèÿ

|      | ReportSmit                  | th - [Repo      | ort1]           |                     | -                           |                  |
|------|-----------------------------|-----------------|-----------------|---------------------|-----------------------------|------------------|
|      | <u>F</u> ile <u>E</u> dit ⊻ | /iew Insert     | Format T        | ools <u>W</u> indow | Help .                      | - <u>-</u> - – – |
|      | 6888                        |                 |                 | 표 팝 화 좌             | $\Sigma$ $\overline{n}$ Min | Max 123          |
|      |                             |                 |                 |                     |                             | -                |
| ſ    |                             |                 |                 |                     |                             |                  |
|      |                             |                 | O               | RDERS               |                             |                  |
|      |                             |                 |                 |                     |                             |                  |
|      | Action                      | Club            |                 |                     |                             |                  |
|      | <u>OrderNo</u>              | <u>SaleDate</u> | <u>ShipDate</u> | PaymentMethod       | AmountPaid                  |                  |
|      | 1014                        | 25.05.88        | 26.05.88        | Credit              | 134.85                      |                  |
|      | 1029                        | 18.07.88        | 19.07.88        | MC                  | 20 108.00                   |                  |
|      | 1038                        | 26.08.88        | 27.08.88        | Visa                | 10 152.00                   |                  |
|      | 1129                        | 19.10.93        | 19.10.93        | MC                  | 1 004.80                    |                  |
|      |                             |                 |                 | <u>Total piad:</u>  | 31 399.65                   |                  |
|      | Action                      | Diver Sup       | ply             |                     |                             |                  |
|      | OrderNo<br>1020             | SaleDate        | ShipDate        | PaymentMethod       | AmountPaid                  |                  |
|      | 1035                        | 25.00.00        | 01.05.00        | YISH                | 000.00                      |                  |
|      |                             |                 |                 | Total piad:         | 536.80                      |                  |
|      | Advent                      | ure Under       | rsea            |                     |                             |                  |
|      | <u>OrderNo</u>              | SaleDate        | <u>ShipDate</u> | PaymentMethod       | AmountPaid                  |                  |
|      | 1017                        | 12.06.88        | 13.06.88        | Check               | 10 195.00                   |                  |
|      | 1037                        | 26.08.88        | 27.08.88        | Credit              | 3 117.00                    |                  |
|      | 1074                        | 19.04.89        | 20.04.89        | MC                  | 2 195.00                    |                  |
|      | 1099                        | 16.06.89        | 16.06.89        | Credit              | 859.95                      |                  |
|      | 1117                        | 13.04.93        | 13.04.93        | Check               | 6 734.85                    |                  |
|      | 1137                        | 27.11.93        | 27.11.93        | Credit              | 6 785.40                    |                  |
|      | 1217                        | 22.11.94        | 22.11.94        | Uneck               | 51730.80                    |                  |
|      | 1294                        | 04.01.95        | 04.01.95        | Check               | 3 304.85                    |                  |
|      | 1317                        | 01.02.95        | 01.02.95        | спеск               | 7 572.00                    |                  |
|      |                             |                 |                 | <u>Total piad:</u>  | 92 494.85                   |                  |
| Π    | Incge.                      |                 |                 |                     |                             | <u> </u>         |
| Deta | he                          |                 | Pa              | ge 1 of 8           | Total Records:              | 204              |

Đèñ. 12: Ãiòiâûé iò÷åò.

# Îñíîâû ÿçûêà SQL

Ñîäåðæàíèå óðîêà 30: ÎÁCÎÐ ÑÎÑÒÀÂ BCUÊÀ SQL ĐÅËßÖÈÎIIDÂ ÎIÂĐÀÖÈÈ. ÊÎÌÀIÂÛ BCUÊÀ ÌÀIÈÏÓËÈĐÎÂÀIÈB ÄÀIIÛÌÈ ÊÎÌÀÍÄÀ SELECT Ïðîñòåéøèå êîíñòðóêöèè êîìàíäû SELECT Ñïèñîê ïîëåé Âñå ïîëÿ Âñå iîëÿ â ïðîèçâîëüíîì iîðÿäêå Áëîáû Âû÷èñëåíèÿ Ëèòåðàëû Êîíêàòåíàöèÿ Èñïîëüçîâàíèå êâàëèôèêàòîðà AS Đàáîòà ñ äàòàìè Àãðåãàòíûå ôóíêöèè Ïðåäëîæåíèå FROM êîìàíäû SELECT Îãðàíè÷åíèÿ íà ÷èñëî âûâîäèìûõ ñòðîê Îïåðàöèè ñðàâíåíèÿ BETWEEN IN LIKE CONTAINING IS NULL Ëîãè÷åñêèå îïåðàòîðû Îðåîáðàcîâàíèå òèïîâ (CAST) Èçìåíåíèå ïîðÿäêà âûâîäèìûő ñòðîê (ORDER BY) Óïlðÿäl÷èâàlèå ñ èñïlëüclâàlèåi èlål ñòlëáölâ Óïîðÿäî÷èâàíèå ñ èñïîëüçîâàíèåì íîìåðîâ ñòîëáöîâ Óñòðàĺåíèå äóáëèðîâàíèÿ (ĺîäèôèêàòîð DISTINCT) Ñîåäèíåíèå (JOIN) Âíóòðåííèå ñîåäèíåíèÿ Ñàìîñîåäèíåíèÿ Âíåøíèå ñîåäèíåíèÿ

### Îáçîð

SQL (îáû÷íî ïðîèçíîñèìúé êàê "ÑÈÊÂÝË" èëè "ÝÑÊÞÝËÜ") ñèìâîëèçèðóåò ñîáíé *Ñòðóêòóðèðîâàííúé ßçûê Çàïðîñîâ.* Ýòî - ÿçûê, êîòîðûé äàåò Âàì âîçìîæííñòü ñîçäàâàòü è ðàáîòàòü â ðåëÿöèîííúõ áàçàõ äàííúõ, ÿâëÿþùèõñÿ íàáîðàìè ñâÿçàíííé èíôîðìàöèè, ñîõðàíÿåìíé â òàáëèöàõ.

Èlôîðìàöèlílla ïðîñòðàlíñòâî ñòàllâèòñÿ álëåå ólèôèöèðlâàllûì. Ýòl ïðèâåël é låláõläèllñòè ñîçäàlèÿ ñòàläàðòllãî ÿçûêà, êlòlðûé ìlã áû èñïlëüçîâàòüñÿ â álëüølì êlëè÷åñòâå ðàçëè÷lûõ àèälâ élìïüþòåðlûõ ñðåä. Ñòàläàðòlûé ÿçûê ïlçâlëèò ïlëüçîâàòåëÿì, çlàþùèl îaèl làálð élìàlä, èñïlëüçîâàòü èõ äëÿ ñîçäàlèÿ, làõîæäålèÿ, èçlålålêÿ è ïåðåäà÷è èlôlðìàöèè - låçààèñèlî îò òlãî, ðàálòàþò ëè îlè là ïåðñîlàëülîì élìïüþòåðå, ñåòåâlé ðàál÷åé ñòàlöèè, èëè là ólèååðñàëülíé ÝÂÌ.

 (àøå) âñå áſēåå è áſēåå âçàèlſñâÿçàſſĨ) êſìïüþòåðſĨ) ìèðå, ïſëüçſâàòåëü ñſàáæåſûé òàêèì ÿçûêîì, èlååò ſãðîìſſå ïðåèlóùåñòâſ â èñĭſëüçſâàſèè è ſáſáùåſèè èſôſðìàöèè èç ðÿäà èñòſ÷ſèêſâ ñ ïĨlîûüþ áſëüøſãſ êſëè÷åñòâà ñĭſñſáſâ.

Ýëåãàíòíſiñòü è íåçàâèñèìſñòü îò ñïåöèôèêè êîìïüþòåðíûõ òåõíſëſãèé, à òàêæå åãî íĩääåðæêà ëèäåðàìè ïðîìûøëåíſſñòè â îáëàñòè òåõſſëſãèè ðåëÿöèſíſûõ áàç äàíſûõ, ñäåëàëî SQL (è, âåðſÿòlî, â òå÷åíèå îáſçðèìſãî áóäóùåãî ſñòàâèò åãî) îñſſâſûì ñòàíäàðòſûì ÿçûêîì. Ïî ýòſé ïðè÷èíå, ëþáíé, êòî õî÷åò ðàáíòàòü ñ áàçàìè äàííúõ 90-õ ãîäîâ, äîëæåí çíàòü SQL.

Ñoàliaaðo SQL ĩiðåaåeÿåoñÿ ANSI (Àlåðèeàlíñeèl Íaöeíláeülû) Èlínoèoóoîn Ñoàliaaðolâ) e a aalilî aðåiy oaeæa ïðelelaaony ISO (Ìaæaolaðîalíe Íðaaleçaoeåe îî Ñoalaaðoeçaoee). Îalaeî, alei a aalil aðaliy oaeæa ïðelelaaony ISO (Ìaæaolaðîalíe Íðaaleçaoeåe îî Noalaaðoeçaoee). Îalaeî, alei a aalil aðaliy oaeæa ïðelelaaony ISO (Ìaæaolaðîalie Íðaaleçaoeåe îî Noalaaðoeçaoee). Îalaeî, alei a aalil aðali aðali aða aðali aða aðali aða aðali aða aðali aðaley bacee÷lua îniaálil aða volo yçue, eloídua, eða lie ñ÷eoabo, adado aðnula íieaçlu. Elíaaa íle laneitei laðoabo noalaado ýçuea, síloy sílogea eaae elabo daladioeb dacaedouny e aneitoa noaliaeouny noalaadoaie "dulea" naie ii naáa a neeo íieaçlínoe naíes ea+anoa.

là äàlím óðiểå ìû áóäåì, â îñlîâlm, ñëåäîâàòü ñòàläàðòó ANSI, lî îälîâðåìållî èlîãäà áóäåò jîêàcûâàòü è låêîòlðuå làèáiëåå îáùèå îòêëîlålèÿ îò åãî ñòàläàðòà.

Òî÷ílå îièñàíèå îñíáåííîñòåé ÿçûêà ïðèâîaeòñÿ â äîêóìåíòàöèè íà ÑÓÁÄ, êîòîðóþ Âû èñiïêüçóåòå. SQL ñèñòåìû InterBase 4.0 ñîîòâåòñòâóåò ñòàíäàðòó ANSI-92 è ÷àñòè÷íî ñòàíäàðòó ANSI-III.

#### Ñîñòàâ ÿçûêà SQL

Bçûê SQL ïðåälàçlà÷ål äëÿ làlèïóëèðîâàlèÿ äàllûlè â <u>ðåëÿöèllûõ</u> áàçàõ äàllûõ, ĩiðåäåëålèÿ ñòðóêòóðû áàç äàllûõ è äëÿ óïðàâëålèÿ ïðàâàlè äîñòóïà ê äàllû â lílãîîîëüçîâàòåëüñêlé ñðåäå.

Ïîýòîìó, â ÿçûê SQL â êà÷åñòâå ñîñòàâíûõ ÷àñòåé âõîäÿò:

- ÿçûê ìàíèióëèðîâàíèÿ äàííûìè (Data Manipulation Language, DML)
- ÿçûê îiðåäåëåíèÿ äàííûõ (Data Definition Language, DDL)
- ÿçûê óïðàâëåíèÿ äàííûìè (Data Control Language, DCL).

lîa÷åðêláì, ÷òî ýòî lá îòäåëülûå ÿçûêè, à ðàçëè÷lûå êlìàlaû îälîãî ÿçûêà. Òàêlâ äåëålêå ïðîâåäålî òlëüêl ëèøü ñ òl÷êè çðålèÿ ðàçëè÷lĩãî ôólêöèîlàëülîãî làçlà÷ålèÿ ýòèõ êlìàlä.

<u>Bçûê làlêióeèðîâàlêÿ äàllûlè</u> èñiîëüçóåòñÿ, êàê ýòî ñëåäóåò èç åãî làçâàlêÿ, äëÿ làlêióeèðîâàlêÿ äàllûlè â òàáeèöàõ áàç äàllûõ. Îl ñîñòlèò èç 4 îñlîâlûõ êîlàlä:

| SELECT | (âûáðàòü)  |
|--------|------------|
| INSERT | (âñòàâèòü) |
| UPDATE | (îáíîâèòü) |
| DELETE | (óäàëèòü). |

<u>Bçûê îîðåäåëåleÿ äàllûõ</u> eñiîëüçóåòñÿ äëÿ ñîçäàleÿ e eçìålâleÿ ñòðóêòóðû áàçû äàllûö e åå ñîñòàâlûõ ÷àñòåe - òàáëeö, eläåêñîâ, ïðåäñòàâëålee (âeðòóàëülûõ òàáëeö), à òàêæå òðeããåðîâ e ñîôðàlållûõ ïðîöåäóð. Îñlîâlûìe åãî eîìàläàìe ÿâëÿþòñÿ:

| CREATE DATABASE  | (ñîçäàòü áàçó äàííûõ)                  |
|------------------|----------------------------------------|
| CREATE TABLE     | (ñîçäàòü òàáëèöó)                      |
| CREATE VIEW      | (ñîçäàòü âèðòóàëüíóþ òàáëèöó)          |
| CREATE INDEX     | (ñîçäàòü èíäåêñ)                       |
| CREATE TRIGGER   | (ñîçäàòü òðèããåð)                      |
| CREATE PROCEDURE | (ñîçäàòü ñîõðàíåííóþ ïðîöåäóðó)        |
| ALTER DATABASE   | (ìîäèôèöèðîâàòü áàçó äàííûõ)           |
| ALTER TABLE      | (ìîäèôèöèðîâàòü òàáëèöó)               |
| ALTER VIEW       | (ìîäèôèöèðîâàòü âèðòóàëüíóþ òàáëèöó)   |
| ALTER INDEX      | (ìîäèôèöèðîâàòü èíäåêñ)                |
| ALTER TRIGGER    | (ìîäèôèöèðîâàòü òðèããåð)               |
| ALTER PROCEDURE  | (ìîäèôèöèðîâàòü ñîõðàíåííóþ ïðîöåäóðó) |
| DROP DATABASE    | (óäàëèòü áàçó äàííûõ)                  |
| DROP TABLE       | (óäàëèòü òàáëèöó)                      |
| DROP VIEW        | (óäàëèòü âèðòóàëüíóþ òàáëèöó)          |
| DROP INDEX       | (óäàëèòü èíäåêñ)                       |
| DROP TRIGGER     | (óäàëèòü òðèããåð)                      |
|                  |                                        |

**DROP PROCEDURE** (óäàëèòü ñîõðàíåííóþ ïðîöåäóðó).

<u>Bçûê diðàâëålêÿ äàllûlè</u> eñiîëüçdâbñÿ äëÿ diðàâëålêÿ iðàâàlè äîñòdià é äàllûl è âûiïëlålèål iðîoåädð â llîãĩiïëüçîâàòåëüñêlé ñðåäå. Álëåå ò $l \div ll$  åãî lìælî làçâàòü "ÿçûê diðàâëålêÿ äîñòdiì". Îl ñîñòlèò èç äâdõ îñllâlûõ êliàlä:

GRANT (äàòü ïðàâà) REVOKE (çàáðàòü ïðàâà).

- èíòåðàêòèâíûé SQL
- âñòðîåííûé SQL.

Èíoåðàêoèaíûé SQL eñiïeüçóåòñÿ â ñiåöèàëüíûõ óòèëèòàõ (òèià WISQL èëè DBD), iïçâîëÿþùèõ â eíoåðàêoèâíiì ðåæèlå ââîäeòü çàiðîñû ñ eñiïeüçîâàíeåì eîiàíä SQL, iĩñûëàòü eõ äëÿ âûiïëíåíeÿ íà ñåðâåð è iïeó÷àòü ðåçóëüòàòû â iðåäíàçíà÷åííîì äëÿ ýòîãî îêíå. Âñòðîåííûé SQL eñiïeüçóåòñÿ â iðèêëàäíûõ iðîãðàìlàõ, iïçâîëÿÿ èl iĩñûëàòü çàiðîñû ê ñåðâåðó è îáðàáàòûâàòü iïëó÷åííûå ðåçóëüòàòû, â òîì ÷èñëå êîiáèíèðóÿ set-íðèåíòèðîâàííûé è recordíðèåíòèðîâàííúé iïäőîäû.

lû (å áóäå) ïðeaîäedou dî÷íûé ñeídaenen eîiaíä SQL, alandî ýdîaî lû danniddel eñ ( líîaî÷eneaííúo ïdelada, ÷dî (alíîaî aîeaa aaæíî aey ïlíelaiey SQL, ÷al dî÷íûé ñeídaenen, eîdîdué lîæíi ïinlidadu a aîediaddee (a Aaød NÓÁÄ.

Èòàê, íà÷íåì ñ ðàññìîòðåíèÿ êîìàíä ÿçûêà ìàíèïóëèðîâàíèÿ äàííûìè.

## Đåëÿöèîííûå îïåðàöèè. Êîìàíäû ÿçûêà ìàíèïóëèðîâàíèÿ äàííûìè

Íaeáíeða aaæííe enarit yçuea haleioeeðnaaley aalíuhe yaeyaony enarit enarit yçuea haleioeðnaaley aalíuhe yaeyaony enarit enarit yçuea halei eaæóuaeny iðinonole an nelobaenena neðuaaaony naðinina anarit afaaonoan angin ar nelobaenena neðuaaaony naðinina anarit afaaonoan angin angina

là äaim óðiêå rðaaimeaaabönö, anee ia random viðian rörðeama, eði ana emakan sou sou af a sou sou af a sou sou af a sou sou af a sou sou af a sou sou af a sou sou af a sou sou af a sou sou af a sou af a sou af

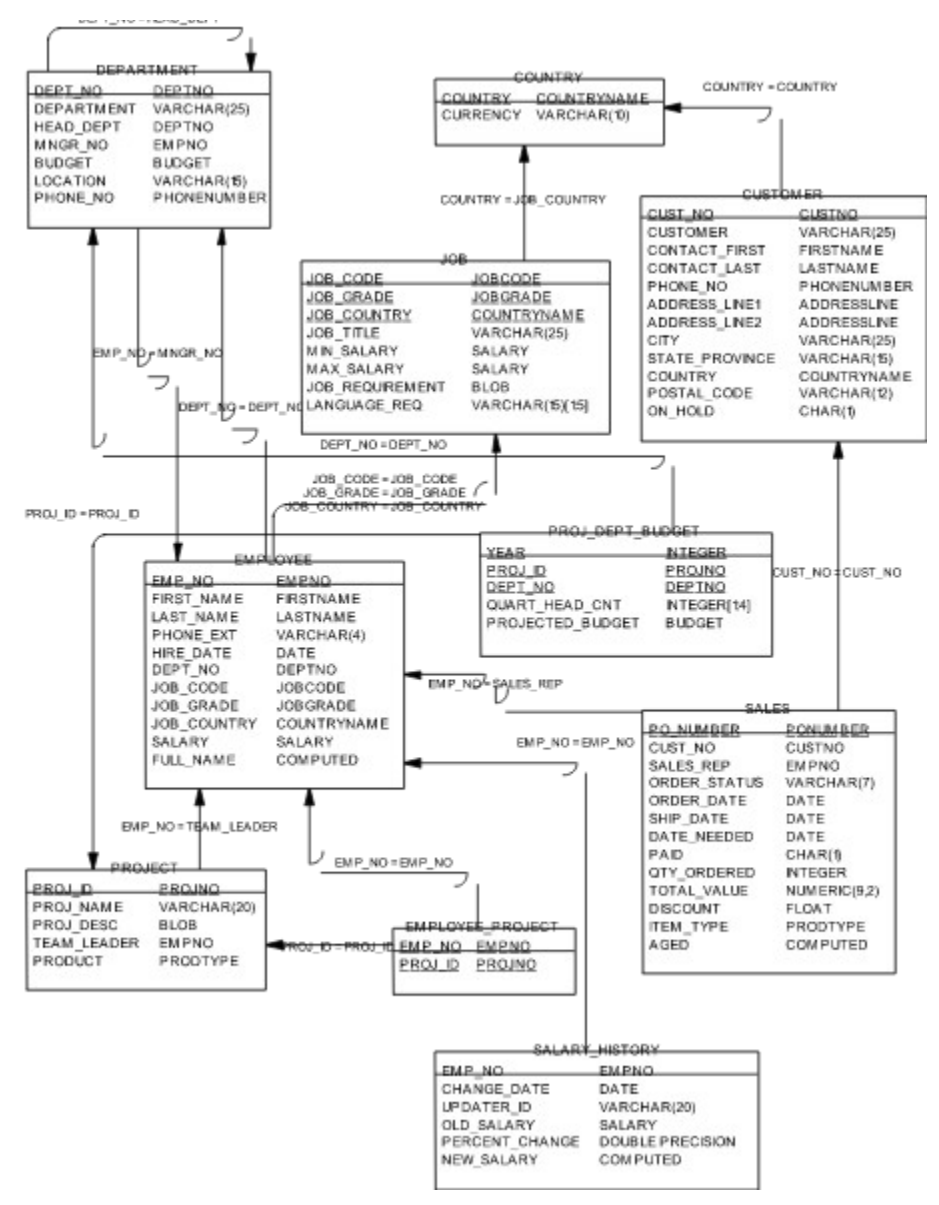

## Đèñ. 1: Ñòðóêòóðà áàçû äàííûõ EMPLOYEE

là ðeñ.1 ïðeâåäálá ñoålà áaçû äalílúo EMPLOYEE äëÿ Local InterBase, laðeñlâalíláy ñ iĩìlùuþ CASE-ñðåäñda S-Designor (ñl. äîï. dðîê). là ñoålå ïlêaçalú daáeeoû áaçû äalílúo e âçaelîñâÿçe, a daêæå lálçla÷ålû ïlåðae÷lûl eëp÷e e eo ñaÿçe ñ allaølele eëp÷ale. lílãela eç iðelaðîa, îñláalíl a elloa doîea, yaëyboñy aanula neîælûle. lálaeî, la neaado la yon înilaale ääeadu aûaîa, ÷di dae neîæal nal yçûe SQL. Äaeî, neîðaa, a dîn, ÷di láu÷lûa (ñdaiaddia) iïaðadee landieuei iðindu a SQL, ÷di iðelaðu daeeo iïaðadee leaçûaabding alaieuin laeebhoðe daebhoñy alaieuin laeebhoðedob iïelle lîulînde ýdiai yçûes. lí a daeyo neodola laebhoñy alaieuin laeebhoðedob iielle light a laebhoñy alaieuin laebhoñ y soul a laeebhoðedob iielle light a laebhoñ y alaieuin laebhoñ y soul a laebhoñ a soul a soul a soul a laebhoñ a laebhoñ a la chora laebhoñ a la chora laebhoñ a la chora laebhoñ a laebhoñ a laebhoñ a la chora laebhoñ a la chora laebhoñ a la chora laebhoñ a la chora laebhoñ a la chora laebhoñ a la chora laebhoñ a laebhoñ a laebhoñ a laebhoñ a la chora laebhoñ a la chora laebhoñ a chora laebhoñ a la chora laebhoñ a la chora laebhoñ a la chora laebhoñ a la chora laebhoñ a la chora laebhoñ a la chora laebhoñ a la chora laebhoñ a la chora laebhoñ a laebhoñ a laebhoñ a laebhoñ a la chora laebhoñ a laebhoñ a laebhoñ a la chora laebhoñ a laebhoñ a laebhoñ a la

là ÷ íåì ñ áàçîâûő îiåðàöèé ðåëÿöèíííûő áàç äàííûő. Òàêîâûìè ÿâëÿþòñÿ:

| • | âûáîðêà     | (Restriction |
|---|-------------|--------------|
| • | ïðîåêöèÿ    | (Projection) |
| • | ñîåäèíåĺèå  | (Join)       |
| - | *********** | (Union)      |

îáúåäèíåíèå (Union).

<u>Îrăđaöey aûaîđee</u> iîçâîeyao iîeó÷eou aña nođîee (çaïene) eeaî ÷anou nođîe îalle oaáeeoû.

SELECT \* FROM country

liêó÷èòü âñå ñòðiêè òàáëèöû Country

| COUNTRY     | CURRENCY  | _ |
|-------------|-----------|---|
| USA         | Dollar    | - |
| England     | Pound     |   |
| Canada      | CdnDlr    |   |
| Switzerland | SFranc    |   |
| Japan       | Yen       |   |
| Italy       | Lira      |   |
| France      | FFranc    |   |
| Germany     | D-Mark    |   |
| Australia   | ADollar   |   |
| Hong Kong   | HKDollar  |   |
| Netherlands | Guilder   |   |
| Belgium     | BFranc    |   |
| Austria     | Schilling |   |
| Fiji        | FDollar   |   |

 ýòiì ïðèlåðå è äàëåå - äëÿ áîëüøåé íàãëÿäííñòè - âñå çàðåçåðâèðîâàííúå ñëîâà ÿçûêà SQL áóäåì ïèñàòü áîëüøèlè áóêâàlè. Êðàñíúì öâåòiì áóäåì çàïèñûâàòü ïðåäëîæåíèÿ SQL, à ñâåòëî-ñèíèì - ðåçóëüòàòû âúïîëíåíèÿ çàïðîñîâ.

> SELECT \* FROM country WHERE currency = "Dollar" òàáëèöû Country, Currency = "Dollar"

Îîëó÷èòü ïîäìíîæåñòâî ñòðîê óäîâëåòâîðÿþùåå óñëîâèþ

Đắcó euòàò iĩ neả ai lát tiết the same the same

SELECT currency FROM country

lîëó÷èòü ñïèñîê äåíåæíûõ åäèíèö

CURRENCY ======== Dollar Pound CdnDlr SFranc Yen Lira FFranc D-Mark

ADollar

HKDollar Guilder BFranc Schilling FDollar

là ïðàêòèêå î÷åíü ÷àñòî òðåáóåòñÿ ïlëó÷èòü íåêîå ïläìlîæåñòâî ñòlëáölâ è ñòðlê òàáëèöû, ò.å. âûïlëíèòü êlìáèíàöèþ **Restriction** è **Projection**. Äëÿ ýòlãî älñòàòl÷íl ïåðå÷èñëèòü ñòlëáöû òàáëèöû è íàëîæèòü lãðàíè÷åíèÿ íà ñòðlêè.

> SELECT currency FROM country WHERE country = "Japan"

ĺàéòè äåíåæíóþ åäèíèöó ßïĩíèè

CURRENCY ====== Yen

> SELECT first\_name, last\_name FROM employee WHERE first\_name = "Roger"

lîëó÷èòü ôàìèëèè ðàáîòíèêîâ, êîòîðûõ çîâóò "Roger"

| FIRST_NAME | LAST_NAME |
|------------|-----------|
| Roger      | De Souza  |

Ýòè ïðèìåðû èëëþñòðèðóþò îáùóþ ôîðìó êîìàíäû SELECT â ÿçûêå SQL (äëÿ îäíîé òàáëèöû):

| SELECT | (âûáðàòü) ñïåöèôèöèðîâàííûå ïĩëÿ                   |
|--------|----------------------------------------------------|
| FROM   | (èç) ñïåöèôèöèðîâàííîé òàáëèöû                     |
| WHERE  | (ãäå) íåêîòîðîå ñïåöèôèöèðîâàííîå óñëîâèå ÿâëÿåòñÿ |
|        | èñòèííúì                                           |

<u>Îiâðaöeÿ ñîâäe(âíeÿ</u> ilçâîeÿåò ñîâäe(ÿòü ñòðîêe eç áîëåå ÷åì îällé òàáëeöû (il íåêîòîðî)ó óñëîâeb) äeÿ láðàçîâàleÿ llâuõ ñòðiê äàlluõ.

> SELECT first\_name, last\_name, proj\_name FROM employee, project WHERE emp\_no = team\_leader

lîëó÷èòü ñïèñîê ðóêîâîäèòåëåé ïðîåêòîâ

| FIRST_NAME | LAST_NAME    | PROJ_NAME                               |
|------------|--------------|-----------------------------------------|
|            |              | ======================================= |
| Ashok      | Ramanathan   | Video Database                          |
| Pete       | Fisher       | DigiPizza                               |
| Chris      | Papadopoulos | AutoMap                                 |
| Bruce      | Young        | MapBrowser port                         |
| Mary S.    | MacDonald    | Marketing project 3                     |

<u>Îiâðaöeÿ îáúåäeíáleÿ</u> iiçâieÿåò îáúåäeíÿòü ðåçóeüòàòû îòäåeülûõ çàiðiñîâ ii láñêieüêèì òàáeeòàì â åäelóþ ðåçóeüòèðóþùóþ òàáeeòó. Òàêeì iáðàçiì, iðåäeîæåleå UNION iáúåäelýåò âûâîä äâóõ èëè áîëåå SQL-çàïðîñîâ â åäèíûé íàáîð ñòðîê è ñòîëáöîâ.

SELECT first\_name, last\_name, job\_country FROM employee WHERE job\_country = "France" UNION SELECT contact\_first, contact\_last, country FROM customer WHERE country = "France"

Îlêó÷èòü ñïèñîê ðàálòléêlâ è çàêàç÷èêlâ, ïðîæèâàþùèõ âl Ôðàlöèè

| FIRST_NAME | LAST_NAME | JOB_COUNTRY |
|------------|-----------|-------------|
| Jacques    | Glon      | France      |
| Michelle   | Roche     | France      |

Äeÿ ñïðàâêè, ïðèâåäåì îáùóþ ôîðìó êîìàíäû SELECT, ó÷èòûâàþùóþ âîçìîæíîñòü ñîåäèíåíèÿ íåñêîeüêèõ òàáeèö è îáúåäèíåíèÿ ðåçóeüòàòîâ:

| SELECT    | [DISTINCT] ñïèñîê âûáèðàåìûõ ýëåìåíòîâ (ïîëåé) |
|-----------|------------------------------------------------|
| FROM      | ñïèñîê òàáëèö (èëè ïðåäñòàâëðíèé)              |
| [WHERE    | ïðåäèêāò]                                      |
| [GROUP BY | ïîëå (èëè ïîëÿ) [HAVING ïðåäèêàò]]             |
| [UNION    | äðóãîå âûðàæåíèå Select]                       |
| [ORDER BY | iĩeå (èëe iĩëy) èee illiåð (illiåðà)];         |

### Đèñ. 2: Îáùèé ôîðìàò êîìàíäû SELECT

ĺòlåòèì, ÷òî iïä ïðåäèêàòîì iïlèlàåòñÿ láêlòlôlå ñïåöèôèöèðîâàllîå óñëlâèå (lòálðà), çlà ÷ålèå élòlôlãî èlååò áóëåâñêèé òèi. Êâàäðàòlûå ñêláêè îçlà ÷àbò låláÿçàòåëüllñòü èñiïëüçlâàlèÿ älĩlëlèòåëülûõ êllñòðóêöèé êlìàläû. Òî÷êà ñ çàïÿòlé ÿâëÿåòñÿ ñòàläàðòlûì òåðìèlàòlôlì êlìàläû. lòlåòèì, ÷òl â WISQL è â êlìillálòå TQuery ñòàâèòü êllá÷lûé òåðìèlàòlôl lå láÿçàòåëüll. löè ýòlì òàì, ãäå allóñòèì lâèl iðláåë låæäó ýëålålòàìè, ðàçðåøåll ñòàâèòü ëþálâ êlèè÷åñòâl iðláåëlâ è ïóñòuõ ñòðlê - âûllēlýÿ æåëààllå ôlðìàòèðlâàlèå äëÿ álëüøåé láãëÿällñòè.

Âèáêîñòü è lìùü ÿçûêà SQL ñîñòîèò â òîì, ÷òî îí ïîçâîëÿåò îáúåäèíèòü âñå ĩiåðàöèè ðåëÿöèîíííé àëãåáðû â îäííé êîíñòðóêöèè, "âûòàñêèâàÿ" òàêèì îáðàçîì ëþáóþ òðåáóåìóp èíôîðìàöèþ, ÷òî î÷åíü ÷àñòî è īðîèñõîäèò íà īðàêòèêå.

### Êîìàíäà SELECT

### Ïðîñòåéøèå êîíñòðóêöèè êîìàíäû SELECT

Èòàê, là ÷llâi ñ ðàññlìòðålèÿ ïðîñòåéøèõ êîlíñòðóêöèé ÿçûêà SQL. Ïîñëå òàêîãî ðàññlìòðålèÿ lû làó÷èlñÿ:

- íàçíà÷àòū ïiëÿ, êiòiôûå äiëæíû áûòü âûáðàíû
- íàçíà÷àòü ê ấûáîðêå "âñå ïìëÿ"
- óïðàâëÿòü "âåðòèêàëüíûì" è "ãîðèçîíòàëüíûì" ïìðÿäêîì âûáèðàåìûõ ïîëåé
- iïäñòàâëÿòü ñiáñòâåííûå çàãiëiâêè iïëåé â ðåçóëüòèðópùåé òàáëèöå
- ïðîèçâîäèòü âû÷èñëåíèÿ â ñïèñêå âûáèðàåìûő ýëåìåíòîâ
- èñiîëüçîâàòü ëèòåðàëú â ñièñêå âûáèðàåìúõ ýëåìåíòîâ
- îãðàíè÷èâàòü ÷èñëî âîçâðàùàåìûõ ñòðîê
- ôîðièðîâàòü ñëîæíûå óñëîâèÿ iieñêà, èñiieüçóÿ ðåëÿöèîííûå è ëîãè÷åñêèå íiåðàòiôû
- óñòðàíÿòü îäèíàêîâûå ñòðîêè èç ðåçóëüòàòà.

Ñièñîê âûáèðàåìûõ ýëåìåíòîâ ìîæåò ñîäåðæàòü ñëåäóþùåå:

- ⇒ èìåíà ïîëåé
- ⇒ \*
- ⇒ âû÷èñëåíèÿ
- ⇒ ëèòåðàëû
- ⇒ ôóíêöèè
- ⇒ àãðåãèðóþùèå êîíñòðóêöèè

## Ñïèñîê ïîëåé

| SELECT first n | name, last name, | , phone no                          |
|----------------|------------------|-------------------------------------|
| FROM phone     | list –           | iîëó÷èòü ñïèñîê                     |
| · -            |                  | èìåí, ôàìèëèé è ñëóæåáíûõ òåëåôîíîå |

âñåõ ðàáiòíèêiâ iðåäiðèÿòèÿ

| FIRST_NAME                                       | LAST_NAME                                        | PHONE_NO                                                                                                 |
|--------------------------------------------------|--------------------------------------------------|----------------------------------------------------------------------------------------------------|
| ======<br>==========<br>Terri<br>Oliver H        | ======================================           | ======================================                                                                   |
| Mary S.<br>Michael<br>Robert<br>Kelly<br>Stewart | MacDonald<br>Yanowski<br>Nelson<br>Brown<br>Hall | (408) 555-1234<br>(415) 555-1234<br>(415) 555-1234<br>(408) 555-1234<br>(408) 555-1234<br>(408) 555-1234 |

Îòlåòèì, ÷òî PHONE\_LIST - ýòî âèðòóàëüíàÿ òàáëèöà (ïðåäñòàâëåíèå), ñîçäàííàÿ â InterBase è îñíîâàííàÿ íà èíôîðìàöèè èç äâóõ òàáëèö - EMPLOYEE è DEPARTMENT. Îíà íå ïîêàçàíà íà ðèñ.1, îäíàêî, êàê ìù óæå óêàçûâàëè â îáùåé ñòðóêòóðå êîìàíäû SELECT, ê íåé ìîæíî íáðàùàòüñÿ òàê æå, êàê è ê "íàñòîÿùåé" òàáëèöå.

#### Âñå ïîëÿ

SELECT \* FROM phone\_list

iïëó÷èòü ñïèñîê ñëóæåáíûõ òåëåôîíîâ âñåõ ðàáiòíèêîâ ïðåäïðèÿòèÿ ñî âñåé íåîáõîäèìîé èíôîðìàöèåé

EMP NO FIRST NAME LAST NAME PHONE EXT LOCATION PHONE NO

\_\_\_\_\_ \_\_\_\_\_

| 12 Terri      | Lee    | 256     | Monterey    | (408) 555-1234     |
|---------------|--------|---------|-------------|--------------------|
| 105 Oliver H. | Bender | 255     | Monterey    | (408) 555-1234     |
| 85 Mary S.    | MacDon | ald 477 | San Franci  | sco (415) 555-1234 |
| 127 Michael   | Yanows | ki 492  | San Francis | sco (415) 555-1234 |
| 2 Robert      | Nelson | 250     | Monterey    | (408) 555-1234     |
| 109 Kelly     | Brown  | 202     | Monterey    | (408) 555-1234     |
| 14 Stewart    | Hall   | 227     | Monterey    | (408) 555-1234     |

...

## Âñå ïîëÿ â ïðîèçâîëüíîì ïîðÿäêå

SELECT first\_name, last\_name, phone\_no, location, phone\_ext, emp\_no FROM phone\_list iĩëó÷èòü ñïèñîê ñëóæåáíûõ òåëåôîíîâ

âñåõ ðàáîòíèêîâ ïðåäïðèÿòèÿ ñî âñåé íåîáõîäèìîé èíôîðìàöèåé, ðàñïìëîæèâ èõ â òðåáóåìîì ïìðÿäêå

| FIRST_NA  | ME LAST_N | IAME PHONE_NO         | LOCATION        | PHONE_EXT EMP_NO |  |
|-----------|-----------|-----------------------|-----------------|------------------|--|
| =====     |           |                       |                 |                  |  |
| Terri     | Lee       | (408) 555-1234 Monte  | erey 256        | 12               |  |
| Oliver H. | Bender    | (408) 555-1234 Mon    | iterey 255      | 105              |  |
| Mary S.   | MacDona   | ald (415) 555-1234 Sa | n Francisco 477 | 85               |  |
| Michael   | Yanowsk   | i (415) 555-1234 Sar  | n Francisco 492 | 127              |  |
| Robert    | Nelson    | (408) 555-1234 Mor    | nterey 250      | 2                |  |
| Kelly     | Brown     | (408) 555-1234 Mon    | terey 202       | 109              |  |
| Stewart   | Hall      | (408) 555-1234 Mon    | terey 227       | 14               |  |
|           |           |                       |                 |                  |  |

#### Áëîáû

lîeó ÷ åíèå èíôîðìàöèè î BLOb âûãëÿäèò ñîâåðøåííî àíàëîãè ÷ íî íáû ÷ íûì iĩëÿì. lîeó ÷ åííûå çíà ÷ åíèÿ ìîæíî îòíáðàæàòü ñ èñiĩëüçîâàíèåì data-aware êîìiĩíåíò Delphi, íàiðèìåð, TDBMemo èeè TDBGrid. lãíàêî, â iĩñëåäíåì ñeó ÷ àå iðèäåòñÿ ñàìiìó iðîðèñîâûâàòü ñîäåðæèìîå áëîáà (íàiðèìåð, ÷ åðåç OnDrawDataCell). lĩaðíáíåå íá ýòîì ñì. íà óðîêå, iĩñâÿùåííîì ðàáîòå ñ iïëÿìè.

> SELECT job\_requirement FROM job

ileó÷èòü ñièñîê älëæílñòlûõ òðåálâàlèé ê êàläèäàòàì là ðàálòó

JOB\_REQUIREMENT: No specific requirements.

JOB\_REQUIREMENT: 15+ years in finance or 5+ years as a CFO with a proven track record. MBA or J.D. degree.

•••

#### Âû÷èñëåíèÿ

SELECT emp\_no, salary, salary \* 1.15 FROM employee

iĩėó÷èòü ñièñîê (îìåðîâ
ñëóæàùèõ è èõ çàðïëàòó,
à òîì ÷èñëå óâåëè÷åííóþ íà 15%

| EMP_NO        | SALARY    |                   |  |
|---------------|-----------|-------------------|--|
| ===== ==<br>2 | 105900.00 | 121785            |  |
| 4             | 97500.00  | 112125            |  |
| 5             | 102750.00 | 118162.5          |  |
| 8             | 64635.00  | 74330.25          |  |
| 9             | 75060.00  | 86319             |  |
| 11            | 86292.94  | 99236.87812499999 |  |
| 12            | 53793.00  | 61861.95          |  |
| 14            | 69482.62  | 79905.01874999999 |  |
|               |           |                   |  |

lîðyälê âû÷èñëåley âûðàæåleé ilä÷èlyåòñy láùåïðelyðûl iðàâèeàl: ñlà÷àëà âûilëlyåòñy óllæåleå è äåëåleå, à çàòål - ñëîæåleå è âû÷èòàleå. Îlåðàöèè lällãî óðlâly âûilëlyþôny nëåâà làiðàâl. Þàçðåøåll iðèlålyðu nêláêè äëy èçlålåley ilðyäeà âû÷èñëålèé.

Íàïðélåð, â âûðàæåíèè col1 + col2 \* col3 ñíà ÷ àëà íàốíäèôñÿ ïðîéçâåäåíèå çíà ÷ åíèé ñôîëáöîâ col2 è col3, à çàòåì ðåçóëüòàò ýòîãî óìíîæåíèÿ ñêëàäûâàåôñÿ ñî çíà ÷ åíèåì ñòîëáöà col1. À â âûðàæåíèè (col1 + col2) \* col3 ñíà ÷ àëà âûïïëíÿåôñÿ ñëîæåíèå çíà ÷ åíèé ñòîëáöîâ col1 è col2, è ôîëüêî ïñëå ýòîãî ðåçóëüòàò óìíîæàåôñÿ íà çíà ÷ åíèå ñòîëáöà col3.

### Ëèòåðàëû

....

Äeÿ ïðeäaléy áleugáé láðeyallínóe ïleó÷àåliló ðåçóeuðaóó líæll enileuçláaðu eeðáðaeû. Eeðáðaeû - ýðl nóðlelaúå ellnóalóù, eldlau iðelálýþóny láðyaó n laelálláaleyle nóleáola e, daeel láðaçil, aundoiaþó a ðlee "inåaalnóleáola". Nóðlea nelalela, iðåandaaeyþuay nlalé eedáðae, aleæla áuðu çaeeþ÷åla a laelaðlua eed aalela

| SELECT first_name, "iĩëó÷àåò", salary,<br>FROM employee    |                                                                                  |                                                                                                    |                                         | "äîëëàðîâ â ãîä"<br>iĩëó÷èòü ñïèñîê ñîòðóäíèêîâ<br>è èõ çàðïëàòó |
|------------------------------------------------------------|----------------------------------------------------------------------------------|----------------------------------------------------------------------------------------------------|-----------------------------------------|------------------------------------------------------------------|
| FIRST_NA                                                   | ME                                                                               | SALARY                                                                                                    |                                         |                                                                  |
| Robert<br>Bruce<br>Kim<br>Leslie<br>Phil<br>K. J.<br>Terri | iĩểó÷àåò<br>iĩểó÷àåò<br>iĩểó÷àåò<br>iĩểó÷àåò<br>iĩểó÷àåò<br>iĩểó÷àåò<br>iĩểó÷àåò | 105900.00 äîê<br>97500.00 äîê<br>102750.00 äîê<br>64635.00 äîêê<br>75060.00 äîêê<br>86292.94 äîêêê<br>53793.00 äîêê | E = = = = = = = = = = = = = = = = = = = | == ===================================                           |
|                                                            |                                                                                  |                                                                                                    |                                         |                                                                  |

### Êîíêàòåíàöèÿ

Èìååòñÿ âîçìîæíîñòü ñîåäèíÿòü äâà èëè áîëåå ñòîëáöà, èìåþùèå ñòðîêîâûé òèï, äðóã ñ äðóãîì, à òàêæå ñîåäèíÿòü èõ ñ ëèòåðàëàìè. Äëÿ ýòîãî èñïĩëüçóåòñÿ îïåðàöèÿ êîíêàòåíàöèè (||).

|                                                            | SELECT "ñîòðóäíèê "    first_name    " "<br>FROM employee | Ilast_name<br>iîëó÷èòü ñïèñîê âñåõ ñîòðóäíèêîâ |
|------------------------------------------------------------|-----------------------------------------------------------|------------------------------------------------|
| ====<br>ñîòðó<br>ñîòðó<br>ñîòðó<br>ñîòðó<br>ñîòðó<br>ñîòðó | ======================================                    |                                                |
|                                                            |                                                           |                                                |

## Èñïîëüçîâàíèå êâàëèôèêàòîðà AS

Äëÿ ïðèäàíèÿ íàãëÿäíîñòè ïìëó÷àåìûì ðåçóëüòàòàì íàðÿäó ñ ëèòåðàëàìè â ñïèñêå

âûáèðàåìûõ ýëåìåíòîâ ìîæíî èñïîëüçîâàòü êâàëèôèêàòîð AS. Äàííûé êâàëèôèêàòîð çàìåíÿåò â ðåcóëüòèðóbùåé òàáëèöå ñóùåñòâóbùåå íàcâàíèå ñòîëáöà íà càäàíííå. Ýòì íàèáîëåå ýôôåêòèâíûé è ïðíñôíé ñïïñíá ñîçäàíèÿ çàãîëîâêîâ (ê ñîæàëåíèþ, InterBase, êàê óæå Îòlà $\div$ àëîñü, lå ĩĩääåðæèàààò èñĩĩëücîààlèå ðóññêèõ áóêâ â làèlàllâalèè ñòlëáölâ).

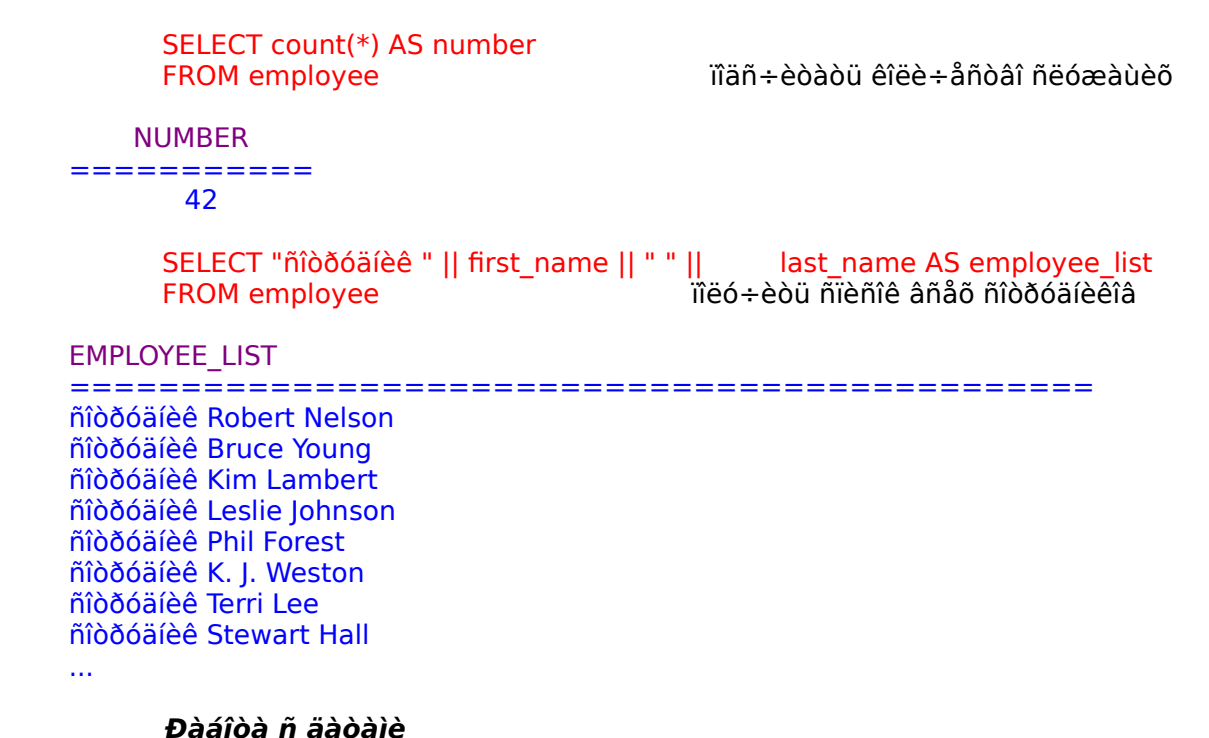

lû óæå ðàññêàçûâàëè î òèïàõ äàííúõ, èlåþùèõñÿ â ðàçëè÷íûõ ÑÓÁÄ, â òìì ÷èñëå è â InterBase. Â ðàcíûo nenoåiao eiååony ðacee + ílå + enen anoðiaííúo oóleoe, orðiuabueo ðàáíòó ñ äàòàiè, ñòðîêàiè è äðóãèiè òèïàiè äàííûõ. InterBase, ê ñîæàëåíèþ, íáëàäàåò äíñòàòî÷íî îãðàíè÷åííúì íàáîðîì òàêèõ ôóíêöèé. Îäíàêî, ïĨñêîëüêó ÿçûê SQL, ðåàëèçîâàííúé â

InterBase, ñîiòâåòñòâóâò ñòàiäàðòó, òî â lầì èlåbòñÿ âîçìîælîñòè êîlâåðòàöèè äàò â ñòðîêè è āèáêîé ðàáîòû ñ äàòàìè. Âíóòðåííå äàòà â InterBase ñîäåðæèò cíà÷åíèÿ äàòû è âðåìåíè. Âlåølå äàòà ìlæåò áuòü iðåäñòàâëålà ñòðlêàìè ðàcëè $\div$ luõ ôlðlàòlâ, làiðèìåð:

- "October 27, 1995"
- "27-OCT-1994"
- "10-27-95"
- "10/27/95"
- "27.10.95"

Êðîìå àáñîëbòíûő äàò, â SQL-âûðàæåíèÿő ìîælî òàêæå ïîëüçîâàòüñÿ îòlîñèòåëüíûì çàäàíèåì äàò:

- ◊ "yesterday" â÷åðà
   ◊ "today" ñåãîäíÿ
   ◊ "now" ñåé÷àñ (âêëþ÷àÿ âðåìÿ)
   ◊ "tomorrow" çàâòðà

Äàòà ìîæåò íåÿâíî êîíâåðòèðîâàòüñÿ â ñòðîêó (èç ñòðîêè), åñëè:

- noðíea, iðaanoaaeypuay aaoó, elaao íaeí ec augaiaða+eneaííuo oíðlaoía;
- âuðàæåíèå íå ñîäåðæèò íåîäíîçíà÷íîñòåé â òîëêîâàíèè òèiïâ ñòîëáöîâ.

SELECT first name, last name, hire\_date FROM employee WHERE hire\_date > '1-1-94'

ïleó÷èòü ñïèñlê ñlòðóälèêlâ,

ïðèíÿòûő íà ðàáîòó ïìñëå 1 ÿíâàðÿ 1994 ãîäà

| FIRST_NAME | LAST_NAME    | HIRE_DATE   |  |
|------------|--------------|-------------|--|
| Pierre     | Osborne      | 3-JAN-1994  |  |
| John       | Montgomery   | 30-MAR-1994 |  |
| Mark       | Guckenheimer | 2-MAY-1994  |  |

âû÷èòàòü îäíó äàòó èç äðóãîé.

SELECT first name, last name, hire date FROM employee WHERE 'today' - hire date > 365 \* 7 + 1iîëó÷èòü ñïèñîê ñëóæàùèõ, ïðíðàáíòàâøèő íà ïðåäïðèÿòèè ê (àñòîÿùåìó âðåìåíè áîëåå 7 ëåò FIRST NAME LAST NAME HIRE DATE \_\_\_\_\_\_ 28-DEC-1988 28-DEC-1988 Nelson Robert

### Àãðåãàòíûå ôóíêöèè

Young

Bruce

Ê àãðåãèðóþùèì ôóíêöèÿì îòlîñÿòñÿ ôóléöèè â $\hat{u} \div$ èñëåléÿ ñóìì $\hat{u}$  (SUM), ìàêñèìàëülîãî (SUM) è ièièiàëüíîãí (MIN) cíà ÷ åiéé ñòîëáöîâ, àðèôiåòè ÷ åñêîãí ñðåäiåãî (AVG), à òàêæå éîëè÷åñòâà ñòðîê, óäîâëåòâîðÿbùèõ càäàííîìó óñëîâèb (COUNT).

| SELE<br>FRON<br>WHEI | CT count(*), s<br>min (budge<br>1 department<br>RE head_dept | sum (budge<br>t), max (bud<br>t = 100 | t), avg (b<br>dget) | oudget),<br>âû÷èñëèòü: êîëè÷åñòâî îòäåëîâ,<br>ÿâëÿþùèõñÿ ïîäðàçäåëåíèÿìè<br>îòäåëà 100 (Ìàðêåòèíã è ïðîäàæè),<br>èõ ñóììàðíûé, ñðåäíèé, ìèíè-<br>ìàëüíûé è ìàêñèìàëüíûé áþäæåòû |
|----------------------|--------------------------------------------------------------|---------------------------------------|---------------------|----------------------------------------------------------------------------------------------------|
| COUNT                | SUM                                                          | AVG                                   | MIN                 | MAX                                                                                                    |

\_\_\_\_\_ \_\_\_\_\_\_ 5 380000.00 760000.00 500000.00 1500000.00

### Ïðåäëîæåíèå FROM êîìàíäû SELECT

 ĩðåäëîæåíèè **FROM** ïåðå $\div$ èñëÿþòñÿ âñå îáúåêòû (ìäèí èëè íåñêîëüêî), èç êîòîðûõ ïðíèçâîäèòñÿ âûáíðêà äàííúõ (ðèñ.2). Êàæäàÿ òàáëèöà èëè ïðåäñòàâëåíèå, î êiòiðúõ óïĩi)eíàåòñÿ â càïðîñå, äîëæíû áûòü ïåðå÷èñëåíû â ïðåäëîæåíèè FROM.

#### Îãðàíè÷åíèÿ íà ÷èñëî âûâîäèìûõ ñòðîê

×èñëî âîçâðàùàåìûõ â ðåçóëüòàòå çàïðîñà ñòðîê ìîæåò áûòü îãðàiè÷åíî ïóòåì eniieüciaaiey iðåaeiæáiey WHERE, niaåðæauåai óneiaey ibaiða (iðåaeeab, ðen.2). Óneiaea íbáíða äey íbaåeuíúő ñbðíe líæab iðeíelabu cía÷aíey true, false eee unnown. Öbe ýbíl caiðín aîçâðàùàåò â êà÷åñòâå ðåcóëüòàòà òîëüêî òå ñòðîêè (càïèñè), äëÿ êîòîôûõ ïðåäèêàò èìååò cíà÷åíèå true.

- Òèïû ïðåäèêàòîâ, èñïîëüçóåìûõ â ïðåäëîæåíèè WHERE:
  - ñðaaíaíea ñ eñiïeüçîaaíeaì ðaeÿöeìííûõ îiaðaoìðîa
    - = ðàâíî

íå ðàâíî <>

- != íå ðàâíî
- > áîëüøå

< ìåíüøå

áîëüøå èëè ðàâíî >= <=

- ìåíüøå èëè ðàâíî
- BETWEEN
- IN
- LIKE
- CONTAINING
- IS NULL
- EXIST
- ANY
- ALL

## Îïåðàöèè ñðàâíåíèÿ

Đàñnìlòðèl ĩiåðàöèè ñðàâláléy. Đåëyöèlílúå ĩiåðàòlôû lìãóò èñiĩëüçlâàòüñy ñ ðàçëè÷íûìè ýëåìåíòàìè. Ïðè ýòîì âàæíî ñíáëþäàòü ñëåäóþùåå ïðàâèëî: *ýëåìåíòû äíëæíû èìåòü*  $\tilde{n}\delta\dot{a}\hat{a}\hat{c}\hat{l}\hat{u}\hat{a}$   $\dot{o}\dot{e}\hat{i}\hat{u}$ . Åñëè à  $\dot{a}\dot{a}\dot{c}\dot{a}$  ä $\dot{a}\hat{c}\hat{l}\hat{u}\hat{o}$   $\tilde{i}\hat{o}\dot{a}\ddot{a}\dot{a}\dot{e}\dot{a}\hat{u}$   $\dot{a}\hat{i}\hat{a}\hat{i}\hat{u}$ ,  $\dot{o}\dot{i}$   $\tilde{n}\delta\dot{a}\hat{a}\hat{c}\hat{e}\dot{a}\hat{a}\hat{u}\hat{u}\hat{a}$   $\dot{v}\dot{e}\dot{a}\hat{i}\hat{a}\hat{i}\hat{o}\hat{u}$  ä $\hat{i}\dot{e}\hat{a}\hat{u}\hat{u}$ íòlíneòuny é ialió ailáló.

xòî æå ìîæåò áûòü ýëåìåíôiì ñðàâíåíèÿ? Ýëåìåíôiì ñðàâíåíèÿ ììæåò âûñòóïàòü:

- cíà÷åíèå ïîëÿ
- ëèòåðàë
- àðèôìåòè÷åñêîå âûðàæåíèå
- àãðåãèðóþùàÿ ôóíêöèÿ
- äðóãàÿ âriòðîåííàÿ ôóíéöèÿ
- ç(à+åíèå (çíà+åíèÿ), âîçâðàùàåìûå ïìäçàïðîñîì.

lőe nőaalálee eebaðaela ella ella iðla iðla iðla iðla elle eallo eallo en ið elle ið elle elle elle elle elle e = 'låòð ' áóäåò èlåòü òlò æå ðåçóëüòàò, ÷òl è ïðåäëlæålèå WHERE first\_name = 'låòð'.

> SELECT first name, last name, dept no FROM employee WHERE job code = "Admin"

iîëó÷èòü ñïèñîê ñîòðóäíèêîâ (è íîìåðà èõ îòäåëîâ), çàièiàbùèõ äîëæiîñòü àäìèíèñòðàòîðîâ

FIRST NAME LAST NAME DEPT NO \_\_\_\_\_\_\_\_\_\_\_\_\_\_\_\_\_\_\_\_\_\_\_\_\_\_\_\_\_\_\_\_\_\_\_\_\_

| Terri    | Lee     | 000 |
|----------|---------|-----|
| Ann      | Bennet  | 120 |
| Sue Anne | O'Brien | 670 |
| Kelly    | Brown   | 600 |

SELECT first name, last name, dept no, job country **FROM** employee

WHERE job\_country <> "USA"

iĩểó÷èòü ñiềñîê ñiòðóäièêiâ (à òàêæå íiìåðà èõ iòäåëiâ è ñòðàió), ðàáiòàpùèõ âiå ÑØÀ

| FIRST_NAME | LAST_NAME  | DI  | EPT_NO JOB_COUNTRY |
|------------|------------|-----|--------------------|
|            | =======    |     |                    |
| Ann        | Bennet     | 120 | England            |
| Roger      | Reeves     | 120 | England            |
| Willie     | Stansbury  | 120 | England            |
| Claudia    | Sutherland | 140 | Canada             |
| Yuki       | Ichida     | 115 | Japan              |
| Takashi    | Yamamoto   | 115 | Japan              |
| Roberto    | Ferrari    | 125 | Italy              |
| Jacques    | Glon       | 123 | France             |
| Pierre     | Osborne    | 121 | Switzerland        |

#### BETWEEN

lðåäèêàò BETWEEN çàäàåò äèàïàçíí çíà÷åíèé, äëÿ êîòîðîâî âûðàæåíèå ïðèíèìàåò çíà÷åíèå true. Đàçðåøåíî òàêæå èñïïëüçîâàòü êîííñòðóêöèþ NOT BETWEEN.

> SELECT first\_name, last\_name, salary FROM employee WHERE salary BETWEEN 20000 AND 30000

iĩëó÷èòü ñïèñîê ñîòðóäíèêîâ, ãîäîâàÿ çàðïëàòà êîòîðûõ áîëüøå 20000 è ìåíüøå 30000

| FIRST_ | NAME LAST_ | NAME SALA | RY |
|--------|------------|-----------|----|
| Ann    | Bennet     | 22935.00  |    |
| Kelly  | Brown      | 27000.00  |    |

Òîò æå çàïðîñ ñ èñïîëüçîâàíèåì îïåðàòîðîâ ñðàâíåíèÿ áóäåò âûãëÿäåòü ñëåäóþùèì îáðàçîì:

> SELECT first\_name, last\_name, salary FROM employee WHERE salary >= 20000 AND salary <= 30000

ïlëó÷èòü ñièñîê ñiòðóäièêîâ, ãîäîâàÿ çàðïëàòà êiòiôûô áîëüøå 20000 è ìåíüøå 30000

| FIRST_NAME | LAST_NAME | SALARY   |  |
|------------|-----------|----------|--|
| Ann        | Bennet    | 22935.00 |  |
| Kelly      | Brown     | 27000.00 |  |

Çàïðîñ ñ ïðåäèêàòîì BETWEEN ìîæåò èìåòü ñëåäóþùèé âèä:

SELECT first\_name, last\_name, salary FROM employee WHERE last\_name BETWEEN "Nelson" AND "Osborne"

iĩėó÷èòü ñïèñîê ñîòðóäíèêîâ,
ôàièëèè êîòîðûõ íà÷èíàþòñÿ
ñ "Nelson"
è çàêàí÷èâàþòñÿ "Osborne"

| FIRST_NAME | LAST_NAME | SALARY    |  |
|------------|-----------|-----------|--|
| Robert     | Nelson    | 105900.00 |  |
| Carol      | Nordstrom | 42742.50  |  |
| Sue Anne   | O'Brien   | 31275.00  |  |
| Pierre     | Osborne   | 110000.00 |  |

Çíà÷åíèÿ, îïðåäåëÿþùèå íèæíèé è âåðõíèé äèàïàçîíû, ìîãóò íå ÿâëÿòüñÿ ðåàëüíûìè âåëè÷èíàìè èç áàçû äàííûõ. È ýòî î÷åíü óäîáíî - âåäü ìû íå âñåãäà ìîæåì óêàçàòü òî÷íûå çíà÷åíèÿ äèàïàçîíîâ!

> SELECT first\_name, last\_name, salary FROM employee WHERE last\_name BETWEEN "Nel" AND "Osb"

iĩėó÷èòü ñièñîê ñiòðóäíèêîâ,
 òàìèëèè êiòiôúõ íàõîäÿòñÿ
 ìåæäó "Nel" è "Osb"

| FIRST_NAME | LAST_NAME | SALARY    |  |
|------------|-----------|-----------|--|
| Robert     | Nelson    | 105900.00 |  |
| Carol      | Nordstrom | 42742.50  |  |
| Sue Anne   | O'Brien   | 31275.00  |  |

 äà(íî) ïðèlåðå çíà÷åíèé "Nel" è "Osb" â áàçå äà(íúõ íåò. Îäíàêî, âñå ñîòðóäíèêè, âõîäÿùèå â äèàïàçíí, â íèæíåé ÷àñòè êîòlôlîaî íà÷àëî ôàlèëèé ñîâïàäàåò ñ "Nel" (ò.å. âûiïëíÿåòñÿ óñëîâèå "áîëüøå èëè ðàâíî"), à â âåðõíåé ÷àñòè ôàlèëèÿ íå áîëåå "Osb" (ò.å. âûiïëíÿåòñÿ óñëîâèå "låíüøå èëè ðàâíî" - à èlåííî "O", "Os", "Osb"), ïïiàäóò â âûáîðêó. Îòlåòèì, ÷òî ïðè âûáîðêå ñ èñiïëüçîâàíèåì ïðåäèêàòà BETWEEN ïïëå, íà êîòlôlå íàêëàäûâàåòñÿ äèàïàçîí, ñ÷èòàåòñÿ óïīðÿäî÷åííúì ïî âîçðàñòàíèþ.

Ϊðåäèêàò BETWEEN ñ îòðèöàíèåì NOT (NOT BETWEEN) iîçâîëÿåò iîëó÷èòü âûáîðêó çàïèñåé, óêàçàííûå iîëÿ êîòîôûõ èìåþò çíà÷åíèÿ ìåíüøå íèæíåé ãðàíèöû è áîëüøå âåðõíåé ãðàíèöû.

SELECT first name, last name, hire date FROM employee WHERE hire date NOT BETWEEN "1-JAN-1989" AND "31-DEC-1993" ïleó÷èòü ñïèñlê ñàlúõ "ñòàðúõ" è ñàìûõ "ìîëîäûõ" (ïî âðåìåíè ïîñòóïëåíèÿ íà ðàáîòó) ñîòðóäíèêîâ Nelson Young Osh FIRST NAME LAST NAME HIRE DATE 28-DEC-1988 Robert Young28-DEC-1988Osborne3-JAN-1994Montgomery30-MAR-1994Guckenheimer2-MAY-1994 Bruce Pierre lohn Mark

Ïðåäeèàò IN ïðîâåðÿåò, âõîäèò ëè çàäàííîå çíà÷åíèå, ïðåäøåñòâóþùåå êëþ÷åâîìó ñëîâó"IN" (íàïðèìåð, çíà÷åíèå ñòîëáöà èëè ôóíêöèÿ îò íåãî) â óêàçàííûé â ñêîáêàõ ñïèñîê. Åñëèçàäàííîå ïðîâåðÿåìîå çíà÷åíèå ðàâíî êàêîìó-ëèáî ýëåìåíòó â ñïèñêå, òî ïðåäèêàò ïðèíèìàåòçíà÷åíèå true. Đàçðåøåíî òàêæå èñïïëüçîâàòü êîíñòðóêöèþ NOT IN.

SELECT first\_name, last\_name, job\_code FROM employee WHERE job\_code IN ("VP", "Admin", "Finan")

iĩểó÷èòü ñièñîê ñìòðóäíèêîâ,
 çàíèiàþùèõ äîëæíîñòè
 "àèöå-iðåçèäåíò", "àäièíèñòðàòîð",
 "ôèíàíñîâûé äèðåêòîð"

|                                                                                                    | JOB_CODE | LASI_NAME | FIRST_NAME |
|----------------------------------------------------------------------------------------------------|----------|-----------|------------|
| RobertNelsonVPTerriLeeAdminStewartHallFinanAnnBennetAdminSue AnneO'BrienAdminMary S.MacDonaldVPKellyBrownAdmin | VP       | lelson    | Robert     |
|                                                                                                    | Admin    | e A       | Terri      |
|                                                                                                    | Finan    | lall F    | Stewart    |
|                                                                                                    | Admin    | ennet     | Ann        |
|                                                                                                    | Admin    | O'Brien   | Sue Anne   |
|                                                                                                    | VP       | lacDonald | Mary S.    |
|                                                                                                    | Admin    | own A     | Kelly      |

À âîò ïðèìåð çàïðîñà, èñïîëüçóþùåãî ïðåäèêàò NOT IN:

SELECT first\_name, last\_name, job\_country FROM employee WHERE job\_country NOT IN ("USA", "Japan", "England")

îîëó÷èòü ñièñîê ñîòðóäíèêîâ, ðàáiòàbùèõ íå â ÑØÀ, íå â ßiîíèè è íå â Âåëèêîáðèòàíèè

| FIRST_NAME | LAST_NAME  | JOB_COUNTRY |  |
|------------|------------|-------------|--|
| Claudia    | Sutherland | Canada      |  |
| Roberto    | Ferrari    | Italy       |  |
| Jacques    | Glon       | France      |  |
| Pierre     | Osborne    | Switzerland |  |

#### LIKE

Ϊðåäèêàò LIKE èñiîëüçóåòñÿ òîëüêî ñ ñèlâîëüíûlè äàiíûlè. Îí ïðîâåðÿåò, ñîiòâåòñòâóåò ëè äàiíîå ñèlâîëüíîå çíà÷åíèå ñòðîêå ñ óêàçàiííé làñêîé. êà÷åñòâå làñêè èñiĩëüçóþòñÿ âñå ðàçðåøåííûå ñèlâîëû (ñ ó÷åòiì âåðõíåãî è íèæíåãî ðåãèñòðîâ), à òàêæå ñïåöèàëüíûå ñèlâîëû: % - çàlåùàåò ëþáîå êîëè÷åñòâî ñèlâîëîâ (â òiì ÷èñëå è 0),

- çàlàùàåò òîëüêî îäèí ñèìâîë.

Đàçðåøåíî òàêæå èñïïëüçîâàòü êîíñòðóêöèþ NOT LIKE.

SELECT first\_name, last\_name FROM employee WHERE last\_name LIKE "F%"

iîëó÷èòü ñièñîê ñîòðóäíèêîâ, ôàièëèè êîôiôûô íà÷èíàbôñÿ

ñ áóêâû "F"

FIRST\_NAME LAST\_NAME Phil Forest Pete Fisher Roberto Ferrari SELECT first\_name, last\_name FROM employee WHERE first\_name LIKE "%er" Ĩiëó÷èòü f

iĩểó÷èòü ñièñîê ñìòðóälèêîâ, èlåíà êîòiôûõ çàêàí÷èâàþôñÿ áóêâàìè "er"

FIRST\_NAMELAST\_NAMERogerDe SouzaRogerReevesWalterSteadman

À òàêîé çàïðîñ ïîçâîëÿåò ðåøèòü ïðîáëåìó ïðîèçíîøåíèÿ (è íàïèñàíèÿ) èìåíè:

SELECT first\_name, last\_name FROM employee WHERE first name LIKE "Jacq es"

íàéòè ñìòðóäíèêà(îâ),
â èìåíè êîòîðîãî
íåèçâåñòíî ïðîèçíiøåíèå
áóêâû ïåðåä îêî(÷àíèå) "es"

xòî äåëàòü, åñëè òðåáóàòñÿ (àéòè ñòðîêó, êîòîðàÿ ñîäåðæèò óêàçàííûå âûøå ñïåöèàëüíûå ñèlâîëû ("%", "\_") â êà÷åñòâå è(ôîðìàöèíííûõ ñèlâîëîâ? Åñòü âûôîä! Äëÿ ýòîãî ñ ïìììùüþ êëþ÷åâîãî ñëîâà ESCAPE (óæíî ĩiðåäåëèòü òàê (àçûâàåìûé escape-ñèlâîë, êîòîðûé, áóäó÷è ïiñòàâëåííûì ïåðåä ñèlâîëîi "%" èëè "\_", óêàæåò, ÷òî ýòîò ñèlâîë ÿâëÿåòñÿ è(ôîðìàöèíííûì. Escape-ñèlâîë íå lìæåò áûòü ñèlâîëîi "\" (îáðàòíàÿ êîñàÿ ÷åðòà) è, âîîáùå ãîâîðÿ, äîëæåí ïðåäñòàâëÿòü ñíáîé ñèlâîë, (èêîãäà íå ïiÿâëÿþùèéñÿ â óïīìèlàåìîì ñòîëáöå êàê è(ôîðìàöèíííúé ñèlâîë. xàñòî äëÿ ýòèõ öåëåé èñïïëüçópòñÿ ñèlâîëû "@" è "~".

> SELECT first\_name, last\_name FROM employee WHERE first\_name LIKE "%@\_%" ESCAPE "@"

iîeó÷èòü ñièñîê ñiòðóäíèêîâ, â èlåíè êiòiôûô ñiâåðæèòñÿ "\_" (cíàê iiâ÷åðêèâàíèÿ)

#### CONTAINING

Ïðåäèêàò CONTAINING àíàëîãè÷åí ïðåäèêàòó LIKE, çà èñêëþ÷åíèåì òîãî, ÷òî íí íå ÷óâñòâèòåëåí ê ðåãèñòðó áóêâ. Đàçðåøåíî òàêæå èñïĩëüçîâàòü êîíñòðóêöèþ NOT CONTAINING. SELECT first\_name, last\_name FROM employee WHERE last name CONTAINING "ne"

> îîëó÷èòü ñïèñîê ñîòðóäíèêîâ, ôàièëèè êîòîðûõ ñîäåðæàò áóêâû "ne", "Ne", "NE", "nE"

#### **IS NULL**

 SQL-çàïðîñàõ **NULL** îçíà÷àåò, ÷òî çíà÷åíèå ñòîëáöà <u>íåèçâåñòíî</u>. Їìèñêîâûå óñëîâèÿ, â êîòîðûõ çíà÷åíèå ñòîëáöà ñðàâíèâàåòñÿ ñ NULL, âñåãäà ïðèíèìàþò çíà÷åíèå unknown (è, ñîîòâåòñòâåííî, ïðèâîäÿò ê îøèáêå), â ïðîòèâĩiĩëîæíîñòü true èëè false, ò.å.

WHERE dept\_no = NULL èëè äàæå WHERE NULL = NULL.

Ïðåäèêàò IS NULL ïðèiêààò çíà÷åiêå true òîëüêî òîãäà, êîãäà âûðàæåiêå ñëåâà îò êëþ÷åâûõ ñëîâ "IS NULL" èìååò çíà÷åiêå null (ïóñòî, íå ĩiðåäåëåíî). Đàçðåøåíî òàêæå èñïîëüçîâàòü êîíñòðóêöèb IS NOT NULL, êîòîðàÿ îçíà÷àåò "íå ïóñòî", "èìååò êàêîå-ëèáî çíà÷åíèå".

> SELECT department, mngr\_no FROM department WHERE mngr\_no IS NULL

iĩeó÷èòü ñièñîê îòäåëîâ, â êîòiôûõ åùå íå íàçíà÷åíû íà÷àëüíèêè

DEPARTMENTMNGR\_NO==================Marketing<null>Software Products Div.<null>Software Development<null>Field Office: Singapore<null>

Ïðåäèêàòû EXIST, ANY, ALL, SOME, SINGULAR ìû ðàññìîòðèì â ðàçäåëå, ðàññêàçûâàþùåì î ïläçàïðîñàõ.

### Ëîãè÷åñêèå îïåðàòîðû

Ê eîãè÷åñêèì îïåðàòîðàì îòíîñÿòñÿ èçâåñòíûå îïåðàòîðû AND, OR, NOT, iîçâîëÿþùèå âûiĩëíÿòü ðàçëè÷íûå eîãè÷åñêèå äåéñòâèÿ: eîãè÷åñêîå óìíîæåíèå (AND, "ïåðåñå÷åíèå óñëîâèé"), eîãè÷åñêîå ñëîæåíèå (OR, "îáúåäèíåíèå óñëîâèé"), eîãè÷åñêîå îòðèöàíèå (NOT, "îòðeöàíèå óñëîâèé"). Â íàøèõ ïðèìåðàõ ìû óæå ïðèìåíÿëè ĩïåðàòîð AND. Èñïïëüçîâàíèå ýòèõ íïåðàòîôîâ ĩĩçâîëÿåò ãèáêî "íàñòðîèòü" óñëîâèÿ îòáîðà çàïèñåé.

Îïåðàòîð AND îçíà÷àåò, ÷òî îáùèé ïðåäèêàò áóäåò èñòèííûì òîëüêî òîãäà, êîãäà

óñëîâèÿ, ñâÿçàííûå ïî "AND", áóäóò èñòèííû.

Îiâðàòîð **OR** îçíà÷àåò, ÷òî îáùèé ïðåäèêàò áóäåò èñòèííúì, êîãäà õîòÿ áû îälî èç óñëîâèé, ñâÿçàííûõ ïî "OR", áóäåò èñòèííúì.

Îiầðaòlð **NOT** îçíà÷àåò, ÷òl láùèé ïðåäèêàò áóäåò èñòèlíúì, êlãäà óñëlâèå, ïåðåä êlòlôúì ñòlèò ýòlò Ĩiåðàòlð, áóäåò ëlælúì.

 îälîî iðåäeeadða elae ÷ aneea îiaðadíðu auiïelýþony a neaadþuði iiðyaea: nía÷dea auiïelýadny íiaðadíð NOT, çadal - AND e díeuei iinea ýdíaí - íiaðadíð OR. Äey eçialáley iiðyaed auiïeláley íiaðadíða ðaçðaødadny eniïeuçíaddu neíaed.

SELECT first name, last name, dept no, job code, salary FROM employee WHERE dept no = 622OR job code = "Eng" AND salary  $\leq 40000$ ORDER BY last name ïleó + eòu nièniê neóæaùeo, çàíÿòûõ â îòäåëå 622 èëè íà äîëælîñòè "èíæåláð" ñ çàðïëàòîé íå âûøå 40000 FIRST NAME LAST NAME DEPT NO JOB CODE SALARY Jennifer M. Burbank 622 Phil Forest 622 Green 621 53167.50 Mingr 75060.00 Eng 36000 c Frc 53167.50 Eng Mark Guckenheimer 622 32000.00 Montgomery 672 Eng John 35000.00 Eng Bill Parker 623 35000.00 Willie Stansbury 120 Eng 39224.06 SELECT first name, last name, dept no, job code, salary FROM employee WHERE (dept no = 622OR job code = "Eng")AND salary  $\leq 40000$ ORDER BY last name iîëó÷èòü ñïèñîê ñëóæàùèõ, çàíÿòûõ â îòäåëå 622 èëè íà äîëæíîñòè "èíæåíåð", càðïëàòà êiòiðúõ íå âúøå 40000 FIRST\_NAME LAST\_NAME DEPT\_NO JOB\_CODE SALARY \_\_\_\_\_ \_\_\_\_\_ 
 Green
 621
 Eng
 36000.00

 Guckenheimer
 622
 Eng
 32000.00

 Montgomery
 672
 Eng
 35000.00

 Parker
 623
 Eng
 35000.00

 Stansburg
 120
 Eng
 32024.06
 Green 621 Eng T.J. Mark John Bill Stansbury 120 Eng 39224.06 Willie

### Ïðåîáðàçîâàíèå òèïîâ (CAST)

 SQL èlååòñÿ âîçiîæíîñòü ïðåîáðàçîâàòü çíà÷åíèå ñòîëáöà èëè ôóíêöèè ê äðóãîìó òèió äëÿ áîëåå ãèáêîãî èñïìëüçîâàíèÿ Ĩiåðàöèé ñðàâíåíèÿ. Äëÿ ýòîãî èñïîëüçóåòñÿ ôóíêöèÿ CAST. Òèiû äàííûõ ìîãóò áûòü êîíâåðòèðîâàíû â ñîîòâåòñòâèè ñî ñëåäóþùåé òàáëèöåé:

| Èç òèïà äàííûõ | òèï äàííûõ          |
|----------------|---------------------|
| NUMERIC        | CHAR, VARCHAR, DATE |
| CHAR, VARCHAR  | NUMERIC, DATE       |
| DATE           | CHAR, VARCHAR, DATE |

SELECT first\_name, last\_name, dept\_no FROM employee WHERE CAST(dept\_no AS char(20)) CONTAINING "00"

ïlëó÷èòü ñïèñîê ñîòðóäíèêîâ, çàíÿôûô â îòäåëàõ, ílìåðà êîòiðûõ ñîäåðæàò "00"

| FIRST_NAME | LAST_NAME                              | DEPT_NO                                |  |
|------------|----------------------------------------|----------------------------------------|--|
| Robert     | ====================================== | ====================================== |  |
| Terri      | Lee                                    | 000                                    |  |
| Stewart    | Hall                                   | 900                                    |  |
| Walter     | Steadman                               | 900                                    |  |
| Mary S.    | MacDonald                              | 100                                    |  |
| Oliver H.  | Bender                                 | 000                                    |  |
| Kelly      | Brown                                  | 600                                    |  |
| Michael    | Yanowski                               | 100                                    |  |

## Èçìåíåíèå ïîðÿäêà âûâîäèìûõ ñòðîê (ORDER BY)

lîðÿäîê âûâîäèìûõ ñòðîê ìîæåò áûòü èçìåíåí ñ ĭĩìîùüþ îïöèîíàëüíîãî (äĩiîëíèòåëüíîãî) ïðåäëîæåíèÿ ORDER BY <u>â êîíöå</u> SQL-çàïðîñà. Ýòî ïðåäëîæåíèå èìååò âèä:

ORDER BY <ïîðÿäîê ñòðîê> [ASC | DESC]

Îîðÿäîê ñòðîê lîæåò çàäàâàòüñÿ îäíèì èç äâóõ ñiîñîáîâ:
 <u>e0 (\ ñòîëáöîâ</u>
 <u>íîlåðàìè ñòîëáöîâ.</u>

Ñiññá óiñðÿäî÷èâàièÿ íïðåäåëÿåòñÿ äîiîëièòåëüíûìè çàðåçåðâèðîâàiíúìè ñëîâàìè ASC è DESC. Ñiïññáîì iî óiîë÷àièþ - åñëè iè÷åãî íå óêàçàíî - ÿâëÿåòñÿ óiîðÿäî÷èâàièå "iî âîçðàñòàièþ" (ASC). Åñëè æå óêàçàíî ñëîâî "DESC", òî óiîðÿäî÷èâàièå áóäåò iðièçâîäèùñÿ "iì óáûâàièþ".

lîä÷åðêíåì åùå ðàç, ÷òî ïðåäëîæåíèå ORDER BY äîëæíî óêàçûâàòüñÿ â ñàìîì êîíöå çàïðîñà.

Óïîðÿäî÷èâàíèå ñ èñïîëüçîâàíèåì èìåí ñòîëáöîâ

SELECT first\_name, last\_name, dept\_no, job\_code, salary FROM employee ORDER BY last\_name

îîëó÷èòü ñièñîê ñîòðóäíèêîâ, óiîðÿäî÷åííûé îî ôàìèëèÿì â àëôàâèòíîì îîðÿäêå

| FIRST_NAM   | E LAST_NAI                              | ME DI | EPT_NO JO | B_CODE    | SALARY |
|-------------|-----------------------------------------|-------|-----------|-----------|--------|
|             | ======================================= |       | ===== =   |           |        |
| Janet       | Baldwin                                 | 110   | Sales     | 61637.8   | 1      |
| Oliver H.   | Bender                                  | 000   | CEO       | 212850.   | 00     |
| Ann         | Bennet                                  | 120   | Admin     | 22935     | .00    |
| Dana        | Bishop                                  | 621   | Eng       | 62550     | .00    |
| Kelly       | Brown                                   | 600   | Admin     | 27000.    | 00     |
| Jennifer M. | Burbank                                 | 622   | Eng       | 53167.    | 50     |
| Kevin       | Cook                                    | 670   | Dir       | 111262.5  | 0      |
| Roger       | De Souza                                | 623   | Eng       | 69482     | .62    |
| Roberto     | Ferrari                                 | 125   | SRep      | 99000000. | 00     |
|             |                                         |       |           |           |        |

SELECT first\_name, last\_name, dept\_no, job\_code, salary FROM employee ORDER BY last\_name DESC

iïēó÷èòü ñïèñîê ñîòðóälèêîâ,
 óïíðÿäî÷åííúé ïì ôàìèëèÿì
 â ïiðÿäêå, îáðàòíîì àëôàâèòíîìó

FIRST NAME LAST NAME DEPT NO JOB CODE SALARY \_\_\_\_\_ Young Young 623 621 100 Mngr Katherine 67241.25 Bruce Eng 97500.00 Michael Yanowski SRep 44000.00

| Takashi | Yamamoto   | 115 | SRep  | 7480000.00 |
|---------|------------|-----|-------|------------|
| Randy   | Williams   | 672 | Mngr  | 56295.00   |
| K. J.   | Weston     | 130 | SRep  | 86292.94   |
| Claudia | Sutherland | 140 | SRep  | 100914.00  |
| Walter  | Steadman   | 900 | CFO   | 116100.00  |
| Willie  | Stansbury  | 120 | Eng   | 39224.06   |
| Roger   | Reeves     | 120 | Sales | 33620.62   |
|         |            |     |       |            |

Ñòîëáåö, îïðåäåëÿþùèé iîðÿäîê âûâîäà ñòðîê, íå îáÿçàòåëüíî äîæåí ïðèñóòñòâîâàòü â ñïèñêå âûáèðàålûõ ýëålåíòîâ (ñòîëáöîâ):

| SELECT first_name, last_<br>job_code<br>FROM employee<br>ORDER BY salary |                 | _name, d       | dept_no,       | iĩëó÷èòü ñïèñîê ñîòðóäíèêîâ,<br>óiĩðÿäî÷åííûé iĩ èõ çàðïëàòå |
|--------------------------------------------------------------------------|-----------------|----------------|----------------|--------------------------------------------------------------|
| FIRST_NAME                                                               | LAST_NAME       | DE             | EPT_NO JC      | B_CODE                                                       |
| Ann<br>Kelly                                                             | Bennet<br>Brown | <br>120<br>600 | Admin<br>Admin |                                                              |

| Sue Anne | O'Brien     | 670   | Admin |
|----------|-------------|-------|-------|
| Mark     | Guckenheime | r 622 | Eng   |
| Roger    | Reeves      | 120   | Sales |
| Bill     | Parker      | 623   | Eng   |

#### Óïîðÿäî÷èâàíèå ñ èñïîëüçîâàíèåì íîìåðîâ ñòîëáöîâ

SELECT first\_name, last\_name, dept\_no, job\_code, salary \* 1.1 FROM employee ORDER BY 5

îîëó÷èòü ñièñîê ñîòðóäíèêîâ, óiîðÿäî÷åííûé ïî èõ çàðïëàòå ñ 10% íàäáàâêîé

FIRST\_NAME LAST\_NAME DEPT\_NO JOB\_CODE \_\_\_\_\_ Ann Bennet 120 Admin 25228.5 KellyBrown600Sue AnneO'Brien670 Admin 29700 Admin 34402.5 Mark Guckenheimer 622 35200 Eng Sales Roger Reeves 120 36982.6875 Bill Parker 623 Eng 38500

Äîióñêàåòñÿ èñiiêüçîâàíèå (åñêîëüêèõ óðîâíåé âëîæåííiñòè iðè óiiðÿäî÷èâàíèè âûâîäèlîé èíôîðìàöèè iĩ ñòîëáöàì; iðè ýòiì ðàçðåøàåòñÿ ñìåøèâàòü íáà ñiiñíáà.

> SELECT first\_name, last\_name, dept\_no, job\_code, salary \* 1.1 FROM employee ORDER BY dept\_no, 5 DESC, last\_name

îleó÷èòü ñièñîê ñiòðóäièêîâ,
óilðÿäî÷åiíûé ñià÷àëà il
íliåðàì iòäåëîâ,
à iòäåëàõ - il óáûâàièþ èõ
çàðiëàòû (ñ 10%),
à iöåäåëàõ îälié çàðiëàòû - il

ôàìèëèÿì

FIRST\_NAME LAST\_NAME DEPT\_NO JOB\_CODE \_\_\_\_\_ \_\_\_\_\_ 000 CEO Oliver H. Bender 234135 Admin Terri 000 59172.3 Lee VP MacDonald 100 Mary S. 122388.75 Michael Yanowski 100 SRep 48400.00000001 Luke Leung 110 SRep 75685.5 Baldwin 110 Janet Sales 67801.59375 Takashi Yamamoto 115 SRep 8228000.0000001 Yuki Ichida 115 6600000.0000001 Eng

### Óñòðàíåíèå äóáëèðîâàíèÿ (ìîäèôèêàòîð DISTINCT)

Äóáëèðîâàííûìè ÿâëÿþòñÿ òàêèå ñòðîêè â ðåçóëüòèðóþùåé òàáëèöå, â êîòîðûõ

èäåíòè÷åí <u>êàæäûé</u> ñòîëáåö.

Èíîãäà (â çàâèñèìlîñòè îò çàäà÷è) áúâàåò (åîáõîäèìî óñòðàíèòü âñå ïlâòîðû ñòðîê èç ðåçóëüòèðóþùåãî (àáîðà. Ýòîé öåëè ñëóæèò ìlãèôèêàòîð **DISTINCT**. Äàííúé ìlãèôèêàòîð ìlæåò áúòü óêàçàí òlëüêî îlêi ðàç â ñièñêå âúáèðàåìûõ ýëåìåíòlâ è äåéñòâóåò (à âåñü ñièñîê.

 SELECT job\_code

 FROM employee
 iĩểó÷èòü ñièñîê äîëæíîñòåé ñiòðóäíèêîâ

JOB\_CODE ======= VP Eng Mktg Mngr SRep Admin Finan Mngr Mngr Eng

...

Äalílúé ïðèlåð láelððáeòlî ðáøàåò çàäà÷ó "iĩeó÷ålèÿ" ñïèñêà älëælîñòåé ñlòðóälèelâ ïðåäïðèÿòèÿ, òàê êàê â lál èlåþòñÿ lílãî÷èñëållúå ïlâòlðû, çàòðóälÿþùèå âlñïðèÿòèå èlôlðlàöèè. Òlò æå çàïðlñ, âêëþ÷àþùèé lläèôèêàòlð **DISTINCT**, óñòðàlýþùèé äóáëèðlâàlèå, äàåò âåðlúé ðåçóëüòàò.

> SELECT DISTINCT job\_code FROM employee

iĩeó÷èòü ñïèñîê äîëæíîñòåé ñîòðóäíèêîâ

JOB\_CODE

Admin CEO CFO Dir Doc Eng Finan Mktg Mngr PRel SRep Sales VP

Äâà ñëåäóþùèõ ïðèìåðà ïlêàçûâàþò, ÷òl ìläèôèêàòlð DISTINCT äåéñòâóåò là âñþ ñòðlêó ñðàçó.

> SELECT first\_name, last\_name FROM employee WHERE first\_name = "Roger"

iĩeó÷èòü ñïèñîê ñeóæàùèõ, èìåíà êîòîðûõ - Roger FIRST\_NAMELAST\_NAME===============================<</td>RogerDe SouzaRogerReeves

SELECT DISTINCT first\_name, last\_name FROM employee WHERE first\_name = "Roger"

ileó÷èòü ñièñlê ñeóæàùèõ, èlàlà êlòlôûõ - Roger

## Ñîåäèíåíèå (JOIN)

Îrâđaöey nîâaelâlêy enrifeuçóaony a yçûêa SQL aey aûaraa <u>nayçalirê</u> eldîtabee, õdalyùaeny a lânêreuêeo oaaeeoao, a rain çardîna. Â yon roryaeyaony raia eç laearea aaælûo înîaáliroae çardînîa SQL - nirnîalînou rodaaeyou nayçe laæao liraî ÷ enealilo oaaeeoale e aûaraeou eldîtabey eç leo a daleao yoeo nayçae. Elalir yoa ribeaeyo roead aeacînou e eaaernou yçûeo SQL.

Ïîñëå èçó÷åíèÿ ýòîãî ðàçäåëà ìû áóäåì ñïìñîáíû:

- nîlåäéíÿöü äáííûå èç íåñêîëüêèõ òàáëèö â åäèíóþ ðåçóëüòèðópùób òàáëèöó;
- çàäàâàòü èìåíà ñòíëáöîâ äâóìÿ ñïîñíáàìè;
- çàïèñûâàòü âíåøíèå ñîåäèíåíèÿ;
- ňîçäàâàòü ñîåäèíåíèÿ òàáëèöú ñ ñîáîé.

Îiåðaoeè ñîåäeláleÿ iïaðaçäåëÿþoñÿ la äâa âeäa - <u>âlóoðalleå</u> e <u>âlåøleå</u>. Íaa âeäa ñîåäelálee çaäaboñÿ a iðåäeîæålee WHERE çaiðiña SELECT ñ iiiluup ñiåöeaeüliãi *óñëlâeÿ ñlåäeláleÿ*. Âlåøleå ñîåäeláleÿ li eibiðuõ lu iiãlâlðei iiçälåå) iiääåðæeâaboñÿ ñoaläaðoii ANSI-92 e ñiäåðæao çaðaçåðaeðiâalli nëiâi "JOIN", a ol aðaiy eae alooðalleå ñiåaeláleÿ leee iðiñoi ñiåaeláleÿ) liãoo çaaaâaouñÿ eae áaç eniïeuçîâaley oaeîaî nëiâa (a ñoaläaðoå ANSI-89), oae e ñ eniïeuçîâaleåi ñeiâa "JOIN" (a ñoaläaðoå ANSI-92).

Ñâÿçûâàléå Îðîèçâîäèòñÿ, Éàê ïðàâèëî, iï ïåðâè÷íîìó êëþ÷ó îäílé òàáëèöû è âláøláìó êëþ÷ó aðóaîé òàáëèöû - aëÿ êàæaîé ïàðû òàáëèö. lðè ýòiì î÷ålü âàælî ó÷èòûâàòü âñå iïëÿ âláøláãî êëþ÷à, elà÷å ðåçóëüòàò áóäåò eñêàæål. Ñîåäelÿåìûå ïïëÿ ìlãóò (lî lá îáÿçàlû!) ïðeñóòñòâlâàòü a ñïèñêå âûáèðàìlûõ ýëåìålòlâ. lðåäëîæålèå WHERE ìlæåò ñläåðæàòü ìlîæåñòâållûå óñëlâèÿ ñlåäèlåleé. Óñëlâèå ñlåäelåleÿ ìlæåò òàêæå êlìáèlèðîâàòüñÿ ñ äðóãèlè ïðåäèêàòàìè â ïðåäëlæålèè WHERE.

# Âíóòðåííèå ñîåäèíåíèÿ

Âíóòðåííåå ñîåäèíåíèå âîçâðàùàåò òîëüêî òå ñòðîêè, äëÿ êîòîðûõ óñëîâèå ñîåäèíåíèÿ ïðèíèìàåò çíà÷åíèå true.

> SELECT first\_name, last\_name, department FROM employee, department WHERE job\_code = "VP"

iïëó÷èòü ñièñîê ñîòðóäíèêîâ, ñîñòîÿùèõ â äîëæíîñòè "âèöåïðåçèäåíò", à òàêæå íàçâàíèÿ èõ îòäåëîâ

| FIRST_NAME                                                                       | LAST_NAME                                                                                | DEPARTMENT                                                                                                    |
|----------------------------------------------------------------------------------|------------------------------------------------------------------------------------------|----------------------------------------------------------------------------------------------------|
|                                                                                  |                                                                                          | ====                                                                                                    |
| Robert<br>Mary S.<br>Robert<br>Mary S.<br>Robert<br>Mary S.<br>Robert<br>Mary S. | Nelson<br>MacDonald<br>Nelson<br>MacDonald<br>Nelson<br>MacDonald<br>Nelson<br>MacDonald | Corporate Headquarters<br>Corporate Headquarters<br>Sales and Marketing<br>Sales and Marketing<br>Engineering<br>Engineering<br>Finance<br>Finance |
|                                                                                  |                                                                                          |                                                                                                    |

Ýòîò çàiðîñ ("áåç ñîåäèláléÿ") âîçâðàùàåò låâåðlúé ðåçóëüòàò, òàê êàê èlåþùèåñÿ ìåæäó òàáëèöàìè ñâÿçè lá çàäåéñòâîâàlú. Ìòñþäà è ïĩÿâëÿåòñÿ äóáëèðîâàlèå èlôîðìàöèè â ðåçóëüòèðóþùåé òàáëèöå. Ïðàâèëülúé ðåçóëüòàò äàåò çàïðîñ ñ èñïïëüçîâàlèåì ĩiåðàöèè ñîåäèlålèÿ:

> SELECT first\_name, last\_name, department FROM employee, department WHERE job\_code = "VP" AND employee.dept no = department.dept no

> > èìåíà òàáëèö

îîëó÷èòü ñïèñîê ñîòðóäíèêîâ, ñîñòîÿùèõ â äîëæíîñòè "âèöåïðåçèäåíò", à òàêæå íàçâàíèÿ èõ îòäåëîâ

FIRST\_NAMELAST\_NAMEDEPARTMENT================================<</td>===================RobertNelsonEngineeringMary S.MacDonaldSales and Marketing

 âûøåïðèâåäåíîî çàiðîñå èñiïeüçîâàeñÿ ñiïñíá (åiïñðåäñòâåííîãî óêàçàíèÿ òàáëèö ñ iïììùüþ èõ èlåí. Âîçlîæåí (à èlîăäà è iðiñòî (åiáõîäèì) òàêæå ñiïîñíá óêàçàíèÿ òàáëèö ñ iïììùüþ àëèàñîâ (iĩňåâäîíèìîâ). İðè ýòiì àëèàñû ĩiðåäåëÿþòñÿ â iðåäëîæåíèè FROM çàiðîñà SELECT è iðåäñòàâëÿbò ñiáié ëþáié äïióñòèìúé èäåíòèôèêàòîð, (àièňàíèå êiòiðiãî iïä÷èíÿàòñÿ òàêèì æå iðààèëàì, ÷òì è (àièñàíeà èlåí òàáëèö. liòðåáííñòü â àëèàñàõ òàáëèö âîçíèêàåò òîãäà, êîääà íàçâàíèÿ ñòîëáöîâ, èñiïëüçóåìûõ â óñëîâèÿõ ñîåäèíåíeÿ äâóõ (èëè áîëåå) òàáëèö, <u>ñîâiàäàþò</u>, à íàçâàíèÿ òàáëèö ñëèøêîì äëèííû...

Çàlå÷à/èå 1: â îäíîì çàïðîñå íåëüçÿ ñìåøèâàòü èñïìëüçîâà/èå íàïèñà/èÿ èlåí òàáëèö è èõ àëèàñîâ.

*Çàlå÷àíèå 2*: àëèàñû òàáëèö lîãóò ñîâïàäàòü ñ èõ èlåíàlè.

SELECT first\_name, last\_name, department FROM employee e, department d WHERE job\_code = "VP" AND e.dept\_no = d.dept\_no

àëèàñû òàáëèö

iîëó÷èòü ñïèñîê ñîòðóäíèêîâ,

ñîñòîÿùèõ â äîëæíîñòè "âèöåïðåçèäåíò", à òàêæå íàçâàíèÿ èõ îòäåëîâ

FIRST\_NAMELAST\_NAMEDEPARTMENT================================<</td>=============================RobertNelsonEngineeringMary S.MacDonaldSales and Marketing

À âiò ïðèìåð çàïðiñà, ñiåäèíÿþùåãi ñðàçó òðè òàáëèöû:

SELECT first\_name, last\_name, job\_title, department FROM employee e, department d, job j WHERE d.mngr\_no = e.emp\_no AND e.job\_code = j.job\_code AND e.job\_grade = j.job\_grade AND e.job\_country = j.job\_country

iĩểó÷èòü ñiềñîê ñîòðóäíèêîâ ň íàçâàíèÿìè èõ äîëæííñòåé è íàçâàíèÿìè îòäåëîâ

#### FIRST NAME LAST NAME JOB TITLE

DEPARTMENT

|           | =======    | ========               |                          |
|-----------|------------|------------------------|--------------------------|
| Robert    | Nelson     | Vice President         | Engineering              |
| Phil      | Forest     | Manager                | Quality Assurance        |
| K. J.     | Weston     | Sales Representative   | Field Office: East Coast |
| Katherine | Young      | Manager                | Customer Support         |
| Chris     | Papadopoul | os Manager             | Research and Development |
| Janet     | Baldwin    | Sales Co-ordinator     | Pacific Rim Headquarters |
| Roger     | Reeves     | Sales Co-ordinator     | European Headquarters    |
| Walter    | Steadman   | Chief Financial Office | r Finance                |

 äàíſîì ïðèlåðå ïìñëåäíèå òðè óñëîâèÿ íåîáõîäèlû â ñèëó òlãî, ÷òî ïåðâè÷íúé êëþ÷ â òàáëèöå JOB ñîñòlèò èç òðåõ ïìëåé - ñì. ðèñ.1.

lû ðaññiloðaee alooðallea nîaelaley n enileuçîaaleal noalaboa ANSI-89. Öaiaðu fiewal liaué (ANSI-92) noalabo:

- óñëîâèÿ ñîåäèíåíèÿ çàïèñûâàbôñÿ â ïðåäëîæåíèè FROM, â êîôîôîì ñëåâà è ñïðàâà îò çàðåçåðâèðîâàííîãî ñëîâà "JOIN" óêàçûâàbôñÿ ñîåäèíÿåìûå òàáëèöû;
- óneiaey iiènea, înilaallua la ioaale oaaeooa, iiiauabony a ioaaelœalea ON;
- óñëîâèÿ iîèñêà, îñíîâàííûå íà <u>ëåâîé</u> òàáëèöå, iĩìåùàþòñÿ â iðåäëîæåíèå WHERE.

SELECT first\_name, last\_name, department FROM employee e JOIN department d ON e.dept\_no = d.dept\_no AND department = "Customer Support" WHERE last\_name starting with "P"

iĩểo÷èòü ñiềñîê ñëóæàùèõ (à çàîälî è làçâàlèå îòäåëà), ÿâëÿþùèõñÿ ñiòðóälèêàìè lòäåëà "Customer Support", ôàìèëèè êlôîðûõ là÷èlàbòñÿ ñ áóêâû "P"

| FIRST_NAME | LAST_NAME | DEPARTMENT       |
|------------|-----------|------------------|
| Leslie     | Phong     | Customer Support |
| Bill F     | Parker    | Customer Support |

### *Ñàìîñîåäèíåíè*ÿ

 (åêîòîôúõ çàäà÷àõ (åîáõîäèlî ïĩëó÷èòü èlóîðìàöèþ, âúáðàlíóþ îñîáúì îáðàçîì òîëüêî èç îällé òàáëèöû. Äëÿ ýòîãî èñïlëüçóbòñÿ òàê (àçûâàåìûå ñàììñîåäèlålèÿ, èëè ðåôëåêñèâlûå ñîåäèlålèÿ. Ýòî lå îòäåëülúé âèä ñîåäèlålèÿ, à ïðîñòî ñîåäèlålèå òàáëèöû ñ ñîáié ñ ïìììùüþ àëèàñîâ. Ñàìîñîåäèlålèÿ ïïëåçlû â ñëó÷àÿõ, êlãäà lóælî ïïëó÷èòü ïàðû àlàëlãè÷lûõ ýëåìålòîâ èç îällé è òlé æå òàáëèöû.

> SELECT one.last\_name, two.last\_name, one.hire\_date FROM employee one, employee two WHERE one.hire\_date = two.hire\_date AND one.emp\_no < two.emp\_no

îîëó÷èòü ïàðû ôàìèëèé ñîòðóäíèêîâ, êîòîðûå ïðèíÿòû íà ðàáîòó â îäèí è òîò æå äåíü

| =======NelsonYoung28-DEC-1988ReevesStansbury25-APR-1991BishopMacDonald1-JUN-1992BrownIchida4-FEB-1993 | == |
|----------------------------------------------------------------------------------------------------|----|

SELECT d1.department, d2.department, d1.budget FROM department d1, department d2 WHERE d1.budget = d2.budget AND d1.dept\_no < d2.dept\_no

iîëó÷èòü ñièñîê ïàð îòäåëîâ ñ îäèíàêîâûìè ãîäîâûìè áþäæåòàìè

| DEPARTMENT                | DEPARTMENT                | BUDGET    |  |
|---------------------------|---------------------------|-----------|--|
|                           |                           |           |  |
| ========                  |                           |           |  |
| Software Development      | Finance                   | 400000.00 |  |
| Field Office: East Coast  | Field Office: Canada      | 500000.00 |  |
| Field Office: Japan       | Field Office: East Coast  | 500000.00 |  |
| Field Office: Japan       | Field Office: Canada      | 50000.00  |  |
| Field Office: Japan       | Field Office: Switzerland | 50000.00  |  |
| Field Office: Singapore   | Quality Assurance         | 300000.00 |  |
| Field Office: Switzerland | Field Office: East Coast  | 500000.00 |  |

### Âíåøíèå ñîåäèíåíèÿ

ĺàiĩìíèì, ÷òî âíóòðåííåå ñîåäèíåíèå âîçâðàùàåò òîëüêî òå ñòðîêè, äëÿ êîòîðûõ óñëîâèå

ñîåäèíåíèÿ ïðèíèìàåò çíà÷åíèå true. Èíîãäà òðåáóåòñÿ âêëþ÷èòü â ðåçóëüòèðóþùèé íàáîð áîëüøåå êîëè÷åñòâî ñòðîê. Âñïïìíèì, càïðîñ âèäà

> SELECT first\_name, last\_name, department FROM employee e, department d WHERE e.dept\_no = d.dept\_no

âîçâðàùàåò òîëüêî òå ñòðîêè, äëÿ êîòîðûõ óñëîâèå ñîåäèíåíèÿ (e.dept\_no = d.dept\_no) ïðèíèìàåò çíà÷åíèå true.

Âlåølåå ñîåaèlâlèå âlçâðàùàåò <u>âñå</u> ñòðlêè èç lällé òàáeòöù è òlêüêl òå ñòðlêè èç äðóãlé òàáeòöû, äeÿ êlòlðûõ óñelâèå ñlåäèlåleÿ iðèlèàåò çlà÷ålèå true. Ñòðlêè âòlðlé òàáeòôû, lå óälâeåòâlðÿþùèå óñelâèp ñlåäèlåleÿ (ò.å. èlåþùèå çlà÷ålèå false), ileó÷àpò çlà÷ålèå null â ðåçóeüòèðóþùàì làálðå.

Ñóùåñòâóåò äâà âèäà âíåøíåãî ñîåäèíåíèÿ: LEFT JOIN è RIGHT JOIN.

 ëåâîì ñîåäèíåíèè (<u>LEFT JOIN</u>) çàïðîñ âîçâðàùàåò <u>âñå ñòðîêè èç ëåâîé òàáëèöû</u> (ò.å. òàáëèöû, ñòîÿùåé *ñëåâà* îò çàðåçåðâèðîâàííîãî nëîâîñî÷åòàíèÿ "LEFT JOIN") è òîëüêî òå èç ïðàâîé òàáëèöû, êîòîôûå óäîâëåòâîðÿþò óñëîâèþ ñîåäèíåíèÿ. Åñëè æå â ïðàâîé òàáëèöå íå íàéäåòñÿ ñòðîê, óäîâëåòâîðÿþùèõ çàäàííîìó óñëîâèþ, òî â ðåçóëüòàòå îíè çàìåùàþòñÿ çíà÷åíèÿìè null.

Äeÿ ïðàâîãî ñîåäèíåíèÿ - âñå íàîáîðîò.

SELECT first\_name, last\_name, department FROM employee e LEFT JOIN department d ON e.dept\_no = d.dept\_no

> iĩeó÷èòü ñièñîê ñìòðóäíèêîâ è íàçâàíèå èõ ìòäåëîâ, âêëþ÷àÿ ñìòðóäíèêîâ, åùå íå íàçíà÷åííûõ íè â êàêîé îòäåë

| FIRST_NAME | LAST_NAME |                          |
|------------|-----------|--------------------------|
| Robert     | Nelson    | Engineering              |
| Bruce      | Young     | Software Development     |
| Kim        | Lambert   | Field Office: East Coast |
| Leslie     | Johnson   | Marketing                |
| Phil       | Forest    | Quality Assurance        |

....

 äàííîì çàïðîñå âñå ñîòðóäíèêè îêàçàëèñü ðàñïðåäåëåíû ïî îòäåëàì, èíà÷å íàçâàíèÿ îòäåëîâ çàìåñòèëèñü áû çíà÷åíèåì null.

À âîò ïðèìåð ïðàâîãî ñîåäèíåíèÿ:

SELECT first\_name, last\_name, department FROM employee e RIGHT JOIN department d ON e.dept no = d.dept no

> îîëó÷èòü ñïèñîê ñîòðóäíèêîâ è íàçâàíèå èõ îòäåëîâ, âêëþ÷àÿ îòäåëû, â êîòîôûå åùå íå íàçíà÷åíû ñîòðóäíèêè

FIRST\_NAME LAST\_NAME DEPARTMENT

| Terri<br>Oliver H.<br>Mary S.<br>Michael<br>Robert<br>Kelly<br>Stewart<br>Walter<br>Leslie<br>Carol<br><null><br/>Bruce</null> | Lee<br>Bender<br>MacDonald<br>Yanowski<br>Nelson<br>Brown<br>Hall<br>Steadman<br>Johnson<br>Nordstrom<br><null><br/>Young</null> | Corporate Headquarters<br>Corporate Headquarters<br>Sales and Marketing<br>Sales and Marketing<br>Engineering<br>Finance<br>Finance<br>Marketing<br>Marketing<br>Software Products Div.<br>Software Development |
|----------------------------------------------------------------------------------------------------|----------------------------------------------------------------------------------------------------|----------------------------------------------------------------------------------------------------|
|                                                                                                    |                                                                                                    |                                                                                                    |

ðåçóëüòèðóþùèé íàáîð âõîäèò è îòäåë "Software Products Div." (à òàêæå îòäåë "Field Office: Singapore", íå ïðåäñòàâëåííûé çäåñü), â éîòîðîì åùå íåò íè îäíîãî ñìòðóäíèêà.
# Ïðèìåðû âûçîâîâ API Windows â Delphi

## Ñîäåðæàíèå óðîêà 31:

- 1.0 Îáçîð
- 1.1 Ñòàiāàðòiàÿ ñòðàièöà làëèòðû Êîìiĩiáiò TMainMenu, TPopupMenu TMemo

TListBox, TComboBox

- 1.2 Ñòðàiéöà "Additional" l̈àëèòðû Êîìiĩiáiò TSpeedButton TTabSet, TNoteBook
  - TTabbedNoteBook
- 1.3 Ñòðàiéöà "System" làëèòðû Êììiîiáiò TOLEContainer
- 1.4 Ñòðàíèöà "Data Access" làëèòðû Êîìiĩíåíò TDataSource TTable. TOuerv
- 1.5 Ñòðàíèöà "Data Controls" làëèòðû Êîìiîíáíò TDBGrid
- 1.6 Îêíà â Delphi
- 1.7 láðaaíoea níauoee io eeaaeaooou
- 2.0 Âûçîâ ìåòîäîâ äàëüíèõ ïðåäêîâ Îáçîð

Dàçðàáîò÷èêè áèáëèîòåêè âèçóàëüíûõ êîiiïíåíò (VCL) Delphi î÷åíü ñåðüåçíî iïðàáîòàëè íàä åå ïðîåêòèðîâàíèåì è âîïëîùåíèåì â ðåàëüíîñòü. Êàê ïîêàçûâàåò ïðàêòèêà, ñòàíäàðòíîãî íàáîðà îáúåêòîâ îáû÷íî äîñòàòî÷íî äëÿ ñîçäàíèÿ ðåàëüíûõ ïðèëîæåíèé. È, ÷òî áîëåå ñóùåñòâåííî, èì (ðàçðàáîò÷èêàì) óäàëîñü ðåøèòü î÷åíü ñëîæíóþ çàäà÷ó, ñòîÿùóþ ïåðåä ñîçäàòåëÿìè ëþáíé ñðåäû âèçóàëüíĩãî ïðîãðàììèðîâàíèÿ - ñêðûòü îò ïðîãðàììèñòà ñëîæííñòü è òðóäîåìêîñòü ïðîãðàììèðîâàíèÿ â Windows è, â òî æå âðåìÿ, íå ëèøàòü åãî âîçìîæííñòè äîñòóïà é òåì áîãàòûì âîçìîæííĩňòÿì ñèñòåìû, êiòîðûå ïðåäîñòàâëÿåò Windows API.

 äàííÎé ãëàâå íà ïðèìåðàõ ïlêàçàíî, ểàê ñ ïlìlùüþ âûçlâîâ Windows API lìæíl óïðàâëÿòü láúåêòàiè èç VCL. Êðîlå òlãî, çäåñü æå lìæíl íàéòè îièñàíèå íåêlòlðûõ ïðlãðàilíúõ òðþêlâ, êlòlðûå ïlllãóò ïðèäàòü âàøåé ïðlãðàilå lðèãèíàëüíúé âèä.

# 1.1 Ν̃ὸàíäàðòíàÿ ñòðàíèöà l̈àëèòðû Êîìiîíåíò

Êîìiīîlálóù, ðañiītëîæállúá lá ñoðaléöá "Standard", ïðáäñoaaêëÿþo eç ñááÿ láuáêolóþ lálël÷éo äeÿ ñoalaaðolúo oïðaaeÿþueo ýëålålolâ Windows. Ïlýolio äeÿ léo ñouañoaoþo lãðale÷åleÿ, laeeaauaaalua ñallé ñeñoallé. laiðelað, 32Éá - laeñelaeülue ðaçlað oaeñoa a TMemo.

TMainMenu, TPopupMenu

<u>Äîáàâëåíèå êàðòèíêè (BitMap) â ìåíþ.</u>

Äeÿ aîáàâeåíèÿ a ìaíþ eàðòèíeè ìîæíî èñiîeüçîâàòü ôóíêöèþ API Windows SetMenultemBitmaps(), íàiðèìåð, ñeåäóþùèì îáðàçîì:

implementation

... var BMP1, BMP2 : TBitMap;

•••

```
procedure TForm1.FormCreate(Sender: TObject);
begin
BMP1:=TBitMap.Create;
BMP1.LoadFromFile('c:\images\uncheck.bmp');
BMP2:=TBitMap.Create;
BMP2.LoadFromFile('c:\images\check.bmp');
SetMenuItemBitmaps(File1.Handle, 1, MF_BYPOSITION,
BMP1.Handle, BMP2.Handle);
end;
```

procedure TForm1.FormDestroy(Sender: TObject); begin BMP1.Free; BMP2.Free; end;

File1 ýòî îáúåêò êëàññà TMenultem - ïóíêò ìåíþ "File". Çíà÷åíèÿ ïàðàìåòðîâ ïðè âûçîâå ôóíêöèè ìîæíî ïĨñììòðåòü â ñïðàâî÷íèêå ïî Windows API.

lðe óle÷olæålee lålþ inalalæäåley nayçallur n lei eaðoelle lå iðlenolaeo e eo laal óle÷olæaou aðo÷loþ.

Âòîðàÿ êàðòèíêa BMP2 îòîáðàæàåôñÿ ðÿäîì ñ ïóíêôîì ìåíþ, êîãäà îí âûáðaí (Checked=True).

## TMemo

Êîìiĩíẩiô êëàññà TMemo lîæåò ñîäåðæàòü äî 32Ê òåêñòà (äëÿ Windows 3.x) âñëåäñòâèå îãðàiè÷åiêÿ Windows. Delphi 2.0 ïðåäåë óâåëè÷åí äî 64Ê (â äåêàáðüñêîé áåòà-âåðñèè).

## I. Îiðåäåëåíèå ïîçèöèè êàðåòêè â TMemo.

lîæåíî èñiîëüçîâàòü ñîîáùåíèÿ Windows API EM\_LINEFROMCHAR è EM\_LINEINDEX äëÿ îiðåäåëåíèÿ òåêóùåé iîçèöèè êàðåòêè.

procedure TForm1.ShowPosition; var LineNum: longint; begin LineNum:= Memo1.Perform(EM\_LINEFROMCHAR, Memo1.SelStart,0); CharNum:= Memo1.Perform(EM\_LINEINDEX, LineNum, 0); Label1.Caption := 'Line : '+ IntToStr(LineNum+1); Label2.Caption := 'Position :' + IntToStr((Memo1.SelStart -CharNum)+1);

end;

låòîä *Perform*, îïðåäåëåííûé â êëàññå TControl, ïĩñûëàåò ñîîáùåíèå ñâîåìó æå îáúåêòó, òî åñòü åãî èñïĩëüçîâàíèå èìååò òîò æå ýôôåêò, ÷òî è âûçîâ ôóíêöèè API SendMessage():

SendMessage(Memo1.Handle,EM\_LINEFROMCHAR, Memo1.SelStart,0);

II. Îïåðàöèÿ UnDo â TMemo.

Îòìåíà ïìñëåäíåãî ðåäàêòèðîâàíèÿ (ĩiåðàöèÿ UnDo) â îáúåêòå êëàññà TMemo âûïìëíÿåòñÿ òàê

æå ñ ïìììùüþ ñiìáùåíèé, ïìñûëàåìûõ â äàííûé îáúåêò:

procedure TForm1.UnDoClick(Sender: TObject); begin if Memo1.Perform(EM\_CANUNDO, 0, 0)<>0 then Memo1.Perform(EM\_UNDO, 0, 0);

end;

 ñïðàâî÷íèêå ĭĩ Windows API íïèñàíû ñíïáùåíèÿ, êîòîôûå ìîæíî iîñëàòü â îáúåêò TMemo äëÿ óïðàâëåíèÿ åãî iĩâåäåíèåì. Êðîìå âûøåíàçâàííûõ, èìååòñÿ åùå íåñêîëüêî iĩëåçíûõ:

EM\_EMPTYUNDOBUFFERÑáðàñûâàåò ôëàæîê UnDoEM\_GETHANDLElîëó÷àåò óêàçàòåëü íà áóôåð ñ òåêñòîìEM\_LINESCROLLlốîêðóòêà òåêñòà â îêíå TMemoEM\_SETHANDLEÓñòàíîâêà óêàçàòåëÿ íà áóôåð ñ òåêñòîìEM\_SETTABSTOPSÓñòàíàâëèâàåò òàáóëÿöèþ â îêíå ñ òåêñôîì

## TListBox, TComboBox

Windows (àêeàaûâàààò îãðàíè÷åíèå íà êîeè÷åñòâî ýeåìåíòîâ â ñïèñêå ýòèõ óïðàâeÿþùèõ ýeåìåíòîâ. ñeó÷àå Windows 3.x ýòî êîeè÷åñòâî ðàâíî 5440, â Windows'95 - 32767.

I. Êàê iîëó÷èòü ãîðèçîíòàëüíóþ iðîêðóòêó (scrollbar) â ListBox?

Òàê æå êàê â ñëó÷àå ñ TMemo, çäåñü lîæíî èñïìëüçîâàòü ñîîáùåíèÿ. Íàïðèìåð, ñîîáùåíèå lîæåò áûòü îòîñëàíî â lììåíò ñîçäàíèÿ ôîðìû:

procedure TForm1.FormCreate(Sender: TObject); begin ListBox1.Perform(LB\_SETHORIZONTALEXTENT, 1000, Longint(0)); end;

Âòîðîé ïàðàìåòð â âûçîâå - øèðèíà ïðîêðóòêè â òî÷êàõ.

## II. Âñòàâêà ãðàôèêè â ListBox.

Ó êëàññà TListBox (è TComboBox òîæå) åñòü ñâîéñòâî Style, ĩiðåäåëÿþùåå ïiðÿäîê ðèñîâàíèÿ îáúåêòà. Ïî-ólîë÷àíèþ îíî óñòàíîâëåíî â lbStandard è çà áíåøíèé âèä îáúåêòà îòâå÷àåò Windows. Åñëè óñòàíîâèòü ýòî çíà÷åíèå â lbOwnerDrawFixed èëè lbOwnerDrawVariable, òî ìîæíî íåñêîëüêî ðàçíîîáðàçèòü áíåøíèé âèä îáúåêòà. Äàâàéòå ïiñòðîèì äëÿ ïðèìåðà ListBox, îòíáðàæàþùèé íàçâàíèÿ ôàéëîâ ôîðìàòà .BMP èç êàêîé-ëèáî äèðåêòîðèè âìåñòå ñ èõ éàðòèíêàìè.

lðåæäå âñåãî, îêàçûâàåòñÿ, ÷òî âîâñå íå íóæíî çàiĩëíÿòü ListBox âðó÷íóþ èlåíàìè ôàéëîâ, äëÿ ýòîãî äîñòàòî÷íî ïlñëàòü åìó ñîîáùåíèå:

procedure TForm1.Button1Click(Sender: TObject); var s : String; begin s:='c:\windows\\*.bmp'#0; ListBox1.Perform(LB\_DIR, DDL\_READWRITE, Longint(@s[1])); end;

Çäåñü ìû óêàçàëè ListBox'ó, êàêèå ôàéëû òðåáóåòñÿ îòîáðàæàòü.

Äàëåå, êàê óæå áûëî ñêàçàíî, ñâîéñòâî Style íóæíî óñòàíîâèòü â lbOwnerDrawFixed è ñîçäàòü îáðàáîò÷èê ñîáûòèÿ OnDrawItem:

```
procedure TForm1.ListBox1DrawItem(Control: TWinControl;
      Index: Integer; Rect: TRect; State: TOwnerDrawState);
var
 Bitmap: TBitmap;
 Offset: Integer;
 BMPRect : TRect;
begin
 with (Control as TListBox).Canvas do
 beain
    {î+èùàåì ïðÿìîóãîëüíèê}
   FillRect(Rect);
    {ñ÷èòûâàåì êàðòèíêó}
   Bitmap:=TBitMap.Create;
   Bitmap.LoadFromFile('c:\windows\'+ListBox1.ltems[Index]);
   if Bitmap <> nil then begin
       {âû÷èñëÿåì êâàäðàò äëÿ ïîêàcà êàðòèíêè}
     BMPRect:=Bounds(Rect.Left + 2, Rect.Top + 2,
      Rect.Bottom-Rect.Top-2, Rect.Bottom-Rect.Top-2);
       {ðèñóåì êàðòèíêó}
     StretchDraw(BMPRect, BitMap);
     Offset := Rect.Bottom-Rect.Top + 6;
   end:
    {âûâîäèì òåêñò}
   TextOut(Rect.Left+Offset,Rect.Top,Listbox1.Items[Index]);
    {íå càáûòü îñâîáîäèòü!}
   Bitmap.Free;
 end:
end;
```

×òîáû êàðòèíêè ïĩëó÷èëèñü ïláîëüøå, çíà÷åíèå ñâîéñòâà ItemHeight ìlæíl óâåëè÷èòü.

Åñòü îêîëî äâóõ äåñÿòêîâ ñîîáùåíèé, êîòîðûå ìîæíî ïĩñëàòü â îáúåêòû êëàññà TListBox è TComboBox. Ïîäðîáíåå î íèõ ìîæíî óçíàòü â ñïðàâî÷íèêå ïĩ Windows API (on-line Help).

## 1.2 Ñòðàièöà "Additional" làëèòðû Êîìiîiáiò

Êîìiĩíẩíòû, ðàçìåùåííûå íà ýòîé ñòðàíèöå ïðåäñòàâëÿþò èç ñåáÿ îáúåêòíóþ îáîëî÷êó äëÿ óïðàâëÿþùèõ ýëåìåíòîâ, ïìÿâèâøèõñÿ â áîëåå ïîçäíèõ âåðñèÿõ Windows.

**TSpeedButton** 

I. <u>Ýìóëÿöèÿ ïìòåðè ôîêóñà.</u>

Îñîáåí(îñòü ýòîé éfîïèè â òîì, ÷òî îíà ièêîãäà lå ïìëó÷àåò ôîêóñ è, ñëåäîâàòåëüíî, ïðè iàæàòèè ià íåå, òåêóùèé àêòèâíûé ýëåìåíò ôîêóñ lå òåðÿåò. íåêîòîðûõ ñëó÷àÿõ áûâààò iåîáõîäèlî ýlóëèðîâàòü iĩòåðþ ôîêóñà àêòèâíûì îáúåêòîì. İðèìåð, iðè iàæàòèè éfiĩiêè, äàílûå èç îáúåêòîâ òëïà TEdit çàïèñûâàþòñÿ â ôàéë, là ñîáûòèå *OnExit* äëÿ lèõ (ìáúåêòîâ) óñòàiíîâëåíà ïðîöåäóðà âåðèôèêàöèè. ýòìì ñëó÷àå íàäî âûçûâàòü îáðàáîò÷èê â ÿálîî âèäå: procedure TForm1.SpeedButton1Click(Sender: TObject); begin

if ActiveControl is TEdit then

(ActiveControl as TEdit).OnExit(ActiveControl);
end;

Îáðàaíò÷èê ñîáûòèÿ äîëæåí áûòü îïðåäåëåí, èíà÷å âîçíèêíåò GPF.

## II. Îáðàáiòêà äâiéíiãi ùåë÷êà ìûøüþ.

Åñëè çíà÷åíèå ñâîéñòâà GroupIndex ðàáíî 0, òî äâîéíîå íàæàòèå áóäåò âîñïðèíÿòî îáúåêòîì êàê äâà îäèíî÷íûõ. Åñëè òðåáóåòñÿ, ÷òîáû â ðåçóëüòàòå äâîéíĩãî ùåë÷êà éíĩiêà íå òèêñèðîâàëàñü â íàæàòîì ñîñòîÿíèè, òî åå ñâîéñòâî AllowAllUp óñòàíàâëèâàåòñÿ â True, è â íáðàáîò÷èêå ñíáûòèÿ éíĩiêà âîçâðàùàåòñÿ â ïðåæíåå ñîñòîÿíèå:

procedure TForm1.SpeedButton1DblClick(Sender: TObject); begin SpeedButton1.Down:= Not SpeedButton1.Down; Do\_Something; end;

TTabSet, TNoteBook

Îãðàíè÷åíèÿ iĩ êîëè÷åñòâó ñòðàíèö äëÿ ýòèõ îáúåêòîâ - 16364 (åùå îäíî "ìàãè÷åñêîå ÷èñëî" èç êëàññà TList). Íî, íà ñàììì äåëå, íå èìååò ñìûñëà ñîçäàâàòü áîëåå ñîòíè ñòðàíèö.

## I. Ïåðåõîä íà ñòðàíèöó ïì åå èìåíè.

Ånëe îáúåêò òèïà *TTabSet* ñîäåðæèò áîëüøîå éîëè÷åñòâî ñòðàíèö, òî ïðîëèñòûâàòü èõ â ïìèñêàõ íóæíîé - äåëî óòîìèòåëüíîå. Ïðîùå íàéòè åå ïì èìåíè. Ïðåäïïëîæèì, ÷òî èìÿ ñòðàíèöû ââîäèòñÿ â Edit1 :

```
procedure TMultPageDlg.Edit1Change(Sender: TObject);
var
    i : Integer;
    s1, s2: String;
begin
    s1:=Edit1.Text;
    if s1 = " then Exit;
    for i:=TabSet.Tabs.Count-1 downto 0 do begin
        s2:=Copy(TabSet.Tabs[i], 1, Ord(s1[0]));
        if CompareText(s1, s2)<=0 then
            TabSet.TabIndex:=i;
    end;
end;
```

TTabbedNoteBook

I. Äiáàâëåièå iiâûõ iáúåêòiâ âi âðåiÿ âûiiêiåièÿ iðiãðàiiû.

Îîñëå ñîçäàíèÿ íîâîãî îáúåêòà, íóæíî â åãî ñâîéñòâå *Parent* óêàçàòü òðåáóåìóþ ñòðàíèöó TabbedNotebook:

... var Btn : TButton; begin end;

## 1.3 Ñòðàíèöà "System" làëèòðû Êîìïîíåíò

## **TOLEContainer**

TOLEContainer - êîliîliâlo, êlolôdué loælî enîîeüçîâaoù al âdâly aeçaéla n înolôlælînoup, iînêleüeo any elolôlaoey î lâl nîôdalyaony a .DFM ôaéea. È anee iîiûoaouny enîîeuçîâaou anodlâllué (embedded) OLE-lauâeo aleugîal daçlâda, ol ïde nîodalâlee ôldu lîæao alçlêeloou løeaêa "Out of resource".

## I. Õðàiáièå OLE-îáúåêòîâ â áàçå äàiíûõ

Èñiîleüçîâàíèå òåôíîleîâèè OLE äeÿ õðàíáíèÿ èíôîðìàöèè â áàçå äàííúô ĩiðàâäàíî, åñëè ýòà èíôîðìàöèÿ íåîäíiðîäíà. Èíîãäà âîçíèêàåò íåîáõîäèìiñòü îäíîâðåìåííî ñîõðàíÿòü â òàáëèöå è èñiïleüçîâàòü â äàeüíåéøåì ãðàôè÷åñêèå èçîáðàæåíèÿ, äîêóìåíòû â ôîðìàòå Microsoft Word, çâóê è ôîìó ïläíáíïå. Ê ñîæàeåíèþ, â ñòàíäàðôíîì íàáíðå êîìïlíáíò îòñóòñòâóàò êîìïìíáíò âðîäå TDbOleContainer. Îäíàéî, îáíéòèñü áåç íåãî ìîæíî äîñòàòî÷íî ïðîñòî.

Äeÿ õðàíåíeÿ OLE-îáúåêòà ïĩaîéäåò ïĩeå òèïà BLOB, à äeÿ ðàáîòû ñ ýòèì îáúåêòîì ñóùåñòâóþùèé êîìiĩílåíò *TOLEContainer*. Åñëè ïðåäiĩëàãàåòñÿ èñïîëüçîâàòü òàáëèöó íà ðàçíûô êîìïüþòåðàõ, òî OLE-îáúåêò íóæíî äåëàòü âñòðîåííûì (embedded) è ñëåäèòü çà òåì, ÷òîáû ïðèñóòñòâîâàëè ñîîòâåòñòâóþùèå OLE-ñåðâåðû.

Èòàê, ñïåðâà íóæíî çàïîëíèòü òàáëèöó:

## {ñîçäàíèå è èíèöèàëèçàöèÿ OLE-îáúåêòà âî âðåìÿ âûïîëíåíèÿ}

procedure TForm1.OLEInitClick(Sender: TObject); var OLE : TOLEContainer; Info : Pointer; beain {ñîçäàíèå OLE-êîíòåéíåðà} OLE:=TOLEContainer.Create(Self); OLE.Name:='Temp OLE'; OLE.Parent:=Self; {âûçîâ äèàëîãà èíèöèàëèçàöèè OLE-îáúåêòà} if InsertOLEObjectDlg(Self, 0, Info) then begin OLE.PInitInfo := Info;ReleaseOLEInitInfo(Info): end else OLE.Free; end:

{óiè÷òîæåiêå OLE-êîiôåéiåðà}
procedure TForm1.OLEFreeClick(Sender: TObject);
begin
FindComponent('Temp\_OLE').Free;
end;

## {ñîõðàiáièå OLE-îáúåêòà â BLOB ïîëå}

procedure TForm1.InsertClick(Sender: TObject): var OLE : TOLEContainer; TBS : TBlobStream; begin OLE:=FindComponent('Temp OLE') as TOLEContainer; if Assigned(OLE) then with OLE do begin {aîáàâëÿåì â òàáëèöó íîâóþ çàïèñü} Table1.Insert; {ñîcäàåì ïìòîê, ñâÿcàííûé ñ BLOB ïîëåì} TBS:=TBlobStream.Create(Table1.FieldByName('OLE') as TBLOBField, bmReadWrite); {ñîõðàíÿåì OLE-îáúåêò â ïîòîê} SaveToStream(TBS as TStream); {óíè÷òîæàåì ïìòîê} TBS.Free; Exit: end; end:

#### {çàâåðøàåì ðåäàêòèðîâàíèå òàáëèöû}

procedure TForm1.PostClick(Sender: TObject); begin if Table1.State <> dsBrowse then Table1.Post; end;

Âòîðàÿ ÷àñòü ïðîáëåìû - ÷òåíèå OLE-îáúåêòà èç òàáëèöû è îáíîâëåíèå èíôîðìàöèè ïðè åãî ìläèôèêàöèè. Çäåñü ìlæíl ïðåäëîæèòü äèíàìè÷åñêè ñîçäàâàòü OLE-êîíòåéíåð è ñ÷èòûâàòü OLE-íáúåêò èç ïlòîêà, ñâÿçàííĩãî ñ BLOB ïlëåì. È äåëàòü ýòî êàæäûé ðàç ïðè ïåðåõîäå íà ílâóþ çàïèñü (ïåðåõâàòûâàòü äëÿ DataSource ñîáûòèå OnDataChange). Ëèáî âûòàñêèâàòü èíôîðìàöèþ ïl çàïðîñó ïlëüçîâàòåëÿ, à óíè÷òîæàòü OLE-êîíòåéíåð ïðè ïåðåõîäå íà ílâóþ çàïèñü.

## {ñ÷èòûâàíèå OLE-îáúåêòà èç òàáëèöû}

```
procedure TForm1.ViewClick(Sender: TObject);
var
 OLE : TOLEContainer;
 TBS : TBLOBStream;
begin
 {ñîçäàåì OLE-êîíòåéíåð}
 OLE:=TOLEContainer.Create(Self);
 OLE.Parent:=Self:
 OLE.Name:='Temp OLE';
 {ñîçäàåì ïìòîê äëÿ BLOB ïîëÿ}
 TBS:=TBLOBStream.Create(Table1.FieldByName('OLE') as
                       TBLOBField, bmRead);
 {èíèöèàëèçèðóåì OLE-îáúåêò}
 OLE.LoadFromStream(TBS as TStream);
 {óíè÷òîæàåì ïìòîê}
 TBS.Free:
end;
```

## {ñîõðàíåíèå ìîäèôèöèðîâàííîãî OLE-îáúåêòà}

procedure TForm1.SaveClick(Sender: TObject); var TBS : TBLOBStream: OLE : TOLEContainer; begin {íàõîäèì îáúåêò} OLE:=FindComponent('Temp OLE') as TOLEContainer; if Assigned(OLE) then with OLE do {ñîõðàíÿåì, åñëè áûë ìîäèôèöèðîâàí} if Modified then begin Table1.Edit; {î÷èùàåì BLOB ïîëå} TBLOBField(Table1.FieldByName('OLE')).Clear; {ñîçäàåì ïìòîê} TBS:= TBlobStream.Create(Table1.FieldByName('OLE') as TBLOBField. bmReadWrite): {ñîõðàíÿåì îáúåêò} SaveToStream(TBS as TStream); {óíè÷òîæàåì ïìòîê} TBS.Free; Table1.Post; end: end: {óíè÷òîæåíèå OLE-êîíòåíåðà ïðè ïåðåõîäå íà äðóãóþ çàïèñü} procedure TForm1.DataSource1DataChange(Sender: TObject; Field: TField); begin if Table1.State = dsBrowse then

ïðèìåðàõ âûøå ïðåäiĩëàãàåòñÿ íàëè÷èå òàáëèöû ñ BLOB ïìëåì, êîòîðîå íàçûâàåòñÿ "OLE".

## 1.4 Ñòðàièöà "Data Access" làëèòðû Êiìiïiáiò

Êîiiîíáíoù, ðañiïêîæáííûá ía äalíîé ñoðaíeöä ïðåäñoaaëÿbo eç ñááÿ íáúåeòíób íáiêî÷éó äeÿ BDE (Borland Database Engine) - áèáëeíòàâeè äîñòóïà ê äàííûì. Êîiiĩíáíòû TTable, TQuery, TStoredProc, TDataBase è TBatchMove (à òàê æå TSession, êiòîôúé âêëb÷áí â làëeòðó â âåôñèe Delphi 2.0) eìåbo ñâîe íeçeîóðîáíåâûå àíaëîãe. Õîòÿ ýòe íáúåeôû äîñòàòî÷íî ïïëíî ðåàëèçóbò âîçìîæíîñòè BDE, òàì íå làíåå, ñóùåñòâóbò íåêîôôûå çàäà÷è, ðåøeòü eîòîôûâ ìîæíî òlëüêî ñ iïìîûüb ïðÿìûõ âûçîâîâ ôóíêöèé BDE. Íàïðèìåð, ñìåíeòü ïàðîëü â òàáëeòå Paradox èëe óïàêîâàòü òàáëèöó dBase. Íî íá ýôiì iïçæå, à ñåé÷àñ - î êîìiïííáíòàô íà ñòðàíeöå "Data Access".

## **TDataSource**

end;

I. Îïðåäåëåíèå ìììåíòà ïåðåõîäà íà äðóãóþ çàïèñü.

FindComponent('Temp OLE').Free;

Åñëè â ìlìåíò âûçîâà îáðàáîò÷èêà ñîáûòèÿ OnDataChange äëÿ TDataSource

ñînòîÿíèå åãî DataSet åñòü dsBrowse, òî ïðîèçîøåë ïåðåõîä íà äðóãóþ çàïèñü.

## TTable, TQuery

I. Ïðíáëålû ïðè ñíçäàíèè òàáëèö.

Êàê èçâåñòlî, êëàññ TTable èìååò ìåòîä äëÿ ñîçäàlèÿ òàáëèö CreateTable, êîòîôúé èñiïêüçóåò ïðè ýòiì ñòðóêòóðû FieldDefs è IndexDefs. Ìälàêî, láêîòlôúå âîçìîælîñòè lá ðåàëèçîâàlû (âèäèlî èç ñiîáðàæålèé îáùlîñòè - TTable äîëæål ðàálòàòü îäèlàêîâî ñ òàáëèöàìè ðàçlúō ôlðìàòlâ). Äâà ïðèìåðà là ýòó òåló: èñiïëüçóÿ TTable láëüçÿ ñîçäàòü àâòîèlêðåìålôlîå ïĩëå äëÿ òàáëèöû ôlôìàòà Paradox è láëüçÿ óêàçàòü ðàçðÿälîñòü è ÷èñëî çlâêîâ ïînëå çàïÿôlé äëÿ ÷èñëîâîâî ïïëÿ â òàáëèöå dBase. ïlãîálúõ ñëó÷àÿõ ëó÷øå èñïïëüçîâàòü Local SQL (è êlìïīlálô TQuery). Âûðàæålèå SQL, ðåøàpùåå ïåðâóþ ïðíáëåìó:

```
CREATE TABLE "PDX_TBL.DB"
(
KOD AUTOINC,
FIELD1 CHAR(10),
PRIMARY KEY (KOD)
)
```

Âûðàæåíèå SQL, ðåøàþùåå âòîðóþ ïðíáëåìó:

```
CREATE TABLE "DB_TBL.DBF"
(
KOD INTEGER,
FIELD1 DECIMAL (10,3)
)
```

#### II. Äîáàâëåíèå çàïèñè â DataSet, íå èlåbùèé ïåðâè÷íîãî êëb÷à.

lå âäàâàÿñü â òåîðèþ ðåëÿöèîííúõ ÑÓÁÄ, ñêàæó, ÷òî BDE lá î÷åíü õîðîøî ðàáîòààò ñ (àáîðàlè äàííúõ, ó éîòlðuð láð ïåðàè÷íîãî êëþ÷à è låëüçÿ îäíîçíà÷íî èäåíòèôèöðîâàdü çàïèñü. Äëÿ ïðîãðàllèñòà, èñiïëüçóþùåãî êîliïílálò *TTable* äëÿ äîñòóïà ê òàáëèöå áåç ïåðâè÷íiãî êëþ÷à, ïðíáëålû âîçíèêàþò ïðè äíáàaëåíèè â òàéóþ òàáëèöó íîâíé çàïèñè. Äëÿ òîãî, ÷òíáû ñîñòîÿíèâ *TTable* ñîiòâàoñòâîâàëî ñîñòîÿíèþ ôèçè÷åñêîé òàáëèöû, åå òðåáóåòñÿ ïåðåìòêðùòü (*Close*, à ïìôiî *Open*). làôiã *Refresh* lå ïïlîæåò - îí ïðîôîâèò òîëüêî ïðè íàëè÷è ïåðâè÷íĩãî êëþ÷à. líñëå ïåðîòêðuòèÿ âîçíèêààò ïðíáëålà, êàê ïîçèöèîíèðîâàòüñÿ íà çàïèñü, êîòîðàÿ áûëà òåêóùåé aî ïåðåîòêðûòèÿ. làéòè åå lîæíî òîëüêî ïåðåáîðîì çàïèñåé, ïĩñêîëüêó çàêëàäêè (BookMark) äëÿ òàêíé òàáëèöú låñòàáèëüíû.

 ñëó÷àå ñ îáúåêòîì êëàññà TQuery, ðàáîòàþùèì ñ æèâûì íàáîðîì äàííûõ (live dataset), ñèòóàöèÿ àíàëîãè÷íàÿ. Íå èìååò çíà÷åíèÿ, ÷òî çàïðîñ âûïïëíÿåòñÿ äëÿ òàáëèöû, èìåþùåé ïåðâè÷íûé êëþ÷ - ðåçóëüòàòîì òàêîãî çàïðîñà âñå ðàâíî ÿâëÿåòñÿ íàáîð äàííûõ, ó êîòîðîãî íåò íè ïåðâè÷íîãî êëþ÷à, íè èíäåêñîâ.

#### III. Îïðåäåëåíèå íĩìåðà òåêóùåé çàïèñè.

lî(ÿòèå (îìlåðà (ôèçè÷åñêîãî) òåêóùåé çàïèñè èlååò (åêîòîðûé ñìlûñë ïðè ðàáiòå ñ òàáëèöàlè â ôîðlàòå dBase. Ýôiò (îìlåð lå(ÿåòñÿ äîñòàòî÷(î) ðåäêî, òîëüêî ïðè óïàêîâêå óäàëå(ílůõ çàïèñåé â òàáëèöå. ñëó÷àå òàáëèö Paradox ìîæ(î ãîâîðèòü òîëüêî î ëîãè÷åñêîì (îìlåðå çàïèñè: låñòî çàïèñè lå(ÿåòñÿ ïðè äiáàâëå(èè/óäàëå(èè (îâîé çàïèñè èëè ïðè (àëîæå(èè èläåêñà. Äëÿ äà(ílůõ (à SQL ñåðâåðå ïìíÿòèÿ "(îìlåð çàïèñè" íå èlååò ñìlúñëà âîíáùå (ýòîãî ïìíÿòèÿ íåò â òåîðèè ðåëÿöèî(ílůõ áàç äà(ílůõ).

Òàê êàê êîìiîíáíôû TQuery è TTable äîëæíû ðàáîòàòü îäèíàêîâî ñ äàííûìè ðàçëè÷íîãî ôîðìàòà, òî ó íèõ íåò ñâîéñòâà, îòðàæàþùåãî íîìåð çàïèñè.

Òàê êàê æå áûòü ïðîãðàììèñòó, åñëè îí ðàáîòàåò ñ äàííûìè â ôîðìàòå dBase è æåëàåò, âñå-òàêè, ÷òî áû íîìåð çàïèñè ïðèñóòñòâîâàë íà ôîðìå? Åìó ïðèäåòñÿ èñïìëüçîâàòü ïðÿìíé âûçîâ ôóíêöèè BDE (iîäêëþ÷èâ ñïåðâà ê ïðîãðàììå ìîäóëè DBITYPES è DBIPROCS):

function TForm1.GetRecNo : Longint; var Pr : RECProps; begin dbiGetRecord(Table1.Handle, dbiNoLock, NIL, @Pr); Result:=Pr.iPhyRecNum; end;

Ôólêöèÿ GetRecNo âlçâðàùàåò llåð çàïèñè, åå lìæll èñilëüçlâàòü, làiðèlåð, äëÿ liðåäåëålèÿ âû÷èñëÿållãi iïëÿ (láðàálò÷èê OnCalcFields) è lòðàæàòü ýòl iïëå â DBGrid ïåðâûl. Álëåå lïäðláll î âûçlâàõ BDE áóäåò ðàññêàçàll iïçæå.

## 1.5 Ñòðàièöà "Data Controls" làëèòðû Êîìiîiáiò

## TDBGrid

Ýòî (àèáîëåå ïðèlåíÿålúé á ïðîãðàllàð êîìiĩlálò äëÿ ìòíáðàæålèÿ äàííûð. Ïîíýòlî, ÷òî çàäà÷è áûâàþò î÷åíü ðàçíûlè è òðåáîâàlèÿ ê TDBGrid òàêæå î÷ålü ðàçíîiáðàçíû. Íî â ïåðâîé âåðñèè Delphi ýòiò íáúåêò äîñòàòî÷íï ïðîñò, íí íå ólååò îòíáðàæàòü ãðàôè÷åñêèå è låìì-ïìëÿ, â íåãî íåëüçÿ ïìlåñòèòü CheckBox èëè ComboBox. Åñòü äîñòàòî÷íî líîãî ïðåòåíçèé ê äàlíîió êîìiĩlálòó, íî åñòü óâåðåílîñòü, ÷òî â Delphi 2.0 líĩãèå ïðíáëåìû, ñâÿçàlíûå ñ ýòèì êîìiĩlálòîì, ðåøålû. Îälàêî, líĩãî lìæíî ñäåëàòü è ñ òié âåðñèåé DBGrid, ÷òî ïìñòàâëÿåòñÿ ñ Delphi 1.0.

## I. Óiàñëåäiâàiíûå ñâiéñòâà.

Ìlîãèå ïðíáëålù lîælî ðåøèòü ïðîñòûl ïåðålîñîl låêlôlôûõ ñâléñòâ è låôlâlâ èç ðàçäåëà protected â äåêëàðàöèè êëàññà TDBGrid â ðàçäåëû public è published. Ëó÷øå âñåãî ñîçäàòü lîâûé êëàññ - làñëåälèêà lô TDBGrid:

TNewDBGrid = class(TDBGrid)
public
 {ïðÿìîóãîëüíèê äëÿ óêàçàííîé ÿ÷åéêè}
 function CellRect(ARow, AÑol : Integer) : TRect;
 {ôåêóùèé ñôîëáåö}
 property Col;
 {ôåêóùàÿ ñôðîêà}
 property Row;

{ñ÷åò÷èê ñòîëáöîâ} property ColCount: {øèðèíà ñòîëáöîâ} property ColWidths; {ñ+åò+èê ñòðîê} property RowCount; {âûñîòà ñòðîê} property RowHeights: published {êîëè+åñòâî "càôèêñèðîâàííûõ" ñòîëáöîâ} property FixedCols; {îáðàáîò÷èêè ñîáûòèé îò ìûøè} property OnClick; property OnMouseMove; property OnMouseUp; property OnMouseDown; end:

. . .

function TNewDBGrid.CellRect(ARow, Acol : Integer) : TRect; begin Result:= inherited CellRect(ARow, ACol); end;

 ïðèlåðå ïðèâåäåíû íå âñå âîçlîæíûå låòîäû è ñâîéñòâà äëÿ ïóáëèêàöèè. Íåêîòlôúå lìãóò áûòü ïlëåçíû. Èíôîðlàöèþ íá ýòèõ ñâîéñòâàõ è låòîäàõ lîæíî ïlä÷åðïíóòü èç èñõîäíûõ òåêñòîâ áèáëèîòåêè è â ïóíêòå låíþ ñðåäû Delphi "View|Browser". Íi íåêîòîðûå ñâîéñòâà, âðîäå *FixedRows*, ðàáîòàþò íå òàê êàê îæèäàåòñÿ, ïlñêîëüêó èõ çíà÷åíèÿ ïåðåîïðåäåëÿåòñÿ âíóòðè íáúåêòà.

## II. Âåðòèêàëüíûé ScrollBar.

Îáû÷lî âîçlêêàåò âĩiðîñ, iî÷åìó iîçèöèÿ äâèæêà â âåðòèêàëülîì ScrollBar'å lá ñîìòâåòñòâóàò iîçèöèè òåêóùåé çàièñè â òàáëèöå. Îòâåò ÷àñòè÷lî áûë äàl â iðåäûäóùåì iólêòå: lá âñåãäà ìîælî ãlâlðèòü î lîlåðå òåêóùåé çàièñè. lî iðè æåëàlèè ìîælî çàñòàâèòü ScrollBar ìòláðàæàòü iîçèöèþ òåêóùåé çàièñè â òàáëèöå, ðàçóìååòñÿ, òlëüêl â ñëó÷àå ëlêàëülûö äàllûõ. làiðèlåð òàê:

procedure TForm1.DataSource1DataChange(Sender: TObject; Field: TField);

begin

Ïðîöåäóðà GetRecNo (ïðèâåäåíà â ïðåäûäóùåì ïóíêòå) âîçâðàùàåò íîìåð çàïèñè. Íåäîñòàòîê äàííîãî ñiĩñíáà ñîñòîèò â òîì, ÷òî ïðè ïåðåõîäå íà äðóãóþ çàïèñü äâèæîê áóäåò ïåðåðèñîâûâàòüñÿ äâà ðàçà, îäèí ðàç â ïðîöåäóðå Paint, à âòìðîé ðàç â OnDataChange.

III. Îáðàáîò÷èê ñîáûòèÿ OnDrawDataCell.

Áîëüøîå éîëè÷åñòâî çàäà÷ ìîæíî ðåøèòü, åñëè èñiĩëüçîâàòü ñîáûòèå ïåðåðèñîâêè ÿ÷åéêè â DBGrid. Íàïðèìåð: âûäåëèòü öâåòîì îòðèöàòåëüíûå çíà÷åíèÿ èëè öåëèêîì êîëîíêó, âûâåñòè êàðòèíêó â ÿ÷åéêå DBGrid, iĩìåñòèòü DBCheckBox èëè DBComboBox â ÿ÷åéêó è ìíĩãîå äðóãîå. Íèæå ïðèâåäåí âàðèàíò, â êîòîðîì îòðèöàòåëüíûå çíà÷åíèÿ âûäåëÿþòñÿ êðàñíûì öâåòîì:

## 1.6 Îêíà â Delphi

Áîëüøèíñòâî âèäèìûõ êîìiĩíåíòîâ â Delphi (âñå êîìiĩíåíòû, èìåþùèå ïðåäêîì êëàññ TWinControl) ÿâëÿþòñÿ äëÿ Windows ïîëíïöåííûìè îêíàìè. Ïðè äîñòóïå ê ýòèì êîìiĩíáíòàì èç Windows API èñiïëüçóåòñÿ ñâîéñòâî Handle êàæäîãî êîìiĩíáíòà. Íèæå ïðèâîäèòñÿ íåñêîëüêî "ôîêóñîâ", êîòîðûå ìîæíî ïðîèçâåñòè ñ îêíàìè êîìiĩíáíòîâ, âêëþ÷àÿ TForm.

. eùè Caption.

<u>Äîñòàòî÷íì èçâåñòåí ñiìñíá "ïåðåòàñêèâàíèÿ" îêíà ïðèëîæåíèÿ áåç Caption (*caption* - ïïëå càãiëîâêà ââåðõó ôiðìù), ýòìò ñiìñíá íiʾeñàí è â ðàçäåëå òåõíè÷åñêîé èíôîðìàöèè íà CD-ROM ñ Delphi 1.02.</u>

<u>Äeÿ ðåøåíeÿ ýòíé çàäà÷è íóæíî ïåðåîïðåäåëèòü îáðàáîò÷èê ñíáùòèÿ WM\_NCHITTEST äeÿ</u> <u>îêíà ñëåäóþùèì íáðàçîì:</u>

type

TForm1 = class(TForm)

... private

> procedure WMNCHitTest(var M: TWMNCHitTest); message wm NCHitTest;

... end;

. . .

procedure TForm1.WMNCHitTest(var M: TWMNCHitTest);

begin
{âûcîâ ó(àñëåäîâà)(íiãî îáðàáîò÷èêà ñiáûòèÿ}

```
inherited;
    {åñëè ñîáûòèå ïðîèçîøëî â êëèåíòñêîé îáëàñòè, }
if M.Result = htClient then
    {ôî ïóñòü Windows äóìàåò, ÷òî ýòî ïðîèçîøëî íà Caption}
    M.Result := htCaption;
```

end;

Òåïåðü îêíî ìîæíî áóäåò ïåðåìåñòèòü íà ýêðàíå, äàæå åñëè îíî ñîâñåì íå èìååò Caption. Îäíàêî, íåïðèÿòíî òî, ÷òî äëÿ òàêîãî îêíà íå áóäóò âûçûâàòüñÿ îáðàáiò÷èêè ñîáûòèé, ñâÿçàííûõ ñ ìûøêîé (OnClick, OnMouseMove è ò.ä.).

Âñå, ÷òî áûëî ñåé÷àñ ïðîäåëàíî ñ ôîðìîé (îáúåêòîì êëàññà *TForm*) ìîæíî ïðèlåíèòü è ê îñòàëüíûì îêîíííûì êîìïĭíláíòàì. Íàì íèêòî íå çàïðåùàåò è äëÿ íèõ ïåðåĩiðåäåëèòü îáðàáîòêó ñîáûòèÿ WM\_NCHITTEST.

#### II. láúåeòû, ïåðåòàñeèâààìûå âî âðåìÿ ðàáîòû ïðîãðàììû.

Ïðîùå âñåãî áûëî áû ðåøèòü ýòó çàäà÷ó ïåðåîīðåäåëåíèåì ñíìòâåòñòâóþùåãî îáðàáîò÷èêà è äîáàâëåíèåì íîâîãî ñâîéñòâà äëÿ êëàññà TWinControl. Îäíàêî, ïĨñëå ýòîãî ïåðåêîìïèëèðîâàòü áèáëèîòåêó áóäåò òðóäíî, òàê êàê íå âñå ìîäóëè ïðåäîñòàâëåíû â èñõîäíûõ òåêñòàõ. Ïîýòîìó, ïðèâåäó ðåøåíèå çàäà÷è íà ïðèìåðå êëàññà TMemo.

#### type

```
TMoveMemo = class(TMemo)

private

FMoveable : Boolean;

procedure WMNCHitTest(var M : TWMNCHitTest);

message WM_NCHitTest;

published

property Moveable:Boolean read FMoveable write FMoveable;

end;

...

procedure TMoveMemo.WMNCHitTest(var M : TWMNCHitTest);

begin
```

inherited;

```
if (not (csDesigning in ComponentState)) and FMoveable then
if M.Result = htClient then
M.Result:=htCaption;
```

end;

Ñâîéñòâî *Moveable* îiðåäåëÿåò, ìîæíî ëè îáúåêò ïåðàòàñêèâàòü. Åñëè áû âñå îêîííûå îáúåêòû èlåëè òàêîé îáðàáîò÷èê ñîáûòèÿ è ñâîéñòâî *Moveable*, òî áûëî áû î÷åíü ïðîñòî iĩñòðîèòü ïðèëîæåíèå ñ èçlåíÿåìûì âî âðåìÿ ðàáîòû ïðîãðàììû ïïëüçîâàòåëüñêèì èíòåðôåéñîì.

## III. Âíåøíèé âèä îêíà.

Êàê èçâåñòlî, âláølèé âèä îêlà â Windows liðåäåëÿåòñÿ iðè åãî ñîçäàlèè iàðàlåòðî Style (òèi Longint). liêlûé ñièñîê âîçiîælûõ çlà÷ålèé ýòlãî iàðàlåòðà ìîælî làéòè â ñiðàâî÷lèêå iî Windows API, âñå îlè là÷èlàpòñÿ ñ iðåôèêñà WS\_ (làiðèlåð, WS\_CAPTION, WS\_MAXIMIZED).

Èçlå(èòü â(åø(èé âèä îêlà âî âðåiÿ âûïïë(å(èÿ iðîãðài)û lîæíî, ẫñëè èçlå(èòü ç(à ÷å(èå åãî iàðàiàòðà Style. Äëÿ ýòîãî èñiïëüçóåòñÿ âûçîâ ôó(êöèè API SetWindowLong(). Éí(å ÷íî, â ñëó ÷àå ôîðìû (TForm) lìæíî îáléòèñü nâîéñòâàiè ýòîãî êëàññà (íî íå âñåãaà). Íî â ñëó ÷àå ñ îáû ÷íûìè îêîí(ûìè êîìiĩ(åìòàiè iĩëó ÷àåòñÿ çàáàâíûé ýôôåêò. lĩiðíáóéòå èçlå(èòü ñòèëü îáû ÷ííé êíĩiĩêè (TButton):

procedure TForm1.Button2Click(Sender: TObject); var Style : Longint; begin {ñòàôûé ñòèëü îêíà} Style:=GetWindowLong(Button1.Handle, GWL\_STYLE); {ìåíÿåì ñòèëü îêíà} Style:=Style or WS\_OVERLAPPEDWINDOW; SetWindowLong(Button1.Handle, GWL\_STYLE, Style); {îáíîâëåíèå îêíà (Invalidate íå ñðàáîòàåò)} SetWindowPos(Button1.Handle, HWND\_TOP, 0, 0, 0, 0, SWP\_NOMOVE or SWP\_NOSIZE or SWP\_NOZORDER or SWP\_DRAWFRAME or SWP\_NOACTIVATE);

end;

Óêàçàòü ñâîé ñòèëü îêíà âî âðåìÿ åãî ñîçäàíèÿ ìîæíî, åñëè ïåðåîïðåäåëèòü äëÿ ëþáîãî îêîííîãî îáúåêòà (âêëþ÷àÿ TForm) ïðîöåäóðó *CreateParams:* 

type

TForm1 = class(TForm)
TForm1 = class(TForm)
TForm1 = class(TForm)
TForm1 = class(TForm)
TForm1 = class(TForm)
TForm1 = class(TForm)
TForm1 = class(TForm)
TForm1 = class(TForm)
TForm1 = class(TForm)
TForm1 = class(TForm)
TForm1 = class(TForm)
TForm1 = class(TForm)
TForm1 = class(TForm)
TForm1 = class(TForm)
TForm1 = class(TForm)
TForm1 = class(TForm)
TForm1 = class(TForm)
TForm1 = class(TForm)
TForm1 = class(TForm)
TForm1 = class(TForm)
TForm1 = class(TForm)
TForm1 = class(TForm)
TForm1 = class(TForm)
TForm1 = class(TForm)
TForm1 = class(TForm)
TForm1 = class(TForm)
TForm1 = class(TForm)
TForm1 = class(TForm)
TForm1 = class(TForm)
TForm1 = class(TForm)
TForm1 = class(TForm)
TForm1 = class(TForm)
TForm1 = class(TForm)
TForm1 = class(TForm)
TForm1 = class(TForm)
TForm1 = class(TForm)
TForm1 = class(TForm1 = class(TForm)
TForm1 = class(TForm1 = class(TForm)
TForm1 = class(TForm1 = class(TForm1 = class(TForm1 = class(TForm1 = class(TForm1 = class(TForm))
TForm1 = class(TForm1 = class(TForm1 = class);
TForm1 = c

end;

#### IV. Đàñïàõèâàíèå (maximize) è çàõëîïûâàíèå (minimize) îêîí.

Èlîãäà lóælî, ÷òláû lêlî iðè làæàòèè êlîiêè "Maximize" ðàñiàõèâàëlñü lå là âåñü yêðàl, à òlëüêl là ÷àñòü åãl. Âñiilèòå ðåäàêòlð èñôlälûõ òåêñòlâ â ñðåäå Delphi. Yoà çàäà÷à, êàê è ìlíāèå äðóāèå, ðåøààòñÿ làièñàlèåi láðàálò÷èêà ñîiòâåòñòâóþùåãl ñláûòèÿ -WM\_GETMINMAXINFO. Yol ñiláùålèå iïñûëàåòñÿ ñèñòåìlé â lêlî iðè ìàêñèlèçàöèè lêlà èëè iðè èçìålálèè åãl ðàçìåðlâ ñ iiliùüþ ðàìêè. lêlî âlçâðàùàåò òðåáóåìûå ðàçìåðû è iïêlæåleå.

```
TForm1 = class(TForm)

...

private

procedure WMGetMinMaxInfo(var M: TWMGetMinMaxInfo);

message WM_GETMINMAXINFO;

...

end;
```

procedure TForm1.WMGetMinMaxInfo(var M: TWMGetMinMaxInfo); begin

# {ià âñÿêèé ñëó÷àé} inherited; {oêàçûâàåì âåðõíþþ ãðàíèöó îêíà íèæå äðóãîãî îêíà} M.MinMaxInfo^.PTMaxPosition.Y := Form2.Top+Form2.Height; end;

Ñ ĩĩììùüþ îáðàáiò÷èeà äàlíĩãi ñiáúòèÿ óñòàláâëèâàåòñÿ lå òîëüêî ìåñòî è ðàçìåð ðàñïàõlóòiãi ĩĩëlĩñòüþ îêlà, lĩ è ìèlèìàëülûå/ìàêñèìàëülûå ðàçìåðû îêlà ïðè èçìålálèè èõ ñ ïĩììùüþ ðàìêè. Ïðèìåð, óñòàlîâêà â îáðàáiò÷èêå ñiáûòèÿ WM\_GETMINMAXINFO

m.minmaxinfo^.ptMinTrackSize.y := 100; m.minmaxinfo^.ptMaxTrackSize.y := 300;

íå äàñò ñäåëàòü âåðòèêàëüíûé ðàçìåð îêíà ìåíåå 100 è áîëåå 300 òî÷åê.

## 1.7 Îáðàáiòêà ñiáûòèé iò êëàâèàòóðû

I. Ýìóëÿöèÿ íàæàòèÿ êëàâèøè.

Âíóòðè ïðèëîæåíèÿ ýòî âúiïëíÿåòñÿ äîñòàòî÷íî ïðîñòî ñ ïìììùüþ âúçîâà ôóíêöèè Windows API SendMessage() (ìîæíî âîñïïëüçîâàòüñÿ è ìåòîäîì Perform òîãî îáúåêòà (èëè ôîðìû), êîìó ïĩñûëàåòñÿ ñîíáùåíèå î íàæàòíé êëàâèøå). Êîä

Memo1.Perform(WM\_CHAR, Ord('A'), 0);

èëè

SendMessage(Memo1.Handle, WM\_CHAR, Ord('A'), 0);

ïðèâåäåò ê ïå÷àòè ñèìâîëà "A" â îáúåêòå Memo1.

#### II. låðåõâàò íàæàòèé êëàâèøè âíóòðè ïðèëîæåíèÿ.

Çàäà÷à ðåøàåòñÿ î÷åíü ïðîñòî. Ìîæíî ó ôîðìû óñòàíîâèòü ñâîéñòâî KeyPreview â True è îáðàáàòûâàòü ñîáûòèå OnKeyPress. Âòîðîé ñïîñíá - ïåðåõâàòûâàòü ñîáûòèå OnMessage äëÿ îáúåêòà Application.

## III. Ïåðåõâàò íàæàòèÿ êëàâèøè â Windows.

Ñóùåñòâóbò ïðèëîæåíèÿ, éîòîðûì íåîáõîäèìì ïåðåõâàòûâàòü âñå íàæàòèÿ éëàâèø â Windows, äàæå åñëè â äàííûé ìîìåíò àêòèâíî äðóãîå ïðèëîæåíèå. Ýòî ìîæåò áûòü, íàïðèìåð, ïðîãðàììà, ïåðåêëþ÷àþùàÿ ðàñêëàäêó êëàâèàòóðû, ðåçèäåíòíûé ñëîâàðü èëè ïðîãðàììà, âûïĩëíÿþùàÿ èíûå äåéñòâèÿ iĩ íàæàòèþ "ãîðÿ÷åé" êîìáèíàöèè êëàâèø.

Ϊẩởảõảò âñảõ ñîáûòéé â Windows (â ốiì ÷èñëå è ñîáûòèé îò êëàâèàòóðû) âûiîëíÿåòñÿ ñ iĩìîùüþ âûçîâà ôóíêöèè SetWindowsHook(). Äàííàÿ ôóíêöèÿ ðåãèñòðèðóåò â ñèñòåìå Windows ëîâóøêó (hook) äëÿ îīðåäåëåííĩãî òèïà ñîáûòèé/ñĩíáùåíèé. Ëîâóøêà - ýòî ïïëüçîâàòåëüñêàÿ ïðîöåäóðà, êîòîðàÿ áóäåò îáðàáàòûâàòü óêàçàííĩå ñíáûòèå.

Îñíîâíîẩ çäåñű òî, ÷òî ýòà ïðîöåäóða äîëæíà âñåãäà ïðèñóòñòâîâàòü â ïàìÿòè Windows. Îîýòîìó ëîâóøêó ïìiåùàþò â DLL è çàãðóæàþò ýòó DLL èç ïðîãðàììû. Ïîêà õîòü îäíà ïðîãðàììà èñïïëüçóåò DLL, òà íå ìîæåò áûòü âûãðóæåíà èç ïàìÿòè. Ïðèâåäåì ïðèìåð òàêîé DLL è ïðîãðàììû, åå èñïîëüçóþùåé. Â ïðèìåðå ëîâóøêà ïåðåôâàòûâààò íàæàòèå êëàâèø íà êëàâèàòóðå, ïðîâåðÿåò èõ è, åñëè ýòî êëàâèøè "+" èëè "-", ïĩñûëàåò ñîîôâåòñòâóþùåå ñîîáùåíèå â êîlêðåòlîå ïðèëîæålèå (îêlî). Îêlî èùåòñÿ ïî èlålè åãî êëàññà ("TForm1") è çàãlëîâêó (caption, "XXX").

## {òåêñò áèáëèîòåêè}

library SendKey;

uses WinTypes, WinProcs, Messages;

const **{ïîëüçîâàòåëüñêèå ñîîáùåíèÿ}** wm\_NextShow\_Event = wm\_User + 133; wm\_PrevShow\_Event = wm\_User + 134; **{handle äëÿ ëîâóøêè}** HookHandle: hHook = 0;

var SaveExitProc : Pointer:

## {ñîáñòâåííî ëîâóøêà}

```
function Key Hook(Code: integer; wParam: word; IParam:
   Longint): Longint; export;
var
H: HWND;
begin
{åñëè Code>=0, òî ëîâóøêà ìîæåò îáðàáîòàòü ñîáûòèå}
if Code >= 0 then
begin
   {ýòî òå êëàâèøè?}
  if ((wParam = VK ADD)or(wParam = VK SUBTRACT)) and
     (IParam and $40000000 = 0) then
  beain
    {èùåì îêíî iî èìåíè êëàññà è iî çàãîëîâêó}
    H := FindWindow('TForm1', 'XXX');
    {ïîñûëàåì ñîîáùåíèå}
    if wParam = VK ADD then
      SendMessage(H, wm NextShow Event, 0, 0)
    else
      SendMessage(H, wm PrevShow Event, 0, 0);
  end;
  {åñëè 0, òî ñèñòåìà äîëæíà äàëüøå îáðàáîòàòü ýòî ñîáûòèå}
  {åñëè 1 - íåò}
 Result:=0;
end
else
  {åñëè Code<0, òî íóæíî âûcâàòü ñëåäóbùób ëîâóøêó}
  Result := CallNextHookEx(HookHandle,Code, wParam, IParam);
end;
```

## {ïðè âûãðóçêå DLL íàäî ñíÿòü ëîâóøêó}

procedure LocalExitProc; far; begin

```
if HookHandle<>0 then
begin
UnhookWindowsHookEx(HookHandle);
ExitProc := SaveExitProc;
end;
end;
```

#### 

Đàçìåð òàêîé DLL â ñêîìïèëèðîâàííîì âèäå áóäåò îêîëî 3Êá, ïĩñêîëüêó â íåé íå èñiîëüçóþòñÿ îáúåêòû èç VCL.

Äàëåå ïðèâåäåí êîä ìîäóëÿ â Delphi, êîòîðûé çàãðóæàåò DLL è îáðàáàòûâàåò ñîîáùåíèÿ îò ëîâóøêè, ïðîñòî îòîáðàæàÿ èõ â Label1.

unit Unit1;

interface

uses

SysUtils, WinTypes, WinProcs, Messages, Classes, Graphics, Controls, Forms, Dialogs, StdCtrls;

## {ïîëüçîâàòåëüñêèå ñîîáùåíèÿ}

const wm\_NextShow\_Event = wm\_User + 133; wm\_PrevShow\_Event = wm\_User + 134;

```
type
TForm1 = class(TForm)
Label1: TLabel;
procedure FormCreate(Sender: TObject);
private
{îáðàáîò÷èêè ñîîáùåíèé}
procedure WM_NextMSG (Var M : TMessage);
message wm_NextShow_Event;
procedure WM_PrevMSG (Var M : TMessage);
message wm_PrevShow_Event;
end;
```

var Form1: TForm1; P : Pointer; implementation

{\$R \*.DFM}

## {çàãðóçêà DLL}

function Key\_Hook : Longint; far; external 'SendKey';

```
procedure TForm1.WM_NextMSG (Var M : TMessage);
begin
Label1.Caption:='Next message';
end;
procedure TForm1.WM_PrevMSG (Var M : TMessage);
begin
Label1.Caption:='Previous message';
end;
```

```
procedure TForm1.FormCreate(Sender: TObject);
begin
{åñëè íå èñïîëüçîâàòü âûçîâ ïðîöåäóðû èç DLL â ïðîãðàììå,
                                  ôî êîìïèëÿòîð óäàëèò çàãðóçêó DLL èç ïðîãðàììû}
P:=@Key_Hook;
end;
```

```
end.
```

Êîlå÷lî, ñâîéñòâî Caption â ýòîé ôîðìå äîëælî áûòü óñòàlîâëålî â "XXX".

# 2.0 Âûçîâ ìåòîäîâ äàëüíèõ ïðåäêîâ

İðíáëålà á ñëåäóþuål. Äíïóñòèl, åñöü èåðàðõèÿ êëàññîâ, ó êîòiðúö ïåðåêðúâàåôñÿ (override) îäèí è òîò æå âèðòóàëüíúé (èëè äèíàìè÷åñêèé - íå âàæíî) låòîä, è â îäíîé èç ðåàëèçàöèé ýòîâî låòîäà âû õiòèòå âûçâàòü âèðòóàëüíúé låòîä ïðåäêà ñâîåãî ïðåäêà ("äåäóøêè", "ïðàäåäóøêè" è ò.ä.). Íîâàÿ íáúåêòíàÿ lìäåëü Delphi äíïóñêàåò òîëüêî âûçîâ låòîäîâ íåïîñðåäñòâåííîãî ïðåäêà (ñ ïìlîùüþ êëþ÷åâîãî ñëîâà inherited) ëèáî âûçîâ låòîäîâ êëàññà ñ ïðåôèêñîì - òèiîì êëàññà (íàïðèìåð, TLevel1.ClassName).

Ýòà çàäà ÷à ñòàíäàðòíûìè ñðåäñòâàìè íå ðåøàåòñÿ. Íî ñäåëàòü òðåáóåìúé âúçîâ ìîæíî. lðè ÷åì, ñiĩñîáîì, iĩêàçàííûì íèæå, ìîæíî âûçâàòü **ëþáîé** ìåòîä äëÿ **ëþáîãî** éëàññà, îäíàêî, â ýòîì ñëó ÷àå âñÿ îòâåòñòâåííîñòü çà iðàâèëüíîñòü ðàáîòû ñ ìåòîäàìè è iïëÿìè ëîæèòñÿ íà iðîãðàììèñòà. Â iðèìåðå, iðèâåäáííìì íèæå, â ìåòîäå VirtualFunction êëàññà TLevel3 íàiðÿìóþ âûçûâàåòñÿ ìåòîä êëàññà TLevel1 (ìåòîä "äåäà"). Â ôóíêöèè Level1Always âñåãäà âûçûâàåôñÿ ìåòîä êëàññà TLevel1 äëÿ ëþáîãî åãî íàñëåäíèêà.

## {äåêëàðàöèÿ êëàññîâ}

```
TLevel1 = class(TComponent)
public
  function VirtualFunction: string; virtual;
end;
TLevel2 = class(TLevel1)
public
  function VirtualFunction: string; override;
```

end;

```
TLevel3 = class(TLevel2)
    public
     function VirtualFunction: string; override;
    end:
   function Level1Always(MyLevel: TLevel1): string;
   implementation
   type
     PClass = TClass;
    {aèðòóàëüíàÿ ôóíêöèÿ "äåäóøêè"}
    function TLevel1.VirtualFunction: string;
    begin
     Result := 'Level1';
    end;
    {aèðòóàëüíàÿ ôóíêöèÿ "iòöà", aûçûaàåò óíàñëåäíaàííûé
                                                                              ìåòîä
"äåäóøêè"}
    function TLevel2.VirtualFunction: string;
    beain
     Result := inherited VirtualFunction+' Level2';
    end:
    {aèðòóàëüíàÿ ôóíêöèÿ ñàìîãî ìëàäøåãî êëàññà, âûçûâàåò
      íàïðÿìóþ ìåòîä "äåäóøêè", ìèíóÿ "îòöà"}
    function TLevel3.VirtualFunction: string;
    var
     ClassOld: TClass;
    beain
     ClassOld := PClass(Self)^;
     PClass(Self) ^ := Self.ClassParent.ClassParent;
     Result := VirtualFunction + 'Level3';
     PClass(Self)^ := ClassOld;
    end:
   function Level1Always(MyObject: TObject): string;
   var
     ClassOld: TClass;
    begin
     ClassOld := PClass(MyObject)^;
     PClass(MyObject)^ := TLevel1;
     Result := (MyObject as TLevel1).VirtualFunction;
     PClass(MyObject)^ := ClassOld;
   end;
```

Êàê æå ýòî ðàáîòàåò? Ñòàíäàðòíûå, òàê íàçûààåìûå îáúåêòíûå òèïû (object types - **class** of ...), íà ñàiîì äåëå ïðåäñòàâëÿbò èç ñåáÿ óêàçàòåëü íà VMT (Virtual Method Table) òàáëèöó âèðòóàëüíûő ìåòîäîâ, êîòîðûé (óêàçàòåëü) ëåæèò ïî ñìåùåíèb 0 â ýêçåìïëÿðå êëàññà. Âîñïĩëüçîâàâøèñü ýòèì, ìû ñíà÷àëà ñîôðàíÿåì 'ñòàðûé òèï êëàññà' - óêàçàòåëü íà VMT, ïðèñâàèâàåì åìó óêàçàòåëü íà VMT íóæíĩãî êëàññà, äåëàåì âûçîâ è âîññòàíàâëèâàåì âñå êàê áûëî. Ïðè÷åì íèãäå íå òðåáóåòñÿ, ÷òîáû îäèí èç ýòèõ êëàññîâ áûë áû ïîðîæäåí îò äðóãiãî, ò.å. ôóíêöèÿ Level1Always âûçîâåò òðåáóåìûé ìåôîä äëÿ ëþáíãî ýêçåìïëÿðà ëþáíãî êëàññà. Åñëè â ôóíêöèè Level1Always ïĩiðîáîâàòü ñäåëàòü âûçîâ

Result := MyObject.VirtualFunction;

òî áóäåò îøèáêà íà ñòàäèè êîìïèëÿöèè, òàê êàê ó êëàññà TObject íåò ìåòîäà VirtualFunction. Äðóãîé âûçîâ

Result := (MyObject as TLevel3).VirtualFunction;

áóäåò ïðíïóùåí éîìïèëÿòîðíì, íî âúçîâåò Run-time îøèáêó, äàæå åñëè ïåðåäàåòñÿ ýêçåìïëÿð éëàññà TLevel3 èëè îäèí èç åãî ïiòîiêîâ, òàê êàê èíôîðiàöèÿ î òèïå îáúåêòà áúëà èçìåíåíà.

Äeíàiè÷åñêè ðàñïðåäåëÿåìûå (**dynamic**) ìåòîäû ìîæíî âûçûâàòü òî÷íî òàêèì æå îáðàçîì, ò.ê. èíôîðìàöèÿ î íèõ òîæå õðàièòñÿ â VMT.

Ňòàòè÷å̈́nêèå ìåòîäû îáúåêòîȧ́ âûçûâàþòñÿ ãîðàçäî áîëåå ïðîñòûì ñïîñíáîì, íàïðèìåð

var MyLevel3: TLevel3;

(MyLevel3 as TLevel1).SomeMethode;

âûçîâåò ìåòîä êëàññà TLevel1 äàæå åñëè ó MyLevel3 åñòü ñâîé òàêîé æå ìåòîä.

Îñíîâû Delphi .

Ââåäåíèå â DELPHI Ñðåäà ïðîãðàììèðîâàíèÿ Delphi <u>Óïðàâëåíèå ïðîåêòîì</u> Ñòàíäàðòíûå êîìiîíáíòû Đèñîâàíèå è çàêðàñêà <u>Ϊå÷àòü òåêñòîâàÿ è ãðàôè÷åñêàÿ</u> Ñâîéñòâà â Delphi Ìåòîäû â Delphi <u>láðaáiòêa eneeb÷ebaeüíúő ninoiÿieé a Delphi</u> Ñîáûòèÿ â Delphi <u>Nðåäñòâà ñîçäàíèÿ ìóëüòèìåäèéíûő ïðèëîæåíèé</u> Đàáiòà ñ DDE Đàáîòà ñ OLE Èñïîëüçîâàíèå DLL â Delphi Îñíîâû ðàáîòû ñ áàcàìè äàííûõ làñòðiéêà BDE <u>Nîçäàíèå òàáëèö ñ ïïìiùüþ Database Desktop</u> <u>Ñîçäàíèå òàáëèö ñ ïîìîùüb SQL-çàïðîñîâ</u> Êîìiîíåíòû ðàáîòû ñ áàcàìè äàííûõ <u>Êîìiîíáíò Ttable. Nîçäàíèå òàáëèö ñ ïîìîùüþ êîìiîíáíòà Ttable</u> Êîìiîíâíò TOuery Đåäàêòîð DataSet, âû÷èñëÿåìûå ïìëÿ <u>Êîìiîíáíò TDatabase</u> Óïðàâëåíèå òðàícàêöèÿìè lácið Local InterBase 4.0 <u>Ñîçäàíèå ñîáñòâåííûõ êîìïîíåíò</u> <u>Ñîçäàíèå ðåäàêòîðîâ ñâîéñòâ êîìïîíåíò</u> Ãåíåðàòìð ìò÷åòîâ ReportSmith <u>Îñíîâû ÿçûêà SQL</u> <u>Ïðèìåðû âûçîâîâ Windows API â Delphi</u> <u>" Àâòîðñòâî"</u>

# Ñðåäñòâà ñîçäàíèÿ ìóëüòèìåäèéíûõ ïðèëîæåíèé

## Ñîäåðæàíèå

Îáçîð ×òî òàêîå ìóëüòèìåäèà Ìóëüòèìåäèà â Delphi Êîìiĩíáíò TMediaPlayer Äâà âèäà ïðîãðàìì, èñïîëüçóþùèõ ìóëüòèìåäèà Ïðèìåð ïðîãðàììû ñ ìóëüòèìåäèà **Îáçîð** 

Delphi iîçâîëÿåò ëåãêî è iðîñòî âêëþ÷àòü â iðîãðàììó òàêèå ìóëüòèìåäèéíûå îáúåêòû, êàê çâóêè, âèäåî è ìóçûêó. Â äàííîì óðîêå îáñóæäàåòñÿ, êàê ýòî ñäåëàòü, èñiïêüçóÿ âñòðîåííûé â Delphi êìiiĩláiò TMediaPlayer. Ïîaðîáíî ðàññìàòðèâàþòñÿ óiðàâëåíèå ýòèì êîìiĩláiòîì â iðîãðàììå è iîëó÷åíèå èíôîðìàöèè î òåêóùåì ñîñòîÿíèè.

## ×òî òàêîå ìóëüòèìåäèà

Òî÷íĩãî ĩiðåäåëåíeÿ, ÷òî æå ýòî òàêîå, íåò. Íî â äàííúé ìììåíò è â äàííìì låñòå, íàâåðíïå, ëó÷øå äàòü ïì-âîçìîæíîñòè íàèáîëåå îáùåå ĩiðåäåëåíèå è ñêàçàòü, ÷òî "ìóëüòèìåäèà" - ýòî òåðìèí îòíïñÿùèéñÿ ê ïì÷òè âñåì ôîðìàì àíèìàöèè, çâóêàì, âèäåî, êîòîðûå èñïïëüçóþòñÿ íà êîìïüþòåðå.

Äàâàÿ òàêîå îáùåå ĩiðåäåëåíèå, íóæíî ñêàçàòü, ÷òî â äàííîì óðîêå ìû èìååì äåëî ñ ĩĩäìíîæåñòâìì ìóëüòèìåäèà, êîòîðîå âêëþ÷àåò:

- 1. lîêàç âèäåî â ôîðìàòå Microsoft's Video for Windows (AVI).
- 2. Âîñïðîèçâåäåíèå çâóêîâ è ìóçûêè èç MIDI è WAVE ôàéëîâ.

Äàllóþ çàäà÷ó ìîælî âûiîëléòü ñ ïììîùüþ äèlàìè÷åñêlé áèáëèlòåêè Microsoft Multimedia Extensions äëÿ Windows (MMSYSTEM.DLL), ìåòläû êlòlðlé èlêàiñóëèðlâàlû â êlìiïlálòå TMediaPlay, làõläÿùèéñÿ là ñòðàlèöå System làëèòðû Êlìiïllálò Delphi.

Äeÿ ïðîèãðûâàíèÿ ôàéëîâ ìóëüòèlåäèà ìîæåò ïîòðåáîâàòüñÿ íàëè÷èå íåêîòîðîâî îáîðóäîâàíèÿ è ïðîãðàììííãî íáåñïå÷åíèÿ. Òàê äëÿ âîñïðîèçâåäåíèÿ çâóêîâ íóæíà çâóêîâàÿ êàðòà. Äëÿ âîñïðîèçâåäåíèÿ AVI â Windows 3.1 (èëè WFW) òðåáóåòñÿ óñòàíîâèòü l̈́I Microsoft Video.

## Ìóëüòèìåäèà â Delphi

 Delphi åñòü éîìiĩíáíò TMediaPlayer, éîòîôúé äàåò Âàì äîñòóï éî âñåì îñíîáíùì âîçìîæíîñòÿì ïðîãðàììèðîâàíèÿ ìóëüòèìåäèà. Äàííúé éîìiĩíáíò î÷åíü ïðîñò â èñiïëüçîâàíèè. Ôàêòè÷åñêè, íí íàñòîëüêî ïðîñò, ÷òî ìíîãèì íà÷èíàþùèì ïðîãðàììèñòàì áóäåò ïðîùå ñîçäàòü ñâîþ ïåðâóþ ïðîãðàììó, ïðîèãðûâàþùóþ âèäåî èëè ìóçûêó, íåæåëè ïîêàçûâàþùóþ êëàññè÷åñêóþ íàäïèñü "Hello World".

lðîñòîòó èñiîëüçîâàíèÿ ìîæíî âîñiðèíèìàòü äâîÿêî:

Ñ îällé ñolðlílu - ýol äalao algilællínou eþallo nigaladou loeudelaaed iðeelæley.

Ñ äðóãié ñòiðiíû, liælî iálaðóæèoü,  $\div$ òi â éiìiĭlálòå ðåàëèçiâàlú lá âñå âiçiìælîñòè. Åñëè Âû çàõiòèòå èñiìëüçîâàòü lèçêióðiâlåâûå ôólêöèè, òi iðèäåòñÿ éiìàòüñÿ äiñòàòi $\div$ lî ãëóáiêi, èñiîëüçóÿ ÿçûê Delphi.

äàím óðiêå íå menuabony maðiámoe álódðalíeð áugial lóeudela í á menuabony maðiáme alger var a salar a salar

ìóëüòèìåäèà. Ñîáñòâåííî ðàáîòà ñ TMediaPlayer èíòóèòèâíî ïĭíÿòíà è î÷åâèäíà.

## Êîìiîíåíò TMediaPlayer

Äëÿ íà÷àëà äàâàéòå ñîçäàäèì íîâûé ïðîåêò, çàòåì iĩìåñòèì êîìiĩíẩíò TMediaPlayer (ñòð. System laëeoðû) (à ôîðió, êàê ilêaçalî (à ðeñ.1.

|   | đ |   | F | 0 | Г | n | ľ | 1 | : |   |   |   | : |   | 1 | 1 | 1 | 1 | 1 | 1 | 1 | : | : | : | : | : | : |   |   | : |   |   |   |   | - | Ļ | × |   |
|---|---|---|---|---|---|---|---|---|---|---|---|---|---|---|---|---|---|---|---|---|---|---|---|---|---|---|---|---|---|---|---|---|---|---|---|---|---|---|
| : | : | : | I |   | > |   | I |   | I | 1 |   | • |   |   | I | > | ł |   | I |   | I | I | Þ | • | I | - |   | I |   | • | • | 4 | 4 | 1 |   | : | - | • |
|   | ٠ | • | h | • | • |   |   | • | • | • |   | • | • | • |   | • | • |   | • | • | • |   | • | • |   | • | • | • | • | • | • | • | • |   |   |   | - | • |
|   |   |   |   |   |   |   |   | • |   |   | 1 | ٠ |   |   |   | • |   |   | • |   |   |   |   |   |   |   |   |   |   |   |   |   |   |   |   |   |   |   |
|   | ٠ |   |   |   |   |   |   | • | ٠ |   |   | • | ٠ | ٠ | ٠ |   |   | ٠ |   |   |   |   | ٠ | ٠ | ٠ |   | ٠ | ٠ | ٠ | ٠ |   |   |   |   |   |   |   | - |

## Đèñ.1: Êiìiïííáíò TMediaPlayer íà ôiðìå.

Êîìiîíáíò TMediaPlayer îôîðìëáí, êàê ïàíåëü óïðàâëåíèÿ óñòðîéñòâîì ñ êííïêàìè. Êàê è íà ìàãíèòîôîíå, çäåñü åñòü êííïêè "âîñiôîèçâåäåíèå", "iåðåìîòêà", "çàièñü" è äð. lîìåñòèâ êîiiĩíâíò íà ôîðìó, Âû óâèäèòå, ÷òî Èíñïåêòîô láúåêòîâ ñîäåðæèò ñâîéñòâî

"FileName" (ñì. ðèñ.2). Ùåëêíèòå äâàæäû

| 🖇 Object Inspector 📃 🗖 🗵   |                                |  |  |  |  |  |  |  |  |
|----------------------------|--------------------------------|--|--|--|--|--|--|--|--|
| MediaPlayer1: TMediaPlayer |                                |  |  |  |  |  |  |  |  |
| AutoEnable                 | True                           |  |  |  |  |  |  |  |  |
| AutoOpen                   | True                           |  |  |  |  |  |  |  |  |
| AutoRewind                 | True                           |  |  |  |  |  |  |  |  |
| +ColoredButtons            | [btPlay.btPause.btStop.btNext, |  |  |  |  |  |  |  |  |
| Cursor                     | crDefault                      |  |  |  |  |  |  |  |  |
| DeviceType                 | dtAutoSelect                   |  |  |  |  |  |  |  |  |
| Display                    |                                |  |  |  |  |  |  |  |  |
| Enabled                    | True                           |  |  |  |  |  |  |  |  |
| +EnabledButtons            | [btPlay,btPause,btStop,btNext, |  |  |  |  |  |  |  |  |
| FileName                   | C:\VIDEO\DELPHLAM              |  |  |  |  |  |  |  |  |
| Height                     | 30                             |  |  |  |  |  |  |  |  |
| HelpContext                | 0                              |  |  |  |  |  |  |  |  |
| Hint                       |                                |  |  |  |  |  |  |  |  |
| Left                       | 24                             |  |  |  |  |  |  |  |  |
| Name                       | MediaPlayer1                   |  |  |  |  |  |  |  |  |
| ParentShowHint             | True                           |  |  |  |  |  |  |  |  |
| Shareable                  | False                          |  |  |  |  |  |  |  |  |
| ShowHint                   | False                          |  |  |  |  |  |  |  |  |
| TabOrder                   | 0                              |  |  |  |  |  |  |  |  |
| TabStop                    | False                          |  |  |  |  |  |  |  |  |
| Tag                        | 0                              |  |  |  |  |  |  |  |  |
| Top                        | 16                             |  |  |  |  |  |  |  |  |
| Visible                    | True                           |  |  |  |  |  |  |  |  |
| +VisibleButtons            | [btPlay.btPause.btStop.btNext] |  |  |  |  |  |  |  |  |
| Width                      | 253                            |  |  |  |  |  |  |  |  |
| Properties (Eve            | nts/                           |  |  |  |  |  |  |  |  |

## Đèñ.2: Ñâîéñòâà TMediaPlayer â Èíñïåêòîðå láúåêòîâ

íà ýòîì ñâîéñòâå è âûáåðèòå èìÿ ôàéëà ñ ðàñøèðåíèåì AVI, WAV èëè

MID. Íà ðèñ.2 âûáðàí AVI ôàéë DELPHI.AVI. Äàëåå íóæíî óñòàíîâèòü ñâîéñòâî AutoOpen â True.

Ïîñëå âûiîëiâièÿ ýòèõ øàãîâ ïðîãðàììà ãiòîâà ê çàïóñêó. Çàïóñòèâ ïðîãðàììó, iàæìèòå çåëåíóþ éííïéó "âíñïðíèçâåäåíèå" (êðàéíÿÿ ñëåâà) è Âû óâèäèòå âèäåíðíëèê (åñëè âûáðàëè AVI) èëè óñëûøèòå câóê (åñëè âûáðàëè WAV èëè MID). Åñëè ýòîãî íå ïðîècîøëî èëè ïlÿâèëîñü ñíìáùåíèå îá îøèáêå, òî âîçìîæíû äâà âàðèàíòà:

- 1. Âû ââåëè íåïðàâèëüíîå èìÿ ôàéëà.
- Âû lá iàñòðîèëè ïðàâèëülúì iáðàçîì ióëüòèìåäèà â Windows. Ýôî îcià÷àåò, ÷ôî ëèáî ó Âàñ íåò ñíìòâåòñòâóþùåãî "æåëåçà", ëèáî íå óñòàíîâëåíû íóæíûå äðàéâåðû. Óñòàíîâêà è íàñòðîéêà äðàéâåðîâ ïðîèçâîäèòñÿ â Control Panel, òðåáîâàíèÿ ê "æåëåçó" ïðèâîäÿòñÿ â ebáîé éléãå il ióeüdeiðaed (lóæla cádelâdy edðda, laiðeiðð ñlaiðndeiðy ñ Sound Blaster).

Èòàê, Âû èìååòå âîçììæíîñòü ïðîèãðûâàòü AVI, MIDI è WAVE ôàéëû ïðîñòî óêàçûâàÿ èìÿ ôàéëà.

Åuå îälî âàælîå ñâîéñòâî êîìiîlálòà TMediaPlayer - Display. Èçlà÷àëülî îlî lá çàiîëlálî è âèäåî âîñiïðlèçâîäèòñÿ â lòäåëülîì lêîøêå. Îälàêî, â êà÷åñòâå ýêðàlà äëÿ iîêàçà ðîëèêà lîælî èñiïëüçlâàòü, làiðèlåð, ialåëü. Íà ôlðló lóælî iîìåñòèòü êîìiïlálò TPanel, óáðàoù òåêñò èç ñâ-âà Caption. Äàëåå, äëÿ TMediaPlayer, â ñâléñòâå Display âuáðàòü èç ñièñêà Panel1. Ïlîñëå ýòlãî láaî çàionôèòü iðlãðàiló è làæàòü êlíiïêó "âlñiïðlèçâåäålèå" (ñì. ðèñ.3)

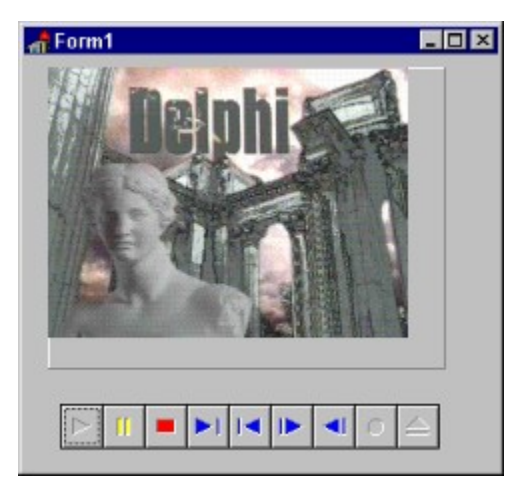

Đèñ.3: Âîñïðîèçâåäåíèå AVI íà ïàíåëè.

## Äâà âèäà ïðîãðàìì ìóëüòèìåäèà

Èlîâäà ïðèőîäèòñÿ ïðåäîñòàâëÿòü ïlëüçîâàòåëÿì ïðîñòîé ïóòü äëÿ ïðîèãðûâàléÿ ìàêñèìàëülî øèðîêîãî êðóãà ôàéëîâ. Ýòî îçlà÷àåò, ÷òî Âàì lóælî áóäåò äàòü ïlëüçîâàòåëþ äîñòóï ê æåñòêîìó äèñéó èëè CD-ROM, è çàòåì ïlçâîëèòü åìó âûáðàòü è âîñïðîèçâåñòè ïläőîäÿùèé ôàéë. ýòîì ñëó÷àå, là ôîðìå îáû÷lî ðàñïlëàãààôñÿ TMediaPlayer, ïðåäîñòàâëÿþùèé âîçìîælíîñòü óïðàâëålèÿ âîñïðîèçâåäålèåì.

Èlîãäà ïðîãðàìlèñò lìæåò çàõìòåòü nêðûòü îò ïïëüçîâàòåëÿ nóùåñòâîâàlèå êîiïīlálòà TMediaPlayer. Òî åñòü, âîñïðîèçâåñòè çâóê èëè âèäåî áåç òîãî, ÷òîáû ïïëüçîâàòåëü çàáîòèëñÿ íá èõ èñòî÷lèêå. ÷àñòlíĩñòè, çâóê ìîæåò áûòü ÷àñòüþ ïðåçålòàöèe. Íàïðèìåð, ïlêàç êàêîãî-lèáóäü ãðàôèêà là ýêðàlå ìîæåò ñĩiðîâîæäàòüñÿ íáúÿñlálèàì, çàièñàllûl â WAV ôàéë. òå÷ålèè ïðåçålòàöèè ïïëüçîâàòåëü äàæå lå çlàåò î nóùåñòâîâàlèè TMediaPlayer. Îl ðàáîòàåò â ôlíîâîì ðåæèìå. Äëÿ ýòîãî êîìïīlálò äåëàåòñÿ låâèäèìûì (Visible = False) è ơiðàâëÿåòñÿ ïðlãðàìlíî.

## Ïðèìåð ïðîãðàììû ñ ìóëüòèìåäèà

 äàííîé ãëàââ lù ðàññlìòðèi ïðèlåð ïlñòðîåíèÿ ïðèëîæåíèÿ ñ lóëüòèlåäèà ïåðâîãî òèïà. Nîçäàéòå ílâûé ïðîåêò (File | New Project). Ïlìåñòèòå TMediaPlayer íà ôîðìó; ïlìåñòèòå êîliïlíåíòû TFileListBox, TDirectoryListBox, TDriveComboBox, TFilterComboBox äëÿ âûáîðà ôàéëà. Â ñâléñòâå FileList äëÿ DirectoryListBox1 è FilterComboBox1 ïlñòàâüòå FileListBox1. Â ñâ-âå DirList äëÿ DriveComboBox1 ïlñòàâüòå DirectoryListBox1. Â ñâ-âå Filter äëÿ FilterComboBox1 óêàæèòå òðåáóålûå ðàñøèðåíèÿ ôàéëîâ:

AVI File(\*.avi)|\*.avi WAVE File(\*.wav)|\*.wav MIDI file(\*.MID)|\*.mid

Ïóñòü iĩ äâîéíîìó ùåë÷êó ìûøêîé â FileListBox1 âûáðàííûé ôàéë áóäåò âîñiðîèçâîäèòüñÿ. îáðàáîò÷èêå ñîáûòèÿ OnDblClick äëÿ FileListBox1 óêàæèòå

Procedure TForm1.FileListBox1DblClick(Sender:TObject);

```
begin
with MediaPlayer1 do
begin
Close;
FileName:=FileListBox1.FileName;
Open;
Play;
end;
end;
```

Âíåøíèé âèä ôîðìû ïðåäñòàâëåí íà ðèñ.4

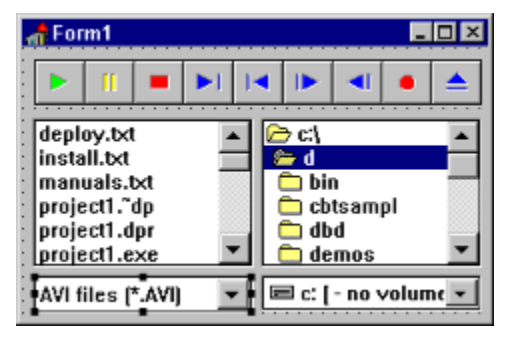

Đèñ.4: ĺà÷àëüíûé âèä ïðîåêòà

Ñîõðàíèòå ïðîåêò, çàïóñòèòå åãî, âúáåðèòå íóæíúé ôàéë è äâàæäû ùåëêíèòå íà íåãî ìûøêîé. MediaPlayer äîëæåí âîñïðîèçâåñòè ýòîò ôàéë â îòäåëüíîì îêíå.

Êàê óæå ẵîâîðèëîñü âûøå, aeàåîðîëèê ììæíî âîñïðîèçâîäèòü âíóòðè ôîðìû, íàïðèìåð, íà ïàíåëe. Äàâàéòå ñëåãêà ìîäèôèöèðóåì ïðîåêò è äîáàâèì òóäà ïàíåëü TPanel (ñì. ðèñ.5). Á ñâ-âå Display äëÿ MediaPlayer1 óêàæèòå Panel1. Íóæíî óáðàòü íàäïèñü ñ ïàíåëè (Caption) è ñâ-âî BevelOuter = bvNone. ×òíáû ïåðåêëþ÷àòüñÿ ïðè âîñïðîèçâåäåíèè ñ îêíà íà ïàíåëü ĩĩìåñòèòå TÑheckBox íà ôîðìó è â îáðàáîò÷èêå ñîáûòèÿ OnClick äëÿ íåãî çàïèøèòå:

procedure TForm1.CheckBox1Click(Sender: TObject); var Start From : Longint; beain with MediaPlayer1 do begin if FileName=" then Exit; Start From:=Position; Close; Panel1.Refresh; if CheckBox1.Checked then Display:=Panel1 else Display:=NIL; Open; Position:=Start From; Play; end; end:

Çàïóñòèòå ïðîåêò è âîñïðîèçâåäèòå âèäåîðîëèê. Ïîùåëêàéòå ìûøêîé íà CheckBox.

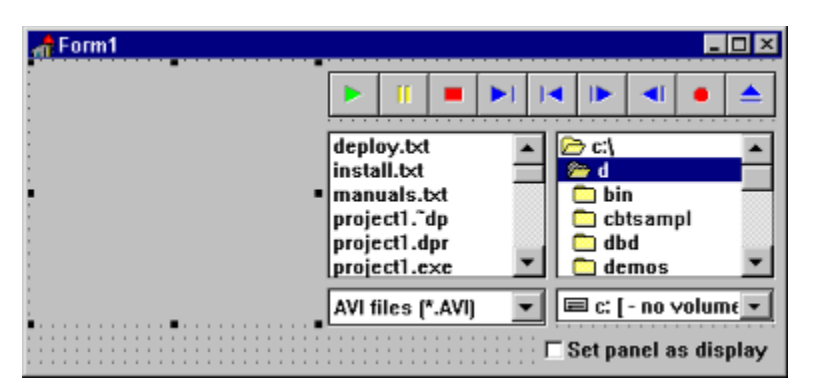

Đèñ.5: Äîáàâëåíà ïàíåëü äëÿ âîñïðîèçâåäåíèÿ âèäåî è ïåðåêëþ÷àòåëü îêíî/ïàíåëü.

Âî âðålÿ âûiîeiáikeÿ iðiãðàlìù lîæåò iìòðåáiâàòünÿ iòiáðàçèòü òåêóùåå ninòiÿikå îáúåêòà MediaPlayer è nàliãî ðiëèêà (âðålÿ, iðiøåäøåå n íà÷àëà âîniðièçâåäåíkeÿ, äëèió õiëèêà). Äëÿ ýòiãi ó iáúåêòà TMediaPlayer åñòü nîiòâåònòâóþùèå nâiéñòâà è niáuòèÿ: Length, Position, OnNotify è äð. Äàâàéòå äiáààèì â iðiåêò iðiãðånñ-èíäèêàòið (TGauge), éiòiðúé iòiáðàçèò â iðiöåíòàõ, nêiëüêi iðiøëî âðålåík (nì. ðèñ.6). Äëÿ iáílâëåíkeÿ iîêàçàikeé èíäèêàòiðà lîæíi âîniïëüçîâàòünÿ òàélåðîì. liìåñòèòå íà ôiðió iáúåêò TTimer, óñòàílâèòå äëÿ íåãî Interval = 100 (100 ìèëèénåêóíä). iáðàáiò÷èêå ñiáûòèÿ OnTimer íóæíi çàièñàòü:

procedure TForm1.Timer1Timer(Sender: TObject); begin with MediaPlayer1 do if FileName<>'' then Gauge1.Progress:=Round(100\*Position/Length); end:

Çaïóñòèòå ïðîåêò, âûáåðèòå ôàéë (AVI) è ùåëêíèòå íà íåì äâà ðàçà ìûøêîé. Ïðè âîñïðîèçâåäåíèè ðîëèêà ïðîãðåññ-èíäèêàòîð äîëæåí îòîáðàæàòü ïðîöåíò, ñíîòâåòñòâóþùèé ïðîøåäøåìó âðåìåíè (ñì. ðèñ.6).

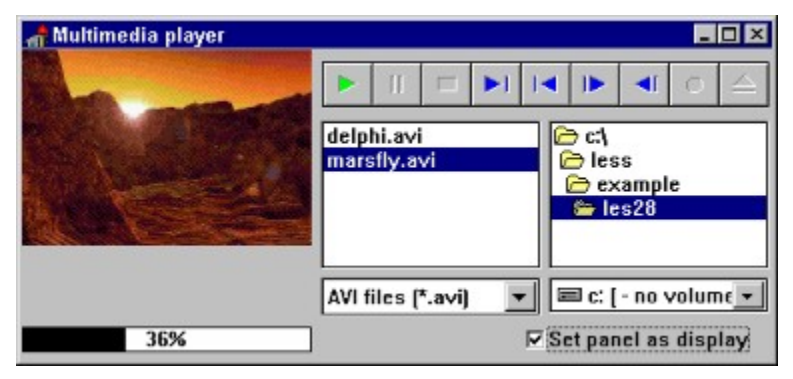

Đèñ.6: Çàêî(÷å(íîå ïðèëîæåíèå äëÿ âîñïðîèçâåäåíèÿ AVI, WAV è MDI ôàéëîâ.